# ACS550

Benutzerhandbuch ACS550-02 Drives (132...355 kW) ACS550-U2 Drives (250...550 hp)

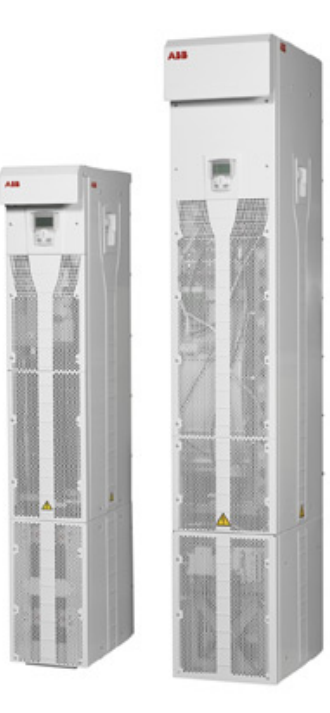

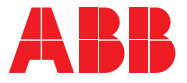

# ACS550-02/U2 Frequenzumrichter-Handbücher

#### ALLGEMEINE HANDBÜCHER

#### ACS550-02/U2 User's Manual (132...355 kW) / (250...550 hp)

3AFE64804626 (Englisch)

- Sicherheit
- Planung der Elektroinstallation
- Installation
- Inbetriebnahme, Steuerung mit E/A und ID-Lauf
- Steuertafeln
- Applikationsmakros
- Parameter
- Integrierter Feldbus
- · Feldbusadapter
- Diagnosen
- Wartung
- Technische Daten

ACS550-U2 Installation Supplement 3AUA0000004067 (Englisch)

#### **ZUBEHÖR-HANDBÜCHER**

(im Lieferumfang des optionalen Zubehörs)

OHDI-01 115/230 V Digital Input Module User's Manual 3AUA0000003101 (Englisch)

#### OREL-01 Relay Output Extension Module User's Manual

3AUA0000001935 (Englisch)

OTAC-01 User's Manual Pulse Encoder Interface Module User's Manual 3AUA0000001938 (Englisch).

RCAN-01 CANopen Adapter User's Manual 3AFE64504231 (Englisch)

RCNA-01 ControlNet Adapter User's Manual 3AFE64506005 (Englisch)

RDNA-01 DeviceNet Adapter User's Manual 3AFE64504223 (Englisch)

RETA-01 Ethernet Adapter User's Manual 3AFE64539736 (Englisch)

RETA-02 Ethernet Adapter User's Manual 3AFE68895383 (Englisch)

RLON-01 LonWorks Adapter Module User's Manual 3AFE64798693 (Englisch)

# RPBA-01 PROFIBUS-DP Adapter User's Manual 3AFE64504215 (Englisch)

Typische Inhalte

- Sicherheit
- Installation
- Programmierung/Inbetriebnahme
- Diagnosen
- Technische Daten

#### WARTUNGSHANDBÜCHER

Guide for Capacitor Reforming in ACS50, ACS55, ACS150, ACS350, ACS550 und ACH550 3AFE68735190 (Englisch)

Die Bezeichnung Industrial<sup>IT</sup> und Produktnamen in der Form Drive<sup>IT</sup> sind geschützte Warenzeichen von ABB.

CANopen ist ein eingetragenes Warenzeichen von CAN in Automation e.V.

ControlNet ist ein eingetragenes Warenzeichen von ControlNet International.

DeviceNet ist ein eingetragenes Warenzeichen der Open DeviceNet Vendor Association.

Ethernet/IP ist ein eingetragenes Warenzeichen der Open DeviceNet Vendor Association.

DRIVECOM ist ein eingetragenes Warenzeichen der DRIVECOM User Organization.

Interbus ist ein eingetragenes Warenzeichen des Interbus Club.

LonWorks ist ein eingetragenes Warenzeichen der Echelon Corp.

Metasys ist ein eingetragenes Warenzeichen von Johnson Controls Inc.

Modbus, Modbus Plus und Modbus/TCP sind eingetragene Warenzeichen von Schneider Automation Inc.

PROFIBUS ist ein eingetragenes Warenzeichen der Profibus Trade Org.

PROFIBUS-DP ist ein eingetragenes Warenzeichen der Siemens AG.

# ACS550-02/U2 Drives 132...355 kW 250...550 hp

# Benutzerhandbuch

3AFE64792733 Rev C DE GÜLTIG AB: 17.09.2007

© 2007 ABB Oy. Alle Rechte vorbehalten.

# Sicherheit

# Bedeutung von Warnungen und Hinweisen

In diesem Handbuch gibt es zwei Typen von Sicherheitshinweisen:

- Hinweise lenken die Aufmerksamkeit auf eine besondere Bedingung bzw. einen Sachverhalt oder geben wichtige Informationen zu einem bestimmten Thema.
- Warnungen machen auf gefährliche Bedingungen aufmerksam, die zu schweren Verletzungen und/oder tödlichen Unfällen führen können und/oder Geräte beschädigen oder zerstören können. Sie enthalten auch Hinweise zur Vermeidung der Gefährdung. Die Warnungssymbole werden wie folgt verwendet:

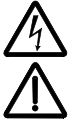

Warnung vor gefährlicher Spannung das Symbol warnt vor gefährlichen Spannungen, die zu Verletzungen und/oder Schäden an Geräten führen können.

Allgemeine Warnung dieses Symbol warnt vor allen nichtelektrischen Gefährdungen, die zu Verletzungen und/oder Schäden an Geräten führen können.

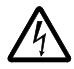

**WARNUNG!** Der Frequenzumrichter ACS550 darf NUR von dafür qualifiziertem Fachpersonal installiert werden.

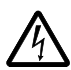

**WARNUNG!** Auch bei Stillstand des Motors liegt gefährliche Spannung an den Anschlussklemmen U1, V1, W1 und U2, V2, W2 sowie UDC+, UDC-an.

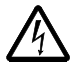

**WARNUNG!** Wenn das Gerät an das Netz angeschlossen ist, liegt gefährliche Spannung an. Warten Sie mindestens 5 Minuten, wenn die Spannungsversorgung abgeschaltet/abgeklemmt worden ist (damit sich die Zwischenkreiskondensatoren entladen), bevor Sie das Gerät öffnen.

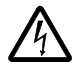

**WARNUNG!** Auch wenn die Spannungsversorgung von den Eingangsanschlüssen des ACS550 getrennt worden ist, kann gefährliche Spannung (von externen Spannungsquellen) an den Anschlüssen der Relaisausgänge RO1...RO3 anliegen, und, wenn die Relais-Erweiterungskarte Teil der Installation ist, RO4...RO6, sowie die Anschlüsse X1:19...X1:27 an der Regelungskarte.

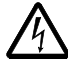

**WARNUNG!** Sind die Steueranschlüsse von zwei oder mehr Geräten parallel geschaltet, muss die Hilfsspannung für diese Steueranschlüsse einer einzelnen Spannungsquelle entnommen werden, d.h. von einem der parallel geschalteten Geräte oder von einer externen Quelle.

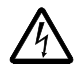

**WARNUNG!** Wird ein Frequenzumrichter, dessen EMV-Filter (Baugröße R7) und das Varistor-Netz (Baugrößen R7 und R8) nicht abgeklemmt ist, an ein IT-Netz [ein ungeerdetes oder hochohmig geerdetes Netz (über 30 Ohm) Netz] angeschlossen, wird das Netz über die EMV-Filter Kondensatoren des Frequenzumrichters oder des Varistor-Netzes mit dem Erdpotential verbunden. Das kann Gefahren für Personen oder Schäden am Frequenzumrichter verursachen.

Wird ein Frequenzumrichter, dessen EMV-Filter (Baugröße R7) und das Varistor-Netz (Baugrößen R7 und R8) nicht abgeklemmt sind, an ein asymmetrisch geerdetes TN-Netz angeschlossen, kann der Frequenzumrichter beschädigt werden.

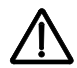

**WARNUNG!** Steuern Sie den Motor nicht mit einem AC-Schütz oder einer Trennvorrichtung; verwenden Sie dafür die START- und STOP-Tasten () and (), oder Befehle über die E/A-Anschlüsse des Frequenzumrichters. Die maximal zulässige Anzahl von Ladezyklen der DC-Kondensatoren (d.h. Einschalten der Spannungsversorgung) ist fünfmal in zehn Minuten.

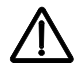

**WARNUNG!** Der ACS550-02/U2 kann nicht vor Ort repariert werden. Versuchen Sie niemals einen gestörten Frequenzumrichter zu reparieren; wenden Sie sich an das Herstellerwerk oder das örtliche ABB Service-Center, um das Gerät auszutauschen.

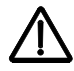

**WARNUNG!** Liegt ein externer Einschaltbefehl vor, läuft der ACS550 nach einer Unterbrechung der Spannungsversorgung automatisch wieder an.

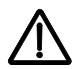

**WARNUNG!** Der Kühlkörper kann sehr heiß werden. Siehe Kapitel *Technische Daten* auf Seite *311*.

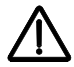

**WARNUNG!** Der Frequenzumrichter ist schwer. Heben Sie den Frequenzumrichter nur an den Hebeösen an. Der Frequenzumrichter darf nicht gekippt werden. Der Frequenzumrichter kippt bereits ab einem Kippwinkel von etwa 6 Grad um. Seien Sie besonders vorsichtig, wenn Sie mit einem Frequenzumrichter hantieren, der auf Rollen montiert ist. **Ein umkippender Frequenzumrichter kann Verletzungen verursachen.** 

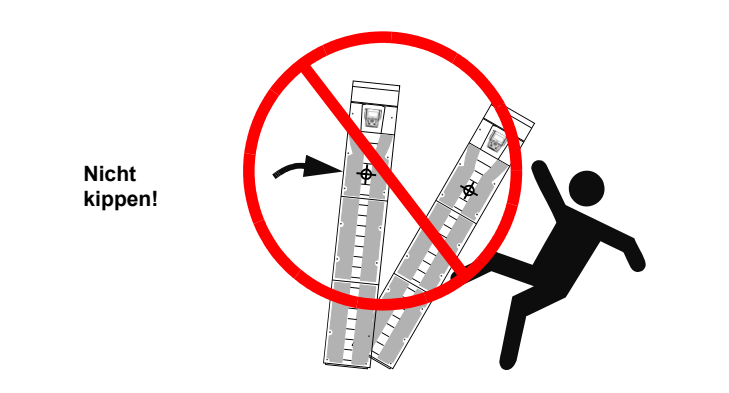

**Hinweis:** Weitere technische Informationen erhalten Sie vom Herstellerwerk oder Ihrer örtlichen ABB-Vertretung.

# Inhalt

| ACS550-02/U2 Frequenzumrichter-Handbücher |   |  |  |  |  |  |  |  |  |  |  |
|-------------------------------------------|---|--|--|--|--|--|--|--|--|--|--|
| Sicherheit                                |   |  |  |  |  |  |  |  |  |  |  |
| Bedeutung von Warnungen und Hinweisen     | 5 |  |  |  |  |  |  |  |  |  |  |

# Inhalt

# Ablaufplan für Installation und Inbetriebnahme

## Planung der Elektroinstallation

| Motorauswahl und Kompatibilität                                          | 15<br>19 |
|--------------------------------------------------------------------------|----------|
| Thermischer Überlast- und Kurzschluss-Schutz                             | 19       |
| Erdschluss-Schutz                                                        | 21       |
| Not-Aus-Einrichtungen                                                    | 21       |
| Auswahl der Leistungskabel                                               | 21       |
| Leistungsfaktor-Kompensations-Kondensatoren                              | 23       |
| An das Motorkabel angeschlossene Einrichtungen                           | 24       |
| Auswahl der Steuerkabel                                                  | 26       |
| Anschluss eines Motortemperaturfühlers an den E/A des Frequenzumrichters | 26       |
| Verlegung der Kabel                                                      | 27       |

# Installation

| Transport des Frequenzumrichters    | 29 |
|-------------------------------------|----|
| Vor der Installation                | 31 |
| Isolation der Baugruppe prüfen      | 35 |
| Netzkabel-Anschlussplan             | 36 |
| Vorgehensweise bei der Installation | 37 |
| Installations-Checkliste            | 60 |

## Inbetriebnahme, Steuerung mit E/A und ID-Lauf

| Inbetriebnahme des Frequenzumrichters                       | 61 |
|-------------------------------------------------------------|----|
| Steuerung des Frequenzumrichters über die E/A-Schnittstelle | 69 |
| Ausführung des ID-Laufs                                     | 70 |

## Steuertafeln

| Über Steuertafeln   | 73 |
|---------------------|----|
| Kompatibilität      | 73 |
| Komfort-Steuertafel | 74 |

| 3asis-Steuertafel |
|-------------------|
|-------------------|

# Applikationsmakros

| Makro ABB Standard                       |  |
|------------------------------------------|--|
| Makro 3-Draht                            |  |
| Makro Drehrichtungsumkehr                |  |
| Makro Motorpotentiometer                 |  |
| Hand-Auto Makro                          |  |
| Makro PID-Regelung                       |  |
| PFC-Makro                                |  |
| Makro Momentenregelung                   |  |
| Anschlussbeispiel eines 2-Leiter-Sensors |  |
| Benutzer-Parametersätze                  |  |
| Makro-Standardwerte für Parameter        |  |

#### Parameter

| Vollständige Parameterliste          | 119 |
|--------------------------------------|-----|
| Vollständige Parameterbeschreibungen | 134 |

# Integrierter Feldbus - EFB

| Übersicht                                      | 233 |
|------------------------------------------------|-----|
| Planung                                        | 234 |
| Mechanische und elektrische Installation – EFB | 234 |
| Einrichtung der Kommunikation – EFB            | 236 |
| Antriebssteuerungsfunktionen – EFB             | 237 |
| Rückmeldung vom Frequenzumrichter – EFB        | 242 |
| Diagnosen – EFB                                | 243 |
| Modbus-Protokoll - Technische Daten            | 246 |
| ABB-Steuerungsprofile - Technische Daten       | 255 |

# Feldbus-Adapter

| Übersicht                                           | 269 |
|-----------------------------------------------------|-----|
| Planung                                             | 272 |
| Mechanische und elektrische Installation – FBA      | 272 |
| Einrichtung der Kommunikation – FBA                 | 273 |
| Die Antriebssteuerfunktionen aktivieren – FBA       | 274 |
| Rückmeldung vom Frequenzumrichter – FBA             | 277 |
| Diagnosen – FBA                                     | 278 |
| ABB-Drives-Profil - Technische Daten                | 281 |
| Standardprofil (Generic Profile) - Technische Daten | 289 |

# Diagnosen

| Diagnoseanzeigen | <br> |  | <br>  | <br> |  |  |  | <br> |  | <br> |  |  |  |  | <br> |  |  |  |   | <br> | 2 | 91 |
|------------------|------|--|-------|------|--|--|--|------|--|------|--|--|--|--|------|--|--|--|---|------|---|----|
| Fehlerbehebung . | <br> |  | <br>• | <br> |  |  |  | <br> |  | <br> |  |  |  |  | <br> |  |  |  | • | <br> | 2 | 92 |

| Korrekturen hei Alarmmeldungen | 200     |
|--------------------------------|---------|
| Nonekturen bei Alannineluungen | <br>200 |

# Wartung

| Wartungsintervalle | <br> | <br> | <br> | <br> |  |  |  |      |  |  | <br> | <br> |      | <br> |      | <br> |  |  | 305 |
|--------------------|------|------|------|------|--|--|--|------|--|--|------|------|------|------|------|------|--|--|-----|
| Kühlkörper         | <br> | <br> | <br> | <br> |  |  |  |      |  |  | <br> | <br> |      | <br> |      | <br> |  |  | 306 |
| Lüfter             | <br> | <br> | <br> | <br> |  |  |  |      |  |  | <br> | <br> |      | <br> |      | <br> |  |  | 306 |
| Kondensatoren      | <br> | <br> | <br> | <br> |  |  |  | <br> |  |  | <br> | <br> | <br> | <br> |      | <br> |  |  | 309 |
| LEDs               | <br> | <br> | <br> | <br> |  |  |  |      |  |  | <br> | <br> | <br> | <br> | <br> | <br> |  |  | 311 |
| Steuertafel        | <br> | <br> | <br> | <br> |  |  |  |      |  |  | <br> | <br> |      | <br> |      | <br> |  |  | 311 |

# Technische Daten

| Nenndaten                                          | 313 |
|----------------------------------------------------|-----|
| Sicherungen und Schutzschalter                     | 315 |
| Kabeltypen                                         | 317 |
| Kabeleinführungen                                  | 319 |
| Netzanschlüsse                                     | 319 |
| Motoranschlüsse                                    | 320 |
| Steueranschlüsse                                   | 321 |
| Nirkungsgrad                                       | 321 |
| Kühlung                                            | 322 |
| Abmessungen, Gewichte und Geräusche                | 322 |
| Schutzarten                                        | 322 |
| Jmgebungsbedingungen                               | 323 |
| Material                                           | 324 |
| Anwendbare Normen                                  | 325 |
| CE-Kennzeichnung                                   | 325 |
| C-Tick-Kennzeichnung                               | 326 |
| JL-Kennzeichnung                                   | 326 |
| EC/EN 61800-3 (2004) Definitionen                  | 327 |
| Übereinstimmung mit der Norm IEC/EN 61800-3 (2004) | 327 |
| Gerätegarantie und Haftung                         | 328 |
| Produkt-Schutzrechte in den USA                    | 329 |
| Maßzeichnungen                                     | 329 |

# Kontakt zu ABB

| Produkt- und Service-Anfragen | 333 |
|-------------------------------|-----|
| Produktschulung               | 333 |
| Feedback zu ABB Handbüchern   | 333 |

# Ablaufplan für Installation und Inbetriebnahme

| Aufgabe                                                                                     | Siehe                                                                                                    |
|---------------------------------------------------------------------------------------------|----------------------------------------------------------------------------------------------------|
| Die Baugröße des Frequenzumrichters R7 oder R8<br>ermitteln und prüfen.                     | Technische Daten: Nenndaten auf Seite 311<br>vs. Anforderungen der Anwendung                                                                                             |
| <u> </u>                                                                                    | _                                                                                                    |
| Die Installation planen.                                                                    | Planung der Elektroinstallation auf Seite 15                                                                                                    |
| Die Umgebungsbedingungen, Kenndaten, die                                                    | Technische Daten auf Seite 311                                                                                                    |
| des Motors, den Motoranschluss und andere<br>technische Daten prüfen.                       | EU siehe Technische Daten: CE-<br>Kennzeichnung auf Seite 323.                                                                                                    |
| Die Kabel auswählen.                                                                        | Handbuch der Option (falls optionale Geräte enthalten sind)                                                                                                    |
| •                                                                                           | _                                                                                                    |
| Die Geräte auspacken und prüfen.                                                            | Installation: Transport des Frequenzumrichters                                                                                                    |
| Prüfen Sie, ob alle erforderlichen optionalen Module und Geräte vorhanden und korrekt sind. | auf Seite 29 und Überprüfen bei Lieferung auf Seite 31                                                                                                    |
| Es dürfen nur fehlerfreie Geräte in Betrieb genommen werden.                                | Wenn der Umrichter mehr als ein Jahr außer<br>Betrieb war, müssen die Kondensatoren des<br>DC-Zwischenkreises neu formiert werden,<br>siehe Nachformieren auf Seite 307. |
| <u> </u>                                                                                    | -                                                                                                    |
| Prüfen Sie den Aufstellungsort.                                                             | Installation: Anforderungen an den<br>Aufstellungsort auf Seite 33                                                                                                    |
|                                                                                             | <i>Technische Daten: Umgebungsbedingungen</i><br>auf Seite 321                                                                                                    |
| <b>*</b>                                                                                    | _                                                                                                    |
| Prüfen Sie die Isolation des Motors und der                                                 | Installation: Isolation der Baugruppe prüfen auf                                                                                                    |
| Motorkabel.                                                                                 | Seite 35                                                                                                    |
|                                                                                             | ~                                                                                                    |
| Soll der Frequenzumrichter an ein IT- (ungeerdetes)                                         | Installation: Identifikation des                                                                                                    |
| werden, prüfen Sie, dass er nicht mit einem EMV                                             | Apweisungen wie EMV-Eilter und Varistor                                                                                                    |
| Filter (bei Baugröße R7) und einem Varistor (bei                                            | abgeklemmt werden, beginnend bei Seite 44                                                                                                    |
| Baugröße R7 und R8) ausgestattet ist.                                                       |                                                                                                    |
| <b>*</b>                                                                                    |                                                                                                    |
| Verlegen Sie die Kabel.                                                                     | Verlegung der Kabel auf Seite 27                                                                                                    |
|                                                                                             |                                                                                                    |
| Installieren Sie den Frequenzumrichter. Schließen Sie                                       | Installation auf Seite 29                                                                                                    |
| die Leistungskabel an. Schließen Sie die Steuer- und                                        |                                                                                                    |
| Hilfssteuerkabel an.                                                                        |                                                                                                    |
| •                                                                                           | <u>_</u>                                                                                                    |
| Prüfung der Installation.                                                                   | Installations-Checkliste auf Seite 59                                                                                                    |
|                                                                                             |                                                                                                    |
| ivenmen Sie den Frequenzumrichter in Betrieb.                                               | Lauf auf Seite 61                                                                                                    |

# Planung der Elektroinstallation

**Hinweis:** Bei der Installation müssen die örtlichen Vorschriften stets beachtet werden. ABB übernimmt keine Haftung für Installationen, bei denen örtliche Vorschriften und/oder andere Regelungen nicht eingehalten werden. Wenn die von ABB gegebenen Empfehlungen nicht beachtet werden, können beim Einsatz des Frequenzumrichters Probleme auftreten, die durch die Gewährleistung nicht abgedeckt werden.

**Hinweis:** ACS550-U2 Installation Supplement [3AUA0000004067 (Englisch)] bietet weitere Informationen zur Installation der ACS550-U2 Frequenzumrichter.

## Motorauswahl und Kompatibilität

- 1. Wählen Sie den Motor entsprechend Anforderungen der Anwendung aus.
- Wählen Sie den Motor entsprechend den Kenndaten im Kapitel Technische Daten auf Seite 311. Verwenden Sie das PC-Programm DriveSize, wenn die Standard-Lastzyklen nicht verwendet werden können.
- Prüfen Sie, ob die Motor-Kenndaten innerhalb des zulässigen Bereichs des Regelungsprogramms liegen:
  - die Motor-Nennspannung beträgt 1/2 … 2 · U<sub>N</sub> des Frequenzumrichters
  - der Motor-Nennstrom beträgt 1/6 ... 2 · I<sub>2hd</sub> des Frequenzumrichters bei DTC-Regelung und 0 ... 2 · I<sub>2hd</sub> bei Skalar-Regelung. Der Regelungsmodus wird durch Parameter 9904 MOTOR REGELMODUseingestellt.
- Wenden Sie sich an den Motorenhersteller, bevor Sie einen Motor ein einem Antriebssystem einsetzen, in dem die Motornennspannung von der AC-Einspeisespannung abweicht.
- Stellen Sie sicher, dass die Motorisolation der Spitzenspannung an den Motorklemmen standhält. Siehe die folgende *Anforderungstabelle* auf Seite 16 hinsichtlich der erforderlichen Motorisolation und Filter.

**Beispiel 1:** Wenn die Einspeisespannung 440 V beträgt, kann die maximale Spitzenspannung an den Motorklemmen annäherungsweise folgendermaßen ermittelt werden: 440 V  $\cdot$  1,35  $\cdot$  2 = 1190 V. Prüfen Sie, ob die Motorisolation dieser Spannung standhält.

#### Schutz der Motorwicklung und der Lager

Am Ausgang des Frequenzumrichters werden – unabhängig von der Ausgangsfrequenz – Impulse mit ca. dem 1,35-fachen der Netzspannung mit sehr kurzen Anstiegszeiten erzeugt. Das ist bei allen Frequenzumrichtern mit moderner IGBT-Wechselrichtertechnologie der Fall. Die Spannung der Impulse kann sich an den Motoranschlüssen entsprechend der Eigenschaften des Motorkabels nahezu verdoppeln. Das kann zu einer zusätzlichen Belastung der Motorisolation führen.

Moderne drehzahlgeregelte Antriebe mit ihren schnell ansteigenden Spannungsimpulsen und hohen Schaltfrequenzen können Stromimpulse erzeugen, die durch die Motorlager laufen und zu einer allmählichen Zerstörung der Laufbahnen der Lager führen.

Um eine Beschädigung der Motorlager zu vermeiden, sind auf der B-Seite (Nichtantriebsseite) des Motors isolierte Lager gemäß folgender Tabelle zu verwenden. Darüber hinaus sind die Kabel gemäß den in diesem Handbuch gegebenen Anweisungen auszuwählen und zu installieren.

ACS550-02/U2 Geräte sind mit einem Gleichtaktfilter ausgestattet, um Lagerströme bei Spannungen von weniger als 500 V zu verhindern.

Der Gleichtaktfilter besteht aus Ringkernen, die werkseitig an den Sockelstromschienen innerhalb des Frequenzumrichters installiert werden.

#### Anforderungstabelle

In der folgenden Tabelle wird aufgelistet, wie die Motorisolation auszuwählen ist und wann eine optionale du/dt-Begrenzung und isolierte B-seitige Motorlager (Nichtantriebsseite) erforderlich sind. Die Ausführung der Motorisolation und die zusätzlichen Anforderungen für explosionsgeschützte Motoren sind beim Motorenhersteller zu erfragen. Wenn der Motor die folgenden Anforderungen nicht erfüllt oder die Installation nicht sachgerecht ausgeführt ist, kann dies zu einer verkürzten Lebensdauer des Motors oder Schäden an den Motorlagern führen. ACS550-02/U2 Geräte haben Gleichtaktfilter als Standardausstattung.

| Träufelwicklung ABB-Motoren und Generatoren der Serien M2_ und M3_                                  |                                                 |                                                                                 |                                                        |                                                                        |  |  |  |  |  |  |
|----------------------------------------------------------------------------------------------------|-------------------------------------------------|---------------------------------------------------------------------------------|--------------------------------------------------------|------------------------------------------------------------------------|--|--|--|--|--|--|
| Träufelwicklung bei<br>Standardmotoron (nicht                                                       | <i>U</i> <sub>N</sub> ≤ 500 V                   | <i>P</i> <sub>N</sub> < 100 kW                                                  | $P_{\rm N} \ge 100 \text{ kW oder}$                    | $P_{\rm N} \ge 350 \text{ kW oder}$                                    |  |  |  |  |  |  |
| explosionsgeschützt)<br>und Generatoren                                                             |                                                 |                                                                                 | IEC 315 <u>&lt;</u> Baugröße <u>&lt;</u><br>IEC 355    | IEC 400 <u>&lt;</u> Bau größe <u>&lt;</u><br>IEC 450                   |  |  |  |  |  |  |
|                                                                                                    |                                                 | Standard-<br>motor                                                              | Standardmotor<br>+ isoliertes B-seitiges<br>Motorlager | Standardmotor<br>+ isoliertes B-seitiges Lager<br>+ Gleichtaktfilter * |  |  |  |  |  |  |
| Hochleistungsmotoren<br>mit Träufelwicklung<br>und andere nicht-abge-<br>stimmte Bauformen          | U <sub>N</sub> ≤ 500 V                          | P <sub>N</sub> < 55 kW                                                          | P <sub>N</sub> ≥55 kW                                  | P <sub>N</sub> ≥ 200 kW                                                |  |  |  |  |  |  |
|                                                                                                    |                                                 | Standard-<br>motor                                                              | Standardmotor<br>+ isoliertes B-seitiges Lager         | Standardmotor<br>+ isoliertes B-seitiges Lager<br>+ Gleichtaktfilter * |  |  |  |  |  |  |
| Motoren mit Träufel-<br>wicklung für gefährliche<br>Umgebungen<br>(explosionsgeschützte<br>Motoren) | <i>U</i> <sub>N</sub> ≤ 500 V                   | <u>≤</u> IEC 250                                                                | ≥ IEC 280                                              | ≥ IEC 355                                                              |  |  |  |  |  |  |
|                                                                                                    |                                                 | Standard-<br>motor                                                              | Standardmotor<br>+ isoliertes B-seitiges Lager         | Standardmotor<br>+ isoliertes B-seitiges Lager<br>+ Gleichtaktfilter * |  |  |  |  |  |  |
| ABB-Motor                                                                                           | en mit Träufelwicklung                          | g und Generat                                                                   | oren der Serien HX und AM                              |                                                                        |  |  |  |  |  |  |
|                                                                                                    | 0 < U <sub>N</sub> < 500 V                      | Wick                                                                            | lungstyp                                               | Schutzmaßnahmen                                                        |  |  |  |  |  |  |
|                                                                                                    |                                                 | Lackisolierter<br>Glasfaserumw                                                  | Draht mit<br><i>v</i> icklung                          | + isoliertes B-seitiges Lager                                          |  |  |  |  |  |  |
| Formgewic                                                                                           | kelte Niederspannung                            | smotoren von                                                                    | ABB der Serien AM_ und H                               | x_                                                                     |  |  |  |  |  |  |
|                                                                                                    |                                                 | Schutzmaßna                                                                     | ahmen                                                  |                                                                        |  |  |  |  |  |  |
|                                                                                                    |                                                 | <ul> <li>isolierte Lagerkonstruktion</li> <li>Gleichtaktfilter (CMF)</li> </ul> |                                                        |                                                                        |  |  |  |  |  |  |
| Nicht-ABB-                                                                                          | Motoren, Träufel- und                           | Formwicklung                                                                    | J                                                      |                                                                        |  |  |  |  |  |  |
| Isolationsgrad                                                                                      | Isolationsgrad Schutzmaßnahmen                  |                                                                                 |                                                        |                                                                        |  |  |  |  |  |  |
|                                                                                                    |                                                 | <i>P</i> <sub>N</sub> < 100 kW                                                  | 100 kW < P <sub>N</sub> < 350 kW                       | P <sub>N</sub> > 350 kW                                                |  |  |  |  |  |  |
| Standard Û <sub>LL</sub> =<br>1300 V                                                                | 0 < U <sub>N</sub> <u>&lt;</u> 420 V            | -                                                                               | + isoliertes B-seitiges Lager                          | + isoliertes B-seitiges Lager                                          |  |  |  |  |  |  |
| Standard Û <sub>LL</sub> =<br>1300 V                                                                | 420 V < <i>U</i> <sub>N</sub> <u>≤</u> 500 V    | + du/dt                                                                         | + du/dt                                                | + du/dt<br>+ isoliertes B-seitiges Lager                               |  |  |  |  |  |  |
| Verstärkt 0,2 V/us                                                                                  | 420 V < <i>U</i> <sub>N</sub> <u>&lt;</u> 500 V | -                                                                               | -                                                      | + isoliertes B-seitiges Lager                                          |  |  |  |  |  |  |

Erklärung der in der Tabelle verwendeten Abkürzungen.

| Abkürzung       | Erklärung                                                                                                |
|-----------------|----------------------------------------------------------------------------------------------------|
| U <sub>N</sub>  | Netz-Nennspannung                                                                                        |
| Û <sub>LL</sub> | Spitzen-Außenleiterspannung an den Motoranschlüssen, der die Motorisolation standhalten muss.            |
| P <sub>N</sub>  | Motor-Nennleistung                                                                                       |
| du/dt           | du/dt-Filter am Ausgang des Frequenzumrichters oder interne du/dt-Begrenzung. Wenden Sie<br>sich an ABB. |
| N               | B-seitiges Lager: isoliertes Motorlager auf B-Seite                                                      |

\* In ACS550-02/U2 werden Gleichtaktfilter (CMF) als Standard verwendet.

# Netzanschluss

#### Trennvorrichtung

Installieren Sie eine handbetätigte Eingangs-Trennvorrichtung zwischen der AC-Einspeisung (MCC) und dem Frequenzumrichter. Die Trennvorrichtung muss so beschaffen sein, dass sie in geöffneter Position für Installations- und Wartungsarbeiten verriegelt werden kann.

ΕU

Um die EU-Maschinenrichtlinie nach EN 60204-1, Sicherheit von Maschinen, zu erfüllen, muss eine der folgenden Trennvorrichtungen verwendet werden:

- ein Sicherungslasttrennschalter der Gebrauchskategorie AC-23B (EN60947-3)
- Ein Trenner mit Hilfskontakt, der in jedem Fall die Schaltgeräte zu einer Unterbrechung des Lastkreises veranlasst, bevor die Hauptkontakte des Trenners geöffnet werden (EN 60947-3)
- ein für die Trennung geeigneter Leistungsschalter nach EN60947-2.

US

Die Trennvorrichtung muss den geltenden Sicherheitsvorschriften entsprechen.

#### Sicherungen

Siehe Abschnitt Sicherungen und Schutzschalter auf Seite 313.

# Thermischer Überlast- und Kurzschluss-Schutz

#### Thermischer Überlastschutz des Frequenzumrichters und der Motorkabel

Der Frequenzumrichter schützt sich selbst sowie die Motorkabel vor thermischer Überlast, wenn die Kabel entsprechend dem Nennstrom des Frequenzumrichters dimensioniert sind. Zusätzliche Einrichtungen für den thermischen Schutz werden nicht benötigt.

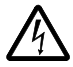

**WARNUNG!** Wenn der Frequenzumrichter an mehrere Motoren angeschlossen ist, müssen die einzelnen Kabel und Motoren durch einen eigenen geeigneten Motorschutzschalter oder einen Überlast-Schutzschalter mit thermischer Auslösung geschützt werden. Diese Geräte müssen eventuell separat zur Abschaltung des Kurzschluss-Stroms abgesichert werden.

### Thermischer Überlast-Schutz des Motors

Entsprechend den Vorschriften muss der Motor gegen thermische Überlastung (Überhitzung) geschützt sein und der Strom muss abgeschaltet werden, wenn eine Überlastung erkannt wird. In den Frequenzumrichter ist eine thermische Motorschutzfunktion integriert, die den Motor schützt und den Strom abschaltet, wenn dies erforderlich ist. Abhängig von der Einstellung eines Antriebsparameters überwacht die Funktion entweder einen berechneten Temperaturwert (basierend auf einem thermischen Motorschutz-Modell) oder einen von Motortemperatur-Sensoren gemessenen Temperaturwert. Der Benutzer kann das thermische Modell durch Eingabe zusätzlicher Motor- und Lastdaten abstimmen.

Die gebräuchlichsten Temperatursensoren sind:

- Motorgrößen IEC180...225: temperaturgesteuerte Schalter (z.B. Klixon)
- Motorgrößen IEC200...250 und größer: PTC oder Pt100.

Siehe *Gruppe 30: FEHLER FUNKTIONEN* auf Seite 177 hinsichtlich weiterer Informationen zum thermischen Motorschutz durch die Software und *Gruppe 35: MOT TEMP MESS* auf Seite 189 zum Anschluss und zur Verwendung der Temperatursensoren.

#### Kurzschluss-Schutz im Motor und Motorkabel

Der Frequenzumrichter schützt Motorkabel und Motor bei Kurzschluss, wenn das Motorkabel entsprechend dem Nennstrom des Frequenzumrichters dimensioniert ist. Zusätzliche Schutzeinrichtungen werden nicht benötigt.

#### Kurzschluss-Schutz des Frequenzumrichters oder des Netzkabels

Sorgen Sie für Schutzeinrichtungen gemäß folgender Richtlinien.

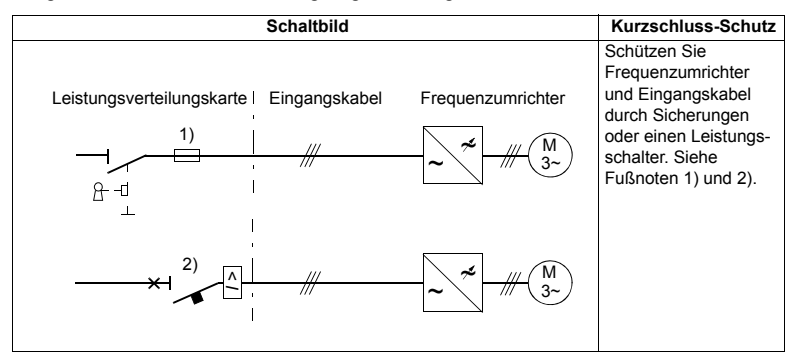

- Dimensionieren Sie die Sicherungen gemäß den Anweisungen in Abschnitt Sicherungen und Schutzschalter auf Seite 313. Bei Anordnung in der Spannungsverteilung schützen Standard-gG-Sicherungen (US: CC oder T für den ACS800-U1; T oder L für den ACS800-U2 und den ACS800-U4) die Eingangskabel bei Kurzschluss, begrenzen Schäden am Frequenzumrichter und verhindern Schäden an benachbarten Geräten bei einem Kurzschluss im Frequenzumrichter.
- 2) Von ABB für den ACS550 geprüfte Motorschutzschalter können verwendet werden. Zusammen mit anderen Schutzschaltern müssen Sicherungen verwendet werden. Siehe Abschnitt Sicherungen und Schutzschalter auf Seite 313.

Die Schutzcharakteristik von Schutzschaltern ist vom Typ, der Konstruktion und den Einstellungen abhängig. Es gibt auch Einschränkungen hinsichtlich der Kurzschluss-Kapazität des Einspeisenetzes.

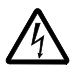

**WARNUNG!** Durch das Funktionsprinzip und die Konstruktion von Schutzschaltern, unabhängig vom Hersteller, können heiße ionisierte Gase bei einem Kurzschluss aus dem Schaltergehäuse austreten. Für einen sicheren Betrieb erfordern Installation und Platzierung des Schalters besondere Aufmerksamkeit. Befolgen Sie die Herstelleranweisungen.

**Hinweis:** In den USA werden Motorschutzschalter ohne Sicherungen nicht empfohlen.

# Erdschluss-Schutz

Der Frequenzumrichter ist mit einer internen Erdschluss-Schutz-Funktion zum Schutz der Einheit vor Erdschluss im Motor und den Motorkabeln ausgestattet. Diese Einrichtung dient nicht dem Personen- oder Brandschutz. Die Erdschluss-Schutz-Funktion kann über Parameter 3017 ERDSCHLUSSgesperrt werden.

Der EMV-Filter des Frequenzumrichters enthält Kondensatoren, die an den Hauptstromkreis und den Rahmen angeschlossen sind. Diese Kondensatoren und lange Motorkabel erhöhen den Erdschluss-Strom und können das Ansprechen von Fehlerstrom-Schutzschaltern zur Folge haben.

#### Not-Aus-Einrichtungen

Installieren Sie aus Sicherheitsgründen die Not-Aus-Einrichtungen an jeder Bedienstation und an anderen Stationen, an denen ein Not-Aus notwendig sein kann.

**Hinweis:** Das Drücken der Stop-Taste (()) auf der Steuertafel des Frequenzumrichters bewirkt keinen Not-Aus des Motors oder eine Trennung des Frequenzumrichters von einem gefährlichen Potential.

## Auswahl der Leistungskabel

#### Allgemeine Regeln

Dimensionierung der Netz- und Motorkabel nach den national gültigen Vorschriften:

- Das Kabel muss f
  ür den Laststrom des Frequenzumrichters ausgelegt sein. Siehe Abschnitt Nenndaten auf Seite 311 oder Nennströme.
- Bei Dauerbetrieb muss das Kabel f
  ür mindestens 70 °C maximal zul
  ässige Temperatur des Leiters bemessen sein. F
  ür US siehe Zus
  ätzliche US-Anforderungen auf Seite 22.
- Die Induktivität und Impedanz des PE-Leiters/Kabel (Erdleiter) muss entsprechend der zulässigen Berührungsspannung, die bei Fehlerbedingungen auftritt, ausgelegt sein (so, dass die Fehlerspannung nicht zu hoch ansteigt, wenn ein Erdschluss auftritt).
- 600 V AC-Kabel sind zulässig f
  ür bis zu 500 V AC, sie decken den gesamten ACS550-Bereich ab.

Für Eingangs- und Motorkabel müssen symmetrisch geschirmte Kabel verwendet werden (siehe Abbildung unten). Ein 4-Leiter-System ist nicht zulässig.

Im Vergleich zu Vier-Leiter-Kabeln werden bei Verwendung von symmetrischen geschirmten Kabeln elektromagnetische Emissionen des gesamten Antriebssystems sowie Lagerströme und Verschleiß vermindert.

Das Motorkabel und der verdrillte Schirm müssen möglich kurz gehalten werden, um elektromagnetische Emissionen zu verhindern (Einzelheiten siehe Abschnitt *Netzkabel-Anschlussplan* auf Seite 36).

#### Motorkabelschirm

Um abgestrahlte und leitungsgebundene Hochfrequenz-Emissionen effektiv zu verhindern, muss die Schirmbelastbarkeit mindestens 1/10 der Phasenbelastbarkeit sein. Die Anforderungen sind einfach durch einen Kupfer- oder Aluminiumschirm zu erfüllen. Nachfolgend sind die Minimal-Anforderungen für den Motorkabelschirm des Frequenzumrichters dargestellt. Er besteht aus einer konzentrischen Lage aus Kupferdrahten. Je besser und enger der Schirm ist, desto niedriger sind Emissionen und Lagerströme.

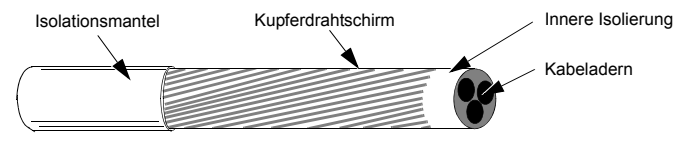

#### Zusätzliche US-Anforderungen

Als Motorkabel muss der Kabeltyp MC ein durchgängig gewellt armiertes Aluminiumkabel mit symmetrischen Schutzleitern oder, wenn kein Schutzrohr verwendet wird, ein geschirmtes Netzkabel verwendet werden. In Nordamerika sind 600 V AC Kabel bis zu 500 V AC zulässig. Für Antriebe mit einem Nennstrom von über 100 Ampère müssen die Leistungskabel für 75 °C (167 °F) ausgelegt sein.

#### Schutzrohr

An den Verbindungsstellen müssen Erdungsbrücken hergestellt werden, die an beiden Rohrenden fest angeschlossen sind. Zusätzlich muss ein Anschluss an das Frequenzumrichter-Gehäuse erfolgen. Verwenden Sie separate Schutzrohre für den Netzanschluss sowie die Verkabelung von Motor, Bremswiderstand und Steuerung. Die Motorkabel von mehr als einem Frequenzumrichter nicht im selben Schutzrohr verlegen.

#### Armierte Kabel / geschirmte Leistungskabel

Die Motorkabel können im selben Kabelkanal wie andere 460 V Leistungskabel verlegt werden. Steuer- und Signalkabel dürfen nicht im gleichen Kanal wie Leistungskabel verlegt werden. Ein durchgängig gewellt armiertes Aluminiumkabel mit 3 Phasenleitern und 3 symmetrischen Erdleitern vom Typ MC kann von folgenden Anbietern bezogen werden (Handelsnamen in Klammern):

- · Anixter Wire & Cable (Philsheath)
- BICC General Corp (Philsheath)
- · Rockbestos Co. (Gardex)
- Oaknite (CLX).

Geschirmte Leistungskabel können unter anderen bei Belden, Lapp Kabel (ÖLFLEX) und Pirelli bezogen werden.

# Leistungsfaktor-Kompensations-Kondensatoren

Eine Leistungsfaktor-Kompensation ist bei Frequenzumrichtern nicht erforderlich. Soll jedoch ein Frequenzumrichter in einem System mit Kompensations-Kondensatoren installiert werden, sind folgende Einschränkungen zu beachten.

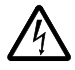

**WARNUNG!** Schließen Sie keine Leistungsfaktor-Kompensations-Kondensatoren oder Überspannungsschutzeinrichtungen an die Motorkabel (zwischen dem Frequenzumrichter und dem Motor) an. Sie sind nicht für die Verwendung mit Frequenzumrichtern vorgesehen und vermindern die Genauigkeit der Motorregelung.

Falls Leistungsfaktor-Kompensations-Kondensatoren mit dem dreiphasigen Eingang des Frequenzumrichters parallel geschaltet sind:

- Schließen Sie keinen Hochleistungskondensator an die Einspeisung an, solange der Frequenzumrichter angeschlossen ist. Der Anschluss verursacht Spannungsschwankungen, durch die der Frequenzumrichter abgeschaltet oder beschädigt werden kann.
- Wenn die Kondensatorlast schrittweise erh
  öht/vermindert wird, w
  ährend der Frequenzumrichter an die Einspeisung angeschlossen ist: Stellen Sie sicher, dass die Änderungsschritte klein genug sind, damit der Frequenzumrichter nicht wegen Spannungsschwankungen abschaltet.
- Prüfen Sie, ob die Leistungsfaktor-Kompensationseinheit für den Frequenzumrichterbetrieb, der Oberschwingungen erzeugen kann, geeignet ist. In solchen Systemen sollte die Kompensationseinheit typischerweise verdrosselt oder mit einem Oberschwingungsfilter ausgestattet sein.

# An das Motorkabel angeschlossene Einrichtungen

#### Installation von Schutzschaltern, Schützen, Anschlusskästen usw.

Um den Störpegel zu reduzieren, wenn Schutzschalter, Schütze, Anschlusskästen oder ähnliche Geräte am Motorkabel (d.h. zwischen dem Frequenzumrichter und dem Motor) installiert sind:

- EU: Die Geräte in einem Metallgehäuse mit 360°-Erdung der Schirme der Eingangs- und Ausgangskabel installieren oder die Kabelschirme auf andere Weise zusammenschließen.
- US: Die Geräte in einem Metallgehäuse installieren und Kabel so verlegen, dass die Kabelschutzrohre oder Motorkabelschirme durchgängig ohne Unterbrechung vom Frequenzumrichter zum Motor geführt werden.

#### **Bypass-Anschluss**

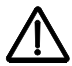

**WARNUNG!** Die Einspeisung darf niemals an die Ausgangsklemmen U2, V2 und W2 des Frequenzumrichters angeschlossen werden. Wenn häufig ein Bypass erforderlich ist, sollten mechanisch verbundene Schalter oder Schütze verwendet werden. Eine an den Ausgang des Frequenzumrichters angelegte Netzspannung kann zu einer dauerhaften Beschädigung der Einheit führen.

#### Vor dem Öffnen eines Schützes (DTC-Regelmodus eingestellt)

Bei Verwendung eines Isolators oder Schützes, entweder das Stop-Signal oder das Signal RUN ENABLE (siehe Parameter 1601) von einem Hilfskontakt des Isolators zum Antrieb bereitstellen, damit der Antrieb sofort ungeregelt ausläuft, wenn der Isolator geöffnet wird. Unsachgemäße Verwendung des Isolators kann den Frequenzumrichter und den Isolator selbst beschädigen.

# Schutz der Relaisausgangskontakte und Dämpfung von Störungen bei induktiven Verbrauchern.

Induktive Verbraucher (Relais, Schütz, Motoren) verursachen beim Abschalten momentane Überspannungen.

Trotzdem wird dringend empfohlen, die induktiven Verbraucher mit störungsdämpfenden Schaltungen [Varistoren, RC-Filter (AC) oder Dioden (DC)] auszustatten, um die beim Abschalten auftretenden EMV-Emissionen zu reduzieren. Falls sie nicht unterdrückt werden, können die Störungen kapazitiv oder induktiv auf andere Leiter im Steuerkabel übertragen werden und so ein Fehlfunktionsrisiko in anderen Teilen des Systems schaffen.

Die Schutzeinrichtung so nahe wie möglich an dem jeweiligen induktiven Verbraucher installieren. Schutzeinrichtungen dürfen nicht am Klemmenblock der RMIO-Karte installiert werden.

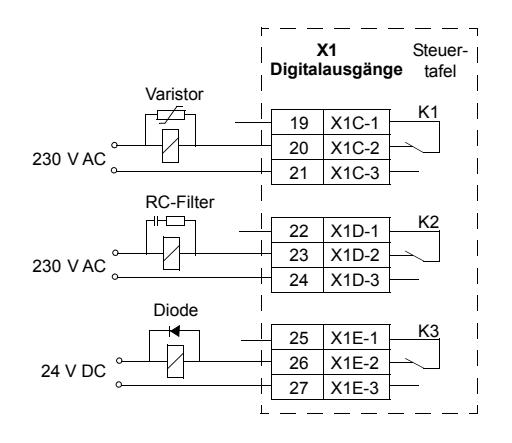

# Auswahl der Steuerkabel

Alle Steuerkabel müssen geschirmt sein.

Verwenden Sie ein doppelt geschirmtes verdrilltes Aderpaar (Abbildung a, z.B. JAMAK von NK Cables, Finnland) für Analogsignale. Dieser Kabeltyp wird auch für die Impulsgeber-Signale empfohlen. Für jedes Signal ist eine einzeln geschirmte Doppelleitung zu verwenden. Eine gemeinsame Rückleitung darf nicht für unterschiedliche Analogsignale verwendet werden.

Ein doppelt geschirmtes Kabel ist für digitale Niederspannungssignale am besten geeignet, aber ein einfach geschirmtes Kabel mit Aderpaaren (Abb. b) kann ebenfalls verwendet werden.

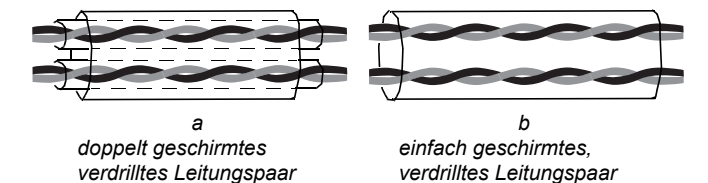

Führen Sie analoge und digitale Signale in separaten, geschirmten Kabeln.

Sofern ihre Spannung 48 V nicht übersteigt, können relaisgesteuerte Signale über die gleichen Kabel wie die digitalen Eingangssignale geführt werden. Es wird empfohlen, relaisgesteuerte Signale über verdrillte Kabelpaare zu führen.

**Hinweis:** Nicht Signale mit 24 V DC und 115/230 V AC in dem selben Kabel übertragen.

Hinweis: Steuerkabel niemals an beiden Enden erden.

#### Relaiskabel

Der Kabeltyp mit geflochtenem Metallschirm (z.B. ÖLFLEX von Lapp Kabel, Deutschland) wurde von ABB getestet und zugelassen.

#### Steuertafelkabel

Das Kabel von der Steuertafel zum Frequenzumrichter darf nicht länger als 3 Meter (10 ft) sein. Der von ABB geprüfte und zugelassene Kabeltyp ist im Steuertafel-Optionspaket enthalten.

# Anschluss eines Motortemperaturfühlers an den E/A des Frequenzumrichters

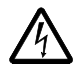

**WARNUNG!** IEC 60664 fordert eine doppelte oder verstärkte Isolation zwischen spannungsführenden Teilen und der Oberfläche zugänglicher Teile der elektrischen Geräte, die entweder nichtleitend oder leitend sind, jedoch nicht an die Schutzerde angeschlossen sind.

Um diese Anforderung zu erfüllen, gibt es für den Anschluss eines Thermistors (und ähnlicher Komponenten) an die Digitaleingänge des Frequenzumrichters drei Möglichkeiten:

- 1. Es gibt eine doppelte oder verstärkte Isolation zwischen dem Thermistor und den spannungsführenden Teilen des Motors.
- Alle Kreise, die an die Digital- und Analogeingänge des Frequenzumrichters angeschlossenen sind, sind vor Berührung geschützt und mit der Basisisolation zu den anderen Niederspannungskreisen versehen. Die Isolation muss nach dem gleichen Spannungspegel wie der Hauptkreis des Frequenzumrichters ausgelegt sein.
- Es wird ein externes Thermistorrelais verwendet. Die Isolation des Relais muss f
  ür denselben Spannungspegel wie der Hauptkreis des Frequenzumrichters ausgelegt sein.

# Verlegung der Kabel

Das Motorkabel ist getrennt von anderen Kabeln zu verlegen. Die Motorkabel von mehreren Frequenzumrichtern können parallel nebeneinander verlaufen. Es wird empfohlen, dass Motor-, Netz- und Steuerkabel auf separaten Kabelpritschen verlegt werden. Über lange Strecken parallel laufende Kabel sind zu vermeiden, damit elektromagnetische Störungen, die durch schnelle Änderungen der Ausgangsspannung des Frequenzumrichters verursacht werden, gering gehalten werden können.

Müssen Steuerkabel über Leistungskabel geführt werden, dann hat dies in einem Winkel zu erfolgen, der so nahe wie möglich bei 90° liegt.

Die Kabelpritschen müssen eine gute elektrische Verbindung untereinander und zur Erde haben. Aluminium-Trägersysteme können benutzt werden, um einen guten Potentialausgleich sicherzustellen.

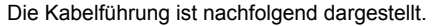

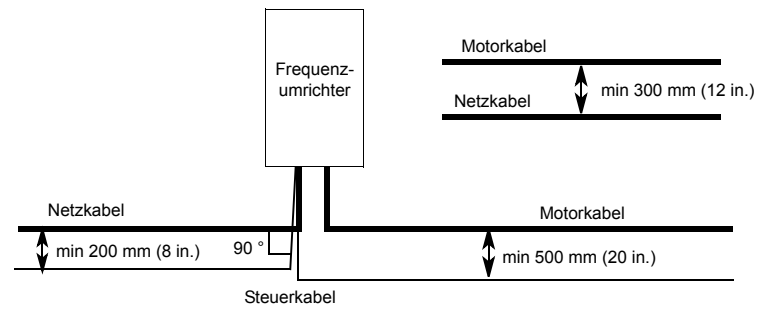

# Installation

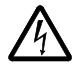

**WARNUNG!** Die in diesem Kapitel beschriebenen Arbeiten dürfen nur von qualifiziertem Fachpersonal ausgeführt werden. Befolgen Sie die Anweisungen in Kapitel *Sicherheit* auf Seite 5. Die Nichtbeachtung der Sicherheitsvorschriften kann zu Verletzungen und tödlichen Unfällen führen.

**Hinweis:** ACS550-U2 Installation Supplement [3AUA0000004067 (Englisch)] bietet weitere Informationen zur Installation der ACS550-U2 Frequenzumrichter.

# **Transport des Frequenzumrichters**

Transportieren sie das Paket mit einem Gabelhubwagen zum Montageort. Entfernen Sie die Verpackung wie unten abgebildet.

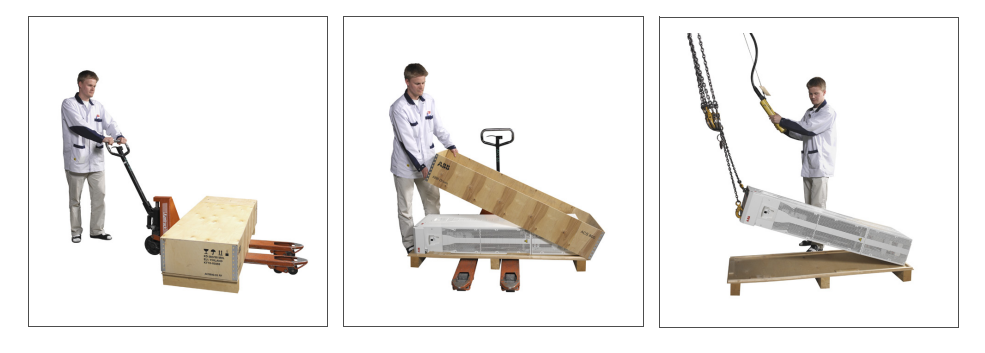

Anheben mit Modulerweiterung

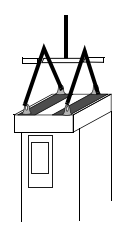

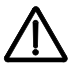

**WARNUNG!** Der Frequenzumrichter ist schwer [Baugröße R7: 115 kg (254 lb), Baugröße R8: 230 kg (507 lb)]. Heben Sie den Frequenzumrichter nur am oberen Teil an den Hebeösen an, die oben am Frequenzumrichter angebracht sind. Der untere Teil würde sich beim Anheben verformen. Bauen Sie den Sockel vor dem Anheben nicht ab.

Der Frequenzumrichter darf nicht gekippt werden. Der Schwerpunkt des Geräts liegt hoch. Der Frequenzumrichter kippt bereits ab einem Kippwinkel von etwa 6 Grad um. Frequenzumrichter der Baugröße R8 sind mit Stützen ausgestattet, um ein Kippen zu verhindern. Sie müssen bei freier Aufstellung während der Installation und beim Transportieren der Einheit auf Rollen montiert und ausgeklappt sein.

Den Frequenzumrichter nur zur Positionierung bei der Installation auf Rollen bewegen (vorzugsweise in Vorwärtsrichtung, weil die vorderen Rollen stabiler sind). Das Frequenzumrichtergehäuse kann sich verformen, wenn es mit ausgebautem Sockel auf den Rollen bewegt wird. Für einen längeren Transport des Frequenzumrichters diesen mit der Rückseite auf eine Palette legen und mit einem Gabelstapler transportieren.

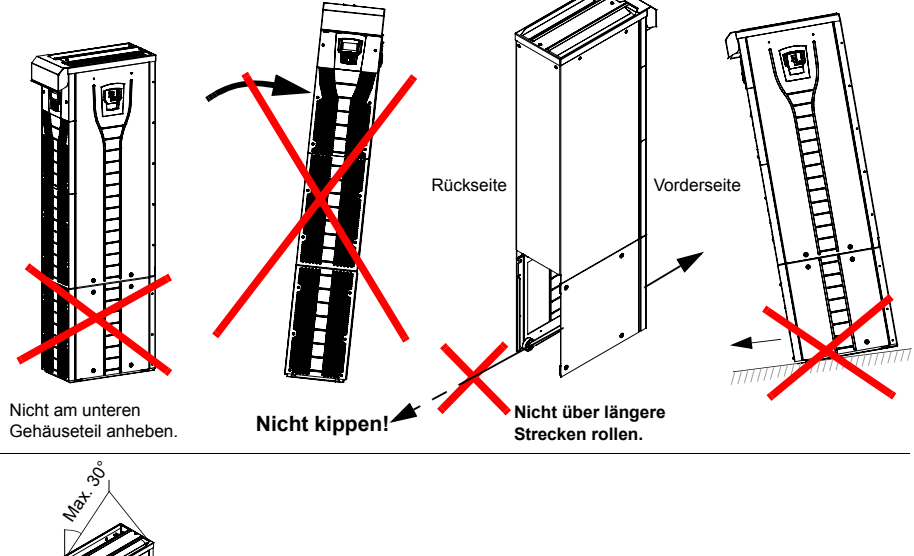

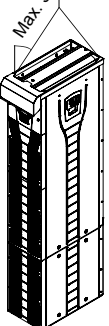

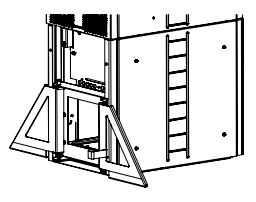

Baugröße R8:

Öffnen Sie die Stützen während der Installation und beim Transportieren des Frequenzumrichters.

# Vor der Installation

#### Überprüfen bei Lieferung

Der Frequenzumrichter wird in einer Verpackung mit folgendem Inhalt geliefert:

- entsprechendes Benutzerhandbuch
- · Handbücher der optionalen Module
- · Lieferdokumente.

Prüfen Sie die Lieferung auf Beschädigungen. Prüfen Sie vor Installation und Betrieb zuerst die Angaben auf dem Typenschild des Frequenzumrichters, um sicherzustellen, dass der Typ des Gerätes stimmt.

#### Identifikation des Frequenzumrichters

#### Kennzeichnungsetiketten

Um den Typ des Frequenzumrichters festzustellen, den Sie installieren, siehe entweder:

· Schild mit der Seriennummer innen am Frequenzumrichter, oder

| ACS55                    | 0-02-368A-4                            |                     |
|--------------------------|----------------------------------------|---------------------|
| U1<br>I2N/I2hd<br>PN/Phd | 3~ 380480 V<br>368/302 A<br>200/160 kW | Serrio *1073503530* |

· Typenschlüssel-Etikettunter unter der Frontabdeckung.

| Input<br>Output | U1<br> 1<br> 1<br>U2<br> 2N/ 2hd | 3~ 380480 V<br>368 A<br>4863 Hz<br>3~ 0U1 V<br>368/302 A | IP21, UL type 1, NEMA 1<br>Uniferant<br>Second to the Second Second S |                            |
|-----------------|----------------------------------|----------------------------------------------------------|----------------------------------------------------------------------------------------------------|----------------------------|
| Motor<br>ACS5   | PN/Phd<br>550-02-                | 200/160 kW<br>-368A-4                                    | Serro *1073503530*                                                                                                    |                            |
|                 |                                  |                                                          | For more inf                                                                                                    | ormation see User's Manual |

#### Typenschlüssel

Mit der folgenden Darstellung können sie den Typenschlüssel interpretieren, der sich auf dem Typenschlüssel- und dem Seriennummern-Etikett befindet.

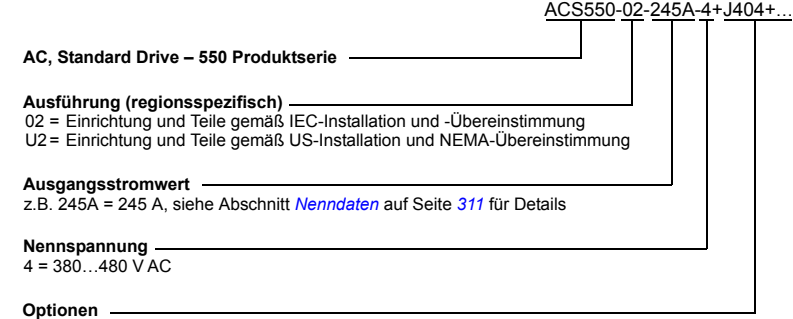

Beispiele für Optionen: 0J400 = Keine Steuertafel J404 = ACS-CP-C Basis-Steuertafel L511 = OREL-01 Relaisausgangserweiterung K451 = RDNA-01 DeviceNet K452 = RLON-01 LonWorks K454 = RPBA-01 PROFIBUS DP

#### Kenndaten und Baugröße

Die Darstellung in Abschnitt *Nenndaten* auf Seite *311* listet die technischen Spezifikationen auf und identifiziert die Baugröße des Frequenzumrichters – wichtig, da einige Anweisungen in diesem Dokument abhängig von der Baugröße des Frequenzumrichters variieren. Zum Lesen der Kenndaten-Tabelle benötigen Sie den Eintrag "Ausgangsstromwert" vom Typenschild. Beachten Sie bei Verwendung der Kenndaten-Tabelle auch, dass die Tabelle in Abschnitte aufgeteilt sind, die auf der "Ausführung" (02 oder U2) des Frequenzumrichters basieren.

#### Seriennummer

Das Format der Seriennummer des Frequenzumrichters auf den Etiketten wird nachstehend beschrieben.

Die Seriennummer hat das Format CYYWWXXXXX, wobei

- C: Herstellerland
- YY: Jahr der Herstellung

WW: Woche der Herstellung; 01, 02, 03, ... für Woche 1, Woche 2, Woche 3, ...

XXXXX: Ganzzahl, beginnend jede Woche mit 0001.

#### Anforderungen an den Aufstellungsort

Der Frequenzumrichter muss senkrecht auf dem Boden (oder an einer Wand) installiert werden. Prüfen Sie den Aufstellungsort auf Einhaltung der unten genannten Anforderungen. Siehe Abschnitt *Maßzeichnungen* auf Seite 327 für Details zum Rahmen. Siehe Abschnitt *Umgebungsbedingungen* auf Seite 321 für zulässige Betriebsbedingungen des Frequenzumrichters.

#### Bodenaufstellung

Der Boden/das Material unterhalb des Geräts muss aus nicht entflammbarem Material bestehen. Der Boden muss waagerecht sein.

#### Wandmontage

Die Wand/das Material neben dem Gerät muss aus nicht entflammbarem Material bestehen. Prüfen Sie, dass sich auf der Wand nichts befindet, was die Installation behindert.

Soll der Frequenzumrichter an der Wand montiert werden, muss die Wand senkrecht und stabil genug sein, das Gewicht des Geräts tragen zu können. Der Frequenzumrichter darf nicht ohne Sockel an der Wand montiert werden.

#### Freie Montageabstände

Siehe Abschnitt Wahl der Ausrichtung für die Aufstellung (a, b oder c) auf Seite 37.

#### Kühlluftstrom

Der Frequenzumrichter muss ausreichend mit Kühlluft versorgt werden (siehe Nenndaten auf Seite 311.

Die Kühlluft strömt durch das Gitter an der Vorderseite ein und strömt im Gerät nach oben. Ein Rückströmen der Kühlluft zurück in den Frequenzumrichter ist nicht zulässig.

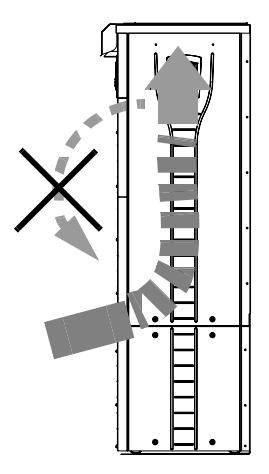

#### IT-Netze (erdfreie Netze)

Der Frequenzumrichter eignet sich für IT (ungeerdete) Netze, aber der EMV-Filter (Baugröße R7) und Varistor (Baugrößen R7 und R8) müssen abgetrennt werden, bevor der Frequenzumrichter an ein IT-Netz angeschlossen wird. Die folgenden Abschnitte beschreiben die entsprechenden Verfahren.

- Trennen des EMV-Filters bei IT- (ungeerdeten) und asymmetrisch geerdeten TN-Netzen (nur Baugröße R7) auf Seite 44
- Trennen des EMV-Filters bei IT- (ungeerdeten) und asymmetrisch geerdeten TN-Netzen (Baugröße R7) auf Seite 45
- Trennen des EMV-Filters bei IT- (ungeerdeten) und asymmetrisch geerdeten TN-Netzen (Baugröße R8) auf Seite 46

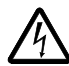

**WARNUNG!** Wenn ein Frequenzumrichter mit EMV-Filter (Baugröße R7) oder Varistor (Baugrößen R7 und R(8) an ein IT-Netz [ein ungeerdetes oder ein hochohmig geerdetes System (über 30 Ohm)] angeschlossen wird, wird das System über die EMV-Filterkondensatoren des Frequenzumrichters mit dem Erdpotential verbunden. Das kann Gefahren für Personen oder Schäden am Frequenzumrichter verursachen.

#### Erforderliche Werkzeuge

- · Ein Satz Schraubendreher
- Drehmomentschlüssel mit 500 mm (20 in) oder 2 x 250 mm (2 x 10 in) Verlängerung
- 19 mm (3/4 in) Steckschlüssel für Baugröße R7: 13 mm (1/2 in) magnetischer Steckschlüssel für Baugröße R8: 17 mm (11/16 in) magnetischer Steckschlüssel.

# Isolation der Baugruppe prüfen

#### Frequenzumrichter

An keinem Teil des Frequenzumrichters dürfen Spannungstoleranzprüfungen oder eine Prüfung des Oberflächenwiderstands (z.B. Hi-Pot oder Megohmmeter) durchgeführt werden, da dies den Frequenzumrichter beschädigen kann. Bei jedem Frequenzumrichter wurde die Isolation zwischen dem Hauptstromkreis und dem Gehäuse werksseitig geprüft. Außerdem gibt es innerhalb des Frequenzumrichters Spannungsbegrenzungskreise, die automatisch den Teststrom reduzieren.

#### Eingangskabel

Die Isolation vor Anschluss des Frequenzumrichters an das Netz prüfen. Stellen Sie sicher, dass am Frequenzumrichter keine Netzspannung anliegt. Sicherheitsvorschriften

#### Motoranschluss

Prüfen Sie die Isolation der Baugruppen wie folgt.

- 1. Stellen Sie sicher, dass das Motorkabel am Motor angeschlossen ist und von den Frequenzumrichter-Ausgangsklemmen U2, V2 und W2 abgeklemmt ist.
- Die Isolationswiderstände zwischen jeder Phase und der Schutzerde PE sind mit einer Mess-Spannung von 500 V DCzu messen. Der Isolationswiderstand eines ABB-Motors muss 10 Mohm überschreiten (Sollwert bei 25 °C oder 77 °F). Für Informationen zum Isolationswiderstand anderer Motoren halten Sie sich an die Herstelleranweisungen.

**Hinweis:** Feuchtigkeit innerhalb des Motorgehäuses reduziert den Isolationswiderstand. Bei Verdacht auf Feuchtigkeit Motor trocknen und Messung wiederholen.

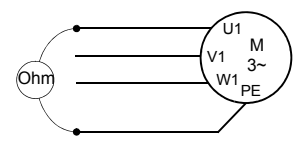

# Netzkabel-Anschlussplan

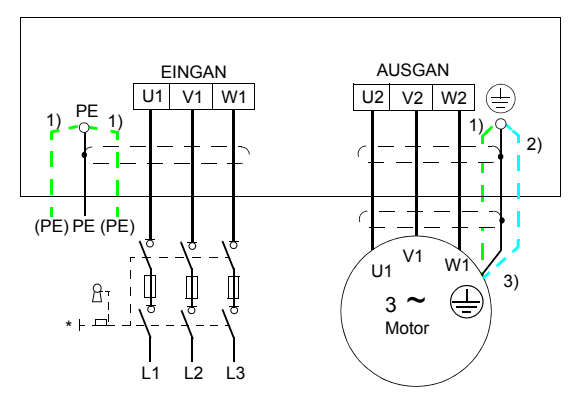

Das andere Ende des Eingangskabelschirms oder den PE-Leiter an der Spannungsverteilung erden.

 Eine Alternative zur Erdung des Frequenzumrichters und Motors durch den Kabelschild oder bewehrung.

Hinweis: Der Anschluss des vierten Leiters des Motorkabels auf der Motorseite führt zu einer Erhöhung der Lagerströme und zu zusätzlichem Verschleiß.

- Wird verwendet, wenn die Leitfähigkeit des Kabelschirms < 50% der Leitfähigkeit des Phasenleiters beträgt.
- 3) Für minimale Funkfrequenzstörungen auf der Motorseite:
  - Den Kabelschirm an den Durchführungen des Motorklemmenkastens 360 ° erden.

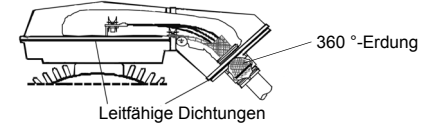

 oder das Kabel durch Verdrillen des Schirms, wie folgt erden: Breite abgeplattet ≥ 1/5 · Länge. In der nachstehenden Abbildung, b ≥ 1/5 · a.

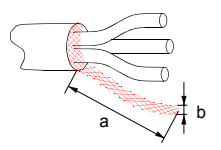
# Vorgehensweise bei der Installation

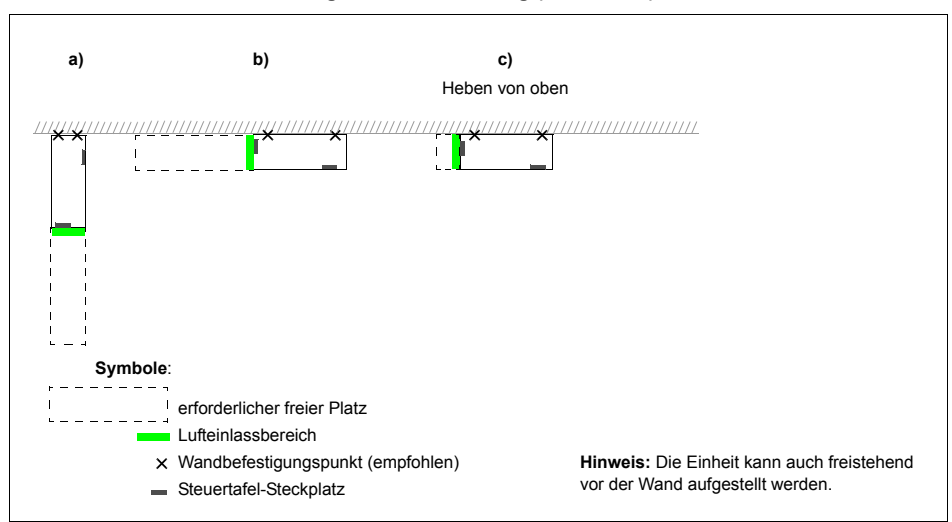

| Wahl der Ausrichtung für die Aufstellung (a. b ode | er c) | 1 |
|----------------------------------------------------|-------|---|
|----------------------------------------------------|-------|---|

| Baug- | Montage-    | Erforderlich freie Abstände für Montage, Wartung, Service und Kühlung * |         |       |       |                    |                    |  |  |
|-------|-------------|-------------------------------------------------------------------------|---------|-------|-------|--------------------|--------------------|--|--|
| röße  | ausrichtung | Vorde                                                                   | erseite | Se    | Seite |                    | ben                |  |  |
|       |             | mm                                                                      | in      | mm    | in    | mm                 | in                 |  |  |
| R7    | а           | 500                                                                     | 20      | -     | -     | 200                | 7,9                |  |  |
|       | b           | -                                                                       | -       | 500   | 20    | 200                | 7,9                |  |  |
|       | с           | -                                                                       | -       | 200** | 7,9** | Platz zum<br>Heben | Platz zum<br>Heben |  |  |
| R8    | а           | 600                                                                     | 24      | -     | -     | 300                | 12                 |  |  |
|       | b           | -                                                                       | -       | 600   | 24    | 300                | 12                 |  |  |
|       | с           | -                                                                       | -       | 300** | 12**  | Platz zum<br>Heben | Platz zum<br>Heben |  |  |

- \* ohne Platz für den Monteur
- \*\* Platz für Lüfter- und Kondensator-Austausch ist zusätzlich erforderlich.

#### Vorbereitung des Montageorts auf Betonboden

Nackter (Beton-) Boden, bei dem Kabel durch Öffnungen im Boden unterhalb des Frequenzumrichters kommen. Der Boden oder das Bodenmaterial des Installationsortes muss aus nicht entflammbarem Material bestehen.

- 1. Das Gerät anheben und an der Wand in die Montageposition bringen.
- 2. Die Stellen für die beiden Haltepunkte an der Wand markieren.
- 3. Die unteren Ecken des Geräts am Boden markieren.

#### Vorbereitung des Montageortes auf einem Kabelkanal

In diesem Fall gibt es verschiedene Methoden, den Frequenzumrichter auf dem Kanal zu befestigen.

- 1. Prüfen, dass Platz für die Befestigungslöcher vorhanden ist.
- 2. Prüfen, dass unter der Durchführungsplatte Platz für die Kabel ist.

#### Vorbereitung des Montageortes auf erhöhtem Boden

Diese Methode wird verwendet, wenn mehrere Frequenzumschalter im selben Raum nah beieinander aufgestellt sind. Der Sockel wird normalerweise vor Ort konstruiert.

- 1. Prüfen, dass Platz für die Befestigungslöcher vorhanden ist.
- 2. Prüfen, dass der Weg für die Hauptkabel frei ist.

#### Vorbereitung des Montageortes gegen eine Wand

Aufgrund seines Gewichts wird nicht empfohlen, den Frequenzumrichter an einer Wand zu montieren, er kann jedoch zur zusätzlichen Unterstützung an einer Wand befestigt werden.

- 1. Das Gerät anheben und an der Wand in die Montageposition bringen.
- 2. Prüfen, dass sich die Kabelöffnungen durch den Boden an der richtigen Stelle befinden.
- 3. Die unteren Ecken des Geräts am Boden markieren.
- 4. Die Stellen für die beiden Haltepunkte an der Wand markieren.

#### Installation, Ausrichtung a oder b

#### Abbauen des Sockels (Baugröße R7)

- 1. Die unteren vorderen Abdeckungen nach Lösen der Befestigungsschrauben abnehmen.
- 2. Die roten Schrauben, mit denen der Sockel an der Vorderseite am Rahmen befestigt ist, herausdrehen.
- Die roten M8 Kombischrauben (6 Stück), die die Sockelstromschienen mit den Schienen des Frequenzumrichters verbinden, herausdrehen. Verwenden Sie einen Drehmomentschlüssel mit Verlängerung.
- 4. Am Griff das Gehäuse des Frequenzumrichters (auf Rollen) nach vorn ziehen.

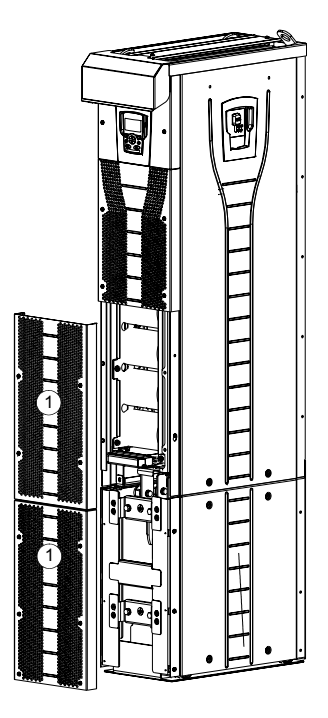

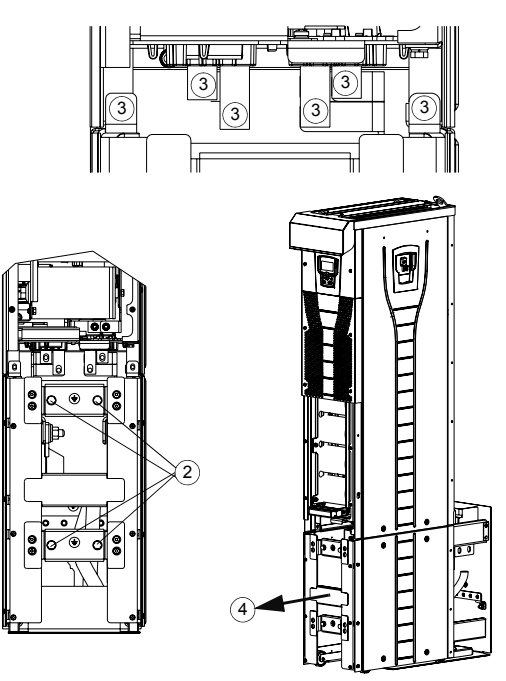

Gehäuse nach vorn ziehen (auf Rollen)

#### Abbauen des Sockels (Baugröße R8)

- 1. Die unteren vorderen Abdeckungen nach Lösen der Befestigungsschrauben abnehmen.
- Den linken Stützwinkel ein wenig hinunterdrücken und nach links schwenken. Nach unten einrasten lassen. Den rechten Stützwinkel auf die gleiche Weise ausklappen. Die Stützwinkel sichern den Frequenzumrichter während der Installation gegen ein Kippen.
- 3. Die Schrauben herausdrehen, mit denen der Sockel an der Rahmenvorderseite befestigt ist.
- Die Schrauben herausdrehen, mit denen die Sockelstromschienen mit den Schienen des Frequenzumrichters verbunden sind. Verwenden Sie einen Drehmomentschlüssel mit Verlängerung (siehe Abbildung auf Seite 41).
- 5. Am Griff das Gehäuse des Frequenzumrichters nach vorn ziehen (siehe Abbildung auf Seite 41).

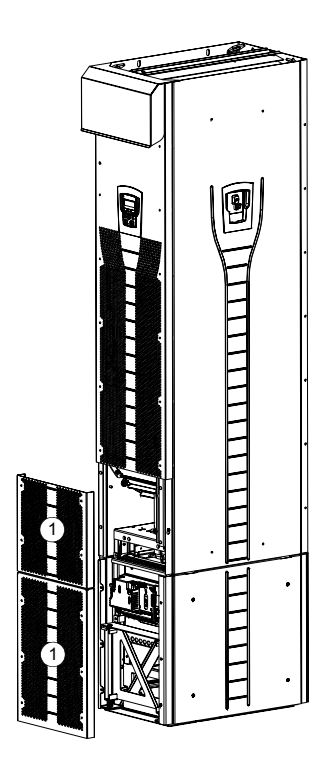

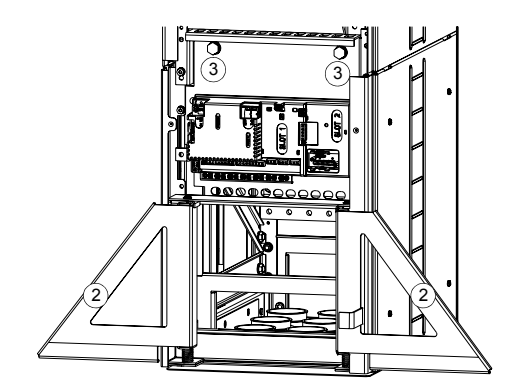

(5)

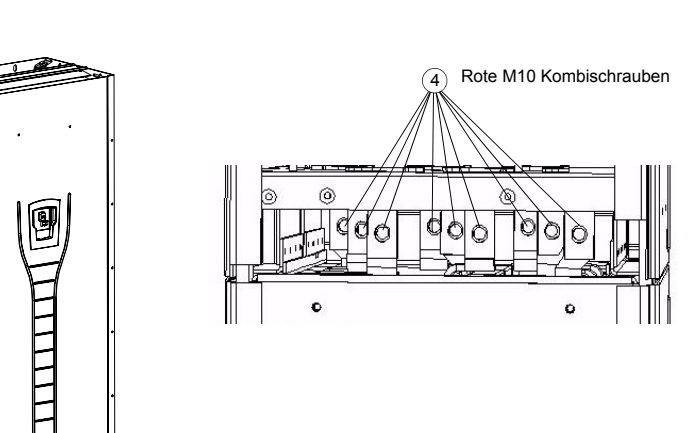

Sockel ausgebaut

#### Befestigung der Durchführungsplatte am Boden

- Stellen Sie die nötigen Öffnungen im Boden oder im Kabelkanal unterhalb der Durchführungsplatte her. Siehe Abschnitt Maßzeichnungen auf Seite 327.
- 2. Prüfen Sie mit einer Wasserwaage, ob der Boden waagerecht ist.
- 3. Die Durchführungsplatte mit Muttern oder Schrauben am Boden befestigen. Sie können auch erst die Kabel durch die Platte führen (siehe Schritte Führen Sie die Leistungs- (Eingangs- und Motor-) Kabel durch die Durchführungsplatte: auf Seite 47 und Steuerkabel durch die Durchführungsplatte führen auf Seite 49) und befestigen die Platte danach am Boden, wenn die Verkabelung auf diese Weise bequemer ist.

**Hinweis:** Diese Muttern/Schrauben werden auch verwendet, um den Sockel an der Durchführungsplatte zu befestigen, daher müssen Sie sie später entfernen und wieder anbringen, wenn der Sockel befestigt wird.

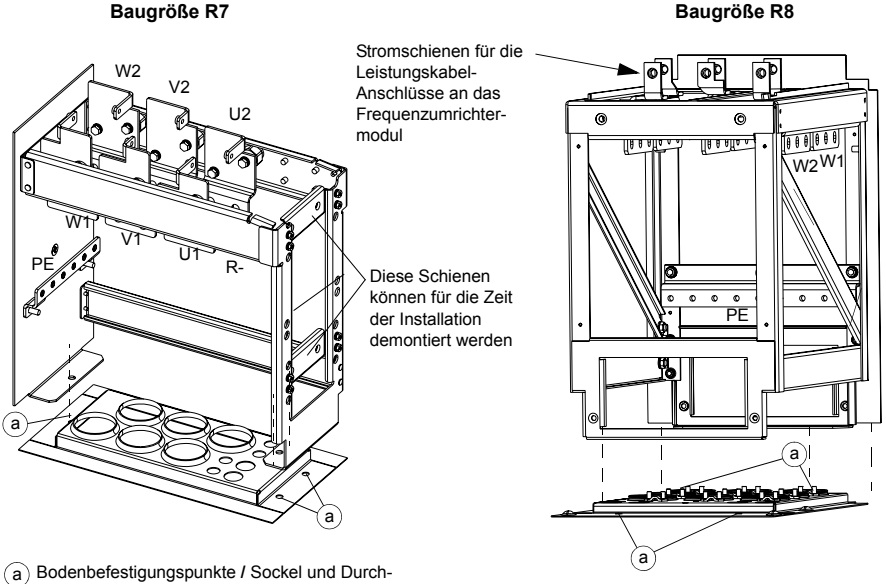

führungsplattenbefestigungspunkte

Entfernen des EMV-Schirms vom Sockel (nur Baugröße R7)

1. Entfernen Sie den EMV-Schirm, indem Sie die fünf Befestigungsschrauben lösen.

**Hinweis:** Der Schirm muss ausgetauscht werden, wenn die Kabel angeschlossen wurden. Anzugsmoment für die Befestigungsschrauben ist 5 N·m (3,7 lbf·ft).

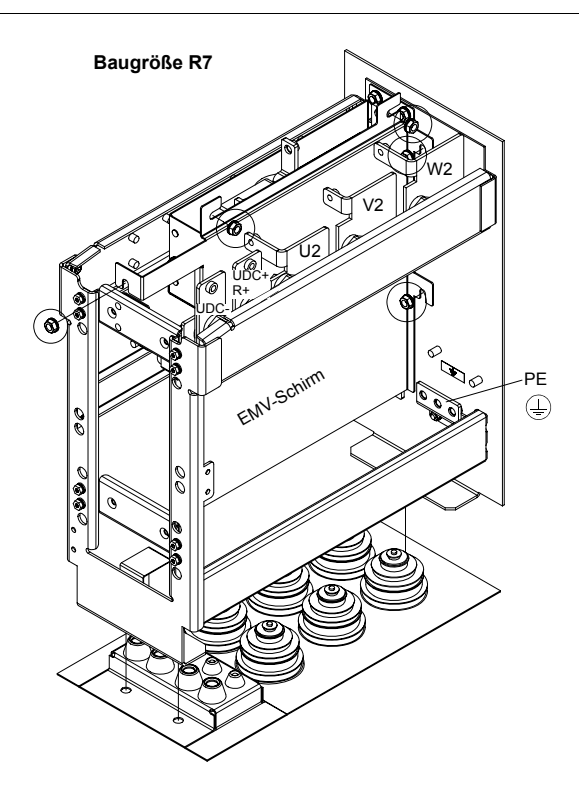

Trennen des EMV-Filters bei IT- (ungeerdeten) und asymmetrisch geerdeten TN-Netzen (nur Baugröße R7)

WARNUNG! Wenn ein Frequenzumrichter mit EMV-Filter an ein IT-Netz [ein ungeerdetes oder ein hochohmig geerdetes System (über 30 Ohm)] angeschlossen wird, wird das System über die EMV-Filterkondensatoren des Frequenzumrichters mit dem Erdpotential verbunden. Das kann Gefahren für Personen oder Schäden am Frequenzumrichter verursachen.

Wird ein Frequenzumrichter, dessen EMV-Filter nicht abgeklemmt ist, an ein asymmetrisch geerdetes TN-Netz angeschlossen, kann der Frequenzumrichter beschädigt werden.

Nur Frequenzumrichter der Baugröße R7 haben einen EMV-Filter.

1. Den EMV-Filter durch Lösen der beiden Schrauben wie in der folgenden Abbildung gezeigt abtrennen.

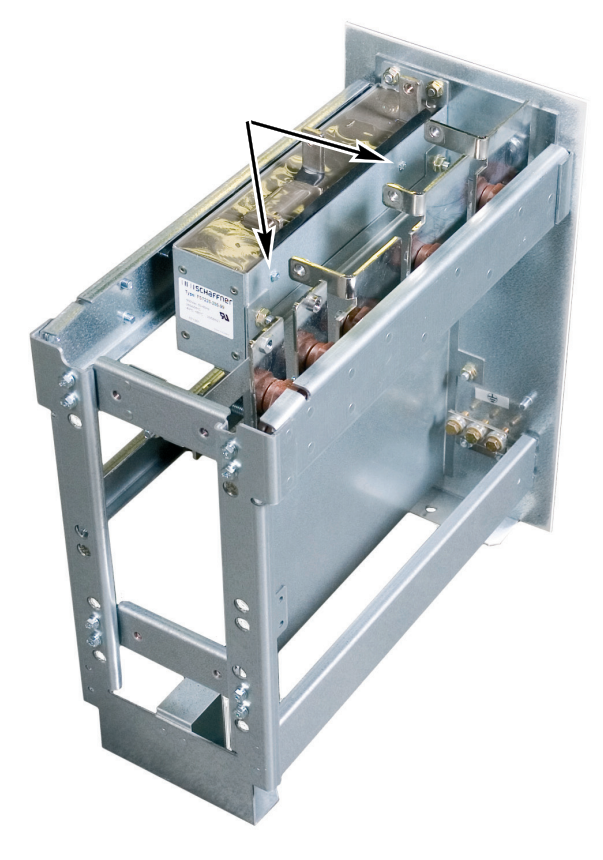

Trennen des EMV-Filters bei IT- (ungeerdeten) und asymmetrisch geerdeten TN-Netzen (Baugröße R7)

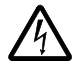

**WARNUNG!** Wenn ein Frequenzumrichter mit angeschlossenem Varistor an ein IT-Netz [ein ungeerdetes oder ein hochohmig geerdetes System (über 30 Ohm)] angeschlossen wird, wird das System über den Varistor mit dem Erdpotential verbunden. Das kann Gefahren für Personen oder Schäden am Frequenzumrichter verursachen.

Wird ein Frequenzumrichter, dessen Varistor nicht abgeklemmt ist, an ein asymmetrisch geerdetes TN-Netz angeschlossen, kann der Frequenzumrichter beschädigt werden.

- 1. Sicherstellen, dass die Spannungsversorgung des Frequenzumrichters abgeschaltet ist.
- 2. Die oberen vorderen Abdeckungen durch Lösen der Schrauben abnehmen.
- 3. Das Varistor-Kabel abziehen.

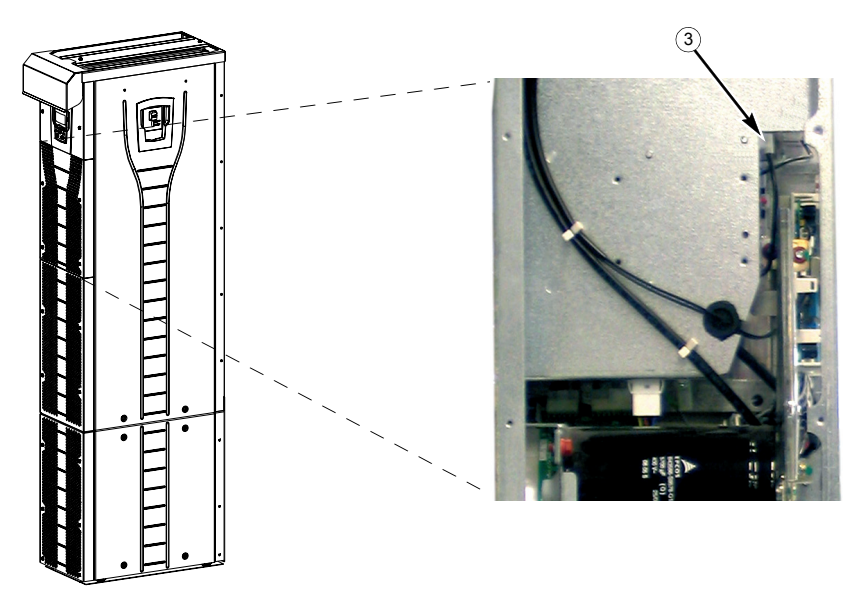

4. Vordere Abdeckung befestigen.

Trennen des EMV-Filters bei IT- (ungeerdeten) und asymmetrisch geerdeten TN-Netzen (Baugröße R8)

WARNUNG! Wenn ein Frequenzumrichter mit angeschlossenem Varistor an ein IT-Netz [ein ungeerdetes oder ein hochohmig geerdetes System (über 30 Ohm)] angeschlossen wird, wird das System über den Varistor mit dem Erdpotential verbunden. Das kann Gefahren für Personen oder Schäden am Frequenzumrichter verursachen.

Wird ein Frequenzumrichter, dessen Varistor nicht abgeklemmt ist, an ein asymmetrisch geerdetes TN-Netz angeschlossen, kann der Frequenzumrichter beschädigt werden.

- 1. Sicherstellen, dass die Spannungsversorgung des Frequenzumrichters abgeschaltet ist.
- 2. Die oberen vorderen Abdeckungen durch Lösen der Schrauben abnehmen.
- 3. Das Varistor-Kabel von der Platte abtrennen.
- 4. Das andere Ende des Varistor-Kabels abtrennen.

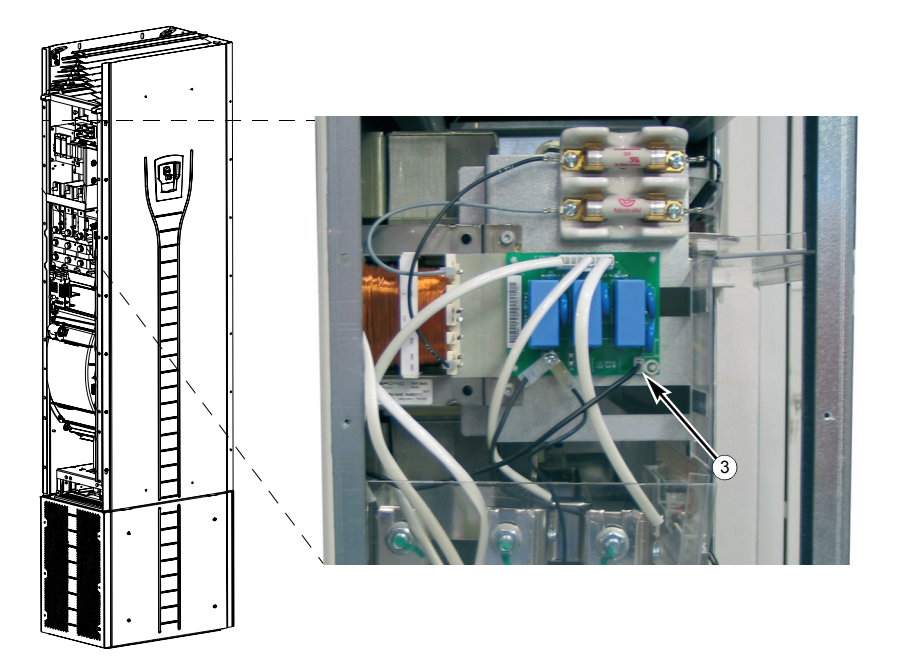

5. Vordere Abdeckung befestigen.

Führen Sie die Leistungs- (Eingangs- und Motor-) Kabel durch die Durchführungsplatte:

- 1. Löcher korrekt in die Dichtungen schneiden, dass diese fest auf den Kabeln sitzen.
- 2. Führen Sie die Kabel durch die Bohrungen (alle drei Leiter eines dreiphasigen Kabels durch dieselbe Bohrung) und schieben Sie die Dichtungen auf die Kabel.

Vorbereitung der Leistungskabel

- 1. Die Kabel abisolieren.
- 2. Die Schirmleiter verdrillen.
- 3. Die Leiter zu den Anschlüssen biegen und ausrichten.

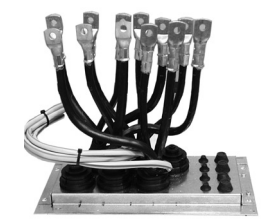

- 4. Die Leiter auf die richtige Länge kürzen. Den Sockel auf die Durchführungsplatte stellen und die Länge der Kabel prüfen. Den Sockel entfernen.
- 5. Kabelschuhe auf die Leiter pressen.

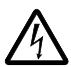

**WARNUNG!** Die maximal erlaubte Breite der Kabelschuhe beträgt 38 mm (1,5 in). Breitere Kabelschuhe können einen Kurzschluss verursachen.

 Verbinden Sie die verdrillten Schirme der Kabel mit dem PE-Anschluss (Baugröße R7) oder mit den Erdungsklemmen oder dem PE-Anschluss (Baugröße R8).

**Hinweis:** Eine 360°-Erdung ist am Kabeleingang nicht erforderlich. Kurze verdrillte Schirme bieten als Ergänzung der Schutzerdung eine ausreichende Störungsunterdrückung.

## Baugröße R7

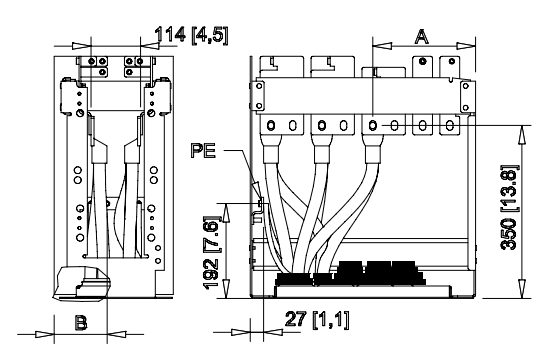

| Anschluss                | U1, U2    | V1, V2     | W1, W2     |
|--------------------------|-----------|------------|------------|
| A (Bohrung 1) / mm [in.] | 159 [6,3] | 262 [10,3] | 365 [14,4] |
| A (Bohrung 2) / mm [in.] | 115 [4,5] | 218 [8,5]  | 321 [12,6] |

| Bohrung für PE-<br>Anschluss | 1        | 2        | 3         | 4         | 5         | 6         |
|------------------------------|----------|----------|-----------|-----------|-----------|-----------|
| B / mm [in.]                 | 43 [1,7] | 75 [3,0] | 107 [4,2] | 139 [5,5] | 171 [6,7] | 203 [8,0] |

## Baugröße R8

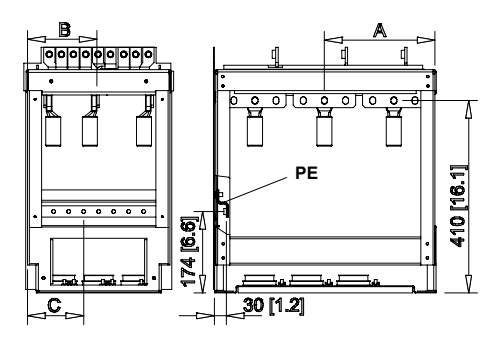

| Anschluss   | A A       |           |           | в   | Α         |           |           | В    |
|-------------|-----------|-----------|-----------|-----|-----------|-----------|-----------|------|
|             | Bohrung 1 | Bohrung 2 | Bohrung 3 |     | Bohrung 1 | Bohrung 2 | Bohrung 3 |      |
|             | mm        | mm        | mm        | mm  | in        | in        | in        | in   |
| Baugröße R8 |           |           |           |     |           |           |           |      |
| U1          | 432       | 387       | 342       | 40  | 17,0      | 15,2      | 13,5      | 1,6  |
| V1          |           |           |           | 148 |           |           |           | 5,8  |
| W1          |           |           |           | 264 |           |           |           | 10,4 |
| U2          | 284       | 239       | 194       | 40  | 11,2      | 9,4       | 7,6       | 1,6  |
| V2          |           |           |           | 148 |           |           |           | 5,8  |
| W2          |           |           |           | 264 |           |           |           | 10,4 |

| Bohrung für PE-<br>Anschluss | 1        | 2        | 3        | 4         | 5         | 6         | 7         | 8         | 9          |
|------------------------------|----------|----------|----------|-----------|-----------|-----------|-----------|-----------|------------|
| C / mm [in.]                 | 24 [0,9] | 56 [2,2] | 88 [3,5] | 120 [4,7] | 152 [6,0] | 184 [7,2] | 216 [8,5] | 248 [9,8] | 280 [11,0] |

Steuerkabel durch die Durchführungsplatte führen

- 1. Löcher so in die Dichtungen schneiden, dass diese fest auf dem Steuerkabel sitzen.
- 2. Steuerkabel durch die Durchführungsplatte führen und die Dichtungen auf die Kabel schieben.

#### Die Kabelschuhe an den Sockel anschließen

- 1. Wenn die Durchführungsplatte am Boden befestigt ist, die Befestigungsschrauben lösen.
- 2. Den Sockel auf die Durchführungsplatte setzen.
- 3. Den Sockel und die Durchführungsplatte gemeinsam am Boden in den selben Bohrungen verschrauben.
- 4. Die Kabelschuhe am Sockel befestigen (U1, V1, W1, U2, V2, W2 und PE).
- 5. Die Anschlüsse fest anziehen.

Baugröße R7

6. **Baugröße R7:** Den EMV-Schirm zwischen den Eingangs- und Motorkabel befestigen, wie in der Abbildung auf Seite *43* gezeigt.

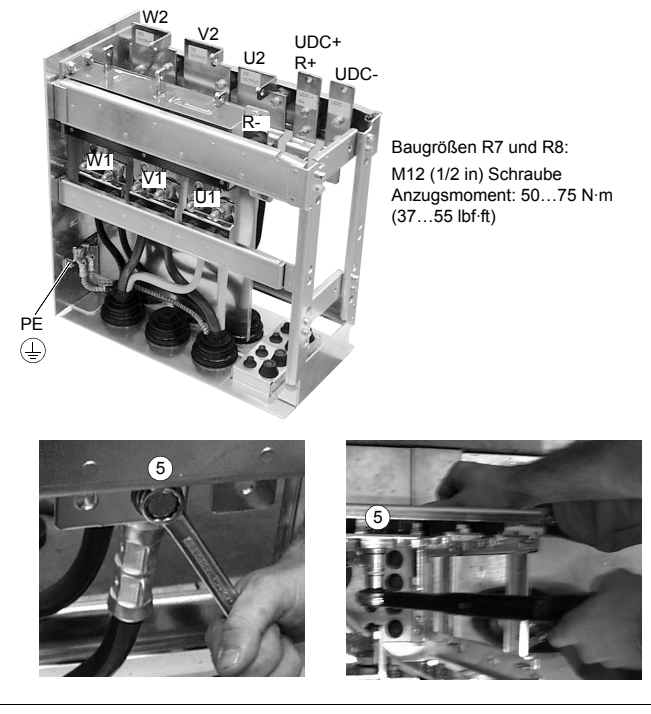

WARNUNG! Es ist nicht zulässig, Kabel direkt an die Klemmen des Frequenzumrichtermoduls ohne Sockel anzuschließen. Das Material der Durchführungsisolation ist nicht stabil genug, um der mechanischen Belastung durch die Kabel stand zu halten. Die Kabelanschlüsse müssen im Sockel erfolgen.

7. Den Frequenzumrichter zurück auf den Sockel rollen.

Den Sockel am Rahmen des Frequenzumrichters befestigen.

1. Die Befestigungsschrauben anziehen.

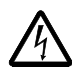

**WARNUNG!** Das Anziehen der Schrauben ist erforderlich, weil Sie für die Erdung des Frequenzumrichters wichtig sind.

 Verbinden Sie die oberen Anschlüsse des Sockels mit den unteren Anschlüssen des oberen Gehäuseteils des Frequenzumrichters.

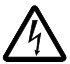

**WARNUNG!** Achten Sie darauf, dass keine Schrauben in den Sockel hinein fallen. Lose Metallteile im Innenraum des Frequenzumrichters können Schäden verursachen.

3. Die Anschlüsse fest anziehen.

Darstellung von Baugröße R7

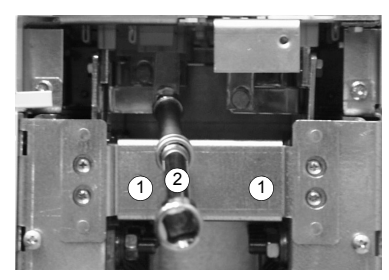

Anschluss-Schrauben

R7: M8 (5/16 in) Kombischrauben Anzugsmoment: 15...22 N·m (11...16 lbf·ft) R8: M10 (3/8 in) Kombischrauben Anzugsmoment: 30...44 N·m (22...32 lbf·ft)

4. Die Einheit mit Muttern oder Schrauben in den Bohrungen an der Wand befestigen.

**Hinweis:** In Montage-Ausrichtung **a**, (siehe Seite 37) das Gerät nicht an der Wand befestigen, falls es seitlichen Vibrationen ausgesetzt ist.

 Schließen Sie die Steuerkabel an, wie in Abschnitt Anschluss der Steuerkabel auf Seite 54beschrieben.

Bringen Sie die Abdeckungen wieder an.

- 1. Anschließen der Steuertafel-Kabel.
- 2. Obere vordere Abdeckung befestigen.
- 3. Untere vordere Abdeckung befestigen.

#### Installation, Ausrichtung c (Anheben von oben)

Die Installation erfolgt anders, als in *Installation, Ausrichtung a oder b* auf Seite 39 beschrieben, wobei der Sockel am Frequenzumrichter-Gehäuse angebaut bleibt.

- Die Durchführungsplatte und die unteren Vorder- und Seitenabdeckungen entfernen.
- Das Frequenzumrichtergehäuse von oben über die Durchführungsplatte heben.
- Den Frequenzumrichter am Boden befestigen.
- Kabel mit Kabelschuhen an die Klemmen anschließen.
- Die unteren Vorder- und Seitenabdeckungen wieder anbringen.
- Den Frequenzumrichter oben an der Wand befestigen (empfohlen).

#### Führung der Steuer-/Signalkabel innerhalb des Gehäuses

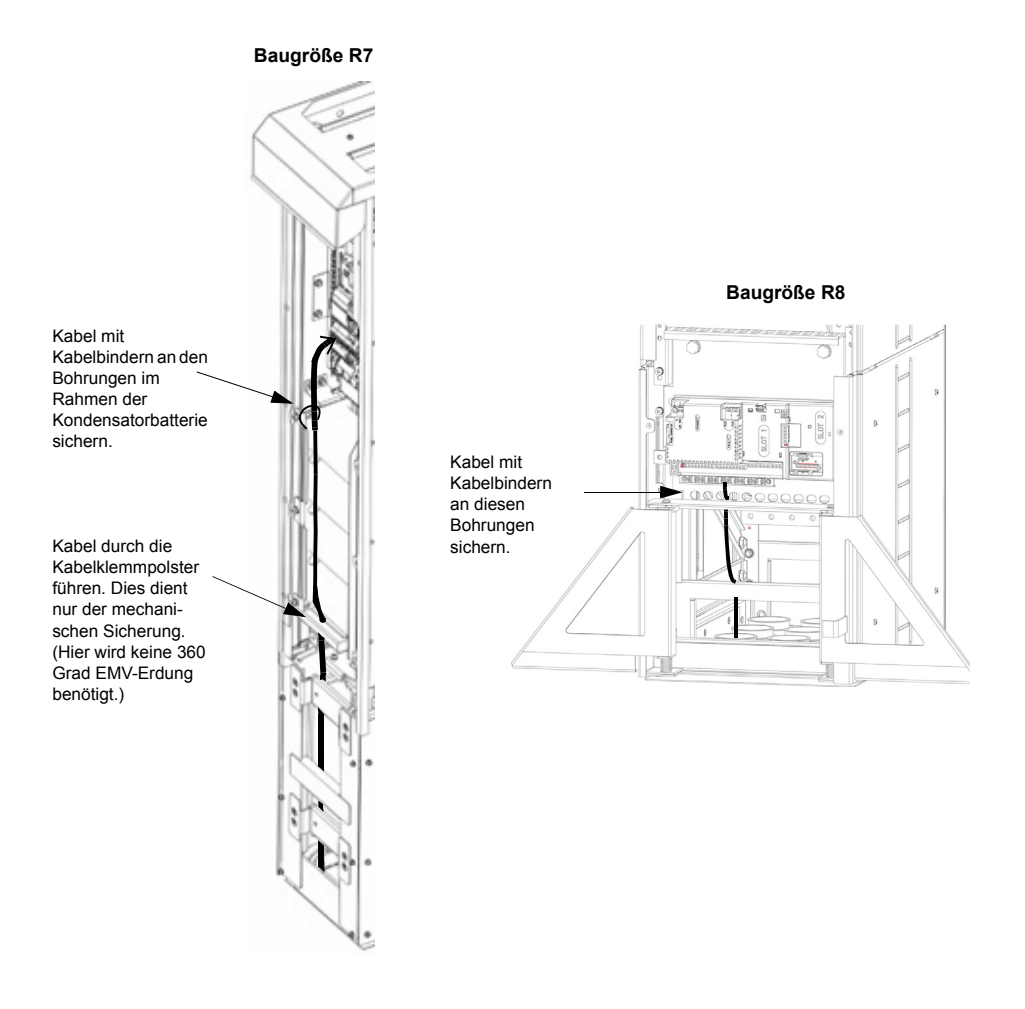

#### Anschluss der Steuerkabel

Die Steuerkabel müssen wie unten dargestellt angeschlossen werden. Schließen Sie die Leiter an die entsprechenden Anschlüsse der Regelungskarte an. Die Schrauben festziehen. Verwenden Sie 0,4 N·m (0,3 lbf·ft) Drehmoment für beide Baugrößen.

#### Steueranschlüsse

Zum Abschluss der Steueranschlüsse, verwenden Sie:

- Kabelempfehlungen in Abschnitt Leistungsfaktor-Kompensations-Kondensatoren auf Seite 23
- Tabelle Hardware-Beschreibung auf Seite 55
- Makro ABB Standard auf Seite 106
- Vollständige Parameterbeschreibungen auf Seite 134
- Integrierter Feldbus: Mechanische und elektrische Installation EFB auf Seite 232.

|                     |    | X1    |                                                                                                    | Hardware-Beschreibung                                                                         |  |  |  |  |  |
|---------------------|----|-------|----------------------------------------------------------------------------------------------------|-----------------------------------------------------------------------------------------------|--|--|--|--|--|
|                     | 1  | SCR   | Anschluss für                                                                                                    | Signalkabelschirm. (Intern am Gehäuseboden angeschlossen.)                                    |  |  |  |  |  |
|                     | 2  | AI    | Analoger Eing<br>Auflösung 0,1                                                                                                    | angskanal 1, programmierbar. Standard <sup>2</sup> = Frequenzsollwert.<br>%, Genauigkeit ±1%. |  |  |  |  |  |
|                     |    |       | J1:AI1 OFF: 0                                                                                                    | 010 V (R <sub>i</sub> = 312 kΩ) ♀▶ oder →                                                     |  |  |  |  |  |
|                     |    |       | J1:AI1 ON: 0.                                                                                                    | 20 mA (R <sub>i</sub> = 100 Ω) [ 9 ▶ oder → ] 2                                               |  |  |  |  |  |
|                     | 3  | AGND  | Masse Analogeingangskreis. (Intern an Gehäuseboden angeschlossen durch 1 M $\Omega$ .)                                                                                                    |                                                                                               |  |  |  |  |  |
| E/A                 | 4  | +10 V | 10 V / 10 mA Ausgangssollspannung für analoges Eingangspotentiometer<br>(110 kohm), Genauigkeit ±2%.                                                                                                    |                                                                                               |  |  |  |  |  |
| 1alog I             | 5  | AI    | Analoger Eing<br>Auflösung 0,1                                                                                                    | pangskanal 2, programmierbar. Standard <sup>2</sup> = nicht verwendet.<br>%, Genauigkeit ±1%. |  |  |  |  |  |
| Ā                   |    |       | J1:AI2 OFF: 0                                                                                                    | 010 V (R <sub>i</sub> = 312 kΩ) <b>♀</b> ▶ ] oder → <u></u>                                   |  |  |  |  |  |
|                     |    |       | J1:AI2 ON: 0.                                                                                                    | 20 mA (R <sub>i</sub> = 100 Ω) 2 → 2                                                          |  |  |  |  |  |
|                     | 6  | AGND  | Masse Analog                                                                                                    | eingangskreis. (Intern an Gehäuseboden angeschlossen durch 1 M $\Omega$ .)                    |  |  |  |  |  |
|                     | 7  | AO1   | Analogausgang, programmierbar. Standard <sup>2</sup> = Frequenz. 020 mA (load < 500 $\Omega$ ).                                                                                                    |                                                                                               |  |  |  |  |  |
|                     | 8  | AO2   | Analogausgang, programmierbar. Standard <sup>2</sup> = Strom. 020 mA (load < 500 $\Omega$ ).                                                                                                    |                                                                                               |  |  |  |  |  |
|                     | 9  | AGND  | Masse Analogausgangskreis (Intern an Gehäuseboden angeschlossen durch 1 M $\Omega$ .)                                                                                                    |                                                                                               |  |  |  |  |  |
|                     | 10 | +24V  | Hilfsspannungsausgang 24 V DC / 250 mA (Sollwert zu GND). Vor Kurzschluss geschützt.                                                                                                    |                                                                                               |  |  |  |  |  |
|                     | 11 | GND   | Masse für Hilfsspannungsausgang. (Intern als erdfrei angeschlossen.)                                                                                                    |                                                                                               |  |  |  |  |  |
| ıgänge <sup>1</sup> | 12 | DCOM  | Masse Digitaleingang. Zur Aktivierung eines Digitaleingangs muss gelten ≥+10 V<br>(oder ≤-10 V) zwischen diesem Eingang und DCOM. Die 24 V können durch den<br>ACS550 (X1-10) oder durch eine externe 12…24 V Quelle mit beliebiger Polarität<br>geliefert werden. |                                                                                               |  |  |  |  |  |
| aleir               | 13 | DI1   | Digitaleingang                                                                                                    | g 1, programmierbar. Standard <sup>2</sup> = start/stop.                                      |  |  |  |  |  |
| igitä               | 14 | DI2   | Digitaleingang                                                                                                    | g 2, programmierbar. Standard <sup>2</sup> = fwd/rev.                                         |  |  |  |  |  |
|                     | 15 | DI3   | Digitaleingang                                                                                                    | g 3, programmierbar. Standard <sup>2</sup> = festdrehzahl ausw (Code).                        |  |  |  |  |  |
|                     | 16 | DI4   | Digitaleingang                                                                                                    | g 4, programmierbar. Standard <sup>2</sup> = festdrehzahl ausw (Code).                        |  |  |  |  |  |
|                     | 17 | DI5   | Digitaleingang                                                                                                    | 5, programmierbar. Standard <sup>2</sup> = Rampenpaar-Auswahl (Code).                         |  |  |  |  |  |
|                     | 18 | DI6   | Digitaleingang                                                                                                    | g 6, programmierbar. Standard <sup>2</sup> = nicht verwendet.                                 |  |  |  |  |  |
|                     | 19 | RO1C  |                                                                                                    | Relaisausgang 1, programmierbar. Standard <sup>2</sup> = Bereit.                              |  |  |  |  |  |
| GE                  | 20 | RO1A  | 7                                                                                                    | Maximum: 250 V AC / 30 V DC, 2 A<br>Minimum: 500 mW (12 V 10 mA)                              |  |  |  |  |  |
| äN                  | 21 | RO1B  |                                                                                                    |                                                                                               |  |  |  |  |  |
| nsc                 | 22 | RO2C  |                                                                                                    | Relaisausgang 2, programmierbar. Standard <sup>2</sup> = Läuft.                               |  |  |  |  |  |
| ISA                 | 23 | RO2A  |                                                                                                    | Maximum: 250 V AC / 30 V DC, 2 A<br>Minimum: 500 mW (12 V. 10 mA)                             |  |  |  |  |  |
| ELA                 | 24 | RO2B  |                                                                                                    |                                                                                               |  |  |  |  |  |
| Ā                   | 25 | RO3C  |                                                                                                    | Relaisausgang 3, programmierbar. Standard <sup>2</sup> = Fehler.                              |  |  |  |  |  |
|                     | 26 | RO3A  |                                                                                                    | Maximum: 250 V AC / 30 V DC, 2 A<br>Minimum: 500 mW (12 V. 10 mA)                             |  |  |  |  |  |
|                     | 27 | RO3B  | ]                                                                                                    |                                                                                               |  |  |  |  |  |

<sup>1</sup> Digitaleingangsimpedanz 1,5 kOhm. Die maximale Spannung für Digitaleingänge beträgt 30V.

<sup>2</sup> Standardwerte hängen von dem verwendeten Makro ab. Die angegebenen Werte gelten für das Standard-Makro. Siehe Kapitel *Applikationsmakros* auf Seite 105. Hinweis: Anschlüsse 3, 6 und 9 haben dasselbe Potential.

**Hinweis:** Aus Sicherheitsgründen signalisiert das Fehler-Relais einen "Fehler", wenn der Frequenzumrichter heruntergefahren wird.

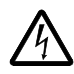

**WARNUNG!** Alle ELV (Extra Low Voltage) Kreise, die an den Frequenzumrichter angeschlossen sind, müssen in einer Zone mit Potenzialausgleich verwendet werden, d.h. in einer Zone, in der alle gleichzeitig zugänglichen leitenden Teile elektrisch verbunden sind, um gefährliche Spannungen zwischen ihnen zu vermeiden. Dies wird durch korrekte werksmäßige Erdung erreicht.

Die Anschlüsse an der Regelungskarte und an den optionalen Modulen, die an die Karte angeschlossen werden können, erfüllen die Anforderungen gemäß der Protective Extra Low Voltage (PELV), festgelegt in EN 50178, vorausgesetzt, dass die angeschlossenen externen Kreise ebenfalls die Anforderungen erfüllen und der Installationsort unterhalb 2000 m (6562 ft)liegt.

Die Digitaleingangsanschlüsse können entweder mit einer PNP- oder NPN-Konfiguration verbunden werden.

PNP-Anschluss (Quelle)

| X1       |    |      |  |  |  |  |
|----------|----|------|--|--|--|--|
|          | 10 | +24V |  |  |  |  |
|          | 11 | GND  |  |  |  |  |
|          | 12 | DCOM |  |  |  |  |
| <u> </u> | 13 | DI1  |  |  |  |  |
|          | 14 | DI2  |  |  |  |  |
| <u> </u> | 15 | DI3  |  |  |  |  |
| <u> </u> | 16 | DI4  |  |  |  |  |
| <u> </u> | 17 | DI5  |  |  |  |  |
|          | 18 | DI6  |  |  |  |  |

NPN-Anschluss (Kühlkörper)

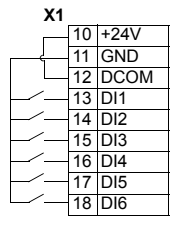

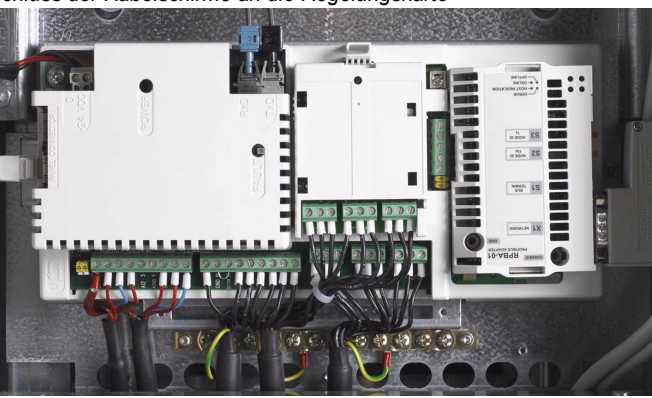

#### Anschluss der Kabelschirme an die Regelungskarte

Einfach geschirmte Kabel: Die Erdleiter des äußeren Schirms verdrillen und an die nächstgelegene Erdklemme unterhalb der X1-Anschlüsse anschließen.

Doppelt geschirmte Kabel: Die inneren Schirme und die Erdleiter des äußeren Schirms an die nächstgelegene Erdklemme unterhalb der X1-Anschlüsseanschließen.

Die Schirme verschiedener Kabel dürfen nicht an dieselbe Erdklemme angeschlossen werden.

Das andere Ende des Schirms nicht anschließen oder indirekt über einen Hochfrequenz-Kondensator mit wenigen Nanofarad (z.B. 3,3 nF / 3000 V) erden. Der Schirm kann auch direkt an beiden Enden geerdet werden, wenn sie an derselben **Erdungsschiene** liegen und zwischen beiden Endpunkten kein wesentlicher Spannungsunterschied besteht.

Lassen Sie die Signalleiterpaare bis kurz vor den Klemmen verdrillt. Das Verdrillen des Leiters mit seinem Rückleiter reduziert induktionsbedingte Störungen.

#### Mechanische Sicherung der Steuerkabel

Binden Sie die Steuerkabel zusammen und befestigen Sie diese am Rahmen des Frequenzumrichtermoduls mit Kabelbindern, wie in Abschnitt *Führung der Steuer-/Signalkabel innerhalb des Gehäuses* auf Seite 53 gezeigt.

#### Einstellungen des Lüftertransformators

Der Spannungs-Transformator für den Lüfter befindet sich in der oberen rechten Ecke des Frequenzumrichtermoduls.

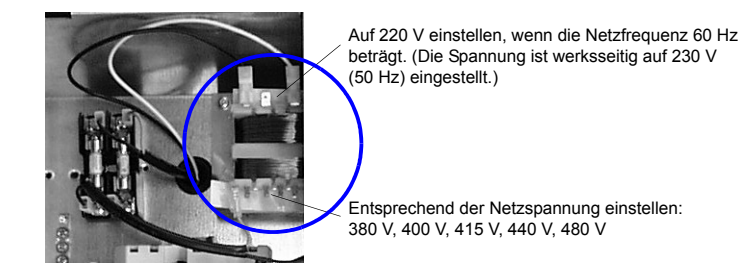

#### Installation optionaler Module

Das optionale Modul (Feldbus-Adapter, Relaisausgangserweiterungsmodul) wird in den Steckplatz für das optionale Modul an der Regelungskarte eingeschoben. Kabelanschlüsse siehe Handbücher der Optionsmodule.

Kabelanschluss der E/A-Erweiterungsmodule und Feldbus-Adaptermodule

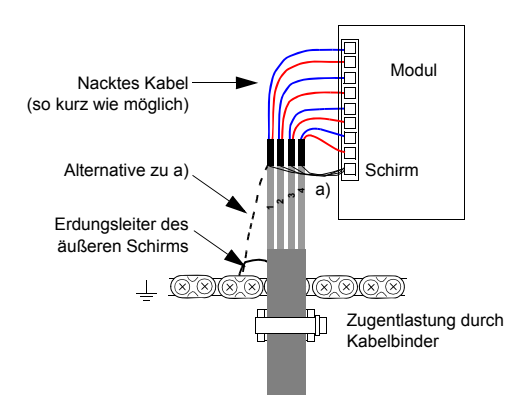

# Installations-Checkliste

Prüfen Sie die mechanische und elektrische Installation des Frequenzumrichters vor dem Start. Gehen Sie die Checkliste zusammen mit einer weiteren Person durch. Lesen Sie Kapitel *Sicherheit* auf Seite *5* bevor Sie mit dem Frequenzumrichter arbeiten.

| Prüfen                                                                                                    |  |
|----------------------------------------------------------------------------------------------------|--|
| MECHANISCHE INSTALLATION                                                                                                    |  |
| Die Umgebungsbedingungen sind für den Betrieb zulässig. Siehe <i>Installation</i> auf Seite 29, <i>Technische Daten:</i> Nenndaten auf Seite 311, Umgebungsbedingungen auf Seite 321.                    |  |
| Der Frequenzumrichter ist korrekt am Boden und einer vertikalen, nicht brennbaren Wand befestigt. Siehe <i>Installation</i> auf Seite 29.                                                                |  |
| Die Kühlluft kann frei strömen.                                                                                                    |  |
| ELEKTRISCHE INSTALLATION Siehe Planung der Elektroinstallation auf Seite 15 und Installation auf Seite 29.                                                                                               |  |
| Der Motor und die angetriebenen Einrichtungen sind startbereit. Siehe Planung der Elektroinstallation:<br>Motorauswahl und Kompatibilität auf Seite 15, Technische Daten: Motoranschlüsse auf Seite 318. |  |
| EMV-Filterkondensatoren und Varistor sind abgetrennt, wenn der Frequenzumrichter an ein IT- (ungeerdetes) oder<br>asymmetrisch geerdetes TN-Netz angeschlossen wird. Siehe                               |  |
| • Trennen des EMV-Filters bei IT- (ungeerdeten) und asymmetrisch geerdeten TN-Netzen (nur Baugröße R7) auf Seite 44                                                                                      |  |
| Trennen des EMV-Filters bei IT- (ungeerdeten) und asymmetrisch geerdeten TN-Netzen (Baugröße R7) auf<br>Seite 45                                                                                         |  |
| Trennen des EMV-Filters bei IT- (ungeerdeten) und asymmetrisch geerdeten TN-Netzen (Baugröße R8) auf<br>Seite 46.                                                                                        |  |
| Die Kondensatoren wurden neu formiert, wenn sie über ein Jahr gelagert wurden. Siehe Nachformieren auf Seite 307.                                                                                        |  |
| Der Frequenzumrichter ist korrekt geerdet.                                                                                                    |  |
| Die Eingangsversorgungsspannung entspricht der Eingangsnennspannung des Frequenzumrichters.                                                                                                    |  |
| Die Netzanschlüsse bei U1, V1 und W1 und ihre Anzugsmomente sind OK.                                                                                                    |  |
| Angemessene Eingangssicherungen und Trenner sind installiert.                                                                                                    |  |
| Die Motoranschlüsse bei U2, V2 und W2 und ihre Anzugsmomente sind OK.                                                                                                    |  |
| Das Motorkabel ist entfernt von anderen Kabeln verlegt.                                                                                                    |  |
| Einstellungen des Lüfter-Spannungstransformators                                                                                                    |  |
| Einstellungen des Hilfs-Spannungstransformators.                                                                                                    |  |
| Es gibt keine Leistungsfaktor-Kompensations-Kondensatoren im Motorkabel.                                                                                                    |  |
| Die externen Steueranschlüsse im Frequenzumrichter sind OK.                                                                                                    |  |
| Es befinden sich keine Werkzeuge, Fremdkörper oder Bohrstaub im Frequenzumrichter.                                                                                                    |  |
| Die Eingangsversorgungsspannung kann nicht an den Ausgang des Frequenzumrichters angebracht werden (besonders bei Bypass-Anschluss).                                                                     |  |
| Frequenzumrichter, Motorklemmenkasten und andere Abdeckungen sind an ihrem Platz.                                                                                                    |  |

# Inbetriebnahme, Steuerung mit E/A und ID-Lauf

Dieses Kapitel enthält Anweisungen zu:

- · der Vorgehensweise bei der Inbetriebnahme
- Start, Stop, Wechsel der Drehrichtung und Regelung der Drehzahl des Motors über die E/A-Schnittstelle
- · der Ausführung eines Motor-Identifikationslaufs durch den Frequenzumrichter.

Die Verwendung von Steuertafeln für diese Aufgaben wird in diesem Kapitel in Kurzform dargestellt. Detaillierte Angaben zu Verwendung / Funktion von Steuertafeln enthält Kapitel *Steuertafeln* ab Seite 73.

## Inbetriebnahme des Frequenzumrichters

Die Art der Inbetriebnahme des Frequenzumrichters ist davon abhängig, welche Steuertafel benutzt wird.

 Wenn Sie eine Komfort-Steuertafel haben, können Sie entweder den Start-Up-Assistenten nutzen (siehe Abschnitt Ausführung der geführten Inbetriebnahme auf Seite 67) oder eine eingeschränkte Inbetriebnahme ausführen (siehe Abschnitt Durchführung der eingeschränkten Inbetriebnahme auf Seite 61).

Der Start-Up-Assistent, der nur Bestandteil der Komfort-Steuertafel ist, führt Sie durch alle wesentlichen Einstellungen, die vorgenommen werden müssen. Bei der eingeschränkten Inbetriebnahme erfolgt keine Hilfestellung durch den Frequenzumrichter; Sie nehmen die Grundeinstellungen entsprechend den Anweisungen im Handbuch vor.

• Wenn Sie eine Basis-Steuertafel haben, befolgen Sie die Anweisungen in Abschnitt Durchführung der eingeschränkten Inbetriebnahme auf Seite 61.

#### Durchführung der eingeschränkten Inbetriebnahme

Für die eingeschränkte Inbetriebnahme können Sie die Basis-Steuertafel oder die Komfort-Steuertafel benutzen. Die folgenden Anweisungen gelten für beide Steuertafeln, die Anzeigen gelten für die Basis-Steuertafel-Anzeigen, wenn sie sich nicht ausschließlich auf die Komfort-Steuertafel beziehen.

Vor dem Start müssen Sie die Daten des Motorschildes zur Hand haben.

#### SICHERHEIT

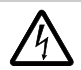

Die Inbetriebnahme darf nur durch qualifiziertes Fachpersonal vorgenommen werden. Die Sicherheitsvorschriften in Kapitel *Sicherheit* müssen während des Inbetriebnahmevorgangs befolgt werden.

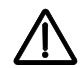

Der Frequenzumrichter startet beim Einschalten automatisch, wenn ein externer Startbefehl aktiv ist.

| Prüfung der Installation. Siehe Checkliste in Kapitel Installation, Seite 59.                                                                                                    |                                                                                                  |  |  |  |  |  |
|----------------------------------------------------------------------------------------------------|--------------------------------------------------------------------------------------------------|--|--|--|--|--|
| Prüfen Sie, dass durch den Start des Motors keine Gefährdunge Koppeln Sie die angetriebene Maschine ab, wenn:                                                                                                    | en entstehen.                                                                                    |  |  |  |  |  |
| • durch eine falsche Drehrichtung des Motors eine Gefährdung                                                                                                    | entstehen kann, oder                                                                             |  |  |  |  |  |
| <ul> <li>ein ID-Lauf während der Inbetriebnahme des Frequenzumrichters ausgeführt werden<br/>muss. Ein ID-Lauf ist nur für Anwendungen erforderlich, bei denen eine Motorregelung mit<br/>höchster Genauigkeit wichtig ist.</li> </ul>                                                                                    |                                                                                                  |  |  |  |  |  |
| SPANNUNGSVERSORGUNG EINSCHALTEN                                                                                                    |                                                                                                  |  |  |  |  |  |
| Einschalten der Spannungsversorgung.                                                                                                    |                                                                                                  |  |  |  |  |  |
| Die Basis-Steuertafel ist nach dem Einschalten im Ausgabemodus.                                                                                                    | OUTPUT FWD                                                                                       |  |  |  |  |  |
| Die Komfort-Steuertafel fragt, ob Sie den Start-Up-Assistenten<br>verwenden möchten. Durch Drücken der Taste EXT<br>Start-Up-Assistent nicht gestartet und Sie können mit der<br>manuellen Inbetriebnahme in gleicher Weise, wie unten für die<br>Basis-Steuertafel beschrieben, fortfahren.                              | REM & WAHL<br>Mochten Sie den<br>Start-up-Assistenten<br>nutzen?<br>Man<br>Nein<br>EXIT 00:00 OK |  |  |  |  |  |
| MANUELLE EINGABE DER INBETRIEBNAHMEDATEN (G                                                                                                    | ruppe 99: DATEN)                                                                                 |  |  |  |  |  |
| Wenn Sie eine Komfort-Steuertafel angeschlossen haben,<br>wählen Sie die Sprache aus (die Basis-Steuertafel unterstützt<br>keine Spracheneinstellung). Parameter 9901 enthält die<br>einstellbaren Sprachen. Sie finden die<br>Parameterbeschreibungen in Abschnitt Vollständige<br>Parameterbeschreibungen ab Seite 134. | REM © PAR ÄNDERN<br>9901 SPRACHE<br>DEUTSCH<br>[0]<br>CANCEL 00:00 SAVE                          |  |  |  |  |  |
| Die allgemeine Vorgehensweise bei der Parametereinstellung ist<br>nachfolgend für die Basis-Steuertafel beschrieben. Detaillierte Angaben für<br>die Basis-Steuertafel finden Sie auf Seite 101. Informationen zur Komfort-<br>Steuertafel finden Sie auf Seite 81.                                                       |                                                                                                  |  |  |  |  |  |
| Generelle Vorgehensweise bei der Parametereinstellung:                                                                                                    |                                                                                                  |  |  |  |  |  |
| <ol> <li>Zurück zum Hauptmenü mit Taste          , wenn in der unteren Zeile<br/>OUTPUT angezeigt wird; sonst wiederholt Taste           drücken, bis MENU<br/>unten angezeigt wird.     </li> </ol>                                                                                                    | MENU FWD                                                                                         |  |  |  |  |  |
| 2. Tasten drücken,                                                                                                    | rem -01-                                                                                         |  |  |  |  |  |
| 3. Aufrufen der gewünschten Parametergruppe mit den Tasten                                                                                                    | REM 2001                                                                                         |  |  |  |  |  |
| 4. Aufrufen des gewünschten Parameters in der Gruppe mit den Tasten                                                                                                    | REM 2002<br>PAR FWD                                                                              |  |  |  |  |  |
| <ol> <li>Taste T f ür ca. zwei Sekunden dr ücken, bis der Parameterwert mit ser<br/>unter dem Wert angezeigt.</li> </ol>                                                                                                    | REM 1500<br>PAR SEE FWD rpm                                                                      |  |  |  |  |  |

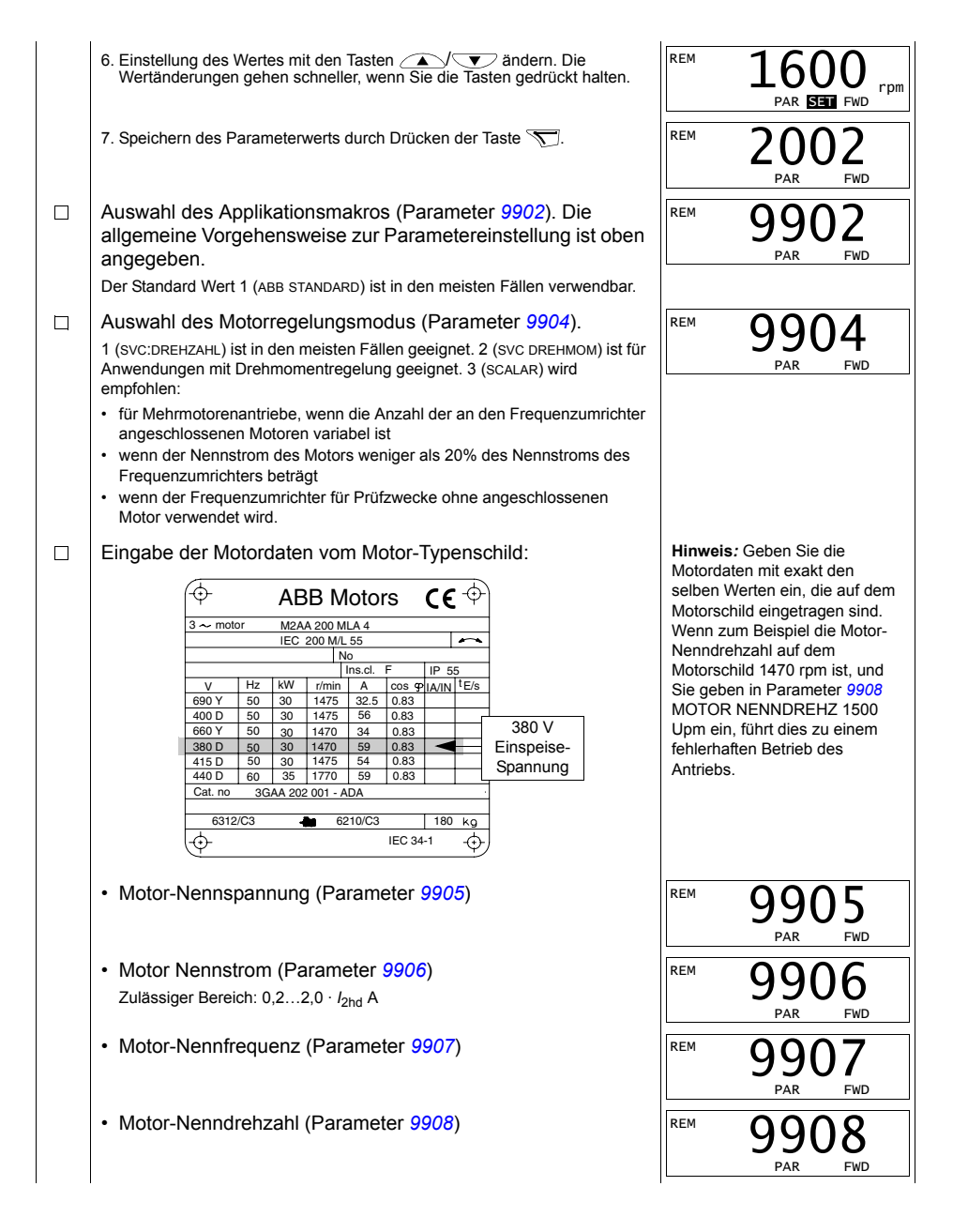

| Motor-Nennleistung (Parameter 9909)                                                                                                    | REM                                  | 9909<br><sub>PAR</sub> FWD                                            |
|----------------------------------------------------------------------------------------------------|--------------------------------------|-----------------------------------------------------------------------|
| Auswahl der Motoridentifikationsmethode (Parameter 9910).                                                                                                    |                                      |                                                                       |
| Der Standardwert 0 (AUS) bei dem die Identifikationsmagnetisiern<br>meisten Applikationen geeignet. Diese Einstellung wird bei der E<br>verwendet. Beachten Sie, dass dies Folgendes voraussetzt: | ung erfo<br>Basis-Int                | lgt, ist für die<br>betriebnahme                                      |
| • Parameter 9904 auf 1 (SVC:DREHZAHL) oder auf 2 (SVC DREHMC                                                                                                    | ом) eing                             | estellt ist:, oder                                                    |
| <ul> <li>Parameter 9904 auf 3 (SCALAR) eingestellt sein und Parameter<br/>oder 5 (FLIEG+ MOMVST).</li> </ul>                                                                                      | <sup>-</sup> 2101 a                  | uf 3 (FLIEG SKALAR)                                                   |
| Bei Auswahl = 0 (AUS), weiter mit dem nächsten Schritt.                                                                                                    |                                      |                                                                       |
| Wert 1 (EIN), mit dem ein separater ID-Lauf ausgeführt wird, sollt                                                                                                    | e gewä                               | hlt werden wenn:                                                      |
| <ul> <li>der Vektorregelungsmodus benutzt wird [Parameter 9904 = 1 (<br/>DREHMOM)], und/oder</li> </ul>                                                                                           | SVC:DRE                              | EHZAHL) oder 2 (SVC                                                   |
| <ul> <li>der Betriebspunkt nahe Drehzahl Null liegt und/oder</li> </ul>                                                                                                    |                                      |                                                                       |
| <ul> <li>der Betrieb mit einem Drehmomentbereich oberhalb des Motor<br/>großen Drehzahlbereich und ohne ein gemessenes Drehzahl-<br/>ist.</li> </ul>                                              | r-Nennn<br>Rückfüh                   | noments über einen<br>irsignal erforderlich                           |
| Wenn Sie sich für die Ausführung des ID-Laufs (Wert 1 (EIN)] ent<br>Beachtung der separaten Anweisungen auf Seite 71 in Abschnitt<br>fort und kehren dann zurück zu Schritt DREHRICHTUNG DES M    | tscheide<br>t <i>Ausfül</i><br>10TOR | en, fahren Sie unter<br>orung des ID-Laufs<br>S auf Seite <i>65</i> . |
| ID-MAGNETISIERUNG BEI ID-LAUF, AUSWAHL 0 (AU                                                                                                    | JS/IDM                               | AGN)                                                                  |
| Wie oben bereits behandelt, wird die Identifikationsmagnetisieru                                                                                                    | ng nur a                             | usgeführt, wenn:                                                      |
| • Parameter 9904 auf 1 (SVC:DREHZAHL) oder auf 2 (SVC DREHMC                                                                                                    | ом) eing                             | estellt ist:, oder                                                    |
| <ul> <li>Parameter 9904 auf 3 (SCALAR) eingestellt und Parameter 210<br/>5 (FLIEG + MOMVST).</li> </ul>                                                                                           | 1 auf 3                              | (FLIEG SKALAR) oder                                                   |
| Mit Taste 🛞 auf Lokalsteuerung umschalten (LOC wird links an                                                                                                    | gezeigt                              | ).                                                                    |
| Taste 💿 startet den Frequenzumrichter. Das Motormodell wird<br>des Motors für 10 bis 15 s bei Drehzahl Null (der Motor dreht nic                                                                  | jetzt du<br>ht) bere                 | rch Magnetisierung<br>chnet.                                          |

| DREHRICHTUNG DES MOTORS                                                                                                    |                           |
|----------------------------------------------------------------------------------------------------|---------------------------|
| Prüfung der Drehrichtung des Motors.                                                                                                    |                           |
| <ul> <li>Ist der Frequenzumrichter auf Fernsteuerung eingestellt<br/>(REM wird links angezeigt), umschalten auf Lokalsteuerung<br/>durch Drücken der Taste</li></ul>                                                                                                    | LOC XXX HZ                |
| <ul> <li>Zurück zum Hauptmenü mit Taste T, wenn in der unteren<br/>Zeile OUTPUT angezeigt wird; sonst wiederholt Taste<br/>drücken, bis MENU unten angezeigt wird.</li> </ul>                                                                                                    |                           |
| <ul> <li>Tasten  Tasten  Taste  Tasten  Taste  Taste</li></ul> |                           |
| Erhöhen Sie den Frequenz-Sollwert von Null auf einen kleinen Wert mit Taste                                                                                                    |                           |
| <ul> <li>Taste</li></ul>                                                                                                    |                           |
| <ul> <li>Pr üfen, dass die Drehrichtung des Motors mit der Anzeige<br/>übereinstimmt (FWD bedeutet vorw ärts und REV r ückw ärts).</li> </ul>                                                                                                    |                           |
| <ul> <li>Mit Taste () den Motor stoppen.</li> </ul>                                                                                                    |                           |
| Ändern der Drehrichtung des Motors:                                                                                                    |                           |
| Trennen Sie den Frequenzumrichter von der<br>Spannungsversorgung und warten Sie 5 Minuten damit sich<br>die Zwischenkreis-Kondensatoren entladen. Messen Sie die<br>Spannung zwischen inder Singengeldermen (14. ) (4. und M(4))                                                                                                    | Drehrichtung<br>vorwärts  |
| <ul> <li>Spannung zwischen jeder Eingangsklemme (U1, V1 und W1)<br/>und Erde mit einem Mehrfachmessgerät, um sicherzustellen,<br/>dass der Frequenzumrichter spannungsfrei ist.</li> <li>Tauschen Sie den Anschluss von zwei Motorkabel-<br/>Phasenleitern an den Frequenzumrichter-<br/>Ausgangsklemmen oder am Motor-Klemmenkasten.</li> <li>Prüfen Sie das Ergebnis durch Einschalten der<br/>Spannungsversorgung des Frequenzumrichters und<br/>Wiederholung der Prüfung wie oben beschrieben.</li> </ul>                                                                                                    | Drehrichtung<br>rückwärts |
| DREHZAHLGRENZEN UND BESCHLEUNIGUNGS-/VERZÖ                                                                                                    | GERUNGSZEITEN             |
| Einstellung der Mindestdrehzahl (Parameter 2001).                                                                                                    | LOC 2001                  |
| Einstellung der Maximaldrehzahl (Parameter 2002).                                                                                                    | LOC 2002<br>PAR FWD       |
| Einstellung der Beschleunigungszeit 1 (Parameter 2202).                                                                                                    |                           |
| <b>Hinweis:</b> Prüfen Sie auch die Beschleunigungszeit 2 (Parameter 2205), wenn in der Anwendung zwei Beschleunigungszeiten verwendet werden.                                                                                                    |                           |
|                                                                                                    | '                         |

|                                                         | Einstellung der Verzögerungszeit 1 (Parameter 2203).<br><b>Hinweis:</b> Stellen Sie auch die Verzögerungszeit 2 (Parameter 2206) ein, wenn in der Anwendung zwei Verzögerungszeiten verwendet werden.                                                                                                    | LOC 2203            |  |  |  |
|---------------------------------------------------------|----------------------------------------------------------------------------------------------------|---------------------|--|--|--|
| SIC                                                     | SICHERUNG EINES BENUTZER-PARAMETERSATZES UND ABSCHLIESSENDE PRÜFUNG                                                                                                    |                     |  |  |  |
|                                                         | Die Inbetriebnahme ist jetzt abgeschlossen. Es kann jedoch an dieser Stelle erforderlich sein, die von der Anwendung benötigten Parameter einzustellen und die Einstellungen als Benutzermakro, wie in abschnitt <i>Benutzer-Parametersätze</i> auf seite <i>115</i> beschrieben, zu sichern.                                                                                                    | LOC 9902<br>PAR FWD |  |  |  |
|                                                         | Prüfen, dass der Frequenzumrichter-Status OK ist.<br>Basis-Steuertafel: Prüfen, dass keine Fehler oder Alarme im<br>Display angezeigt werden. Wenn Sie die LEDs auf der<br>Vorderseite des Frequenzumrichters prüfen möchten, stellen<br>Sie zuerst den Steuerplatz auf Fernsteuerung (Remote) ein<br>(sonst wird eine Fehlermeldung erzeugt), bevor Sie die<br>Steuertafel abnehmen und prüfen, ob die rote LED nicht<br>leuchtet und die grüne LED leuchtet, aber nicht blinkt.<br>Komfort-Steuertafel: Prüfen, dass keine Fehler oder Alarme im<br>Display angezeigt werden und dass die LED grün leuchtet und<br>nicht blinkt. |                     |  |  |  |
| Der Frequenzumrichter ist jetzt bereit für den Betrieb. |                                                                                                    |                     |  |  |  |

#### Ausführung der geführten Inbetriebnahme

Zur Ausführung der geführten Inbetriebnahme benötigen Sie die Komfort-Steuertafel mit den integrierten Assistenten.

Vor dem Start müssen Sie die Daten des Motorschildes zur Hand haben.

| SICHERHEIT          |                                                                                                    |                                                                                                    |  |
|---------------------|----------------------------------------------------------------------------------------------------|----------------------------------------------------------------------------------------------------|--|
| Ζ                   | <ul> <li>Die Inbetriebnahme darf nur durch qualifiziertes Fachpersor<br/>werden.</li> <li>Die Sicherheitsvorschriften in Kapitel Sicherheit müssen wär<br/>Inbetriebnahmevorgangs befolgt werden.</li> </ul>                                                                                                    | nal vorgenommen<br>hrend des                                                                                   |  |
| Z                   | Der Frequenzumrichter startet beim Einschalten automatisch<br>Startbefehl aktiv ist.                                                                                                    | h, wenn ein externer                                                                                           |  |
|                     | Prüfung der Installation. Siehe Checkliste in Kapitel Installation, Sei                                                                                                    | te 59.                                                                                                    |  |
|                     | <ul> <li>Prüfen Sie, dass durch den Start des Motors keine Gefährdungen er Koppeln Sie die angetriebene Maschine ab, wenn:</li> <li>durch eine falsche Drehrichtung des Motors eine Gefährdung ent</li> <li>ein ID-Lauf während der Inbetriebnahme des Frequenzumrichters muss. Ein ID-Lauf ist nur für Anwendungen erforderlich, bei dene höchster Genauigkeit wichtig ist.</li> </ul> | ntstehen.<br>stehen kann, oder<br>s ausgeführt werden<br>n eine Motorregelung mit                              |  |
|                     | SPANNUNGSVERSORGUNG EINSCHALTEN                                                                                                    |                                                                                                    |  |
|                     | <ul> <li>Einschalten der Spannungsversorgung. Die Steuertafel fragt zuerst, ob Sie den Start-up-Assistenten nutzen möchten.</li> <li>Mit Taste (wenn Tat hervorgehoben ist), um den Start-up-Assistenten auszuführen.</li> <li>Mit Taste KIT, wenn Sie den Start-Up-Assistenten nicht verwenden möchten.</li> </ul>                                                                     | REM UWAHL<br>Möchten Sie den<br>Start-up-Assistenten<br>nutzen?<br>Da<br>Nein<br>EXIT 00:00 OK                 |  |
|                     | • Drücken Sie Taste 💽 zur Markierung von Nein und drücken<br>Sie dann 🖳, wenn die Tafel beim nächsten Mal, wenn Sie den<br>Frequenzumrichter einschalten, fragen soll (oder nicht fragen<br>soll), ob Sie den Start-up-Assistenten wieder verwenden wollen.                                                                                                    | REM UWAHL<br>Start-up-Assistenten<br>beim nächsten Start-<br>vorgang anzeigen?<br>Jan<br>Nein<br>EXIT 00:00 OK |  |
| AUSWAHL DER SPRACHE |                                                                                                    |                                                                                                    |  |
|                     | Wenn Sie sich für die Verwendung des Start-Up-Assistenten<br>entschieden haben, werden Sie in der Anzeige zur Auswahl der<br>Sprache aufgefordert. Blättern Sie zum gewünschten<br>Parameterwert mit den Tasten von drücken Sie Save<br>zur Bestätigung.<br>Durch Drücken der Taste 🔐 wird der Start-up-Assistent gestoppt.                                                             | REM © PAR ÄNDERN<br>9901 SPRACHE<br>DEUTSCH<br>[0]<br>EXIT 00:00 SAVE                                          |  |

| START DER INBETRIEBNAHME MIT DEM ASSISTENTEN            |                                                                                                    |                                                                                                    |
|---------------------------------------------------------|----------------------------------------------------------------------------------------------------|----------------------------------------------------------------------------------------------------|
|                                                         | <ul> <li>Der Start-Up-Assistent führt Sie jetzt durch die einzelnen Schritte der Inbetriebnahme, beginnend mit den Motor-Einstellungen. Geben Sie die Motordaten mit exakt den selben Werten ein, die auf dem Motorschild eingetragen sind.</li> <li>Blättern Sie zum gewünschten Parameterwert mit den Tasten   <ul> <li>✓</li> <li>✓</li> <li>✓</li> <li>✓</li> <li>✓</li> <li>✓</li> </ul> </li> <li>Hinweis: Jedes Mal, wenn Sie die Taste   <ul> <li>✓</li> <li>✓</li> <li>✓</li> <li>✓</li> <li>✓</li> <li>✓</li> <li>✓</li> <li>✓</li> </ul> </li> <li>Hinweis: Jedes Mal, wenn Sie die Taste   <ul> <li>✓</li> <li>✓</li> <li>✓&lt;</li></ul></li></ul> | REM UWAHL<br>BAR UWAHL<br>EXIT 00:00 SAVE<br>REM UWAHL<br>Mochten Sie das<br>Applikations-Setup<br>fortsetzen?<br>Weiter<br>Uberspringen<br>EXIT 00:00 OK |
|                                                         | Mit Taste stoppt den Start-Up-Assistenten.                                                                                                    |                                                                                                    |
| SIC                                                     | HERUNG EINES BENUTZER-PARAMETERSATZES UND ABSCH                                                                                                    | LIESSENDE PRÜFUNG                                                                                                    |
|                                                         | Die Inbetriebnahme ist jetzt abgeschlossen. Es kann jedoch an dieser Stelle erforderlich sein, die von der Anwendung benötigten Parameter einzustellen und die Einstellungen als Benutzermakro, wie in abschnitt <i>Benutzer-Parametersätze</i> auf seite <i>115</i> beschrieben, zu sichern.                                                                                                    |                                                                                                    |
|                                                         | Nachdem alle Einstellungen abgeschlossen worden sind, prüfen<br>Sie, dass keine Fehler oder Alarme im Display angezeigt werden<br>und die Steuertafel-LED grün leuchtet und nicht blinkt.                                                                                                    |                                                                                                    |
| Der Frequenzumrichter ist jetzt bereit für den Betrieb. |                                                                                                    |                                                                                                    |

# Steuerung des Frequenzumrichters über die E/A-Schnittstelle

In der folgenden Tabelle wird dargestellt, wie der Frequenzumrichter über die Digitalund Analogeingänge gesteuert wird, wenn:

- die Motordaten eingegeben worden sind und
- die Standard-Parameter-Einstellungen (Standard) verwendet werden.

Die Anzeigen der Basis-Steuertafel werden als Beispiel gezeigt.

| VORLÄUFIGE EINSTELLUNGEN                                                                                                    |                                                                            |  |
|----------------------------------------------------------------------------------------------------|----------------------------------------------------------------------------|--|
| Wenn Sie die Drehrichtung ändern wollen, ändern Sie die Einstellung von Parameter 1003 auf 3 (ABFRAGE).                                                                                                    |                                                                            |  |
| Stellen Sie sicher, dass die Steueranschlüsse entsprechend dem<br>Anschlussplan für das ABB Standard Makro verdrahtet sind.                                                                                                    | Siehe Abschnitt <i>Makro ABB</i><br><i>Standard</i> auf Seite <i>106</i> . |  |
| Der Frequenzumrichter muss auf Fernsteuerung (REM) eingestellt sein. Mit Taste (B) Umschalten zwischen lokaler Steuerung und Fernsteuerung.                                                                                                    | Bei Fernsteuerung zeigt die<br>Steuertafelanzeige den Text<br>REM an.      |  |
| START UND DREHZAHLREGELUNG DES MOTORS                                                                                                    |                                                                            |  |
| Start durch Aktivierung von Digitaleingang DI1.<br>Komfort-Steuertafel: Der Pfeil beginnt zu drehen. Er ist gestrichelt,<br>bis der Sollwert erreicht ist.<br>Basis-Steuertafel: Die Textanzeige FWD beginnt schnell zu blinken<br>und stoppt nach Erreichen des Sollwerts. | REM OOO HZ<br>OUTPUT FWD                                                   |  |
| Regelung der Ausgangsfrequenz des Frequenzumrichters<br>(Motordrehzahl) durch Einstellung der Spannung von Analogeingang<br>Al1.                                                                                                    | REM 50.0 HZ<br>OUTPUT FWD                                                  |  |
| ÄNDERUNG DER DREHRICHTUNG DES MOTORS                                                                                                    |                                                                            |  |
| Drehrichtungsumkehr: Aktivierung von Digitaleingang DI2.                                                                                                    | REM 500 HZ<br>OUTPUT REV                                                   |  |
| Drehrichtung vorwärts: Deaktivierung von Digitaleingang DI2.                                                                                                    | REM 500 HZ<br>OUTPUT FWD                                                   |  |
| STOPPEN DES MOTORS                                                                                                    |                                                                            |  |
| Deaktivierung von Digitaleingang DI1. Der Motor stoppt.<br>Komfort-Steuertafel: Der Pfeil hört auf zu drehen.<br>Basis-Steuertafel: Textanzeige FWD beginnt langsam zu blinken.                                                                                             | REM O.O HZ<br>OUTPUT FWD                                                   |  |

## Ausführung des ID-Laufs

Der Frequenzumrichter berechnet die Motorcharakteristik automatisch mit der Identifizierungsmagnetisierung, wenn der Frequenzumrichter zum ersten Mal gestartet wird und nach Änderung eines Motor-Parameters (Gruppe *Gruppe 99: DATEN*). Dieses gilt, wenn Parameter *9910* MOTOR ID LAUF auf den Wert 0 (AUS)eingestellt ist, und

- Parameter 9904 = 1 (SVC:DREHZAHL) oder auf 2 (SVC DREHMOM), oder
- Parameter 9904 auf 3 (SCALAR) eingestellt und Parameter 2101 auf 3 (FLIEG SKALAR) oder 5 (FLIEG + MOMVST).

In den meisten Anwendungen besteht keine Notwendigkeit, einen separaten ID-Lauf auszuführen [9910 MOTOR ID LAUF = 1 (AN)]. Der ID-Lauf sollte ausgeführt werden, wenn:

- der Vektorregelungsmodus benutzt wird [Parameter 9904 = 1 (SVC:DREHZAHL) oder 2 (SVC DREHMOM)], und/oder
- · der Betriebspunkt nahe Drehzahl Null liegt und/oder
- der Betrieb mit einem Drehmomentbereich oberhalb des Motor-Nennmoments über einen großen Drehzahlbereich und ohne ein gemessenes Drehzahl-Rückführsignal erforderlich ist.

Hinweis: Werden Motor-Parameter (*Gruppe 99: DATEN*) nach dem ID-Lauf geändert, muss er wiederholt werden.

## Ausführung des ID-Laufs

Die allgemeine Vorgehensweise zur Parametereinstellung wird hier nicht wiederholt. Für Komfort-Steuertafel siehe Seite 81 und für die Basis-Steuertafel Seite 101 in Kapitel <u>Steuertafeln</u>.

| VORPRÜFUNG |                                                                                                    |  |  |  |
|------------|----------------------------------------------------------------------------------------------------|--|--|--|
| Ζ          | WARNUNG! Der Motor beschleunigt auf ungefähr 5080% der Nenndrehzahl während des ID-Laufs. Der Motor dreht in Drehrichtung vorwärts. Stellen Sie vor dem ID-Lauf sicher, dass der Motor ohne Gefährdungen angetrieben werden kann! |  |  |  |
|            | Koppeln Sie angetriebene Einrichtungen vom Motor ab.                                                                                                    |  |  |  |
|            | Prüfen Sie, dass die Einstellungen der Motordaten-Parameter 99059909 den Angaben auf dem Motorschild entsprechen, wie in den Schritten auf Seite 63 bereits beschrieben.                                                          |  |  |  |
|            | Wenn Parameterwerte ( <i>Gruppe 01: BETRIEBSDATEN</i> bis <i>Gruppe 98: OPTIONEN</i> ) vor dem ID-Lauf geändert werden, prüfen Sie, dass die neuen Einstellungen die folgenden Bedingungen erfüllen:                              |  |  |  |
|            | 2001 minimal drehzahl $\leq$ 0 Umin                                                                                                    |  |  |  |
|            | 2002 MAXIMAL DREHZAHL > 80% der Motor-Nenndrehzahl                                                                                                    |  |  |  |
|            | 2003 MAXIMAL STROM $\geq I_{2hd}$                                                                                                    |  |  |  |
|            | 2017 MAX MOMENT 1 > 50% oder 2018 MAX MOMENT 2 > 50%, abhängig davon, welche Grenze gemäß Parametereinstellung 2014 MAX MOM AUSW benutzt wird.                                                                                    |  |  |  |
|            | Prüfen Sie, dass das Freigabesignal (Parameter 1601) eingeschaltet ist.                                                                                                    |  |  |  |
|            | Die Steuertafel muss auf Lokalsteuerung eingestellt sein (LOC wird oben links im Display angezeigt). Mit Taste                                                                                                    |  |  |  |

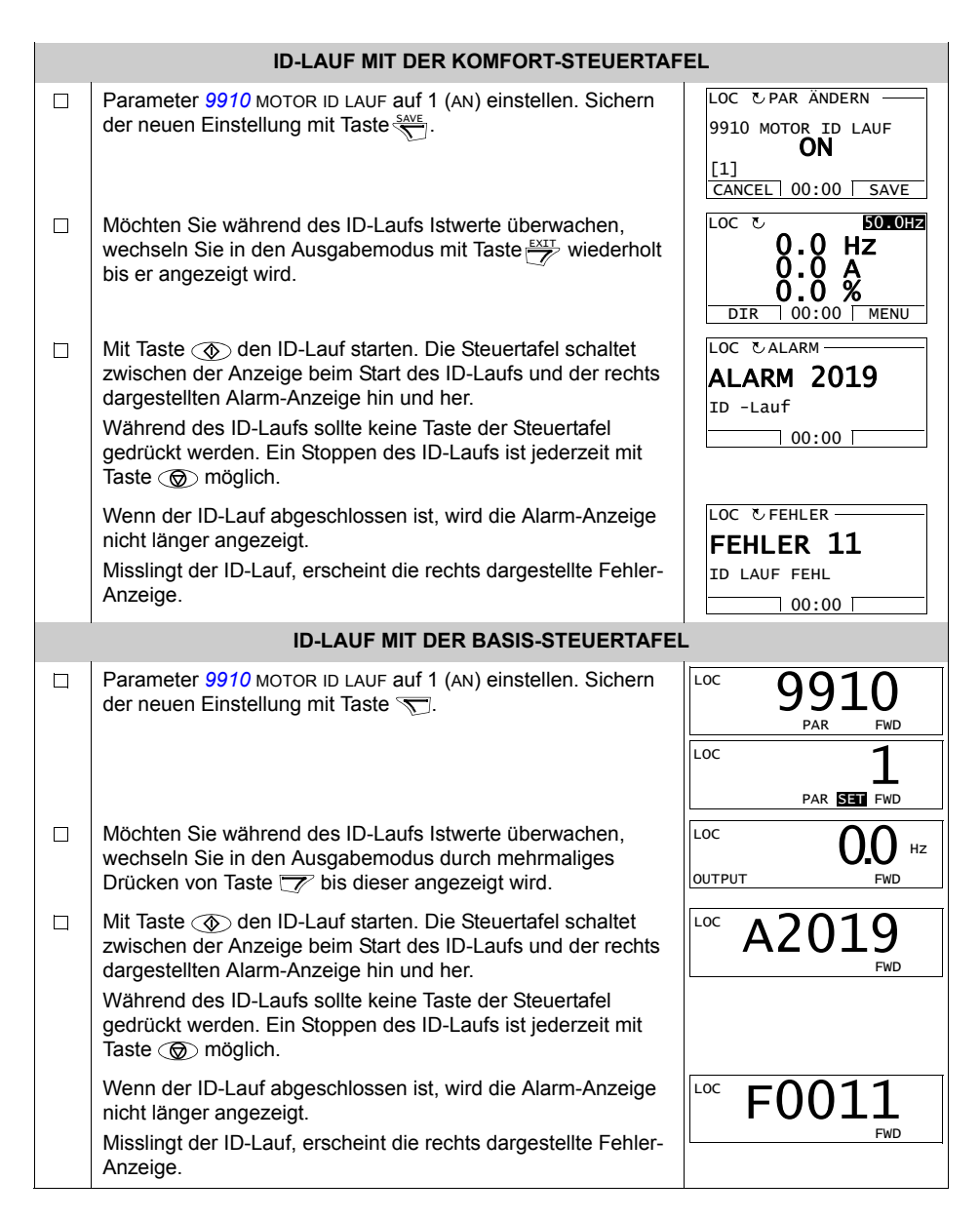
# Steuertafeln

# Über Steuertafeln

Der Frequenzumrichter kann mit einer Steuertafel gesteuert werden, Statusdaten können gelesen und Parameter eingestellt werden. An den Frequenzumrichter können zwei verschiedene Steuertafel-Modelle angeschlossen werden:

- Basis-Steuertafel Diese Steuertafel (Beschreibung in Abschnitt Basis-Steuertafel auf Seite 95) bietet die Grundfunktionen f
  ür die manuelle Eingabe von Parameterwerten.
- Komfort-Steuertafel Diese Steuertafel (unten beschrieben) beinhaltet vorprogrammierte Assistenten, mit dem die meisten allgemeinen Parametereinstellungen automatisiert werden. Die Steuertafel unterstützt die Auswahl verschiedener Sprachen. Sie ist mit unterschiedlichen Sprachen-Kombinationen lieferbar.

# Kompatibilität

Dieses Handbuch gilt für folgende Steuertafelversionen:

- · Basis-Steuertafel: ACS-CP-C Rev. K
- · Komfort-Steuertafel (Bereich 1): ACS-CP-A Rev. Y
- · Komfort-Steuertafel (Bereich 2): ACS-CP-L Rev. E
- Komfort-Steuertafel (nur für Asien): ACS-CP-D Rev. M

Siehe Seite 77 zur Feststellung der Version der Komfort-Steuertafel. Siehe Parameter 9901 SPRACHE um zu sehen, welche Sprachen von den verschiedenen Komfort-Steuertafeln unterstützt werden.

# Komfort-Steuertafel

## Merkmale

Die Komfort-Steuertafel hat folgende Merkmale:

- · alphanumerische Steuertafel mit einer LCD-Anzeige
- Sprachauswahl für die Displayanzeige
- einen Start-up-Assistenten zur Vereinfachung der Inbetriebnahme
- Kopierfunktion Parameter können in den Speicher der Steuertafel kopiert werden und später in andere Frequenzumrichter eingespeichert oder als Backup eines besonderen Systems gesichert werden.
- · direkte kontextsensitive Hilfe auf Tastendruck
- · Echtzeituhr

## Übersicht

In der folgenden Tabelle werden die Tastenfunktionen und Anzeigen der Komfort-Steuertafel erklärt..

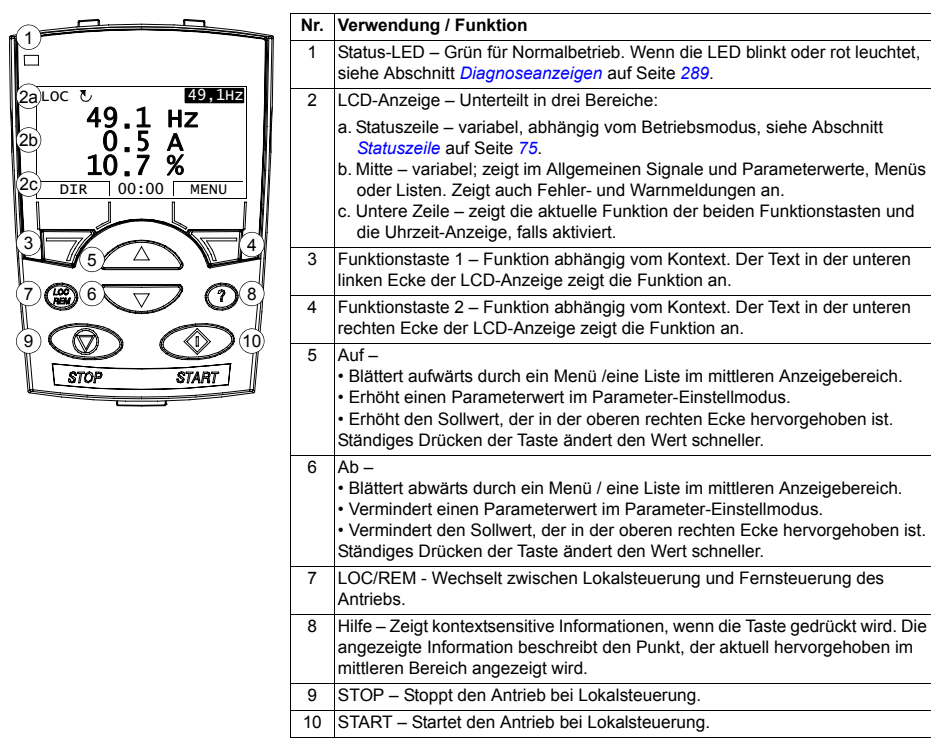

#### Statuszeile

In der oberen Zeile der LCD-Anzeige werden die grundlegenden Statusinformationen des Antriebs angezeigt.

| LOC J 49,1Hz                                              |                                    | 5 49,1Hz                                                                                                    | LOC CHAUPTMENU                                                                  |  |
|-----------------------------------------------------------|------------------------------------|----------------------------------------------------------------------------------------------------|---------------------------------------------------------------------------------|--|
|                                                           | 1                                  | 2 4                                                                                                    | 1234                                                                            |  |
| Nr.                                                       | Feld                               | Alternativen                                                                                                    | Bedeutung                                                                       |  |
| 1                                                         | Steuerplatz                        | LOC                                                                                                    | Frequenzumrichter im Modus Lokalsteuerung,<br>d.h. mit der Steuertafel.         |  |
|                                                           |                                    | REM                                                                                                    | Frequenzumrichter im Modus Fernsteuerung, d.h.<br>über die E/A oder Feldbus.    |  |
| 2                                                         | Status                             | r                                                                                                    | Drehrichtung der Motorwelle vorwärts                                            |  |
|                                                           |                                    | ত                                                                                                    | Drehrichtung der Motorwelle rückwärts                                           |  |
| Drehrichtungspfeil<br>Gestrichelter<br>Drehrichtungspfeil |                                    | Drehrichtungspfeil                                                                                                 | Antrieb läuft mit Sollwert.                                                     |  |
|                                                           |                                    | Gestrichelter<br>Drehrichtungspfeil                                                                                | Antrieb läuft, hat aber den Sollwert noch nicht erreicht.                       |  |
| Stehender Pfeil                                           |                                    | Stehender Pfeil                                                                                                    | Antrieb ist gestoppt.                                                           |  |
|                                                           |                                    | Gestrichelter stehender Start-Befehl ist gegeben, der Motor läu<br>Pfeil nicht, z.B. weil die Startfreigabe fehlt. |                                                                                 |  |
| 3                                                         | Steuertafel-                       |                                                                                                    | Name des aktuellen Modus                                                        |  |
|                                                           | Betriebsmodus                      |                                                                                                    | Name der Liste oder des Menüs in der Anzeige                                    |  |
|                                                           |                                    |                                                                                                    | Name des Betriebsstatus, z.B. PAR ÄNDERN.                                       |  |
| 4                                                         | Sollwert oder                      |                                                                                                    | Sollwert im Ausgabemodus                                                        |  |
|                                                           | Nummer des<br>gewählten<br>Punktes |                                                                                                    | Nummer des hervorgehobenen Punktes, z.B.<br>Modus, Parametergruppe oder Fehler. |  |

#### Betrieb

Die Steuertafel wird mit Tasten und Menüs bedient. Zu den Tasten gehören zwei kontextsensitive Funktionstasten, deren aktuelle Funktion durch den Text in der Anzeige oberhalb der Tasten angegeben wird.

Sie wählen eine Option, z.B. Betriebsmodus oder Parameter, durch Blättern mit den Pfeiltasten und volken dargestellt wird und drücken dann die jeweilige Funktionstaste. Mit der rechten Funktionstaste geben Sie normalerweise einen Modus ein, bestätigen eine Option oder speichern Änderungen. Mit der linken Funktionstaste werden Änderungen verworfen und man kehrt zur vorherigen Betriebsebene zurück.

Die Komfort-Steuertafel hat neun Steuertafel-Modi: Ausgabemodus, Parameter, Assistenten, Geänderte Parameter, Fehlerspeicher, Zeit & Datum, Parameter-Backup, E/A-Einstellungen und Fehler. Der Betrieb der ersten acht Modi wird in diesem Kapitel beschrieben. Wenn ein Fehler oder Alarm auftritt, geht die Steuertafel automatisch in den Fehler-Modus und zeigt den Fehler oder Alarm an. Die Rücksetzung kann im Ausgabe-Modus oder Fehler-Modus erfolgen (siehe Kapitel *Diagnosen*). Beim Einschalten befindet sich die Steuertafel im Ausgabe-Modus, in dem Start, Stop, Wechsel der Drehrichtung, Umschalten zwischen lokaler Steuerung und Fernsteuerung, Sollwert-Änderungen und Überwachung von bis zu drei Istwerten möglich sind. Um andere Aufgaben zu erledigen, zuerst ins Hauptmenü gehen und dann den jeweiligen Modus im Menü aufrufen. Die Statuszeile (siehe Abschnitt *Statuszeile* auf Seite 75) zeigt den Namen des aktuellen Menüs, den Modus, Punkt oder Status an.

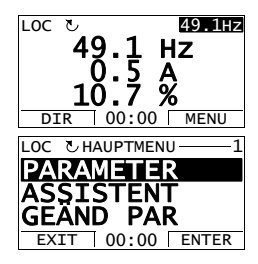

#### Allgemeine Aufgaben

In der folgenden Tabelle sind die allgemeinen Aufgaben aufgelistet, der Modus in dem sie erledigt werden können und die Seiten auf denen die Aufgaben detailliert beschrieben werden.

| Aufgabe                                                                                                    | Modus                | Seite |
|----------------------------------------------------------------------------------------------------|----------------------|-------|
| Aufrufen der Hilfe-Funktion                                                                                                    | Jeder                | 77    |
| Anzeigen der Steuertafel-Version                                                                                                    | Beim Einschalten     | 77    |
| Einstellen des Kontrastes der Anzeige                                                                                                    | Ausgang              | 80    |
| Umschalten zwischen lokaler Steuerung und Fernsteuerung                                                                                             | Jeder                | 78    |
| Start und Stop des Frequenzumrichters                                                                                                    | Jeder                | 78    |
| Ändern der Drehrichtung des Motors                                                                                                    | Ausgang              | 79    |
| Einstellung von Drehzahl-, Frequenz- oder Drehmoment-Sollwert                                                                                       | Ausgang              | 80    |
| Ändern des Einstellwerts eines Parameters                                                                                                    | Parameter            | 81    |
| Auswahl der Überwachungssignale                                                                                                    | Parameter            | 82    |
| Ausführen von Aufgaben mit den Assistenten (Spezifikation von Parametersätzen)                                                                      | Assistenten          | 84    |
| Anzeigen geänderter Parameter                                                                                                    | Geänderte Parameter  | 87    |
| Anzeigen von Fehlermeldungen                                                                                                    | Fehlerspeicher       | 88    |
| Rücksetzung von Fehler- und Alarmmeldungen                                                                                                    | Ausgabemodus, Fehler | 296   |
| Anzeigen/Verbergen der Uhr, Wechsel des Datums- und Zeitformats, Einstellung der Uhr und Freigeben/Sperren der automatischen Sommerzeit-Umstellung. | Zeit & Datum         | 89    |
| Kopieren von Parametern vom Frequenzumrichter in die Steuertafel                                                                                    | Parameter-Backup     | 92    |
| Schreiben von Parametern aus der Steuertafel in den<br>Frequenzumrichter                                                                            | Parameter-Backup     | 92    |
| Anzeigen der Backup-Informationen                                                                                                    | Parameter-Backup     | 93    |
| Anzeigen und Ändern von Parameter-Einstellungen mit Anschluss<br>an E/A                                                                             | E/A-Einstellungen    | 94    |

| Schritt | Einstellung                                                                                  | Anzeige                                                                                                    |
|---------|----------------------------------------------------------------------------------------------|----------------------------------------------------------------------------------------------------|
| 1.      | Mit Taste (?), um den kontextsensitiven Hilfetext für den hervorgehobenen<br>Punkt zu lesen. | LOC © PAR GRUPPEN—10<br>01 BETRIEBSDATEN<br>03 ISTWERTSIGNALE<br>04 FEHLER SPEICHER<br>10 START/STOP/DREHR<br>11 SOLLWERT AUSWAHL<br>EXIT 00:00 AUSWAHL |
|         | Wenn zu dem Punkt ein Hilfetext vorhanden ist, wird er im Display angezeigt.                 | LOC &HILFE<br>Diese Gruppe definiert:<br>der externen Steuer-<br>befehle (EXT1 und EXT2)<br>für Start, Stop und<br>Drehrichtungswechsel.<br>EXIT 00:00  |
| 2.      | Ist der ganze Text nicht sichtbar, Zeilen blättern mit den Tasten und v.                     | LOC &HILFE<br>der externen Steuer-<br>befehle (EXT1 und EXT2)<br>für Start, Stop und<br>Drehrichtungs-<br>wechsel eingestellt.<br>EXIT 00:00            |
| 3.      | Nach Lesen des Text zurück zur vorherigen Anzeige mit Taste 😿.                               | LOC UPAR GRUPPEN-10<br>01 BETRIEBSDATEN<br>03 ISTWERTSIGNALE<br>04 FEHLER SPEICHER<br>10 START/STOP/DREHR<br>11 SOLLWERT AUSWAHL<br>EXIT 00:00 AUSWAHL  |

## Anzeigen der Steuertafel-Version

| Schritt | Einstellung                                                                                                    | Anzeige                                                                                                   |
|---------|----------------------------------------------------------------------------------------------------|----------------------------------------------------------------------------------------------------|
| 1.      | Spannungsversorgung ausschalten, wenn sie eingeschaltet ist.                                                                                                    |                                                                                                    |
| 2.      | Taste (?) beim Einschalten gedrückt halten und die Information ablesen. Es<br>wird die folgende Information angezeigt:<br>Panel SW : Steuertafel-Software-Version<br>ROM CRC: ROM-Prüfsumme der Steuertafel<br>Flash Rev: flash content version<br>Flash content comment. | PANEL VERSION INFO<br>Panel FW: x.xx<br>ROM CRC: xxxxxxxxx<br>Flash Rev: x.xx<br>xxxxxxxxxxxxxxxxxxxxxxxx |

## Start, Stop und Umschalten zwischen Lokalsteuerung und Fernsteuerung

Start, Stop und Umschalten zwischen Lokalsteuerung und Fernsteuerung ist in jedem Modus möglich. Zum Start oder Stop des Frequenzumrichters muss sich der Frequenzumrichter in Lokalsteuerung (LOC) befinden.

| Schritt | Einstellung                                                                                                    | Anzeige                                                                                                    |
|---------|----------------------------------------------------------------------------------------------------|----------------------------------------------------------------------------------------------------|
| 1.      | • Zum Umschalten zwischen Fernsteuerung (REM in der Statuszeile sichtbar)<br>und Lokalsteuerung (LOC in der Statuszeile sichtbar), drücken Sie die<br>Taste ().                                                                                                    | LOC 잔MESSAGE<br>Wechsel zur<br>lokalen Steuerung.                                                                                               |
|         | Hinweis: Das Umschalten auf Lokalsteuerung kann mit Parameter 1606<br>LOKAL GESPERRT deaktiviert werden.                                                                                                    | 00:00                                                                                                    |
|         | Wird der Frequenzumrichter zum ersten Mal eingeschaltet, befindet er sich in<br>Fernsteuerung (REM) und erwartet Steuersignale über die E/A-Anschlüsse.<br>Das Umschalten auf Lokalsteuerung (LOC) und Steuerung des<br>Frequenzumrichters mit der Steuertafel erfolgt durch Drücken der Taste ()<br>Das Ergebnis hängt davon ab, wie lange die Taste gedrückt wird: |                                                                                                    |
|         | <ul> <li>Wird die Taste sofort wieder losgelassen (die Anzeige "Wechsel zur lokalen<br/>Steuerung" blinkt), stoppt der Frequenzumrichter. Einstellung des lokalen<br/>Tastatur-Sollwerts wie auf Seite 80 beschrieben.</li> </ul>                                                                                                    |                                                                                                    |
|         | <ul> <li>Durch Drücken der Taste f ür etwa zwei Sekunden, setzt der<br/>Frequenzumrichter den Betrieb wie vorher fort. Der Frequenzumrichter<br/>kopiert die aktuellen Fernsteuerungswerte f ür den L</li></ul>                                                                                                    |                                                                                                    |
|         | Stop des Frequenzumrichters bei Lokalsteuerung mit Taste                                                                                                    | Der Pfeil (ᠧ oder ↺) in der<br>Statuszeile hört auf zu<br>drehen.                                                                               |
|         | Start des Frequenzumrichters bei Lokalsteuerung mit Taste                                                                                                    | Der Pfeil (℃ oder ♂) in der<br>Statuszeile beginnt zu<br>drehen. Er ist gestrichelt, bis<br>der Frequenzumrichter den<br>Sollwert erreicht hat. |

#### Ausgabemodus

Im Ausgabemodus können Sie:

- die Istwerte von bis zu drei Signalen in Gruppe 01: BETRIEBSDATEN überwachen
- · die Drehrichtung des Motors wechseln
- den Drehzahl-, Frequenz- oder den Drehmoment-Sollwert einstellen
- · den Kontrast der Anzeige einstellen
- Starten, Stoppen, Wechseln der Drehrichtung und Umschalten zwischen Lokalsteuerung und Fernsteuerung.

In den Ausgabemodus gelangen Sie durch wiederholtes Drücken der Taste

In der oberen rechten Ecke der Anzeige wird der Sollwert angezeigt. Der mittlere Bereich kann konfiguriert werden, um bis zu drei Signalwerte oder Balkenanzeigen darstellen zu

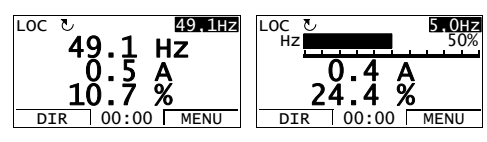

können; siehe Seite 82 hinsichtlich Auswahl und Änderung der überwachten Signale.

| Schritt | Einstellung                                                                                                    | Anzeige                                                          |
|---------|----------------------------------------------------------------------------------------------------|------------------------------------------------------------------|
| 1.      | Wenn Sie nicht im Ausgabemodus sind, drücken Sie Taste wiederholt bis er angezeigt wird.                                                                                                    | REM & 49.1 HZ<br>49.1 HZ<br>0.5 A<br>10.7 %<br>DIR 00:00 MENU    |
| 2.      | Ist der Frequenzumrichter in Fernsteuerung (REM in der Statuszeile),<br>umschalten auf Lokalsteuerung mit Taste ( ). Die Anzeige zeigt kurz den<br>Moduswechsel an und kehrt dann in den Ausgabemodus zurück. | Loc <b>E9117</b><br>49.1 Hz<br>0.5 A<br>10.7 %<br>DIR 00:00 MENU |
| 3.      | Wechsel der Drehrichtung von vorwärts ( in der Statuszeile) auf rückwärts (<br>in der Statuszeile), oder umgekehrt mit Taste .<br>Hinweis: Parameter 1003 DREHRICHTUNG muss auf 3 (ABERAGE) eingestellt       | Loc 3 49.1Hz<br>49.1 Hz<br>0.5 A<br>10.7 %                       |
|         | werden.                                                                                                    | DIR   00:00   MENU                                               |

Ändern der Drehrichtung des Motors

| Schritt | Einstellung                                                                                                    | Anzeige                                                                                                    |
|---------|----------------------------------------------------------------------------------------------------|----------------------------------------------------------------------------------------------------|
| 1.      | Wenn Sie nicht im Ausgabemodus sind, drücken Sie Taste 📝 wiederholt bis er angezeigt wird.                                                                                                    | REM         E         E |
| 2.      | Ist der Frequenzumrichter in Fernsteuerung (REM in der Statuszeile),<br>umschalten auf Lokalsteuerung mit Taste (ﷺ). Die Anzeige zeigt kurz den<br>Moduswechsel an und kehrt dann in den Ausgabemodus zurück.<br><b>Hinweis</b> : Mit <i>Gruppe 11: SOLLWERT AUSWAHL</i> kann die Sollwertänderung<br>bei Fernsteuerung erlaubt werden. | LOC & 49.1HZ<br>0.5 A<br>10.7 %<br>DIR 00:00 MENU                                                                                                    |
| 3.      | <ul> <li>Zur Erhöhung des hervorgehobenen Sollwerts in der oberen rechten Ecke<br/>der Anzeige, Taste  drücken. Der Wert ändert sich sofort. Er wird im<br/>Frequenzumrichter dauerhaft gespeichert und automatisch nach dem<br/>Einschalten ausgelesen.</li> <li>Verminderung des Werts mit Taste  .</li> </ul>                        | LOC C SOLOHZ<br>50.0 HZ<br>0.5 A<br>10.7 %<br>DIR 00:00 MENU                                                                                                    |

## Einstellung von Drehzahl-, Frequenz- oder Drehmoment-Sollwert

## Einstellen des Kontrastes der Anzeige

| Schritt | Einstellung                                                                                                    | Anzeige                                                            |
|---------|----------------------------------------------------------------------------------------------------|--------------------------------------------------------------------|
| 1.      | Wenn Sie nicht im Ausgabernodus sind, drücken Sie Taste wiederholt bis er angezeigt wird.                                                                          | LOC <b>49.1 HZ</b><br>49.1 HZ<br>0.5 A<br>10.7 %<br>DIR 00:00 MENU |
| 2.      | <ul> <li>Zur Erhöhung des Kontrastes, Tasten <sup>MENU</sup><br/>Verminderung des Kontrastes durch Drücken der Tasten <sup>MENU</sup><br/>gleichzeitig.</li> </ul> | LOC & 49.1 HZ<br>49.1 HZ<br>0.5 A<br>10.7 %<br>DIR 00:00 MENU      |

#### Parameter-Modus

Im Parameter-Modus können Sie:

- Parameterwerte anzeigen und ändern
- Starten, Stoppen, Wechseln der Drehrichtung und Umschalten zwischen Lokalsteuerung und Fernsteuerung.

# Auswahl eines Parameters und Ändern seines Werts Schritt

| Schritt | Einstellung                                                                                                    | Anzeige                                                                                                    |
|---------|----------------------------------------------------------------------------------------------------|----------------------------------------------------------------------------------------------------|
| 1.      | Das Hauptmenü aufrufen mit Taste $\stackrel{\text{MENU}}{\longrightarrow}$ wenn Sie sich im Ausgabemodus<br>befinden, sonst durch wiederholtes Drücken von Taste $\stackrel{\text{EXIT}}{\longrightarrow}$ bis das<br>Hauptmenü angezeigt wird.                                                                                                    | LOC CHAUPTMENU                                                                                                    |
| 2.      | Aufruf des Parameter-Modus: durch Auswahl von PARAMETER im Menü mit den Tasten  und  und  und Taste  Und Latter  Und Latter  U | LOC © PAR GRUPPEN-01<br>01 BETRIEBSDATEN<br>03 ISTWERTSIGNALE<br>04 FEHLER SPEICHER<br>10 START/STOP/DREHR<br>11 SOLLWERT AUSWAHL<br>EXIT 00:00 AUSWAHL |
| 3.      | Auswahl der gewünschten Parametergruppe mit den Tasten  und  .                                                                                                    | LOC DPAR GRUPPEN -99<br>99 DATEN<br>01 BETRIEBSDATEN<br>03 ISTWERTSIGNALE<br>04 FEHLER SPEICHER<br>10 START/STOP/DREHR<br>EXIT 00:00 AUSWAHL            |
|         | Mit Taste                                                                                                    | LOC DPARAMETER<br>9901 SPRACHE<br>DEUTSCH<br>9902 APPLIK MAKRO<br>9904 MOTOR CTRL MODE<br>9905 MOTOR NENNSPG<br>EXIT 00:00 EDIT                         |
| 4.      | Auswahl des jeweiligen Parameters mit den Tasten A und V. Der<br>aktuelle Wert des Parameters wird unterhalb des Parameters angezeigt.                                                                                                    | LOC CPARAMETER<br>9901 SPRACHE<br>9902 APPLIK MAKRO<br>ABB STANDARD<br>9904 MOTOR CTRL MODE<br>9905 MOTOR NENNSPG<br>EXIT 00:00 EDIT                    |
|         | Mit Taste                                                                                                    | LOC UPAR ANDERN<br>9902 APPLIK MAKRO<br>ABB STANDARD<br>[1]<br>CANCEL 00:00 SAVE                                                                        |
| 5.      | Wählen Sie einen neuen Wert für den Parameter mit den Tasten Aund                                                                                                    | LOC C PAR ÄNDERN                                                                                                    |
|         | Einmaliges Drücken erhöht oder vermindert den Wert. Ständiges Drücken der Taste ändert den Wert schneller. Gleichzeitiges Drücken der Tasten ersetzt den angezeigten Wert durch die Standardeinstellung.                                                                                                    | 9902 APPLIK MAKRO<br><b>3-DRAHT</b><br>[2]<br>CANCEL 00:00 SAVE                                                                                         |

| Schritt | Einstellung                                                                                                    | Anzeige                                                                                                    |
|---------|----------------------------------------------------------------------------------------------------|----------------------------------------------------------------------------------------------------|
| 6.      | <ul> <li>Speichern des neuen Werts mit Taste <sup>SAVE</sup>.</li> <li>Den neuen Wert nicht speichern und den bisherigen Wert beibehalten mit Taste <u>CANCEL</u>.</li> </ul> | LOC UPARAMETER<br>9901 SPRACHE<br>9902 APPLIK MAKRO<br>3-DRAHT<br>9904 MOTOR CTRL MODE<br>9905 MOTOR NENNSPG<br>EXIT 00:00 EDIT |

# Auswahl der Überwachungssignale

| Schritt | Einstellung                                                                                                    | Anzeige                                                                                                    |
|---------|----------------------------------------------------------------------------------------------------|----------------------------------------------------------------------------------------------------|
| 1.      | Auswahl, welche Signale im Ausgabemodus überwacht werden sollen und wie sie<br>mit den Parametern von <i>Gruppe 34: PROZESSVARIABLE</i> angezeigt werden.<br>Detaillierte Angaben zum Ändern von Parameterwerten siehe Seite <i>81</i> .<br>Als Standard können drei Signale angezeigt werden. Die einzelnen Standard-<br>signale sind von der Einstellung von Parameter <i>9902</i> APPLIK MAKROabhängig:<br>für Makros, deren Standardwert von Parameter <i>9904</i> MOTOR CTRL MODE = 1<br>(SVC DREHZAHL), ist der Standard für Signal 1 = <i>0102</i> DREHZAHL, sonst <i>0103</i><br>AUSGANGSFREQ. Standard für Signale 2 und 3 sind immer <i>0104</i> STROMUND <i>0105</i><br>DREHMOMENT.<br>Um die Standard-Signale zu ändern, können bis zu drei Signale aus <i>Gruppe 01:</i><br><i>BETRIEBSDATEN</i> für die Anzeige ausgewählt werden.<br>Signal 1: Änderung des Werts von Parameter <i>3401</i> PROZESSWERT1 auf den<br>Index des Signal-Parameters in Gruppe <i>Gruppe 01: BETRIEBSDATEN</i><br>(= Nummer des Parameters ohne führende Null), z.B. 105 steht für Parameter<br><i>0105</i> DREHMOMENT. Der Wert 100 bedeutet, dass kein Signal angezeigt wird.<br>Für die Signale 2 ( <i>3408</i> PROZESSWERT2) und 3( <i>3415</i><br>PROZESSWERT3)wiederholen. | LOC UPAR ÄNDERN<br>3401 PROZESSWERTI<br>AUSGANGSFREQ<br>[103]<br>CANCEL 00:00 SAVE<br>LOC UPAR ÄNDERN<br>3408 PROZESSWERT2<br>STROM<br>[104]<br>CANCEL 00:00 SAVE<br>LOC UPAR ÄNDERN<br>3415 PROZESSWERT3<br>DREHMOMENT<br>[105]<br>CANCEL 00:00 SAVE |
| 2.      | Auswahl der Darstellungsform der Signale: als Dezimalwert oder Balken-<br>anzeige. Für Dezimalwerte kann die Anzahl der Dezimalstellen angegeben<br>werden, oder verwenden Sie die Dezimalstellen und Einheiten des Quellsignals<br>[Einstellung 9 (DIREKT)]. Details siehe Parameter <i>3404</i> .<br>Signal 1: Parameter <i>3404</i> ANZEIGE1 FORM<br>Signal 2: Parameter <i>3411</i> ANZEIGE2 FORM<br>Signal 3: Parameter <i>3418</i> ANZEIGE3 FORM.                                                                                                    | LOC UPAR ÄNDERN<br>3404 ANZEIGE1 FORM<br>DIREKT<br>[9]<br>CANCEL 00:00 SAVE                                                                                                    |

| Schritt | Einstellung                                                                                                    | Anzeige                                               |
|---------|----------------------------------------------------------------------------------------------------|-------------------------------------------------------|
| 3.      | Auswahl der Einheit, in der die Signale angezeigt werden. Keine Auswirkung,<br>wenn Parameter 3404/3411/3418 auf 9 (DIREKT) eingestellt sind. Details siehe<br>Parameter 3405.                                                                 | LOC とPAR ÄNDERN<br>3405 ANZEIGE1 EINHEIT<br><b>HZ</b> |
|         | Signal 1: Parameter 3405 ANZEIGE1 EINHEIT<br>Signal 2: Parameter 3412 ANZEIGE2 EINHEIT<br>Signal 3: Parameter 3419 ANZEIGE3 EINHEIT.                                                                                                    | [3]<br>CANCEL 00:00 SAVE                              |
| 4.      | Auswahl der Skalierung der Signale durch Angabe der Minimum- und Maximum-<br>Anzeigewerte. Diese Einstellung hat keine Auswirkung, wenn Parameter 3404/<br>3411/3418 auf 9 (DIREKT) eingestellt ist. Details siehe Parameter 3406 und<br>3407. | LOC © PAR ÄNDERN                                      |
|         | Signal 1: Parameter 3406 ANZEIGE1 MIN und 3407 ANZEIGE1 MAX<br>Signal 2: Parameter 3413 ANZEIGE2 MIN und 3414 ANZEIGE2 MAX<br>Signal 3: Parameter 3420 ANZEIGE3 MIN und 3421 ANZEIGE3 MAX.                                                     | CANCEL 00:00 SAVE                                     |

#### Assistenten-Modus

Wenn der Frequenzumrichter zum ersten Mal eingeschaltet wird, führt Sie der Start-Up-Assistent durch die Einstellung der Basis-Parameter. Der Start-Up-Assistent ist in verschiedene Assistenten unterteilt, jeder einzelne ist für die Spezifikation eines bestimmten Parametersatzes zuständig, zum Beispiel Eingabe der Motordaten oder PID-Regelung. Sie können die Aufgaben eine nach der anderen aktivieren, wie vom Start-up-Assistenten vorgeschlagen, oder davon unabhängig in anderer Reihenfolge. Die Aufgaben/Einstellmöglichkeiten der Assistenten sind in der Tabelle auf Seite 85 aufgelistet.

Im Assistenten-Modus können Sie:

- Assistenten verwenden, damit Sie durch die Spezifikation eines Satzes von Basis-Parametern geführt werden
- Starten, Stoppen, Wechseln der Drehrichtung und Umschalten zwischen Lokalsteuerung und Fernsteuerung.

#### Verwendung eines Assistenten

In der Tabelle unten wird die Basis-Abfolge dargestellt, in der Sie durch Assistenten geführt werden. Der Assistent für die Eingabe der Motordaten wird als Beispiel dargestellt.

| Schritt | Einstellung                                                                                                    | Anzeige                                                                                                    |
|---------|----------------------------------------------------------------------------------------------------|----------------------------------------------------------------------------------------------------|
| 1.      | Das Hauptmenü aufrufen mit Taste <sup>MENU</sup> / <sub>v</sub> wenn Sie sich im Ausgabemodus<br>befinden, sonst durch wiederholtes Drücken von Taste <sup>EXIT</sup> / <sub>v</sub> bis das<br>Hauptmenü angezeigt wird.                                                                                                    | LOC CHAUPTMENU 1<br>PARAMETER<br>ASSISTENT<br>GEAND PAR<br>EXIT 00:00 ENTER                                                                                          |
| 2.      | Den Assistenten-Modus durch Auswahl von ASSISTENT aus dem Menü mit den Tasten auf und von aufrufen und dann Taste drücken Tree.                                                                                                    | LOC &ASSISTENT                                                                                                    |
| 3.      | Auswahl des Assistenten mit den Tasten  und  und  Und Drücken<br>von  Muswahl.<br>Wählen Sie einen anderen Assistenten als den Start-Up-Assistenten, werden<br>Sie durch die Spezifikation des betreffenden Parametersatzes geführt, wie in<br>den Schritten 4. und 5. unten dargestellt. Danach können Sie einen anderen<br>Assistenten aus dem Assistenten-Menü auswählen oder den Assistenten-<br>Modus verlassen. Als Beispiel wird hier der Motor-Setup-Assistent dargestellt.<br>Bei Auswahl des Start-Up-Assistenten, wird der erste Assistent aktiviert, der<br>Sie durch die Spezifikation des dazugehörigen Parametersatzes führt, wie in<br>den Schritten 4. und 5. unten dargestellt. Der Start-Up-Assistent fragt dann, ob<br>der Vorgang mit dem nächsten Assistenten fortgesetzt werden soll, oder ob er<br>übersprungen werden soll – Auswahl der Antwort mit den Tasten  und<br>Um Und Drücken von Taste | LOC UPAR ÄNDERN<br>9905 MOTOR NENNSPG<br>220 V<br>EXIT 00:00 SAVE<br>Mochten Sie das<br>Applikations-Setup<br>fortsetzen?<br>Weiter<br>Uberspringen<br>EXIT 00:00 OK |

| Schritt | Einstellung                                                                                                    | Anzeige                                                                                                    |
|---------|----------------------------------------------------------------------------------------------------|----------------------------------------------------------------------------------------------------|
| 4.      | • Einstellung eines neuen Werts mit den Tasten A und V.                                                                                                    | LOC UPAR ÄNDERN<br>9905 MOTOR NENNSPG<br>240 V                                                                             |
|         | • Information zum betreffenden Parameter erhalten Sie mit Taste (?). Blättern im Hilfetext mit den Tasten (***) und (***). Schließen der Hilfe mit Taste (***).      | LOC &HILFE<br>Einstellung entspr.<br>Motortypenschild.<br>Spannung muss dem<br>D/Y-Anschluss<br>entsprechen.<br>EXIT 00:00 |
| 5.      | <ul> <li>Übernehmen des neuen Werts und Fortsetzung der Einstellung des nächsten Parameters mit Taste SAVE.</li> <li>Stoppen des Assistenten mit Taste Z.</li> </ul> | LOC UPAR ÄNDERN<br>9906 MOTOR NENNSTROM<br><b>1,2 A</b><br>EXIT 00:00 SAVE                                                 |

Die Tabelle enthält die Aufgaben/Einstellungen mit dem Assistenten und die jeweils relevanten Antriebsparameter. Abhängig davon, welches Applikationsmakro eingestellt ist (Parameter 9902 APPLIK MAKRO), schlägt der Start-Up-Assistent die Standard-Reihenfolge der Aufgaben vor.

| Name                    | Beschreibung                                                                                                    | Einzustellende Parameter                                          |
|-------------------------|----------------------------------------------------------------------------------------------------|-------------------------------------------------------------------|
| Auswahl der<br>Sprache  | Auswahl der Sprache                                                                                                    | 9901                                                              |
| Motor-Setup             | Eingabe der Motordaten<br>Durchführung des Motor-ID-Laufs. (Wenn die Drehzahlgrenzen<br>nicht im zulässigen Bereich liegen: Drehzahlgrenzen einstellen.)                                               | 99049909<br>9910                                                  |
| Applikation             | Auswahl des Applikationsmakros                                                                                                    | 9902, zum Makro gehörende<br>Parameter                            |
| Optionsmodule           | Aktivierung der Optionsmodule                                                                                                    | Gruppe 35: MOT TEMP MESS<br>Gruppe 52: STANDARD<br>MODBUS<br>9802 |
| DrehzRegelung<br>EXT1   | Wählt die Signalquelle für den Drehzahlsollwert aus<br>(Bei Verwendung von Analogeingang AI1: Einstellung<br>Analogeingang AI1: Grenzen, Skalierung, Invertierung)<br>Einstellung der Sollwert-Grenzen | 1103<br>(13011303, 3001)<br>1104, 1105                            |
|                         | Einstellung der Drehzahl-(Frequenz-) Grenzen<br>Einstellung der Beschleunigungs- und Verzögerungszeiten                                                                                                | 2001, 2002, (2007, 2008)<br>2202, 2203                            |
| DrehzRegelung<br>EXT2   | Wählt die Signalquelle für den Drehzahlsollwert aus<br>(Bei Verwendung von Analogeingang Al1: Einstellung<br>Analogeingang Al1: Grenzen, Skalierung, Invertierung)<br>Einstellung der Sollwert-Grenzen | 1106<br>(13011303, 3001)<br>1107, 1108                            |
| Drehmoment-<br>regelung | Wählt die Quelle für den Drehmoment-Sollwert aus.<br>(Bei Verwendung von Analogeingang AI1: Einstellung<br>Analogeingang AI1: Grenzen, Skalierung, Invertierung)                                       | 1106<br>(13011303, 3001)                                          |
|                         | Einstellung der Sollwert-Grenzen<br>Einstellung der Rampenzeiten zur Erhöhung/Reduzierung des<br>Drehmoments                                                                                           | 1107, 1108<br>2401, 2402                                          |

| Name                     | Beschreibung                                                                                                    | Einzustellende Parameter  |
|--------------------------|----------------------------------------------------------------------------------------------------|---------------------------|
| PID-Regelung             | Wählt die Signalquelle für den Prozess-Sollwert aus                                                               | 1106                      |
|                          | (Bei Verwendung von Analogeingang Al1: Einstellung<br>Analogeingang Al1: Grenzen, Skalierung, Invertierung)       | (13011303, 3001)          |
|                          | Einstellung der Sollwert-Grenzen                                                                                  | 1107, 1108                |
|                          | Einstellung der Drehzahl-Grenzen (Sollwert)                                                                       | 2001, 2002, (2007, 2008)  |
|                          | Einstellung der Signalquelle und der Grenzen für den Prozess-<br>Istwert                                          | 4016, 4018, 4019          |
| Start/Stop-<br>Steuerung | Wählt die Signalquelle für die Start- und Stop-Signale der beiden<br>externen Steuerplätze, EXT1 und EXT2, aus    | 1001, 1002                |
|                          | Wahl zwischen EXT1 und EXT2                                                                                       | 1102                      |
|                          | Einstellungen für die Drehrichtungssteuerung                                                                      | 1003                      |
|                          | Definiert die START- und STOP-Modi                                                                                | 21012103                  |
|                          | Wählt die Verwendung des Freigabesignals aus                                                                      | 1601                      |
| Timer-Funktionen         | Einstellungen der Timer-Funktionen                                                                                | Gruppe 36: TIMER FUNKTION |
|                          | Wählt die Signalquelle für die Timer-Start- und Stop-Signale der beiden externen Steuerplätze, EXT1 und EXT2, aus | 1001, 1002                |
|                          | Auswahl der Timer-EXT1/EXT2 Steuerung                                                                             | 1102                      |
|                          | Aktivierung der Timer-Konstantdrehzahl 1                                                                          | 1201                      |
|                          | Auswahl des Staus der Timer-Funktion, der über Relaisausgang RO angezeigt wird                                    | 1401                      |
|                          | Auswahl des Timer gesteuerten PID1 Parametersatzes 1/2                                                            | 4027                      |
| Schutzfunktionen         | Einstellung der Strom- und Drehmomentgrenzwerte                                                                   | 2003, 2017                |
| Ausgangssignale          | Wählt die mit Relaisausgang RO angezeigten Signale aus                                                            | Gruppe 14: RELAISAUSGÄNGE |
|                          | Wählt die mit Analogausgang AO angezeigten Signale aus                                                            | Gruppe 15:                |
|                          | Einstellung von Minimum, Maximum, Skalierung und Invertierung                                                     | ANALOGAUSGÄNGE            |

#### Modus 'Geänderte Parameter'

Im Modus 'Geänderte Parameter' können Sie:

- eine Liste aller von den Standardeinstellungen des Makros abgeänderten Parameter anzeigen
- diese Parametereinstellungen ändern
- Starten, Stoppen, Wechseln der Drehrichtung und Umschalten zwischen Lokalsteuerung und Fernsteuerung.

## Anzeigen geänderter Parameter

| Schritt | Einstellung                                                                                                    | Anzeige                                                                                                    |
|---------|----------------------------------------------------------------------------------------------------|----------------------------------------------------------------------------------------------------|
| 1.      | Das Hauptmenü aufrufen mit Taste <sup>MERU</sup> wenn Sie sich im Ausgabemodus<br>befinden, sonst durch wiederholtes Drücken von Taste<br>Hauptmenü angezeigt wird.                                                                                                    | LOC CHAUPTMENU 11<br>PARAMISTER<br>ASSISTENT<br>GEAND PAR<br>EXIT 00:00 ENTER                                                  |
| 2.      | Den Modus 'Geänderte Parameter' aufrufen durch Auswahl GEÄND PAR aus<br>dem Menü mit den Tasten  und  und  und Drücken von                                                                                                    | LOC & GEÄND PAR<br>1202 FESTDREHZ 1<br>10.0 Hz<br>1203 FESTDREHZ 2<br>1204 FESTDREHZ 3<br>9902 APPLIK MAKRO<br>EXIT 00:00 EDIT |
| 3.      | Auswahl der geänderten Parameter aus der Liste mit den Tasten A und<br>T. Der Wert des gewählten Parameters wird darunter angezeigt. Mit<br>Taste Taste Taste drücken, um den Wert zu ändern.                                                                                                | LOC UPAR ÄNDERN<br>1202 FESTDREHZ 1<br>10,0 HZ<br>CANCEL 00:00 SAVE                                                            |
| 4.      | Wählen Sie einen neuen Wert für den Parameter mit den Tasten und         V.         Einmaliges Drücken erhöht oder vermindert den Wert. Ständiges Drücken der Taste ändert den Wert schneller. Gleichzeitiges Drücken der Tasten ersetzt den angezeigten Wert durch die Standardeinstellung. | LOC UPAR ÄNDERN<br>1202 FESTDREHZ 1<br><b>15,0 HZ</b><br>CANCEL 00:00 SAVE                                                     |
| 5.      | <ul> <li>Bestätigen des neuen Werts mit Taste Save Entspricht der neue Wert dem Standardwert, wird der Parameter von der Liste der geänderten Parameter gelöscht.</li> <li>Den neuen Wert nicht speichern und den bisherigen Wert beibehalten mit Taste CAVEL</li> </ul>                     | LOC CGEÄND PAR<br>1202 FESTDREHZ 1<br>15,0 Hz<br>1203 FESTDREHZ 2<br>1204 FESTDREHZ 3<br>9902 APPLIK MAKRO<br>EXIT 00:00 EDIT  |

## Fehlerspeicher-Modus

Im Fehlerspeicher-Modus können Sie:

- den Fehlerspeicher der maximal letzten zehn Antriebsfehler oder Alarme anzeigen (beim Abschalten der Spannungsversorgung bleiben nur die letzten drei Fehler oder Alarme gespeichert)
- die Details der letzten drei Fehler oder Alarme anzeigen (nach Abschalten der Spannungsversorgung bleiben nur die Details der letzten Fehler oder Alarme gespeichert)
- den Hilfetext für den Fehler oder Alarm lesen
- Starten, Stoppen, Wechseln der Drehrichtung und Umschalten zwischen Lokalsteuerung und Fernsteuerung.

Anzeigen von Fehlermeldungen

| Schritt | Einstellung                                                                                                    | Anzeige                                                                                                    |
|---------|----------------------------------------------------------------------------------------------------|----------------------------------------------------------------------------------------------------|
| 1.      | Das Hauptmenü aufrufen mit Taste <sup>MENU</sup> wenn Sie sich im Ausgabemodus befinden, sonst durch wiederholtes Drücken von Taste                                                                                                    | LOC CHAUPTMENU 11<br>PARAMISTER<br>ASSISTENT<br>GEAND PAR<br>EXIT 00:00 ENTER                                                               |
| 2.      | Aufrufen des Fehlerspeicher-modus durch Auswahl von FEHLSPEICHER aus<br>dem Menü mit den Tasten  und  und  und Drücken von Taste  IIII:<br>Es wird der Inhalt des Fehlerspeichers beginnend mit dem letzten Fehler oder<br>Alarm angezeigt.<br>Die Anzahl der Zeilen ist vom Fehler- oder Alarm-Code entsprechend der<br>Ursachen und Maßnahmen zur Behebung abhängig, die in Kapitel <i>Diagnosen</i><br>aufgelistet sind. | LOC & FEHLSPEICHER<br>10: PANEL KOMM<br>19.03.05 13:04:57<br>6: DC UNTERSPG<br>6: AI1 UNTERBR<br>EXIT 00:00   DETAIL                        |
| 3.      | Zur Anzeige der Details eines Fehlers oder Alarms, diesen mit den Tasten<br>und vauswählen und Taste drücken <sup>DETATI</sup> .                                                                                                    | LOC © PANEL KOMM<br>FEHLER<br>10<br>FEHLERZEIT 1<br>13:04:57<br>FEHLERZEIT 2<br>EXIT 00:00 DIAG                                             |
| 4.      | Zur Anzeige des Hilfetextes, Taste drücken Staten. Blättern im Hilfetext mit den Tasten und Tasten Ind Tot.<br>Nach dem Lesen des Hilfetextes, zurück mit Taste Zur vorherigen Anzeige.                                                                                                    | LOC & DIAGNOSE<br>Prüfen: Komm<br>Verb. und Anschlüsse<br>Parameter 3002,<br>Parameter in den<br><u>Gruppen</u> 10 und 11.<br>EXIT 00:00 OK |

## Modus - ZEIT & DATUM

Im Modus - 'Zeit & Datum' können Sie:

- die Uhr anzeigen oder verbergen
- Datums- und Zeit-Anzeigeformate ändern
- · Datum und Zeit einstellen
- · die automatische Sommerzeit-Umstellung freigeben oder sperren
- Starten, Stoppen, Wechseln der Drehrichtung und Umschalten zwischen Lokalsteuerung und Fernsteuerung.

Die Komfort-Steuertafel enthält eine Batterie, mit der die Funktion der Uhr aufrecht erhalten bleibt, wenn die Steuertafel nicht vom Frequenzumrichter mit Spannung versorgt wird.

Uhr anzeigen oder verbergen, Wechsel des Anzeigeformats, Datum und Zeit einstellen und Sommerzeit-Umstellung aktivieren oder sperren

| Schritt | Einstellung                                                                                                    | Anzeige                                                                                                    |
|---------|----------------------------------------------------------------------------------------------------|----------------------------------------------------------------------------------------------------|
| 1.      | Das Hauptmenü aufrufen mit Taste $\stackrel{\text{MENU}}{\longrightarrow}$ wenn Sie sich im Ausgabemodus<br>befinden, sonst durch wiederholtes Drücken von Taste $\stackrel{\text{EXIT}}{\longrightarrow}$ bis das<br>Hauptmenü angezeigt wird.                                                                                                    | LOC CHAUPTMENU                                                                                                    |
| 2.      | Aufrufen des Modus zum Einstellen von Datum und Uhrzeit durch Auswahl von ZEIT & DATUM im Menü mit den Tasten                                                                                                    | LOC ©ZEIT & DATUM-1<br>UHR ANZEIGEN<br>ZEIT FORMAT<br>DATUM FORMAT<br>ZEIT STELLEN<br>DATUM STELLEN<br>EXIT 00:00 AUSWAHL |
| 3.      | Anzeigen (Verbergen) der Uhr mit Auswahl UHR SICHTBAR im Menü,<br>mit Taste      mit UHR ZEIGEN (UHR WEG) auswählen und mit<br>Taste      Auswahl bestätigen, oder ohne Änderungen zur vorherigen Anzeige<br>zurück mit Taste      Extr.                                                                                                    | LOC & UHR ANZEIGEN-1<br>UHR ZEIGEN<br>UHR WEG<br>EXIT 00:00 AUSWAHL                                                       |
|         | • Zur Einstellung des Datumsformats DATUM FORMAT im Menü auswählen<br>mit Taste <sup>AUSMAL</sup> und das gewünschte Format einstellen. Mit Taste<br>speichern oder mit Taste <i>Cancel</i> die Einstellung verwerfen.                                                                                                    | LOC & DATUM FORMAT — 1<br>TT.MM.JJJ<br>MM/TT/JJ<br>TT.MM.JJJJ<br>MM/TT/JJJJ<br>CANCEL 00:00 OK                            |
|         | • Zur Einstellung des Zeitformats ZEIT FORMAT im Menü auswählen mit<br>Taste Auswahl und das gewünschte Format einstellen. Mit Taste<br>speichern oder mit Taste<br>CANCEL die Einstellung verwerfen.                                                                                                    | LOC &ZEIT FORMAT-1<br>24 STD<br>12 STD                                                                                    |
|         | • Zum Einstellen der Uhrzeit ZEIT STELLEN im Menü auswählen und<br>Taste<br>Taste | LOC &ZEIT STELLEN<br>CANCEL 00:00 OK                                                                                      |

| Schritt | Einstellung                                                                                                    | Anzeige                                                                                                    |
|---------|----------------------------------------------------------------------------------------------------|----------------------------------------------------------------------------------------------------|
|         | Zum Einstellen des Datums im Menü DATUM STELLEN auswählen und mit<br>Taste <sup>AUSWAH</sup> . Einstellen des ersten Teils des Datums (Tag oder Monat<br>abhängig von der Einstellung des Datumsformats) mit den Tasten      und<br>, und mit Taste <sup>OK</sup> . Einstellung des Sekunden-Teils entsprechend<br>vornehmen. Nach der Einstellung des Jahres, Bestätigung mit Taste <sup>OK</sup> .<br>Die Einstellung verwerfen mit Taste <sup>CANCEL</sup> . | LOC & DATUM STELLEN<br>CANCEL   00:00   OK                                                                   |
|         | Zum Aktivieren oder Sperren der automatischen Sommerzeit-Umstellung<br>SOMMERZEIT UMST aus dem Menü wählen, Betätigung mit Taste<br>Drücken von ⑦ öffnet die Hilfefunktion und zeigt Beginn- und End-Datum<br>des Zeitraums für die Sommerzeit-Umstellung, die je nach Land oder Bereich<br>ausgewählt werden kann.                                                                                                    | LOC SOMMERZEIT —1<br>AUS<br>EU<br>US<br>Australien1: NSW,Vict<br>Australien2:Tasmania.<br>EXIT 00:00 AUSWAHL |
|         | <ul> <li>Um die Sommerzeit-Umstellung zu sperren, wählen Sie "Aus" und bestätigen es mit Taste <sup>AUSWAHL</sup>.</li> <li>Zum Aktivieren der automatischen Uhr-Umstellung, wählen Sie das Land oder den Bereich für die Sommerzeit-Umstellung und bestätigen mit Taste <sup>AUSWAHL</sup>.</li> <li>Zurück zur vorherigen Anzeige ohne Einstellung mit Taste <sup>EXIT</sup>.</li> </ul>                                                                      | EU:<br>Ein: Mar letzt.Sonntag<br>Aus: Okt letzt.Sonntag<br>US:<br>EXIT   00:00                               |

#### Parameter-Backup-Modus

Im Parameter-Backup-Modus können Parametereinstellungen von einem Frequenzumrichter zu einem anderen übertragen werden oder es kann ein Backup der Antriebsparameter angelegt werden. Durch Einlesen (Upload) werden alle Antriebsparameter einschließlich von bis zu zwei Benutzersätzen in die Komfort-Steuertafel geladen. Der gesamte Parametersatz, Teile davon (Anwendung) und Benutzersätze können von der Steuertafel in einen anderen oder den selben Frequenzumrichter ausgelesen (Download) werden.

Der Speicher der Steuertafel ist ein batterieunabhängiger Permanentspeicher.

Im Parameter-Backup-Modus können Sie:

- Alle Parameter vom Frequenzumrichter in die Steuertafel kopieren (UPLOAD IN STEUERTAFEL). Dies schließt alle vom Benutzer eingestellten Parameter und die internen (nicht vom Benutzer einstellbaren) Parameter ein, wie z.B. die beim ID-Lauf generierten.
- Informationen über das in der Steuertafel gespeicherte Backup mit UPLOAD ZUM PANEL (BACKUP INFO) anzeigen. Dazu gehören z.B. der Typ und Kenndaten des Frequenzumrichters mit dem das Backup erstellt wurde. Diese Informationen sollten geprüft werden, bevor Sie die Parameter mit DOWNLOAD ZUM ACS in einen anderen Frequenzumrichter auslesen, um sicherzustellen, dass der Frequenzumrichter kompatibel ist.
- Zurückspeichern des vollständigen Parametersatzes von der Steuertafel in den Frequenzumrichter (DOWNLOAD ZUM ACS). Damit werden alle Parameter, einschließlich der nicht vom Benutzer einstellbaren Motor-Parameter in den Frequenzumrichter geschrieben. Die Benutzer-Parametersätze sind nicht enthalten.

**Hinweis:** Diese Funktion nur zur Wiederherstellung der mit Backup gesicherten Parameter oder zur Übertragung von Parametern in einen identischen Frequenzumrichter/Antrieb verwenden.

 Kopieren von Parameter-Teilsätzen (Teil des vollen Satzes) mit der Steuertafel in einen Frequenzumrichter (DOWNLOAD APPLI). Der Teilsatz enthält nicht die Benutzersätze, nicht die internen Motor-Parameter, nicht die Parameter 9905...9909, 1605, 1607, 5201 und nicht die Parameter von Gruppe 51: EXT KOMM MODULE und Gruppe 53: EFB PROTOKOLL.

Die Quell- und Ziel-Frequenzumrichter und ihre Motorgröße müssen nicht gleich sein.

 Kopieren der NUTZER S1 Parameter aus der Steuertafel in den Frequenzumrichter (DOWNLOAD NUTZER SET1). Ein Benutzersatz enthält die Parameter von Gruppe 99: DATEN und die internen Motor-Parameter.

Die Funktion wird nur im Menü angezeigt, wenn zuvor ein Benutzersatz 1 mit Parameter 9902 APPLIK MAKRO (siehe abschnitt*Benutzer-Parametersätze* auf seite115) gespeichert wurde und danach in die steuertafel mit UPLOAD ZUM PANEL eingelesen worden ist.

- Kopieren der NUTZER S2 Parameter aus der Steuertafel in den Frequenzumrichter (DOWNLOAD NUTZER SET2). Wie DOWNLOAD NUTZER SET1 oben.
- Starten, Stoppen, Wechseln der Drehrichtung und Umschalten zwischen Lokalsteuerung und Fernsteuerung.

#### Upload und Download von Parametern

Die Steuertafel ist für die Upload- und Download-Funktionen verfügbar, siehe oben.

| Schritt | Einstellung                                                                                                    | Anzeige                                                                                                    |
|---------|----------------------------------------------------------------------------------------------------|----------------------------------------------------------------------------------------------------|
| 1.      | Das Hauptmenü aufrufen mit Taste <sup>MENU</sup> wenn Sie sich im Ausgabemodus<br>befinden, sonst durch wiederholtes Drücken von Taste<br>Hauptmenü angezeigt wird.                                                                                                    | LOC CHAUPTMENU 11<br>PARAMETER<br>ASSISTENT<br>GEAND PAR<br>EXIT 00:00 ENTER                                                                   |
| 2.      | Aufrufen des Parameter-Backup-Modus durch Auswahl von PAR BACKUP<br>aus dem Menü mit den Tasten Augund V, bestätigen mit Taste                                                                                                    | LOC UPAR BACKUP 1<br>UPLOAD ZUM PANEL<br>BACKUP INFO<br>DOWNLOAD ZUM ACS<br>DOWNLOAD AVTZER SET1<br>DOWNLOAD NUTZER SET1<br>EXIT 00:00 AUSWAHL |
| 3.      | Zum Kopieren aller Parameter (einschließlich der Benutzersätze und<br>internen Parameter) vom Frequenzumrichter in die Steuertafel, UPLOAD<br>ZUM PANEL im PAR BACKUP-Menü mit den Tasten und va<br>auswählen und bestätigen mit Taste <sup>AUBMAH</sup> . Bei der Übertragung der Daten<br>wird der Status als Prozentsatz angezeigt. Mit Taste <sup>ABBRUCH</sup> kann der<br>Vorgang gestoppt werden. | LOC © PAR BACKUP<br>Parameter kopieren<br>50%<br>ABBRUCH 00:00                                                                                 |
|         | Nach Abschluss des Uploads wird eine Meldung angezeigt. Mit Taste                                                                                                    | LOC UMESSAGE<br>Parameter-Upload<br>erfolgreich.                                                                                               |
|         | - Zur Ausführung von Downloads die entsprechende Auswahl (hier<br>DOWNLOAD ZUM ACS als Beispiel) im PAR BACKUP-Menü mit den Tasten<br>und v treffen und mit Taste AUSWAHL bestätigen<br>Status der Datenübertragung wird als Prozentsatz angezeigt.<br>Mit Taste                                                                                                    | LOC & PAR BACKUP<br>Downloading Parameter<br>(vollständiger<br>Datensatz)<br>ABBRUCH 00:00                                                     |
|         | Nach Abschluss des Uploads wird eine Meldung angezeigt. Mit Taste 🕤<br>zurück zum PAR BACKUP-Menü.                                                                                                    | LOC <sup>™</sup> MESSAGE<br>Parameter download<br>erfolgreich<br>abgeschlossen.<br>OK 00:00                                                    |

| Schritt | Einstellung                                                                                                    | Anzeige                                                                                                    |
|---------|----------------------------------------------------------------------------------------------------|----------------------------------------------------------------------------------------------------|
| 1.      | Das Hauptmenü aufrufen mit Taste <sup>MENU</sup> wenn Sie sich im Ausgabemodus<br>befinden, sonst durch wiederholtes Drücken von Taste<br>Hauptmenü angezeigt wird.                                                                                                    | LOC CHAUPTMENU 11<br>PARAMETER<br>ASSISTENT<br>GEAND PAR<br>EXIT 00:00 ENTER                                                                                                    |
| 2.      | Aufrufen des Parameter-Backup-Modus durch Auswahl von PAR BACKUP<br>aus dem Menü mit den Tasten                                                                                                    | LOC & PAR BACKUP — 1<br>UPLOAD ZUM PANEL<br>BACKUP INFO<br>DOWNLOAD ZUM ACS<br>DOWNLOAD APPLI<br>DOWNLOAD NUTZER SET1<br>EXIT 00:00 AUSWAHL                                                                                        |
| 3.      | Auswahl BACKUP INFO aus dem PAR BACKUP-Menü mit den Tasten         und       , und mit Taste AUSWAHL         Informationen über den Frequenzumrichter mit dem das Backup erstellt wurde:         DRIVE TYPE       Typ des Frequenzumrichters         FREQUMR DATEN       Kenndaten des Frequenzumrichters im Format XXXYZ, dabei sind         XXX: Nennstrom. Wenn vorhanden, zeigt ein "A" eine Dezimalstelle an (Komma), z.B. 4A6 bedeutet 4,6 A.         Y:       2 = 200 V         4 = 400 V       6 = 600 V         Z:       i = Europäische Programmversion n = US-Programmversion         n = US-Programmversion       Strequenzumrichters.         Durchblättern der Information mit den Tasten (M) und (). | LOC & BACKUP INFO<br>DRIVE TYPE<br>ACS550<br>3304 FREQUMR DATEN<br>4A62i<br>3301 SOFTWARE VERSION<br>EXIT 00:00  <br>LOC & BACKUP INFO<br>ACS550<br>3304 FREQUMR DATEN<br>4A62i<br>3301 SOFTWARE VERSION<br>300F hex<br>EXIT 00:00 |
| 4.      | Mit Taste EXIT zurück zum PAR BACKUP-Menü.                                                                                                    | LOC & PAR BACKUP                                                                                                    |

## Anzeigen von Informationen über das gespeicherte Backup

## E/A-Einstell-Modus

Im E/A-Einstell-Modus können Sie:

- die Parameter-Einstellungen mit Zuordnung zu E/A-Klemmen prüfen
- Parametereinstellungen ändern. Zum Beispiel, wenn "1103: SOLLW1" unter Ain1 (Analogeingang 1) eingestellt ist, hat Parameter *1103* AUSW.EXT SOLLW1 den Wert AI1, Sie können den Wert ändern auf z.B. AI2. Sie können jedoch nicht Parameter *1106* AUSW.EXT SOLLW2 auf AI1 einstellen.
- Starten, Stoppen, Wechseln der Drehrichtung und Umschalten zwischen Lokalsteuerung und Fernsteuerung.

| Schritt | Einstellung                                                                                                    | Anzeige                                                                                                    |
|---------|----------------------------------------------------------------------------------------------------|----------------------------------------------------------------------------------------------------|
| 1.      | Das Hauptmenü aufrufen mit Taste <sup>™ENU</sup> wenn Sie sich im Ausgabemodus<br>befinden, sonst durch wiederholtes Drücken von Taste <sup>EXIT</sup> bis das<br>Hauptmenü angezeigt wird. | LOC CHAUPTMENU 11<br>PARAMETER<br>ASSISTENT<br>GEAND PAR<br>EXIT 00:00 ENTER                                                                               |
| 2.      | Aufrufen des E/A-Einstell-Modus durch Auswahl von I/O EINSTELL aus dem Menü mit den Tasten                                                                                                  | LOC & I/O EINSTELL—1<br>DIGITALEINGANGE (DI)<br>ANALOGEINGANGE (AI)<br>RELAISAUSGANGE (ROUT)<br>ANALOGAUSGANGE (AOUT)<br>STEUERTAFEL<br>EXIT 00:00 AUSWAHL |
| 3.      | Auswahl der I/O-Gruppe, z.B. DIGITALEINGÄNGE, mit den Tasten  , und  , und bestätigen mit Taste  , Nach einer kurzen pause wird die aktuelle einstellung für diese auswahl angezeigt.       | LOC & I/O EINSTELL                                                                                                    |
| 4.      | Auswahl der Einstellung (Zeile mit einer Parameternummer) mit den Tasten                                                                                                    | LOC UPAR ÄNDERN<br>1001 EXT1 BEFEHLE<br>DII<br>[1]<br>CANCEL 00:00 SAVE                                                                                    |
| 5.      | Eingabe eines neuen Werts für die Einstellung mit den Tasten  und und und und und und und und und und                                                                                       | LOC © PAR ÄNDERN<br>1001 EXT1 BEFEHLE<br>DI1,2<br>[2]<br>CANCEL 00:00 SAVE                                                                                 |
| 6.      | <ul> <li>Speichern des neuen Werts mit Taste SAVE.</li> <li>Den neuen Wert nicht speichern und den bisherigen Wert beibehalten mit Taste CANCEL.</li> </ul>                                 | LOC UI/O EINSTELL<br>DIL<br>1001:START/STOP (E1)<br>-DI2-<br>1001:DREHRTG (E1)<br>-DI3-<br>EXIT 00:00                                                      |

Anzeigen und Ändern von Parameter-Einstellungen mit Anschluss an E/A

# **Basis-Steuertafel**

## Merkmale

Merkmale der Basis-Steuertafel:

- numerische Steuertafel mit einer LCD-Anzeige
- Kopierfunktion Parameter können in den Speicher der Steuertafel kopiert werden und später in andere Frequenzumrichter eingespeichert oder als Backup eines besonderen Systems gesichert werden.

## Übersicht

In der folgenden Tabelle werden die Tasten-Funktionen und Anzeigen der Basis-Steuertafel dargestellt.

|                                                                      | Nr. Verwendung / Funktion |                                                                                                    |  |  |
|----------------------------------------------------------------------|---------------------------|----------------------------------------------------------------------------------------------------|--|--|
|                                                                      |                           | LCD-Anzeige - In fünf Bereiche eingeteilt:                                                                                                    |  |  |
| 1a).oc<br>1d)output<br>1d)output<br>FWD (1e                          |                           | <ul> <li>a. Oben links – Steuerplatz:</li> <li>LOC: Frequenzumrichter im Modus Lokal/Tastatursteuerung, d.h. mit der<br/>Steuertafel</li> <li>REM: Frequenzumrichter im Modus Fernsteuerung, d.h. über die E/A oder<br/>Feldbus.</li> </ul>                                                               |  |  |
| RESET MENU                                                           |                           | <ul> <li>b. Oben rechts – Einheit des angezeigten Werts.</li> </ul>                                                                                                    |  |  |
| 2<br>4<br>3<br>6<br>3<br>6<br>5<br>7<br>8<br>0<br>9<br>STOP<br>START |                           | c. Mitte – variabel; allgemein werden Parameter- und Signalwerte, Menüs<br>oder Listen angezeigt. Es werden auch Fehler- und Alarm-Codes<br>angezeigt.                                                                                                    |  |  |
|                                                                      |                           | d. Unten links und Mitte – Betriebsstatus der Steuertafel:<br>OUTPUT: Ausgabemodus<br>PAR: Parameter-Einstellmodus<br>MENU: Hauptmenü<br>FEHLER: Fehler-Modus.                                                                                                    |  |  |
|                                                                      |                           | e. Unten rechts – Indikatoren:<br>FWD (vorwärts) / REV (rückwärts): Drehrichtung des Motors<br>Langsam blinkend: gestoppt<br>schnell blinkend: läuft, nicht mit Sollwert<br>Leuchtet ständig: läuft, mit Sollwert<br>SET: Der angezeigte Wert kann geändert werden (im Parameter- und<br>Sollwert-Modus). |  |  |
|                                                                      | 2                         | RESET/EXIT – Zurück zur nächsthöheren Ebene, ohne den geänderten Wert<br>zu speichern. Reset von Fehlern im Ausgabe- und Fehler-Modus.                                                                                                    |  |  |
|                                                                      | 3                         | MENU/ENTER – Übergang auf die nächstniedrigere Menüebene. Im<br>Parameter-Einstellmodus wird der angezeigte Wert als neue Einstellung<br>gespeichert.                                                                                                    |  |  |
|                                                                      | 4                         | Auf –<br>• Blättert aufwärts durch ein Menü oder eine Liste.<br>• Erhöht den Wert wenn ein Parameter eingestellt wird.<br>• Erhöht den Sollwert im Sollwert-Modus.<br>Ständiges Drücken der Taste ändert den Wert schneller.                                                                              |  |  |
|                                                                      |                           | Ab –<br>• Blättert abwärts durch ein Menü oder eine Liste.<br>• Vermindert den Wert, wenn ein Parameter eingestellt wird.<br>• Vermindert den Sollwert im Sollwert-Modus.<br>Ständiges Drücken der Taste ändert den Wert schneller.                                                                       |  |  |
|                                                                      | 6                         | LOC/REM - Wechselt zwischen Lokalsteuerung und Fernsteuerung des<br>Antriebs.                                                                                                    |  |  |
|                                                                      | 7                         | DIR – Ändert die Drehrichtung des Motors.                                                                                                    |  |  |
|                                                                      |                           | STOP – Stoppt den Antrieb bei Lokalsteuerung.                                                                                                    |  |  |
|                                                                      | 9                         | START – Startet den Antrieb bei Lokalsteuerung.                                                                                                    |  |  |

#### Betrieb

Die Steuertafel wird mit Tasten und Menüs bedient. Eine Option, z.B. Betriebsmodus oder Parameter wird durch Blättern mit den 🔊 und 👽 Pfeiltasten gewählt, bis die Option oder der Parameter im Display angezeigt wird und dann mit Taste 🕎 aufgerufen.

Mit der Taste *kehren Sie zur vorherigen Betriebsebene zurück*, ohne Änderungen zu speichern.

Die Basis-Steuertafel hat fünf Steuertafel-Modi: Ausgabe, Sollwert, Parameter, Kopieren und Fehler. Der Betrieb in den ersten vier Modi wird in diesem Kapitel beschrieben. Tritt eine Fehler- oder Alarmbedingung auf, schaltet die Steuertafel automatisch in den Fehlermodus und zeigt den Fehler- oder Alarm-Code. Der Fehler oder Alarm kann im Ausgabe- oder Fehlermodus zurückgesetzt werden (siehe Kapitel *Diagnosen*).

Bei Einschalten der Spannungsversorgung befindet sich die Steuertafel im Ausgabemodus, in dem die Funktionen Start, Stop, Drehrichtungswechsel, Umschalten zwischen Lokal- und Fernsteuerung und Überwachung von bis zu drei Istwerten (nur einer wird angezeigt) genutzt werden können. Um andere Aufgaben zu erledigen, zuerst ins Hauptmenü gehen und dann den jeweiligen Modus aufrufen.

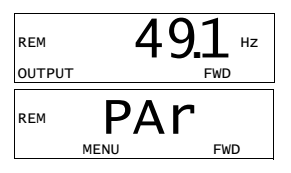

#### Allgemeine Aufgaben

In der folgenden Tabelle sind die allgemeinen Aufgaben aufgelistet, der Modus in dem sie erledigt werden können und die Seiten auf denen die Aufgaben detailliert beschrieben werden.

| Aufgabe                                                                  | Modus                | Seite |
|--------------------------------------------------------------------------|----------------------|-------|
| Umschalten zwischen lokaler Steuerung und Fernsteuerung                  | Jeder                | 98    |
| Start und Stop des Frequenzumrichters                                    | Jeder                | 98    |
| Ändern der Drehrichtung des Motors                                       | Jeder                | 98    |
| Blättern durch die Überwachungssignale                                   | Ausgang              | 99    |
| Einstellung von Drehzahl-, Frequenz- oder Drehmoment-Sollwert            | Sollwert             | 100   |
| Ändern des Einstellwerts eines Parameters                                | Parameter            | 101   |
| Auswahl der Überwachungssignale                                          | Parameter            | 102   |
| Rücksetzung von Fehler- und Alarmmeldungen                               | Ausgabemodus, Fehler | 296   |
| Kopieren von Parametern vom Frequenzumrichter in die Steuertafel         | Copy-Modus           | 104   |
| Schreiben von Parametern aus der Steuertafel in den<br>Frequenzumrichter | Copy-Modus           | 104   |

### Start, Stop und Umschalten zwischen Lokalsteuerung und Fernsteuerung

Start, Stop und Umschalten zwischen Lokalsteuerung und Fernsteuerung ist in jedem Modus möglich. Zum Start oder Stop des Frequenzumrichters, muss sich der Frequenzumrichter in Lokalsteuerung (LOC) befinden.

| Schritt | Einstellung                                                                                                    | Anzeige                                                                                                    |
|---------|----------------------------------------------------------------------------------------------------|----------------------------------------------------------------------------------------------------|
| 1.      | Zum Umschalten zwischen Fernsteuerung (REM links angezeigt) und<br>Lokalsteuerung (LOC links angezeigt), drücken Sie Taste                                                                                                    | <sup>LOC</sup> 491 нz                                                                                                    |
|         | Hinweis: Das Umschalten auf Lokalsteuerung kann mit Parameter 1606<br>LOKAL GESPERRT deaktiviert werden.                                                                                                    | OUTPUT FWD                                                                                                    |
|         | Nach Drücken der Taste zeigt die Anzeige mit "LoC" oder "rE" den neuen<br>Steuerplatz und kehrt dann zur vorherigen Anzeige zurück.                                                                                                    | LOC LOC                                                                                                    |
|         | Wird der Frequenzumrichter zum ersten Mal eingeschaltet, befindet er<br>sich in Fernsteuerung (REM) und erwartet Steuersignale über die E/A-<br>Anschlüsse. Das Umschalten auf Lokalsteuerung (LOC) und Steuerung des<br>Frequenzumrichters mit der Steuertafel erfolgt durch Drücken der Taste                                                                        |                                                                                                    |
|         | Lassen Sie die Taste sofort wieder los (die Anzeige blinkt "LoC"), wird der<br>Frequenzumrichter gestoppt. Einstellung des lokalen Tastatur-Sollwerts<br>wie auf Seite 100 beschrieben.                                                                                                    |                                                                                                    |
|         | <ul> <li>Durch Drücken der Taste für etwa zwei Sekunden (loslassen, wenn die<br/>Anzeige von "LoC" auf "LoC r" wechselt), bleibt der Frequenzumrichter wie<br/>vorher. Der Frequenzumrichter kopiert die aktuellen Fernsteuerungswerte<br/>für den Läuft-/Stop-Status und den Sollwert und verwendet sie als erste<br/>Einstellungen der lokalen Steuerung.</li> </ul> |                                                                                                    |
|         | • Stop des Frequenzumrichters bei Lokalsteuerung mit Taste ().                                                                                                    | Der Text FWD oder REV in der<br>unteren Zeile beginnt langsam zu<br>blinken.                                                          |
|         | Start des Frequenzumrichters bei Lokalsteuerung mit Taste                                                                                                    | Der Text FWD oder REV in der<br>unteren Zeile beginnt schnell zu<br>blinken. Das Blinken hört auf,<br>wenn der Sollwert erreicht ist. |

#### Ändern der Drehrichtung des Motors

Der Wechsel der Drehrichtung des Motors ist in jedem Modus möglich.

| Schritt | Einstellung                                                                                                    | Anzeige                   |
|---------|----------------------------------------------------------------------------------------------------|---------------------------|
| 1.      | Ist der Frequenzumrichter auf Fernsteuerung eingestellt (REM wird links<br>angezeigt), umschalten auf Lokalsteuerung durch Drücken der Taste ()).<br>In der Anzeige wird kurz "LoC" angezeigt und dann erscheint wieder die<br>vorherige Anzeige. | LOC 491 HZ                |
| 2.      | Umschalten der Drehrichtung von vorwärts (FWD Anzeige unten) auf<br>rückwärts (REV Anzeige unten) oder umgekehrt durch Drücken der<br>Taste (**).<br>Hinweis: Parameter 1003 DREHRICHTUNG muss auf 3 (ABFRAGE)<br>eingestellt werden.             | LOC 49.1 HZ<br>OUTPUT REV |

#### Ausgabemodus

Im Ausgabemodus können Sie:

- bis zu drei Istwertsignale der Gruppe 01: BETRIEBSDATEN überwachen, es wird jedoch nur ein Signal angezeigt
- Starten, Stoppen, Wechseln der Drehrichtung und Umschalten zwischen Lokalsteuerung und Fernsteuerung.

In den Ausgabemodus gelangen Sie durch Drücken der Taste  $\overline{r}$  bis in der Anzeige unten der Text OUTPUT erscheint.

Die Anzeige zeigt einen Wert eines Signals aus *Gruppe 01: BETRIEBSDATEN*. Die Einheit wird rechts daneben angezeigt. Auf Seite *102* ist dargestellt, wie bis zu drei Signale im Ausgabemodus überwacht

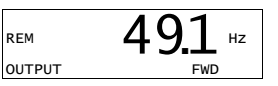

werden können. In der Tabelle unten ist angegeben, wie jeweils eines der Signale angezeigt wird.

Blättern durch die Überwachungssignale

| Schritt | Einstellung                                                                                                    | Anzeige                         |
|---------|----------------------------------------------------------------------------------------------------|---------------------------------|
| 1.      | Wenn mehr als ein Signal für die Überwachung ausgewählt worden sind<br>(siehe Seite 102), können diese im Ausgabemodus durchgeblättert    | REM 49.1 HZ                     |
|         | werden.                                                                                                    | OUTPUT FWD                      |
|         | Durchblättern der Signale vorwärts durch wiederholtes Drücken der Taste<br>Durchblättern der Signale rückwärts durch wiederholtes Drücken | REM <b>0.5</b> <sup>A</sup>     |
|         | der Taste 💌.                                                                                                    | OUTPUT FWD                      |
|         |                                                                                                    | rem <b>10.7</b> %<br>output fwd |

#### Sollwert-Modus

Im Sollwert-Modus können Sie:

- den Drehzahl-, Frequenz- oder den Drehmoment-Sollwert einstellen
- Starten, Stoppen, Wechseln der Drehrichtung und Umschalten zwischen Lokalsteuerung und Fernsteuerung.

Einstellung von Drehzahl-, Frequenz- oder Drehmoment-Sollwert

| Schritt | Einstellung                                                                                                    | Anzeige             |
|---------|----------------------------------------------------------------------------------------------------|---------------------|
| 1.      | Das Hauptmenü durch Drücken der Taste 🕥 aufrufen, wenn Sie im Ausgabemodus sind, sonst durch wiederholtes Drücken der Taste 🃝 bis MENU unten im Display angezeigt wird.                                                                                                    | REM PAr HUN FWD     |
| 2.      | Ist der Frequenzumrichter auf Fernsteuerung eingestellt (REM wird links<br>angezeigt), umschalten auf Lokalsteuerung durch Drücken der Taste ()<br>Es wird kurz "LoC" angezeigt, bevor auf Lokalsteuerung umgeschaltet<br>wird.<br>Hinweis: Mit Gruppe 11: SOLLWERT AUSWAHL kann eine Sollwert-<br>Änderung im Modus Fernsteuerung (REM) freigegeben werden. | LOC PAR FWD         |
| 3.      | Ist die Steuertafel nicht im Sollwert-Modus ("rEF" nicht sichtbar), die<br>Tasten A oder V drücken, bis "rEF" angezeigt wird und dann<br>Taste T drücken. Jetzt wird der aktuelle Sollwert mit III unter dem<br>Wert angezeigt.                                                                                                    | LOC PEF<br>HENU FWD |
| 4.      | <ul> <li>Erhöhung des Sollwerts mit Taste .</li> <li>Verminderung des Sollwerts mit Taste .</li> <li>Der Wert ändert sich sofort, wenn die Tasten gedrückt werden. Er wird im Frequenzumrichter dauerhaft gespeichert und automatisch nach dem Einschalten ausgelesen.</li> </ul>                                                                            | LOC 500 HZ          |

#### Parameter-Einstellmodus

Im Parameter-Modus können Sie:

- Parameterwerte anzeigen und ändern
- Signale, die im Ausgabemodus angezeigt werden, auswählen und ändern
- Starten, Stoppen, Wechseln der Drehrichtung und Umschalten zwischen Lokalsteuerung und Fernsteuerung.

Auswahl eines Parameters und Ändern seines Werts Schritt

| Schritt | Einstellung                                                                                                    | Anzeige                                                                    |
|---------|----------------------------------------------------------------------------------------------------|----------------------------------------------------------------------------|
| 1.      | Das Hauptmenü durch Drücken der Taste 🔭 aufrufen, wenn Sie im Ausgabemodus sind, sonst durch wiederholtes Drücken der Taste 🍞 bis MENU unten im Display angezeigt wird.                                                         |                                                                            |
| 2.      | Ist die Steuertafel nicht im Parameter-Modus ("PAr" nicht sichtbar), die<br>Tasten  oder  drücken, bis "PAr" angezeigt wird und dann<br>Taste  drücken. In der Anzeige wird die Nummer einer der<br>Parametergruppen angezeigt. | LOC PAr FWD                                                                |
|         |                                                                                                    | -01-                                                                       |
| 3.      | Mit den Tasten A und V gelangen Sie zur gewünschten Parametergruppe.                                                                                                    | $\begin{array}{c} \text{Loc} & -11-\\ \text{PAR} & \text{FWD} \end{array}$ |
| 4.      | Taste Sdrücken. Die Anzeige zeigt einen der Parameter in der gewählten Gruppe.                                                                                                    | $1100  1101_{\text{par}}  1101_{\text{fwd}}$                               |
| 5.      | Mit den Tasten A und V gelangen Sie zum gewünschten Parameter.                                                                                                    | LOC <b>1103</b><br>PAR FWD                                                 |
| 6.      | Taste 🗺 für etwa zwei Sekunden drücken und halten bis der Wert des<br>Parameters mit Sen darunter angezeigt wird und die Einstellung jetzt<br>geändert werden kann.                                                             |                                                                            |
|         | Hinweis: Wenn SET sichtbar ist, kann durch gleichzeitiges Drücken der Tasten                                                                                                    |                                                                            |
| 7.      | Mit den Tasten A und V den Einstellwert des Parameters wählen. Nach Änderung des Parameterwerts beginnt SET zu blinken.                                                                                                    | LOC 2<br>PAR SET FWD                                                       |
|         | <ul> <li>Sichern des angezeigten Parameterwerts mit Taste S.</li> <li>Verwerfen des neuen Werts und Beibehalten des bisherigen mit Taste Z.</li> </ul>                                                                          | LOC <b>1103</b><br>PAR FWD                                                 |

Auswahl der Überwachungssignale

| Schritt | Einstellung                                                                                                    | Anzeige              |
|---------|----------------------------------------------------------------------------------------------------|----------------------|
| 1.      | Auswahl, welche Signale im Ausgabemodus überwacht werden sollen und<br>wie sie mit den Parametern von <i>Gruppe 34: PROZESSVARIABLE</i><br>angezeigt werden. Detaillierte Angaben zum Ändern von Parameterwerten<br>siehe Seite <i>81</i> .                                                                                                    |                      |
|         | Als Standard können drei Signale, die mit Blättern angezeigt werden,<br>überwacht werden (siehe Seite 99). Die einzelnen Standardsignale sind                                                                                                    |                      |
|         | Von der Einsteinung von Parameter 9902 APPLik Makroabhangig. für<br>Makros, deren Standardwert von Parameter 9904 MOTOR CTRL MODE =<br>1 (svc DREHZAHL), ist der Standard für Signal 1 = 0102 DREHZAHL, sonst<br>0103 AusgANGSFREQ. Standard für Signale 2 und 3 sind immer 0104<br>STROMUND 0105 DREHMOMENT.                                                                    |                      |
|         | Zum Ändern der Standardsignale aus <i>Gruppe 01: BETRIEBSDATEN</i> bis<br>zu drei Signale auswählen, die durchblättert werden können.                                                                                                    |                      |
|         | Signal 1: Änderung des Werts von Parameter 3401 PROZESSWERT1 auf<br>den Index des Signal-Parameters in Gruppe <i>Gruppe 01:</i><br><i>BETRIEBSDATEN</i> (= Nummer des Parameters ohne führende Null), z.B.<br>105 steht für Parameter 0105 DREHMOMENT. Der Wert 100 bedeutet, dass<br>kein Signal angezeigt wird.                                                                |                      |
|         | Für die Signale 2 (3408 PROZESSWERT2) und 3(3415<br>PROZESSWERT3)wiederholen. Ist zum Beispiel if 3401 = 0 und 3415 = 0, ist<br>das Anzeigen deaktiviert und das mit 3408 eingestellte Signal erscheint in<br>der Anzeige. Wenn alle drei Parameter auf 0 eingestellt sind, d.h. für die<br>Überwachung ist kein Signal ausgewählt, wird auf der Steuertafel "n.A"<br>angezeigt. |                      |
| 2.      | Für Dezimalwerte kann die Anzahl der Dezimalstellen angegeben werden,<br>oder verwenden Sie die Dezimalstellen und Einheiten des Quellsignals<br>[Einstellung (9 (DIREKT)]. Balkenanzeigen kann die Basis-Steuertafel<br>nicht darstellen. Details siehe Parameter <i>3404</i> .                                                                                                 | LOC 9<br>PAR SEE FWD |
|         | Signal 1: Parameter 3404 ANZEIGE1 FORM<br>Signal 2: Parameter 3411 ANZEIGE2 FORM<br>Signal 3: Parameter 3418 ANZEIGE3 FORM.                                                                                                    |                      |
| 3.      | Auswahl der Einheit, in der die Signale angezeigt werden. Diese<br>Einstellung hat keine Auswirkung, wenn Parameter <u>3404/3411/3418</u> auf 9<br>(DIREKT) eingestellt ist. Details siehe Parameter <u>3405</u> .                                                                                                    | LOC 3                |
|         | Signal 1: Parameter 3405 ANZEIGE1 EINHEIT<br>Signal 2: Parameter 3412 ANZEIGE2 EINHEIT<br>Signal 3: Parameter 3419 ANZEIGE3 EINHEIT.                                                                                                    |                      |
| 4.      | Auswahl der Skalierung der Signale durch Angabe der Minimum- und<br>Maximum-Anzeigewerte. Diese Einstellung hat keine Auswirkung, wenn<br>Parameter 3404/3411/3418 auf 9 (DIREKT) eingestellt ist. Details siehe<br>Parameter 3406 und 3407.                                                                                                    |                      |
|         | Signal 1: Parameter 3406 ANZEIGE1 MIN und 3407 ANZEIGE1 MAX<br>Signal 2: Parameter 3413 ANZEIGE2 MIN und 3414 ANZEIGE2 MAX<br>Signal 3: Parameter 3420 ANZEIGE3 MIN und 3421 ANZEIGE3 MAX.                                                                                                    | PAR SED FWD          |

#### **Kopier-Modus**

Mit der Basis-Steuertafel können ein vollständiger Satz von Parametern des Frequenzumrichters und bis zu zwei Benutzersätze von Antriebsparametern in der Steuertafel gespeichert werden. Der Speicher der Steuertafel ist ein batterieunbahängiger Festspeicher.

Im Kopier-Modus können Sie:

- Alle Parameter vom Frequenzumrichter in die Steuertafel kopieren (uL Upload). Dies schließt alle vom Benutzer eingestellten Parameter und die internen (nicht vom Benutzer einstellbaren) Parameter ein, wie z.B. die beim ID-Lauf generierten.
- Den gesamten Parametersatz aus der Steuertafel wieder in den Frequenzumrichter zurückspeichern (dL A – Download All). Damit werden alle Parameter, einschließlich der nicht vom Benutzer einstellbaren Motor-Parameter in den Frequenzumrichter geschrieben. Die Benutzer-Parametersätze sind nicht enthalten.

**Hinweis:** Diese Funktion dient zum Wiederherstellen der Antriebseinstellungen oder zum Übertragen von Parametereinstellungen auf Systeme, die mit dem Originalsystem identisch sind.

 Einen Teil eines Parametersatzes mit der Steuertafel in einen Frequenzumrichter kopieren (dL P – Download Partial). Der Teilsatz enthält nicht die Benutzersätze, nicht die internen Motor-Parameter, nicht die Parameter 9905...9909, 1605, 1607, 5201 und nicht die Parameter von Gruppe 51: EXT KOMM MODULE und Gruppe 53: EFB PROTOKOLL.

Die Quell- und Ziel-Frequenzumrichter und ihre Motorgröße müssen nicht gleich sein.

 Die BENUTZER S1 Parameter mit der Steuertafel in den Frequenzumrichter kopieren (dL u1 – Download Benutzersatz 1). Ein Benutzersatz enthält die Parameter von Gruppe 99: DATEN und die internen Motor-Parameter.

Die Funktion wird nur im Menü angezeigt, wenn zuvor ein Benutzersatz 1 gespeichert wurde mit Parameter *9902* APPLIK MAKRO (siehe abschnitt *Benutzer-Parametersätze* auf seite *115*) und danach in die Steuertafel mit UPLOAD ZUM PANEL eingelesen worden ist.

- Die BENUTZER S2 Parameter mit der Steuertafel in den Frequenzumrichter kopieren (dL u2 – Download Benutzersatz 2). Wie dL u1 – Download Benutzersatz 1 oben.
- Starten, Stoppen, Wechseln der Drehrichtung und Umschalten zwischen Lokalsteuerung und Fernsteuerung.

## Upload und Download von Parametern

Die Steuertafel ist für die Upload- und Download-Funktionen verfügbar, siehe oben.

| Schritt | Einstellung                                                                                                    |              | Anzeige             |
|---------|----------------------------------------------------------------------------------------------------|--------------|---------------------|
| 1.      | Das Hauptmenü durch Drücken der Taste 🔪 aufrufen, wenn Sie im Ausgabemodus sind, sonst durch wiederholtes Drücken der Taste 🃝 bis MENU unten im Display angezeigt wird. | LOC<br>MEN   |                     |
| 2.      | Wenn sich die Steuertafel nicht im COPY-Modus befindet ("CoPY" nicht sichtbar), Taste  oder  v drücken, bis "CoPY" angezeigt wird.                                      | LOC          |                     |
|         | Taste 🔽 drücken.                                                                                                    |              | L u1 <sub>FWD</sub> |
| 3.      | Zum Upload aller Parameter (inkl. der Benutzersätze) vom<br>Frequenzumrichter in die Steuertafel, "uL" aufrufen mit den Tasten     und     v.                           | LOC<br>MEN   | U FWD               |
|         | Taste Sdrücken. Bei der Übertragung der Daten wird der Status als Prozentsatz angezeigt.                                                                                | LOC U        | L 50, %             |
|         | • Zur Ausführung von Downloads die jeweilige Funktion (hier wird "dL A",<br>Download All, als Beispiel angeführt) aufrufen mit den Tasten  und .                        | LOC<br>MEN   | L A                 |
|         | Taste Sdrücken. Bei der Übertragung der Daten wird der Status als Prozentsatz angezeigt.                                                                                | LOC <b>d</b> | L 50, %             |

#### **Basis-Steuertafel Alarm-Codes**

Zusätzlich zu den Fehler- und Alarmcodes des Frequenzumrichters (siehe Kapitel *Diagnosen*), werden Alarmmeldungen der Basis-Steuertafel mit einem Code in der Form A5xxx angezeigt. Abschnitt *Alarm-Codes (Basis-Steuertafel)* auf Seite 300 enthält eine Liste der Alarm-Codes mit Beschreibungen.

# Applikationsmakros

Mit Makros werden die Einstellwerte einer bestimmten Gruppe von Parametern auf neue, voreingestellte Werte gesetzt. Verwenden Sie die Makros, um das manuelle Einstellen von Parametern zu minimieren. Mit der Auswahl eines Makros werden alle anderen Parameter auf ihre ursprünglichen Standardwerte gesetzt, mit Ausnahme der:

- Daten-Parameter Gruppe 99: DATEN (außer Parameter 9904)
- 1602 PARAMETERSCHLOSS
- 1607 PARAM SPEICHERN
- 3018 KOMM FEHL FUNK und 3019 KOMM. FEHLERZEIT
- 9802 KOMM PROT AUSW
- Parameter der Gruppe 50: IMPULSGEBER ... Gruppe 53: EFB PROTOKOLL
- Parameter der Gruppe 29: WARTUNG TRIGGER.

Nach Auswahl eines Makros können zusätzliche Parameteränderungen manuell mit der Steuertafel durchgeführt werden.

Makros werden durch Auswahl von Parameter 9902 APPLIK MAKRO aktiviert. Die Auswahl 1, ABB STANDARD, ist das werksseitig eingestellte Standard-Makro.

In den folgenden Abschnitten werden die Applikationsmakros jeweils mit Anschlussbeispielen beschrieben.

Im letzten Abschnitt dieses Kapitels, *Makro-Standardwerte für Parameter*, sind alle Parameter aufgelistet, die durch die Einstellung von Makros geändert werden und die Standardwerte, die mit Auswahl des jeweiligen Makro eingestellt werden.

## Makro ABB Standard

Dies ist das Standard-Makro. Es bietet eine 2-Leiter E/A-Konfiguration mit drei (3) Fest-/Konstantdrehzahlen für allgemeine Antriebsaufgaben. Die Parameterwerte sind die Standardwerte gemäß Abschnitt *Vollständige Parameterliste* auf Seite 119.

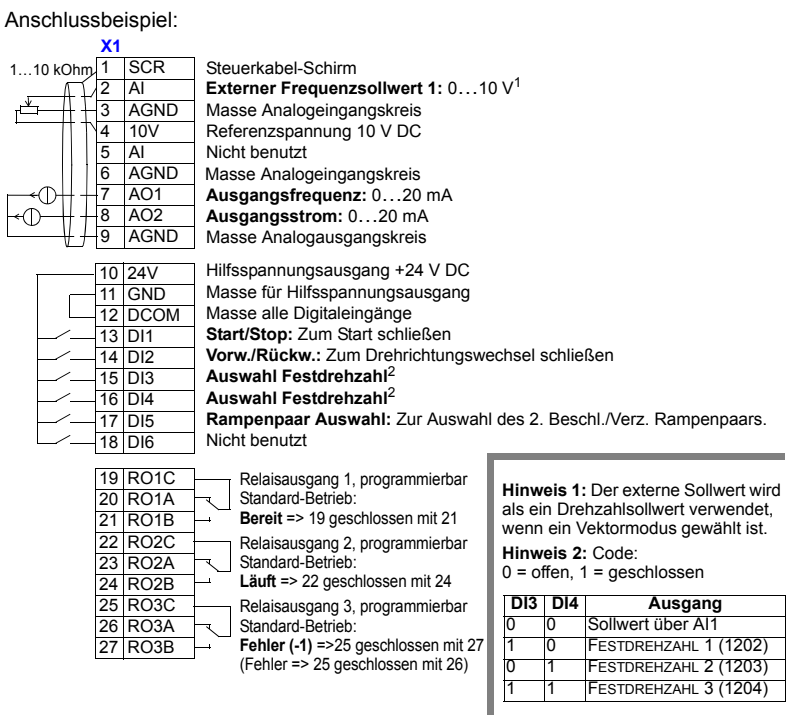

#### Eingangssignale

- Analoger Sollwert (Al1)
  Start, Stop und Drehrichtung (DI1,2)
- Auswahl Festdrehzahl (DI3,4)
- Auswahl Rampe (1 von 2) (DI5)
- Ausgangssignale Analogausgang AO1: Frequenz
- Analogausgang AO2: Strom
- Relaisausgang 1: Bereit
- · Relaisausgang 2: Läuft
- Relaisausgang 3: Fehler (-1)

#### **DIP-Schalter**

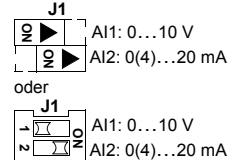

## Makro 3-Draht

Dieses Makro wird verwendet, wenn der Antrieb mit Drucktasten gesteuert wird. Es bietet drei (3) Konstantdrehzahlen. Zur Aktivierung des Makros muss der Wert von Parameter 9902 auf 2 (3-DRAHT) eingestellt werden.

Hinweis: Wenn der Stop-Eingang (DI2) deaktiviert ist (kein Signal), sind die Start/ Stop-Tasten der Steuertafel nicht wirksam.

Anschlussbeispiel:

|         | X1   |      |                                    |
|---------|------|------|------------------------------------|
| 110 kOh | 1    | SCR  | Steuerkabel-Schirm                 |
|         | 2    | AI   | Externer Drehzahlsollwert 1: 010 V |
| ╓╩━┼╫┼  | -3   | AGND | Masse Analogeingangskreis          |
|         | 4    | 10V  | Referenzspannung 10 V DC           |
|         | 5    | AI   | Nicht benutzt                      |
|         | 6    | AGND | Masse Analogeingangskreis          |
| -+⊕# +  | -7   | AO1  | Motorausgang Drehzahl: 020 mA      |
|         | 8    | AO2  | Ausgangsstrom: 020 mA              |
| ++      | 9    | AGND | Masse Analogausgangskreis          |
| _       |      |      |                                    |
|         | 10   | 24V  | Hilfsspannungsausgang +24 V DC     |
|         | - 11 | GND  | Masse für Hilfsspannungsausgang    |
|         | 12   | DCOM | Masse alle Digitaleingänge         |

|        | 210  |                                                             |
|--------|------|-------------------------------------------------------------|
| <br>11 | GND  | Masse für Hilfsspannungsausgang                             |
| 12     | DCOM | Masse alle Digitaleingänge                                  |
| <br>13 | DI1  | Start: Kurzzeitiges Schließen bei geschlossenem DI2 = Start |
| <br>14 | DI2  | Stop: Kurzzeitiges Öffnen = Stop.                           |
| <br>15 | DI3  | Vorw./Rückw.: Zur Drehrichtungsumkehr schließen.            |
| <br>16 | DI4  | Auswahl Festdrehzahl <sup>1</sup>                           |
| <br>17 | DI5  | Auswahl Festdrehzahl <sup>1</sup>                           |
| <br>18 | DI6  | Nicht benutzt                                               |
|        |      |                                                             |

| 19 | RO1C |              | Relaisausgang 1, programmierbar   |   |       |        |                   |
|----|------|--------------|-----------------------------------|---|-------|--------|-------------------|
| 20 | RO1A | ٦.           | Standard-Betrieb:                 | Г | Hinw  |        | I. Code:          |
| 21 | RO1B |              | Bereit => 19 geschlossen mit 21   | L | 0 = 0 | ffen   | 1 = aeschlossen   |
| 22 | RO2C |              | Relaisausgang 2, programmierbar   |   |       | iicii, | geochiocochi      |
| 23 | RO2A |              | Standard-Betrieb:                 |   | DI4   | DI5    | Ausgan            |
| 24 | RO2B | $\vdash$     | Läuft => 22 geschlossen mit 24    |   | 0     | 0      | Sollwert über Al1 |
| 25 | RO3C | <u> </u>     | Relaisausgang 3, programmierbar   |   | 1     | 0      | FESTDREHZAHL 1    |
| 26 | RO3A | $\mathbb{R}$ | Standard-Betrieb:                 |   | 0     | 1      | FESTDREHZAHL 2    |
| 27 | RO3B | $\vdash$     | FEHLER (-1) =>25 geschl. mit 27   |   | 1     | 1      | FESTDREHZAHL 3    |
|    |      |              | (Fehler => 25 geschlossen mit 26) |   |       |        |                   |

## Eingangssignale

- Analoger Sollwert (AI1)
- Start, Stop und Drehrichtung (DI1,2,3)
- Auswahl Festdrehzahl (DI4,5)

#### Ausgangssignale

- Analogausgang AO1: Drehzahl
- Analogausgang AO2: Strom ٠
- Relaisausgang 1: Bereit •
- Relaisausgang 2: Läuft •
- Relaisausgang 3: Fehler (-1) •

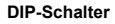

Ausgang Sollwert über Al1

FESTDREHZAHL 1 (1202)

FESTDREHZAHL 2 (1203) FESTDREHZAHL 3 (1204)

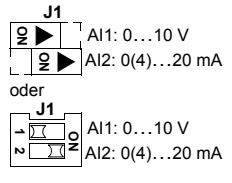

# Makro Drehrichtungsumkehr

Dieses Makro stellt eine E/A-Konfiguration zur Verfügung, die an eine Folge von DI-Steuersignalen beim Wechsel der Drehrichtung des Motors angepasst ist. Zur Aktivierung des Makros muss der Wert von Parameter 9902 auf 3 (DREHR UMKEHR) eingestellt werden.

#### Anschlussbeispiel:

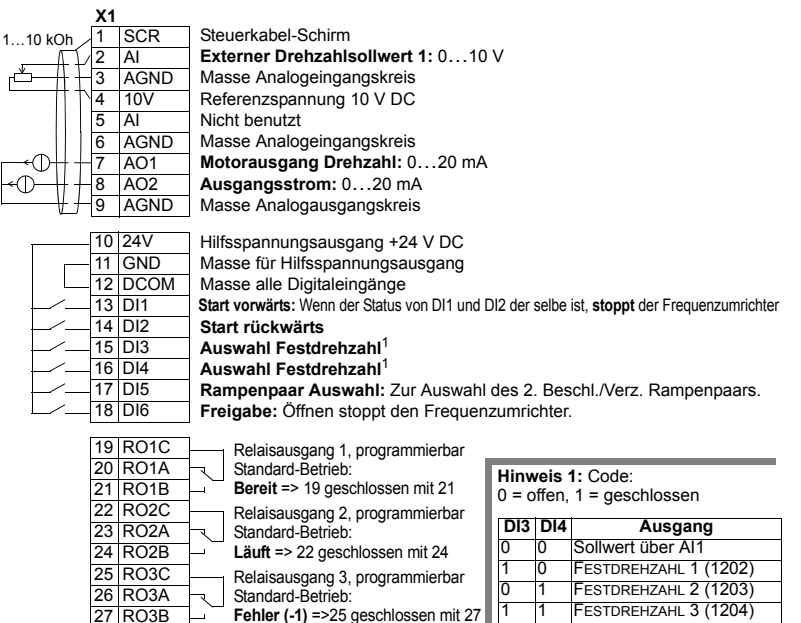

(Fehler => 25 geschlossen mit 26)

- Eingangssignale Analoger Sollwert (Al1)
- Start, Stop und Drehrichtung (DI1,2)
- Auswahl Festdrehzahl (DI3,4)
- Auswahl Rampenpaar 1/2 (DI5)
- Freigabe (DI6)

Ausgangssignale

- Analogausgang AO1: Drehzahl
- Analogausgang AO2: Strom
- Relaisausgang 1: Bereit
- Relaisausgang 2: Läuft
- Relaisausgang 3: Fehler (-1)

DIP-Schalter

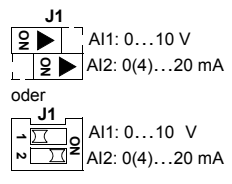
# Makro Motorpotentiometer

Dieses Makro ist eine kostengünstige Schnittstelle für speicherprogrammierbare Steuerungen, die die Drehzahl des Antriebs nur mit Hilfe von Digitalsignalen ändern. Zur Aktivierung des Makros muss der Wert von Parameter 9902 auf 4 (MOTORPOTI) eingestellt werden.

Anschlussbeispiel:

|             | X1 |      |                                            |                                                                                             |
|-------------|----|------|--------------------------------------------|---------------------------------------------------------------------------------------------|
| ,           | 1  | SCR  | Steuerkabel-Schirm                         |                                                                                             |
| Г           | 2  | AI   | Nicht benutzt                              |                                                                                             |
|             | 3  | AGND | Masse Analogeingangskreis                  |                                                                                             |
|             | 4  | 10V  | Referenzspannung 10 V DC                   |                                                                                             |
|             | 5  | Al   | Nicht benutzt                              |                                                                                             |
|             | 6  | AGND | Masse Analogeingangskreis                  |                                                                                             |
| <u></u> 0#+ | 7  | AO1  | Motorausgang Drehzahl: 020 mA              |                                                                                             |
| ⊢⊕+ †       | 8  | AO2  | Ausgangsstrom: 020 mA                      |                                                                                             |
| L +         | 9  | AGND | Masse Analogausgangskreis                  |                                                                                             |
|             | 10 | 24V  | Hilfsspannungsausgang +24 V DC             |                                                                                             |
|             | 11 | GND  | Masse für Hilfsspannungsausgang            |                                                                                             |
|             | 12 | DCOM | Masse alle Digitaleingänge                 |                                                                                             |
|             | 13 | DI1  | Start/Stop: Schließen startet den Anti     | rieb.                                                                                       |
|             | 14 | DI2  | Vorw./Rückw.: Zur Drehrichtungsumk         | kehr schließen.                                                                             |
|             | 15 | DI3  | Sollwerterhöhung: Schließen erhöht         | den Sollwert <sup>1</sup>                                                                   |
|             | 16 | DI4  | Sollwertverminderung: Schließen, u         | m den Sollwert zu senken <sup>1</sup>                                                       |
|             | 17 | DI5  | Festdrehzahl 1: 1202                       |                                                                                             |
|             | 18 | DI6  | Freigabe: Öffnen hält den Antrieb an.      |                                                                                             |
|             | 10 | RO1C | Poloisousoona 1 programmierbar             |                                                                                             |
|             | 20 | RO1A | Standard-Betrieb                           |                                                                                             |
|             | 21 | RO1B | Bereit => 19 geschlossen mit 21            |                                                                                             |
|             | 22 | RO2C | Relaisausgang 2 programmierbar             | Hinwois 1: Eür DI3 und DI4:                                                                 |
|             | 23 | RO2A | ¬ Standard-Betrieb:                        | Sind haida goaphi ad affan blaibt                                                           |
|             | 24 | RO2B | Läuft => 22 geschlossen mit 24             | <ul> <li>Sind beide geschill od. offen, bleibt<br/>der Drehzahlsollw unverändert</li> </ul> |
|             | 25 | RO3C | Relaisausgang 3, programmierbar            | Der ektuelle Drehz, Sellw wird hei                                                          |
|             | 26 | RO3A | Standard-Betrieb:                          | Stop oder Netzausfall gespeichert                                                           |
|             | 27 | RO3B | <b>Fehler (-1)</b> =>25 geschlossen mit 27 |                                                                                             |
|             |    |      | (Fehler => 25 geschlossen mit 26)          |                                                                                             |
|             |    |      |                                            | Einstellungen der Rampenzeiten     mit Beschleunigungs- und                                 |
|             |    |      |                                            | Verzögerungszeit 2                                                                          |
|             |    |      |                                            | (PARAMETER 2205 und 2206).                                                                  |
|             |    |      | I                                          | ,<br>,                                                                                      |

#### Eingangssignale

- Start, Stop und Drehrichtung (DI1,2)
- Sollwert auf/ab (DI3,4)
- Auswahl Festdrehzahl (DI5)
- Freigabe (DI6)

#### Ausgangssignale

- Analogausgang AO1: Drehzahl
- Analogausgang AO2: Strom
- Relaisausgang 1: Bereit
- Relaisausgang 2: Läuft
- Relaisausgang 3: Fehler (-1)

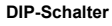

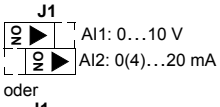

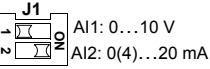

# Hand-Auto Makro

Dieses Makro ermöglicht eine E/A-Konfiguration, die häufig bei HLK-Applikationen verwendet wird. Zur Aktivierung des Makros muss der Wert von Parameter 9902 auf 5 (HAND/AUTO) eingestellt werden.

**Hinweis:** Parameter 2108 START SPERRE muss in Standardeinstellung, 0 (AUS) bleiben.

#### Anschlussbeispiel:

|          | X1                    |                                                                             |
|----------|-----------------------|-----------------------------------------------------------------------------|
| 11       | 0 kOh 1 SCR           | Steuerkabel-Schirm                                                          |
| -        | 2 AI                  | Externer Sollwert 1: 010 V (Handsteuerung)                                  |
| ۲Ľ       | I 3 AGND              | Masse Analogeingangskreis                                                   |
| -        | 4 10V                 | Referenzspannung 10 V DC                                                    |
| μ        | )→                    | Externer Sollwert 2: 020 mA (automatische Steuerung)                        |
|          | 6 AGND                | Masse Analogeingangskreis                                                   |
| <b>—</b> | -()-++7 AO1           | Motorausgang Drehzahl: 020 mA                                               |
| -(1      | ) + 8 AO2             | Ausgangsstrom: 020 mA                                                       |
|          | 9 AGND                | Masse Analogausgangskreis                                                   |
|          |                       |                                                                             |
|          | 10 24V                | Hilfsspannungsausgang +24 V DC                                              |
|          | 11 GND                | Masse für Hilfsspannungsausgang                                             |
|          | 12 DCOM               | Masse alle Digitaleingänge                                                  |
|          | 13 DI1                | Start/Stop (Manuell): Schließen startet den Frequenzumrichter.              |
|          | 14 DI2                | Vorwärts/Rückwärts (Hand): Zur Drehrichtungsumkehr schließen.               |
|          |                       | Auswahl EXT1/EXT2: Zur Einstellung auf Automatik schließen.                 |
|          |                       | Freigabe: Öffnen stoppt den Frequenzumrichter.                              |
|          |                       | Vorwärts/Rückwärts (Auto): Zur Drehrichtungsumkehr schließen.               |
|          |                       | Start/Stop (Auto): Schließen startet den Frequenzumrichter.                 |
|          | 10 PO1C               | Balaisausaana 1. programmiarhar                                             |
|          | 19 ROIC               | Standard Batriab:                                                           |
|          | 20 ROTA               | Bereit => 19 deschlossen mit 21                                             |
|          | 21 ROID               | Beloingungang 2 programmierber                                              |
|          | 22 R020               | Standard Betrieb:                                                           |
|          | 23 ROZA               | $\exists$ Läuft => 22 geschlossen mit 24                                    |
|          | 25 PO3C               | Deleieguegeng 3. programmierber Der Sensor muss mit Spannung                |
|          | 26 PO3A               | Standard Batrieb:                                                           |
|          | 27 PO38               | <b>Fehler (-1)</b> =>25 geschlossen mit /Anweisungen, Anschlussbeispiel für |
|          | 27 10000              | (Fehler => 25 geschlossen mit 26) 2-Leiter Sensor siehe Seite 114.          |
|          |                       | (                                                                           |
|          | Eingangssign          | ale Ausgangssignale DIP-Schalter                                            |
| • 2      | Zwei analoge Sollwer  | te (Al1, 2)  • Analogausgang AO1: Dreh- J1                                  |
| • 5      | Start/Stop – Hand/Aut | o (DI1, 6) zahl ♀▶ AI1: 010 V                                               |
| • [      | Drehricht. – Hand/Aut | o (DI2, 5) • Analogausgang AO2: Strom                                       |
| • /      | Ausw. Steuerplatz (DI | 3) • Relaisausgang 1: Bereit oder                                           |
| • F      | reigabe (DI4)         | Relaisausgang 2: LäuftJ1                                                    |
|          | <b>U</b> ( )          |                                                                             |

Relaisausgang 3: Fehler (-1)

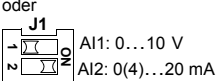

# Makro PID-Regelung

Dieses Makro ist für den Einsatz in verschiedenen Systemen mit geschlossenem Regelkreis vorgesehen, zum Beispiel Druckregelung, Durchflussregelung usw. Zur Aktivierung des Makros muss der Wert von Parameter 9902 auf 6 (PID-REGLER) eingestellt werden.

Hinweis: Parameter 2108 START SPERRE muss in Standardeinstellung, 0 (AUS) bleiben.

Anschlussbeispiel:

| X1                                        |                                                                         |
|-------------------------------------------|-------------------------------------------------------------------------|
| 110 kOh 1 SCR                             | Steuerkabel-Schirm                                                      |
|                                           | Ext. Soliw. 1 (Manuell) oder Ext.Soliw. 2 (PID): 010 V                  |
| 3 AGND                                    | Masse Analogeingangskreis Hinweis 1:                                    |
| <sup>3</sup>                              | Referenzspannung 10 V DC Manuell: 010V => Drehzahl-                     |
|                                           | Istwertsignal (PID): 420 mA Sollwert                                    |
| 6 AGND                                    | Masse Analogeingangskreis PID: 010V => 0100% PID-                       |
| 7 A01                                     | Motorausgang Drehzahl: 020 mA Sollwert                                  |
| *U T 8 AO2                                | Ausgangsstrom: 020 mA                                                   |
| 9 AGND                                    | Masse Analogausgangskreis Hinweis 3:                                    |
|                                           | Der Sensor muss mit Spannung                                            |
| 10 24V                                    | Hilfsspannungsausgang +24 V DC Versorgt sein. Siehe Hersteller-         |
| 11 GND                                    | Masse für Hilfsspannungsausgang<br>2-Leiter Sensor siehe Seite 114      |
| 12 DCOM                                   |                                                                         |
| - 13 DI1                                  | Start/Stop (Manuell): Schließen startet den Frequenzumrichter.          |
| - 14 DI2                                  | Auswahl EXT1/EXT2: Schließen, um PFC-Regelung zu wählen,                |
| - 15 DI3                                  | Auswahl Festdrehzahl 1: (Nicht verwendet bei PID-Regelung) <sup>2</sup> |
|                                           | Auswahl Festdrehzahl 2: (Nicht verwendet bei PID-Regelung)              |
| - 17 DI5                                  | Freigabe: Offnen stoppt den Frequenzumrichter.                          |
| 18 DI6                                    | Start/Stop (PID): Schließen startet den Frequenzumrichter.              |
| 10 PO10                                   | Delaioguagana 1 programmiarhar                                          |
| 19 KOTC                                   | Standard Betrieb:                                                       |
| 20 KOTA<br>21 PO1P                        | <b>Bereit</b> => 19 deschlossen mit 21 $0 = offen 1 = deschlossen$      |
| 22 8020                                   | Beleiceurgeng 2 programmierher                                          |
| 22 R020                                   | Standard-Betrieb:                                                       |
| 24 RO2R                                   | 0 0 Sollwert über Al1                                                   |
| 25 RO3C                                   | Belaisausgapa 2 programmiorbar                                          |
| 26 RO34                                   | Standard Betrieb:                                                       |
| 27 RO3B                                   | <b>Fehler (-1)</b> =>25 geschlossen mit 27                              |
| 27 11000                                  | (Fehler => 25 geschlossen mit 26)                                       |
|                                           | (                                                                       |
| Eingangssig                               | nale Ausgangssignale DIP-Schalter                                       |
| <ul> <li>Analoger Sollwert (Al</li> </ul> | 1) • Analogausgang AO1: Dreh- J1                                        |
| <ul> <li>Istwert (AI2)</li> </ul>         | zahl <b>2</b> Al1: 010 V                                                |
| <ul> <li>Start/Stop – Hand/PII</li> </ul> | D (DI1, 6) • Analogausgang AO2: Strom                                   |
| <ul> <li>EXT1/EXT2 Auswahl</li> </ul>     | (DI2) • Relaisausgang 1: Bereit                                         |
|                                           | oder                                                                    |
|                                           |                                                                         |
| <ul> <li>Freigabe (DI5)</li> </ul>        |                                                                         |
|                                           |                                                                         |
|                                           |                                                                         |

- .
- •

н igenae i nschaltiolge ei

- 1. EXT1/EXT2
- 2. Freigabe
- 3. Start.

## **PFC-Makro**

Dieses Makro enthält Parametereinstellungen für Pumpen- und Lüfteranwendungen (PFC). Zur Aktivierung des Makros muss der Wert von Parameter 9902 auf 7 (PFC REGLER) eingestellt werden.

Hinweis: Parameter 2108 START SPERRE muss in Standardeinstellung, 0 (AUS) bleiben.

#### Anschlussbeispiel:

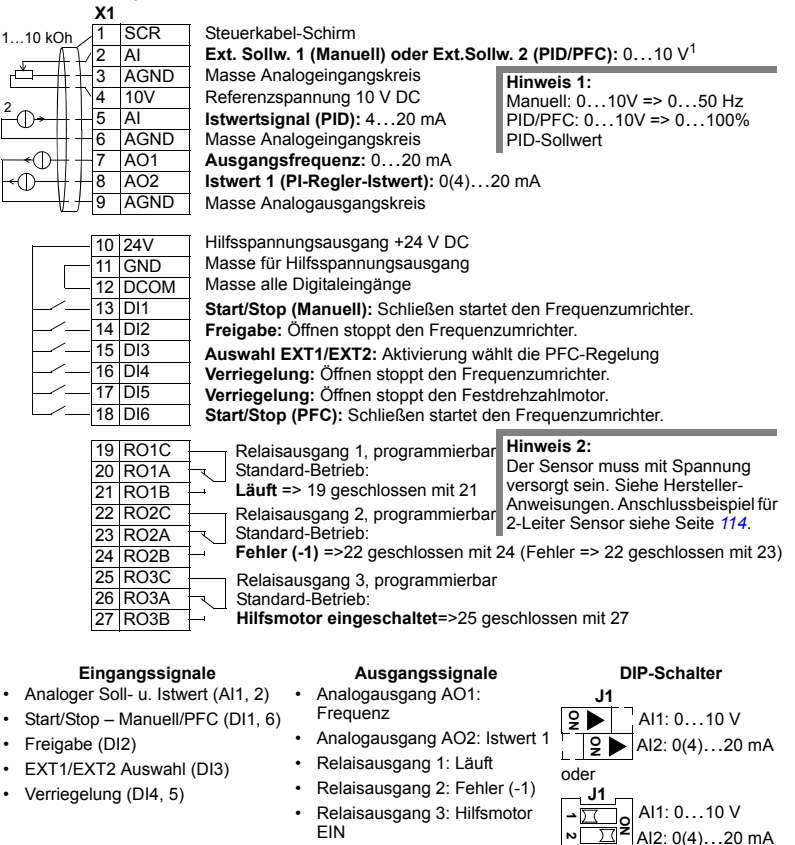

Hinweis: Folgende Einschaltfolge einhalten:

- 1. EXT1/EXT2
- 2. Freigabe
- 3. Start.

# Makro Momentenregelung

Dieses Makro enthält Parametereinstellungen für Anwendungen, die eine Drehmomentregelung des Motors erfordern. Die Regelcharakteristik kann auch auf Drehzahlregelung umgeschaltet werden. Zur Aktivierung des Makros den Wert von Parameter 9902 auf 8 (MOM-REGELUNG) einstellen.

Anschlussbeispiel:

|                    | X1   |           |                                                                      |
|--------------------|------|-----------|----------------------------------------------------------------------|
| 110 kOh /          | 1    | SCR       | Steuerkabel-Schirm                                                   |
|                    | 2    | AI        | Externer Drehzahlsollwert 1: 010 V                                   |
| ┌╧──╫┼             | 3    | AGND      | Masse Analogeingangskreis                                            |
| 2                  | 4    | 10V       | Referenzspannung 10 V DC                                             |
| ŕ- <b>⊕</b> →+   + | 5    | Al        | Externer Drehmomentsollwert: 420 mA                                  |
| └─── <u>┼</u> ┤ ┼  | 6    | AGND      | Masse Analogeingangskreis                                            |
| <b></b> ⊕#+        | 7    | AO1       | Motorausgang Drehzahl: 020 m/ Hinweis 1:                             |
| +0++               | 8    | AO2       | Ausgangsstrom: 020 mA                                                |
| L +                | 9    | AGND      | Masse Analogausgangskreis                                            |
|                    | 40   | 0.01      |                                                                      |
|                    | 10   | 24V       | Hilfsspannungsausgang +24 V DC                                       |
|                    | 11   |           | Masse für Hilfsspannungsausgang                                      |
|                    | 12   |           | Masse alle Digitaleingange                                           |
|                    | 10   |           | Start/Stop: Schließen startet den Antrieb.                           |
|                    | 14   |           | Vorw./Ruckw.: Schließen, um die Drennchlung zu andern.               |
|                    | 10   |           | Drenzani/Drenmomentregelung: Schlieisen aktivient Drenmomentregelung |
|                    | 10   |           | Pesturenzani 1: 1202                                                 |
|                    | 18   | DIS       | <b>Fraigaba:</b> Öffnan stannt den Fraguenzumrichter                 |
|                    | 10   | DIO       | reigabe. Onnen stoppt den Frequenzuminchter.                         |
|                    | 19   | RO1C      | Relaisausgang 1, programmierbar                                      |
|                    | 20   | RO1A      | Standard-Betrieb: Der Sensor muss mit Spannung                       |
|                    | 21   | RO1B      | Bereit => 19 geschlossen mit 21                                      |
|                    | 22   | RO2C      | Relaisausgang 2, programmierbar Anweisungen. Anschlussbeispiel für   |
|                    | 23   | RO2A      | Standard-Betrieb: 2-Leiter Sensor siehe Seite 114.                   |
|                    | 24   | RO2B      | Läuft => 22 geschlossen mit 24                                       |
|                    | 25   | RO3C      | Relaisausgang 3, programmierbar                                      |
|                    | 26   | RO3A      | Standard-Betrieb:                                                    |
|                    | 27   | RO3B      | Fehler (-1) =>25 geschlossen mit 27                                  |
|                    |      |           | (Fehler => 25 geschlossen mit 26)                                    |
| E                  | ina  | anassiar  | nale Ausgangssignale DIP-Schalter                                    |
| Zwei an            | aloc | e Sollwer | te (Al1, 2) • Analogausgang AO1: Dreh-                               |
| Start/Sto          | nur  | d Drehric | htung (DI1 2) zahl                                                   |

- Start/Stop und Drehrichtung (DI1, 2) Drehzahl-/Drehmomentregelung (DI3)
- Auswahl Festdrehzahl (DI4)
- Auswahl Rampenpaar 1/2 (DI5)
   Relaisausgang 3: Fehler (-1)
- · Freigabe (DI6)

- Analogausgang AO2: Strom
- · Relaisausgang 1: Bereit
- Relaisausgang 2: Läuft

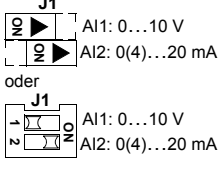

## Anschlussbeispiel eines 2-Leiter-Sensors

Viele Anwendungen arbeiten mit Prozess-PI(D)-Regelung und erfordern ein Rückführsignal vom Prozess. Das Rückführsignal wird typischerweise an Analogeingang 2 (Al2) angeschlossen. Die Anschlussbeispiele der Makros in diesem Kapitel stellen den Anschluss dar, wenn ein separater, mit Spannung versorgter Sensor verwendet wird. Das folgende Schaltbild ist ein Beispiel für den Anschluss eines 2-Leiter-Sensors.

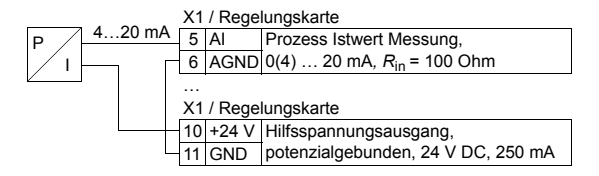

**Hinweis:** Der Sensor wird über seinen Stromausgang versorgt. Deshalb muss das Ausgangssignal 4...20 mA und nicht 0...20 m A betragen.

## Benutzer-Parametersätze

Zusätzlich zu den Standard Applikationsmakros können zwei Benutzer-Parametersätze im Permanentspeicher gesichert und bei Bedarf geladen werden. Ein Benutzer-Parametersatz besteht aus benutzerspezifischen Parameter-Einstellungen, einschließlich den Parametern der *Gruppe 99: DATEN* und den Ergebnissen der Motoridentifikation. Der Tastatur-Sollwert wird ebenfalls gespeichert, wenn der Benutzer-Parametersatz in Lokalsteuerung gespeichert und geladen wird. Die Einstellung der Fernsteuerung wird im Benutzer-Parametersatz gespeichert, nicht jedoch die Einstellung der Lokalsteuerung.

In den folgenden Schritten wird das Speichern und Laden von Benutzer-Parametersatz 1 beschrieben. Die Vorgehensweise für Benutzer-Parametersatz 2 ist identisch, nur die Werte von Parameter 9902 sind unterschiedlich.

Speichern von Benutzer-Parametersatz 1:

- Alle Parameter einstellen. Falls f
  ür die Anwendung erforderlich, die Motoridentifikation durchf
  ühren, falls dies noch nicht erfolgt ist.
- Die Parameter-Einstellungen und Ergebnisse der Motoridentifikation im Permanentspeicher durch Ändern von Parameter 9902 auf -1 (NUTZER1SPEIC) speichern.
- Mit Taste SAVE Komfort-Steuertafel: (Basis-Steuertafel).

Laden von Benutzer-Parametersatz 1:

- Parameter 9902 auf 0 (NUTZER1 LADEN) EINSTELLEN).
- Mit Taste SAVE Komfort-Steuertafel: (Basis-Steuertafel), um das Benutzermakro zu laden.

Der Benutzer-Parametersatz kann auch über Digitaleingänge geschaltet werden (siehe Parameter 1605).

**Hinweis:** Das Laden des Benutzer-Parametersatzes stellt die Parameter Einstellungen einschließlich *Gruppe 99: DATEN* und die Ergebnisse der Motoridentifikation wieder her. Prüfen Sie, ob die Einstellungen zum verwendeten Motor passen.

Anmerkung: Mit Benutzermakros kann zum Beispiel ein Frequenzumrichter zwei unterschiedliche Motoren antreiben, ohne die Motor-Parameter neu einstellen und die Motoridentifikation wiederholen zu müssen, wenn der Motor gewechselt wird. Der Benutzer muss nur einmal die Einstellungen vornehmen und für jeden Motor die Motoridentifikation ausführen und dann die Daten als zwei motorenspezifische Benutzermakros speichern. Wenn der Motor gewechselt wird, muss nur das zum Motor gehörende Benutzermakro geladen werden und der Frequenzumrichter ist betriebsbereit.

## Makro-Standardwerte für Parameter

Die Standardwerte der Parameter sind in Abschnitt *Vollständige Parameterliste* auf Seite *119* aufgelistet. Eine vom Standardmakro (ABB Standard) abweichende Einstellung, d.h. eine Änderung des Wertes von Parameter 9902, führt zu einer Änderung der in den folgenden Tabellen angegebenen Parameter-Standardwerte.

**Hinweis:** Es gibt zwei Wertesätze, da die Standardwerte für 50 Hz/IEC (ACS550-02) bzw. 60 Hz/NEMA (ACS550-U2) eingestellt sind.

#### ACS550-02

|      | Parameter        | ABB<br>Standard | 3-Draht | Drehrichtungsumkehr | Motor<br>Potentiometer | Hand-Auto | PID-Regelung | PFC-Regelung | Drehmoment<br>Regelung |
|------|------------------|-----------------|---------|---------------------|------------------------|-----------|--------------|--------------|------------------------|
| 9902 | APPLIK MAKRO     | 1               | 2       | 3                   | 4                      | 5         | 6            | 7            | 8                      |
| 9904 | MOTOR CTRL MODE  | 3               | 1       | 1                   | 1                      | 1         | 1            | 3            | 2                      |
| 1001 | EXT1 BEFEHLE     | 2               | 4       | 9                   | 2                      | 2         | 1            | 1            | 2                      |
| 1002 | EXT2 BEFEHLE     | 0               | 0       | 0                   | 0                      | 7         | 6            | 6            | 2                      |
| 1003 | DREHRICHTUNG     | 3               | 3       | 3                   | 3                      | 3         | 1            | 1            | 3                      |
| 1102 | EXT1/EXT2 AUSW   | 0               | 0       | 0                   | 0                      | 3         | 2            | 3            | 3                      |
| 1103 | AUSW.EXT SOLLW 1 | 1               | 1       | 1                   | 12                     | 1         | 1            | 1            | 1                      |
| 1106 | AUSW.EXT SOLLW 2 | 2               | 2       | 2                   | 2                      | 2         | 19           | 19           | 2                      |
| 1201 | AUSW FESTDREHZ   | 9               | 10      | 9                   | 5                      | 0         | 9            | 0            | 4                      |
| 1304 | MINIMUM AI2      | 0               | 0       | 0                   | 0                      | 20        | 20           | 20           | 20                     |
| 1401 | RELAISAUSG 1     | 1               | 1       | 1                   | 1                      | 1         | 1            | 2            | 1                      |
| 1402 | RELAISAUSG 2     | 2               | 2       | 2                   | 2                      | 2         | 2            | 3            | 2                      |
| 1403 | RELAISAUSG 3     | 3               | 3       | 3                   | 3                      | 3         | 3            | 31           | 3                      |
| 1501 | ANALOGAUSGANG 1  | 103             | 102     | 102                 | 102                    | 102       | 102          | 103          | 102                    |
| 1503 | AO1 WERT MAX     | 50              | 50      | 50                  | 50                     | 50        | 50           | 52           | 50                     |
| 1507 | ANALOGAUSGANG 2  | 104             | 104     | 104                 | 104                    | 104       | 104          | 130          | 104                    |
| 1510 | MINIMUM AO2      | 0               | 0       | 0                   | 0                      | 0         | 0            | 4            | 0                      |
| 1601 | FREIGABE         | 0               | 0       | 6                   | 6                      | 4         | 5            | 2            | 6                      |
| 2008 | MAXIMUM FREQ     | 50              | 50      | 50                  | 50                     | 50        | 50           | 52           | 50                     |
| 2201 | BE/VERZ 1/2 AUSW | 5               | 0       | 5                   | 0                      | 0         | 0            | 0            | 5                      |
| 3201 | ÜBERW 1 PARAM    | 103             | 102     | 102                 | 102                    | 102       | 102          | 103          | 102                    |
| 3401 | PROZESSWERT 1    | 103             | 102     | 102                 | 102                    | 102       | 102          | 103          | 102                    |
| 4001 | VERSTÄRKUNG      | 10              | 10      | 10                  | 10                     | 10        | 10           | 25           | 10                     |
| 4002 | INTEGR ZEIT      | 60              | 60      | 60                  | 60                     | 60        | 60           | 3            | 60                     |
| 4101 | VERSTÄRKUNG      | 1               | 1       | 1                   | 1                      | 1         | 1            | 2,5          | 1                      |
| 4102 | INTEGR ZEIT      | 60              | 60      | 60                  | 60                     | 60        | 60           | 3            | 60                     |
| 8123 | PFC FREIGABE     | 0               | 0       | 0                   | 0                      | 0         | 0            | 1            | 0                      |

### ACS550-U2

|      | Parameter        | ABB<br>Standard | 3-Draht | Drehrichtungsumkehr | Motor<br>Potentiometer | Hand-Auto | PID-Regelung | PFC-Regelung | Drehmoment<br>Regelung |
|------|------------------|-----------------|---------|---------------------|------------------------|-----------|--------------|--------------|------------------------|
| 9902 | APPLIK MAKRO     | 1               | 2       | 3                   | 4                      | 5         | 6            | 7            | 8                      |
| 9904 | MOTOR CTRL MODE  | 3               | 1       | 1                   | 1                      | 1         | 1            | 3            | 2                      |
| 1001 | EXT1 BEFEHLE     | 2               | 4       | 9                   | 2                      | 2         | 1            | 1            | 2                      |
| 1002 | EXT2 BEFEHLE     | 0               | 0       | 0                   | 0                      | 7         | 6            | 6            | 2                      |
| 1003 | DREHRICHTUNG     | 3               | 3       | 3                   | 3                      | 3         | 1            | 1            | 3                      |
| 1102 | EXT1/EXT2 AUSW   | 0               | 0       | 0                   | 0                      | 3         | 2            | 3            | 3                      |
| 1103 | AUSW.EXT SOLLW 1 | 1               | 1       | 1                   | 12                     | 1         | 1            | 1            | 1                      |
| 1106 | AUSW.EXT SOLLW 2 | 2               | 2       | 2                   | 2                      | 2         | 19           | 19           | 2                      |
| 1201 | AUSW FESTDREHZ   | 9               | 10      | 9                   | 5                      | 0         | 9            | 0            | 4                      |
| 1304 | MINIMUM AI2      | 0               | 0       | 0                   | 0                      | 20        | 20           | 20           | 20                     |
| 1401 | RELAISAUSG 1     | 1               | 1       | 1                   | 1                      | 1         | 1            | 2            | 1                      |
| 1402 | RELAISAUSG 2     | 2               | 2       | 2                   | 2                      | 2         | 2            | 3            | 2                      |
| 1403 | RELAISAUSG 3     | 3               | 3       | 3                   | 3                      | 3         | 3            | 31           | 3                      |
| 1501 | ANALOGAUSGANG 1  | 103             | 102     | 102                 | 102                    | 102       | 102          | 103          | 102                    |
| 1503 | AO1 WERT MAX     | 60              | 60      | 60                  | 60                     | 60        | 60           | 62           | 60                     |
| 1507 | ANALOGAUSGANG 2  | 104             | 104     | 104                 | 104                    | 104       | 104          | 130          | 104                    |
| 1510 | MINIMUM AO2      | 0               | 0       | 0                   | 0                      | 0         | 0            | 4            | 0                      |
| 1601 | FREIGABE         | 0               | 0       | 6                   | 6                      | 4         | 5            | 2            | 6                      |
| 2008 | MAXIMUM FREQ     | 60              | 60      | 60                  | 60                     | 60        | 60           | 62           | 60                     |
| 2201 | BE/VERZ 1/2 AUSW | 5               | 0       | 5                   | 0                      | 0         | 0            | 0            | 5                      |
| 3201 | ÜBERW 1 PARAM    | 103             | 102     | 102                 | 102                    | 102       | 102          | 103          | 102                    |
| 3401 | PROZESSWERT 1    | 103             | 102     | 102                 | 102                    | 102       | 102          | 103          | 102                    |
| 4001 | VERSTÄRKUNG      | 10              | 10      | 10                  | 10                     | 10        | 10           | 25           | 10                     |
| 4002 | INTEGR ZEIT      | 60              | 60      | 60                  | 60                     | 60        | 60           | 3            | 60                     |
| 4101 | VERSTÄRKUNG      | 1               | 1       | 1                   | 1                      | 1         | 1            | 2,5          | 1                      |
| 4102 | INTEGR ZEIT      | 60              | 60      | 60                  | 60                     | 60        | 60           | 3            | 60                     |
| 8123 | PFC FREIGABE     | 0               | 0       | 0                   | 0                      | 0         | 0            | 1            | 0                      |

# **Parameter**

## Vollständige Parameterliste

In der folgenden Tabelle sind alle Parameter aufgelistet. Die Abkürzungen in der Kopfzeile bedeuten:

- S = die Parametereinstellung kann nur geändert werden, wenn der Frequenzumrichter gestoppt worden ist.
- Nutzer = Platz zur Eingabe der gewünschten Parameterwerte.

Einige Werte sind von der "Ausführung" abhängig, die in der Tabelle mit "02:" oder "U2:" angezeigt wird. Siehe Typenschlüssel auf dem Frequenzumrichter, zum Beispiel ACS550-**02**.

| Code  | Name               | Bereich                                         | Auflösung                  | Standard                      | Benutzer | S |
|-------|--------------------|-------------------------------------------------|----------------------------|-------------------------------|----------|---|
| Grupp | e 99: DATEN        |                                                 | - <b>I</b>                 |                               |          | 1 |
| 9901  | SPRACHE            | 015/03                                          | 1                          | 0 (ENGLISH)                   |          |   |
| 9902  | APPLIK MAKRO       | -38                                             | 1                          | 1 (ABB STANDARD)              |          | ~ |
| 9904  | MOTOR CTRL MODE    | 1 = SVC DREHZAHL, 2 = SVC MOMENT,<br>3 = SCALAR | 1                          | 3 (skalar)                    |          | ~ |
| 9905  | MOTOR NENNSPG      | 02: 200600 V /<br>U2: 230690 V                  | 1 V                        | 02: 400 V /<br>U2: 460 V      |          | ~ |
| 9906  | MOTOR NENNSTROM    | 0,2 · I <sub>2hd</sub> 2,0 · I <sub>2hd</sub>   | 0,1 A                      | 1,0 · <i>I</i> <sub>2hd</sub> |          | ~ |
| 9907  | MOTOR NENNFREQ     | 10,0,0500,0 Hz                                  | 0,1 Hz                     | 02: 50,0 Hz /<br>U1: 60,0 Hz  |          | ~ |
| 9908  | MOTOR NENNDREHZ    | 5030000 Upm                                     | 1 Upm                      | größenabhängig                |          | ~ |
| 9909  | MOTOR NENNLEIST    | 0,23,0 · P <sub>hd</sub>                        | 02: 0,1 kW /<br>U2: 0,1 hp | 1,0 · <i>P</i> <sub>hd</sub>  |          | ~ |
| 9910  | ID-LAUF            | 0 = AUS, 1 = AN                                 | 1                          | 0 (AUS)                       |          | ~ |
| Grupp | e 01: BETRIEBSDATI | EN                                              |                            |                               |          |   |
| 0101  | DREHZ & RICHTG     | -3000030000 Upm                                 | 1 Upm                      | -                             |          |   |
| 0102  | DREHZAHL           | 030000 Upm                                      | 1 Upm                      | -                             |          |   |
| 0103  | AUSGANGSFREQ       | 0,0500,0 Hz                                     | 0,1 Hz                     | -                             |          |   |
| 0104  | STROM              | 0,02,0 · I <sub>2hd</sub>                       | 0,1 A                      | -                             |          |   |
| 0105  | DREHMOMENT         | -200,0200,0%                                    | 0,1%                       | -                             |          |   |
| 0106  | LEISTUNG           | -2,02,0 · P <sub>hd</sub>                       | 0,1 kW                     | -                             |          |   |
| 0107  | ZW.KREIS.SPANN     | 02,5 · V <sub>dN</sub>                          | 1 V                        | -                             |          |   |
| 0109  | AUSGANGSSPANNG     | 02,0 · V <sub>dN</sub>                          | 1 V                        | -                             |          |   |
| 0110  | ACS TEMPERATUR     | 0,0150,0 °C                                     | 0,1 °C                     | -                             |          |   |
| 0111  | EXTERN SOLLW 1     | 030000 Upm / 0,0500,0 Hz                        | 1 Upm / 0,1 Hz             | -                             |          |   |
| 0112  | EXTERN SOLLW 2     | 0,0100,0% (0,0600,0% für<br>Drehmoment)         | 0,1%                       | -                             |          |   |
| 0113  | STEUERORT          | 0 = LOKAL, 1 = EXT1, 2 = EXT2                   | 1                          | -                             |          |   |
| 0114  | BETRIEBSZEIT       | 09999 h                                         | 1 h                        | 0 h                           |          |   |
| 0115  | KWH ZÄHLER (R)     | 09999 kWh                                       | 1 kWh                      | -                             |          | 1 |

| Code | Name             | Bereich                                                                     | Auflösung   | Standard | Benutzer | S |
|------|------------------|-----------------------------------------------------------------------------|-------------|----------|----------|---|
| 0116 | APPL BLK AUSG    | 0,0100,0% (0,0600,0% für<br>Drehmoment)                                     | 0,1%        | -        |          |   |
| 0118 | di1-di3 status   | 000111 (07 dezimal)                                                         | 1           | -        |          |   |
| 0119 | DI4-DI6 STATUS   | 000111 (07 dezimal)                                                         | 1           | -        |          |   |
| 0120 | AI 1             | 0,0100,0%                                                                   | 0,1%        | -        |          |   |
| 0121 | AI 2             | 0,0100,0%                                                                   | 0,1%        | -        |          |   |
| 0122 | RO 1-3 STATUS    | 000111 (07 dezimal)                                                         | 1           | -        |          |   |
| 0123 | RO 4-6 STATUS    | 000111 (07 dezimal)                                                         | 1           | -        |          |   |
| 0124 | AO 1             | 0,020,0 mA                                                                  | 0,1 mA      | -        |          |   |
| 0125 | AO 2             | 0,020,0 mA                                                                  | 0,1 mA      | -        |          |   |
| 0126 | PID 1 AUSGANG    | -1000,01000,0%                                                              | 0,1%        | -        |          |   |
| 0127 | PID 2 AUSGANG    | -100,0100,0%                                                                | 0,1%        | -        |          |   |
| 0128 | PID 1 SETPNT     | Einstellung von Einheit und Skalierung durch Par. 4006/4106 und 4007/4107   | -           | -        |          |   |
| 0129 | PID 2 SETPNT     | Einstellung von Einheit und Skalierung durch Par. 4206 und 4207             |             | -        |          |   |
| 0130 | PID 1 ISTWERT    | Einstellung von Einheit und Skalierung durch Par. 4006/4106 und 4007/4107   | -           | -        |          |   |
| 0131 | PID 2 ISTWERT    | Einstellung von Einheit und Skalierung durch Par. 4206 und 4207             | -           | -        |          |   |
| 0132 | PID 1 ABWEICHUNG | Einstellung von Einheit und Skalierung durch Par. 4006/4106 und 4007/4107   | -           | -        |          |   |
| 0133 | PID 2 ABWEICHUNG | Einstellung von Einheit und Skalierung durch Par. 4206 und 4207             | -           | -        |          |   |
| 0134 | KOMM RO WORT     | 065535                                                                      | 1           | 0        |          |   |
| 0135 | KOMM WERT 1      | -32768+32767                                                                | 1           | 0        |          |   |
| 0136 | KOMM WERT 2      | -32768+32767                                                                | 1           | 0        |          |   |
| 0137 | PROZESS VAR 1    | -                                                                           | 1           |          |          |   |
| 0138 | PROZESS VAR 2    | -                                                                           | 1           |          |          |   |
| 0139 | PROZESS VAR 3    | -                                                                           | 1           |          |          |   |
| 0140 | BETRIEBSZEIT     | 0,00499,99 kh                                                               | 0,01 kh     | 0,00 kh  |          |   |
| 0141 | MWH ZÄHLER       | 09999 MWh                                                                   | 1 MWh       | -        |          |   |
| 0142 | ANZ UMDREHUNGEN  | 065535 MRev                                                                 | 1 Mrev      | 0        |          |   |
| 0143 | BETRIEBSZEIT HI  | 065535 Tage                                                                 | 1 Tag       | 0        |          |   |
| 0144 | BETRIEBSZEIT LO  | 00:00:0023:59:58                                                            | 1 = 2 s     | 0        |          |   |
| 0145 | MOTOR TEMP       | Par, 3501 = 13: -10200 °C<br>Par, 3501 = 4: 05000 Ohm<br>Par, 3501 = 56: 01 | 1           | -        |          |   |
| 0146 | MECH WINKEL      | 032768                                                                      | 1           | -        |          |   |
| 0147 | MECH UMDR        | -32768+32767                                                                | 1           | -        |          |   |
| 0148 | C IMP EMPFANGEN  | 0 = NICHT ERK, 1 = ERKANNT                                                  | 1 (ERKANNT) | -        |          |   |
| 0150 | CB TEMPERATUR    | -20,0150,0 °C                                                               | 1,0 °C      | -        |          |   |
| 0151 | INPUT KWH (R)    | 0,0999,9 kWh                                                                | 1,0 kWh     | -        |          |   |
| 0152 | INPUT MWH        | 09999 MWh                                                                   | 1 MWh       | -        |          |   |
| 0158 | PID KOMM WERT 1  | -32768+32767                                                                | 1           | -        |          |   |
| 0159 | PID KOMM WERT 2  | -32768+32767                                                                | 1           | -        |          |   |

| Code   | Name                | Bereich                                     | Auflösung      | Standard                                              | Benutzer | S |
|--------|---------------------|---------------------------------------------|----------------|-------------------------------------------------------|----------|---|
| Grupp  | 03: ISTWERTSIGNA    | LE                                          |                |                                                       |          |   |
| 0301   | FB CMD WORT 1       | -                                           | -              | -                                                     |          |   |
| 0302   | FB CMD WORT 2       | -                                           | -              | -                                                     |          |   |
| 0303   | FB STATUS WORT 1    | -                                           | -              | -                                                     |          |   |
| 0304   | FB STATUS WORT 2    | -                                           | 1              | 0                                                     |          |   |
| 0305   | FEHLERWORT 1        | -                                           | 1              | 0                                                     |          |   |
| 0306   | FEHLERWORT 2        | -                                           | 1              | 0                                                     |          |   |
| 0307   | FEHLERWORT 3        | -                                           | 1              | 0                                                     |          |   |
| 0308   | ALARMWORT 1         | -                                           | 1              | 0                                                     |          |   |
| 0309   | ALARMWORT 2         | -                                           | 1              | 0                                                     |          |   |
| Grupp  | 04: FEHLERSPEICH    | IER                                         |                |                                                       |          |   |
| 0401   | LETZTER FEHLER      | Fehlercodes (Panelanzeige als Text)         | 1              | 0                                                     |          |   |
| 0402   | FEHLERZEIT 1        | Datum tt.mm.jj / Betriebszeit in Tagen      | 1 Tag          | 0                                                     |          |   |
| 0403   | FEHLERZEIT 2        | Zeit hh,mm,ss                               | 2 s            | 0                                                     |          |   |
| 0404   | DREHZAHL B FEHLER   | -32768+32767                                | 1 Upm          | 0                                                     |          |   |
| 0405   | FREQ B FEHLER       | -3276,8+3276,7                              | 0,1 Hz         | 0                                                     |          |   |
| 0406   | SPANN B FEHLER      | 0,06553,5                                   | 0,1 V          | 0                                                     |          |   |
| 0407   | STROM B FEHLER      | 0,06553,5                                   | 0,1 A          | 0                                                     |          |   |
| 0408   | DREHM B FEHLER      | -3276,8+3276,7                              | 0,1%           | 0                                                     |          |   |
| 0409   | STATUS B FEHLER     | 00xFFFF (hex)                               | 1              | 0                                                     |          |   |
| 0410   | DI1-3 B FEHLER      | 000111 (07 dezimal)                         | 1              | 0                                                     |          |   |
| 0411   | DI4-6 B FEHLER      | 000111 (07 dezimal)                         | 1              | 0                                                     |          |   |
| 0412   | 2.LETZTER FEHLER    | Wie Par.                                    | 1              | 0                                                     |          |   |
| 0413   | 3.LETZTER FEHLER    | Wie Par.                                    | 1              | 0                                                     |          |   |
| Gruppe | e 10: START/STOP/DI | REHR                                        | •              |                                                       |          |   |
| 1001   | EXT1 BEFEHLE        | 014                                         | 1              | 2 (DI1,2)                                             |          | ✓ |
| 1002   | EXT2 BEFEHLE        | 014                                         | 1              | 0 (KEINE AUSW)                                        |          | ✓ |
| 1003   | DREHRICHTUNG        | 1 = VORWÄRTS, 2 = RÜCKWÄRTS,<br>3 = ABFRAGE | 1              | 3 (abfrage)                                           |          | ~ |
| 1004   | JOGGING AUSWAHL     | -66                                         | 1              | 0 (KEINE AUSW)                                        |          | ✓ |
| Grupp  | e 11: SOLLWERT AUS  | SWAHL                                       |                |                                                       |          |   |
| 1101   | TASTATUR SW AUSW    | 1 = SOLLW1(Hz/upm), 2 = SOLLW2 (%)          | 1              | 1 [SOLLW1(60 Hz /<br>1800 Upm)]                       |          |   |
| 1102   | EXT1/EXT2 AUSW      | -612                                        | 1              | 0 (EXT1)                                              |          | ✓ |
| 1103   | AUSW.EXT SOLLW 1    | 017, 2021                                   | 1              | 1 (TASTATUR)                                          |          | ~ |
| 1104   | EXT SOLLW. 1 MIN    | 0,0500,0 Hz / 030000 Upm                    | 0,1 Hz / 1 Upm | 0,0 Hz / 0 Upm                                        |          |   |
| 1105   | EXT SOLLW.          | 0,0500,0 Hz / 030000 Upm                    | 0,1 Hz / 1 Upm | 02: 50,0 Hz /<br>1500 Upm<br>U2: 60,0 Hz /<br>1800Upm |          |   |
| 1106   | AUSW.EXT SOLLW 2    | 017, 1921                                   | 1              | 2 (AI2)                                               |          | ~ |
| 1107   | EXT SOLLW. 2 MIN    | 0,0100,0% (0,0600,0% für<br>Drehmoment)     | 0,1%           | 0,0%                                                  |          |   |
| 1108   | EXT SOLLW. 2 MAX    | 0,0100,0% (0,0600,0% für<br>Drehmoment)     | 0,1%           | 100,0%                                                |          |   |

| Code   | Name              | Bereich                          | Auflösung      | Standard                                               | Benutzer | S |
|--------|-------------------|----------------------------------|----------------|--------------------------------------------------------|----------|---|
| Gruppe | a 12: KONSTANTDRE | HZAHL                            | 1              |                                                        |          | - |
| 1201   | AUSW FESTDREHZ    | -1419                            | 1              | 9 (DI3,4)                                              |          | ~ |
| 1202   | festdrehz 1       | 030000 Upm / 0,0500,0 Hz         | 1 Upm / 0,1 Hz | 02: 300 Upm /<br>5,0 Hz<br>U2: 360 Upm / 6,0<br>Hz     |          |   |
| 1203   | FESTDREHZ 2       | 030000 Upm / 0,0500,0 Hz         | 1 Upm / 0,1 Hz | 02: 600 Upm /<br>10,0 Hz<br>U2: 720 Upm / 12,0<br>Hz   |          |   |
| 1204   | FESTDREHZ 3       | 030000 Upm / 0,0500,0 Hz         | 1 Upm / 0,1 Hz | 02: 900 Upm /<br>15,0 Hz<br>U2: 1080 Upm /<br>18,0 Hz  |          |   |
| 1205   | FESTDREHZ 4       | 030000 Upm / 0,0500,0 Hz         | 1 Upm / 0,1 Hz | 02: 1200 Upm /<br>20,0 Hz<br>U2: 1440 Upm /<br>24,0 Hz |          |   |
| 1206   | FESTDREHZ 5       | 030000 Upm / 0,0500,0 Hz         | 1 Upm / 0,1 Hz | 02: 1500 Upm /<br>25,0 Hz<br>U2: 1800 Upm /<br>30,0 Hz |          |   |
| 1207   | FESTDREHZ 6       | 030000 Upm / 0,0500,0 Hz         | 1 Upm / 0,1 Hz | 02: 2400 Upm /<br>40,0 Hz<br>U2: 2880 Upm /<br>48,0 Hz |          |   |
| 1208   | FESTDREHZ 7       | 030000 Upm / 0,0500,0 Hz         | 1 Upm / 0,1 Hz | 02: 3000 Upm /<br>50,0 Hz<br>U2: 3600 Upm /<br>60,0 Hz |          |   |
| 1209   | TIMER MOD AUSW    | 1 = EXT/FDZ1/2/3, 2 = FDZ1/2/3/4 | 1              | 2 (FDZ1/2/3/4)                                         |          | ~ |
| Gruppe | a 13: ANALOGEINGÄ | NGE                              |                |                                                        |          |   |
| 1301   | MINIMUM AI1       | 0,0100,0%                        | 0,1%           | 0,0%                                                   |          |   |
| 1302   | MAXIMUM AI1       | 0,0100,0%                        | 0,1%           | 100,0%                                                 |          |   |
| 1303   | FILTER AI1        | 0,010,0 s                        | 0,1 s          | 0,1 s                                                  |          |   |
| 1304   | MINIMUM AI2       | 0,0100,0%                        | 0,1%           | 0,0%                                                   |          |   |
| 1305   | MAXIMUM AI2       | 0,0100,0%                        | 0,1%           | 100,0%                                                 |          |   |
| 1306   | FILTER AI2        | 0,010,0 s                        | 0,1 s          | 0,1 s                                                  |          |   |
| Gruppe | e 14: RELAISAUSGÄ | NGE                              |                |                                                        |          | 1 |
| 1401   | relaisausg 1      | 047, 52                          | 1              | 1 (BEREIT)                                             |          |   |
| 1402   | RELAISAUSG 2      | 047, 52                          | 1              | 2 (LÄUFT)                                              |          |   |
| 1403   | RELAISAUSG 3      | 047, 52                          | 1              | 3 [FEHLER(-1)]                                         |          |   |
| 1404   | RO1 EIN VERZ      | 0,03600,0 s                      | 0,1 s          | 0,0 s                                                  |          |   |
| 1405   | RO1 AUS VERZ      | 0,03600,0 s                      | 0,1 s          | 0,0 s                                                  |          |   |
| 1406   | RO2 EIN VERZ      | 0,03600,0 s                      | 0,1 s          | 0,0 s                                                  |          |   |
| 1407   | RO2 AUS VERZ      | 0,03600,0 s                      | 0,1 s          | 0,0 s                                                  |          |   |
| 1408   | RO3 EIN VERZ      | 0,03600,0 s                      | 0,1 s          | 0,0 s                                                  |          |   |
| 1409   | RO3 AUS VERZ      | 0,03600,0 s                      | 0,1 s          | 0,0 s                                                  |          |   |
| 1410   | RELAISAUSG 4      | 046, 52                          | 1              | 0 (KEINE AUSW)                                         |          |   |
| 1411   | RELAISAUSG 5      | 046, 52                          | 1              | 0 (KEINE AUSW)                                         |          |   |

| Code   | Name             | Bereich                                                | Auflösung | Standard                        | Benutzer | S |
|--------|------------------|--------------------------------------------------------|-----------|---------------------------------|----------|---|
| 1412   | RELAISAUSG 6     | 046, 52                                                | 1         | 0 (KEINE AUSW)                  |          |   |
| 1413   | RO4 EIN VERZ     | 0,03600,0 s                                            | 0,1 s     | 0,0 s                           |          |   |
| 1414   | RO4 AUS VERZ     | 0,03600,0 s                                            | 0,1 s     | 0,0 s                           |          |   |
| 1415   | RO5 EIN VERZ     | 0,03600,0 s                                            | 0,1 s     | 0,0 s                           |          |   |
| 1416   | RO5 AUS VERZ     | 0,03600,0 s                                            | 0,1 s     | 0,0 s                           |          |   |
| 1417   | RO 6 EIN VERZ    | 0,03600,0 s                                            | 0,1 s     | 0,0 s                           |          |   |
| 1418   | RO 6 AUS VERZ    | 0,03600,0 s                                            | 0,1 s     | 0,0 s                           |          |   |
| Gruppe | 15: ANALOGAUSGA  | NGE                                                    |           |                                 | -1       | 1 |
| 1501   | analogausgang 1  | 99159                                                  | 1         | 103 (Par, 0103<br>AUSGANGSFREQ) |          |   |
| 1502   | AO1 WERT MIN     | -                                                      | -         | Einstellung durch<br>Par. 0103  |          |   |
| 1503   | AO1 WERT MAX     | -                                                      | -         | Einstellung durch<br>Par. 0103  |          |   |
| 1504   | MINIMUM AO1      | 0,020,0 mA                                             | 0,1 mA    | 0,0 mA                          |          |   |
| 1505   | MAXIMUM AO1      | 0,020,0 mA                                             | 0,1 mA    | 20,0 mA                         |          |   |
| 1506   | FILTER AO1       | 0,010,0 s                                              | 0,1 s     | 0,1 s                           |          |   |
| 1507   | ANALOGAUSGANG 2  | 99159                                                  | 1         | 104 (Par. 0104<br>strom)        |          |   |
| 1508   | AO2 WERT MIN     | -                                                      | -         | Einstellung durch<br>Par. 0104  |          |   |
| 1509   | AO2 WERT MAX     | -                                                      | -         | Einstellung durch<br>Par. 0104  |          |   |
| 1510   | MINIMUM AO2      | 0,020,0 mA                                             | 0,1 mA    | 0,0 mA                          |          |   |
| 1511   | MAXIMUM AO2      | 0,020,0 mA                                             | 0,1 mA    | 20,0 mA                         |          |   |
| 1512   | FILTER AO2       | 0,010,0 s                                              | 0,1 s     | 0,1 s                           |          |   |
| Gruppe | 16: SYSTEMSTEUE  | RUNG                                                   |           |                                 | -1       | 1 |
| 1601   | FREIGABE         | -67                                                    | 1         | 0 (KEINE AUSW)                  | 1        | ✓ |
| 1602   | PARAMETERSCHLOSS | 0 = GESPERRT, 1 = OFFEN,<br>2 = NICHT GESICH           | 1         | 1 (OFFEN)                       | -        |   |
| 1603   | PASSWORT         | 065535                                                 | 1         | 0                               |          |   |
| 1604   | FEHL QUIT ausw   | -68                                                    | 1         | 0 (tastatur)                    |          |   |
| 1605   | NUTZER IO WECHS. | -66                                                    | 1         | 0 (KEINE AUSW)                  |          |   |
| 1606   | LOKAL GESPERRT   | -68                                                    | 1         | 0 (KEINE AUSW)                  |          |   |
| 1607   | PARAM SPEICHERN  | 0 = FERTIG, 1 = SPEICHERT                              | 1         | 0 (FERTIG)                      |          |   |
| 1608   | START FREIGABE 1 | -67                                                    | 1         | 0 (KEINE AUSW)                  |          | ~ |
| 1609   | START FREIGABE 2 | -67                                                    | 1         | 0 (KEINE AUSW)                  |          | ~ |
| 1610   | ALARM ANZEIGE    | 0 = NEIN, 1 = JA                                       | 1         | 0 (NEIN)                        |          |   |
| Gruppe | 20: GRENZEN      |                                                        | 1         |                                 | 1        |   |
| 2001   | MINIMAL DREHZAHL | -3000030000 Upm                                        | 1 Upm     | 0 Upm                           |          | ✓ |
| 2002   | MAXIMAL DREHZAHL | 030000 Upm                                             | 1 Upm     | 02: 1500 Upm /<br>U2: 1800 Upm  |          | ~ |
| 2003   | MAX STROM        | 0 1,8 · <i>I</i> <sub>2bd</sub>                        | 0,1 A     | 1,8 · <i>I</i> <sub>2bd</sub>   | +        | ✓ |
| 2005   | ÜBERSP REGLER    | 0 = NICHT FREIG, 1 = FREIGEGEB                         | 1         | 1 (FREIGEGEB)                   | +        | + |
| 2006   | UNTERSP REGLER   | 0 = NICHT FREIG, 1 = FREIGEGEB(ZEIT),<br>2 = FREIGEGEB | 1         | 1 [FREIGEGEB(ZEIT)]             |          | 1 |
| 2007   | MINIMUM FREQ     | -500,0500,0 Hz                                         | 0,1 Hz    | 0,0 Hz                          | +        | ✓ |

| Code  | Name              | Bereich                                                | Auflösung      | Standard                     | Benutzer | s        |
|-------|-------------------|--------------------------------------------------------|----------------|------------------------------|----------|----------|
| 2008  | MAXIMUM FREQ      | 0,0500,0 Hz                                            | 0,1 Hz         | 02: 50,0 Hz /<br>U1: 60,0 Hz |          | ~        |
| 2013  | MIN MOMENT AUSW   | -67                                                    | 1              | 0 (MIN MOMENT 1)             |          |          |
| 2014  | MAX MOMENT AUSW   | -67                                                    | 1              | 0 (MAX MOMENT 1)             |          |          |
| 2015  | MIN MOM LIMIT1    | -600,00,0%                                             | 0,1%           | -300,0%                      |          |          |
| 2016  | MIN MOM LIMIT2    | -600,00,0%                                             | 0,1%           | -300,0%                      |          |          |
| 2017  | MAX MOM LIMIT1    | 0,0600,0%                                              | 0,1%           | 300,0%                       |          |          |
| 2018  | MAX MOM LIMIT2    | 0,0600,0%                                              | 0,1%           | 300,0%                       |          |          |
| Grupp | e 21: START/STOP  |                                                        |                | I.                           |          | 1        |
| 2101  | START FUNKTION    | Vektor-Regelmodus: 1, 2, 8<br>Skalar-Regelmodus: 15, 8 | 1              | 8 (RAMPE)                    |          | ~        |
| 2102  | STOP FUNKTION     | 1 = AUSTRUDELN, 2 = RAMPE                              | 1              | 1 (AUSTRUDELN)               |          |          |
| 2103  | DC MAGN ZEIT      | 0,0010,00 s                                            | 0,01 s         | 0,30s                        |          |          |
| 2104  | C HALTUNG         | 0 = KEINE AUSW, 1 = DC HALTUNG,<br>2 = DC BREMSUNG     | 1              | 0 (KEINE AUSW)               |          | ~        |
| 2105  | DC HALT DREHZAHL  | 0360 Upm                                               | 1 Upm          | 5 Upm                        |          |          |
| 2106  | DC HALT STROM     | 0100%                                                  | 1%             | 30%                          |          |          |
| 2107  | DC BREMSZEIT      | 0,0250,0 s                                             | 0,1 s          | 0,0 s                        |          |          |
| 2108  | START SPERRE      | 0 = AUS, 1 = AN                                        | 1              | 0 (aus)                      |          |          |
| 2109  | NOTHALT AUSWAHL   | -66                                                    | 1              | 0 (KEINE AUSW)               |          |          |
| 2110  | MOM VERST STROM   | 15300%                                                 | 1%             | 100%                         |          |          |
| 2112  | NULLDREHZ VERZÖG  | 0,0 = KEINE AUSW, 0,160,0 s                            | 0,1 s          | 0,0 s (keine ausw)           |          |          |
| 2113  | START VERZÖG      | 0,0060,00 s                                            | 0,01 s         | 0,00 s                       |          |          |
| Grupp | e 22: RAMPEN      |                                                        |                |                              |          | <u> </u> |
| 2201  | BE/VERZ 1/2 AUSW  | -67                                                    | 1              | 5 (DI5)                      |          |          |
| 2202  | BESCHL ZEIT 1     | 0,01800,0 s                                            | 0,1 s          | 5,0 s                        |          |          |
| 2203  | VERZÖG ZEIT 1     | 0,01800,0 s                                            | 0,1 s          | 5,0 s                        |          |          |
| 2204  | RAMPENFORM 1      | 0,0 = LINEAR, 0,11000,0 s                              | 0,1 s          | 0,0 s                        |          |          |
| 2205  | BESCHL ZEIT 2     | 0,01800,0 s                                            | 0,1 s          | 60,0 s                       |          |          |
| 2206  | VERZÖG ZEIT 2     | 0,01800,0 s                                            | 0,1 s          | 60,0 s                       |          |          |
| 2207  | RAMPENFORM 2      | 0,0 = LINEAR, 0,11000,0 s                              | 0,1 s          | 0,0 s                        |          |          |
| 2208  | NOTHALT RAMPZEIT  | 0,01800,0 s                                            | 0,1 s          | 1,0 s                        |          |          |
| 2209  | RAMPENEINGANG 0   | -67                                                    | 1              | 0 (KEINE AUSW)               |          |          |
| Grupp | e 23: DREHZAHLREG | ELUNG                                                  |                |                              |          | 1        |
| 2301  | REGLERVERSTÄRK    | 0,00200,00                                             | 0,01           | 10,00                        |          |          |
| 2302  | INTEGR ZEIT       | 0,00600,00 s                                           | 0,01 s         | 2,50 s                       |          |          |
| 2303  | DIFF ZEIT         | 010000 ms                                              | 1 ms           | 0 ms                         |          |          |
| 2304  | BESCHLEUN. KOM.   | 0,00600,00 s                                           | 0,01 s         | 0,00 s                       |          |          |
| 2305  | AUTOTUNE START    | 0 = AUS, 1 = AN                                        | 1              | 0 (aus)                      |          |          |
| Grupp | e 24: MOMENTENREO | GELUNG                                                 |                |                              |          | <u> </u> |
| 2401  | MOM RAMPE AUF     | 0,00120,00 s                                           | 0,01 s         | 0,00 s                       |          |          |
| 2402  | MOMENTENRAMPE AB  | 0,00120,00 s                                           | 0,01 s         | 0,00 s                       |          |          |
| Grupp | e 25: DREHZAHLAUS | BLEND                                                  |                | L                            |          | 1        |
| 2501  | KRIT FREQ AUSW    | 0 = AUS, 1 = AN                                        | 1              | 0 (AUS)                      |          |          |
| 2502  | KRIT FREQ 1 UNT   | 030000 Upm / 0,0500,0 Hz                               | 1 Upm / 0,1 Hz | 0 Upm / 0,0 Hz               |          | 1        |
| 2503  | KRIT FREQ 1 OB    | 030000 Upm / 0,0500,0 Hz                               | 1 Upm / 0,1 Hz | 0 Upm / 0,0 Hz               |          | 1        |
| L     | 1                 | 1                                                      | 1              | 1                            | 1        | i        |

| Code                                                                                               | Name                                                                                            | Bereich                                                          | Auflösung      | Standard        | Benutzer | S |
|----------------------------------------------------------------------------------------------------|-------------------------------------------------------------------------------------------------|------------------------------------------------------------------|----------------|-----------------|----------|---|
| 2504                                                                                               | KRIT FREQ 2 UNT                                                                                 | 030000 Upm / 0,0500,0 Hz                                         | 1 Upm / 0,1 Hz | 0 Upm / 0,0 Hz  |          |   |
| 2505                                                                                               | KRIT FREQ 2 OB                                                                                  | 030000 Upm / 0,0500,0 Hz                                         | 1 Upm / 0,1 Hz | 0 Upm / 0,0 Hz  |          |   |
| 2506                                                                                               | KRIT FREQ 3 UNT                                                                                 | 030000 Upm / 0,0500,0 Hz                                         | 1 Upm / 0,1 Hz | 0 Upm / 0,0 Hz  |          |   |
| 2507                                                                                               | KRIT FREQ 3 OB                                                                                  | 030000 Upm / 0,0500,0 Hz                                         | 1 Upm / 0,1 Hz | 0 Upm / 0,0 Hz  |          |   |
| Gruppe                                                                                             | 26: MOTORSTEUER                                                                                 | UNG                                                              |                |                 |          |   |
| 2601                                                                                               | FLUBOPTI START                                                                                  | 0 = AUS, 1 = AN                                                  | 1              | 0 (AUS)         |          | 1 |
| 2602                                                                                               | FLUßBREMSUNG                                                                                    | 0 = AUS, 1 = AN                                                  | 1              | 0 (aus)         |          |   |
| 2603                                                                                               | IR KOMP SPANNUNG                                                                                | 0,0100,0 V                                                       | 0,1 V          | größenabhängig  |          |   |
| 2604                                                                                               | IR KOMP FREQUENZ                                                                                | 0100%                                                            | 1%             | 80%             |          |   |
| 2605                                                                                               | U/F-VERHÄLTNIS                                                                                  | 1 = LINEAR, 2 = QUADRATISCH                                      | 1              | 1 (LINEAR)      |          |   |
| 2606                                                                                               | SCHALTFREQUENZ                                                                                  | 1, 4 kHz                                                         | -              | 4 kHz           |          |   |
| 2607                                                                                               | SCHALTFREQ KONTR                                                                                | 0 = AUS, 1 = AN                                                  | 1              | 1 (AN)          |          |   |
| 2608                                                                                               | SCHLUPFKOMPWERT                                                                                 | 0200%                                                            | 1%             | 0               |          |   |
| 2609                                                                                               | GERÄUSCHOPTIMUM                                                                                 | 0 = NICHT FREIG, 1 = FREIGEGEB                                   | 1              | 0 (NICHT FREIG) |          |   |
| 2619                                                                                               | DC STABILISATOR                                                                                 | 0 = NICHT FREIG, 1 = FREIGEGEB                                   | 1              | 0 (NICHT FREIG) |          |   |
| Gruppe                                                                                             | 29: WARTUNG TRIG                                                                                | GER                                                              |                |                 |          |   |
| 2901                                                                                               | GERÄTELÜFT TRIG                                                                                 | 0,06553,5 kh, mit 0,0 nicht aktiv                                | 0,1kh          | 0,0 kh          |          |   |
| 2902                                                                                               | GERÄTELÜFT AKT                                                                                  | 0,06553,5 kh                                                     | 0,1kh          | 0,0 kh          |          |   |
| 2903                                                                                               | UMDREHUNG TRIG                                                                                  | 065535 Mrev, mit 0 nicht aktiv                                   | 1 Mrev         | 0 Mrev          |          |   |
| 2904                                                                                               | UMDREHUNG AKT                                                                                   | 065535 MRev                                                      | 1 Mrev         | 0 Mrev          |          |   |
| 2905                                                                                               | MOT BETR Z. TRIG                                                                                | 0,06553,5 kh, mit 0,0 nicht aktiv                                | 0,1kh          | 0,0 kh          |          |   |
| 2906                                                                                               | MOT BETR Z. AKT                                                                                 | 0,06553,5 kh                                                     | 0,1kh          | 0,0 kh          |          |   |
| 2907                                                                                               | anw MWh trig                                                                                    | 0,06553,5 MWh, mit 0,0 nicht aktiv                               | 0,1 MWh        | 0,0 MWh         |          |   |
| 2908                                                                                               | anw MWh akt                                                                                     | 0,06553,5 MWh                                                    | 0,1 MWh        | 0,0 MWh         |          |   |
| Gruppe                                                                                             | 30: FEHLER FUNKT                                                                                | IONEN                                                            |                |                 |          |   |
| 3001                                                                                               | AI <min funktion<="" td=""><td>03</td><td>1</td><td>0 (KEINE AUSW)</td><td></td><td></td></min> | 03                                                               | 1              | 0 (KEINE AUSW)  |          |   |
| 3002                                                                                               | PANEL KOMM FEHL                                                                                 | 13                                                               | 1              | 1 (FEHLER)      |          |   |
| 3003                                                                                               | EXT FEHLER 1                                                                                    | -66                                                              | 1              | 0 (KEINE AUSW)  |          |   |
| 3004                                                                                               | EXT FEHLER 2                                                                                    | -66                                                              | 1              | 0 (KEINE AUSW)  |          |   |
| 3005                                                                                               | MOT THERM SCHUTZ                                                                                | 0 = keine ausw, 1 = fehler, 2 =<br>warnung                       | 1              | 1 (FEHLER)      |          |   |
| 3006                                                                                               | MOT THERM ZEIT                                                                                  | 2569999 s                                                        | 1              | 500 s           |          |   |
| 3007                                                                                               | MOTORLASTKURVE                                                                                  | 50150%                                                           | 1              | 100%            |          |   |
| 3008                                                                                               | STILLSTANDSLAST                                                                                 | 25150%                                                           | 1              | 70%             |          |   |
| 3009                                                                                               | KNICKPUNKT FREQ                                                                                 | 1250 Hz                                                          | 1              | 35 Hz           |          |   |
| 3010                                                                                               | BLOCKIER FUNKT                                                                                  | 0 = KEINE AUSW, 1 = FEHLER, 2 =<br>WARNUNG                       | 1              | 0 (KEINE AUSW)  |          |   |
| 3011                                                                                               | BLOCK FREQ.                                                                                     | 0,550 Hz                                                         | 0,1 Hz         | 20 Hz           |          |   |
| 3012                                                                                               | BLOCKIER ZEIT                                                                                   | 10400s                                                           | 1 s            | 20 s            |          |   |
| 3017                                                                                               | ERDSCHLUSS                                                                                      | 0 = NICHT FREIG, 1 = FREIGEGEB                                   | 1              | 1 (FREIGEGEB)   |          | ✓ |
| 3018                                                                                               | KOMM FEHL FUNKT                                                                                 | 0 = KEINE AUSW, 1 = FEHLER, 2 =<br>FESTDREHZ 7, 3 = LETZTE DREHZ | 1              | 0 (KEINE AUSW)  |          |   |
| 3019                                                                                               | KOMM. FEHLERZEIT                                                                                | 060,0 s                                                          | 0,1 s          | 3,0 s           |          | 1 |
| 3021                                                                                               | AI1 FEHLER GRENZ                                                                                | 0100%                                                            | 0,1%           | 0%              |          | 1 |
| 3022                                                                                               | AI2 FEHLER GRENZ                                                                                | 0100%                                                            | 0,1%           | 0%              |          | 1 |
| 3023         ANSCHLUßFEHLER         0 = NICHT FREIG, 1 = FREIGEGEB         1         1 (FREIGEGEB) |                                                                                                 | 1 (FREIGEGEB)                                                    |                | ~               |          |   |

| Code   | Name                                                                                                    | Bereich                        | Auflösung | Standard                        | Benutzer | S |
|--------|----------------------------------------------------------------------------------------------------|--------------------------------|-----------|---------------------------------|----------|---|
| 3024   | B TEMP FEHLER 0 = NICHT FREIG, 1 = FREIGEGEB 1                                                                             |                                | 1         | 1 (FREIGEGEB)                   |          |   |
| Gruppe | Gruppe 31: AUTOM.RÜCKSETZEN                                                                                                |                                |           |                                 |          |   |
| 3101   | ANZ WIEDERHOLG                                                                                                    | 05                             | 1         | 0                               |          |   |
| 3102   | WIEDERHOL ZEIT                                                                                                    | 1,0600,0 s                     | 0,1 s     | 30 s                            |          |   |
| 3103   | WARTE ZEIT                                                                                                    | 0,0120,0 s                     | 0,1 s     | 0 s                             |          |   |
| 3104   | AUT QUIT ÜBRSTR                                                                                                    | 0 = NICHT FREIG, 1 = FREIGEGEB | 1         | 0 (NICHT FREIG)                 |          |   |
| 3105   | AUT QUIT ÜBRSPG                                                                                                    | 0 = NICHT FREIG, 1 = FREIGEGEB | 1         | 0 (NICHT FREIG)                 |          |   |
| 3106   | AUT QUIT UNTSPG                                                                                                    | 0 = NICHT FREIG, 1 = FREIGEGEB | 1         | 0 (NICHT FREIG)                 |          |   |
| 3107   | AUT QUIT AI <min< td=""><td>0 = NICHT FREIG, 1 = FREIGEGEB</td><td>1</td><td>0 (NICHT FREIG)</td><td></td><td></td></min<> | 0 = NICHT FREIG, 1 = FREIGEGEB | 1         | 0 (NICHT FREIG)                 |          |   |
| 3108   | AUT QUIT EXT FLR                                                                                                    | 0 = NICHT FREIG, 1 = FREIGEGEB | 1         | 0 (NICHT FREIG)                 |          |   |
| Gruppe | 32: ÜBERWACHUNG                                                                                                    | ì                              |           |                                 |          |   |
| 3201   | überw 1 param                                                                                                    | 100 = KEINE AUSW, 101159       | 1         | 103 (Par. 0103<br>AUSGANGSFREQ) |          |   |
| 3202   | ÜBERW1 GRNZ UNT                                                                                                    | -                              | -         | 0                               |          |   |
| 3203   | ÜBERW1 GRNZ OB                                                                                                    | -                              | -         | 0                               |          |   |
| 3204   | ÜBERW 2 PARAM                                                                                                    | 100 = KEINE AUSW, 101159       | 1         | 104 (Par. 0104<br>strom)        |          |   |
| 3205   | ÜBERW2 GRNZ UNT                                                                                                    | -                              | -         | 0                               |          |   |
| 3206   | ÜBERW2 GRNZ OB                                                                                                    | -                              | -         | 0                               |          |   |
| 3207   | überw 3 param                                                                                                    | 100 = KEINE AUSW, 101159       | 1         | 105 (Par. 0105<br>DREHMOMENT)   |          |   |
| 3208   | ÜBERW3 GRNZ UNT                                                                                                    | -                              | -         | 0                               |          |   |
| 3209   | ÜBERW3 GRNZ OB                                                                                                    | -                              | -         | 0                               |          |   |
| Gruppe | 33: INFORMATION                                                                                                    |                                |           |                                 |          |   |
| 3301   | FIRMWARE                                                                                                    | 0000FFFF hex                   | 1         | software version                |          |   |
| 3302   | LP VERSION                                                                                                    | 0000FFFF hex                   | 1         | 0                               |          |   |
| 3303   | TEST DATUM                                                                                                    | yy.ww                          | 1         | 0                               |          |   |
| 3304   | FREQUMR DATEN                                                                                                    | -                              | -         | -                               |          |   |
| 3305   | PARAMETER TABLE                                                                                                    | 0000FFFF hex                   | 1         | Par. table version              |          |   |
| Gruppe | 34: PROZESS VARIA                                                                                                    | BLE                            |           |                                 |          |   |
| 3401   | PROZESSWERT 1                                                                                                    | 100 = KEINE AUSW, 101159       | 1         | 103 (Par. 0103<br>AUSGANGSFREQ) |          |   |
| 3402   | PROZESSWERT1 MIN                                                                                                    | -                              | 1         | -                               |          |   |
| 3403   | PROZESSWERT1 MAX                                                                                                    | -                              | 1         | -                               |          |   |
| 3404   | ANZEIGE1 FORM                                                                                                    | 09                             | 1         | 9 (direkt)                      |          |   |
| 3405   | ANZEIGE1 EINHEIT                                                                                                    | 0127                           | 1         | -                               |          |   |
| 3406   | ANZEIGE1 MIN                                                                                                    | -                              | 1         | -                               |          |   |
| 3407   | ANZEIGE1 MAX                                                                                                    | -                              | 1         | -                               |          |   |
| 3408   | PROZESSWERT 2                                                                                                    | 100 = KEINE AUSW, 101159       | 1         | 104 (Par. 0104<br>sтком)        |          |   |
| 3409   | PROZESSWERT2 MIN                                                                                                    | -                              | 1         | -                               |          |   |
| 3410   | PROZESSWERT2 MAX                                                                                                    | -                              | 1         | -                               |          |   |
| 3411   | ANZEIGE2 FORM                                                                                                    | 09                             | 1         | 9 (DIREKT)                      |          |   |
| 3412   | ANZEIGE2 EINHEIT                                                                                                    | 0127                           | 1         | -                               |          |   |
| 3413   | ANZEIGE2 MIN                                                                                                    | -                              | 1         | -                               |          |   |
| 3414   | ANZEIGE2 MAX                                                                                                    | -                              | 1         | -                               |          |   |

| Code     | Name                                                                   | Bereich                                                                     | Auflösung | Standard                 | Benutzer | s |
|----------|------------------------------------------------------------------------|-----------------------------------------------------------------------------|-----------|--------------------------|----------|---|
| 3415     | PROZESSWERT 3 100 = KEINE AUSW, 101159 1 105 (Par. 0105<br>DREHMOMENT) |                                                                             |           |                          |          |   |
| 3416     | PROZESSWERT3 MIN                                                       | -                                                                           | 1         | -                        |          |   |
| 3417     | PROZESSWERT3 MAX                                                       | -                                                                           | 1         | -                        |          |   |
| 3418     | ANZEIGE3 FORM                                                          | 09                                                                          | 1         | 9 (DIREKT)               |          |   |
| 3419     | ANZEIGE3 EINHEIT                                                       | 0127                                                                        | 1         | -                        |          |   |
| 3420     | ANZEIGE3 MIN                                                           | -                                                                           | 1         | -                        |          |   |
| 3421     | ANZEIGE3 MAX                                                           | -                                                                           | 1         | -                        |          |   |
| Gruppe   | 35: MOT TEMP MES                                                       | S                                                                           |           |                          |          |   |
| 3501     | SENSOR TYP                                                             | 06                                                                          | 1         | 0 (KEINE)                |          |   |
| 3502     | EINGANGSAUSWAHL                                                        | 18                                                                          | 1         | 1 (AI1)                  |          |   |
| 3503     | ALARMGRENZE                                                            | Par. 3501 = 13: -10200 °C<br>Par. 3501 = 4: 05000 Ohm<br>Par. 3501 = 56: 01 | 1         | 110 °C / 1500 Ohm /<br>0 |          |   |
| 3504     | FEHLERGRENZE                                                           | Par. 3501 = 13: -10200 °C<br>Par. 3501 = 4: 05000 Ohm<br>Par. 3501 = 56: 01 | 1         | 130 °C / 4000 Ohm<br>/ 0 |          |   |
| Gruppe   | 36: TIMER FUNKTIO                                                      | N                                                                           |           | 1                        | 1        |   |
| 3601     | TIMER FREIGABE                                                         | -67                                                                         | 1         | 0 (KEINE AUSW)           |          | Π |
| 3602     | STARTZEIT 1                                                            | 00:00:0023:59:58                                                            | 2 s       | 00:00:00                 |          |   |
| 3603     | STOPZEIT 1                                                             | 00:00:0023:59:58                                                            | 2 s       | 00:00:00                 |          |   |
| 3604     | STARTTAG 1                                                             | 17                                                                          | 1         | 1 (MONTAG)               |          |   |
| 3605     | STOPTAG 1                                                              | 17                                                                          | 1         | 1 (MONTAG)               |          |   |
| 3606     | STARTZEIT 2                                                            | 00:00:0023:59:58                                                            | 2 s       | 00:00:00                 |          |   |
| 3607     | STOPZEIT 2                                                             | 00:00:0023:59:58                                                            | 2 s       | 00:00:00                 |          |   |
| 3608     | STARTTAG 2                                                             | 17                                                                          | 1         | 1 (MONTAG)               |          |   |
| 3609     | STOPTAG 2                                                              | 17                                                                          | 1         | 1 (MONTAG)               |          |   |
| 3610     | STARTZEIT 3                                                            | 00:00:0023:59:58                                                            | 2 s       | 00:00:00                 |          |   |
| 3611     | STOPZEIT 3                                                             | 00:00:0023:59:58                                                            | 2 s       | 00:00:00                 |          |   |
| 3612     | STARTTAG 3                                                             | 17                                                                          | 1         | 1 (montag)               |          |   |
| 3613     | STOPTAG 3                                                              | 17                                                                          | 1         | 1 (MONTAG)               |          |   |
| 3614     | STARTZEIT 4                                                            | 00:00:0023:59:58                                                            | 2 s       | 00:00:00                 |          |   |
| 3615     | STOPZEIT 4                                                             | 00:00:0023:59:58                                                            | 2 s       | 00:00:00                 |          |   |
| 3616     | STARTTAG 4                                                             | 17                                                                          | 1         | 1 (MONTAG)               |          |   |
| 3617     | STOPTAG 4                                                              | 17                                                                          | 1         | 1 (MONTAG)               |          |   |
| 3622     | BOOSTER AUSWAHL                                                        | -66                                                                         | 1         | 0 (KEINE AUSW)           |          |   |
| 3623     | BOOSTER ZEIT                                                           | 00:00:0023:59:58                                                            | 2 s       | 00:00:00                 |          |   |
| 3626<br> | ZEIT FUNKT 14 SRC                                                      | 031                                                                         | 1         | 0 (KEINE AUSW)           |          |   |
| 3629     |                                                                        |                                                                             |           |                          |          |   |
| Gruppe   | 37: BENUTZERLAS                                                        | TKURVE                                                                      |           |                          | 1        | 1 |
| 3701     | NUTZER-LAST C MOD                                                      | 03                                                                          | 1         | U (KEINE AUSW)           |          | + |
| 3702     | NUTZER-LAST C FKT                                                      | 1 = FEHLER, 2 = WARNUNG                                                     | 1         | 1 FEHLER)                |          | - |
| 3703     | NUTZER-LST C ZEIT                                                      | 10400 s                                                                     | 1 s       | 20 s                     |          | 1 |
| 3704     | LAST FREQ 1                                                            | 0500 Hz                                                                     | 1 Hz      | 5 Hz                     |          | 1 |
| 3705     | LAST-MOM LOW 1                                                         | 0600%                                                                       | 1%        | 10%                      |          |   |
| 3706     | LASTMOM HIGH 1                                                         | 0600%                                                                       | 1%        | 300%                     |          |   |

| Code   | Name              | Bereich                                                         | Auflösung      | Standard           | Benutzer | S |
|--------|-------------------|-----------------------------------------------------------------|----------------|--------------------|----------|---|
| 3707   | LAST FREQ 2       | 0500 Hz                                                         | 1 Hz           | 25 Hz              |          |   |
| 3708   | LAST-MOM LOW 2    | 0600%                                                           | 1%             | 15%                |          |   |
| 3709   | LASTMOM HIGH 2    | 0600%                                                           | 1%             | 300%               |          |   |
| 3710   | LAST FREQ 3       | 0500 Hz                                                         | 1 Hz           | 43 Hz              |          |   |
| 3711   | LAST-MOM LOW 3    | 0600%                                                           | 1%             | 25%                |          |   |
| 3712   | LASTMOM HIGH 3    | 0600%                                                           | 1%             | 300%               |          |   |
| 3713   | LAST FREQ 4       | 0500 Hz                                                         | 1 Hz           | 50 Hz              |          |   |
| 3714   | LAST-MOM LOW 4    | 0600%                                                           | 1%             | 30%                |          |   |
| 3715   | LASTMOM HIGH 4    | 0600%                                                           | 1%             | 300%               |          |   |
| 3716   | LAST FREQ 5       | 0500 Hz                                                         | 1 Hz           | 500 Hz             |          |   |
| 3717   | LAST-MOM LOW 5    | 0600%                                                           | 1%             | 30%                |          |   |
| 3718   | LASTMOM HIGH 5    | 0600%                                                           | 1%             | 300%               |          |   |
| Gruppe | 40: PROZESS PID 1 |                                                                 |                |                    |          | - |
| 4001   | VERSTÄRKUNG       | 0,1100,0                                                        | 0,1            | 1,0                |          | Τ |
| 4002   | INTEGR ZEIT       | 0,0 = KEINE AUSW, 0,13600,0 s                                   | 0,1 s          | 60,0 s             |          |   |
| 4003   | DIFF ZEIT         | 0,010,0 s                                                       | 0,1 s          | 0,0 s              |          |   |
| 4004   | PID DIFF FILTER   | 0,010,0 s                                                       | 0,1 s          | 1,0 s              |          |   |
| 4005   | REGELABW INV      | 0 = NEIN, 1 = JA                                                | 1              | 0 (NEIN)           |          |   |
| 4006   | EINHEIT           | 0127                                                            | 1              | 4 (%)              |          |   |
| 4007   | EINHEIT SKALIER   | 04                                                              | 1              | 1                  |          |   |
| 4008   | 0% wert           | Einstellung von Einheit und Skalierung durch Par. 4006 und 4007 | -              | 0,0%               |          |   |
| 4009   | 100 % wert        | Einstellung von Einheit und Skalierung durch Par. 4006 und 4007 | -              | 100,0%             |          |   |
| 4010   | SOLLWERT AUSW     | 02, 817, 1920                                                   | 1              | 1 (AI1)            | -        | ✓ |
| 4011   | INT.SOLLWERT      | Einstellung von Einheit und Skalierung durch Par. 4006 und 4007 | -              | 40,0%              |          |   |
| 4012   | INT.SOLLWERT MIN  | -500,0500,0%                                                    | 0,1%           | 0,0%               |          |   |
| 4013   | INT.SOLLWERT MAX  | -500,0500,0%                                                    | 0,1%           | 100,0%             | -        |   |
| 4014   | ISTWERT AUSWAHL   | 113                                                             | 1              | 1 (ISTW1)          |          |   |
| 4015   | ISTWERT MULTIPL   | 0,000 = KEINE AUSW, -32,76832,767                               | 0,001          | 0,000 (KEINE AUSW) |          |   |
| 4016   | ISTW1 EING        | 17                                                              | 1              | 2 (AI2)            | -        | ~ |
| 4017   | ISTW2 EING        | 17                                                              | 1              | 2 (AI2)            |          | ✓ |
| 4018   | ISTWERT 1 MIN     | -10001000%                                                      | 1%             | 0%                 |          |   |
| 4019   | ISTWERT 1 MAX     | -10001000%                                                      | 1%             | 100%               | -        |   |
| 4020   | ISTWERT 2 MIN     | -10001000%                                                      | 1%             | 0%                 | -        |   |
| 4021   | ISTWERT 2 MAX     | -10001000%                                                      | 1%             | 100%               | -        |   |
| 4022   | SCHLAF AUSWAHL    | -67                                                             | 1              | 0 (KEINE AUSW)     | -        |   |
| 4023   | PID SCHLAF PEG    | 030000 Upm / 0,0500,0 Hz                                        | 1 Upm / 0,1 Hz | 0 Upm / 0,0 Hz     | -        |   |
| 4024   | PID SCHLAF WART   | 0,03600,0 s                                                     | 0,1 s          | 60,0 s             |          |   |
| 4025   | AUFWACHPEGEL      | Einstellung von Einheit und Skalierung durch Par. 4006 und 4007 | -              | 0,0%               |          |   |
| 4026   | AUFWACH VERZÖG    | 0,0060,00 s                                                     | 0,01 s         | 0,50 s             | 1        | 1 |
| 4027   | PID 1 PARAM SATZ  | -614                                                            | 1              | 0 (SATZ 1)         | 1        |   |

| Code   | Name               | Bereich                                                            | Auflösung      | Standard           | Benutzer | S |
|--------|--------------------|--------------------------------------------------------------------|----------------|--------------------|----------|---|
| Gruppe | 41: PROZESS PID 2  | 2                                                                  |                |                    |          | - |
| 4101   | VERSTÄRKUNG        | 0,1100,0                                                           | 0,1            | 1,0                |          |   |
| 4102   | INTEGR ZEIT        | 0,0 = KEINE AUSW, 0,13600,0 s                                      | 0,1 s          | 60,0 s             |          |   |
| 4103   | DIFF ZEIT          | 0,010,0 s                                                          | 0,1 s          | 0,0 s              |          |   |
| 4104   | PID DIFF FILTER    | 0,010,0 s                                                          | 0,1 s          | 1,0 s              |          |   |
| 4105   | REGELABW INV       | 0 = NEIN, 1 = JA                                                   | 1              | 0 (nein)           |          |   |
| 4106   | EINHEIT            | 0127                                                               | 1              | 4 (%)              |          |   |
| 4107   | EINHEIT SKALIER    | 04                                                                 | 1              | 1                  |          |   |
| 4108   | 0% wert            | Einstellung von Einheit und Skalierung<br>durch Par. 4106 und 4107 | -              | 0,0%               |          |   |
| 4109   | 100 % WERT         | Einstellung von Einheit und Skalierung<br>durch Par. 4106 und 4107 | -              | 100,0%             |          |   |
| 4110   | SOLLWERT AUSW      | 02, 817, 1920                                                      | 1              | 1 (AI1)            |          | ~ |
| 4111   | INT.SOLLWERT       | Einstellung von Einheit und Skalierung<br>durch Par. 4106 und 4107 | -              | 40,0%              |          |   |
| 4112   | INT.SOLLWERT MIN   | -500,0500,0%                                                       | 0,1%           | 0,0%               |          |   |
| 4113   | INT.SOLLWERT MAX   | -500,0500,0%                                                       | 0,1%           | 100,0%             |          |   |
| 4114   | ISTWERT AUSWAHL    | 113                                                                | 1              | 1 (ISTW1)          |          |   |
| 4115   | ISTWERT MULTIPL    | 0,000 = KEINE AUSW, -32,76832,767                                  | 0.001          | 0,000 (KEINE AUSW) |          |   |
| 4116   | ISTW1 EING         | 17                                                                 | 1              | 2 (AI2)            |          | ~ |
| 4117   | ISTW2 EING         | 17                                                                 | 1              | 2 (AI2)            |          | ~ |
| 4118   | ISTWERT 1 MIN      | -10001000%                                                         | 1%             | 0%                 |          |   |
| 4119   | ISTWERT 1 MAX      | -10001000%                                                         | 1%             | 100%               |          |   |
| 4120   | ISTWERT 2 MIN      | -10001000%                                                         | 1%             | 0%                 |          |   |
| 4121   | ISTWERT 2 MAX      | -10001000%                                                         | 1%             | 100%               |          |   |
| 4122   | SCHLAF AUSWAHL     | -67                                                                | 1              | 0 (KEINE AUSW)     |          |   |
| 4123   | PID SCHLAF PEG     | 030000 Upm / 0,0500,0 Hz                                           | 1 Upm / 0,1 Hz | 0 Upm / 0,0 Hz     |          |   |
| 4124   | PID SCHLAF WART    | 0,03600,0 s                                                        | 0,1 s          | 60,0 s             |          |   |
| 4125   | AUFWACHPEGEL       | Einstellung von Einheit und Skalierung<br>durch Par. 4106 und 4107 | -              | 0,0%               |          |   |
| 4126   | AUFWACH VERZÖG     | 0,0060,00 s                                                        | 0,01 s         | 0,50 s             |          |   |
| Gruppe | 42: EXT / TRIMM PI | D                                                                  |                |                    |          |   |
| 4201   | VERSTÄRKUNG        | 0,1100,0                                                           | 0,1            | 1,0                |          |   |
| 4202   | INTEGR ZEIT        | 0,0 = KEINE AUSW, 0,13600,0 s                                      | 0,1 s          | 60 s               |          |   |
| 4203   | DIFF ZEIT          | 0,010,0 s                                                          | 0,1 s          | 0,0 s              |          |   |
| 4204   | PID DIFF FILTER    | 0,010,0 s                                                          | 0,1 s          | 1,0 s              |          |   |
| 4205   | REGELABW INV       | 0 = NEIN, 1 = JA                                                   | 1              | 0 (nein)           |          |   |
| 4206   | EINHEIT            | 0127                                                               | 1              | 4 (%)              |          |   |
| 4207   | EINHEIT SKALIER    | 04                                                                 | 1              | 1                  |          |   |
| 4208   | 0% wert            | Einstellung von Einheit und Skalierung<br>durch Par. 4206 und 4207 | -              | 0,0%               |          |   |
| 4209   | 100 % WERT         | Einstellung von Einheit und Skalierung<br>durch Par. 4206 und 4207 | -              | 100,0%             |          |   |
| 4210   | SOLLWERT AUSW      | 02, 817, 1920                                                      | 1              | 1 (AI1)            |          | ~ |
| 4211   | INT.SOLLWERT       | Einstellung von Einheit und Skalierung<br>durch Par. 4206 und 4207 | -              | 40,0%              |          |   |
| 4212   | INT.SOLLWERT MIN   | -500,0500,0%                                                       | 0,1%           | 0,0%               |          |   |

| Code         | Name                    | Bereich                                               | Auflösung | Standard           | Benutzer | S |
|--------------|-------------------------|-------------------------------------------------------|-----------|--------------------|----------|---|
| 4213         | INT.SOLLWERT MAX        | LLWERT MAX -500,0500,0% 0,1% 100,0%                   |           |                    |          |   |
| 4214         | 214 ISTWERT AUSWAHL 113 |                                                       | 1         | 1 (ISTW1)          |          |   |
| 4215         | ISTWERT MULTIPL         | 0,000 = KEINE AUSW, -32,76832,767                     | 0,001     | 0,000 (KEINE AUSW) |          |   |
| 4216         | ISTW1 EING              | 17                                                    | 1         | 2 (AI2)            |          | ~ |
| 4217         | ISTW2 EING              | 17                                                    | 1         | 2 (AI2)            |          | ~ |
| 4218         | ISTWERT 1 MIN           | -10001000%                                            | 1%        | 0%                 |          |   |
| 4219         | ISTWERT 1 MAX           | -10001000%                                            | 1%        | 100%               |          |   |
| 4220         | ISTWERT 2 MIN           | -10001000%                                            | 1%        | 0%                 |          |   |
| 4221         | ISTWERT 2 MAX           | -10001000%                                            | 1%        | 100%               |          |   |
| 4228         | TRIMM AKTIVIER          | -612                                                  | 1         | 0 (KEINE AUSW)     |          |   |
| 4229         | OFFSET                  | 0,0100,0%                                             | 0,1%      | 0,0%               |          |   |
| 4230         | TRIMM MODUS             | 0 = KEINE AUSW, 1 = PROPORTIONAL,<br>3 = DIREKT       | 1         | 0 (KEINE AUSW)     |          |   |
| 4231         | TRIMM SKALIERUNG        | -100,0100,0%                                          | 0,1%      | 0,0%               |          |   |
| 4232         | TRIMM SOLLWERT          | 1 = PID2SOLLWERT, 2 = PID2AUSGANG                     | 1         | 1 PID2 SOLLWERT)   |          |   |
| Gruppe       | 50: IMPULSGEBER         |                                                       |           |                    |          |   |
| 5001         | ANZAHL IMPULSE          | 5016384                                               | 1         | 1024               |          | ~ |
| 5002         | ENCODER FREIGABE        | 0 = NICHT FREIG, 1 = FREIGEGEB                        | 1         | 0 (NICHT FREIG)    |          | ✓ |
| 5003         | ENCODER FEHLER          | 1 = FEHLER, 2 = WARNUNG                               | 1         | 1 FEHLER)          |          | ✓ |
| 5010         | C IMP FREIGABE          | 0 = NICHT FREIG, 1 = FREIGEGEB                        | 1         | 0 (NICHT FREIG)    |          | ✓ |
| 5011         | POSITION RESET          | 0 = NICHT FREIG, 1 = FREIGEGEB                        | 1         | 0 (NICHT FREIG)    |          |   |
| Gruppe       | 51: EXT KOMM MOD        | ULE                                                   |           |                    |          |   |
| 5101         | FELDBUS TYP             | -                                                     | -         | 0 (NICHT DEFINI)   |          |   |
| 5102<br>5126 | fb par 226              | 065535                                                | 1         | 0                  |          |   |
| 5127         | FBA PAR REFRESH         | 0 = FERTIG, 1 = REFRESH                               | 1         | 0 (FERTIG)         |          | ~ |
| 5128         | FILE CPI FW REV         | 00xFFFF (hex)                                         | 1         | 0                  |          |   |
| 5129         | FILE CONFIG ID          | 00xFFFF (hex)                                         | 1         | 0                  |          |   |
| 5130         | FILE CONFIG REV         | 00xFFFF (hex)                                         | 1         | 0                  |          |   |
| 5131         | FELDBUS STATUS          | 06                                                    | 1         | 0 (UNGELEGT)       |          |   |
| 5132         | FBA CPI FW REV          | 00xFFFF (hex)                                         | 1         | 0                  |          |   |
| 5133         | FBA APPL FW REV         | 00xFFFF (hex)                                         | 1         | 0                  |          |   |
| Gruppe       | 52: STANDARD MOD        | BUS                                                   |           |                    |          |   |
| 5201         | STATIONS-NUMMER         | 1247                                                  | 1         | 1                  |          |   |
| 5202         | BAUD RATE               | 9,6; 19,2; 38,4; 57,6; 115,2 kBits/s                  | -         | 9,6 kBits/s        |          |   |
| 5203         | PARITÄT                 | 0 = 8 N 1, 1 = 8 N 2, 2 = 8 E 1, 3 = 8 O 1            | 1         | 0 (8 м 1)          |          |   |
| 5204         | OK MESSAGES             | 065535                                                | 1         | -                  |          |   |
| 5205         | PARITÄT FEHLER          | 065535                                                | 1         | -                  |          |   |
| 5206         | FORMAT FEHLER           | 065535                                                | 1         | -                  |          |   |
| 5207         | PUFFER ÜBERL            | 065535                                                | 1         | -                  |          |   |
| 5208         | ÜBERTRAGGS FEHL         | 065535                                                | 1         | -                  |          |   |
| Gruppe       | 53: EFB PROTOKOL        | L                                                     |           |                    |          |   |
| 5301         | EFB PROTOKOL ID         | 00xFFFF                                               | 1         | 0                  |          |   |
| 5302         | EFB STATIONS ID         | 065535                                                | 1         | 1                  |          | ~ |
| 5303         | EFB BAUD RATE           | 1,2; 2,4; 4,8; 9,6; 19,2; 38,4; 57,6; 76,8<br>kBits/s | -         | 9,6 kBits/s        |          |   |

| Code  | Name              | Bereich A                                            |        | Standard                     | Benutzer | S |
|-------|-------------------|------------------------------------------------------|--------|------------------------------|----------|---|
| 5304  | EFB PARITY        | 0 = 8 N 1, 1 = 8 N 2, 2 = 8 E 1, 3 = 8 O 1           |        | 0 (8 N 1)                    |          |   |
| 5305  | EFB CTRL PROFIL   | 0 = ABB DRV LIM, 1 = DCU PROFIL,<br>2 = ABB DRV FULL | 1      | 0 (ABB DRV LIM)              |          |   |
| 5306  | EFB OK MESSAGES   | 065535                                               | 1      | 0                            |          |   |
| 5307  | EFB CRC FEHLER    | 065535                                               | 1      | 0                            |          |   |
| 5308  | EFB UART FEHLER   | 065535                                               | 1      | 0                            |          |   |
| 5309  | EFB STATUS        | 07                                                   | 1      | 0 (UNGELEGT)                 |          |   |
| 5310  | efb par 10        | 065535                                               | 1      | 0 (KEINE AUSW)               |          |   |
| 5311  | efb par 11        | 065535                                               | 1      | 0 (KEINE AUSW)               |          |   |
| 5312  | EFB PAR 12        | 065535                                               | 1      | 0 (KEINE AUSW)               |          |   |
| 5313  | efb par 13        | 065535                                               | 1      | 0 (KEINE AUSW)               |          |   |
| 5314  | EFB PAR 14        | 065535                                               | 1      | 0 (KEINE AUSW)               |          |   |
| 5315  | efb par 15        | 065535                                               | 1      | 0 (KEINE AUSW)               |          |   |
| 5316  | efb par 16        | 065535                                               | 1      | 0 (KEINE AUSW)               |          |   |
| 5317  | EFB PAR 17        | 065535                                               | 1      | 0 (KEINE AUSW)               |          |   |
| 5318  | efb par 18        | 065535                                               | 1      | 0                            |          |   |
| 5319  | efb par 19        | 00xFFFF (hex)                                        | 1      | 0                            |          |   |
| 5320  | efb par 20        | 00xFFFF (hex)                                        | 1      | 0                            |          |   |
| Grupp | e 81: PFC REGELUN | G                                                    | *      |                              |          | 1 |
| 8103  | SOLLW STUFE 1     | 0,0100,0%                                            | 0,1%   | 0,0%                         |          | Π |
| 8104  | SOLLW STUFE 2     | 0,0100,0%                                            | 0,1%   | 0,0%                         |          |   |
| 8105  | SOLLW STUFE 3     | 0,0100,0%                                            | 0,1%   | 0,0%                         |          |   |
| 8109  | START FREQ 1      | 0,0500,0 Hz                                          | 0,1 Hz | 02: 50,0 Hz /<br>U2: 0,0 Hz  |          |   |
| 8110  | START FREQ 2      | 0,0500,0 Hz                                          | 0,1 Hz | 02: 50,0 Hz /<br>U2: 0,0 Hz  |          |   |
| 8111  | START FREQ 3      | 0,0500,0 Hz                                          | 0,1 Hz | 02: 50,0 Hz /<br>U2: 0,0 Hz  |          |   |
| 8112  | UNTERE FREQ 1     | 0,0500,0 Hz                                          | 0,1 Hz | 02: 25,0 Hz /<br>U2: 30,0 Hz |          |   |
| 8113  | UNTERE FREQ 2     | 0,0500,0 Hz                                          | 0,1 Hz | 02: 25,0 Hz /<br>U2: 30,0 Hz |          |   |
| 8114  | UNTERE FREQ 3     | 0,0500,0 Hz                                          | 0,1 Hz | 02: 25,0 Hz /<br>U2: 30,0 Hz |          |   |
| 8115  | HILFSM START V    | 0,03600,0 s                                          | 0,1 s  | 5,0 s                        |          |   |
| 8116  | HILFSM STOP V     | 0,03600,0 s                                          | 0,1 s  | 3,0 s                        |          |   |
| 8117  | ANZ HILFSMOTORE   | 04                                                   | 1      | 1                            |          | ~ |
| 8118  | AUTOWECHSEL BER   | -0,1 = TEST MODUS, 0,0 = KEINE AUSW, 0,1336 h        | 0,1 h  | 0,0 h (KEINE AUSW)           |          | ~ |
| 8119  | AUTOWECHSEL WER   | 0,0100,0%                                            | 0,1%   | 50%                          |          |   |
| 8120  | VERRIEGELUNGEN    | 06                                                   | 1      | 4 (DI4)                      |          | ~ |
| 8121  | GEREGEL. BYPASS   | 0 = NEIN, 1 = JA                                     | 1      | 0 (NEIN)                     |          |   |
| 8122  | PFC START VERZ    | 0,0010,00 s                                          | 0,01 s | 0,50 s                       |          |   |
| 8123  | PFC FREIGABE      | 0 = KEINE AUSW, 1 = AKTIV                            | 1      | 0 (KEINE AUSW)               |          | ~ |
| 8124  | PFC BESCHL ZEIT   | 0,0 = KEINE AUSW, 0,11800,0 s                        | 0,1 s  | 0,0 s (KEINE AUSW)           |          | 1 |
| 8125  | PFC VERZ ZEIT     | 0,0 = KEINE AUSW, 0,11800,0 s                        | 0,1 s  | 0,0 s (KEINE AUSW)           |          |   |
| 8126  | AUTOWECHS TIMER   | TOWECHS TIMER 04                                     |        | 0 (KEINE AUSW)               |          |   |

| Code   | Name           | Bereich                                        | Auflösung | Standard       | Benutzer | S |
|--------|----------------|------------------------------------------------|-----------|----------------|----------|---|
| 8127   | MOTOREN        | 17                                             | 1         | 2              |          | √ |
| 8128   | AUTO WECHSEL   | TO WECHSEL 1 = NACH ZEIT, 2 = PER RELAIS 1     |           | 1 (NACH ZEIT)  |          | √ |
| Gruppe | 98: OPTIONEN   |                                                |           |                |          |   |
| 9802   | KOMM PROT AUSW | 0 = KEINE AUSW, 1 = STD MODBUS,<br>4 = EXT FBA | 1         | 0 (KEINE AUSW) |          | ~ |

## Vollständige Parameterbeschreibungen

In diesem Abschnitt werden die Istwertsignale und Parameter des Frequenzumrichters ACS550 beschrieben.

#### Gruppe 99: DATEN

In dieser Gruppe werden die speziellen Inbetriebnahmedaten definiert für:

- die Inbetriebnahme des Frequenzumrichters
- die Eingabe der Motordaten.

|   | Code | Beschreibung                                                                                                    |                                                                                                    |                                                                                                    |                                                                                       |                                                                     |  |
|---|------|----------------------------------------------------------------------------------------------------|----------------------------------------------------------------------------------------------------|----------------------------------------------------------------------------------------------------|---------------------------------------------------------------------------------------|---------------------------------------------------------------------|--|
| Ì | 9901 | SPRACHE                                                                                                    |                                                                                                    |                                                                                                    |                                                                                       |                                                                     |  |
|   |      | Auswahl der Anzeigesprache. Es gibt zwei unterschiedliche Komfort-Steuertafeln, jede unterstützt einen anderer<br>Sprachen-Satz. (Steuertafel ACS-CP-L unterstützt die Sprachen 0, 2 und 1115. Alle weiteren sind in die Steuerta<br>ACS550-CP-A integriert.)                                                                                                    |                                                                                                    |                                                                                                    |                                                                                       |                                                                     |  |
|   |      | Komfort-Steuertafel AC<br>0 = ENGLISH<br>5 = PORTUGUES<br>10 = SVENSKA<br>15 = MAGYAR                                                                                                    | S-CP-A:<br>1 = ENGLISH (AM)<br>6 = NEDERLANDS<br>11 = RUSSKI                                             | 2 = DEUTSCH<br>7 = FRANÇAIS<br>12 = POLSKI                                                                 | 3 = italiano<br>8 = dansk<br>13 = türkçe                                              | 4 = ESPAÑOL<br>9 = SUOMI<br>14 = CZECH                              |  |
|   |      | Komfort-Steuertatel AC<br>0 = ENGLISH                                                                                                    | S-CP-D (Asien):<br>1 = CHINESE                                                                           | 2 = KOREAN                                                                                                 | 3 = JAPANESE                                                                          |                                                                     |  |
|   | 9902 | 2902 APPLIK MAKRO<br>Auswahl eines Applikationsmakros. Applikationsmakros verwenden einen bestimmten, voreingestellten<br>Parametersatz mit Einstellungen, die den ACS550 für eine bestimmte Applikation konfigurieren.                                                                                                    |                                                                                                    |                                                                                                    |                                                                                       |                                                                     |  |
|   |      | 1 = ABB STANDARD<br>6 = PID-REGLER<br>0 = NUTZER1LADEN<br>-1 = NUTZER1SPEIC, -3 =<br>in den Permanentspe                                                                                                    | 2 = 3-DRAHT<br>7 = PFC REGLER<br>-1 = NUTZER1SPEIC<br>= NUTZER2SPEIC – Mit die<br>sicher des Frequenzumm | 3 = DREHR UMKEHR<br>8 = MOM-REGELUNG<br>-2 = NUTZER2LADEN<br>esen Makros können z<br>ichters geladen und s | 4 = MOTORPOTI<br>-3 = NUTZER2SPEIC<br>zwei unterschiedliche<br>später aktiviert/benut | 5 = HAND/AUTO<br>e Benutzer-Parametersätze<br>zt werden. Jeder Satz |  |
|   |      | enthält Parameter-Ei<br>Motoridentifikationsla<br>0 = NUTZER1LADEN, -2 =<br>aufgerufen werden.                                                                                                    | nstellungen, einschließli<br>jufs.<br>= NUTZER2LADEN – Mit di                                            | ch der Parameter der<br>esen Makros können                                                                 | Gruppe 99: DATEN<br>Benutzer-Paramete                                                 | und das Ergebnis des<br>rsätze zur Benutzung                        |  |
|   | 9904 | aufgerufen werden.<br>104 MOTOR REGELMODUS<br>Auswahl der Motorregelungsart.<br>1 = SVC DREHZAHL – Modus geberlose Vektorregelung.<br>• Sollwert 1 ist der Drehzahlsollwert in Upm.<br>• Sollwert 2 ist der Drehzahl-Sollwert in % (100% ist die absolute Maximaldrehzahl, gleich dem Wert von<br>Parameter 2002 MAXIMAL DREHZAHL, oder 2001 MINIMAL DREHZAHL, wenn der absolute Wert der Minimaldrehzahl<br>größer ist als der der Maximaldrehzahl).<br>2 = SVC DREHMOM<br>• Sollwert 1 ist der Drehzahlsollwert in Upm.<br>• Sollwert 2 ist der Drehzahlsollwert in % (100% ist das Nenndrehmoment).<br>3 = SCALAR – Skalar-Regelmodus.<br>• Sollwert 1 ist der Frequenz-Sollwert in Hz.<br>• Sollwert 1 ist der Frequenz-Sollwert in % (100% ist die absolute Maximalfrequenz, gleich dem Wert von<br>Parameter 2008 MAXIMUM FREQ, oder 2007 MINIMUM FREQ, wenn der absolute Wert der Minimaldrehzahl größer is<br>als Wert der Maximaldrehzahl). |                                                                                                    |                                                                                                    |                                                                                       |                                                                     |  |

| Code | Beschreibung                                                                                                    |  |  |
|------|----------------------------------------------------------------------------------------------------|--|--|
| 9905 | MOTOR NENNSPG                                                                                                    |  |  |
|      | Einstellung der Motor-Nennspannung.   • Muss dem Wert auf dem Motor-Typenschild entsprechen.  • Der ACS550 kann den Motor nicht mit einer Spannung versorgen, die höher als die Netz-Spannung ist.  Ausgangsspanng                                                                                                    |  |  |
| 9906 | MOTOR NENNSTROM P 9905                                                                                                    |  |  |
|      | Einstellung des Motor-Nennstroms.  • Muss dem Wert auf dem Motor-Typenschild entsprechen.  • Zulässiger Bereich: 0,22,0 · I <sub>2hd</sub> (dabei ist I <sub>2hd</sub> der Frequenzumrichterstrom).                                                                                                    |  |  |
| 9907 | MOTOR NENNFREQ                                                                                                    |  |  |
|      | Einstellung der Motor-Nennfrequenz.<br>• Bereich: 10500 Hz (typisch bei 50 oder 60 Hz)<br>• Einstellung der Frequenz bei der die Ausgangsspannung der MOTOR<br>NENNSPG entspricht.<br>• Feldschwächepunkt = Nennfrequenz* Netzspannung / Motor-<br>Nennspannung                                                                                                    |  |  |
| 9908 | MOTOR NENNDREHZ                                                                                                    |  |  |
|      | Einstellung der Nenndrehzahl des Motors.<br>• Muss dem Wert auf dem Motor-Typenschild entsprechen.                                                                                                    |  |  |
| 9909 | MOTOR NENNLEIST                                                                                                    |  |  |
|      | Einstellung der Nennleistung des Motors.<br>• Muss dem Wert auf dem Motor-Typenschild entsprechen.                                                                                                    |  |  |
| 9910 | MOTOR ID-LAUF                                                                                                    |  |  |
|      | <ul> <li>MOTOR ID-LAUF</li> <li>Mit diesem Parameter wird ein Selbst-Kalibrierungsprozess eingestellt, der Motor-ID-Lauf genannt wird. Während dieses Prozesses treibt der Frequenzumrichter den Motor an (Motor dreht) und führt eine Prüfroutine durch, um die Motorcharakteristik zu ermitteln und optimiert dann die Motorregelung durch Bildung eines Motormodells des angeschlossenen Motors. Dieser(s) ID-Lauf/ Motormodell ist besonders wirksam:</li> <li>bei Verwendung des Vektorregelungsmodus [Parameter 9904 = 1 (SVC DREHZAHL) oder 2 (SVCDREHMOM)], und/ oder</li> <li>bei einem Betriebspunkt nahe Drehzahl Null, und/oder</li> <li>wenn der Betrieb ein Drehmoment über dem Motor-Nenndrehmoment in einem großen Drehzahlbereich erfordert und keine Drehzahlrückführung vorhanden ist (z.B. ohne Impulsgeber).</li> <li>D = AUS – Deaktiviert die Funktionalität Motor ID-Lauf. Identifizierungsmagnetisierung wird ausgeführt, abhängig vor den Einstellungen der Parameter 9904 und 2101. Das Motormodell wird jetzt durch Magnetisierung des Motors für 10 bis 15s bei Drehzahl Null (der Motor dreht nicht) berechnet. Das Modell wird stets beim Start neu berechnet, wenn Motor-Parameter geändert worden sind.</li> <li>Parameter 9904 = 1 (SVC DREHZAHL) oder 2 (SVC DREHMOM): Identifizierungsmagnetisierung wird ausgeführt.</li> <li>Parameter 9904 = 3 (SCALAR) und Parameter 2101 = 3 (FLIEG SKALAR) oder 5 (FLIEG+MONVST): Identifizierungsmagnetisierung wird ausgeführt.</li> <li>Parameter 9904 = 3 (SCALAR) und Parameter 2101 hat anderen Wert als 3 (FLIEG SKALAR) oder 5 (FLIEG+MONVST): Identifizierungsmagnetisierung wird ausgeführt.</li> <li>Parameter 9904 = 3 (SCALAR) und Parameter 2101 hat anderen Wert als 3 (FLIEG SKALAR) oder 5 (FLIEG+MONVST): Identifizierungsmagnetisierung wird ausgeführt.</li> <li>Parameter 9904 = 3 (SCALAR) und Parameter 2101 hat anderen Wert als 3 (FLIEG SKALAR) oder 5 (FLIEG+MONVST): Identifizierungsmagnetisierung wird ausgeführt.</li> </ul> |  |  |
|      | Hinweis: Angetriebene Einrichtungen müssen vom Motor abgekoppelt werden.                                                                                                    |  |  |
|      | Hinweis: Werden Motor-Parameter nach dem ID-Lauf geändert, muss der ID-Lauf wiederholt werden.                                                                                                    |  |  |
|      | WARNUNG! Der Motor beschleunigt auf ungefähr 5080% der Nenndrehzahl während des ID-Laufs. Der<br>Motor dreht in Drehrichtung vorwärts.<br>Stellen Sie vor dem ID-Lauf sicher, dass der Motor ohne Gefährdungen angetrieben werden kann!                                                                                                    |  |  |
|      | Siehe auch Abschnitt Ausführung des ID-Laufs auf Seite 70.                                                                                                    |  |  |

#### Gruppe 01: BETRIEBSDATEN

Diese Gruppe enthält Betriebsdaten des Antriebs einschließlich der Istwertsignale. Die Istwertsignale werden vom Frequenzumrichter gemessen bzw. errechnet und können nicht vom Benutzer eingestellt werden. Sie können diese Werte nicht einstellen.

| Code | Beschreibung                                                                                                    |
|------|----------------------------------------------------------------------------------------------------|
| 0101 | DREHZ & RICHTG                                                                                                    |
|      | Zeigt die errechnete Drehzahl des Motors an (Upm). Der absolute Wert von 0101 DREHZ & RICHTG ist der selbe wie der Wert von 0102 DREHZAHL.                                                                                       |
|      | <ul> <li>Der Wert von 0101 DREHZ &amp; RICHTG ist positiv, wenn der Motor in Drehrichtung vorwärts dreht.</li> <li>Der Wert von 0101 DREHZ &amp; RICHTG ist negativ, wenn der Motor in Drehrichtung rückwärts dreht.</li> </ul>  |
| 0102 | DREHZAHL                                                                                                    |
|      | Zeigt die errechnete Drehzahl des Motors an (Upm). (Parameter 0102 oder 0103 wird standardmäßig im Steuertafel-<br>Ausgabemodus angezeigt.)                                                                                      |
| 0103 | AUSGANGSFREQ                                                                                                    |
|      | Zeigt die Frequenz (Hz) an, die dem Motor zugeführt wird. (Parameter 0102 oder 0103 wird standardmäßig im<br>Steuertafel-Ausgabemodus angezeigt.)                                                                                |
| 0104 | STROM                                                                                                    |
|      | Der Motorstrom, der vom ACS550 gemessen wird. (Wird standardmäßig im Steuertafel Ausgabemodus angezeigt.)                                                                                                    |
| 0105 | DREHMOMENT                                                                                                    |
|      | Ausgangsdrehmoment. Errechnetes Moment an der Motorwelle in % des Motornennmoments. (Wird standardmäßig<br>im Steuertafel Ausgabemodus angezeigt.)                                                                               |
| 0106 | LEISTUNG                                                                                                    |
|      | Die gemessene Motorleistung in kW.                                                                                                    |
| 0107 | ZW.KREIS.SPANN                                                                                                    |
|      | Zwischenkreisspannung in V DC, die vom ACS550 gemessen wird.                                                                                                    |
| 0109 | AUSGANGSSPANNG                                                                                                    |
|      | Zeigt die dem Motor zugeführte Spannung an.                                                                                                    |
| 0110 | ACS TEMPERATUR                                                                                                    |
|      | Zeigt die Temperatur der Leistungstransistoren in Grad Celsius an.                                                                                                    |
| 0111 | EXTERN SOLLW 1                                                                                                    |
|      | Externer Sollwert, sollw 1, in Upm oder Hz – Einheiten festgelegt durch Parameter 9904.                                                                                                    |
| 0112 | EXTERN SOLLW 2                                                                                                    |
|      | Externer Sollwert, sollw 2, in %.                                                                                                    |
| 0113 | STEUERORT                                                                                                    |
|      | Zeigt den aktiven Steuerplatz an. Alternativen sind:                                                                                                    |
|      | 1 = EXT1                                                                                                    |
|      | 2 = EXT2                                                                                                    |
| 0114 | BETRIEBSZEIT                                                                                                    |
|      | Zeigt die Gesamtbetriebszeit ACS550 in Stunden an (h).<br>• Der Zähler kann durch gleichzeitiges Drücken der AUF und AB-Tasten <b>zurückgesetzt</b> werden (RESET), wenn der<br>Parameter-Einstellmodus gewählt ist.             |
| 0115 | kWh ZÄHLER                                                                                                    |
|      | <ul> <li>Zählt die Kilowattstunden des ACS550 im Betrieb.</li> <li>Der Zähler kann durch gleichzeitiges Drücken der AUF und AB-Tasten zurückgesetzt werden (RESET), wenn der<br/>Parameter-Einstellmodus gewählt ist.</li> </ul> |
| 0116 | APPL BLK AUSG                                                                                                    |
|      | Applikationsblock-Ausgangssignal. Der Wert stammt entweder von:<br>• dem PFC-Regler, wenn die PFC-Regelung aktiv ist, oder<br>• Parameter 0112 EXTERN SOLLW 2.                                                                   |

| Code  | Beschreibung                                                                                                    |                                  |
|-------|----------------------------------------------------------------------------------------------------|----------------------------------|
| 0118  | DI1-DI3 STATUS                                                                                                    |                                  |
|       | Status der drei Digitaleingänge.<br>• Der Status wird als binäre Zahl angegeben.<br>• Ist der Eingang aktiviert, zeigt das Display 1 an.<br>• Ist der Eingang deaktiviert, zeidt das Display 0 an. |                                  |
| 0119  | DI4-DI6 STATUS                                                                                                    | 1 DI3                            |
| 0.110 | <ul> <li>Status der drei Digitaleingänge.</li> <li>Siehe Parameter 0118 DI -di3 STATUS.</li> </ul>                                                                                                 |                                  |
| 0120  | AI 1<br>Relativer Wert des Analogeingangs 1 in %.                                                                                                    |                                  |
| 0121  | AI 2                                                                                                    |                                  |
|       | Relativer Wert des Analogeingangs 2 in %.                                                                                                    |                                  |
| 0122  | RO 1-3 STATUS                                                                                                    |                                  |
|       | Status der drei Relaisausgänge.<br>• 1 zeigt an, dass am Relais Spannung anliegt.<br>• 0 zeigt an, dass am Relais keine Spannung anliegt.                                                          |                                  |
| 0123  | RO 4-6 STATUS                                                                                                    | RELAISSTATUS 1                   |
|       | Status der drei Relaisausgänge.<br>• Siehe Parameter 0122.                                                                                                    | RELAISSTATUS 2<br>RELAISSTATUS 3 |
| 0124  | AO 1                                                                                                    |                                  |
|       | Wert des Signals von Analogausgang 1 in Milliampere.                                                                                                    |                                  |
| 0125  | AO 2                                                                                                    |                                  |
|       | Wert des Signals von Analogausgang 2 in Milliampere.                                                                                                    |                                  |
| 0126  | PID 1 AUSGANG                                                                                                    |                                  |
| 0.407 | Ausgangswert von PiD-Regier 1 in %.                                                                                                    |                                  |
| 0127  | PID 2 AUSGANG<br>Ausgangswert von PID-Regler 2 in %.                                                                                                    |                                  |
| 0128  | PID 1 SETPNT                                                                                                    |                                  |
|       | Sollwertsignal des PID 1-Reglers. <ul> <li>Einheiten und Skalierung durch PID-Parameter definiert.</li> </ul>                                                                                      |                                  |
| 0129  | PID 2 SETPNT                                                                                                    |                                  |
|       | Sollwertsignal des PID 2-Reglers. <ul> <li>Einheiten und Skalierung durch PID-Parameter definiert.</li> </ul>                                                                                      |                                  |
| 0130  | PID 1 ISTWERT                                                                                                    |                                  |
|       | Istwert des PiD 1-Reglers. • Einheiten und Skalierung durch PID-Parameter definiert.                                                                                                    |                                  |
| 0131  | PID 2 ISTWERT                                                                                                    |                                  |
|       | Istwert des PID 2-Regiers.  Einheiten und Skalierung durch PID-Parameter definiert.                                                                                                    |                                  |
| 0132  | PID 1 ABWEICHUNG                                                                                                    |                                  |
|       | Zeigt die Differenz zwischen dem Sollwert und dem Istwert des PID 1-Reglers <ul> <li>Einheiten und Skalierung durch PID-Parameter definiert.</li> </ul>                                            | an.                              |
| 0133  | PID 2 ABWEICHUNG                                                                                                    |                                  |
|       | Zeigt die Differenz zwischen dem Sollwert und dem Istwert des PID 2-Reglers <ul> <li>Einheiten und Skalierung durch PID-Parameter definiert.</li> </ul>                                            | an.                              |
| 0134  | KOMM RO WORT                                                                                                    |                                  |
|       | <ul> <li>Freier Datenplatz, in den über den seriellen Anschluss geschrieben werden k</li> <li>Zur Ansteuerung des Relaisausgangs verwendet.</li> <li>Siehe Parameter 1401.</li> </ul>              | ann.                             |
| 0135  | KOMM WERT 1                                                                                                    |                                  |
|       | Freier Datenplatz, in den über den seriellen Anschluss geschrieben werden k                                                                                                    | ann.                             |

| Code  | Beschreibung                                                                                                    |
|-------|----------------------------------------------------------------------------------------------------|
| 0136  | KOMM WERT 2                                                                                                    |
|       | Freier Datenplatz, in den über den seriellen Anschluss geschrieben werden kann.                                                                                                    |
| 0137  | PROZESS VAR 1                                                                                                    |
|       | Prozessvariable 1                                                                                                    |
|       | Definition durch Parameter in Gruppe 34: PROZESSVARIABLE.                                                                                                    |
| 0138  | PROZESS VAR 2                                                                                                    |
|       | Prozessvariable 2  • Definition durch Parameter in <i>Gruppe 34: PROZESSVARIABLE</i> .                                                                                                    |
| 0139  | PROZESS VAR 3                                                                                                    |
|       | Prozessvariable 3  Definition durch Parameter in <i>Gruppe 34: PROZESSVARIABLE</i> .                                                                                                    |
| 0140  | MOT BETRIEBSZEIT                                                                                                    |
|       | Zeigt die Gesamtbetriebsstunden des ACS550 in Einheiten von tausend Stunden (kh), Modulationszeit an.<br>• Kann nicht zurückgesetzt werden.                                                                                                    |
| 0141  | MWh ZÄHLER                                                                                                    |
|       | Zählt die Megawattstunden des ACS550.  • Kann nicht zurückgesetzt werden.                                                                                                    |
| 0142  | ANZ UMDREHUNGEN                                                                                                    |
|       | Gesamtzahl der Umdrehungen des ACS550 in Millionen Umdrehungen.<br>• Der Zähler kann durch gleichzeitiges Drücken der AUF und AB-Tasten zurückgesetzt werden (RESET), wenn der<br>Parameter-Einstellmodus gewählt ist.                             |
| 0143  | BETRIEBSZEIT HI                                                                                                    |
|       | Gesamtbetriebszeit des Frequenzumrichters in Tagen.  • Kann nicht zurückgesetzt werden.                                                                                                    |
| 0144  | BETRIEBSZEIT LO                                                                                                    |
|       | Gesamtbetriebszeit in Zeiteinheiten (Ticks) von 2 Sekunden (30 ticks = 60 Sekunden).                                                                                                    |
|       | Anzeige im Format hh.mm.ss.     Koon nicht zurückgesetzt werden                                                                                                    |
| 04.45 |                                                                                                    |
| 0145  | MOTOR TEMP<br>Metertemperatur in Crad Coloius / PTC Widerstandswort in Ohm                                                                                                    |
|       | Gilt nur, wenn ein Motortemperatursensor vorhanden ist.                                                                                                    |
|       | Siehe Parameter 3501.                                                                                                    |
| 0146  | MECH WINKEL                                                                                                    |
|       | Winkelposition der Motorwelle auf 0,01° genau (32.768 Positionsschritte für 360°). Die Position wird beim<br>Einschalten als 0 (Null) bestimmt.                                                                                                    |
|       | Während des Betriebs kann die Null-Position gesetzt werden durch:                                                                                                    |
|       | <ul> <li>Einen Nullimpuls-Eingang, wenn Parameter 5010 C IMP FREIGABE = 1 (FREIGEGEB) eingestellt ist<br/>Parameter 5011 position Besst, wenn Parameter 5010 C IMP EBEIGABE = 2 (Nort EBEIC) eingestellt ist</li> </ul>                            |
|       | Eine Statusänderung von Parameter 5002 ENCODER FREIGABE.                                                                                                    |
| 0147  | MECH UMDR                                                                                                    |
|       | Ein Integerwert mit Vorzeichen, der die gezählten vollen Umdrehungen der Motorwelle anzeigt. Der Wert:<br>• steigt, wenn Parameter 0146 MECH WINKEL von 32767 auf 0 wechselt<br>• sinkt, wenn Parameter 0146 MECH WINKEL von 0 auf 32767 wechselt. |

| Code | Beschreibung                                                                                                    |
|------|----------------------------------------------------------------------------------------------------|
| 0148 | C IMP EMPFANGEN                                                                                                    |
|      | Impulsgeber Nullimpuls-Erkennung. Wenn ein Nullimpuls (Z) die Null-Position definiert, muss die Motorwelle die Null-<br>Position passieren, um einen Nullimpuls auszulösen. Bis dahin ist die Wellenposition unbekannt (der<br>Frequenzumrichter verwendet die Wellenposition beim Einschalten als Null-Position). Diese Parameter zeigen den<br>Wert von Parameter 0146 MECH WINKEL an. Der Parameter startet bei 0 = NICHT ERK beim Einschalten und<br>wechselt auf 1 = ERKANNT nur, wenn:<br>• Parameter 5010 c IMP FREIGABE = 1 (FREIGEGEB) und<br>• ein Impulsgeber-Nullimpuls (Z) erkannt wurde. |
| 0150 | CB TEMPERATUR                                                                                                    |
|      | Temperatur der Frequenzumrichter-Regelungskarte in Grad Celsius.                                                                                                    |
|      | Hinweis: Einige Frequenzumrichter haben eine Regelungskarte (OMIO), die dieses Merkmal nicht unterstützt. Diese<br>Frequenzumrichter zeigen stets den konstanten Wert von 25,0 °C.                                                                                                    |
| 0151 | INPUT KWH (R)                                                                                                    |
|      | Berechnung der Ist-Energieaufnahme in kWh.                                                                                                    |
| 0152 | INPUT MWH                                                                                                    |
|      | Berechnete Ist-Energieaufnahme in MWh.                                                                                                    |
| 0158 | PID KOMM WERT 1                                                                                                    |
|      | Vom Feldbus empfangene Daten für die PID-Regelung (PID1 und PID2).                                                                                                    |
| 0159 | PID KOMM WERT 2                                                                                                    |
|      | Vom Feldbus empfangene Daten für die PID-Regelung (PID1 und PID2).                                                                                                    |
|      |                                                                                                    |

## Gruppe 03: ISTWERTSIGNALE

Diese Gruppe überwacht die Feldbus-Kommunikation.

|      | Deschleibung                                                                                                    |                                                           |                                                                                                    |                                                                                                    |
|------|----------------------------------------------------------------------------------------------------|-----------------------------------------------------------|----------------------------------------------------------------------------------------------------|----------------------------------------------------------------------------------------------------|
| 0301 | FB CMD WORT 1                                                                                                    |                                                           |                                                                                                    |                                                                                                    |
|      | Nur-Lese-Kopie des Feldbus-                                                                                                    |                                                           | 0301, FB CMD WORT 1                                                                                                    | 0302, FB CMD WORT 2                                                                                                    |
|      | Befehlswortes 1. Der Feldbusbefehl ist das wichtigste<br>Instrument zur Steuerung des Antriebs<br>über einen Feldbus-Controller. Der                                                                                                    | 0                                                         | STOP                                                                                                    | FBLOCAL_CTL                                                                                                    |
|      |                                                                                                    | 1                                                         | START                                                                                                    | FBLOCAL REF                                                                                                    |
|      |                                                                                                    | 2                                                         | RÜCKWÄRTS                                                                                                    | START DISABLE1                                                                                                    |
|      | Befehl besteht aus zwei<br>Befehlsworten Bit-codierte                                                                                                    | 3                                                         | LOCAL                                                                                                    | START DISABLE2                                                                                                    |
|      | Anweisungen in den Befehlsworten                                                                                                    | 4                                                         | RESET                                                                                                    | reserviert                                                                                                    |
|      | schalten den Antrieb zwischen den<br>Zuständen um.<br>Zur Steuerung des<br>Frequenzumrichters mit<br>Befehlsworten, muss ein externer<br>Steuerplatz (ExT1 oder ExT2) aktiviert<br>und auf KOMM eingestellt sein. (Siehe<br>Parameter 1001 und 1002.) | 5                                                         | EXT2                                                                                                    | reserviert                                                                                                    |
|      |                                                                                                    | 6                                                         | RUN DISABLE                                                                                                    | reserviert                                                                                                    |
|      |                                                                                                    | 7                                                         | STPMODE R                                                                                                    | reserviert                                                                                                    |
|      |                                                                                                    | 8                                                         | STPMODE_EM                                                                                                    | reserviert                                                                                                    |
|      |                                                                                                    | 9                                                         | STPMODE_C                                                                                                    | reserviert                                                                                                    |
|      |                                                                                                    | 10                                                        | RAMP 2                                                                                                    | reserviert                                                                                                    |
|      | <ul> <li>In der Steuentalei werden die Worte im<br/>hex Format angezeigt Zum Beispiel</li> </ul>                                                                                                    | 11                                                        | RAMP OUT 0                                                                                                    | REF CONST                                                                                                    |
|      | werden alle Nullen und eine 1 in Bit 0                                                                                                    | 12                                                        | RAMP HOLD                                                                                                    | <br>REF_AVE                                                                                                    |
|      | als 0001 angezeigt. Alle Nullen und                                                                                                    | 13                                                        | RAMP IN 0                                                                                                    | LINK ON                                                                                                    |
|      | angezeigt.                                                                                                    | 14                                                        | RREQ_LOCAL-LOC                                                                                                    | <br>REQ_STARTINH                                                                                                    |
| 0302 | FB CMD WORT 2                                                                                                    | 15                                                        | TORQLIM2                                                                                                    | OFF INTERLOCK                                                                                                    |
|      | Nur-Lese-Kopie des Feldbus-<br>Befehlswortes 2.<br>• Siehe Parameter 0301.                                                                                                    |                                                           |                                                                                                    |                                                                                                    |
| 0303 | FB STATUS WORT 1<br>Nur-Lese-Kopie des Statuswortes 1.<br>• Der Antrieb überträgt die<br>Statusmeldung über den Feldbus-<br>Controller. Der Status besteht aus zwei                                                                                   | D'4.#                                                     | 0000                                                                                                    | 0004 0                                                                                                    |
|      |                                                                                                    | BIT #                                                     | U3U3, FB STATUS WORT 1                                                                                                    | U304, FB STATUS WORT 2                                                                                                    |
|      |                                                                                                    | 0                                                         | BEREII                                                                                                    | ALARM                                                                                                    |
|      |                                                                                                    | 1                                                         | FREIGEGEBEN                                                                                                    | NOTICE                                                                                                    |
|      | <ul> <li>In der Steuertafel werden die Worte im</li> </ul>                                                                                                    | 2                                                         | GESTARTET                                                                                                    | DIRLOCK                                                                                                    |
|      | hex. Format angezeigt. Zum Beispiel                                                                                                    | 3                                                         | LAUFT                                                                                                    | LOCALLOCK                                                                                                    |
|      | werden alle Nullen und eine 1 in Bit 0                                                                                                    | 4                                                         | ZERO_SPEED                                                                                                    | CTL_MODE                                                                                                    |
|      | als 000 i angezeigt. Alle Nullen und                                                                                                    | _                                                         |                                                                                                    |                                                                                                    |
|      | eine 1 in Bit 15 werden als 8000                                                                                                    | 5                                                         | BESCHL RATE                                                                                                    | reserviert                                                                                                    |
|      | eine 1 in Bit 15 werden als 8000 angezeigt.                                                                                                    | 5<br>6                                                    | BESCHL RATE<br>VERZ RATE                                                                                                    | reserviert<br>reserviert                                                                                                    |
| 0304 | eine 1 in Bit 15 werden als 8000<br>angezeigt.<br>FB STATUS WORT 2                                                                                                    | 5<br>6<br>7                                               | BESCHL RATE<br>VERZ RATE<br>AUF_SOLLWERT                                                                                                    | reserviert<br>reserviert<br>CPY_CTL                                                                                                    |
| 0304 | eine 1 in Bit 15 werden als 8000<br>angezeigt.<br>FB STATUS WORT 2<br>Nur-Lese-Kopie des Statuswortes 2.                                                                                                    | 5<br>6<br>7<br>8                                          | BESCHL RATE<br>VERZ RATE<br>AUF_SOLLWERT<br>GRENZE                                                                                             | reserviert<br>reserviert<br>CPY_CTL<br>CPY_REF1                                                                                                    |
| 0304 | eine 1 in Bit 15 werden als 8000<br>angezeigt.<br>FB STATUS WORT 2<br>Nur-Lese-Kopie des Statuswortes 2.<br>• Siehe Parameter 0303.                                                                                                    | 5<br>6<br>7<br>8<br>9                                     | BESCHL RATE<br>VERZ RATE<br>AUF_SOLLWERT<br>GRENZE<br>ÜBERWACHUNG                                                                              | reserviert<br>reserviert<br>CPY_CTL<br>CPY_REF1<br>CPY_REF2                                                                                                    |
| 0304 | eine 1 in Bit 15 werden als 8000<br>angezeigt.<br>FB STATUS WORT 2<br>Nur-Lese-Kopie des Statuswortes 2.<br>• Siehe Parameter 0303.                                                                                                    | 5<br>6<br>7<br>8<br>9<br>10                               | BESCHL RATE<br>VERZ RATE<br>AUF_SOLLWERT<br>GRENZE<br>ÜBERWACHUNG<br>REV_REF                                                                   | reserviert<br>reserviert<br>CPY_CTL<br>CPY_REF1<br>CPY_REF2<br>REQ_CTL                                                                                                    |
| 0304 | eine 1 in Bit 15 werden als 8000<br>angezeigt.<br>FB STATUS WORT 2<br>Nur-Lese-Kopie des Statuswortes 2.<br>• Siehe Parameter 0303.                                                                                                    | 5<br>6<br>7<br>8<br>9<br>10<br>11                         | BESCHL RATE<br>VERZ RATE<br>AUF_SOLLWERT<br>GRENZE<br>ÜBERWACHUNG<br>REV_REF<br>REV_ACT                                                        | reserviert<br>reserviert<br>CPY_CTL<br>CPY_REF1<br>CPY_REF2<br>REQ_CTL<br>REQ_REF1                                                                                                    |
| 0304 | eine 1 in Bit 15 werden als 8000<br>angezeigt.<br>FB STATUS WORT 2<br>Nur-Lese-Kopie des Statuswortes 2.<br>• Siehe Parameter 0303.                                                                                                    | 5<br>6<br>7<br>8<br>9<br>10<br>11<br>12                   | BESCHL RATE<br>VERZ RATE<br>AUF_SOLLWERT<br>GRENZE<br>ÜBERWACHUNG<br>REV_REF<br>REV_ACT<br>PANEL_LOCAL                                         | reserviert<br>reserviert<br>CPY_CTL<br>CPY_REF1<br>CPY_REF2<br>REQ_CTL<br>REQ_REF1<br>REQ_REF2                                                                                                    |
| 0304 | eine 1 in Bit 15 werden als 8000<br>angezeigt.<br>FB STATUS WORT 2<br>Nur-Lese-Kopie des Statuswortes 2.<br>• Siehe Parameter 0303.                                                                                                    | 5<br>6<br>7<br>8<br>9<br>10<br>11<br>12<br>13             | BESCHL RATE<br>VERZ RATE<br>AUF_SOLLWERT<br>GRENZE<br>ÜBERWACHUNG<br>REV_REF<br>REV_ACT<br>PANEL_LOCAL<br>FIELDBUS_LOCAL                       | reserviert<br>reserviert<br>CPY_CTL<br>CPY_REF1<br>CPY_REF2<br>REQ_CTL<br>REQ_REF1<br>REQ_REF2<br>REQ_REF2<br>REQ_REF2EXT                                                                                                    |
| 0304 | eine 1 in Bit 15 werden als 8000<br>angezeigt.<br>FB STATUS WORT 2<br>Nur-Lese-Kopie des Statuswortes 2.<br>• Siehe Parameter 0303.                                                                                                    | 5<br>6<br>7<br>8<br>9<br>10<br>11<br>12<br>13<br>14       | BESCHL RATE<br>VERZ RATE<br>AUF_SOLLWERT<br>GRENZE<br>ÜBERWACHUNG<br>REV_REF<br>REV_ACT<br>PANEL_LOCAL<br>FIELDBUS_LOCAL<br>EXT2_ACT           | reserviert           reserviert           CPY_CTL           CPY_REF1           CPY_REF2           REQ_CTL           REQ_REF1           REQ_REF1           REQ_REF2           REQ_REF2           REQ_REF2           REQ_REF2           REQ_REF2           REQ_REF2           REQ_REF2           REQ_REF2           REQ_REF2           REQ_REF2           REQ_REF2           REQ_REF2           REQ_REF2                                                                                                    |
| 0304 | eine 1 in Bit 15 werden als 8000<br>angezeigt.<br>FB STATUS WORT 2<br>Nur-Lese-Kopie des Statuswortes 2.<br>• Siehe Parameter 0303.                                                                                                    | 5<br>6<br>7<br>8<br>9<br>10<br>11<br>12<br>13<br>14<br>15 | BESCHL RATE<br>VERZ RATE<br>AUF_SOLLWERT<br>GRENZE<br>ÜBERWACHUNG<br>REV_REF<br>REV_ACT<br>PANEL_LOCAL<br>FIELDBUS_LOCAL<br>EXT2_ACT<br>FEHLER | reserviert           reserviert           CPY_CTL           CPY_REF1           CPY_REF2           REQ_CTL           REQ_REF1           REQ_REF1           REQ_REF2           REQ_REF2 |

| Code | Beschreibung                                                                                                    |       |                     |             |            |                       |  |
|------|----------------------------------------------------------------------------------------------------|-------|---------------------|-------------|------------|-----------------------|--|
| 0305 | FEHLERWORT 1                                                                                                    |       |                     |             |            |                       |  |
|      | Nur-Lese-Kopie des Fehlerwortes 1.                                                                                                    | Bit # | 0305, FEHLERWORT 1  | 0306, FEH   | ILERWORT 2 | 0307, FEHLERWORT 3    |  |
|      | Bei einem aktiven Fehler wird das     entsprechende Bit für den aktiven                                                                                                    | 0     | ÜBERSTROM           | Obsolet     |            | EFB 1                 |  |
|      | Fehler in den Fehlerworten gesetzt.                                                                                                    | 1     | DC ÜBERSPG          | THERM F     | EHL        | EFB 2                 |  |
|      | <ul> <li>Jedem Fehler ist in den Fehlerworten<br/>ein bestimmtes Bit zugeordnet.</li> <li>Siehe Abschnitt <i>Fehlerbehebung</i> auf<br/>Seite 290 zur Beschreibung der<br/>Fehler.</li> <li>In der Steuertafel werden die Worte im<br/>hex. Format angezeigt. Zum Beispiel<br/>werden eile Neilden und eine die Die Neilden</li> </ul>                                                                                                    | 2     | ACS ÜBERTEMP        | OPEX LIN    | IK         | EFB 3                 |  |
|      |                                                                                                    | 3     | KURZSCHLUSS         | OPEX PW     | /R         | INKOMPATIBLE SW       |  |
|      |                                                                                                    | 4     | reserviert          | CURR ME     | EAS        | BENUTZERLASTKU<br>RVE |  |
|      |                                                                                                    | 5     | DC UNTERSPG         | NETZ PH     | ASE        | reserviert            |  |
|      | als 0001 angezeigt. Alle Nullen und                                                                                                    | 6     | AI1 UNTERBR         | I.GEBER     | FEHL       | reserviert            |  |
|      | eine 1 in Bit 15 werden als 8000                                                                                                    | 7     | AI2 UNTERBR         | ÜBERDR      | EHZAHL     | reserviert            |  |
|      | angezeigt.                                                                                                    | 8     | MOTOR TEMP          | reserviert  |            | reserviert            |  |
| 0306 | FEHLERWORI 2                                                                                                    | 9     | PANEL KOMM          | ACS ID FI   | EHLER      | reserviert            |  |
|      | <ul> <li>Nur-Lese-Kopie des Fenierwortes 2.</li> <li>Siehe Parameter 0305.</li> </ul>                                                                                                    | 10    | ID LAUF FEHL        | CONFIG I    | FILE       | System-Fehler         |  |
| 0307 | FEHLERWORT 3                                                                                                    | 11    | MOTOR BLOCK         | SERIAL 1    | ERR        | System-Fehler         |  |
|      | Nur-Lese-Kopie des Fehlerwortes 3.                                                                                                    | 12    | CB ÜBERTEMP         | EFB CON     | FILE       | System-Fehler         |  |
|      | <ul> <li>Siehe Parameter 0305.</li> </ul>                                                                                                    | 13    | EXT FEHLER 1        | FORCE T     | RIP        | System-Fehler         |  |
|      |                                                                                                    | 14    | EXT FEHLER 2        | MOTORP      | HASE       | System-Fehler         |  |
| 0308 | ALARMWORT 1                                                                                                    |       |                     |             |            |                       |  |
|      | <ul> <li>Bei einem anstehenden Alarm wird<br/>das entsprechende Bit für den aktiven<br/>Alarm in den Alarmworten gesetzt.</li> <li>Jedem Alarm ist in den Alarmworten<br/>ein bestimmtes Bit zugeordnet.</li> <li>Die Bits bleiben gesetzt, bis das<br/>gesamte Alarmwort zurückgesetzt<br/>wird. (Rücksetzen erfolgt durch<br/>Schreiben von Null in das Wort.)</li> <li>In der Steuertafel werden die Worte im<br/>hex. Format angezeigt. Zum Beispiel<br/>werden alle Nullen und eine 1 in Bit 0<br/>als 0001 angezeirt. Alle Nullen und</li> </ul> | Bit # | 0308, ALARMWORT 1   |             | 0309       | 0309, ALARMWORT 2     |  |
|      |                                                                                                    | 0     | ÜBERSTROM           |             | reserviert |                       |  |
|      |                                                                                                    | 1     | ÜBERSPANNUNG        |             | PID SCHL   | AF                    |  |
|      |                                                                                                    | 2     | UNTERSPANNUNG       |             | MOTOR IE   | )-LAUF                |  |
|      |                                                                                                    | 3     | drehrichtungswechse | el gesperrt | reserviert |                       |  |
|      |                                                                                                    | 4     | IO COMM             |             | START FR   | EIGABE 1 FEHLT        |  |
|      |                                                                                                    | 5     | AI1 UNTERBR         |             | START FR   | EIGABE 2 FEHLT        |  |
|      |                                                                                                    | 6     | AI2 UNTERBR         |             | NOTHALT    |                       |  |
|      |                                                                                                    | 7     | PANEL KOMM          |             | ENCODEF    | RFEHLER               |  |
|      | eine 1 in Bit 15 werden als 8000                                                                                                    | 8     | ACS ÜBERTEMP        |             | ERSTER S   | START                 |  |
|      | angezeigt.                                                                                                    | 9     | MOTOR TEMP          |             | reserviert |                       |  |
| 0309 | ALARMWORT 2<br>Siehe Parameter 0308.                                                                                                    | 10    | reserviert          |             | BENUTZE    | RLASTKURVE            |  |
|      |                                                                                                    | 11    | MOTOR BLOCK         |             | START VE   | RZ                    |  |
|      |                                                                                                    | 12    | AUTORESET           |             | reserviert |                       |  |
|      |                                                                                                    | 13    | AUTOWECHSEL         |             | reserviert |                       |  |
|      |                                                                                                    | 14    | PFC I SPERRE        |             | reserviert |                       |  |
|      |                                                                                                    | 15    | reserviert          |             | reserviert |                       |  |
|      |                                                                                                    |       |                     |             |            |                       |  |

## Gruppe 04: FEHLERSPEICHER

In dieser Gruppe werden die letzten, von dem Antrieb gemeldeten Fehler gespeichert.

| Code | Beschreibung                                                                                                    |
|------|----------------------------------------------------------------------------------------------------|
| 0401 | LETZTER FEHLER                                                                                                    |
|      | <ul> <li>0 – löscht den Fehlerspeicher (auf der Steuertafel = KEINE FEHLER).</li> <li>n – Fehlercode des zuletzt gespeicherten Fehlers. Der Fehlercode wird als ein Name angezeigt. Siehe Abschnitt<br/>Fehlerbehebung auf Seite 290 zu Fehlercodes und Namen. Der angezeigte Fehlername für diesen Parameter<br/>kann kürzer sein, als der entsprechende Name in der Fehlerliste, in der die Namen im angezeigten Format der<br/>Fehler-Anzeige angegeben sind.</li> </ul>                                                                                                    |
| 0402 | FEHLERZEIT 1                                                                                                    |
|      | <ul> <li>Tag, an dem der letzte Fehler aufgetreten ist. Entweder als:</li> <li>Ein Datum – wenn die Echtzeituhr in Betrieb ist.</li> <li>Anzahl der Tage nach dem Einschalten – wenn die Echtzeituhr nicht verwendet wird oder nicht eingestellt ist.</li> </ul>                                                                                                    |
| 0403 | FEHLERZEIT 2                                                                                                    |
|      | <ul> <li>Zeit, zu dem der letzte Fehler aufgetreten ist. Entweder als:</li> <li>Echtzeit, im Format hh:mm:ss – wenn die Echtzeituhr in Betrieb ist.</li> <li>Zeit seit Einschalten der Spannungsversorgung (minus ganze Tage gemäß Par. 0402), im Format hh:mm:ss – wenn die Echtzeituhr nicht benutzt wurde oder nicht gestellt war.</li> <li>Format auf der Basis-Steuertafel: Zeit seit Einschalten der Spannungsversorgung in 2-Sekunden-Schritten (Ticks) (minus ganze Tage gemäß Par. 30 Ticks = 60 Sekunden. D.h. der Wert 514 entspricht 17 Minutes und 8 Sekunden (= 514/30).</li> </ul> |
| 0404 | DREHZAHL B FEHLER                                                                                                    |
|      | Die Motordrehzahl (Upm) zu dem Zeitpunkt, zu dem der letzte Fehler auftrat.                                                                                                    |
| 0405 | FREQ B FEHLER                                                                                                    |
|      | Frequenz (Hz) zu dem Zeitpunkt, zu dem der letzte Fehler auftrat.                                                                                                    |
| 0406 | SPANN B FEHLER                                                                                                    |
|      | Die Zwischenkreisspannung (V) zu dem Zeitpunkt, als der letzte Fehler auftrat.                                                                                                    |
| 0407 | STROM B FEHLER                                                                                                    |
|      | Der Motorstrom (A) zu dem Zeitpunkt, als der letzte Fehler auftrat.                                                                                                    |
| 0408 | DREHM B FEHLER                                                                                                    |
|      | Drehmoment des Motors (%) zu dem Zeitpunkt, als der Fehler auftrat.                                                                                                    |
| 0409 | STATUS B FEHLER                                                                                                    |
|      | Status des Antriebs (Hex-Code-Wort) zu dem Zeitpunkt, als der letzte Fehler auftrat.                                                                                                    |
| 0410 | DI1-3 B FEHLER                                                                                                    |
|      | Status der Digitaleingänge 13 zu dem Zeitpunkt, als der letzte Fehler auftrat.                                                                                                    |
| 0411 | DI4-6 B FEHLER                                                                                                    |
|      | Status der Digitaleingänge 46 zu dem Zeitpunkt, als der letzte Fehler auftrat.                                                                                                    |
| 0412 | 2.LETZTER FEHLER                                                                                                    |
|      | Fehlercode des zweitletzten Fehlers. Nur lesen.                                                                                                    |
| 0413 | 3.LETZTER FEHLER                                                                                                    |
|      | Fehlercode des drittletzten Fehlers. Nur lesen.                                                                                                    |

#### Gruppe 10: START/STOP/DREHR

Diese Gruppe:

- Dient zur Einstellung der externen Quellen (EXT1 und EXT2) f
  ür Befehle, die Änderungen von Start, Stop und Drehrichtung freigeben.
- Dient zur Einstellung der Drehrichtung oder Drehrichtungssteuerung.

Zur Auswahl der beiden externen Steuerplätze die nächste Gruppe verwenden (Parameter 1102).

| Code | Beschreibung                                                                                                    |
|------|----------------------------------------------------------------------------------------------------|
| 1001 | EXT1 BEFEHLE                                                                                                    |
|      | Definiert den externen Steuerplatz 1 (Ex⊤1) – Konfiguration der Start-, Stop- und Drehrichtungsbefehle.<br>0 = κEINE AUSW – keine externe Quelle für den Start-, Stop- und Drehrichtungsbefehl.<br>1 = DI1 – Zwei-Draht-Start/Stop.                                                                                                    |
|      | <ul> <li>Start/Stop erfolgt über Digitaleingang DI1 (DI1 aktiviert = Start; DI1 deaktiviert = Stop).</li> <li>Parameter 1003 legt die Drehrichtung fest. Einstellung 1003 = 3 (ABFRAGE) ist die gleiche wie 1003 = 1 (VORWÄRTS).</li> <li>2 = DI1. 2 – Zwei-Draht-Start/Stop. Drehrichtung.</li> </ul>                                                                                                    |
|      | <ul> <li>Start/Stop erfolgt über Digitaleingang DI1 (DI1 aktiviert = Start; DI1 deaktiviert = Stop).</li> <li>Die Wahl der Drehrichtung [Parameter 1003 muss = 3 (ABFRAGE) gesetzt sein] erfolgt durch Digitaleingang DI2 (DI2 aktiviert = rückwärts; deaktiviert = vorwärts).</li> </ul>                                                                                                    |
|      | 3 = Di1P,2P – 3-Draht Start/Stop.                                                                                                    |
|      | Start/Stop-Befehle werden über Drucktasten gegeben (P steht für "Impuls").     Der Start erfolgt über einen an Digitaleingang DI1 angeschlossenen Drucktaster (Schließer). Um den Antrieb zu starten, muss der Digitaleingang DI2 während des Impulses an DI1 aktiviert werden.     Mehrere Start-Taster können parallel geschaltet werden                                                                                                    |
|      | Der Stop erfolgt über einen an Digitaleingang DI2 angeschlossenen Drucktaster (Öffner).     Mehrere Stop-Taster können parallel neschaltet werden                                                                                                    |
|      | <ul> <li>Parameter 1003 legt die Drehrichtung fest. Einstellung 1003 = 3 (ABFRAGE) ist die gleiche wie 1003 = 1 (VORWÄRTS).</li> <li>4 = p1/P. 2P.3 – Draht Start/Stop. Drehrichtung.</li> </ul>                                                                                                    |
|      | <ul> <li>Start/Stop-Befehle werden über Drucktaster, wie für DIP, 2P beschrieben, gegeben.</li> <li>Die Wahl der Drehrichtung [Parameter 1003 muss = 3 (ABFRAGE) gesetzt sein] erfolgt durch Digitaleingang DI3 (DI3 aktiviert = rückwärts; deaktiviert = vorwärts).</li> </ul>                                                                                                    |
|      | <ul> <li>5 = Di1P,2P,3P – Start vorwärts, Start rückwärts und Stop.</li> <li>Start- und Richtungsbefehle werden gleichzeitig mit zwei separaten Drucktasten gegeben (P steht für "Impuls").</li> <li>Der Befehl Start vorwärts erfolgt über einen an Digitaleingang Di1 angeschlossenen Drucktaster (Schließer). Um den Antrieb zu starten, muss der Digitaleingang Di3 während des Impulses an Di1 aktiviert werden.</li> <li>Der Befehl Start rückwärts erfolgt über einen an Digitaleingang Di2 angeschlossenen Drucktaster (Schließer). Um den Antrieb zu starten, muss der Digitaleingang Di3 während des Impulses an Di2 aktiviert werden.</li> </ul> |
|      | Mehrere Start-Taster können parallel geschaltet werden.     Der Stop erfolgt über einen an Digitaleingang Di3 angeschlossenen Drucktaster (Öffner).     Mehrere Stop-Taster können parallel geschaltet werden.                                                                                                    |
|      | Einstellung von Parameter 1003 = 3 (ABFRAGE) erforderlich.                                                                                                    |
|      | 6 = DI6 – Zwei-Draht-Start/Stop.                                                                                                    |
|      | <ul> <li>Start/Stop erfolgt über Digitaleingang DI6 (DI6 aktiviert = Start; DI6 deaktiviert = Stop).</li> <li>Parameter 1003 legt die Drehrichtung fest. Einstellung 1003 = 3 (ABFRAGE) ist die gleiche wie 1003 = 1 (VORWÄRTS).</li> </ul>                                                                                                    |
|      | <ul> <li>Start/Stop erfolgt über Digitaleingang Di6 (Di6 aktiviert = Start; Di6 deaktiviert = Stop).</li> <li>Die Wahl der Drehrichtung [Parameter 1003 muss = 3 (ABFRAGE) gesetzt sein] erfolgt durch Digitaleingang Di5.<br/>(Di5 aktiviert = rückwärts; deaktiviert = vorwärts).</li> </ul>                                                                                                    |
|      | <ul> <li>B = TASTATUR – Steuertafel.</li> <li>Die Befehle für Start/Stop und Drehrichtung werden über die Steuertafel erteilt, wenn EXT1 aktiviert ist.</li> <li>Für die Wahl der Drehrichtung muss Parameter 1003 auf = 3 (ABERAGE) gesetzt sein.</li> </ul>                                                                                                    |
|      | <ul> <li>B D1F, 2R - Start-Stop-/Drehrichtungsbefehle durch Kombinationen von Di1 und Di2.</li> <li>Start vorwärts = Di1 aktiviert und Di2 deaktiviert.</li> <li>Start rückwärts = Di1 deaktiviert und Di2 aktiviert.</li> <li>Stop = Di1 und Di2 aktiviert oder beide deaktiviert.</li> <li>Stop = Di1 und Di2 aktiviert oder beide deaktiviert.</li> </ul>                                                                                                    |
|      | <ul> <li>Die KOMM – bestimmt das Feldbus-Befehlswort als Quelle für die Start-/Stop- und Drehrichtungsbefehle.</li> <li>Die Bits 0, 1, 2 des Befehlswortes 1 (Parameter 0301) aktivieren den Start-/Stop und Drehrichtungsbefehl.</li> <li>Einzelheiten hierzu siehe Feldbus-Benutzerhandbuch.</li> </ul>                                                                                                    |

| Code | Beschreibung                                                                                                    |
|------|----------------------------------------------------------------------------------------------------|
|      | <ul> <li>11 = ZEIT FUNKT 1. – Zuordnung von Start/Stop zur Timer-Funktion 1 (Timer-Funktion aktiviert = START; Timer-Funktion deaktiviert = STOP). Siehe <i>Gruppe</i> 36: <i>TIMER FUNKTION</i>.</li> <li>1214 = ZEIT FUNKT 24 – Zuordnung der Start/Stop-Steuerung zu Timer-Funktion 24. Siehe ZEIT FUNKT 1 oben.</li> </ul>                                                                                                    |
| 1002 | EXT2 BEFEHLE                                                                                                    |
|      | Definiert den externen Steuerplatz 2 (EXT2) – Konfiguration der Start-, Stop- und Drehrichtungsbefehle.<br>• Siehe oben Parameter 1001 EXT1 BEFEHLE.                                                                                                    |
| 1003 | DREHRICHTUNG                                                                                                    |
|      | Stellt die Wahl der Drehrichtung des Motors ein.<br>1 = VORWÄRTS – legt die Drehrichtung vorwärts fest.<br>2 = RÜCKWÄRTS – legt die Drehrichtung rückwärts fest.<br>3 = ABFRAGE – die Drehrichtung kann auf Befehl gewechselt werden.                                                                                                    |
| 1004 | JOGGING AUSWAHL                                                                                                    |
|      | Einstellung des Signals, mit dem die Jogging-Funktion aktiviert wird. Jogging verwendet Festdrehzahl 7 (Parameter 1208) als Drehzahl-Sollwert und Rampenpaar 2 (Parameter 2205 und 2206) für Beschleunigung und Verzögerung. Wenn das Aktivierungssignal der Jogging-Funktion ausfällt, verzögert der Antrieb an Rampe auf Drehzahl Null, auch wenn sonst Austrudeln im normalen Betrieb (Parameter 2102) verwendet wird. Der Jogging-Status kann für Relaisausgånge (Parameter 1401) parametriert werden. Der Jogging-Status ist auch in DCU-Profil Status-Bit 21 ersichtlich. |
|      | 0 = KEINE AUSW – deaktiviert die Jogging-Funktion.<br>1 = DI1 – aktiviert/deaktiviert Jogging auf Basis des Status von DI1 (DI1 aktiviert = Jogging ist aktiv; DI1 deaktiviert = Jogging ist nicht aktiv).                                                                                                    |
|      | 26 = DI2DI6 – aktiviert auf Basis des Status des gewählten Digitaleingangs. Siehe DI1 oben1 = DI1(INV) – aktiviert Jogging auf Basis des Status von DI1 (DI1 aktiviert = Jogging ist nicht aktiv; DI1 deaktiviert = Jogging ist aktiv).                                                                                                    |
|      | -26 = DI2(INV)DI6(INV) – aktiviert Jogging auf Basis des Status des gewählten Digitaleingangs. Siehe DI1(INV) oben.                                                                                                    |
Diese Gruppe definiert:

- Wie der Antrieb zwischen den Befehlsquellen wählt
- Kennwerte und Quellen für SOLLW 1 und SOLLW 2.

| Code | Beschreibung                                                                                                    |
|------|----------------------------------------------------------------------------------------------------|
| 1101 | TASTATUR SW AUSW                                                                                                    |
|      | <ul> <li>Auswahl des im lokalen Steuermodus einzustellenden Sollwerts.</li> <li>1 = soLLW 1 (Hz/Upm) – der Sollwerttyp ist abhängig von 9904 MOTOR REGELMODUS.</li> <li>Drehzahlsollwert (Upm) wenn 9904 = 1 (SVC DREHZAHL) oder 2 (SVC DREHMOM).</li> <li>Frequenz-Sollwert (Hz) wenn 9904 = 3 (SCALAR).</li> <li>2 = SOLLW2 (%)</li> </ul>                                                                                                    |
| 1102 | EXT1/EXT2 AUSW                                                                                                    |
|      | Legt die Quelle zur Wahl zwischen den externen Steuerplätzen EXT1 oder EXT2 fest. Somit wird auch die Quelle für den<br>Start-/Stop-/Drehrichtungsbefehl und die Sollwertsignale festgelegt.<br>0 = EXT1 – Auswahl des externen Steuerplätzes 1 (EXT1).<br>• Siehe Parameter 1001 EXT1 BEFEHLE für die Definitionen von Start/Stop/Drehr von EXT1.<br>• Siehe Parameter 1103 AUSW.EXT SOLLW 1 für die Definitionen des EXT1 Sollwerts.<br>1 = DI1 – Steuerung von EXT1 oder EXT2 auf Basis des gewählten Digitaleingangs DI1 (DI1 aktiviert = EXT2; DI1 deaktiviert<br>= EXT1).<br>26 = DI2DI6 – Steuerung von EXT1 oder EXT2 auf Basis des Status des gewählten Digitaleingangs. Siehe DI1 oben.<br>7 = EXT2 – Auswahl des externen Steuerplatzes 2 (ext2).<br>• Siehe Parameter 1106 AUSW.EXT SOLLW 2 FÜR die Definitionen von Start/Stop/Drehr von EXT2.<br>• Siehe Parameter 1106 AUSW.EXT SOLLW 2 FÜR die Definitionen des EXT2 Sollwerts.<br>8 = KOMM – Steuerung des Antriebs über externen Steuerplatz EXT1 oder EXT2 auf Basis des Feldbus-Steuerwortes.<br>• Bit 5 von Befehlswort 1 (Parameter 0301) legt den aktiven externen Steuerplatz (EXT1 oder EXT2) fest.<br>• Einzelheiten hierzu siehe Feldbus-Benutzerhandbuch.<br>9 = ZEIT FUNKT 1 - Steuerung des Antriebs über EXT1 oder EXT2 auf Basis des Status der Timer-Funktion (Timer aktiviert<br>= EXT2; Timer-Funktion deaktiviert = EXT1). Siehe <i>Gruppe</i> 36: <i>TIMER FUNKTION</i> .<br>1012 = ZEIT FUNKT 1 oben.<br>-1 = DI1(INV) – Steuerung des Antriebs über EXT1 oder EXT2 basierend auf dem Status der Timer-Funktion.<br>Siehe ZEIT FUNKT 1 oben.                             |
|      | Digitaleingangs. Siehe DI1(INV) oben.                                                                                                    |
| 1103 | <ul> <li>AUSW. EXT SOLLW 1</li> <li>Dieser Parameter wählt die Signalquelle für den externen<br/>Sollwert solluw 1 aus.</li> <li>O = TASTATUR – SOllwert wird über die Tastatur eingegeben.</li> <li>1 = Al1 – Definiert Analogeingang 1 (Al1) als Sollwertquelle.</li> <li>2 = Al2 – Definiert Analogeingang 2 (Al2) als Sollwertquelle.</li> <li>3 = Al1/JOYST – Definiert Analogeingang 1 (Al1), konfiguriert<br/>für Joystick-Betrieb, als Sollwertquelle.</li> <li>Der Wert des MinEingangssignals steuert den Antrieb<br/>entsprechend des max. Sollwertes in Rückwärtsrichtung.<br/>Festlegung des MaxWertes mit Parameter 1104.</li> <li>Der Wert des MaxEingangssignals steuert den Antrieb<br/>entsprechend des max. Sollwertes in Vorwärtsrichtung.<br/>Festlegung des MaxWertes mit Parameter 1105.</li> <li>Einstellung von Parameter 1003 = 3 (ABFRAGE)<br/>erforderlich.</li> <li>WARNUNG! Der niedrigste Wert des<br/>Sollwertbereichs bedeutet Drehrichtungswechsel,<br/>deshalb nicht 0 V als unteres Ende des Sollwertbereichs einstellen. Sonst erfolgt der Drehrichtungswechsel<br/>auch, wenn das Steuersignal verloren geht (entspricht 0 V Eingang). Verwenden Sie deshalb folgende<br/>Einstellung von Parameter 1301 MINIMUM Al1 (1304 MINIMUM Al2) auf 20% (2 V oder 4 mA).</li> <li>Einstellung von Parameter 3021 Al1 FEHLER GRENZ auf den Wert 5% oder höher.</li> <li>Parameter 3001 AL1 FEHLER GRENZ auf den Wert 5% oder höher.</li> <li>Parameter 3001 AL1 FEHLER GRENZ auf den Wert 5% oder höher.</li> <li>Parameter 3001 AL1 FEHLER GRENZ auf den Wert 5% oder höher.</li> <li>Parameter 3001 AL1/JOYST) oben.</li> </ul> |

#### Code Beschreibung

- 5 = DI3U,4D(R) Der Drehzahlsollwert wird über Digitaleingänge zur Steuerung des Motorpotentiometers vorgegeben.
  - Digitaleingang DI3 erhöht die Drehzahl (U steht für "up").
  - Digitaleingang DI4 verringert die Drehzahl (D steht für "down").
  - · Ein Stop-Befehl setzt den Sollwert auf Null zurück (R steht für "reset").
  - Parameter 2205 BESCHL ZEIT 2 legt die Änderungsgeschwindigkeit des Sollwertsignals fest.
- 6 = DI3U, 4D Wie oben (DI3U, 4D(R)), mit den Ausnahmen:
  - · Ein Stop-Befehl setzt den Sollwert nicht auf Null zurück. Der Sollwert wird gespeichert.
  - Wenn der ACS550 gestartet wird, beschleunigt er (entsprechend der gewählten Beschleunigungsrampe) bis zum gespeicherten Sollwert.
- 7 = DI5U,6D Wie oben (DI3U,4D), mit der Ausnahme, dass die verwendeten Digitaleingänge DI5 und DI6 sind.
- 8 = KOMM Stellt den Feldbus als Sollwertquelle ein.
- 9 = KOMM+AI1 Die Sollwertquelle ist die Summe aus Feldbus und Analogeingang 1 (AI1). Siehe unten Sollwertkorrektur Analogeingang.
- 10 = KOMM+AI1 Die Sollwertquelle ist das Produkt aus einem Feldbussignal und Analogeingang 1 (AI1). Siehe unten Sollwertkorrektur Analogeingang.
- 11 = DI3U, 4D(RNC) Wie oben DI3U,4D(R) mit der Ausnahme, dass:
- Durch die Änderung der Sollwertquelle (EXT1 auf EXT2, EXT2 auf EXT1, LOC auf REM) der Sollwert nicht kopiert wird.
- 12 = DI3U, 4D(NC) Wie oben DI3U, 4D, mit der Ausnahme, dass:
- Durch die Änderung der Sollwertquelle (EXT1 auf EXT2, EXT2 auf EXT1, LOC auf REM) der Sollwert nicht kopiert wird.
- 13 = DI5U,6D(NC) Wie oben DI5U,6D, mit der Ausnahme, dass:
- Durch die Änderung der Sollwertquelle (EXT1 auf EXT2, EXT2 auf EXT1, LOC auf REM) der Sollwert nicht kopiert wird.
- 14 = AI1+AI2 Die Sollwertquelle ist die Summe aus Analogeingang 1 (AI1) und Analogeingang 2 (AI2). Siehe unten Sollwertkorrektur Analogeingang.
- 15 = AI1\*AI2 Die Sollwertquelle ist das Produkt aus Analogeingang 1 (AI1) und Analogeingang 2 (AI2). Siehe unten Sollwertkorrektur Analogeingang.
- 16 = AI1-AI2 Die Sollwertquelle ist die Differenz aus Analogeingang 1 (AI1) und Analogeingang 2 (AI2). Siehe unten Sollwertkorrektur Analogeingang.
- 17 = AI1/AI2 Die Sollwertquelle ist der Quotient aus Analogeingang 1 (AI1) und Analogeingang 2 (AI2). Siehe unten Sollwertkorrektur Analogeingang.
- 20 = TASTATUR (RNC) Der Sollwert wird über die Tastatur eingegeben.
  - Ein Stop-Befehl setzt den Sollwert auf Null zurück (R steht für "reset").
- Durch die Änderung der Sollwertquelle (EXT1 auf EXT2, EXT2 auf EXT1) wird der Sollwert nicht kopiert.
- 21 = TASTATUR(NC) Sollwert wird über die Tastatur eingegeben.
- Ein Stop-Befehl setzt den Sollwert nicht auf Null zurück. Der Sollwert wird gespeichert.
- Durch die Änderung der Sollwertquelle (EXT1 auf EXT2, EXT2 auf EXT1) wird der Sollwert nicht kopiert.

| Code | Beschreibung                                       |                                               |                                       |
|------|----------------------------------------------------|-----------------------------------------------|---------------------------------------|
|      | Analogeingang                                      | Sollwertkorrektur                             |                                       |
|      | Für die Paramet                                    | erwerte 9, 10 und 1417 verwenden Sie o        | die Formeln in der folgenden Tabelle. |
|      | Wert-                                              | Berechnung des Al-Sollwerts                   |                                       |
|      | C + B                                              | Wert C + (Wert B - 50% des Sollwertes)        |                                       |
|      | C * B                                              | Wert C : (Wert B / 50% des Sollwerts)         |                                       |
|      |                                                    | (Wort C + 50% dos Sollworts) Wort P           |                                       |
|      | С-В                                                | (Wert C + 50% des Soliwerts) - Wert B         |                                       |
|      | С/В                                                | (Wert C · 50% des Soliwerts) / Wert B         |                                       |
|      | Dabei sind:                                        | wort                                          |                                       |
|      | $(= \kappa_{OMM} f \ddot{u} r d$                   | lie Werte 9, 10 und                           | 120= 17 ()                            |
|      | = AI1 für die V                                    | Verte 1417).                                  | 100                                   |
|      | <ul> <li>B = Sollwertko</li> </ul>                 | prrektur                                      |                                       |
|      | ( = AI1 für die                                    | Werte 9, 10 und                               | 80-[                                  |
|      | = AI2 für die V                                    | Verte 1417).                                  | 9 14 (+)                              |
|      | Beispiel:                                          |                                               | 60, ····                              |
|      | In der Abbildung                                   | ı sind die Kurven der Sollwertquellen für die | 40                                    |
|      | Werteinstellur                                     | igen 9, 10, und 1417 dargestellt, dabei       |                                       |
|      |                                                    |                                               | 20                                    |
|      | <ul> <li>C = 25%.</li> <li>P 4012 SOLUM</li> </ul> |                                               | 0 16 (-)                              |
|      | <ul> <li>P 4012 SOLLW</li> </ul>                   | $\mu$ ERT MAX = 0                             | 0 100% B                              |
|      | <ul> <li>B ändert sich</li> </ul>                  | über die horizontale Achse.                   |                                       |
| 1104 | EXT SOLLW 1                                        | MIN                                           |                                       |
| 1104 | Stellt das Minim                                   | um für den externen Sollwert 1 ein            | ▲ Ext. Sollw.                         |
|      | Der Mindestw                                       | ert des analogen Eingangssignals (als         |                                       |
|      | Prozentsatz d                                      | es vollen Signals in V oder A) entspricht     | P 1105                                |
|      | EXT SOLLW 1 N                                      | IN in Hz/Upm.                                 | (MAX)                                 |
|      | <ul> <li>Parameter 13</li> </ul>                   | 01 MINIMUM AI1 oder 1304 MINIMUM AI2          |                                       |
|      | stellt den Mine                                    | destwert des analogen Eingangssignals         |                                       |
|      | ein.                                               |                                               |                                       |
|      | <ul> <li>Diese Parame</li> </ul>                   | eter (Sollwert und die Min und Max            |                                       |
|      | Skalierung un                                      | d Offset Einstellungen für den Sollwert       | P 1104 Allalog                        |
|      |                                                    |                                               |                                       |
| 1105 | EXT SOLLW. 1                                       | MAX                                           | P 1301 P 1302                         |
|      | Stellt den Maxin                                   | nalwert für den externen Sollwert 1 ein.      | oder 1304 oder 1305                   |
|      | <ul> <li>Das maximum</li> </ul>                    | 1 des analogen Eingangssignal (als            |                                       |
|      |                                                    | v in Hz/Linm                                  | Ext. Sollw.                           |
|      | <ul> <li>Parameter 13</li> </ul>                   | 02 MAXIMUM AI1 oder 1305 MAXIMUM AI2          | D 1101                                |
|      | stellen das Ma                                     | aximum des analogen Eingangssignals           | P 1104                                |
|      | ein.                                               | 5 5 5 5                                       |                                       |
|      |                                                    |                                               |                                       |
|      |                                                    |                                               |                                       |
|      |                                                    |                                               |                                       |
|      |                                                    |                                               |                                       |
|      |                                                    |                                               |                                       |
|      |                                                    |                                               | Eingangssignal                        |
|      |                                                    |                                               |                                       |
|      |                                                    |                                               | P 1301 P 1302                         |
|      |                                                    |                                               | oder 1304 oder 1305                   |
|      |                                                    |                                               |                                       |

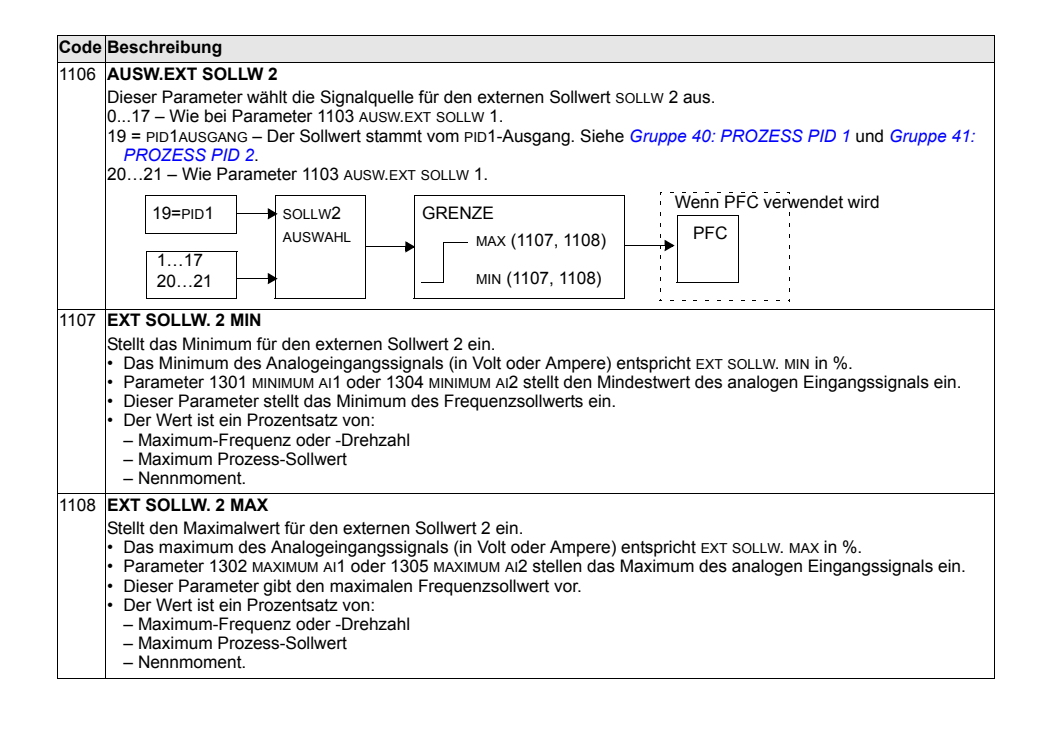

#### Gruppe 12: KONSTANTDREHZAHL

In dieser Gruppe wird ein Satz von Festdrehzahlen definiert. Allgemein gilt:

- Es können bis zu 7 Festdrehzahlen zwischen 0...500 Hz oder 0...30000 Upm programmiert werden.
- Die Werte müssen positiv sein (keine negativen Drehzahlwerte für Festdrehzahlen).
- · Die Festdrehzahl-Einstellung wird ignoriert, wenn:
  - die Drehmomentregelung aktiv ist, oder
  - der PID-Prozess-Sollwert nachgeführt wird, oder
  - sich der Antrieb im Modus Lokal (Steuertafelbetrieb) befindet, oder
  - PFC (Pumpen und Lüfterregelung) aktiv ist.

**Hinweis:** Parameter 1208 FESTDREHZ 7 kann als sogenannte Fehlerdrehzahl verwendet werden, die bei Verlust des Steuersignals aktiviert wird. Als Beispiel siehe Parameter 3001 AI<MIN FUNKTION, 3002 PANEL KOMM FEHL und 3018 KOMM FEHL FUNK.

| ode Be                      | eschrei                                                                                                    | bung    |         |                             |                                                            |  |  |  |
|-----------------------------|----------------------------------------------------------------------------------------------------|---------|---------|-----------------------------|------------------------------------------------------------|--|--|--|
| 201 <b>AI</b>               | USW FI                                                                                                    | ESTDF   | REHZ    |                             |                                                            |  |  |  |
| M                           | Vit diesem Parameter wird eingestellt, welche Digitaleingänge zur Wahl der Festdrehzahlen verwendet werden.                                             |         |         |                             |                                                            |  |  |  |
|                             | Siehe a                                                                                                    | allgeme | eine Hi | nweise in der Einleitung.   |                                                            |  |  |  |
| 0 :                         | = KEINE                                                                                                    | AUSW    | – Deal  | tiviert die Festdrehzahl-Fu | nktion.                                                    |  |  |  |
| 1 :                         | 1 = Di1 - Festorenzani 1 wird über Digitaleingang D1 ausgewanit.                                                                                        |         |         |                             |                                                            |  |  |  |
| 2                           | Digitaleingang geschlossen = Festorenzani 1 aktiviert.     Se = pi2, pi6, Auswehl von Sectorenzani 1 mit Digitaleingang pi2, pi6, Siehe ehen            |         |         |                             |                                                            |  |  |  |
| 7                           |                                                                                                    | – Aus   | vahl ei | ner von drei Festdrehzahle  | n $(1  3)$ mit 1 und 12                                    |  |  |  |
| ľ                           | • Es we                                                                                                    | rden z  | wei Di  | gitaleingänge, wie unten de | finiert, verwendet (0 = DI deaktiviert, 1 = DI aktiviert): |  |  |  |
|                             |                                                                                                    | 0       |         | For letter                  |                                                            |  |  |  |
|                             | DI1                                                                                                    | DI2     |         | Funktion                    |                                                            |  |  |  |
|                             | 0                                                                                                    | 0       | Keine   | Festdrehzahl                |                                                            |  |  |  |
|                             | 1                                                                                                    | 0       | Festd   | rehzahl 1 (1202)            |                                                            |  |  |  |
|                             | 0                                                                                                    | 1       | Festd   | rehzahl 2 (1203)            |                                                            |  |  |  |
|                             | 1                                                                                                    | 1       | Festd   | rehzahl 3 (1204)            |                                                            |  |  |  |
| 10<br>11<br>12              | en (13) mit DI4 und DI5.<br>en (13) mit DI5 und DI6.<br>izahlen (17) mit DI1, DI2 und DI3.<br>iniert, verwendet (0 = DI deaktiviert, 1 = DI aktiviert): |         |         |                             |                                                            |  |  |  |
|                             | DI1                                                                                                    | DI2     | DI3     | Funktion                    |                                                            |  |  |  |
|                             | 0                                                                                                    | 0       | 0       | Keine Festdrehzahl          |                                                            |  |  |  |
| 1 0 0 Festdrehzahl 1 (1202) |                                                                                                    |         |         |                             |                                                            |  |  |  |
|                             | 0                                                                                                    | 1       | 0       | Festdrehzahl 2 (1203)       |                                                            |  |  |  |
|                             | 1                                                                                                    | 1       | 0       | Festdrehzahl 3 (1204)       |                                                            |  |  |  |
|                             | 0                                                                                                    | 0       | 1       | Festdrehzahl 4 (1205)       |                                                            |  |  |  |
|                             | 1                                                                                                    | 0       | 1       | Festdrehzahl 5 (1206)       |                                                            |  |  |  |
|                             | 0                                                                                                    | 1       | 1       | Festdrehzahl 6 (1207)       |                                                            |  |  |  |
|                             | 1                                                                                                    | 1       | 1       | Festdrehzahl 7 (1208)       |                                                            |  |  |  |
|                             | L                                                                                                    |         |         |                             |                                                            |  |  |  |

| ode B   | eschreibung                                                                                                    |
|---------|----------------------------------------------------------------------------------------------------|
| 13      | 3 = DI3,4,5 – Auswahl einer von sieben Festdrehzahlen (17) mit DI3, DI4 und DI5.                                                                        |
|         | • Code, siehe (DI1,2,3) oben.                                                                                                    |
| 14      | 4 = D(4,5,6 - Auswani einer von sieben Festdrenzanien (1/) mit Di4, Di5 und Di6.                                                                        |
| 15      | 5 18 = ZEIT FLINKT 1 4 – Wählt Festdrehzahl 1 wenn die Timer-Funktion aktiviert ist Siehe Gruppe 36 TIMER                                               |
|         | FUNKTION.                                                                                                    |
| ç       | 9 = ZEIT FUNK1&2 – Auswahl einer Festdrehzahl abhängig vom Status der Timer-Funktionen 1 & 2. Siehe Parameter                                           |
|         | 1209.                                                                                                    |
| 1       | = DI1(INV) – Festdrehzahl 1 wird über Digitaleingang DI1 ausgewählt.                                                                                    |
| _       | Invertierung: Digitaleingang deaktiviert = Festorehzahl 1 aktiviert.                                                                                    |
| 2       | $\dots$ = 0 = D(2(NV)D(NV) - Festore/22nn i wird uber Digitalengang ausgewählt. Siehe oben.                                                             |
| '       | - Dr. 1 (wertierung werden zwei Digitaleingänge wie unten definiert verwendet (0 = Di deaktiviert 1 = Di aktiviert):                                    |
|         |                                                                                                    |
|         | DI1 DI2 Funktion                                                                                                    |
|         | 1 1 Keine Festdrehzahl                                                                                                    |
|         | 0 1 Festdrehzahl 1 (1202)                                                                                                    |
|         | 1 0 Festdrehzahl 2 (1203)                                                                                                    |
|         | 0 0 Festdrehzahl 3 (1204)                                                                                                    |
| 8       | = D(2.3(NV) – Fine der drei Festdrehzahlen (13) wird über D(2 und D(3 ausgewählt                                                                        |
| Č       | • Code, siehe (DI1.2(INV)) oben.                                                                                                    |
| -9      | = DI3,4(INV) – Eine der drei Festdrehzahlen (13) wird über DI3 und DI4 ausgewählt.                                                                      |
|         | • Code, siehe (DI1,2(INV)) oben.                                                                                                    |
| -1      | 0 = DI4,5(INV) – Eine der drei Festdrehzahlen (13) wird über DI4 und DI5 ausgewählt.                                                                    |
|         | • Code, siehe (DI1,2(INV)) oben.                                                                                                    |
| -1      | 1 = DI5,6(INV) – Eine der drei Festdrehzahlen (13) wird über DI5 und DI6 ausgewählt.                                                                    |
| 1       | • Code, stelle ( $[0,1],2[(nv)]$ ) obein.<br>2 - pi 1 - 2 ( $[nv]$ ) - Eine von siehen Feetdrehzehlen (1 - 7) wird mit pi 1 - pi 2 und pi 3 eusgewählt. |
|         | <ul> <li>Zur Invertierung werden drei Digitaleingänge, wie unten definiert, verwendet (0 = Di deaktiviert, 1 = Di aktiviert):</li> </ul>                |
|         |                                                                                                    |
|         |                                                                                                    |
|         |                                                                                                    |
|         | 0 1 1 Festdrehzahl 1 (1202)                                                                                                    |
|         | 1 0 1 Festdrehzahl 2 (1203)                                                                                                    |
|         | 0 0 1 Festdrehzahl 3 (1204)                                                                                                    |
|         | 1 1 0 Festdrehzahl 4 (1205)                                                                                                    |
|         | 0 1 0 Festdrehzahl 5 (1206)                                                                                                    |
|         | 1 0 0 Festdrehzahl 6 (1207)                                                                                                    |
|         | 0 0 Festdrehzahl 7 (1208)                                                                                                    |
| 1       | 2 = p/2 (1.17) Fina van eighen Factorebrohlen (1.17) wird mit p/2. p/4 und p/5 augenwählt                                                               |
| . 1     | S = Dis,4,9(iNV) = Enile von sieben resturenzanien (17) wird mit Dis, Di4 und Dis ausgewanit.                                                           |
| .1      | 4 = 0.45 + 6(0.1) + 2(0.100) sieben. Festdrehzahlen (1 7) wird mit Di4 Di5 und Di6 ausgewählt                                                           |
|         | Code siehe (n1 2 3(INV)) oben                                                                                                    |
|         |                                                                                                    |
| 2+      | ESIDNERA I<br>all den Wart für Festdrehzahl 1 ein                                                                                                    |
| οι<br>• | en den wen nicht estenenzahlt i ent.<br>Bereich und Einheiten sind von Parameter 9904 MOTOR REGELMODUS abhängig                                         |
| •       | Bereich 030000 Upm. wenn 9904 = 1 (SVC DREHZAHL) oder 2 (SVC DREHMOM).                                                                                  |
| •       | Bereich: 0500 Hz, wenn 9904 = 3 (SCALAR).                                                                                                    |
| F       |                                                                                                    |
| M       | it iedem Parameter wird der Wert für eine Festdrehzahl eingestellt. Siehe oben FESTDREHZ 1                                                              |
| •••     |                                                                                                    |

1208 Festdrehzahl 7 wird auch als Jogging-Drehzahl benutzt. Siehe Parameter 1004 JOGGING AUSWAHL.

### Code Beschreibung

#### 1209 TIMER MOD AUSW

Einstellung für mit Timer-Funktion aktivierten Festdrehzahl-Modus. Mit der Timer-Funktion kann der Wechsel zwischen einem externen Sollwert und maximal drei Festdrehzahlen oder der Wechsel zwischen maximal vier wählbaren Drehzahlen, z.B. Festdrehzahlen 1, 2, 3 und 4 eingestellt werden.

1 = EXT/FDZ1/2/3 – Auswahl einer externen Drehzahl, wenn keine Timer-Funktion aktiviert ist, Auswahl von Festdrehzahl 1, wenn nur Timer-Funktion 1 aktiv ist, Auswahl von Festdrehzahl 2, wenn nur Timer-Funktion 2 aktiv ist und Auswahl von Festdrehzahl 3, wenn beide Timer-Funktionen 1 und 2 aktiv sind.

| TIMER1 | TIMER2 | Funktion              |
|--------|--------|-----------------------|
| 0      | 0      | Externer Sollwert     |
| 1      | 0      | Festdrehzahl 1 (1202) |
| 0      | 1      | Festdrehzahl 2 (1203) |
| 1      | 1      | Festdrehzahl 3 (1204) |

2 = FDZ1/2/3/4 – Auswahl von Festdrehzahl 1, wenn keine Timer-Funktion aktiviert ist, Auswahl von Festdrehzahl 2, wenn nur Timer-Funktion 1 aktiv ist, Auswahl von Festdrehzahl 3, wenn nur Timer-Funktion 2 aktiv ist und Auswahl von Festdrehzahl 4, wenn beide Timer-Funktionen aktiv sind.

| 1 | TIMER1 | TIMER2 | Funktion              |
|---|--------|--------|-----------------------|
|   | 0      | 0      | Festdrehzahl 1 (1202) |
|   | 1      | 0      | Festdrehzahl 2 (1203) |
|   | 0      | 1      | Festdrehzahl 3 (1204) |
|   | 1      | 1      | Festdrehzahl 4 (1205) |

# Gruppe 13: ANALOGEINGÄNGE

In dieser Gruppe werden die Grenzen und Filter für die Analogeingänge eingestellt.

| Code | Beschreibung                                                                                                    |
|------|----------------------------------------------------------------------------------------------------|
| 1301 | MINIMUM AI1         Einstellung des Mindestwerts für den Analogeingang.         • Der Wert wird als Prozentsatz des gesamten Analogsignalbereichs definiert. Siehe Beispiel unten.         • Der Minimalwert des Analogeingangssignals entspricht 1104 EXT SOLLW. MIN oder 1107 EXT SOLLW. 2 MIN.         • Der Minimalwert MINIMUM AI darf nicht größer als der Maximalwert MAXIMUM AI sein.         • Diese Parameter (Sollwert und die Min und MaxEinstellungen des Analogsignals) ermöglichen eine Skalierung und Offset-Einstellungen für den Sollwert.         • Siehe Diagramm zu Parameter 1104.         Beispiel. Einstellung des Minimalwertes des Analogeingangs auf 4 mA:         • Das Analogeingang auf ein 020 mA Stromsignal konfigurieren.         • Berechnung des Minimus (4 mA) als Prozentsatz des Gesamtbereichs (20 mA) = 4 mA / 20 mA · 100% = 20% |
| 1302 | MAXIMUM AI1<br>Einstellung des Maximalwerts des Analogeingangs.<br>• Der Wert wird als Prozentsatz des gesamten Analogsignalbereichs definiert.<br>• Der Maximalwert des Analogeingangssignals entspricht 1105 EXT SOLLW. MAX oder 1108 EXT SOLLW. 2 MAX.<br>• Siehe Diagramm zu Parameter 1104.                                                                                                    |
| 1303 | FILTER AI1<br>Einstellung der Filterzeitkonstante für Analogeingang 1 (AI1).<br>• Das gefilterte Signal erreicht 63% des Änderungsschrittes<br>innerhalb der festgelegte Zeit.<br>63 Gefiltertes Signal<br>Zeitkonstante                                                                                                    |
| 1304 | MINIMUM AI2                                                                                                    |
|      | Einstellung des Mindestwerts für den Analogeingang.  • Siehe oben MINIMUM AI1.                                                                                                    |
| 1305 | MAXIMUM AI2<br>Einstellung des Maximalwerts des Analogeingangs.<br>• Siehe oben MAXIMUM AI1.                                                                                                    |
| 1306 | FILTER AI2<br>Einstellung der Filterzeitkonstante für Analogeingang 2 (AI2).<br>• Siehe FILTER AI1 oben.                                                                                                    |

# Gruppe 14: RELAISAUSGÄNGE

Bedingungen zur Aktivierung der einzelnen Relaisausgänge.

| Code | Beschreibung                                                                                                    |
|------|----------------------------------------------------------------------------------------------------|
| 1401 | RELAISAUSG 1                                                                                                    |
|      | Legt das Ereignis oder die Bedingung fest, die Relais 1 aktiviert – sowie die Bedeutung des Relaisausgangs 1.<br>0 = ĸEINE AUSW – Relais wird nicht verwendet oder ist deaktiviert.                                                                                                    |
|      | <ul> <li>1 = BEREIT – Das Relais wird aktiviert, wenn der ACS550 betriebsbereit ist. Voraussetzung:</li> <li>Kein Einschaltfreigabesignal.</li> </ul>                                                                                                    |
|      | Es dürfen keine Fehler anstehen.     Die Versorgungsspannung liegt innerhalb des Bereichs.                                                                                                    |
|      | • Kein Not-Aus-Betehl ist aktiv.                                                                                                    |
|      | <ul> <li>Z = LAUFI – Relais is aktivient, wenn der ACSSOU lauft.</li> <li>S = FEHLER (-1) – Relais zieht beim Einschalten der Spannungsversorgung an. Relais fällt ab, wenn ein Fehler auftritt.</li> <li>4 = FEHLER – Relais zieht an, wenn ein Fehler aktiv ist.</li> </ul>                                        |
|      | 5 = ALARM - Relais zieht an, wenn ein Alarm aktiv ist.                                                                                                    |
|      | <ul> <li>7 = GESTARTET – Relais zieht an, wein der Motor fückwarts dien.</li> <li>7 = GESTARTET – Relais zieht, wenn der ACS550 einen Startbefehl erhält (auch wenn kein Freigabesignal ansteht).</li> <li>Relais fällt ab. wenn der ACS550 einen Stop-Befehl erhält oder ein Fehler auffritt.</li> </ul>            |
|      | <ul> <li>8= ÜBERW1 ÜBER – Relais zieht an, wenn der erste überwachte Par. (3201) den Grenzwert überschreitet (3203).</li> <li>• Siehe Gruppe 32: ÜBERWACHUNG ab Seite 182.</li> </ul>                                                                                                    |
|      | <ul> <li>9 = ÜBERW2 UNTER – Relais zieht an, wenn der erste überwachte Par. (3201) den Grenzwert unterschreitet (3202).</li> <li>• Siehe Gruppe 32: ÜBERWACHUNG ab Seite 182.</li> </ul>                                                                                                    |
|      | <ul> <li>10 = UBERW2 UBER – Relais zieht an, wenn der zweite überwachte Par. (3204) den Grenzwert überschreitet (3206).</li> <li>Siehe Gruppe 32: ÜBERWACHUNG ab Seite 182.</li> </ul>                                                                                                    |
|      | <ul> <li>11 = ÜBERW2 UNTER – Relais zieht an, wenn der zweite überwachte Par. (3204) den Grenzwert unterschreitet (3205).</li> <li>Siehe Gruppe 32: ÜBERWACHUNG ab Seite 182.</li> </ul>                                                                                                    |
|      | <ul> <li>12 = ÜBERW3 ÜBER – Relais zieht an, wenn der dritte überwachte Par. (3207) den Grenzwert überschreitet (3209).</li> <li>Siehe Gruppe 32: ÜBERWACHUNG ab Seite 182.</li> </ul>                                                                                                    |
|      | <ul> <li>13 = ÜBERW3 UNTER – Relais zieht an, wenn der dritte überwachte Par. (3207) den Grenzwert unterschreitet (3208).</li> <li>Siehe Gruppe 32: ÜBERWACHUNG ab Seite 182.</li> </ul>                                                                                                    |
|      | <ul> <li>14 = F ERREICHT – Relais zieht an, wenn die Ausgangsfrequenz dem Frequenz-Sollwert entspricht.</li> <li>15 = FEHLER(RST) – Relais zieht an, wenn der ACS550 einen Fehler erkannt hat,er wird nach der autom. Reset-<br/>Verzögerungszeit zurückgesetzt.</li> <li>Siehe Parameter 3103 wapte zeit</li> </ul> |
|      | 6 = FEHLER/ALARM – Relais zieht an, wenn ein Fehler oder ein Alarm auftritt.                                                                                                    |
|      | 17 = EXT STEUERPL – Relais zieht an, wenn externe Steuerung gewählt ist.                                                                                                    |
|      | 18 =WAHL SOLL 2 – Relais zieht an, wenn EXT2 gewählt ist.                                                                                                    |
|      | 19 = KONST DREHZ – Relais zieht an, wenn eine Festdrehzahl gewählt ist.                                                                                                    |
|      | 20 = SOLLW.FEHLER - Relais zieht an, wenn ein Sollwert oder ein aktiver Steuerplatz tenien.                                                                                                    |
|      | 27 = OBERSTANN ING - Relais zieht an, wenn ein Überspannunger leiner aufmitt.                                                                                                    |
|      | 23 = ACS TEMP – Relais zieht an, wenn ein Alarm oder Fehler wegen ACS- oder Regelungskarten-Übertemperatur<br>auftritt.                                                                                                    |
|      | 24 = UNTERSPG – Relais zieht an, wenn ein ACS550 Unterspannungs-Alarm oder Fehler auftritt.<br>25 = Al1 FEHLER – Relais zieht an, wenn das Al1-Signal fehlt.                                                                                                    |
|      | 26 = AI2 FEHLER – Relais zieht an, wenn das AI2-Signal fehlt.                                                                                                    |
|      | 27 = MOT. UBERTEMP – Relais zient, wenn ein Motorubertemperatur-Alarm oder Fenier vonliegt.                                                                                                    |
|      | 20 - blocknewing - Relais zieht an wenn die PID-Schlaf-Funktion aktiv ist                                                                                                    |
|      | 31 = PFC – Verwendung des Relais für Start/Stop des Motors bei PFC-Regelung (siehe Gruppe 81: PFC<br>REGELUNG).                                                                                                    |
|      | Diese Option nur beim Makro PFC-Regelung verwenden.     Auswahl aktiviert / deaktiviert, wenn der ACS550 nicht läuft.                                                                                                    |
|      | <ul> <li>32 = AUTO.WECHSEL – Relais zieht an, wenn die automatische Wechselfunktion der PFC ausgeführt wird.</li> <li>Diese Option nur beim Makro PFC-Regelung verwenden.</li> </ul>                                                                                                    |
|      | 33 = MOTOR MAGN – Relais zieht an, wenn der Motor magnetisiert ist und das Nennmoment bereit stellen kann (Motor<br>hat die Nennmagnetisierung erreicht).                                                                                                    |
|      | 34 = ANW.MAKRO2 – Relais ist angezogen, wenn Benutzer-Parametersatz 2 aktiv ist.                                                                                                    |

#### Code Beschreibung

35 = κΟΜΜ – Relais hat auf Basis eines Eingangs von der Feldbus-Kommunikation angezogen.

 Der Feldbus schreibt den Binärcode in Parameter 0134, der das Anziehen der Relais 1...Relais 6 nach der folgenden Festlegung veranlassen kann:

| Par. 0134 | Binär  | RO6 | RO5 | RO4 | RO3 | RO2 | R01 |
|-----------|--------|-----|-----|-----|-----|-----|-----|
| 0         | 000000 | 0   | 0   | 0   | 0   | 0   | 0   |
| 1         | 000001 | 0   | 0   | 0   | 0   | 0   | 1   |
| 2         | 000010 | 0   | 0   | 0   | 0   | 1   | 0   |
| 3         | 000011 | 0   | 0   | 0   | 0   | 1   | 1   |
| 4         | 000100 | 0   | 0   | 0   | 1   | 0   | 0   |
| 562       |        |     |     |     |     |     |     |
| 63        | 111111 | 1   | 1   | 1   | 1   | 1   | 1   |

• 0 = Relais nicht angezogen, 1 = Relais angezogen.

36 = KOMM (-1) – Das Anziehen des Relais basiert auf dem von der Feldbus-Kommunikation kommenden Eingangsignal.

Der Feldbus schreibt den Binärcode in Parameter 0134, der das Anziehen der Relais 1...Relais 6 nach der folgenden Festlegung veranlassen kann:

| Par. 0134 | Binär  | RO6 | RO5 | RO4 | RO3 | RO2 | R01 |
|-----------|--------|-----|-----|-----|-----|-----|-----|
| 0         | 000000 | 1   | 1   | 1   | 1   | 1   | 1   |
| 1         | 000001 | 1   | 1   | 1   | 1   | 1   | 0   |
| 2         | 000010 | 1   | 1   | 1   | 1   | 0   | 1   |
| 3         | 000011 | 1   | 1   | 1   | 1   | 0   | 0   |
| 4         | 000100 | 1   | 1   | 1   | 0   | 1   | 1   |
| 562       |        |     |     |     |     |     |     |
| 63        | 111111 | 0   | 0   | 0   | 0   | 0   | 0   |

• 0 = Relais nicht angezogen, 1 = Relais angezogen.

37 = ZEIT FUNKT 1 - Relais zieht an, wenn Timer-Funktion 1 aktiviert wird. Siehe Gruppe 36: TIMER FUNKTION.

38...40 = TIMED FUNC 2...4 – Relais zieht an, wenn die Timer-Funktionen 2...4 aktiviert werden. Siehe ZEIT FUNKT 1 oben.

41 = WART LÜFTER – Relais zieht an, wenn der Zähler für die Lüfterwartung den eingestellten Wert erreicht. Siehe Gruppe 29: WARTUNG TRIGGER.

42 = WART UMDREH – Relais zieht an, wenn der Umdrehzungszähler den eingestellten Wert erreicht. Siehe Gruppe 29: WARTUNG TRIGGER.

- 43 = WART BETRIEB Das Relais zieht an, wenn der Betriebszeitzähler den eingestellten Wert erreicht. Siehe Gruppe 29: WARTUNG TRIGGER.
- 44 = WART EIN MWH Relais zieht an, wenn der MWh-Zähler den eingestellten Wert erreicht. Siehe Gruppe 29: WARTUNG TRIGGER.
- 46 = START VERZ Relais zieht an, wenn eine Startverzögerung aktiviert wird.
- 47 = BENUTZ LST K Relais zieht an, wenn eine Fehler- oder Warnmeldung zur Benutzerlastkurve aktiviert wird.
- 52 = JOG AKTIV Relais zieht an, wenn die Jogging-Funktion aktiviert wird.

#### 1402 **RELAISAUSG 2** Leat das Ereignis oder

Legt das Ereignis oder die Bedingung fest, die Relais 2 aktiviert – sowie die Bedeutung des Relaisausgangs 2. • Siehe 1401 RELAISAUSG 1.

#### 1403 RELAISAUSG 3

Legt das Ereignis oder die Bedingung fest, die Relais 3 aktiviert – sowie die Bedeutung des Relaisausgangs 3. • Siehe 1401 RELAISAUSG 1.

| 1404 | RO1 EIN VERZ                                                                                                    |                |               |
|------|----------------------------------------------------------------------------------------------------|----------------|---------------|
|      | Legt die Einschaltverzögerung für Relais 1 fest.                                                                                                    | Steuerereignis |               |
|      | <ul> <li>Ein-/Abschaltverzögerungen werden ignoriert, wenn<br/>Relaisausgang 1401 auf PEC eingestellt ist</li> </ul>                                  |                | 1             |
|      | Relaisausgang 1401 aur 110 eingestein ist.                                                                                                    |                |               |
| 1405 | RO1 AUS VERZ                                                                                                    | Relaisstatus   |               |
|      | Legt die Abschaltverzögerung für Relais 1 fest.<br>• Ein-/Abschaltverzögerungen werden ignoriert, wenn<br>Relaisausgang 1401 auf PFC eingestellt ist. | 1404 EIN VERZ  | 1405 AUS VERZ |
|      |                                                                                                    |                |               |

| Code     | Beschreibung                                                                                                    |
|----------|----------------------------------------------------------------------------------------------------|
| 1406     | RO2 EIN VERZ<br>Legt die Einschaltverzögerung für Relais 2 fest.<br>• Siehe Bo1 FIN VERZ                                                                      |
| 1407     | RO2 AUS VERZ<br>Legt die Abschaltverzögerung für Relais 2 fest.<br>• Siehe Ro1 Aus VERZ.                                                                      |
| 1408     | RO3 EIN VERZ                                                                                                    |
|          | Legt die Einschaltverzögerung für Relais 3 fest.<br>• Siehe ro1 ein verz.                                                                                     |
| 1409     | RO3 AUS VERZ                                                                                                    |
|          | Abschaltverzögerung für Relais 3.<br>• Siehe Ro1 AUS VERZ.                                                                                                    |
| 1410     | RELAISAUSG 46                                                                                                    |
| <br>1412 | Legt das Ereignis oder die Bedingung fest, das/die Relais 4…6 aktiviert – entsprechend der Bedeutung der<br>Relaisausgänge 4…6.<br>• Siehe 1401 RELAISAUSG 1. |
| 1413     | RO4 EIN VERZ                                                                                                    |
|          | Legt die Einschaltverzögerung für Relais 4 fest.<br>• Siehe Ro1 EIN VERZ.                                                                                     |
| 1414     | RO4 AUS VERZ                                                                                                    |
|          | Legt die Abschaltverzögerung für Relais 4 fest. <ul> <li>Siehe Ro1 aus verz.</li> </ul>                                                                       |
| 1415     | RO5 EIN VERZ                                                                                                    |
|          | Legt die Einschaltverzögerung für Relais 5 fest.<br>• Siehe Ro1 EIN VERZ.                                                                                     |
| 1416     | RO5 AUS VERZ                                                                                                    |
|          | Legt die Abschaltverzögerung für Relais 5 fest.<br>• Siehe Ro1 AUS VERZ.                                                                                      |
| 1417     | RO6 EIN VERZ                                                                                                    |
|          | Legt die Einschaltverzögerung für Relais 6 fest.  • Siehe Ro1 EIN VERZ.                                                                                       |
| 1418     | RO6 AUS VERZ                                                                                                    |
|          | Legt die Abschaltverzögerung für Relais 6 fest.<br>• Siehe Ro1 aus verz.                                                                                      |

### Gruppe 15: ANALOGAUSGÄNGE

In dieser Gruppe werden die Analogausgänge (Stromsignale) des ACS550 eingestellt. Der ACS550 kann folgende Analogausgänge haben:

- Jeder Parameter in Gruppe 01: BETRIEBSDATEN
- Begrenzung auf programmierbare Minimal- und Maximalwerte des Ausgangsstroms
- Skalierung (bzw. Invertierung) durch Festlegung der Minimal- und Maximalwerte der Quellenparameter (oder des Inhalts). Festlegung des Maximalwertes (Parameter 1503 oder 1509), dass ein unter dem Minimalwert (Parameter 1502 oder 1508) liegender Wert zu einer Invertierung des Ausgangs führt.
- Filter.

| Code | Beschreibung                                                                                                    |                                                                                                    |
|------|----------------------------------------------------------------------------------------------------|----------------------------------------------------------------------------------------------------|
| 1501 | ANALOGAUSGANG 1<br>Legt die Belegung von Analogausgang AO1 fest.<br>99 = VERSORG PTC – Legt eine Stromquelle für PTC fest. Ausgang<br>100 = VERS PT100 – Legt eine Stromquelle für Pt100 fest. Ausgang                                                                                                    | = 1,6 mA. Siehe <i>Gruppe 35: MOT TEMP MESS</i> .<br>g = 9,1 mA. Siehe <i>Gruppe 35: MOT TEMP MESS</i> . |
|      | Der Parameter wird durch einen Wert definiert (Wert 102 = Para                                                                                                    | ameter 0102)                                                                                             |
| 1502 | <ul> <li>AO1 WERT MIN</li> <li>Legt den Minimalwert fest.</li> <li>Inhalt ist der mit Parameter 1501 ausgewählte Parameter.</li> <li>Der Minimalwert bezieht sich auf den Minimalinhalt, der in einen<br/>Analogausgang umgewandelt wird.</li> <li>Diese Parameter (Min und MaxEinstellungen für Inhalt und<br/>Strom) ermöglichen die Einstellung der Skalierung und des<br/>Offsets für den Ausgang. Siehe Diagramm.</li> </ul> | AO (mA)<br>P 1505 /                                                                                      |
| 1503 | AO1 WERT MAX<br>Festlegung des Maximalwertes<br>Inhalt ist der mit Parameter 1501 ausgewählte Parameter.<br>Der Maximalwert bezieht sich auf den MaxInhalt, der in einen<br>Analogausgang konvertiert wird.                                                                                                    | P 1510 AO-WERT<br>P 1502 / 1508 P 1503 / 1509<br>AO (mA)<br>P 1505 /                                     |
| 1504 | MINIMUM AO1<br>Legt den Mindest-Ausgangsstrom fest.                                                                                                    |                                                                                                    |
| 1505 | MAXIMUM AO1<br>Legt den MaxAusgangsstrom fest.                                                                                                    |                                                                                                    |
| 1506 | <ul> <li>FILTER AO1</li> <li>Legt die Filterzeitkonstante für AO1 fest.</li> <li>Das gefilterte Signal erreicht 63% des Änderungsschrittes<br/>innerhalb der festgelegte Zeit.</li> <li>Siehe Diagramm zu Parameter 1303.</li> </ul>                                                                                                    | P 1504 / AO-WERT<br>P 1510 P 1502 / 1508<br>P 1503 / 1509                                                |
| 1507 | ANALOGAUSGANG 2<br>Legt den Inhalt von Analogausgang AO2 fest. Siehe ANALOGAUSGA                                                                                                    | NG 1 oben.                                                                                               |
| 1508 | AO2 WERT MIN<br>Legt den Minimalwert fest. Sieh oben AO1 WERT MIN.                                                                                                    |                                                                                                    |

| Code | Beschreibung                                                      |
|------|-------------------------------------------------------------------|
| 1509 | AO2 WERT MAX                                                      |
|      | Festlegung des Maximalwertes. Siehe oben A01 WERT MAX.            |
| 1510 | MINIMUM AO2                                                       |
|      | Legt den Mindest-Ausgangsstrom fest. Siehe MINIMUM AO1 oben.      |
| 1511 | MAXIMUM AO2                                                       |
|      | Legt den MaxAusgangsstrom fest. Siehe MAXIMUM AO1 oben.           |
| 1512 | FILTER AO2                                                        |
|      | Legt die Filterzeitkonstante für AO2 fest. Siehe FILTER AO1 oben. |

## Gruppe 16: SYSTEMSTEUERUNG

In dieser Gruppe werden eine Reihe von Systemverriegelungen, Rücksetzungen und Freigaben eingestellt.

|   | Code | Beschreibung                                                                                                    |
|---|------|----------------------------------------------------------------------------------------------------|
| Ì | 1601 | FREIGABE                                                                                                    |
|   |      | <ul> <li>Wählt die Quelle des Freigabesignals aus.</li> <li>0 = KEINE AUSW – Der ACS550 kann ohne externes Freigabesignal gestartet werden.</li> <li>1 = D1 – Legt Digitaleingang D1 für das Freigabesignal fest.</li> <li>Dieser Digitaleingang muss für die Freigabe geschlossen werden.</li> <li>Wenn die Spannung abfällt und diesen Digitaleingang öffnet, lässt der ACS550 den Motor bis zum Stillstand austrudeln und fährt nicht an, solange kein neues Freigabesignal gegeben wird.</li> <li>26 = D12DI6 – Stellt Digitaleingang D12DI6 als Quelle des Freigabesignals ein.</li> <li>Siehe D1 oben.</li> <li>7 = KOMM – Das Feldbus-Befehlswort ist die Quelle für das Freigabesignal.</li> <li>Bit 6 in Befehlswort 1 (Parameter 0301) aktiviert das Freigabesignal.</li> <li>Einzelheiten hierzu siehe Feldbus-Benutzerhandbuch.</li> <li>-1 = D1(INV) – Stellt den invertierten Digitaleingang D1 als Quelle für das Freigabesignalein.</li> <li>Dieser Digitaleingang muss für das Freigabesignal geöffnet/deaktiviert werden.</li> <li>Wenn dieser Digitaleingang geschlossen/aktiviert wird, lässt der ACS550 den Motor bis zum Stillstand austrudeln und startet nicht, solange kein erneutes Freigabesignal geöffnet/deaktiviert werden.</li> <li>26 = D12(INV)DI6(INV) – Legt die invertierten Digitaleingäng D12DI6 als Quelle für das Freigabesignal fest.</li> <li>Siehe D1(INV) oben.</li> </ul>                                                                                                    |
| t | 1602 | PARAMETERSCHLOSS                                                                                                    |
|   |      | <ul> <li>Legt fest, ob Parameterwerte über die Steuertafel geändert werden können.</li> <li>Dieses Schloss sperrt nicht die durch Makros veranlassten Parameteränderungen.</li> <li>Dieses Schloss sperrt nicht die durch Feldbuseingänge veranlassten Parameteränderungen.</li> <li>Dieses Schloss sperrt nicht die durch Feldbuseingänge veranlassten Parameteränderungen.</li> <li>Dieser Parameterwert kann nur geändert werden, wenn das richtige Passwort eingegeben wird. Siehe Parameter 1603 PASSWORT.</li> <li>G = GESPERRT – Über die Steuertafel sind keine Parameteränderungen möglich.</li> <li>Das Schloss kann durch Eingabe des gültigen Passworts unter Parameter 1603 geöffnet werden.</li> <li>1 = OFFEN – Über die Steuertafel sind Parameterwertänderungen möglich.</li> <li>2 = NICHT GESICHERT – Parameterwerte können über die Steuertafel geändert, aber nicht im Festspeicher abgelegt werden.</li> <li>Parameter 1607 PARAM SPEICHERN auf 1 (SPEICHERT) einstellen zum Speichern der geänderten Parameterwerte.</li> </ul>                                                                                                    |
| ł | 1603 | PASSWORT                                                                                                    |
|   | 1000 | Durch Eingabe des korrekten Passworts kann das Parameterschloss geöffnet werden.<br>• Siehe oben Parameter 1602.<br>• Mit Passwort 358 kann der Wert von Parameter 1602 einmal geändert werden.<br>• Diese Eingabe wird automatisch wieder auf 0 gesetzt.                                                                                                    |
|   | 1604 | <ul> <li>FEHL QUIT AUSW</li> <li>Wählt die Quelle für die Fehlerquittierung aus. Das Signal setzt den ACS550 nach einem Fehler zurück, wenn die Fehlerursache beseitigt ist.</li> <li>0 = TASTATUR – Die Fehlerquittierung erfolgt über die Tastatur.</li> <li>Mit Hilfe der Steuertafel können Fehler immer quittiert werden.</li> <li>1 = D1 – Legt Digitaleingang D1 als Quelle für die Fehlerquittierung fest.</li> <li>Durch Aktivierung des Digitaleingang D2DI6 als Quelle der Fehler-Rücksetzung.</li> <li>Siehe D1 oben.</li> <li>7 = START/STOP – Legt einen Stop-Befehl als Quelle für die Fehlerquittierung fest.</li> <li>Diese Option darf nicht verwendet werden, wenn die Feldbus-Kommunikation die Befehle für Start, Stop und Drehrichtung gibt.</li> <li>8 = KOMM – Legt den Feldbus als Quelle für die Fehlerquittierung fest.</li> <li>Das Befehlswort 1 (Parameter 0301) setzt den ACS550 zurück.</li> <li>1 = D11(INV) – Legt einen invertierten Digitaleingang D1 als Quelle für de Fehler-Rücksetzung fest.</li> <li>Durch Deaktivierung des Digitaleingangs wird der ACS550 zurück.</li> <li>2016 (INV) – Legt einen invertierten Digitaleingang D1 als Quelle für de Fehler-Rücksetzung fest.</li> <li>2010(INV) – Legt einen invertierten Digitaleingang D1 als Quelle für de Fehler-Rücksetzung fest.</li> <li>2010(INV) – Legt einen invertierten Digitaleingang D1 als Quelle für de Fehler-Rücksetzung fest.</li> <li>2016 (INV) – Legt einen invertierten Digitaleingang D1D16 als Quelle für de Fehler-Rücksetzung fest.</li> </ul> |

| Code | Beschreibung                                                                                                    |  |  |
|------|----------------------------------------------------------------------------------------------------|--|--|
| 1605 | NUTZER IO WECHS.                                                                                                    |  |  |
|      | Legt die Steuerung zur Änderung des Benutzer-Parametersatzes fest.  • Siehe Parameter 9902 APPLIK MAKRO.                                                                                                    |  |  |
|      | <ul> <li>Der ACS550 muss zur Änderung des Benutzer-Parametersatzes gestoppt werden.</li> </ul>                                                                                                    |  |  |
|      | <ul> <li>Während der Anderung startet der Antrieb nicht.</li> <li>Hinwaie: Der Benutzer Parametersatz muss nach Änderung der Parametersinstellungen oder der Durchführung</li> </ul>                                                                                                    |  |  |
|      | eines Motor-ID-Laufs gespeichert werden.                                                                                                    |  |  |
|      | Wenn der ACS550 aus- und wieder eingeschaltet wird oder Parameter 9902 APPLIK MAKRO geändert wird, lädt der<br>Frequenzumrichter die letzten gespeicherten Einstellungen. Nicht gespeicherte Änderungen des Benutzer-                                                                                                    |  |  |
|      | Hinweis: Der Wert dieses Parameters (1605) gehört nicht zu den Benutzer-Parametersätzen, und er ändert sich nicht, wenn Benutzer-Parametersätze geändert werden.                                                                                                    |  |  |
|      | Hinweis: Die Auswahl von Benutzer-Parametersatz 2 kann über einen Relaisausgang überwacht werden.                                                                                                    |  |  |
|      | <ul> <li>Siehe Parameter 1401.</li> <li>KEINE AUSW – Legt die Steuertafel (Parameter 9902) als alleinige Quelle zur Änderung der Benutzer-<br/>Parametersätze fest</li> </ul>                                                                                                    |  |  |
|      | <ul> <li>= DI1 – Legt Digitaleingang DI1 als Steuerquelle zur Änderung der Benutzer-Parametersätze fest.</li> <li>• Der Antrieb lädt Benutzer-Parametersatz 1 bei abfallender Flanke des Digitaleingangssignals.</li> <li>• Der Antrieb lädt Benutzer-Parametersatz 2 bei ansteigender Flanke des Digitaleingangssignals.</li> </ul>                                              |  |  |
|      | Der Benutzer-Parametersatz kann nur bei gestopptem Antrieb geändert werden. 26 = DI2DI6 – Legt Digitaleingang DI2DI6 als Quelle für die Änderung von Benutzer-Parametersätzen fest.                                                                                                    |  |  |
|      | <ul> <li>Siehe DI oben.</li> <li>-1 = DI1(INV) – Legt einen invertierten Digitaleingang DI als Quelle für die Änderung von Benutzer-Parametersätzen fest.</li> <li>Der Antrieb lädt Benutzer-Parametersatz 1 bei ansteigender Flanke des Digitaleingangssignals.</li> <li>Der Antrieb lädt Benutzer-Parametersatz 2 bei abfallender Flanke des Digitaleingangssignals.</li> </ul> |  |  |
|      | <ul> <li>Der Benutzer-Parametersatz kann nur bei gestopptem Antrieb geändert werden.</li> <li>-26 = Di2(INV)Di6(INV) – Legt einen invertierten Digitaleingang Di2Di6 als Quelle für die Änderung von<br/>Benutzer-Parametersätzen fest.</li> <li>Siehe Di1(INV) oben.</li> </ul>                                                                                                  |  |  |
| 1606 | LOKAL GESPERRT                                                                                                    |  |  |
|      | Stellt die Steuerung für den LOC-Modus ein. Im LOC-Steuermodus kann der Antrieb über die Steuertafel gesteuert                                                                                                    |  |  |
|      | <ul> <li>Wenn LOKAL GESPERRT aktiviert ist, kann mit der Steuertafel nicht auf Lokalsteuerung LOC umgeschaltet werden.</li> <li>E HINE AUSW – Die Sperre ist nicht aktiviert. Lokal kann ausgewählt und der Antrieb über die Steuertafel gesteuert</li> </ul>                                                                                                    |  |  |
|      | werden.<br>1 = Di1 – Legt Digitaleingang Di1 als Steuerquelle zur Einstellung der lokalen Sperre fest.<br>• Durch Aktivierung des Digitaleingangs wird die lokale Steuerung gesperrt.                                                                                                    |  |  |
|      | Durch Deaktivierung des Digitaleingangs wird die Anwahl von LOC möglich.                                                                                                    |  |  |
|      | 26 = DI2DI6 – Legt die Digitaleingänge DI2DI6 als Steuerquelle zur Einstellung der Option lokal gesperrt fest.                                                                                                    |  |  |
|      | 7 = EIN – Setzen der Sperre. Auf der Steuertafel kann LOC nicht gewählt werden, und der Antrieb kann nicht                                                                                                    |  |  |
|      | gesteuert werden.<br>8 = KOMM – Legt Bit 14 in Befehlswort 1 als Steuerquelle zur Einstellung der lokalen Sperre fest.<br>- Das Befehlswort wird über die Feldbus, Kommunikation bereit gestellt.                                                                                                    |  |  |
|      | Das Befehlswort ist 0301.                                                                                                    |  |  |
|      | -1 = DI1(INV) – Legt den invertierten Digitaleingang DI1 als Steuerquelle zur Einstellung der lokalen Sperre fest.                                                                                                    |  |  |
|      | Durch Deaktivierung des Digitaleingangs wird die lokale Steuerung gesperrt.     Durch Aktivierung des Digitaleingangs wird die Anwahl von LOC freigegeben                                                                                                    |  |  |
|      | -26 = Di2(INV)Di6(INV) - Legt den invertierten Digitaleingang Di2Di6 als Steuerquelle zur Einstellung der                                                                                                    |  |  |
|      | lokalen Sperre fest.                                                                                                    |  |  |
| 1007 |                                                                                                    |  |  |
| 1607 | PAKAM SPEIUHEKN<br>Sieherung aller geönderten Deremeter im Eestensicher                                                                                                    |  |  |
|      | Über Feldbus geänderte Parameter werden nicht automatisch im Festspeicher abgelegt. Zur Speicherung muss                                                                                                    |  |  |
|      | dieser Parameter verwendet werden.                                                                                                    |  |  |
|      | Wenn 1602 PARAMETERSCHLOSS = 2 (NICHT GESICH) ist, werden über die Steuertafel geänderte Parameter nicht     gespeichert. Zur Speicherung muss dieser Parameter vorwondet worden                                                                                                    |  |  |
|      | <ul> <li>Wenn 1602 PARAMETERSCHLOSS = 1 (OFFEN) ist, werden über die Steuertafel geänderte Parameter sofort im<br/>Entengisher gespeichet</li> </ul>                                                                                                    |  |  |
|      | гезърекиет усърекиет.<br>0 = FERTIG – Automatische Wertänderung nachdem alle Parameter gespeichert sind                                                                                                    |  |  |
|      | 1 = SPEICHERT – Speichert geänderte Parameter im Permanentspeicher.                                                                                                    |  |  |
|      |                                                                                                    |  |  |

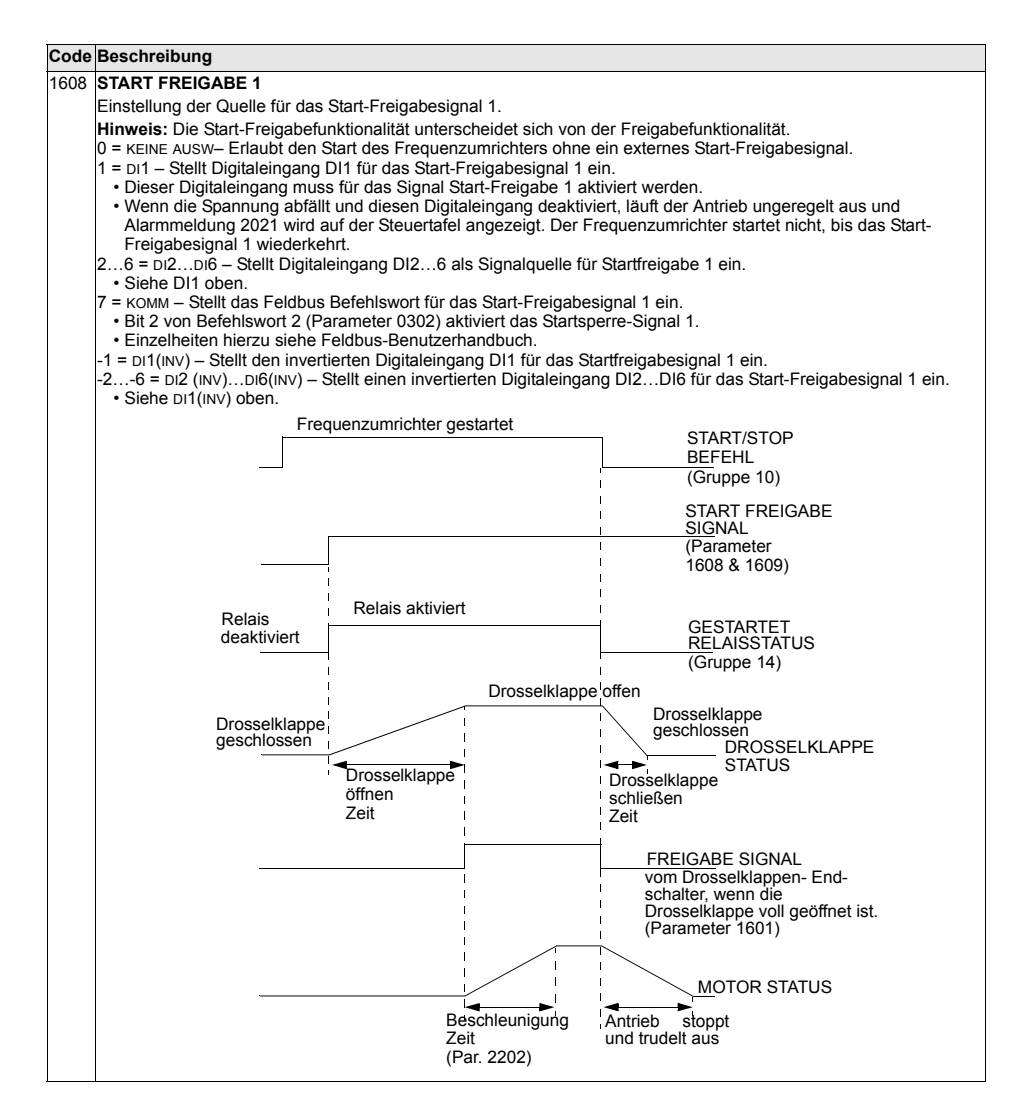

| Code | Beschreibung                                                                                                    |  |  |  |
|------|----------------------------------------------------------------------------------------------------|--|--|--|
| 1609 | START FREIGABE 2                                                                                                    |  |  |  |
|      | Einstellung der Quelle für das Start-Freigabesignal 2.                                                                                                    |  |  |  |
|      | <ul> <li>Hinweis: Die Start-Freigabefunktionalität unterscheidet sich von der Freigabefunktionalität.</li> <li>0 = KEINE AUSW- Erlaubt den Start des Frequenzumrichters ohne ein externes Start-Freigabesignal.</li> <li>1 = Di1 - Stellt Digitaleingang DI1 für das Start-Freigabesignal 2 ein.</li> <li>Dieser Digitaleingang muss für das Signal Start-Freigabe 2 aktiviert werden.</li> <li>Wenn die Spannung abfällt und diesen Digitaleingang deaktiviert, läuft der Antrieb ungeregelt aus und Alarmmeldung 2022 wird auf der Steuertafel angezeigt. Der Frequenzumrichter startet nicht, bis das Start-Freigabesignal 2 wiederkehrt.</li> <li>26 = Dl2Di6 – Stellt Digitaleingang DI26 als Signalquelle für Startfreigabe 2 ein.</li> <li>Siehe DI1 oben.</li> <li>7 = KOMM – Stellt das Feldbus Befehlswort für das Start-Freigabesignal 2 ein. Bit 3 von Befehlswort 2 (Parameter 0302) aktiviert das Startsperre-Signal 2.</li> <li>Einzelheiten hierzu siehe Feldbus-Benutzerhandbuch.</li> <li>-1 = DI1(INV) – Stellt den invertierten Digitaleingang DI1 für das Startfreigabesignal 2 ein.</li> <li>Siehe DI1(NV) – Stellt den invertierten Digitaleingang DI2DI6 für das Start-Freigabesignal 2 ein.</li> </ul> |  |  |  |
| 1610 | ALARM ANZEIGE                                                                                                    |  |  |  |
|      | <ul> <li>Steuert, ob folgende Alarme angezeigt werden:</li> <li>2001, Überstrom</li> <li>2002, Überspannung</li> <li>2003, Unterspannung</li> <li>2009, Übertemperatur des Frequenzumrichters.</li> <li>Weitere Informationen siehe Abschnitt <i>Liste der Alarm-Meldungen</i> auf Seite 297.</li> <li>0 = NEIN – Die Alarme oben werden nicht angezeigt.</li> <li>1 = JA – Alle obigen Alarme werden angezeigt.</li> </ul>                                                                                                    |  |  |  |

## Gruppe 20: GRENZEN

In dieser Gruppe werden die Minimal- und Maximal-Grenzwerte für den Betrieb des Motors – Drehzahl, Frequenz, Strom, Drehmoment usw. festgelegt.

| Code | Beschreibung                                                                                                    |                                            |                                                                                                    |
|------|----------------------------------------------------------------------------------------------------|--------------------------------------------|----------------------------------------------------------------------------------------------------|
| 2001 | MINIMAL DREHZAHL                                                                                                    | Dreh- zahl                                 | 2001 Wort < 0                                                                                           |
|      | Legt die zulässige Minimaldrehzahl (Upm) fest.<br>• Eine positive (oder Null-) Minimaldrehzahl definiert zwei<br>Bereiche einen positiven und einen preativen                                                                                                    | P 2002                                     | 2001 Weit < 0                                                                                           |
|      | Eine negative Minimaldrehzahl definiert einen Drehzahlbereich.     Siehe Diagramm.                                                                                                    | 0                                          | Zulässiger Drehzahlbereich Zeit                                                                         |
|      |                                                                                                    | P 2001                                     |                                                                                                    |
| 2002 | MAXIMAL DREHZAHL                                                                                                    | Dreh- zahl                                 | 2001 Wert <u>&gt;</u> 0                                                                                 |
|      | Legt die zulässige Maximaldrehzahl (Upm) fest.                                                                                                    | P 2002                                     |                                                                                                    |
|      |                                                                                                    |                                            | Zulässiger Drehzahlbereich                                                                              |
|      |                                                                                                    | P 2001                                     | Zeit                                                                                                    |
|      |                                                                                                    | -(P 2001)                                  |                                                                                                    |
|      |                                                                                                    | . ,                                        | Zulässiger Drehzahlbereich                                                                              |
|      |                                                                                                    | -(P 2002)                                  |                                                                                                    |
|      |                                                                                                    |                                            |                                                                                                    |
| 2003 | MAX STROM                                                                                                    |                                            |                                                                                                    |
|      | Legt den Maximalwert des Ausgangsstroms (A) fest, mit dem der                                                                                                    | ACS550 dei                                 | n Motor versorgt.                                                                                       |
| 2005 |                                                                                                    |                                            |                                                                                                    |
|      | Schaltet die DC-Uberspannungsregelung ein oder aus.<br>• Das schnelle Abbremsen von großen Trägheitsmomenten führt bis zum Überspannungsgrenzwert. Um zu verhindern, dass die der Überspannungsregler durch die Erhöhung der Ausgangsfre<br>0 = NICHT FREIG – Spertt den Regler.<br>1 = FREIGERE – Freidabe des Redlers | zu einem Sp<br>DC-Spannur<br>quenz auton   | annungsanstieg im DC-Zwischenkreis<br>Ig den Grenzwert überschreitet, senkt<br>natisch das Bremsmoment. |
|      | Hinweis: Ist ein Brems-Chopper oder ein Bremswiderstand an de<br>Parameterwert auf 0 (NICHT FREIG) eingestellt werden, um eine<br>gewährleisten.                                                                                                    | en ACS550 a<br>einwandfreie                | ngeschlossen, muss dieser<br>Funktion des Choppers zu                                                   |
| 2006 | UNTERSP REGLER                                                                                                    |                                            |                                                                                                    |
|      | Schaltet die DC-Unterspannungsregelung ein oder aus. Wenn sie<br>Falls die DC-Zwischenkreisspannung aufgrund von Netzunters<br>Unterspannungsregler die Motordrehzahl, damit die DC-Zwisch<br>bleibt.                                                                                                    | eingeschalt<br>bannung sinl<br>enkreisspan | et ist:<br>tt, vermindert der<br>nung über dem unteren Grenzwert                                        |
|      | <ul> <li>Durch Senkung der Motordrehzahl sorgt das Trägheitsmoment<br/>ACS550 zugeführt wird und so den Zwischenkreis geladen hält,<br/>verhindert wird.</li> </ul>                                                                                                    | der Last für<br>wodurch ein                | eine Energierückgewinnung, die dem<br>e Abschaltung wegen Unterspannung                                 |
|      | Der DC-Unterspannungsregler verbessert bei Systemen mit hol<br>Lüftern die Netzausfall-Regelung.     Der Neutrige Forste des Bagest                                                                                                    | hem Träghei                                | tsmoment wie Zentrifugen oder                                                                           |
|      | <ul> <li>PICHI FREID - OPETI den Regler.</li> <li>PEREGEGEB (ZEIT) - Aktiviert den Regler mit 500 ms Zeitgrenze</li> <li>PEREGEGEB - Aktiviert den Regler ohne maximale Zeitgrenze f</li> </ul>                                                                                                    | e für den Bet<br>ür den Betrie             | rieb.<br>sb.                                                                                            |

| Code | Beschreibung                                                                                                    |                                     |                                      |
|------|----------------------------------------------------------------------------------------------------|-------------------------------------|--------------------------------------|
| 2007 | MINIMUM FREQ                                                                                                    | Frea                                | 2007 Wert < 0                        |
|      | Legt den Minimal-Grenzwert für die Ausgangsfrequenz des                                                                                                    | P 2008                              | 2007 Weit > 0                        |
|      | Frequenzumrichters fest.                                                                                                    | . 2000                              |                                      |
|      | Ein positiver oder Null-Minimalfrequenzwert definiert zwei     Bereiche, einen positiven und einen pegativen                                                  |                                     | Zulässiger Frequenzbereich           |
|      | <ul> <li>Ein negativer Minimalfrequenzwert definiert einen</li> </ul>                                                                                         | 0                                   | Zeit                                 |
|      | Drehzahlbereich.                                                                                                    |                                     |                                      |
|      | Siehe Diagramm.                                                                                                    | P 2007                              |                                      |
|      | Hinweis: Sicherstellen, dass MINIMUM FREQ ≤ MAXIMUM FREQ.                                                                                                    |                                     |                                      |
| 2008 | MAXIMUM FREQ                                                                                                    |                                     | 2007 West > 0                        |
|      | Legt den Maximal-Grenzwert für die Ausgangsfrequenz des                                                                                                    | Freq                                | 2007 Wert <u>&gt;</u> 0              |
|      | Antriebs fest.                                                                                                    | P 2008                              |                                      |
|      |                                                                                                    |                                     | Zulässiger Frequenzbereich           |
|      |                                                                                                    | P 2007                              | 7.1                                  |
|      |                                                                                                    | 0                                   |                                      |
|      |                                                                                                    | -(P 2007)                           |                                      |
|      |                                                                                                    |                                     | Zulässiger Frequenzbereich           |
|      |                                                                                                    | -(P 2008)                           |                                      |
|      |                                                                                                    |                                     | 1                                    |
| 2013 | MIN MOMENT AUSW                                                                                                    | ļ                                   |                                      |
| _0.0 | Legt die Auswahl von zwei Grenzwerten für das Minimaldrehmom                                                                                                  | ent (2015 м                         | IN MOM LIMIT1 und 2016 MIN MOM       |
|      | LIMIT2) fest.                                                                                                    |                                     |                                      |
|      | 0 = MIN MOMENT1 – Wählt 2015 MIN MOM LIMIT1 als den verwendet                                                                                                 | en Minimalg                         | renzwert aus.                        |
|      | 1 = DI1 – Legt Digitaleingang DI1 für die Auswahl des verwendeten                                                                                             | n Minimalgre                        | enzwerts fest.                       |
|      | Durch Deaktivierung des Digitaleingangs wird MIN MOM LIMIT2 get     Durch Deaktivierung des Digitaleingangs wird MIN MOM LIMIT2                               | vanii.<br>newählt                   |                                      |
|      | 26 = DI2DI6 – Legt Digitaleingang DI2DI6 für die Auswahl de                                                                                                   | s verwende                          | ten Minimalgrenzwertes fest.         |
|      | Siehe DI1 oben.                                                                                                    |                                     | -                                    |
|      | 7 = KOMM – Legt Bit 15 im Befehlswort 1 für die Auswahl des verw                                                                                              | endeten Mi                          | nimalgrenzwertes fest.               |
|      | Das Betehlswort wird über die Feldbus-Kommunikation bereit gestellt.     Das Befehlswort ist Parameter 0301                                                   |                                     |                                      |
|      | -1 = DI1(INV) – Legt den invertierten Digitaleingang DI1 als Steuerquelle zur Auswahl des verwendeten                                                         |                                     |                                      |
|      | Minimalgrenzwertes fest.                                                                                                    |                                     |                                      |
|      | Durch Aktivierung des Digitaleingangs wird MIN MOM LIMIT1 ger                                                                                                 | wählt.                              |                                      |
|      | - Durch Deaktivierung des Digitaleingangs wird min MOM Limit2<br>-2 -6 = D(2)                                                                                 | yewanit.<br>≊nin2 ni6 al            | s Steuerquelle für die Auswahl des   |
|      | Mindestgrenzwerts fest.                                                                                                    | <i>j Di</i> <b>2</b> <i>D</i> io ai |                                      |
|      | Siehe DI1(INV) oben.                                                                                                    |                                     |                                      |
| 2014 | MAX MOMENT AUSW                                                                                                    |                                     |                                      |
|      | Legt die Auswahl von zwei Grenzwerten für das Maximaldrehmon<br>LIMIT2.                                                                                       | nent fest (20                       | 17 MAX MOM LIMIT1 und 2018 MAX MOM   |
|      | 0 = MAX MOM LIMT1 - Wählt 2017 MAX MOM LIMIT1 als verwendeter                                                                                                 | n Maximalgre                        | enzwert aus.                         |
|      | 1 = DI1 – Legt Digitaleingang DI1 als Steuerquelle zur Auswahl des verwendeten Maximalgrenzwertes fest.                                                       |                                     |                                      |
|      | <ul> <li>Durch Aktivierung des Digitaleingangs wird MAX MOMENT2 gewählt.</li> <li>Durch Deaktivierung des Digitaleingangs wird MAX MOMENT1 gewählt</li> </ul> |                                     |                                      |
|      | 26 = DI2DI6 – Legt Digitaleingang DI2DI6 für die Auswahl des Maximalgrenzwertes fest.                                                                         |                                     |                                      |
|      | • Siehe DI1 oben.                                                                                                    |                                     |                                      |
|      | 7 = KOMM – Legt Bit 15 des Befehlswortes 1 als Steuerquelle zur Auswahl des verwendeten Maximalgrenzwertes fest.                                              |                                     | s verwendeten Maximalgrenzwertes     |
|      | <ul> <li>Das Befehlswort wird über die Feldbus-Kommunikation bereit</li> <li>Das Befehlswort ist Parameter 0301.</li> </ul>                                   | gestellt.                           |                                      |
|      | <ul> <li>-1 = DI1(INV) – Legt den invertierten Digitaleingang di1 als Steuero<br/>Maximalorenzwertes fest.</li> </ul>                                         | uelle zur Au                        | iswahl des verwendeten               |
|      | <ul> <li>Durch Äktivierung des Digitaleingangs wird MAX MOMENT1 gew</li> </ul>                                                                                | rählt.                              |                                      |
|      | Durch Deaktivierung des Digitaleingangs wird MAX MOMENT2 g                                                                                                    | ewählt.                             |                                      |
|      | <ul> <li>-26 = DI2(INV)DI6(INV) – Legt einen invertierten Digitaleingang<br/>Maximalgrenzwertes fest.</li> </ul>                                              | ) DI2DI6 al                         | s Mittel zur Auswahl des verwendeten |
|      | • Siene DIT(INV) Oben.                                                                                                    |                                     |                                      |

| Code | Beschreibung                                                                                                    |  |  |
|------|----------------------------------------------------------------------------------------------------|--|--|
| 2015 | MIN MOM LIMIT1                                                                                                    |  |  |
|      | Legt den ersten Minimal-Grenzwert für das Drehmoment (%) fest. Der Wert ist ein Prozentsatz des<br>Motornennmoments.  |  |  |
| 2016 | MIN MOM LIMIT2                                                                                                    |  |  |
|      | Legt den zweiten Minimal-Grenzwert für das Drehmoment (%) fest. Der Wert ist ein Prozentsatz des<br>Motornennmoments. |  |  |
| 2017 | MAX MOM LIMIT1                                                                                                    |  |  |
|      | Legt den ersten Maximal Grenzwert für das Drehmoment (%) fest. Der Wert ist ein Prozentsatz des<br>Motornennmoments.  |  |  |
| 2018 | MAX MOM LIMIT2                                                                                                    |  |  |
|      | Legt den zweiten Maximal-Grenzwert für das Drehmoment (%) fest. Der Wert ist ein Prozentsatz des<br>Motornennmoments. |  |  |

## Gruppe 21: START/STOP

In dieser Gruppe werden die Einstellungen für Start und Stop des Motors vorgenommen. Der ACS550 unterstützt verschiedene Start- und Stopp-Arten.

| Code | Beschreibung                                                                                                    |
|------|----------------------------------------------------------------------------------------------------|
| 2101 | START FUNKTION                                                                                                    |
|      | Auswahl des Startverfahrens für den Motor. Die angezeigten Parameter sind von der Einstellung von Parameter<br>9904 motor REGELMODUS ABHÄNGIG.                                                                                                    |
|      | <ul> <li>1 = AUTOMATIK – Wählt den automatischen Startmodus.</li> <li>Vektor-Regelmodus: Optimaler Start in den meisten Fällen. Der Frequenzumrichter stellt automatisch die korrekte<br/>Ausgangsfrequenz für den Start eines drehenden Motors ein.</li> <li>SKALAR-REGELmodus: Sofortiger Start ab Frequenz Null.</li> </ul>                                                                                                    |
|      | <ul> <li>2 = DC-MAGNETIS – Wählt den Startmodus DC-Magnetisierung.</li> <li>Hinweis: Der Startmodus DC-Magnetisierung kann einen drehenden Motor nicht starten.</li> <li>Hinweis: Der Frequenzumrichter startet, wenn die eingestellte Vormagnetisierungszeit (Parameter 2103 DC MAGN ZEIT) abgelaufen ist, auch wenn die Motormagnetisierung nicht abgeschlossen ist.</li> <li>Vektor-Regelmodus: Der Motor wird innerhalb der mit Parameter 2103 DC MAGN ZEIT festgelegten Zeit mit dem DC-Strom magnetisieri. Die normale Regelung wird genau nach Ablauf der Magnetisierungszeit freigegeben.</li> </ul> |
|      | <ul> <li>SKALAR-REGELmodus: Der Motor wird innerhalb der mit Parameter 2103 DC MAGN ZEIT festgelegten Zeit mit dem<br/>DC-Strom magnetisiert. Die normale Regelung wird genau nach Ablauf der Magnetisierungszeit freigegeben.</li> <li>FLIEG SKALAR – Auswahl des Modus fliegender Start.</li> <li>Vektor-Regelmodus: Entfällt.</li> </ul>                                                                                                    |
|      | <ul> <li>SKALAR-REGELmodus: Der Frequenzumrichter stellt automatisch die korrekte Ausgangsfrequenz f ür den Start<br/>eines drehenden Motors ein – n ützlich, wenn der Motor bereits dreht, der Frequenzumrichter startet sanft mit der<br/>momentanen Frequenz.</li> </ul>                                                                                                    |
|      | <ul> <li>4 = MOMENT VERST – Åuswahl des Modus automatische Drehmomenterhöhung (nur SKALAR-REGEL-Modus).</li> <li>Dies kann bei Antrieben notwendig sein, die mit einem hohen Startmoment starten müssen.</li> <li>Die Drehmomentverstärkung wird nur beim Anfahren verwendet und endet, wenn die Ausgangsfrequenz 20 Hz überschreitet oder die Ausgangsfrequenz dem Sollwert entspricht.</li> <li>Zu Beginn erfoldt die Magnetisierung des Motors mit DC-Strom innerhalb der mit Parameter 2103 DC MAGN ZEIT.</li> </ul>                                                                                     |
|      | festgelegten Zeit.<br>• Siehe Parameter 2110 MOM VERST STROM.                                                                                                    |
|      | 5 = FLIEG+MOMVST – Auswahl sowohl des Modus fliegender Start als auch Drehmomenterhöhung (nur Skalar-<br>Regelmodus).                                                                                                    |
|      | 2 Joerst wird die Product au den megenden statt durchgefunn und dahn die Magnetisierung des Motors. Ber<br>Drehzahl Null wird die Drehmomentverstärkung aktiviert.<br>8 = RAMPE – Sofortiger Start ab Frequenz Null.                                                                                                    |
| 2102 | STOP FUNKTION                                                                                                    |
|      | <ul> <li>Wählt den Stopmodus des Motors.</li> <li>1 = AUSTRUDELN – Wählt die Abschaltung der Motorspannungsversorgung als Stopverfahren. Der Motor trudelt aus.</li> <li>2 = RAMPE – Wählt Verzögerung nach Rampe.</li> <li>Die Verzögerungsrampe wird mit 2203 VERZÖG ZEIT 1 oder 2206 VERZÖG ZEIT 2 festgelegt (in Abhängigkeit von der aktiven Einstellung).</li> </ul>                                                                                                    |
| 2103 | DC MAGN ZEIT                                                                                                    |
|      | <ul> <li>Legt die Vormagnetisierungszeit für den Startmodus DC-Magnetisierung fest.</li> <li>Den Startmodus mit Parameter 2101 auswählen.</li> <li>Nach dem Startbefehl führt der Frequenzumrichter die Vormagnetisierung des Motors in der hier festgelegten Zeit durch und startet dann den Motor.</li> <li>Die Vormagnetisierungszeit ist gerade lang genug einzustellen, um die volle Magnetisierung des Motors zu ermöglichen. Eine zu lange Zeit führt zu einer Überhitzung des Motors.</li> </ul>                                                                                                    |

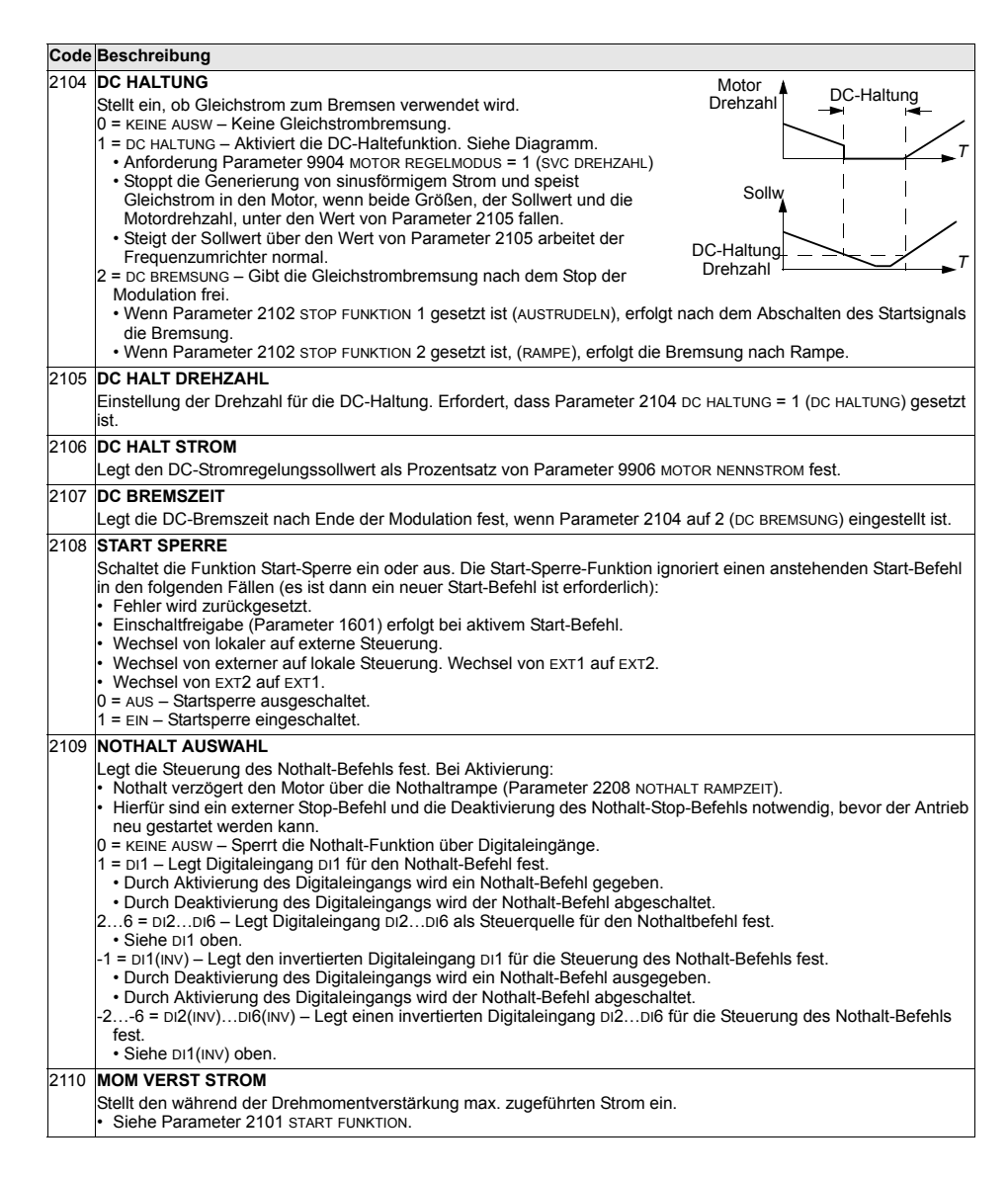

| Code | Beschreibung                                                                                                    |  |  |
|------|----------------------------------------------------------------------------------------------------|--|--|
| 2112 | NULLDREHZ VERZÖG                                                                                                    |  |  |
|      | Einstellen der Verzögerung für die Funktion Nulldrehzahl-Verzögerung. Wenn der Parameterwert auf Null gesetzt<br>wird, wird die Funktion Nulldrehzahl-Verzögerung gesperrt.<br>Die Funktion eignet sich für Anwendungen, bei denen eine sanfter und schneller Neustart wichtig ist. Während der                                                                                                    |  |  |
|      | Keine Nulldrehzahl-Verzögerung Mit Nulldrehzahl-Verzögerung                                                                                                    |  |  |
|      | Drehzahl Drehzahl                                                                                                    |  |  |
|      | Drehzahlregler abgeschaltet:<br>Motor trudelt aus.<br>Null-Drehzahl<br>t Urehzahl<br>Verzögert.<br>Verzögerug                                                                                                    |  |  |
|      | Die Nulldrehzahl-Verzögerung kann z.B. zusammen mit der Jogging-Funktion oder mechanischen Bremse verwendet werden.                                                                                                    |  |  |
|      | Keine Nulldrehzahl-Verzögerung                                                                                                    |  |  |
|      | Der Frequenzumrichter erhält einen Stoppbefehl und verzögert entlang der Rampe. Wenn die Istdrehzahl des Motor<br>den internen Grenzwert unterschreitet (Null-Drehzahl genannt), wird der Drehzahlregler abgeschaltet. Die<br>Modulation des Frequenzumrichters wird gestoppt und der Motor trudelt aus.                                                                                                    |  |  |
|      | Mit Nulldrehzahl-Verzögerung                                                                                                    |  |  |
|      | Der Frequenzumrichter erhält einen Stoppbefehl und verzögert entlang der Rampe. Wenn die Istdrehzahl des Motor<br>den internen Grenzwert unterschreitet (Null-Drehzahl genannt), die Funktion Nulldrehzahl-Verzögerung aktiviert.<br>Während der Verzögerung hält die Funktion den Drehzahlregler unter Spannung. Der Frequenzumrichter moduliert,<br>der Motor wird magnetisiert und der Frequenzumrichter ist für einen schnellen Neustart bereit. |  |  |
|      | Hinweis: Parameter 2102 STOP FUNKTION muss auf 2 = RAMPE gesetzt sein, damit die Nulldrehzahl-Verzogerung<br>aktiv ist.                                                                                                    |  |  |
|      | 0,0 = KEINE AUSW – Sperrt die Funktion Nulldrehzahl-Verzögerung.                                                                                                    |  |  |
| 2113 | START VERZÖG                                                                                                    |  |  |
|      | Einstellen der Startverzögerung. Nach der Erfüllung der Startbedingungen wartet der Frequenzumrichter, bis die<br>Verzögerungszeit abgelaufen ist und startet dann den Motor. Die Startverzögerung kann bei allen Startmodi<br>verwendet werden.                                                                                                    |  |  |
|      | <ul> <li>Wenn START VERZÖG = Null gesetzt wird, wird die Verzögerung gesperrt.</li> <li>Während der Startverzögerung, wird die Warnung 2028 START VERZÖG angezeigt.</li> </ul>                                                                                                    |  |  |

#### Gruppe 22: RAMPEN

In dieser Gruppe werden die Beschleunigungs- und Verzögerungsrampen definiert. Diese Rampen werden als Paare definiert, eine für die Beschleunigung und eine für die Verzögerung. Es können zwei Rampenpaare eingestellt werden, und ein Digitaleingang kann zur Auswahl des gewünschten Paares verwendet werden.

| Code | Beschreibung                                                                                                    |                                                                                                    |
|------|----------------------------------------------------------------------------------------------------|----------------------------------------------------------------------------------------------------|
| 2201 | BE/VERZ 1/2 AUSW                                                                                                    |                                                                                                    |
|      | <ul> <li>Wählt die Quelle für die Auswahl der Beschleunigungs-/Verzögerungsrampen aus.</li> <li>Rampen werden paarweise definiert, eine für die Beschleunigung und eine für die Parameter zur Rampendefinition siehe unten.</li> <li>KEINE AUSW – Spert die Auswahl. Das erste Rampenpaar wird verwendet.</li> <li>D = Di – Die Wahl des Rampenpaares erfolgt über einen Digitaleingang D1.</li> <li>Durch Aktivierung des Digitaleingangs wird Rampenpaar 1 gewählt.</li> <li>Durch Deaktivierung des Digitaleingang D12Di6 für die Steuerung der Rampenpa - Siehe D1 oben.</li> <li>KEINE AUSW – Legt Bit 10 des Befehlsworts 1 als Steuerung für die Rampenpaar Ausw.</li> <li>Das Befehlswort wird über die Feldbus-Kommunikation bereit gestellt.</li> <li>Das Befehlswort ist Parameter 0301.</li> <li>= D11(NV) – Legt einen invertierten Digitaleingangs wird Rampenpaar 1 gewählt.</li> <li>= Durch Aktivierung des Digitaleingangs wird Rampenpaar 2 gewählt.</li> <li>= Das Befehlswort ist Parameter 0301.</li> <li>= = D11(NV) – Legt einen invertierten Digitaleingang D1 als Steuerung für Rampen Durch Deaktivierung des Digitaleingangs wird Rampenpaar 1 gewählt.</li> <li>= Durch Aktivierung des Digitaleingangs wird Rampenpaar 1 gewählt.</li> <li>= Durch Aktivierung des Digitaleingangs wird Rampenpaar 1 gewählt.</li> <li>= Durch Aktivierung des Digitaleingangs wird Rampenpaar 1 gewählt.</li> <li>= Durch Aktivierung des Digitaleingangs wird Rampenpaar 1 gewählt.</li> <li>= Durch Aktivierung des Digitaleingangs wird Rampenpaar 1 gewählt.</li> <li>= Durch Aktivierung des Digitaleingangs wird Rampenpaar 1 gewählt.</li> <li>= Dir(INV) – Legt einen invertierten Digitaleingang D12Di6 als Ste Auswahl fest.</li> <li>Siehe D11(INV) oben.</li> </ul> | e Verzögerung.<br>paar Auswahl fest.<br>vahl fest.<br>paar Auswahl fest.<br>uerung für die Rampenpaar |
| 2202 | BESCHL ZEIT 1                                                                                                    | MAX A Lincar                                                                                          |
|      | Einstellen der Beschleunigungszeit von Null auf maximale Frequenz für das<br>Rampenpaar 1. Siehe A in der Abbildung.<br>• Die tatsächliche Beschleunigungszeit hängt auch von 2204 RAMPENFORM 1 ab.<br>• Siehe 2008 MAXIMUM FREQ.                                                                                                    |                                                                                                    |
| 2203 | VERZÖG ZEIT 1                                                                                                    | → → B (=0)                                                                                            |
|      | Festlegung der Verzögerungszeit von max. Frequenz auf Null für Rampenpaar 1.<br>• Die tatsächliche Verzögerungszeit hängt auch von 2204 RAMPENFORM 1 ab.<br>• Siehe 2008 MAXIMUM FREQ.                                                                                                    |                                                                                                    |
| 2204 | RAMPENFORM 1                                                                                                    | FREQ                                                                                                  |
|      | <ul> <li>Wählt die Form der Beschleunigungs-/Verzögerungsrampe für Rampenpaar 1.</li> <li>Siehe B in der Abbildung.</li> <li>Die Form wird als Rampe definiert, sofern hier keine zusätzliche Zeit bis zum<br/>Erreichen der Maximal-Frequenz festgelegt wird. Eine längere Zeit ermöglicht<br/>auf beiden Seiten einen sanfteren Übergang. Es entsteht eine S-Kurve.</li> <li>Faustregel: 1/5 ist eine günstige Relation zwischen der Zeit der Rampenform<br/>und der Zeit der Beschleunigungsrampe.</li> <li>0,0 = LINEAR – Legt lineare Beschleunigungs-/Verzögerungsrampen für<br/>Rampenpaar 1 fest.</li> <li>Verzögerungsrampen für Rampenpaar 1 fest.</li> </ul>                                                                                                    | A = 2202 BESCHL ZEIT 1<br>B = 2204 RAMPENFORM 1                                                       |
| 2205 | BESCHL ZEIT 2                                                                                                    |                                                                                                    |
|      | Einstellen der Beschleunigungszeit von Null auf maximale Frequenz für das Ramp<br>• Siehe 2202 BESCHL ZEIT 1.<br>• Wird auch als Jogging-Beschleunigungszeit verwendet. Siehe 1004 JOGGING AUS                                                                                                    | enpaar2.<br>WAHL.                                                                                     |
| 2206 | VERZÖG ZEIT 2                                                                                                    |                                                                                                    |
|      | <ul> <li>Festlegung der Verzögerungszeit von max. Frequenz auf Null für Rampenpaar 2.</li> <li>Siehe 2203 VERZÖG ZEIT 1.</li> <li>Wird auch als Jogging-Verzögerungszeit verwendet. Siehe 1004 JOGGING AUSWA</li> </ul>                                                                                                    | HL.                                                                                                   |
| 2207 | RAMPENFORM 2                                                                                                    |                                                                                                    |
|      | Wählt die Form der Beschleunigungs-/Verzögerungsrampe für Rampenpaar 2.<br>• Siehe 2204 RAMPENFORM 1.                                                                                                    |                                                                                                    |

| Code | Beschreibung                                                                                                    |
|------|----------------------------------------------------------------------------------------------------|
| 2208 | NOTHALT RAMPZEIT                                                                                                    |
|      | Legt die Zeit für die Verzögerung von max. Frequenz auf Null für Nothalt fest.<br>• Siehe Parameter 2109 NOTHALT AUSWAHL.<br>• Die Rampe ist linear.                                                                                                    |
| 2209 | RAMPENEINGANG 0                                                                                                    |
|      | <ul> <li>Stellt die Quelle, mit der der Rampeneingang auf 0 gesetzt wird.</li> <li>0 = KEINE AUSW – Nicht ausgewählt.</li> <li>1 = Di1 – Legt Di1 als Steuerung für das Setzen des Rampeneingangs auf 0 fest.</li> <li>Die Aktivierung des Digitaleingangs setzt den Rampeneingang auf 0. Der Rampenausgang geht entsprechend der aktuellen Rampenzeit nach 0 und bleibt dann 0.</li> <li>Deaktivierung des Digitaleingangs: Rampenverzögerung ist wieder normal.</li> <li>26 = Di2Di6 – Legt Digitaleingang Di2Di6 als Steuerung für das Setzen des Rampeneingangs auf 0 fest.</li> <li>Siehe DI1 oben.</li> <li>7 = KOMM – Legt Bit 13 des Befehlsworts 1 als Steuerung für das Setzen des Rampeneingangs auf 0 fest.</li> <li>Das Befehlswort wird über die Feldbus-Kommunikation bereit gestellt.</li> <li>Das Befehlswort ist Parameter 0301.</li> <li>-1 = Di1(INV) – Legt einen invertierten Digitaleingang Di1 als Steuerung zur Setzen des Rampeneingangs auf 0.</li> <li>Aktivierung des Digitaleingangs: Rampenverzögerung ist wieder normal.</li> <li>-26 = Di2(INV)Di6(INV) – Legt einen invertierten Digitaleingang Di2Di6 als Steuerung für das Setzen des Rampeneingangs auf 0.</li> <li>Steuerung für Jas Steuerung des Digitaleingangs auf 0 fest.</li> <li>Steuerung des Digitaleingangs auf 0 fest.</li> <li>Aktivierung des Digitaleingangs: Rampenverzögerung ist wieder normal.</li> <li>-26 = Di2(INV)Di6(INV) – Legt einen invertierten Digitaleingang Di2Di6 als Steuerung für das Setzen des Rampeneinzen des Rampeneinzen des Rampeneinzen des Rampeneinzen des Rampeneinzen des Rampeneinzen des Rampeneinzen des Rampeneinzen des Rampeneinzen des Rampeneinzen des Rampeneinzen des Digitaleinzenzenzenzenzenzenzenzenzenzenzenzenzen</li></ul> |

### Gruppe 23: DREHZAHLREGELUNG

In dieser Gruppe werden die für die Drehzahlregelung verwendeten Variablen definiert.

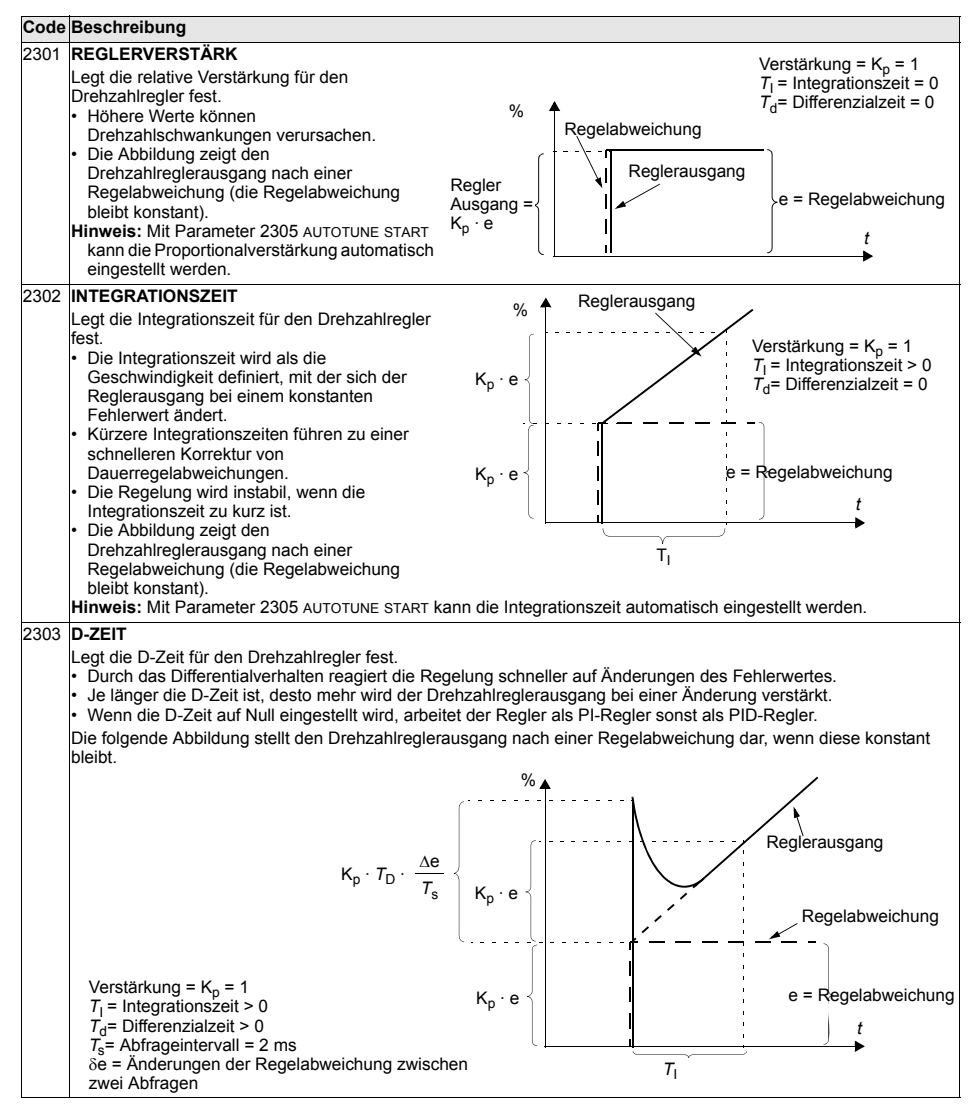

| Code | de Beschreibung                                                                                                    |  |
|------|----------------------------------------------------------------------------------------------------|--|
| 2304 | BESCHLEUN. KOM.                                                                                                    |  |
|      | <ul> <li>Legt die D-Zeit f ür die Beschleunigungskompensation fest.</li> <li>Die w ährend der Beschleunigung auffretende Tr ägheit wird durch Addieren der Sollwert-Abweichung zu dem Drehzahlreglerausgang kompensiert.</li> <li>2303 D - ZEIT beschreibt das Prinzip des Abweichverhaltens.</li> <li>Faustregel: Diesen Parameter zwischen 50 und 100% der Summe der mechanischen Zeitkonstanten des Motors und des Antriebs einstellen.</li> <li>Die Abbildung stellt die Reaktion der Drehzahl bei der Beschleunigung einer großen Masse über eine Rampe dar.</li> </ul> |  |
|      | * Keine Beschleunigungskompensation Beschleunigungskompensation                                                                                                    |  |
|      | % % / Pression Drehzahl-Sollwert Drehzahl-Istwert t                                                                                                    |  |
|      | *Hinweis: Sie können mit Parameter 2305 AUTOTUNE START die automatische Beschleunigungskompensation<br>einstellen.                                                                                                    |  |
| 2305 | AUTOTUNE START                                                                                                    |  |
|      | Startet die automatische Abstimmung des Drehzahlreglers.<br>0 = Aus - Deaktiviert den Abstimmungsprozess. (Deaktiviert nicht die Funktion der Autotune-Einstellungen.)<br>1 = EIN - Aktiviert die Drehzahlregler Abstimmung. Schaltet automatisch wieder auf Aus.                                                                                                    |  |
|      | Vorgehensweise:                                                                                                    |  |
|      | <ul> <li>Hinweis: Die Motorlast muss angekoppelt sein.</li> <li>Den Motor mit einer konstanten Drehzahl von 20 bis 40% der Nenndrehzahl laufen lassen.</li> <li>Den Autoruning-Parameter 2305 auf EIN einstellen.</li> <li>Der Frequenzumrichter:</li> <li>Beschleunigt den Motor.</li> <li>Berechnet die Werte für die Proportionalverstärkung, Integrationszeit und Beschleunigungskompensation.</li> <li>Ändert die Parameter 2301, 2302 und 2304 auf diese Werte.</li> <li>Reset von Par. 2305 auf AUS.</li> </ul>                                                       |  |

## Gruppe 24: MOMENTENREGELUNG

In dieser Gruppe werden die für die Drehmomentregelung verwendeten Variablen definiert.

| Code | Beschreibung                                                                                                    |
|------|----------------------------------------------------------------------------------------------------|
| 2401 | MOM RAMPE AUF                                                                                                    |
|      | Legt die Hochlaufzeit für den Drehmomentsollwert fest – die Mindestzeit, in der der Sollwert von Null auf das<br>Motornennmoment ansteigt.             |
| 2402 | MOMENTENRAMPE AB                                                                                                    |
|      | Legt die Rampenzeit für die Reduzierung des Drehmomentsollwerts fest – die Mindestzeit in der der Sollwert vom<br>Motornennmoment auf Null zurückgeht. |

## Gruppe 25: DREHZAHLAUSBLEND

In dieser Gruppe werden drei kritische Drehzahlen oder Drehzahlbereiche festgelegt, die z.B. aufgrund möglicher mechanischer Schwingungen bei bestimmten Drehzahlen vermieden werden sollen.

| Code | Beschreibung                                                                                                    |
|------|----------------------------------------------------------------------------------------------------|
| 2501 | KRIT FREQ AUSW         Schaltet die Drehzahlausblendfunktion ein oder aus. Durch die Drehzahlausblendfunktion werden bestimmte kritische Drehzahlausblendfunktion.         Drehzahlausblendfunktion ein oder aus. Durch die Drehzahlausblendfunktion.         0 = AUS – Sperrt die Drehzahlausblendfunktion.         1 = Gibt die Drehzahlausblendfunktion.         1 = EIN – Gibt die Drehzahlausblendfunktion.         1 = Drehzahlausblendfunktion.         1 = Drehzahlausblendfunktion.         <td colspan="2</th> |
| 2502 | KRIT FREQ1 UNT<br>Legt den unteren Grenzwert für Ausblendbereich 1 fest.<br>• Der Wert muss kleiner oder gleich 2503 KRIT FREQ 1 OB sein.<br>• Die Einheit ist Upm, sofern nicht 9904 MOTOR REGELMODUS = 3 (SCALAR) eingestellt ist, dann ist die Einheit Hz.                                                                                                    |
| 2503 | KRIT FREQ 1 OB         Legt den oberen Grenzwert für den Ausblendbereich 1 fest.         Der Wert muss größer oder gleich 2502 KRIT FREQ 1 UNT sein.         Die Einheit ist Upm, sofern nicht 9904 MOTOR REGELMODUS = 3 (SCALAR) eingestellt ist, dann ist die Einheit Hz.                                                                                                    |
| 2504 | KRIT FREQ2 UNT<br>Legt den unteren Grenzwert für Ausblendbereich 2 fest.<br>• Siehe Parameter 2502.                                                                                                    |
| 2505 | KRIT FREQ 2 OB<br>Legt den oberen Grenzwert für den Ausblendbereich 2 fest.<br>• Siehe Parameter 2503.                                                                                                    |
| 2506 | KRIT FREQ3 UNT<br>Legt den unteren Grenzwert für Ausblendbereich 3 fest.<br>• Siehe Parameter 2502.                                                                                                    |
| 2507 | KRIT FREQ 3 OB<br>Legt den oberen Grenzwert für den Ausblendbereich 3 fest.<br>• Siehe Parameter 2503.                                                                                                    |

### Gruppe 26: MOTOR STEUERUNG

In dieser Gruppe werden die für die Motorregelung verwendeten Variables eingestellt.

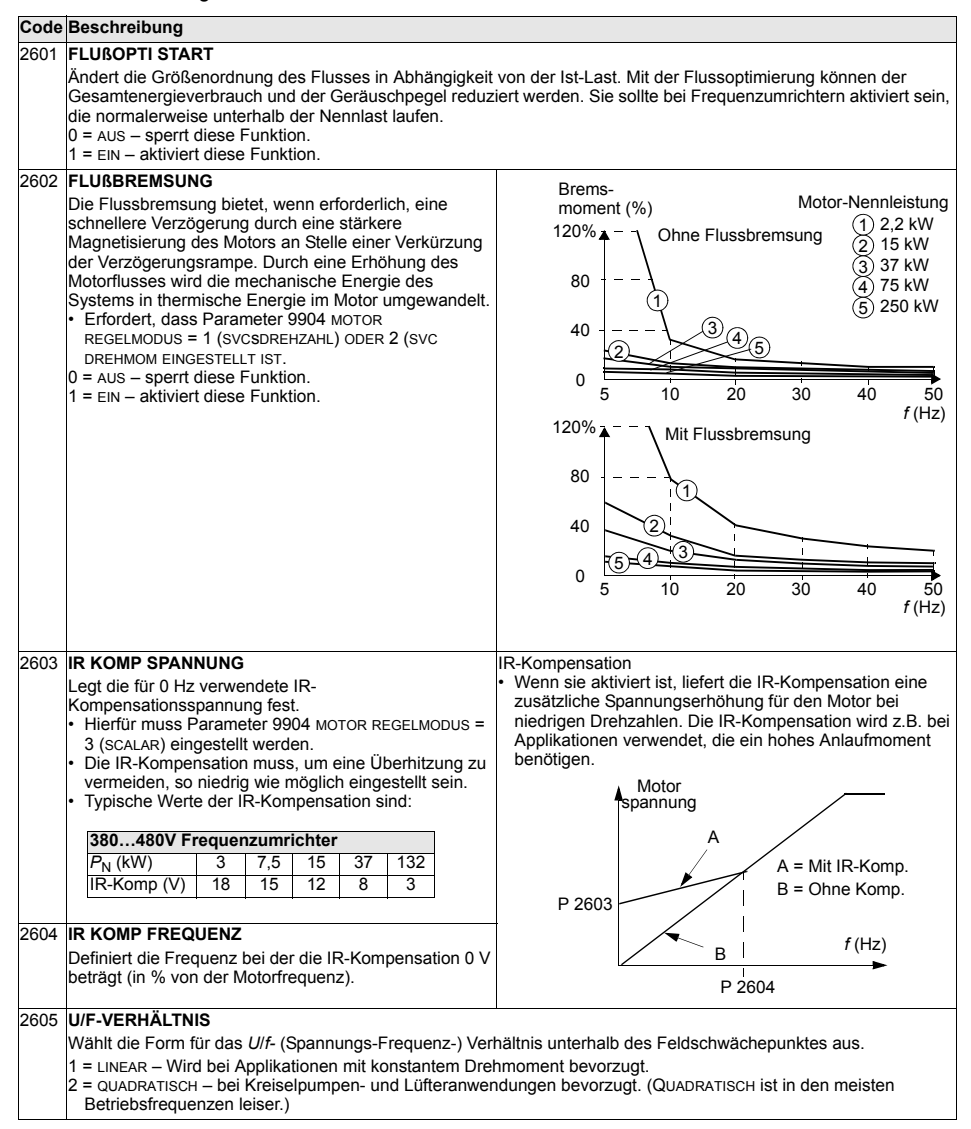

| Code | Beschreibung                                                                                                    |                                                                                                    |
|------|----------------------------------------------------------------------------------------------------|----------------------------------------------------------------------------------------------------|
| 2606 | SCHALTFREQUENZ<br>Einstellung der Schaltfrequenz des Frequenzumrichters.<br>• Höhere Schaltfrequenzen führen zu einem geringeren<br>• Verfügbare Schaltfrequenzen1 und 4 kHz.                                                                                                    | Siehe auch Parameter 2607 SCHALTFREQ KONTR.<br>Geräuschpegel.                                                                                                    |
| 2607 | SCHALTFREQ KONTR<br>Die Schaltfrequenz kann reduziert werden, wenn die<br>interne Temperatur des ACS550 einen Grenzwert<br>übersteigt. Siehe Diagramm. Diese Funktion ermöglicht<br>die höchste bei den jeweiligen Betriebsbedingungen<br>verwendbare Frequenz. Höhere Schaltfrequenzen<br>führen zu einem geringeren Geräuschpegel.<br>0 = AUS – Die Funktion ist gesperrt.<br>1 = EIN – Die Schaltfrequenz ist entsprechend der<br>Abbildung begrenzt.                                                           | Grenze R7/R8<br>Frequenzumrichter<br>4 kHz<br>1 kHz<br>90 °C 100 °C                                                                                                    |
| 2608 | <ul> <li>8 SCHLUPFKOMPWERT</li> <li>Stellt die Verstärkung für die Schlupfkompensation (in %) ein.</li> <li>Ein Käfigläufermotor hat unter Last einen Schlupf, d.h. eine Drehzahl, die niedriger ist, als die Nenndrehzahl. Ein Erhöhung der Frequenz mit Erhöhung des Motormoments bewirkt eine Kompensation des Schlupfes.</li> <li>Hierfür muss Parameter 9904 MOTOR REGELMODUS =3 (SCALAR) GESETZT WERDEN.</li> <li>0 – keine Schlupfkompensation.</li> <li>1200 – Erhöhen der Schlupfkompensation.</li> </ul> |                                                                                                    |
| 2609 | GERÄUSCHOPTIMUM                                                                                                    |                                                                                                    |
|      | Mit Einstellung dieses Parameters wird eine Frequenzkomponente zur Schaltfrequenz hinzugefügt. Mit der<br>Geräuschoptimierung wird das akustische Motorgeräusch anstelle des einen Tons der Schaltfrequenz über einen<br>Frequenzbereich verteilt, was zu einer reduzierten Geräuschintensität führt. Die Frequenzkomponente hat einen<br>Durchschnittswert von 0 Hz. Sie wird zu der mit Parameter 2606 swittching FREQeingestellten Schaltfrequenz hinzi<br>addiert.<br>0 = NICHT FREIG<br>1 = FREIGEGEB.        |                                                                                                    |
| 2619 | DC STABILISATOR                                                                                                    |                                                                                                    |
|      | Gibt die DC-Spannungsstabilisierung frei oder sperrt dies<br>Verhinderung möglicher Spannungsschwankungen im D<br>von der Motorlast oder einem schwachen Einspeisenetz<br>Frequenzumrichter den Frequenz-Sollwert so ein, dass o<br>Schwankungen des Lastmoments stabilisiert werden.<br>0 = NICHT FREIG – sperrt den DC-Stabilisator.<br>1 = FREIGEGEB – aktiviert den DC-Stabilisator.                                                                                                    | se. Der DC-Stabilisator wird im Skalar-Regelmodus zur<br>C-Zwischenkreis des Frequenzumrichters verwendet, die<br>verursacht werden. Bei Spannungsschwankungen stellt der<br>lie Spannung des DC-Zwischenkreises und somit auch die |

## Gruppe 29: WARTUNG TRIGGER

Diese Gruppe enthält Zähler und Meldepunkte. Wenn der Betrieb einen Meldepunkt erreicht, erscheint ein Hinweis auf der Steuertafel, der anzeigt, dass eine Wartung nötig ist.

| BERÄTELÜFT TRIG         iinstellung des Meldepunkts für die Lüfter-Wartung.         Der Wert wird mit dem Wert von Parameter 2902 verglichen.         .0 – deaktiviert den Trigger.         BERÄTELÜFT AKT         iinstellen des Istwerts des Frequenzumrichterlüfter-Zählers.         Wenn Parameter 2901 auf einen Wert ungleich Null eingestellt ist, startet der Zähler.         Wenn der Istwert des Zählers den mit Parameter 2901 eingestellten Wert überschreitet, wird auf der Steuertafel eine Wartungsmeldung angezeigt.         .0 – Rücksetzen des Parameters.         IMDREHUNG TRIG         iinstellung des Meldepunkts für den Umdrehungszähler des Motors.         Der Wert wird mit dem Wert von Parameter 2904 verglichen.         – deaktiviert den Trigger.         IMDREHUNG AKT         stwert des Umdrehungszählers des Motors.         Wenn Parameter 2903 auf einen Wert ungleich Null eingestellt ist, startet der Zähler. |
|----------------------------------------------------------------------------------------------------|
| <ul> <li>iinstellung des Meldepunkts für die Lüfter-Wartung.</li> <li>Der Wert wird mit dem Wert von Parameter 2902 verglichen.</li> <li>.0 – deaktiviert den Trigger.</li> <li><b>ERÄTELÜFT AKT</b></li> <li>iinstellen des Istwerts des Frequenzumrichterlüfter-Zählers.</li> <li>Wenn Parameter 2901 auf einen Wert ungleich Null eingestellt ist, startet der Zähler.</li> <li>Wenn der Istwert des Zählers den mit Parameter 2901 eingestellten Wert überschreitet, wird auf der Steuertafel eine Wartungsmeldung angezeigt.</li> <li>.0 – Rücksetzen des Parameters.</li> </ul> IMDREHUNG TRIG iinstellung des Meldepunkts für den Umdrehungszähler des Motors. Der Wert wird mit dem Wert von Parameter 2904 verglichen. <ul> <li>– deaktiviert den Trigger.</li> </ul> IMDREHUNG AKT stwert des Umdrehungszählers des Motors. Wenn Parameter 2903 auf einen Wert ungleich Null eingestellt ist, startet der Zähler.                            |
| Der Wert wird mit dem Wert von Parameter 2902 verglichen.<br>,0 – deaktiviert den Trigger.<br><b>BERÄTELÜFT AKT</b><br>instellen des Istwerts des Frequenzumrichterlüfter-Zählers.<br>Wenn Parameter 2901 auf einen Wert ungleich Null eingestellt ist, startet der Zähler.<br>Wenn der Istwert des Zählers den mit Parameter 2901 eingestellten Wert überschreitet, wird auf der Steuertafel<br>eine Wartungsmeldung angezeigt.<br>,0 – Rücksetzen des Parameters.<br><b>IMDREHUNG TRIG</b><br>instellung des Meldepunkts für den Umdrehungszähler des Motors.<br>Der Wert wird mit dem Wert von Parameter 2904 verglichen.<br>– deaktiviert den Trigger.<br><b>IMDREHUNG AKT</b><br>stwert des Umdrehungszählers des Motors.<br>Wenn Parameter 2903 auf einen Wert ungleich Null eingestellt ist, startet der Zähler.                                                                                                    |
| SERÄTELÜFT AKT  SERÄTELÜFT AKT  Sinstellen des Istwerts des Frequenzumrichterlüfter-Zählers.  Wenn Parameter 2901 auf einen Wert ungleich Null eingestellt ist, startet der Zähler.  Wenn der Istwert des Zählers den mit Parameter 2901 eingestellten Wert überschreitet, wird auf der Steuertafel eine Wartungsmeldung angezeigt. 0 – Rücksetzen des Parameters.  MDREHUNG TRIG  Sinstellung des Meldepunkts für den Umdrehungszähler des Motors. Der Wert wird mit dem Wert von Parameter 2904 verglichen. – deaktiviert den Trigger.  MDREHUNG AKT  stwert des Umdrehungszählers des Motors.  Wenn Parameter 2903 auf einen Wert ungleich Null eingestellt ist, startet der Zähler.                                                                                                    |
| Wenn Parameter 2901 auf einen Wert ungleich Null eingestellt ist, startet der Zähler. Wenn der Istwert des Zählers den mit Parameter 2901 eingestellten Wert überschreitet, wird auf der Steuertafel eine Wartungsmeldung angezeigt. 0 – Rücksetzen des Parameters.  MDREHUNG TRIG  instellung des Meldepunkts für den Umdrehungszähler des Motors. Der Wert wird mit dem Wert von Parameter 2904 verglichen. – deaktiviert den Trigger.  MDREHUNG AKT stwert des Umdrehungszählers des Motors. Wenn Parameter 2903 auf einen Wert ungleich Null eingestellt ist, startet der Zähler.                                                                                                    |
| Wenn Parameter 2901 auf einen Wert ungleich Null eingestellt ist, startet der Zähler.         Wenn der Istwert des Zählers den mit Parameter 2901 eingestellten Wert überschreitet, wird auf der Steuertafel eine Wartungsmeldung angezeigt.         0 – Rücksetzen des Parameters.         IMDREHUNG TRIG         Einstellung des Meldepunkts für den Umdrehungszähler des Motors.         Der Wert wird mit dem Wert von Parameter 2904 verglichen.         – deaktiviert den Trigger.         IMDREHUNG AKT         stwert des Umdrehungszählers des Motors.         Wenn Parameter 2903 auf einen Wert ungleich Null eingestellt ist, startet der Zähler.                                                                                                    |
| eine Wartungsmeldung angezeigt.<br>,0 – Rücksetzen des Parameters.<br>IMDREHUNG TRIG<br>Instellung des Meldepunkts für den Umdrehungszähler des Motors.<br>Der Wert wird mit dem Wert von Parameter 2904 verglichen.<br>– deaktiviert den Trigger.<br>IMDREHUNG AKT<br>stwert des Umdrehungszählers des Motors.<br>Wenn Parameter 2903 auf einen Wert ungleich Null eingestellt ist, startet der Zähler.                                                                                                    |
| IMDREHUNG TRIG<br>instellung des Meldepunkts für den Umdrehungszähler des Motors.<br>Der Wert wird mit dem Wert von Parameter 2904 verglichen.<br>– deaktiviert den Trigger.<br>IMDREHUNG AKT<br>stwert des Umdrehungszählers des Motors.<br>Wenn Parameter 2903 auf einen Wert ungleich Null eingestellt ist, startet der Zähler.                                                                                                    |
| iinstellung des Meldepunkts für den Umdrehungszähler des Motors.<br>Der Wert wird mit dem Wert von Parameter 2904 verglichen.<br>– deaktiviert den Trigger.<br>IMDREHUNG AKT<br>stwert des Umdrehungszählers des Motors.<br>Wenn Parameter 2903 auf einen Wert ungleich Null eingestellt ist, startet der Zähler.                                                                                                    |
| IMDREHUNG AKT<br>stwert des Umdrehungszählers des Motors.<br>Wenn Parameter 2903 auf einen Wert ungleich Null eingestellt ist, startet der Zähler.                                                                                                    |
| stwert des Umdrehungszählers des Motors.<br>Wenn Parameter 2903 auf einen Wert ungleich Null eingestellt ist, startet der Zähler.                                                                                                    |
| Wenn der Istwert des Zählers den mit Parameter 2903 eingestellten Wert überschreitet, wird auf der Steuertafel<br>eine Wartungsmeldung angezeigt.<br>– Rücksetzen des Parameters.                                                                                                    |
| IOT BETR Z. TRIG                                                                                                    |
| instellung des Meldepunkts für den Betriebszeit-Zähler des ACS550.<br>Der Wert wird mit dem Wert von Parameter 2906 verglichen.<br>,0 – deaktiviert den Trigger.                                                                                                    |
| IOT BETR Z. AKT                                                                                                    |
| stwert des Betriebszeit-Zählers des ACS550.<br>Wenn Parameter 2905 auf einen Wert ungleich Null eingestellt ist, startet der Zähler.<br>Wenn der Istwert des Zählers den mit Parameter 2905 eingestellten Wert überschreitet, wird auf der Steuertafel<br>eine Wartungsmeldung angezeigt.<br>,0 – Rücksetzen des Parameters.                                                                                                    |
| NW MWh TRIG                                                                                                    |
| instellung des Meldepunkts für den Energieverbrauch (in Megawattstunden) des ACS550.<br>Der Wert wird mit dem Wert von Parameter 2908 verglichen.<br>.0 – deaktiviert den Trigger.                                                                                                    |
| NW MWh AKT                                                                                                    |
| stwert des Energieverbrauchs (in Megawattstunden) des ACS550.<br>Wenn Parameter 2907 auf einen Wert ungleich Null eingestellt ist, startet der Zähler.<br>Wenn der Istwert des Zählers den mit Parameter 2907 eingestellten Wert überschreitet, wird auf der Steuertafel<br>eine Wartungsmeldung angezeigt.                                                                                                    |
| , C tv V e 0 N iii L 0 V e 0                                                                                                    |

## Gruppe 30: FEHLER FUNKTIONEN

In dieser Gruppe werden Situationen definiert, die der ACS550 als potentielle Fehler erkennt, und es wird die Reaktion bei Erkennen eines Fehlers festgelegt.

| Code | Beschreibung                                                                                                    |  |
|------|----------------------------------------------------------------------------------------------------|--|
| 3001 | AI <min funktion<="" th=""></min>                                                                                                    |  |
|      | Legt die Reaktion des Frequenzumrichters fest, wenn das Analogeingangssignal (AI) unter die Fehlergrenze fällt und<br>die AI Sollwertkette verwendet wird.                                                                                                    |  |
|      | <ul> <li>3021 AI1 FEHLER GRENZ und 3022 AI2 FEHLER GRENZ stellen die Fehlergrenzwerte ein.</li> <li>KEINE AUSW – keine Reaktion</li> </ul>                                                                                                    |  |
|      | 1 = FEHLER – Eine Fehlermeldung wird angezeigt (7, AI1UNTERBR oder 8, AI2 UNTERBR) und der Frequenzumrichter<br>lässt den Motor bis zum Stillstand austrudeln.                                                                                                    |  |
|      | 2 = FESTDREHZ 7 – Gibt eine Warnung aus (2006, AI1 FEHLT oder 2007, AI2 FEHLT) und stellt die Drehzahl mit Hilfe von<br>1208 FESTDREHZ 7 ein.                                                                                                    |  |
|      | 3 = LETZTE DREHZ – Gibt eine Warnung aus (2006, AI1 FEHLT oder 2007, AI2 FEHLT) und stellt die Drehzahl auf den<br>letzten Betriebswert ein. Dieser Wert ergibt sich aus der Durchschnittsdrehzahl der letzten 10 Sekunden.                                                                            |  |
|      | WARNUNG! Stellen Sie sicher, dass bei Auswahl FESTDREHZ 7 oder LETZTE DREHZ der Betrieb bei Verlust des Analogeingangssignals ohne Gefahren fortgesetzt werden kann.                                                                                                    |  |
| 3002 | PANEL KOMM FEHL                                                                                                    |  |
|      | Legt die Reaktion des Antriebs auf eine Kommunikationsstörung mit der Steuertafel fest.<br>1 = FEHLER – Meldet einen Fehler (10, PANEL KOMM) und der Frequenzumrichter lässt den Motor bis zum Stillstand<br>austrufeln                                                                                |  |
|      | 2 = FESTDREHZ 7 – Gibt eine Warnung aus (2008, STEUERTAFEL FEHLT) und stellt die Drehzahl mit Hilfe von 1208<br>FESTDREHZ 7ein.                                                                                                    |  |
|      | 3 = LETZTE DREHZ – Gibt eine Warnung aus (2008, STEUERTAFEL FEHLT) und stellt die Drehzahl auf den letzten<br>Betriebswert ein. Dieser Wert ergibt sich aus der Durchschnittsdrehzahl der letzten 10 Sekunden.                                                                                         |  |
|      | WARNUNG! Stellen Sie sicher, dass bei Auswahl FESTDREHZ 7 oder LETZTE DREHZ und bei Ausfall der Steuertafel-Kommunikation der Betrieb ohne Gefahren fortgesetzt werden kann.                                                                                                    |  |
| 3003 | EXT FEHLER 1                                                                                                    |  |
|      | Legt den Eingang für das Fehlersignal Ext Fehler 1 fest und die Reaktion des Antriebs auf einen externen Fehler.<br>0 = kEINE AUSW – Externes Fehlersignal wird nicht verwendet.                                                                                                    |  |
|      | <ul> <li>Durch Aktivierung des Digitaleingang bir als Eingang für das externe Fehlersignal fest.</li> <li>Durch Aktivierung des Digitaleingangs wird ein Fehler gemeldet. Der ACS550 zeigt einen Fehler an (14, EXT<br/>FEHLER 1) und lässt den Motor austrudeln.</li> </ul>                           |  |
|      | 26 = DI2DI6 – Legt Digitaleingang DI2DI6 Eingang für den externen Fehler fest.<br>• Siehe DI1 oben.                                                                                                    |  |
|      | <ul> <li>-1 = D11(INV) – Diese Auswahl legt einen invertierten Digitaleingang D1 als Eingang für den externen Fehler fest.</li> <li>Bei Deaktivierung des Digitaleingangs wird ein Fehler gemeldet. Der ACS550 zeigt einen Fehler an (14, EXT<br/>FEHLER 1) und lässt den Motor austrudeln.</li> </ul> |  |
|      | -26 = DI2(INV)DI6(INV) – Legt einen invertierten Digitaleingang DI2DI6 als Eingang für den externen Fehler fest.<br>• Siehe DI1(INV) oben.                                                                                                    |  |
| 3004 | EXT FEHLER 2                                                                                                    |  |
|      | Legt den Eingang für das Fehlersignal Ext Fehler 2 fest und die Reaktion des Antriebs auf einen externen Fehler. <ul> <li>Siehe oben Parameter 3003.</li> </ul>                                                                                                    |  |
| 3005 | MOT THERM SCHUTZ                                                                                                    |  |
|      | Definiert die Reaktion des ACS550 auf eine Überhitzung des Motors.                                                                                                    |  |
|      | 0 = KEINE AUSW – Keine Reaktion bzw. thermischer Motorschutz nicht eingerichtet.                                                                                                    |  |
|      | ÜBERTEMPERATUR). Wenn die berechnete Motortemperatur 110 °C übersteigt, wird ein Fehler angezeigt (9, motor                                                                                                    |  |
|      | TEMP) und der ACS550 lässt den Motor bis zum Stillstand austrudeln.                                                                                                    |  |
|      | 2 = WARNUNG – Wenn die berechnete Motortemperatur 90 °C übersteigt, wird eine Warnung (2010, MOTOR<br>ÜBERTEMPERATUR) angezeigt.                                                                                                    |  |

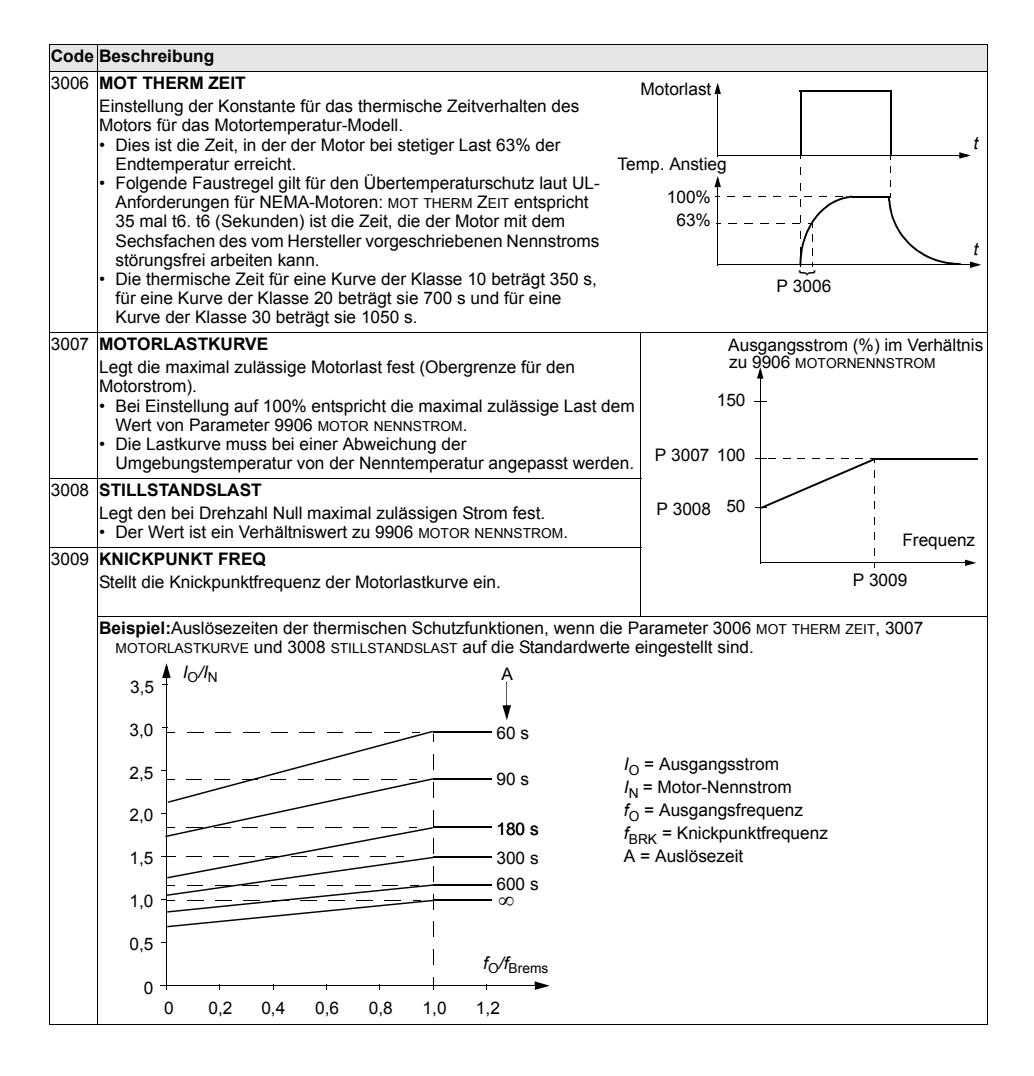

| Code | Beschreibung                                                                                                    |                                                                                                    |
|------|----------------------------------------------------------------------------------------------------|----------------------------------------------------------------------------------------------------|
| 3010 | <ul> <li>BLOCKIER FUNKT</li> <li>Dieser Parameter definiert die Funktion des Blockierschutzes. Diese<br/>Schutzfunktionen ist aktiv, wenn der Antrieb für die mit 3012 BLOCKIER<br/>Schutzfunktionen ist aktiv, wenn der Antrieb für die mit 3012 BLOCKIER<br/>ZEIT festgelegte Dauer im Blockierbereich läuft (siehe Abildung). Der<br/>"Benutzergrenzwert" ist in <i>Gruppe 20: GRENZEN</i> mit 2017 MAX MOM<br/>LIMIT 1, 2018 MAX MOM LIMIT2 2 oder dem Grenzwert am KOMM-<br/>Eingang festgelegt.</li> <li>0 = KEINE AUSW – Blockierschutz nicht verwendet.</li> <li>1 = FEHLER – Wenn der Antrieb während der mit 3012 BLOCKIER ZEIT<br/>festgelegten Zeit im Blockierbereich arbeitet:</li> <li>Lässt der ACS550 den Motor bis zum Stillstand austrudeln.</li> <li>Eine Fehlermeldung wird angezeigt.</li> <li>2 = WARNUNG – wenn der Antrieb für die mit 3012 BLOCKIER ZEIT<br/>festgelegte Dauer im Blockierbereich läuft:</li> <li>wird eine Warnung angezeigt.</li> <li>Die Warnung verschwindet, wenn der Antrieb für die Hälfte der mit<br/>Parameter 3012 BLOCKIER ZEIT festgelegten Dauer den<br/>Blockierbereich verlassen hat.</li> </ul> | Drehmom.<br>Strom<br>95%<br>Benutzer-<br>Grenzwert<br>P 3011<br>block fee                                                                                                    |
| 3011 | BLOCK FREQ.<br>Dieser Parameter definiert den Frequenzwert für die Blockierfunktion.<br>Siehe Abbildung.                                                                                                    | biotic neq.                                                                                                    |
| 3012 | BLOCKIER ZEIT                                                                                                    |                                                                                                    |
|      | Dieser Parameter stellt den Zeitwert für die Blockierfunktion ein.                                                                                                    |                                                                                                    |
| 5017 | Legt das Verhalten des ACS550 bei Erkennen eines Erdschlussfehlers<br>Frequenzumrichter kann während des Betriebs und bei Stillstand eine I<br>Siehe auch Parameter 3023 ANSCHLUßFEHLER.<br>0 = NICHT FREIG– Keine Reaktion des Frequenzumrichters auf Erdschlu<br>1 = FREIGEGEB – Anzeige von Erdschlussfehler 16 (ERDSCHLUSS), und g<br>Stillstand austrudein.                                                                                                    | im Motor oder in den Motorkabeln fest. Der<br>Erdschlussfehler-Überwachung ausführen.<br>Issfehler.<br>Igf. lässt der ACS550 den Motor bis zum                                                                                                    |
| 3018 | KOMM FEHL FUNK                                                                                                    |                                                                                                    |
|      | Legt die Reaktion des Antriebs bei Ausfall der Feldbus-Kommunikation<br>0 = KEINE AUSW – keine Reaktion<br>1 = FEHLER – Anzeige eines Fehlers (28, SERIAL 1 ERR) und der ACS55<br>austrudeln.<br>2 = FESTDREHZ 7 – Gibt eine Warnung (2005, E/A- KOMM) aus und stellt<br>ein. Diese "Alarmdrehzahl" wird solange beibehalten, bis über den Fe<br>3 = LETZTE DREHZ – Gibt eine Warnung aus (2005, E/A- KOMM) und stellt<br>Dieser Wert ergibt sich aus der Durchschnittsdrehzahl der letzten 10<br>solange beibehalten, bis über den Feldbus ein neuer Sollwert übertra<br>WARNUNG! Wenn FESTDREHZ 7 oder LETZTE DREHZ eingestell<br>Betrieb bei Ausfall der Feldbuskommunikation sicher weiterget                                                                                                    | fest.<br>0 lässt den Motor bis zum Stillstand<br>die Drehzahl mit Hilfe von 1208 FESTDREHZ 7<br>eldbus ein neuer Sollwert übertragen wird.<br>die Drehzahl auf den letzten Betriebswert ein<br>Sekunden. Diese "Alarmdrehzahl" wird<br>gen wird.<br>t wird, muss sichergestellt sein, dass der<br>führt werden kann. |
| 3019 | KOMM. FEHLERZEIT                                                                                                    |                                                                                                    |
|      | <ul> <li>Legt die zusammen mit 3018 KOMM FEHL FUNK verwendete Kommunika</li> <li>Kurzzeitige Unterbrechungen der Feldbus-Kommunikation werden ni<br/>andauern als die KOMM. FEHLERZEIT.</li> </ul>                                                                                                    | itionstehlerzeit fest.<br>cht als Fehler behandelt, wenn sie kürzer                                                                                                    |
| 3021 | AI1 FEHLER GRENZ                                                                                                    |                                                                                                    |
|      | Legt einen Fehlergrenzwert für Analogeingang 1 fest.                                                                                                    |                                                                                                    |

Siehe 3001 AI<MIN FUNKTION.</li>

| Code Beschreibung |      | Beschreibung                                                                                                    |
|-------------------|------|----------------------------------------------------------------------------------------------------|
|                   | 3022 | AI2 FEHLER GRENZ                                                                                                    |
|                   |      | Legt einen Fehlergrenzwert für Analogeingang 2 fest.<br>▪ Siehe 3001 AI <min funktion.<="" td=""></min>                                                                                                    |
|                   | 3023 | ANSCHLUBFEHLER                                                                                                    |
|                   |      | <ul> <li>Einstellung der Reaktion des Frequenzumrichters bei Erkennen von Verdrahtungsfehlern und Erdschlussfehlern,<br/>wenn der Frequenzumrichter NICHT läuft. Wenn der Frequenzumrichter nicht läuft, überwacht er:</li> <li>Den fehlerhaften Anschluss von Eingangskabeln an den Ausgangsanschlüssen (der Frequenzumrichter kann<br/>Fehler 35, AUSG KABEL anzeigen, wenn fehlerhafte Anschlüsse erkannt werden).</li> <li>Erdschlussfehler (der Frequenzumrichter kann Fehler 16, ERDSCHLUSS anzeigen, wenn ein Erdschluss erkannt<br/>wird). Siehe auch Parameter 3017 ERDSCHLUSS.</li> <li>O = NICHT FREIG – Keine Reaktion des Frequenzumrichters bei einem der obigen Überwachungsergebnisse.</li> <li>1 = FREIGEGEB – Der Frequenzumrichter zeigt Fehlermeldungen an, wenn die Überwachung Probleme erkennt.</li> </ul> |
|                   | 3024 | CB TEMP FEHLER                                                                                                    |
|                   |      | Legt die Reaktion des Antriebs auf eine Überhitzung der Regelungskarte fest. Nicht für Frequenzumrichter mit einer<br>Regelungskarte des Typs OMIO.<br>0 = NICHT FREIG – Keine Reaktion.<br>1 = FREIGEGEB – Anzeige des Fehlers 37 (CB ÜBERTEMPERATUR) und der Antrieb trudelt bis zum Stillstand aus.                                                                                                    |
# Gruppe 31: AUTOM.RÜCKSETZEN

In dieser Gruppe werden die Bedingungen für die automatische Rücksetzung festgelegt. Die automatische Rücksetzung erfolgt nach der Erkennung eines bestimmten Fehlers. Der Antrieb hält für die Dauer der Verzögerungszeit kurz an, dann erfolgt die automatische Rücksetzung. Die Anzahl der Rücksetzungen innerhalb einer festgelegten Zeit kann begrenzt werden und es kann eine automatische Rücksetzungen für verschiedene Fehler festgelegt werden.

|      | beschreibung                                                                                                    |                                                                                       |
|------|----------------------------------------------------------------------------------------------------|---------------------------------------------------------------------------------------|
| 3101 |                                                                                                    | Beispiel: Während der Wiederholzeit sind drei Fehler aufgetreten. Der letzte wird nur |
|      | festgelegten Zeitraums zulässigen Rücksetzungen.<br>• Wenn die Anzahl der automatischen Rücksetzungen diesen Grenzwert<br>(innerhalb der Wiederholzeit) überschreitet, verhindert der Antrieb<br>zusätzliche automatische Rücksetzungen und bleibt gestoppt.                                                                                                    | dann zurückgesetzt, wenn der Wert für<br>3101 ANZ WIEDERHOLG mindestens 3<br>beträgt. |
|      | <ul> <li>Der Start erfordert dann eine erfolgreiche Rücksetzung über die<br/>Steuertafel oder die mit 1604 FEHL QUIT AUSW eingestellten Quelle.</li> </ul>                                                                                                    | Wiederholzeit Zeit                                                                    |
| 3102 | WIEDERHOL ZEIT                                                                                                    | <u> </u>                                                                              |
|      | Legt die Zeitspanne für die Zählung und Begrenzung der Anzahl der<br>Wiederholungen fest.<br>• Siehe 3101 ANZWIEDERHOLG.                                                                                                    | x = automatische Rücksetzung                                                          |
| 3103 | WARTE ZEIT                                                                                                    |                                                                                       |
|      | Legt die Wartezeit zwischen der Erkennung eines Fehlers und dem versu<br>• Wenn die warte zeit = Null gesetzt ist, läuft der Antrieb sofort wieder a                                                                                                    | chten Neustart des ACS550 fest.<br>n.                                                 |
| 3104 | AUT QUIT ÜBRSTR                                                                                                    |                                                                                       |
|      | <ul> <li>Schaltet die automatische Rücksetzung für die Überstrom-Funktion ein od<br/>0 = NICHT FREIG – Sperrt die automatische Rücksetzung.</li> <li>1 = FREIGEGEB – Gibt die automatische Rücksetzung frei.</li> <li>Automatische Rücksetzung des Fehlers (ÜBERSTROM) nach Ablauf der<br/>der Antrieb nimmt wieder den normalen Betrieb auf.</li> </ul>                              | der aus.<br>mit 3103 warte zeit festgelegten Zeit, und                                |
| 3105 | AUT QUIT ÜBRSPG                                                                                                    |                                                                                       |
|      | <ul> <li>Schaltet die automatische Rücksetzung für die Überwachungsfunktion eir</li> <li>0 = NICHT FREIG – Sperrt die automatische Rücksetzung.</li> <li>1 = FREIGEGEB – Gibt die automatische Rücksetzung frei.</li> <li>Automatische Rücksetzung des Fehlers (DC ÜBERSPG) nach Ablauf der<br/>der Antrieb nimmt wieder den normalen Betrieb auf.</li> </ul>                         | n oder aus.<br>mit 3103 warte zeitfestgelegten Zeit, und                              |
| 3106 | AUT QUIT UNTSPG                                                                                                    |                                                                                       |
|      | <ul> <li>Schaltet die automatische Rücksetzung für die Unterspannungsfunktion e</li> <li>0 = NICHT FREIG – Sperrt die automatische Rücksetzung.</li> <li>1 = FREIGEGEB – Gibt die automatische Rücksetzung frei.</li> <li>Automatische Rücksetzung des Fehlers (DC UNTERSPG) nach Ablauf d<br/>Verzögerung, und der Antrieb nimmt wieder den normalen Betrieb auf</li> </ul>          | in oder aus.<br>er mit 3103 warte zeit eingestellten                                  |
| 3107 | AUT QUIT AI <min< th=""><th></th></min<>                                                                                                    |                                                                                       |
|      | Schaltet die automatische Rücksetzung, wenn der Analogeingang kleiner al<br>0 = NICHT FREIG – Sperrt die automatische Rücksetzung.<br>1 = FREIGEGEB – Gibt die automatische Rücksetzung frei.<br>• Automatische Rücksetzung des Fablers (Alstalle) nach Ablauf der mit 3                                                                                                    | s die Minimalwert-Funktion ist, ein oder aus.                                         |
|      | Antrieb nimmt wieder den normalen Betrieb auf.                                                                                                    | TOS WARTE ZEIT Testgelegten Zeit, und der                                             |
|      | WARNUNG! Nach Wiederherstellung des Analogeingangssignal<br>langen Stop wieder starten. Es ist sicherzustellen, dass ein autor<br>keine Verletzungen und/oder Sachschäden verursacht.                                                                                                    | s kann der ACS550 selbst nach einem<br>natischer Start nach längerer Verzögerung      |
| 3108 | AUT QUIT EXT FLR                                                                                                    |                                                                                       |
|      | <ul> <li>Schaltet die Funktion f ür die automatische R ücksetzung externer Fehler e</li> <li>0 = NICHT FREIG – Spert die automatische R ücksetzung,</li> <li>1 = FREIGEGEB – Gibt die automatische R ücksetzung frei.</li> <li>Automatische R ücksetzung des Fehlers (EXT FEHLER 1 oder EXT FEHLE<br/>eingestellten Verz ögerung, und der Antrieb nimmt wieder den normale</li> </ul> | ein oder aus.<br>ER 2) nach Ablauf der mit 3103 warte zeit<br>en Betrieb auf.         |

# Gruppe 32: ÜBERWACHUNG

Diese Gruppe definiert die Überwachung für bis zu drei Signalen aus *Gruppe 01: BETRIEBSDATEN*. Ein spezifizierter Parameter wird überwacht und ein Relaisausgang zieht an, wenn der Parameter den festgelegten Grenzwert überschreitet. Mit *Gruppe 14: RELAISAUSGÄNGE* wird das Relais festgelegt und definiert, ob das Relais anzieht, wenn der Signalwert zu hoch oder zu niedrig ist.

| 201 | ÜBERW 1 PARAM<br>Zuerst wird der überwachte Parameter ausgewählt                                                                                                    |                                                                                                    |
|-----|----------------------------------------------------------------------------------------------------|----------------------------------------------------------------------------------------------------|
|     | Zuerst wird der überwachte Parameter ausgewählt                                                                                                    |                                                                                                    |
|     | <ul> <li>Muss eine Parameternummer aus Gruppe 01:<br/>BETRIEBSDATEN sein.</li> <li>100 = KEINE AUSW – Kein Parameter ist ausgewählt.</li> <li>101159 – Auswahl der Parameter 01010159.</li> <li>Wenn der überwachte Parameter einen Grenzwert<br/>überschreitet, wird ein Relaisausgang aktiviert.</li> <li>Die Überwachungsgrenzwerte werden in dieser Gruppe<br/>definiert.</li> <li>Die Relaisausgänge werden in Gruppe 14:<br/>RELAISAUSGÄNGE definiert (mit der Definition wird auch<br/>festgelegt, welcher Überwachungsgrenzwert überwacht<br/>wird).</li> <li>LO ≤ HI<br/>Betriebsdatenüberwachung über die Relaisausgänge, wenn<br/>LO≤HI.</li> </ul>                                                                                                    | LO $\leq$ HI<br>Hinweis: Der Fall LO $\leq$ HI stellt die normale Hysterese<br>dar.<br>Wert des überwachten Parameters<br>HI (3203)<br>LO (3202)<br>Fall A<br>Angezogen (1) |
|     | <ul> <li>Fall A = Der Wert von Parameter 1401 RELAISAUSG 1 (oder<br/>1402 RELAISAUSG 2, usw.) ist üBERW1 ÜBER oder ÜBERW2<br/>ÜBER. Wird zur Überwachung verwendet, wenn das<br/>überwachte Signal einen vorgegebenen Grenzwert<br/>überschreitet. Das Relais bleibt solange angezogen, bis der<br/>überwachte Wert den unteren Grenzwert unterschreitet.</li> <li>Fall R = Der Wort von Parameter 1401 PEL AUGUSC 1 (oder</li> </ul>                                                                                                    | Fall B<br>Angezogen (1)                                                                                                    |
|     | <ul> <li>Pair D - Der Wert von Parameter 1401 RELAISAUSG 1 (oder<br/>1402 RELAISAUSG 46 usw.) ist üBERW1 UNTER oder<br/>üBERW2 UNTER. Wird zur Überwachung verwendet, wenn<br/>das überwachte Signal den vorgegebenen Grenzwert<br/>unterschreitet. Das Relais bleibt solange angezogen, bis der<br/>überwachte Wert den oberen Grenzwert übersteigt.</li> <li>LO &gt; HI</li> </ul>                                                                                                    | Hinweis: Der Fall LO>HI stellt eine spezielle<br>Hysterese mit zwei separaten<br>Überwachungsgrenzwerten dar.<br>Wert des überwachten Parameters                            |
|     | <ul> <li>Betriebsdatenüberwachung mit Hilfe der Relaisausgänge, wenn LO&gt;HI.</li> <li>Der unterste Grenzwert (HI 3203) ist zunächst aktiv und bleibt solange aktiv, bis der überwachte Parameter den höchsten Grenzwert (LO 3202), übersteigt und nun dieser Grenzwert der aktive Grenzwert wird. Dieser Grenzwert bleibt solange aktiv, bis der überwachte Parameter den untersten Grenzwert (HI 3203), unterschreitet und so jener Grenzwert der aktive wird.</li> <li>Fall A = Parameter 1401 RELAISAUSG 1 (oder 1402 RELAISAUSG 1, wenn der überwachte Parameter den aktiver. Es wird immer dann erregt, wenn der überwachte Parameter den aktiven Grenzwert überschreitet.</li> <li>Fall B = Parameter 1401 RELAISAUSG 1 (oder 1402 RELAISAUSG 1, 6 usw.) Wert ist übERW1 UNTER oder ÜBERW2 UNTER. Das Relais ist angezogen. Es wird immer dann deaktiviert, wenn der überwachte Parameter den aktiven Grenzwert unterschreitet.</li> </ul> | Fall B<br>Angezogen (1)<br>0<br>Fall B<br>Angezogen (1)<br>0                                                                                                    |
| 202 | ÜBERW1 GRNZ UNT                                                                                                    |                                                                                                    |
|     | Legt den unteren Grenzwert für den ersten überwachten Parameter fest. Siehe oben 3201 ÜBERW 1 PARAM.                                                                                                    |                                                                                                    |
| 203 | UBERW 1 GRNZ OB                                                                                                    |                                                                                                    |
|     | Legt den oberen Grenzwert für den ersten überwachten<br>Parameter fest. Siehe oben 3201 ÜBERW 1 PARAM.                                                                                                    |                                                                                                    |
| 204 | ÜBERW 2 PARAM                                                                                                    |                                                                                                    |
|     | Legt den zweiten überwachten Parameter fest. Siehe oben 3.                                                                                                    | 201 ÜBERW 1 PARAM.                                                                                                    |
|     |                                                                                                    |                                                                                                    |

| Code | Beschreibung                                                                                          |
|------|----------------------------------------------------------------------------------------------------|
| 3206 | ÜBERW 2 GRNZ OB                                                                                       |
|      | Legt den oberen Grenzwert für den zweiten überwachten Parameter fest. Siehe oben 3204 ÜBERW 2 PARAM.  |
| 3207 | ÜBERW 3 PARAM                                                                                         |
|      | Legt den dritten überwachten Parameter fest. Siehe oben 3201 ÜBERW 1 PARAM.                           |
| 3208 | ÜBERW3 GRNZ UNT                                                                                       |
|      | Legt den unteren Grenzwert für den dritten überwachten Parameter fest. Siehe oben 3207 ÜBERW 3 PARAM. |
| 3209 | ÜBERW 3 GRNZ OB                                                                                       |
|      | Legt den oberen Grenzwert für den dritten überwachten Parameter fest. Siehe oben 3207 ÜBERW 3 PARAM.  |

# **Gruppe 33: INFORMATION**

Diese Gruppe ermöglicht den Zugriff auf Informationen über die Programme des ACS550: Versionen und Testdatum.

| Code | Beschreibung                                                                                                    |
|------|----------------------------------------------------------------------------------------------------|
| 3301 | SOFTWARE VERSION<br>Enthält die Version der Software des ACS550.                                                                                                    |
| 3302 | LP VERSION                                                                                                    |
|      | Enthält die Version der geladenen Software.                                                                                                    |
| 3303 | TEST DATUM                                                                                                    |
|      | Enthält das Testdatum (yy.ww).                                                                                                    |
| 3304 | <ul> <li>FREQUMR DATEN</li> <li>Zeigt die Strom- und Spannungskenndaten des Frequenzumrichters an. Das Format ist XXXY, wobei:</li> <li>XXX = Der Nennstrom des Frequenzumrichters in Ampere. Falls vorhanden zeigt ein "A" ein Dezimalkomma in den Stromkenndaten an. Zum Beispiel XXX = 8A8 bezeichnet einen Nennstrom von 8,8 A.</li> <li>Y = Nennspannung des Frequenzumrichters, dabei steht Y = :</li> <li>2 für eine Spannung von 280240 V.</li> <li>4 für eine Spannung von 380480 V.</li> </ul> |
| 3305 |                                                                                                    |
|      |                                                                                                    |

# Gruppe 34: PROZESSVARIABLE

In dieser Gruppe wird der Inhalt der Steuertafelanzeige (mittlerer Bereich) festgelegt, wenn sich die Steuertafel im Ausgabemodus befindet.

| Code | Beschreibung                                                                                                    |                                                            |                                        |                                                                       |
|------|----------------------------------------------------------------------------------------------------|------------------------------------------------------------|----------------------------------------|-----------------------------------------------------------------------|
| 3401 | PROZESSWERT 1                                                                                                    |                                                            | Р                                      | 3404 P 3405                                                           |
|      | <ul> <li>Auswahl des ersten auf der Steuertafel angezeigten Parameters<br/>(nach Parameternummer).</li> <li>Die Festlegungen in dieser Gruppe definieren den Inhalt der<br/>Anzeige, wenn sich die Steuertafel im Steuermodus befindet.</li> <li>Jede Parameternummer in <i>Gruppe 01: BETRIEBSDATEN</i> kann<br/>gewählt werden.</li> <li>Mit Hilfe der folgenden Parameter kann der Anzeigenwert skaliert,<br/>in die gewünschte Einheit konvertiert bzw. als Balkenanzeige<br/>dargestellt werden.</li> <li>In der Abbildung werden die Parameter-Einstellmöglichkeiten<br/>dieser Gruppe dargestellt.</li> <li>100 = KEINE AUSW - der erste Parameter wird nicht angezeigt.</li> <li>101159 – Anzeige der Parameter 01010159. Wenn ein<br/>Parameter nicht existiert, zeigt die Anzeige "n.a."</li> </ul> | P 3401 (137)-<br>P 3408 (138)-<br>P 3415 (139)-<br>P 3404- |                                        | 49.1HZ     1 HZ     5 A     00:00 MENU     50%     50%     00:00 MENU |
| 3402 | PROZESSWERT1 MIN                                                                                                    | Anzeige                                                    |                                        |                                                                       |
|      | Stellt den erwarteten Minimalwert für den ersten Anzeigeparameter<br>ein                                                                                                    | wert                                                       | <b>≜</b>                               |                                                                       |
|      | Mit Hilfe der Parameter 3402, 3403, 3406 und 3407 kann z.B. ein<br>Parameter aus Gruppe 01: BETRIEBSDATEN, wie 0102 DREHZAHL<br>(in Upm) in die Geschwindigkeit (in ff/Min) eines mit dem Motor<br>angetriebenen Förderers konvertiert werden. Die Ausgangswerte für<br>eine solche Umwandlung sind in der Abbildung die Min und Max<br>Motordrehzahl, und die Anzeigewerte entsprechen der Min und<br>MaxGeschwindigkeit der Fördereinrichtung. Mit Parameter 3405<br>werden geeignete Einheiten für die Anzeige ausgewählt.                                                                                                    | P 3407 -<br>P 3406-                                        |                                        |                                                                       |
|      | Hinweis: Durch die Auswahl der Einheiten werden keine Werte<br>umgewandelt. Der Parameter ist nicht wirksam, wenn Parameter<br>3404 ANZEIGE1 FORM = 9 (DIREKT) gesetzt ist.                                                                                                    |                                                            |                                        | Ausgangswert                                                          |
| 3403 | PROZESSWERT1 MAX                                                                                                    |                                                            |                                        |                                                                       |
|      | Stellt den erwarteten Maximalwert für den ersten Anzeigeparameter                                                                                                    |                                                            |                                        |                                                                       |
|      | ein.<br>Hinweis: Der Parameter ist nicht wirksam, wenn Parameter 3404<br>ANZEIGE1 FORM = 9 (DIREKT) gesetzt ist.                                                                                                    |                                                            |                                        |                                                                       |
| 3404 | ANZEIGE1 FORM                                                                                                    | Wert von                                                   | Anzeige                                | Bereich                                                               |
|      | 0 7 – Festlegung der Position des Dezimalpunktes                                                                                                    | 3404                                                       | -                                      |                                                                       |
|      | Geben Sie die Anzahl der Stellen rechts des Dezimalpunktes                                                                                                    | 0                                                          | <u>+</u> 3                             | -32768+32767                                                          |
|      | ein.                                                                                                    | 1                                                          | <u>+</u> 3,1                           | (mit vorzeichen)                                                      |
|      | Siehe Tabelle für ein Beispiel mit pi (3,14159).                                                                                                    | 2                                                          | <u>+</u> 3,14                          |                                                                       |
|      | $\beta = BALKENANZ - EINSTEIIUNG OF BAIKENANZEIGE. \Omega = DIREKT - Position des Dezimalpunktes und Messainheiten sind$                                                                                                    | 3                                                          | <u>+</u> 3,142                         | 0 65525 (oboc                                                         |
|      | mit dem Quellsianal identisch. Auflösung (die die Position des                                                                                                    | 4                                                          | 31                                     | Vorzeichen)                                                           |
|      | Dezimalpunkts angibt) und Maßeinheit siehe Parameterliste                                                                                                    | 5                                                          | 3.1/                                   | • 01201011011)                                                        |
|      | Gruppe 01: BETRIEBSDATEN in Abschnitt Vollständige                                                                                                    | 7                                                          | 3 142                                  |                                                                       |
|      | Parameterliste auf Seite 119.                                                                                                    | 8                                                          | Balkenanz                              | eige                                                                  |
|      |                                                                                                    | 9                                                          | Position de<br>und Einhe<br>Quellsigna | es Dezimalpunkts<br>iten wie für das<br>II.                           |
|      |                                                                                                    | <u>.</u>                                                   |                                        |                                                                       |

| Code | Beschreibung                                                                                                 |                        |                                |                              |                        |                         |                         |                |
|------|----------------------------------------------------------------------------------------------------|------------------------|--------------------------------|------------------------------|------------------------|-------------------------|-------------------------|----------------|
| 3405 | ANZEIGE1 EINHEIT                                                                                             |                        |                                |                              |                        |                         |                         |                |
|      | Auswahl der mit dem ersten Anzeigeparameter verwendeten Einheiten.                                           |                        |                                |                              |                        |                         |                         |                |
|      | Hinweis: Der Parameter ist nicht wirksam, wenn Parameter 3404 ANZEIGE1 FORM = 9 (DIREKT) gesetzt ist.        |                        |                                |                              |                        |                         |                         |                |
|      | 0 = KEINE<br>EINHEIT                                                                                         | 9 = °C                 | 18 = MWh                       | 27 = ft                      | 36 = I/s               | 45 = Pa                 | 54 = lb/m               | 63 = Mrev      |
|      | 1 = A                                                                                                    | 10 = lb ft             | 19 = m/s                       | 28 = MGD                     | 37 = I/min             | 46 = GPS                | 55 = lb/h               | 64 = d         |
|      | 2 = V                                                                                                    | 11 = mA                | 20 = m <sup>3</sup> /h         | 29 = inHg                    | 38 = l/h               | 47 = gal/s              | 56 = FPS                | 65 = inWC      |
|      | 3 = Hz                                                                                                    | 12 = mV                | 21 = dm <sup>3</sup> /s        | 30 = FPM                     | 39 = m <sup>3</sup> /s | 48 = gal/m              | 57 = ft/s               | 66 = m/min     |
|      | 4 = %                                                                                                    | 13 = kW                | 22 = bar                       | 31 = kb/s                    | 40 = m <sup>3</sup> /m | 49 = gal/h              | 58 = inH <sub>2</sub> O | 67 = Nm        |
|      | 5 = s                                                                                                    | 14 = W                 | 23 = kPa                       | 32 = kHz                     | 41 = kg/s              | $50 = ft^{3}/s$         | 59 = in wg              |                |
|      | 6 = h                                                                                                    | 15 = kWh               | 24 = GPM                       | 33 = Ohm                     | 42 = kg/m              | 51 = ft <sup>3</sup> /m | 60 = ft wg              |                |
|      | 7 = Upm                                                                                                    | 16 = °F                | 25 = PSI                       | 34 = ppm                     | 43 = kg/h              | $52 = ft^3/h$           | 61 = Ibsi               |                |
|      | 8 = kh                                                                                                    | 17 = hp                | 26 = CFM                       | 35 = pps                     | 44 = mbar              | 53 = lb/s               | 62 = ms                 |                |
|      | Folgende Ein<br>117 =                                                                                        | heiten eignen<br>119 = | sich gut für die<br>121 = % SP | e Balkenanzeig<br>123 = laus | je.<br>125 = Faus      | 127 = Udc               |                         |                |
|      | %Sollwert                                                                                                    | %PIDAbw                |                                |                              |                        |                         |                         |                |
|      | 118 =<br>% PIDIctwort                                                                                        | 120 = % LD             | 122 =                          | 124 = Uaus                   | 126 = Maus             |                         |                         |                |
|      | 701 IDIStwert                                                                                                |                        | /orstwert                      |                              |                        |                         |                         |                |
| 3406 | ANZEIGE1 MI                                                                                                  | N                      |                                |                              |                        |                         |                         |                |
|      | Legt den ange                                                                                                | zeigten Minim          | alwert für den                 | ersten Anzeige               | eparameter fes         | st.                     |                         |                |
|      | Hinweis: Der I                                                                                               | Parameter ist          | nicht wirksam,                 | wenn Parame                  | ter 3404 ANZEI         | IGE1 FORM = 9           | (DIREKT) geset          | zt ist.        |
| 3407 | ANZEIGE1 MA                                                                                                  | ΔX                     |                                |                              |                        |                         |                         |                |
|      | Legt den angezeigten Maximalwert für den ersten Anzeigeparameter fest.                                       |                        |                                |                              |                        |                         |                         |                |
|      | Hinweis: Der I                                                                                               | Parameter ist          | nicht wirksam,                 | wenn Parame                  | ter 3404 ANZEI         | IGE1 FORM = 9           | (DIREKT) geset          | zt ist.        |
| 3408 | PROZESSWE                                                                                                    | RT 2                   |                                |                              |                        |                         |                         |                |
|      | Auswahl des zweiten auf der Steuertafel angezeigten Parameters (nach Parameternummer). Siehe Parameter 3401. |                        |                                |                              |                        |                         |                         |                |
| 3409 | PROZESSWE                                                                                                    | RT2 MIN                |                                |                              |                        |                         |                         |                |
|      | Stellt den für den zweiten Anzeigeparameter erwarteten Minimalwert ein. Siehe Parameter 3402.                |                        |                                |                              |                        |                         |                         |                |
| 3410 | PROZESSWE                                                                                                    | RT2 MAX                |                                |                              |                        |                         |                         |                |
|      | Stellt den für d                                                                                             | en zweiten An          | zeigeparamete                  | er erwarteten N              | /laximalwert ei        | in. Siehe Para          | meter 3403.             |                |
| 3411 | ANZEIGE2 FC                                                                                                  | DRM                    |                                |                              |                        |                         |                         |                |
|      | Stellt den Dezi                                                                                              | malpunkt für d         | len zweiten An                 | zeigeparamete                | er ein. Siehe P        | arameter 340            | 4.                      |                |
| 3412 | ANZEIGE2 EII                                                                                                 | NHEIT                  |                                |                              |                        |                         |                         |                |
|      | Stellt die für de                                                                                            | en zweiten Anz         | zeigeparamete                  | r verwendeten                | Einheiten ein.         | . Siehe Param           | eter 3405.              |                |
| 3413 | ANZEIGE2 MI                                                                                                  | N                      |                                |                              |                        |                         |                         |                |
|      | Stellt den Minir                                                                                             | malwert für de         | n zweiten Anzo                 | eigeparameter                | ein. Siehe Pa          | rameter 3406.           |                         |                |
| 3414 | ANZEIGE2 MA                                                                                                  | AX                     |                                | 0.1                          |                        |                         |                         |                |
|      | Stellt den Maxi                                                                                              | imalwert für de        | en zweiten Anz                 | eigeparamete                 | r ein. Siehe Pa        | arameter 3407           |                         |                |
| 3415 | PROZESSWE                                                                                                    | RT 3                   |                                | 0.1                          |                        |                         |                         |                |
|      | Auswahl des d                                                                                                | Iritten auf der        | Steuertafel and                | ezeigten Para                | meters (nach           | Parameternum            | nmer). Siehe P          | arameter 3401. |
| 3416 | PROZESSWE                                                                                                    | RT3 MIN                |                                | -                            | •                      |                         | ,                       |                |
|      | Stellt den für d                                                                                             | en dritten Anz         | eigeparameter                  | erwarteten Mi                | inimalwert ein.        | Siehe Param             | eter 3402.              |                |
| 3417 | PROZESSWE                                                                                                    | RT3 MAX                | 2 T                            |                              |                        |                         |                         |                |
|      | Stellt den für d                                                                                             | en dritten Anz         | eigeparameter                  | erwarteten Ma                | aximalwert ein         | . Siehe Param           | eter 3403.              |                |

| Code | Beschreibung                                                                        |
|------|-------------------------------------------------------------------------------------|
| 3418 | ANZEIGE3 FORM                                                                       |
|      | Stellt den Dezimalpunkt für den dritten Anzeigeparameter ein. Siehe Parameter 3404. |
| 3419 | ANZEIGE3 EINHEIT                                                                    |
|      | Stellt den Dezimalpunkt für den dritten Anzeigeparameter ein. Siehe Parameter 3405. |
| 3420 | ANZEIGE3 MIN                                                                        |
|      | Stellt den Minimalwert für den dritten Anzeigeparameter ein. Siehe Parameter 3406.  |
| 3421 | ANZEIGE3 MAX                                                                        |
|      | Stellt den Maximalwert für den dritten Anzeigeparameter ein. Siehe Parameter 3407.  |

#### Gruppe 35: MOT TEMP MESS

In dieser Gruppe werden die Erkennung und Meldung eines potentiellen Fehlers – Überhitzung des Motors - der vom Temperatursensor erkannt wurde, definiert. Typische Anschlüsse sind nachfolgend dargestellt.

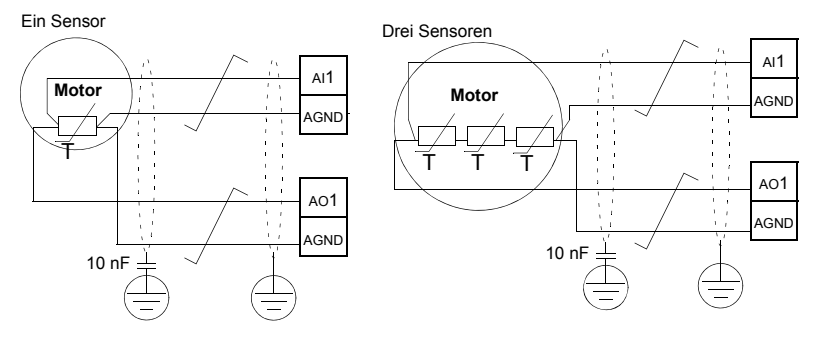

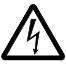

**WARNUNG!** IEC 60664 fordert eine doppelte oder verstärkte Isolation zwischen spannungsführenden Teilen und der Oberfläche zugänglicher Teile der elektrischen Geräte, die entweder nichtleitend oder leitend sind, jedoch nicht an die Schutzerde angeschlossen sind.

Um diese Anforderung zu erfüllen, muss ein Thermistor (oder ähnliche Komponenten), die an den ACS550 angeschlossen werden, eine der nachfolgenden Alternativen erfüllen:

- Den Thermistor von den spannungsführenden Teilen des Motors mit einer doppelten verstärkten Isolation trennen.
- Alle an die Digital- und Analogeingänge des Antriebs angeschlossenen Schaltkreise schützen. Einen Schutz vor Berührung einrichten und eine Isolation von den Niederspannungskreisen vornehmen (die Isolation muss für die gleiche Spannung wie der Hauptkreis des Antriebs ausgelegt sein).
- Verwenden Sie ein externes Thermistorrelais. Die Isolation des Relais muss für die gleiche Spannung wie der Hauptkreis des Antriebs ausgelegt sein.

PTC-Sensor

Die Abbildung unten stellt Thermistorrelais- und PTC-Sensor-Anschlüsse dar, die einen Digitaleingang verwenden. Motorseitig sollte der Kabelschirm über einen 10 nF Kondensator geerdet werden. Wenn dieses nicht möglich ist, schließen Sie den Schirm nicht an.

Thermistor- Relais

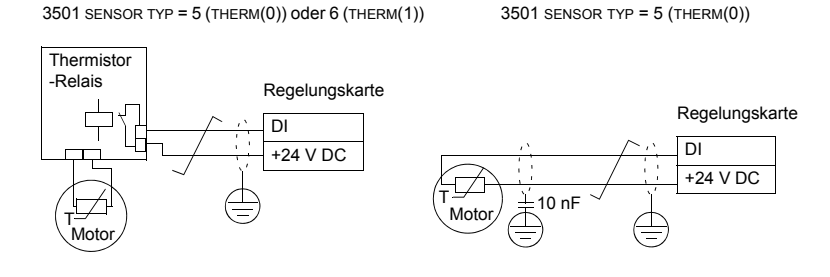

Parameter

Andere Fehlerursachen oder eine Abschätzung einer möglichen Überhitzung des Motors mit Hilfe eines Modells siehe *Gruppe 30: FEHLER FUNKTIONEN*.

| Code | Bes                                                                                                    | schreibung                |                                         |                                    |                            |                             |
|------|----------------------------------------------------------------------------------------------------|---------------------------|-----------------------------------------|------------------------------------|----------------------------|-----------------------------|
| 3501 | SEI                                                                                                    | NSOR TYP                  |                                         |                                    |                            |                             |
|      | Einstellen des Typs des verwendeten Motortemperatur-Sensors, PT100 (°C), PTC (Ohm) oder Thermistor.                                                                                                    |                           |                                         |                                    |                            |                             |
|      | Siehe Parameter 1501 ANALOGAUSGANG 1 und 1507 ANALOGAUSGANG 2.                                                                                                    |                           |                                         |                                    |                            |                             |
|      | 0 = KEINE                                                                                                    |                           |                                         |                                    |                            |                             |
|      | 1 =                                                                                                    | 1 x PT100 – Sensor        | konfiguration mit ein                   | em PT100 Sensor.                   |                            |                             |
|      | •                                                                                                    | Der Analogausgang         | A01 oder A02 speist                     | den Sensor mit einem konstante     | en Strom.                  | O                           |
|      | •                                                                                                    | Der Widerstand des        | Sensors steigt mit de                   | er Motortemperatur in dem Malse,   | , wie die am               | Sensor liegende Spannung    |
|      |                                                                                                    | dii.<br>Die Temperaturmes | sfunktion liest die Sn                  | annung über einen Analogeingar     |                            | AI2 und wandelt sie in Grad |
|      |                                                                                                    | Celsius um.               |                                         | annung über einen Analogeingar     |                            |                             |
|      | 2 =                                                                                                    | 2 x PT100 – Sensor        | konfiguration mit zw                    | ei PT100 Sensoren.                 |                            |                             |
|      | •                                                                                                    | Funktionsweise wie        | oben bei 1 x PT100.                     |                                    |                            |                             |
|      | 3 =                                                                                                    | 3 x PT100 - Sensor        | konfiguration mit dre                   | ei PT100 Sensoren.                 |                            |                             |
|      | •                                                                                                    | Funktionsweise wie        | oben bei 1 x PT100.                     | -                                  |                            |                             |
|      | 4 =                                                                                                    | PTC – Sensorkonfigu       | uration mit einem PT                    | C.                                 |                            |                             |
|      | :                                                                                                    | Der Analogausgang         | Speist den Sensor n                     | an sobald dia                      |                            | ,                           |
|      |                                                                                                    | Motortemperatur de        | D = D = D = D = D = D = D = D = D = D = | uiberschreitet und in              | l                          |                             |
|      |                                                                                                    | gleichem Maße steid       | at die Spannung des                     | Widerstandes an. Die               | Zu hoch                    |                             |
|      |                                                                                                    | Temperaturmessfun         | ktion liest die Spann                   | ung über Analogeingang AI1         |                            |                             |
|      |                                                                                                    | und wandelt sie in C      | hm um.                                  |                                    |                            |                             |
|      | •                                                                                                    | Die Tabelle unten ur      | nd der Graph zeigen                     | typischen PTC-Sensor-              |                            |                             |
|      |                                                                                                    | Widerstand als Funk       | tion der Motorbetrie                    | bstemperatur.                      |                            |                             |
|      |                                                                                                    | Temperatur                | Widerstandswert                         |                                    | Normal                     |                             |
|      |                                                                                                    | Normal                    | < 1,5 kOhm                              |                                    |                            |                             |
|      |                                                                                                    | Zu hoch                   | > 4 kOhm                                |                                    | ĺ                          | <u> </u>                    |
|      | 5 =                                                                                                    | THERM(0) - Sensork        | onfiguration mit eine                   | m Thermistor.                      |                            |                             |
|      | •                                                                                                    | Der thermische Mote       | orschutz wird über ei                   | nen Digitaleingang aktiviert.      |                            |                             |
|      |                                                                                                    | Schließen Sie entwe       | eder einen PTC-Sens                     | sor oder ein Thermistorrelais      | l                          | /                           |
|      |                                                                                                    | (Offner) an einen Di      | gitaleingang an.                        | and a state of the state           |                            |                             |
|      | :                                                                                                    | Siehe Abbildung der       | gang 'U' Ist, Ist der M                 | otor ubernitzt.                    |                            |                             |
|      |                                                                                                    | Die Tabelle unten un      | d der Granh zeigen (                    | tie Anforderungen an den Widers    | tand eines                 | PTC-Sensors der zwischen    |
|      |                                                                                                    | 24 V und Digitaleing      | ang angeschlossen                       | ist, als Funktion der Motorbetrieb | stemperatu                 | I.                          |
|      |                                                                                                    | Temperatur                | Widerstandswert                         |                                    |                            |                             |
|      |                                                                                                    | Normal                    | < 3 kOhm                                |                                    |                            |                             |
|      |                                                                                                    | Zu hoch                   | > 28 kOhm                               |                                    |                            |                             |
|      |                                                                                                    |                           |                                         |                                    |                            |                             |
|      | • 0 - INERMI(1) - Sensor Kollingulation fill effecting fillen internitistorial fillen fillen |                           |                                         |                                    | elais (Schließer) an einen |                             |
|      | Digitaleingang anschließen.                                                                                                    |                           |                                         |                                    |                            |                             |
|      | Wenn der Digitaleingang '1' ist, ist der Motor überhitzt.                                                                                                    |                           |                                         |                                    |                            |                             |
|      | Siehe Abbildung der Anschlüsse auf Seite 190.                                                                                                    |                           |                                         |                                    |                            |                             |
| 3502 | EIN                                                                                                    | IGANGSAUSWAHL             |                                         |                                    |                            |                             |
|      | Stel                                                                                                    | llt den für den Tempe     | eratursensor verwen                     | deten Eingang ein.                 |                            |                             |
| 1    | 1 =                                                                                                    | AI1 - PT100 und PT        | C.                                      |                                    |                            |                             |
|      | 2 =                                                                                                    | AI2 - PT100 und PT        | C.                                      |                                    |                            |                             |
|      | 3                                                                                                    | 8 = DI1DI6 – Therr        | nistor und PTC                          |                                    |                            |                             |

| Code | Beschreibung                                                                                                    |
|------|----------------------------------------------------------------------------------------------------|
| 3503 | ALARMGRENZE                                                                                                    |
|      | Stellt die Alarmgrenze für die Motortemperatur-Messung ein.<br>• Bei Überschreitung des Grenzwertes meldet der ACS550 (2010, MOTOR ÜBERTEMP)                                     |
|      | Für Thermistoren oder PTC, die am Digitaleingang angeschlossen sind, gilt:                                                                                                    |
|      | 0 – deaktiviert                                                                                                    |
|      | 1 – aktiviert                                                                                                    |
| 3504 | FEHLERGRENZE                                                                                                    |
|      | Stellt die Fehlergrenze für die Motortemperatur-Messung ein.<br>• Bei Überschreitung des Grenzwertes meldet der Antrieb einen Fehler (9, motor übertemp) und der Antrieb stoppt. |
|      | Für Thermistoren oder PTC, die am Digitaleingang angeschlossen sind, gilt:                                                                                                    |
|      | 0 – deaktiviert                                                                                                    |
|      | 1 – aktiviert                                                                                                    |

# **Gruppe 36: TIMER FUNKTION**

Mit den Parametern dieser Gruppe werden die Timer-Funktionen eingestellt. Einstellungen der Timer-Funktionen:

- · Vier Start- und Stop-Zeiten pro Tag
- · Vier Start-, Stop- und Booster-Zeiten pro Woche
- · Vier zeitgesteuerte Funktionen mit zusammengefassten Timer-Einstellungen.

Ein Timer kann an mehrere Zeitperioden und eine Zeitperiode kann an mehrere Timer angeschlossen werden.

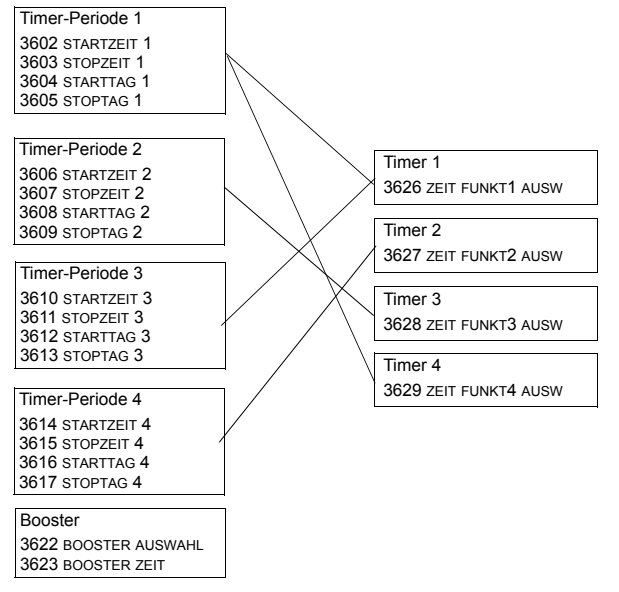

Ein Parameter kann nur in einer Timer-Funktion wirksam werden.

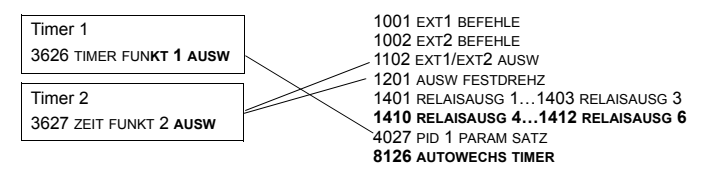

| Code | Beschreibung                                                                                                    |                                                                                                    |                                                                                                    |
|------|----------------------------------------------------------------------------------------------------|----------------------------------------------------------------------------------------------------|----------------------------------------------------------------------------------------------------|
| 3601 | TIMER FREIGABE                                                                                                    |                                                                                                    |                                                                                                    |
|      | Auswahl der Quelle für das Timer-Freigabesignal.<br>0 = KEINE AUSW – Timer-Funktionen sind deaktiviert.<br>1 = D11 – Einstellung von Digitaleingang 1 für das Freigabe<br>• Der Digitaleingang muss zur Freigabe der Timer-Funkl<br>26 = D12Di6 – Einstellung von Digitaleingang D12Di6<br>7 = AKTIV – Timer-Funktionen sind aktiviert.<br>-1 = D11(INV) – Einstellung eines invertierten Digitaleingang<br>• Dieser Digitaleingang muss zur Freigabe der Timer-Fu<br>* -26 = D12(INV)DI6(INV) – Einstellung eines invertierten<br>Timer-Funktion. | esignal der Ti<br>tion aktiviert s<br>für das Freig<br>g Dı1 für das F<br>nktion deaktiv<br>en Digitaleing | mer-Funktion.<br>ein.<br>abesignal der Timer-Funktion.<br>Freigabesignal der Timer-Funktion.<br>viert sein.<br>ang DI2Di6 für das Freigabesignal der |
| 3602 | <ul> <li>STARTZEIT 1</li> <li>Einstellung einer täglichen Startzeit.</li> <li>Die Zeit kann in 2-Sekundenschritten eingestellt werden.</li> <li>Mit Parameterwert 07:00:00 wird der Timer um 7 Uhr aktiviert.</li> <li>Die Abbildung zeigt mehrere Timer an verschiedenen Wochentagen.</li> </ul>                                                                                                    | 20:30:00<br>17:00:00<br>15:00:00<br>13:00:00<br>12:00:00<br>10:30:00<br>09:00:00<br>00:00:00               | Timer-Periode 2<br>Timer-Periode 4<br>Timer-Periode 3<br>Timer-Periode 1<br>Mo Di Mi Do Fr Sa So                                                     |
| 3603 | STOPZEIT 1<br>Einstellung einer täglichen Stoppzeit.<br>• Die Zeit kann in 2-Sekundenschritten eingestellt werde<br>• Mit Parameterwert 09:00:00 wird der Timer um 9 Uhr c                                                                                                    | en.<br>leaktiviert.                                                                                        |                                                                                                    |
| 3604 | STARTTAG 1<br>Einstellung eines wöchentlichen Starttags.<br>1 = MONTAG7 = SONNTAG<br>• Bei Parameterwert = 1, wird Timer 1 jede Woche Mont                                                                                                    | ag 00:00:00 l                                                                                              | Jhr aktiviert.                                                                                                    |
| 3605 | STOPTAG 1<br>Einstellung eines wöchentlichen Stopptags.<br>1 = MONTAG7 = SONNTAG<br>• Bei Parameterwert = 5, wird Timer 1 jede Woche Freita                                                                                                    | ag um 23:59:                                                                                               | 58 Uhr deaktiviert.                                                                                                    |
| 3606 | STARTZEIT 2<br>Einstellung einer täglichen Startzeit für Timer 2.<br>• Siehe Parameter 3602.                                                                                                    |                                                                                                    |                                                                                                    |
| 3607 | STOPZEIT 2<br>Einstellung einer täglichen Stopzeit für Timer 2.<br>• Siehe Parameter 3603.                                                                                                    |                                                                                                    |                                                                                                    |
| 3608 | STARTTAG 2<br>Einstellung eines wöchentlichen Starttags für Timer 2.<br>• Siehe Parameter 3604.                                                                                                    |                                                                                                    |                                                                                                    |
| 3609 | STOPTAG 2<br>Einstellung eines wöchentlichen Stopptags für Timer 2.<br>• Siehe Parameter 3605.                                                                                                    |                                                                                                    |                                                                                                    |
| 3610 | STARTZEIT 3<br>Einstellung einer täglichen Startzeit für Timer 3.<br>• Siehe Parameter 3602.                                                                                                    |                                                                                                    |                                                                                                    |
| 3611 | STOPZEIT 3<br>Einstellung einer täglichen Stopzeit für Timer 3.<br>• Siehe Parameter 3603.                                                                                                    |                                                                                                    |                                                                                                    |

| Code | Beschreibung                                                                                                    |
|------|----------------------------------------------------------------------------------------------------|
| 3612 | START TAG 3<br>Einstellung eines wöchentlichen Starttags für Timer 3.<br>• Siehe Parameter 3604.                                                                                                    |
| 3613 | STOPTAG 3<br>Einstellung eines wöchentlichen Stopptags für Timer 3.<br>• Siehe Parameter 3605.                                                                                                    |
| 3614 | STARTZEIT 4<br>Einstellung einer täglichen Startzeit für Timer 4.<br>• Siehe Parameter 3602.                                                                                                    |
| 3615 | STOPZEIT 4<br>Einstellung einer täglichen Stopzeit für Timer 4.<br>• Siehe Parameter 3603.                                                                                                    |
| 3616 | STARTTAG 4<br>Einstellung eines wöchentlichen Starttags für Timer 4.<br>• Siehe Parameter 3604.                                                                                                    |
| 3617 | STOPTAG 4<br>Einstellung eines wöchentlichen Stopptags für Timer 4.<br>• Siehe Parameter 3605.                                                                                                    |
| 3622 | BOOSTER AUSWAHL<br>Einstellung der Quelle für das Boostersignal.<br>0 = κEINE AUSW – Boostersignal ist deaktiviert.<br>1 = DI1 – Einstellung von DI1 für das Boostersignal.<br>26 = DI2DI6 – Einstellung von DI2DI6 für das Boostersignal.<br>-1 = DI1(INV) – Einstellung des invertierten Digitaleingangs DI1 für das Boostersignal.<br>-26 = DI2(INV)DI6(INV) – Einstellung eines invertierten Digitaleingangs DI2DI6 für das Boostersignal.                                                                                                    |
| 3623 | BOOSTER ZEIT<br>Einstellung der Booster-EIN-Zeit. Die eingestellte Zeit beginnt,<br>wenn das Booster auswahl-Signal ausgelöst wird. Bei<br>Parametereinstellung 01:30:00, startet der Booster für 1 Stunde<br>und 30 Minuten nach Aktivierung des eingestellten DI.                                                                                                    |
|      | Aktivierung von DI                                                                                                    |
| 3626 | <b>ZEIT FUNKT 1 AUSW</b><br>Einstellung der vom Timer verwendeten Timer-Perioden.<br>0 = KEINE AUSW – Es sind keine Timer-Perioden ausgewählt.<br>1 = T1 – Timer-Periode 1 im Timer eingestellt.<br>2 = T2 – Timer-Periode 2 im Timer eingestellt.<br>3 = T1+T2 – Timer-Perioden 1 und 2 im Timer eingestellt.<br>5 = T1+T3 – Timer-Perioden 1 und 3 im Timer eingestellt.<br>6 = T2+T3 – Timer-Perioden 2 und 3 im Timer eingestellt.<br>6 = T2+T3 – Timer-Perioden 1 und 3 im Timer eingestellt.<br>7 = T1+T2+T3 – Timer-Perioden 1 und 4 im Timer eingestellt.<br>8 = T4 – Timer-Perioden 1 und 4 im Timer eingestellt.<br>10 = T2+T4 – Timer-Perioden 1 und 4 im Timer eingestellt.<br>11 = T1+T2+T4 – Timer-Perioden 1, 2 und 4 im Timer eingestellt.<br>12 = T3+T4 – Timer-Perioden 1, 2 und 4 im Timer eingestellt.<br>13 = T1+T3+T4 – Timer-Perioden 1, 3 und 4 im Timer eingestellt.<br>14 = T2+T3+T4 – Timer-Perioden 1, 3 und 4 im Timer eingestellt.<br>15 = T1+T3+T4 – Timer-Perioden 1, 3 und 4 im Timer eingestellt.<br>16 = BOOSTER – Booster im Timer eingestellt.<br>17 = T1+B – Booster und Timer-Periode 1 im Timer eingestellt.<br>18 = T2+B – Booster und Timer-Periode 1 und 2 im Timer eingestellt.<br>19 = T1+T2+B – Booster und Timer-Periode 1 und 2 im Timer eingestellt.<br>20 = T3+B – Booster und Timer-Periode 3 im Timer eingestellt.<br>20 = T3+B – Booster und Timer-Periode 3 im Timer eingestellt. |

| Code | Beschreibung                                                                                                    |
|------|----------------------------------------------------------------------------------------------------|
|      | 21 = T1+T3+B – Booster und Timer-Perioden 1 und 3 im Timer eingestellt.<br>22 = T2+T3+B – Booster und Timer-Perioden 2 und 3 im Timer eingestellt.<br>23 = T1+T2+T3+B – Booster und Timer-Perioden 1, 2 und 3 im Timer eingestellt.<br>24 = T4+B – Booster und Timer-Perioden 1 und 4 im Timer eingestellt.<br>25 = T1+T4+B – Booster und Timer-Perioden 1 und 4 im Timer eingestellt.<br>26 = T2+T4+B – Booster und Timer-Perioden 1, 2 und 4 im Timer eingestellt.<br>27 = T1+T2+T4+B – Booster und Timer-Perioden 1, 2 und 4 im Timer eingestellt.<br>28 = T3+T4+B – Booster und Timer-Perioden 3 und 4 im Timer eingestellt.<br>29 = T1+T3+T4+B – Booster und Timer-Perioden 1, 3 und 4 im Timer eingestellt.<br>30 = T2+T3+T4+B – Booster und Timer-Perioden 2, 3 und 4 im Timer eingestellt.<br>31 = T1+2+3+4+B – Booster und Timer-Perioden 1, 2, 3 und 4 im Timer eingestellt. |
| 3627 | ZEIT FUNKT 2 AUSW           • Siehe Parameter 3626.                                                                                                    |
| 3628 | ZEIT FUNKT 3 AUSW           • Siehe Parameter 3626.                                                                                                    |
| 3629 | ZEIT FUNKT 4 AUSW           • Siehe Parameter 3626.                                                                                                    |

#### Gruppe 37: BENUTZERLASTKURVE

Mit den Parametern dieser Gruppe werden die Einstellungen für die Überwachung der vom Benutzer einstellbaren Lastkurven vorgenommen (Motordrehmoment als Funktion der Frequenz). Die Kurve wird durch fünf Punkte definiert.

| Code | Beschreibung                                                                                                    |  |  |  |  |  |
|------|----------------------------------------------------------------------------------------------------|--|--|--|--|--|
| 3701 | NUTZERLAST C MOD Motordrehmoment (%)                                                                                                    |  |  |  |  |  |
|      | Überwachungsmodus für die vom Benutzer<br>einstellbaren Lastkurven.<br>Diese Funktionalität ersetzt die frühere Unterlast-<br>Überwachung in <i>Gruppe 30: FEHLER<br/>FUNKTIONEN.</i> Zum Nachvollziehen siehe<br>Abschnitt <i>Entsprechung zur entfallenen Unterlast-<br/>Überwachung auf</i> Seite 198.<br>0 = KEINE AUSW – Die Überwachung ist nicht<br>aktiviert.<br>1 = UNTERLAST – Überwachung auf Drehmoment-<br>Abfall unter die Unterlastkurve.<br>2 = ÜBERLAST – Überwachung auf Drehmoment-<br>Anstieg über die Überlastkurve.<br>3 = BEIDE – Überwachung auf Drehmoment-Abfall<br>unter die Unterlastkurve oder -Anstieg über die<br>Überlastkurve.<br>3 = BEIDE – Überwachung auf Drehmoment-Abfall<br>unter die Unterlastkurve oder -Anstieg über die |  |  |  |  |  |
| 3702 |                                                                                                    |  |  |  |  |  |
| 0702 | <ul> <li>Einstellung der gewollten Aktion während der Last-Überwachung.</li> <li>1 = FEHLER – Eine Fehlermeldung wird ausgegeben, wenn die mit 3701 NUTZERLAST C MOD eingestellte Bedingung<br/>länger als die mit 3703 NUTZERLST C ZEIT eingestellte Zeit andauert.</li> <li>2 = WARNUNG – Eine Wammeldung wird ausgegeben, wenn die mit 3701 NUTZERLAST C MOD eingestellte Bedingung<br/>länger als die Hälfte der Zeit andauert, die mit 3703 NUTZERLST C ZEIT eingestellt wurde.</li> </ul>                                                                                                    |  |  |  |  |  |
| 3703 | NUTZERLST C ZEIT                                                                                                    |  |  |  |  |  |
|      | <ul> <li>Die Hälfte dieser Zeit ist der Grenzwert für eine Warnmeldung.</li> </ul>                                                                                                    |  |  |  |  |  |
| 3704 | LAST FREQ 1                                                                                                    |  |  |  |  |  |
|      | Einstellen des Frequenzwerts, der den ersten Punkt der Lastkurve darstellt.<br>• Der Wert muss kleiner sein als 3707 LAST FREQ 2.                                                                                                    |  |  |  |  |  |
| 3705 | LASTMOM LOW 1                                                                                                    |  |  |  |  |  |
|      | Einstellen des Drehmomentwerts, der den ersten Punkt der Unterlastkurve darstellt.<br>• Der Wert muss kleiner sein als 3706 LASTMOM HIGH 1.                                                                                                    |  |  |  |  |  |
| 3706 | LASTMOM HIGH 1                                                                                                    |  |  |  |  |  |
|      | Einstellen des Momentwerts, der den ersten Punkt der Überlastkurve darstellt.                                                                                                    |  |  |  |  |  |
| 3707 | LAST FREQ 2                                                                                                    |  |  |  |  |  |
|      | Einstellen des Frequenzwerts, der den zweiten Punkt der Lastkurve darstellt.<br>• Der Wert muss kleiner sein als 3710 LAST FREQ 3.                                                                                                    |  |  |  |  |  |
| 3708 | LASTMOM LOW 2                                                                                                    |  |  |  |  |  |
|      | Einstellen des Drehmomentwerts, der den zweiten Punkt der Unterlastkurve darstellt.<br>• Der Wert muss kleiner sein als 3709 LASTMOM HIGH 2.                                                                                                    |  |  |  |  |  |
| 3709 | LASTMOM HIGH 2                                                                                                    |  |  |  |  |  |
|      | Einstellen des Momentwerts, der den zweiten Punkt der Überlastkurve darstellt.                                                                                                    |  |  |  |  |  |
| 3710 | LAST FREQ 3                                                                                                    |  |  |  |  |  |
|      | Einstellen des Frequenzwerts, der den dritten Punkt der Lastkurve darstellt.<br>Der Wert muss kleiner sein als 3713 LAST FREQ 4.                                                                                                    |  |  |  |  |  |
| 3711 | LASTMOM LOW 3                                                                                                    |  |  |  |  |  |
|      | Einstellen des Drehmomentwerts, der den dritten Punkt der Unterlastkurve darstellt.<br>• Der Wert muss kleiner sein als 3712 LASTMOM HIGH 3.                                                                                                    |  |  |  |  |  |

| Code | Beschreibung                                                                                                    |
|------|----------------------------------------------------------------------------------------------------|
| 3712 | LASTMOM HIGH 3                                                                                                    |
|      | Einstellen des Momentwerts, der den dritten Punkt der Überlastkurve darstellt.                                                                              |
| 3713 | LAST FREQ 4                                                                                                    |
|      | Einstellen des Frequenzwerts, der den vierten Punkt der Lastkurve darstellt.<br>• Muss kleiner sein als 3716 LAST FREQ 5                                    |
| 3714 | LASTMOM LOW 4                                                                                                    |
|      | Einstellen des Drehmomentwerts, der den vierten Punkt der Unterlastkurve darstellt. <ul> <li>Der Wert muss kleiner sein als 3715 LASTMOM HIGH 4.</li> </ul> |
| 3715 | LASTMOM HIGH 4                                                                                                    |
|      | Einstellen des Momentwerts, der den vierten Punkt der Überlastkurve darstellt.                                                                              |
| 3716 | LAST FREQ 5                                                                                                    |
|      | Einstellen des Frequenzwerts, der den fünften Punkt der Lastkurve darstellt.                                                                                |
| 3717 | LASTMOM LOW 5                                                                                                    |
|      | Einstellen des Drehmomentwerts, der den fünften Punkt der Unterlastkurve darstellt. <ul> <li>Der Wert muss kleiner sein als 3718 LASTMOM HIGH 5.</li> </ul> |
| 3718 | LASTMOM HIGH 5                                                                                                    |
| 1    | Finstellen des Momentwerts, der den fünften Punkt der Überlastkurve darstellt                                                                               |

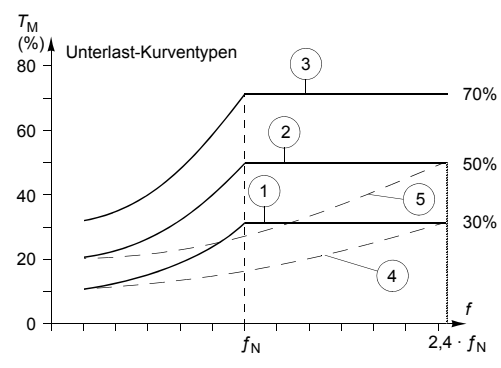

Entsprechung zur entfallenen Unterlast-Überwachung

Der jetzt entfallene Parameter 3015 UNTERL. KURVE hatte fünf wählbare Kurven, die im Diagramm dargestellt werden. Die Charakteristik des Parameters war folgende:

- Wenn die Last länger als die mit Parameter 3014 UNTERLAST ZEIT (entfällt) EINGESTELLTE ZEIT UNTER DIE KURVE ABFÄLLT, wird der Unterlastschutz aktiviert.
- Die Kurven 1 3 erreichen ihr Maximum bei der Motornennfrequenz, die durch Parameter 9907 MOTOR NENNFREQ EINGESTELLT WIRD.
- T<sub>M</sub> = Nenndrehmoment des Motors.
- $f_{\rm N}$  = Nennfrequenz des Motors.

Wenn Sie mit Parametereinstellungen das Verhalten einer alten Unterlastkurve, wie in den unterlegten Spalten, emulieren möchten, stellen Sie die neuen Parameter so ein, wie in den weißen Spalten der zwei folgenden Tabellen angegeben:

|                                                                  | Entfallene                 | Parameter                 | Neue Parameter                   |                               |                               |  |
|------------------------------------------------------------------|----------------------------|---------------------------|----------------------------------|-------------------------------|-------------------------------|--|
| Unterlast-Überwachung mit den<br>Parametern 30133015 (entfallen) | 3013<br>UNTERLAST<br>FUNKT | 3014<br>UNTERLAST<br>ZEIT | 3701<br>NUTZER-<br>LAST C<br>MOD | 3702<br>NUTZER-<br>LAST C FKT | 3703<br>NUTZER-<br>LST C ZEIT |  |
| Keine Unterlastfunktion                                          | 0                          | -                         | 0                                | -                             | -                             |  |
| Unterlastkurve, Fehlermeldung                                    | 1                          | t                         | 1                                | 1                             | t                             |  |
| Unterlastkurve, Warnmeldung                                      | 2                          | t                         | 1                                | 2                             | 2 · t                         |  |

| Entf.<br>Par.                |                       | Neue Parameter            |                                      |                       |                          |                                      |                       |                         |                                      |                 |                           |                                      |                       |                          |                                      |
|------------------------------|-----------------------|---------------------------|--------------------------------------|-----------------------|--------------------------|--------------------------------------|-----------------------|-------------------------|--------------------------------------|-----------------|---------------------------|--------------------------------------|-----------------------|--------------------------|--------------------------------------|
| 3015<br>UNTER<br>L.<br>KURVE | 37<br>LA<br>FRE<br>(H | '04<br>.s⊤<br>:Q 1<br>Iz) | 3705<br>LAST-<br>MOM<br>LOW 1<br>(%) | 37<br>LA<br>FRE<br>(H | 07<br>.st<br>:Q 2<br>Iz) | 3708<br>LAST-<br>MOM<br>LOW 2<br>(%) | 37<br>LA<br>FRE<br>(H | 10<br>st<br>:Q 3<br>Iz) | 3711<br>LAST-<br>MOM<br>LOW 3<br>(%) | 37<br>LA<br>FRE | '13<br>IST<br>EQ 4<br>IZ) | 3714<br>LAST-<br>MOM<br>LOW 4<br>(%) | 37<br>LA<br>FRE<br>(H | 16<br>.st<br>:Q 5<br>Iz) | 3717<br>LAST-<br>MOM<br>LOW 5<br>(%) |
|                              | EU                    | US                        |                                      | EU                    | US                       | Ī                                    | EU                    | US                      | Ī                                    | EU              | US                        |                                      | EU                    | US                       |                                      |
| 1                            | 5                     | 6                         | 10                                   | 32                    | 38                       | 17                                   | 41                    | 50                      | 23                                   | 50              | 60                        | 30                                   | 500                   | 500                      | 30                                   |
| 2                            | 5                     | 6                         | 20                                   | 31                    | 37                       | 30                                   | 42                    | 50                      | 40                                   | 50              | 60                        | 50                                   | 500                   | 500                      | 50                                   |
| 3                            | 5                     | 6                         | 30                                   | 31                    | 37                       | 43                                   | 42                    | 50                      | 57                                   | 50              | 60                        | 70                                   | 500                   | 500                      | 70                                   |
| 4                            | 5                     | 6                         | 10                                   | 73                    | 88                       | 17                                   | 98                    | 117                     | 23                                   | 120             | 144                       | 30                                   | 500                   | 500                      | 30                                   |
| 5                            | 5                     | 6                         | 20                                   | 71                    | 86                       | 30                                   | 99                    | 119                     | 40                                   | 120             | 144                       | 50                                   | 500                   | 500                      | 50                                   |

#### Gruppe 40: PROZESS PID 1

In dieser Gruppe wird ein Satz von Parametern für den Prozess-PID-Regler (PID1) des Antriebs definiert.

Typischerweise werden nur die Parameter dieser Gruppe benötigt.

#### PID-Regler – Grundeinstellung

Bei der PID-Regelung kann der ACS550 anhand eines Referenzsignals (Sollwert) und eines Istwertsignals (Rückmeldung) automatisch die Drehzahl des Antriebs regeln. Die Differenz zwischen den beiden Signalen ist der Fehlerwert bzw. die Regelabweichung.

Die PID-Regelung wird typischerweise verwendet, wenn die Drehzahl eines Motors in Abhängigkeit eines Drucks, Flusses oder einer Temperatur geregelt werden muss. In den meisten Fällen – wenn nur 1 Messwertgebersignal an den ACS550 angeschlossen ist – werden nur die Parameter der Gruppe 40 benötigt.

Nachfolgend ist auf Basis der Parametereinstellungen der Gruppe 40 der Signalfluss von Sollwert/Istwert-Rückmeldung schematisch dargestellt.

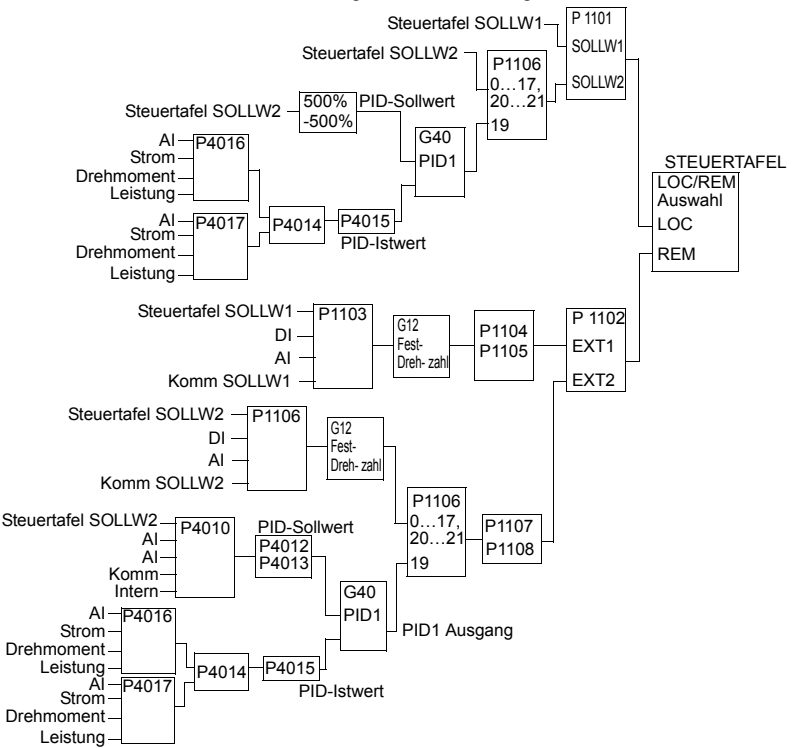

**Hinweis:** Zur Aktivierung und Nutzung des PID-Reglers muss Parameter 1106 auf den Wert 19 eingestellt werden.

#### PID-Regler – Erweitert

Der ACS550 hat zwei separate PID-Regler:

- · Prozess-PID (PID1) und
- Extern-PID (PID2)

Der Prozess-PID (PID1) hat 2 separate Parametersätze:

- Prozess PID (PID1) SET1, definiert in Gruppe 40: PROZESS PID 1 und
- Prozess PID (PID1) SET2, definiert in Gruppe 41: PROZESS PID 2

Sie können zwischen den zwei unterschiedlichen Sätzen mit Parameter 4027 wählen.

Typischerweise werden zwei unterschiedliche PID-Reglersätze verwendet, wenn sich die Belastung des Motors von einer Situation zur anderen erheblich ändert.

Sie können den Extern-PID (PID2), definiert in *Gruppe 42: EXT / TRIMM PID*, in 2 unterschiedlichen Weisen nutzen:

- Anstatt zusätzliche PID-Regler-Hardware zu verwenden, können Sie die Ausgänge des ACS550 zur Steuerung eines Feldgerätes wie Drosselklappe oder Ventil verwenden/einstellen. In diesem Fall muss Parameter 4230 auf 0 eingestellt werden. (Wert 0 ist die Standardeinstellung.)
- Sie können Extern-PID (PID2) zum Trimmen oder Feineinstellen der Drehzahl des ACS550 verwenden.

| Code | Beschreibung                                                                                                    |
|------|----------------------------------------------------------------------------------------------------|
| 4001 | PID VERSTÄRKUNG                                                                                                    |
|      | Stellt die Verstärkung des PID-Reglers ein.                                                                                                    |
|      | Der Einstellbereich ist 0,1 100.                                                                                                    |
|      | <ul> <li>Bei 0,1 ändert sich der PID-Reglerausgang um ein Zehntel der Anderung der Regelabweichung.</li> <li>Bei 100 ändert sich der PID-Reglerausgang Hundert Mal so stark wie die Regelabweichung.</li> </ul>                                                                                                    |
|      | Verwenden Sie die Proportionalverstärkung und Integrationszeitwerte, um das Ansprechverhalten des Systems<br>einzustellen.                                                                                                    |
|      | <ul> <li>Ein niedriger Wert f ür die Proportionalverst ärkung und ein hoher Wert f ür die Integrationszeit sichert einen stabilen<br/>Betrieb, bietet aber nur ein verlangsamtes Ansprechverhalten.</li> </ul>                                                                                                    |
|      | lst der Wert der Proportionalverstärkung zu hoch, oder die Integrationszeit zu kurz, wird das System instabil.<br>Vorgehensweise:                                                                                                    |
|      | Aŭsgangseinstellung:     4001PiD VERSTÄRKUNG = 0,1.     4002PiD IZETI = 20 Sekunden                                                                                                    |
|      | <ul> <li>Das System starten und beobachten, ob der Sollwert schnell erreicht wird und der Betrieb stabil bleibt. Falls nicht,<br/>die PID VERSTÄRKUNG (4001) erhöhen bis das Istwertsignal (oder die Drehzahl) sich ausgeglichen verhalten. Es<br/>kann notwendig sein, den Antrieb zu starten und zu stoppen, um ein gleichmäßiges Schwingungsverhalten zu<br/>erreichen.</li> </ul> |
|      | Die PID VERSTÄRKUNG (4001) reduzieren bis ein Schwingen aufhört.                                                                                                    |
|      | <ul> <li>Die PID VERSTÄRKUNG (4001) auf den 0,4- bis 0,6-fachen Wert des vorhergehenden Werts einstellen.</li> </ul>                                                                                                    |
|      | <ul> <li>Die PID I-ZEIT (4002) verk ürzen, bis das R ückf ührsignal (oder die Drehzahl) konstant sind. Es kann notwendig sein,<br/>den Antrieb zu starten und zu stoppen, um ein gleichm äßiges Schwingungsverhalten zu erreichen.</li> <li>Die PID I-ZEIT (4002) verl ängern, bis das Schwingen aufh ört.</li> </ul>                                                                 |
|      | Die PID I-ZEIT (4002) auf den 1.15-bis 1.5-fachen Wert des vorhergehenden Werts einstellen.                                                                                                    |
|      | <ul> <li>Enthält das Signal hohe Frequenzstörungen, den Wert von Parameter 1303 FILTER AI1 oder 1306 FILTER AI2 höher<br/>einstellen, bis die Störungen vom Signal ausgefültert werden.</li> </ul>                                                                                                    |

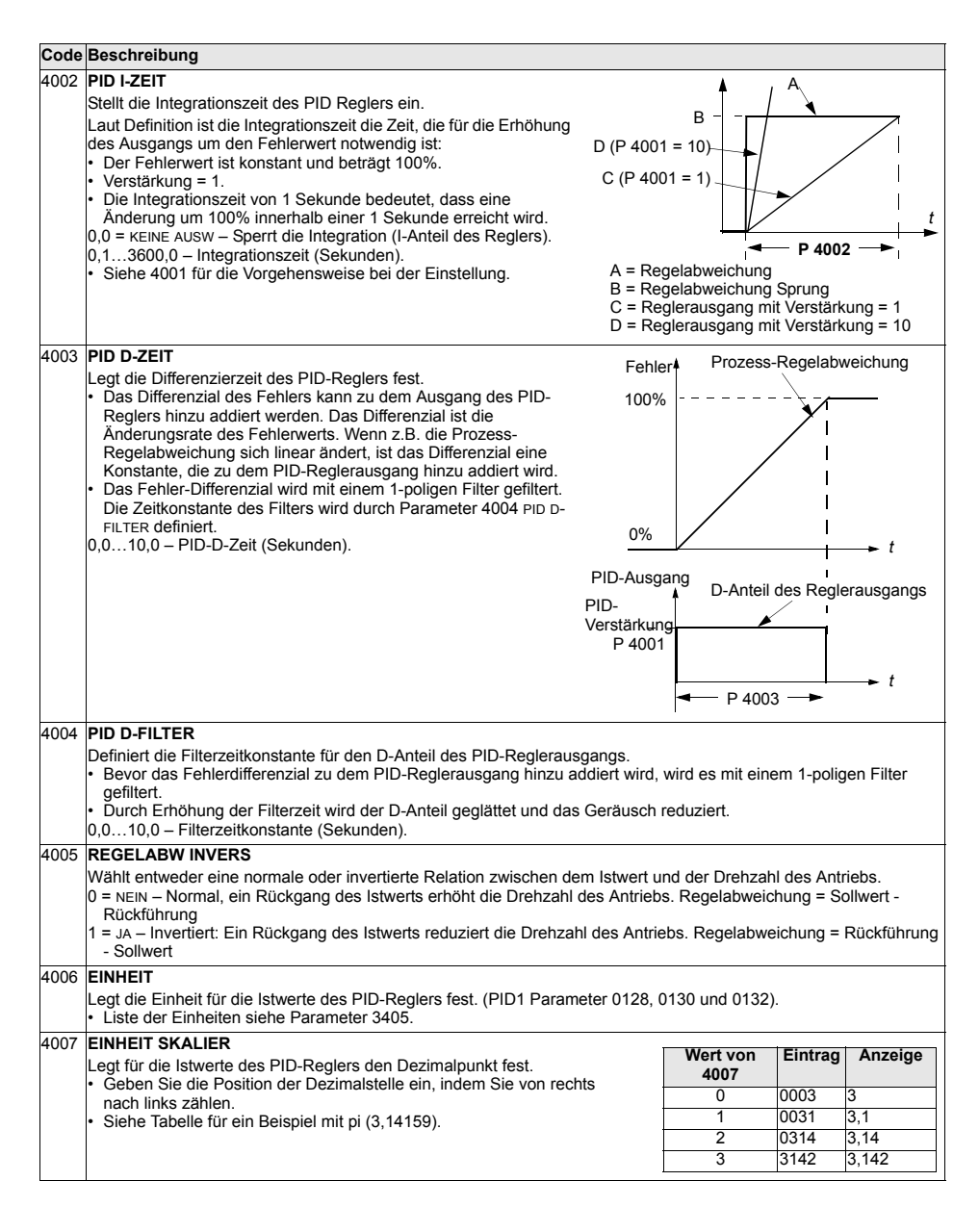

| Code | Beschreibung                                                                                                    |                                                                                                    |  |  |  |
|------|----------------------------------------------------------------------------------------------------|----------------------------------------------------------------------------------------------------|--|--|--|
| 4008 | 0 % WERT<br>Legt (zusammen mit dem folgenden Parameter) die Skalierung der<br>Istwerte des PID-Reglers fest (PID1 Parameter 0128, 0130, und<br>0132) fest.                                                                                                    | Einheiten (P4006)<br>Skalierung (P4007) +1000,0%                                                                                                    |  |  |  |
|      | <ul> <li>Einheiten und Skalierung werden mit den Parametern 4006 und<br/>4007 festgelegt.</li> </ul>                                                                                                    | P 4009                                                                                                    |  |  |  |
| 4009 | 100100 % WERT                                                                                                    |                                                                                                    |  |  |  |
|      | Legt (zusammen mit dem vorangegangenen Parameter) die<br>Skalierung der Istwerte des PID-Reglers fest.<br>Einheiten und Skalierung werden mit den Parametern 4006 und                                                                                                    | P 4008-                                                                                                    |  |  |  |
|      | 4007 festgelegt.                                                                                                    | -1000,0% 0% 100%<br>Interne Skalierung (%)                                                                                                    |  |  |  |
| 4010 | SOLLWERT AUSW                                                                                                    |                                                                                                    |  |  |  |
| 4010 | <ul> <li>SOLLWERT AUSW</li> <li>Definiert die Sollwert-Signalquelle für den PID-Regler.</li> <li>Der Parameter hat keine Bedeutung, wenn der PID-Regler umg</li> <li>TASTATUR – Die Steuertafel liefert den Sollwert.</li> <li>2 = A12 – Analogeingang 1 liefert den Sollwert.</li> <li>2 = A12 – Analogeingang 1 liefert den Sollwert.</li> <li>8 = KOMM – Der Feldbus liefert den Sollwert.</li> <li>9 = KOMM+A11 – Die Sollwertquelle ist die Summe aus Feldbus und Sollwertkorrektur Analogeingang.</li> <li>10 = KOMM*<sub>A1</sub>1 – Die Sollwertquelle ist das Produkt aus einem Feldt Sollwertkorrektur Analogeingang.</li> <li>11 = Di3U,4D(RNC) – Digitaleingänge zur Regelung des Motorpotent Di3 Erhöht die Drehzahl (U steht für "down").</li> <li>Parameter 2205 BESCHL ZEIT 2 legt die Änderungsgeschwindigk R = Stop-Befehl setzt den Sollwert uuf Null zurück.</li> <li>NC = Der Sollwert wird nicht kopiert.</li> <li>12 = Di3U,4D(NC) – Genau wie bei Di3,4D(RNC) oben, mit der Ausna Die Stoheningung auf den gespeicherten Sollwert hoch.</li> <li>13 = Di5U,6D(NC) – Genau wie bei Di3U,4D(NC) oben, mit der Ausna 'Die Distralengänge Di5 und Di6 werden verwendet.</li> <li>14 = A11+A12 – Sollwertauelle ist die Summe von Analogeingang 1 feingänge Di5 und Di6 werden verwendet.</li> </ul> | angen wird (siehe 8121 GEREGEL. BYPASS).<br>Analogeingang 1 (AI1). Siehe unten<br>bussignal und Analogeingang 1 (AI1). Siehe unten<br>iometers liefern den Sollwert.<br>eit des Sollwertsignals fest.<br>hme:<br>eem Neustart fährt der Motor mit der festgelegten<br>hme:<br>(AI1) und Analogeingang 2 (AI2). Siehe unten |  |  |  |
|      | Sollwertkorrektur Analogeingang.<br>15 = AI1+AI2 – Die Sollwertquelle ist das Produkt aus Analogeingan.<br>Sollwertkorrektur Analogeingang.                                                                                                    | g 1 (AI1) und Analogeingang 2 (AI2). Siehe unten                                                                                                    |  |  |  |
|      | <ul> <li>16 = AI1-AI2 – Die Sollwertquelle ist die Differenz aus Analogeingan<br/>Sollwertkorrektur Analogeingang.</li> <li>17 = AI1/AI2 – Die Sollwertquelle ist der Quotient aus Analogeingan<br/>unten Sollwertkorrektur Analogeingang.</li> </ul>                                                                                                    | ig 1 (Ai1) und Analogeingang 2 (Ai2). Siehe unten<br>ng 1 (Ai1) und Analogeingang 2 (Ai22). Siehe                                                                                                    |  |  |  |
|      | 19 = INTERN – Ein konstanter Wert (Parameter 4011) liefert den Soll                                                                                                    | lwert.                                                                                                    |  |  |  |

20 = PID2AUSGANG – Sollwertquelle ist der Ausgang von PID-Regler 2 (Parameter 0127 PID2AUSGANG).

| Code | Beschreibung                                       |                                                                                       |                                                              |
|------|----------------------------------------------------|---------------------------------------------------------------------------------------|--------------------------------------------------------------|
|      | Analogeingang                                      | Sollwertkorrektur                                                                     |                                                              |
|      | Für die Paramet                                    | erwerte 9, 10 und 1417 verwenden                                                      | Sie die Formeln in der folgenden Tabelle.                    |
|      | Wert-                                              | Berechnung des Al-Sollwe                                                              | rts                                                          |
|      | einstellung                                        | Ŭ                                                                                     |                                                              |
|      | C + B                                              | Wert C + (Wert B - 50% des Sollwerte                                                  | es)                                                          |
|      | C * B                                              | Wert C · (Wert B / 50% des Sollwerts                                                  |                                                              |
|      | C - B                                              | (Wert C + 50% des Sollwerts) - Wert                                                   | 3                                                            |
|      | C/B                                                | (Wert C · 50% des Sollwerts) / Wert E                                                 |                                                              |
|      | Dabei sind:                                        |                                                                                       | 120                                                          |
|      | <ul> <li>C = Hauptsolly</li> </ul>                 | wert                                                                                  | 17 (/)                                                       |
|      |                                                    | le  Werte 9, 10 und                                                                   | 100                                                          |
|      | <ul> <li>B = Sollwertko</li> </ul>                 | prrektur                                                                              |                                                              |
|      | ( = AI1 für die                                    | Werte 9, 10 und                                                                       | 80- +++                                                      |
|      | = AI2 für die W                                    | /erte 14…17).                                                                         |                                                              |
|      | Beispiel:                                          | aind die Kursen der Calkvertevellen                                                   | 609, 14 (+)                                                  |
|      | für die Wertein                                    | sind die Kurven der Sollwertquellen                                                   |                                                              |
|      | dargestellt, da                                    | bei sind:                                                                             | 40                                                           |
|      | • C = 25%.                                         |                                                                                       |                                                              |
|      | <ul> <li>P 4012 SOLLW</li> </ul>                   | ert min = 0.                                                                          | 20                                                           |
|      | <ul> <li>P 4013 SOLLW</li> </ul>                   | ERT MAX = 0.                                                                          | 16 (-)                                                       |
|      | <ul> <li>B andert sich i</li> </ul>                | uber die horizontale Achse.                                                           | 0 100% B                                                     |
|      |                                                    | -                                                                                     | 00%                                                          |
| 4011 | INT.SOLLWERT                                       |                                                                                       |                                                              |
|      | Legt einen konst                                   | anten Wert für den Prozess-Sollwert för                                               | est.<br>Ann 4006 und 4007 fostacloat                         |
| 1010 |                                                    |                                                                                       | an 4000 tilti 4007 lestgelegt.                               |
| 4012 | IN I.SOLLWERT                                      | MIN                                                                                   |                                                              |
|      | <ul> <li>Siehe Parame</li> </ul>                   | ter 4010                                                                              |                                                              |
| 4013 |                                                    | ΜΔΧ                                                                                   |                                                              |
| 4010 | Leat den Maxim                                     | alwert für die Sollwertsignalquelle fest                                              |                                                              |
|      | <ul> <li>Siehe Parame</li> </ul>                   | ter 4010.                                                                             |                                                              |
| 4014 | ISTWERT AUSV                                       | WAHL                                                                                  |                                                              |
|      | Leat das Rückfü                                    | hrsignal des PID-Reglers (Istwertsigna                                                | I) fest.                                                     |
|      | <ul> <li>Als Rückführsi</li> </ul>                 | ignal kann eine Kombination aus Istwe                                                 | rten (ISTW1 und ISTW2) festgelegt werden.                    |
|      | <ul> <li>Mit Hilfe von F</li> </ul>                | Parameter 4016 wird die Quelle für Istw                                               | ert 1 (ISTW1) festgelegt.                                    |
|      | <ul> <li>Mit Hilfe von P</li> </ul>                | Parameter 4017 wird die Quelle für Istw                                               | ert 2 (ISTW2) festgelegt.                                    |
|      | 1 = ISTW1 - Istw                                   | ert 1 (ISTW21) liefert das Rückführsigna                                              | al.                                                          |
|      | 2 = 151  W 1 - 151  W 2<br>3 = 181  W 1 + 181  W 2 | 2 – ISTWT IIIIIUS ISTW2 liefert das Rückfü<br>2 – ISTW1 plus ISTW2 liefert das Rückfü | uriisignal                                                   |
|      | 4 = ISTW1 * ISTW2                                  | <ul> <li>– ISTW1 mal ISTW2 liefert das Rückfüh</li> </ul>                             | rsignal.                                                     |
|      | 5 = ISTW1/ ISTW2                                   | 2 - ISTW1 geteilt durch ISTW2 liefert das                                             | Rückführsignal.                                              |
|      | 6 = Min(i1,i2) – [                                 | Das kleinere von ISTW21 oder ISTW2 lie                                                | fert das Rückführsignal.                                     |
|      | 7 = MAX(11,12) - 1                                 | Der größere von ISTW21 oder ISTW2 lie                                                 | fert das Rückführsignal.                                     |
|      | 8 = quwi(11-12) - 0 = quwi(11+quwi2)               | die Quadratwurzel aus dem Wert für is                                                 | STW1 MINUS ISTW2 IIETERT das Ruckfunrsignal.                 |
|      | 3 = quin (quin 2 = 10)                             | - die Quadratwurzel aus istw1 liefert d                                               | as Rückführsignal                                            |
|      | 11 = комм ғвк 1                                    | - Signal 0158 PID KOMM WERT 1 liefer                                                  | das Rückführsignal.                                          |
|      | 12 = комм ғвк 2                                    | 2 – Signal 0159 PID KOMM WERT 2 liefer                                                | t das Rückführsignal.                                        |
|      | 13 = DURCHSCHN                                     | ITT(ACT1,2) – Der Durchschnittswert vo                                                | on ISTW1 und ISTW2 liefert das Rückführsignal.               |
| 4015 | ISTWERT MULT                                       | [IPL                                                                                  |                                                              |
|      | Legt einen zusät                                   | zlichen Multiplikator für den mit Param                                               | eter 4014 definierten PID-Istwert FBK fest.                  |
| 1    | <ul> <li>Kommt haupts</li> </ul>                   | sachlich bei Anwendungen zum Einsat                                                   | z, bei denen der Huss aus dem Differenzdruck errechnet wird. |
|      | U,UUU = KEINE AL                                   | USW – Der Parameter hat keine Wirkun                                                  | y (1.000 wird als Multiplikator verwendet).                  |
|      | -02.10002.101                                      |                                                                                       | A ADOMATE CONTINUE OIGHAI ANGEWANGLEI MULLIPINALOI.          |
|      | Beispiel: FBK                                      | = Multiplier $\times \sqrt{A1 - A2}$                                                  |                                                              |

4021 ISTW2 MAXIMUM

Legt den Maximalwert für ISTW2 fest. Šiehe 4018 ISTW 1 MINIMUM.

| Code | Beschreit                                                                                                    | bung                                                                                                    |                                                                                                    |                                                              |                       |                                        |  |  |  |
|------|----------------------------------------------------------------------------------------------------|----------------------------------------------------------------------------------------------------|----------------------------------------------------------------------------------------------------|--------------------------------------------------------------|-----------------------|----------------------------------------|--|--|--|
| 4016 | <ul> <li>ISTW1 EING</li> <li>Definiert die Quelle für Istwert 1 (ISTW1). Siehe auch Parameter 4018 ISTW1 MINIMUM.</li> <li>1 = AI 1 – Verwendung von Analogeingang 1 für ISTW1.</li> <li>2 = AI 2 – Verwendung von Analogeingang 2 für ISTW1.</li> <li>3 = STROM – Verwendung von Strom für ISTW1.</li> <li>4 = DREHMOMENT – Verwendung von Drehmoment für ISTW1.</li> <li>5 = LEISTUNG – Verwendung von Leistung für ISTW1.</li> <li>6 = KOMM AKTIV 1 – Verwendung des Werts von Signal 0158 PID KOMM WERT 1 für ISTW1.</li> <li>7 = KOMM AKTIV 1 – Verwendung des Werts von Signal 0159 PID KOMM WERT 2 für ISTW1.</li> </ul> |                                                                                                    |                                                                                                    |                                                              |                       |                                        |  |  |  |
| 4017 | <b>ISTW2 EII</b><br>Definiert d<br>1 = AI 1 - <sup>1</sup><br>2 = AI 2 - <sup>1</sup><br>3 = STROM<br>4 = DREHM<br>5 = LEISTU<br>6 = KOMM<br>7 = KOMM                                                                                                    | NG<br>ie Quelle für Ist<br>Verwendung vo<br>– Verwendung vo<br>OMENT – Verwen<br>MG – Verwendu<br>AKTIV 1 – Verwe<br>AKTIV 2 – Verwe | wert 2 (ISTW2). Sieh<br>in Analogeingang 1<br>in Analogeingang 2<br>von Strom für ISTW2<br>indung von Drehmo<br>ing von Leistung für<br>endung des Werts vo<br>endung des Werts vo | 20 istw2 minimu<br>mm wert 1 für is<br>mm wert 2 für is      | M.<br>STW2.<br>STW2.  |                                        |  |  |  |
| 4018 | ISTW1 MI<br>Legt den M<br>• Skaliert<br>Paramei<br>und 7 (K<br>Skalieru                                                                                                    | NIMUM<br>Ainimalwert für<br>das als Istwert<br>ter 4016 ISTW1<br>OMM AKTIV 2) d<br>ng.                                               | ISTW1 fest.<br>ISTW1 verwendete G<br>EING). Für die die W<br>es Parameters 4016                                                                                                    | Quellsignal (mit<br>erte 6 (КОММ АКТІV 1)<br>5 erfolgt keine | ISTW1 (%)<br>P 4019 - | A                                      |  |  |  |
|      | Par 4016                                                                                                    | Quelle                                                                                                    | Quelle Min.                                                                                                    | Quelle max.                                                  | P 4016                |                                        |  |  |  |
|      | 1                                                                                                    | Analog-<br>eingang 1<br>Analog-                                                                                                    | 1301 MINIMUM AI1<br>1304 MINIMUM AI2                                                                                                    | 1302 MAXIMUM AI1<br>1305 MAXIMUM AI2                         | L                     | Quelle Min. Quelle max.<br>Quellsignal |  |  |  |
|      |                                                                                                    | eingang 2                                                                                                    |                                                                                                    |                                                              | ICTW(1 (%)            |                                        |  |  |  |
|      | 3                                                                                                    | Strom                                                                                                    | 0                                                                                                    | 2 · Nennstrom                                                | 151101 (76            | В                                      |  |  |  |
|      | 4                                                                                                    | Drenmoment                                                                                                    | -2 · Nennmoment                                                                                                    | 2 · Nennmoment                                               | P 4018 ·              |                                        |  |  |  |
|      | <ul> <li>Siehe Al<br/>ISTWERT</li> </ul>                                                                                                    | bbildung: A= nc<br>1 MAX)                                                                                                    | ormal; B = Invertieru                                                                                                    |                                                              |                       |                                        |  |  |  |
| 4019 | ISTW1 MA                                                                                                    | XIMUM                                                                                                    |                                                                                                    |                                                              | P 4019-               | <b>  </b>                              |  |  |  |
|      | Legt den M                                                                                                    | Aaximalwert für<br>018 ısтw 1 міліі                                                                                                  | ISTW <b>1 fest</b> .<br>MUM.                                                                                                    |                                                              |                       | Quelle Min. Quelle max.                |  |  |  |
| 4020 | ISTW2 MI                                                                                                    | NIMUM                                                                                                    |                                                                                                    |                                                              |                       | Quellsignal                            |  |  |  |
|      | Legt den M<br>• Siehe 40                                                                                                    | /linimalwert für<br>018 іsтw 1 міліі                                                                                                 | ISTW <b>2 fest</b> .<br>MUM.                                                                                                    |                                                              | 20010.ga.             |                                        |  |  |  |

| Code | Beschreibung                                                                                                    |                                                                                                    |
|------|----------------------------------------------------------------------------------------------------|----------------------------------------------------------------------------------------------------|
| 4022 | SCHLAF AUSWAHL                                                                                                    |                                                                                                    |
|      | Einstellen der Steuerung für die PID-Schlaffunktion ein.<br>0 = KEINE AUSW- Spert die PID-Schlaffunktion.<br>1 = DI1 – Legt den Digitaleingang DI1 Steuerquelle für die PID-Schlaf<br>Die Aktivierung des Digitaleingangs aktiviert die Schlaffunktion.<br>• Die Deaktivierung des Digitaleingangs schaltet den PID-Regler<br>26 = DI2DI6 – Definiert einen Digitaleingang DI2DI6 als Steuer<br>• Siehe DI1 oben.<br>7 = INTERN – Definiert den Ausgang Upm/Frequenz, Prozess-Solly<br>PID-Schlaffunktion. Siehe Parameter 4025 AUFWACHPEGEL und 4<br>-1 = DI1(INV) – Legt einen invertierten Digitaleingang DI als Steuer<br>• Die Deaktivierung des Digitaleingangs aktiviert die Schlaffunktio<br>• Die Deaktivierung des Digitaleingangs schaltet den PID-Regler wie<br>-26 = DI2(INV)DI6(INV) – Legt einen invertierten Digitaleingang I<br>fest.<br>• Siehe DI1(INV) oben.   | affunktion fest.<br>wieder ein.<br>rquelle für die PID-Schlaffunktion.<br>wert und Prozess-Istwert als Steuerquelle für die<br>023 PID SCHLAF PEG.<br>quelle für die PID-Schlaffunktion fest.<br>n.<br>eder ein.<br>DI26 als Steuerquelle für die PID-Schlaffunktion                                                                                                    |
| 4023 | PID SCHLAF PEG                                                                                                    | t < ₽ 4024 A                                                                                                    |
|      | <ul> <li>Stellt die Motordrehzahl / -frequenz ein, die die PID-Schlaffunktion<br/>aktiviert, wenn die Dauer von 4024 PID SCHLAF WART überschritten<br/>wird (stoppt den ACS550).</li> <li>Anforderung 4022 = 7 (INTERN).</li> <li>Siehe Abbildung: A = PID-Ausgangspegel; B = PID-<br/>Prozessrückführung.</li> </ul>                                                                                                    | $P 4023 \xrightarrow{t > P} 4024 \xrightarrow{t > P} 4024 \xrightarrow{t > P} 4024 \xrightarrow{t > P} t$                                                                                                    |
| 4024 | PID SCHLAF WART                                                                                                    | B                                                                                                    |
|      | Legt die Verzögerung für die PID-Schlaffunktion fest – eine für<br>mindestens diese Zeitspanne unter 4023 PID SCHLAF PEG<br>liegende Motordrehzahl / -frequenz aktiviert die PID-Schlaffunktion<br>(stoppt den ACS550).<br>• Siehe oben 4023 PID SCHLAF PEG.                                                                                                    | Sollwert $P 4025$<br>Y + t                                                                                                    |
| 4025 | AUFWACHPEGEL                                                                                                    | Start                                                                                                    |
|      | Legt den Aufwachpegel fest – eine Abweichung des Sollwertes um<br>mehr als diesen Wert für mindestens die Dauer von 4026 AUFWACH<br>VERZÖG führt zum Start des PID-Reglers.<br>• Parameter 4006 und 4007 definieren die Einheiten und die<br>Skalierung.<br>• Parameter 4005 = 0,<br>Aufwachgrenzwert = Sollwert - Aufwachpegel.<br>• Parameter 4005 = 1,<br>Aufwachgrenzwert = Sollwert + Aufwachpegel.<br>• Der Aufwachgrenzwert sollwert + Aufwachpegel.<br>• Der Aufwachgrenzwert bei Parameter 4005 = 1<br>• D = Aufwachgrenzwert bei Parameter 4005 = 1<br>• D = Aufwachgrenzwert bei Parameter 4005 = 0<br>• E = Die Rückführung liegt unter dem Aufwachpegel und dauert<br>länger als 4026 AUFWACH VERZÖG – die PID-Funktion wird<br>eingeschaltet.<br>• F = Die Rückführung liegt unter dem Aufwachpegel und dauert<br>länger als 4026 AUFWACH VERZÖG – PID-Funktion wird | Sollwert<br>P 4025<br>P 4025<br>P 405<br>P 405<br>P 405<br>P 405<br>P 405<br>P 405<br>P 405<br>P 405<br>P 405<br>P 405<br>P 405<br>P 405<br>P 405 |
| 4026 |                                                                                                    |                                                                                                    |
| 4020 | Legt die Aufwachverzögerung fest – eine Sollwertabweichung<br>größer als 4025 AUFWACHPEGEL mindestens für die Dauer dieser<br>Timer-Zeitspanne, führt zu einem Neustart des PID-Reglers.                                                                                                    | F                                                                                                    |

# Code Beschreibung

| 4027 | PID 1 PARAM SATZ                                                                                                    |
|------|----------------------------------------------------------------------------------------------------|
|      | Die Prozess-PID (PID1) besteht aus zwei separaten Parametersätzen, PID-Satz 1 und PID-Satz 2.                                                                                                    |
|      | PID-Satz 1 verwendet Parameter 40014026.                                                                                                    |
|      | PID-Satz 2 verwendet Parameter 41014126.                                                                                                    |
|      | PID 1 PARAM SATZ legt fest, welcher Satz ausgewählt wird.                                                                                                    |
|      | 0 = SATZ 1 – PID-Satz 1 (Parameter 40014026) ist aktiv.                                                                                                    |
|      | 1 = DI1 – Legt Digitaleingang DI1 als Quelle für die Wahl des PID-Satzes fest.                                                                                                    |
|      | Durch Aktivierung des Digitaleingangs wird PID-Satz 2 gewählt.                                                                                                    |
|      | Durch Deaktivierung des Digitaleingangs wird PID-satz 1 gewanit.                                                                                                    |
|      | 26 = Di2Di6 – Legit Digitaleingang Di2Di6 als Quelle für die Auswahl des PiD-Satzes lest.                                                                                                    |
|      | • Signe bit obein.<br>7 = sat 2 - piD - Sat 2 (Parameter 4101 - 4126) ist aktiv                                                                                                    |
|      | 8 11 = Z = T ID-VALZ 2 (1 almeter + 101+ 120) is a kiv.                                                                                                    |
|      | deaktiviert = PID-Satz 1 fest: Timer-Funktion aktiviert = PID-Satz 2)                                                                                                    |
|      | Siehe Gruppe 36: TIMER FUNKTION.                                                                                                    |
|      | 12 = 2 ZONEN MIN – Der Frequenzumrichter berechnet die Differenz zwischen Sollwert 1 und Istwert 1 und zwischen                                                                                                    |
|      | Sollwert 2 und Istwert 2. Der Frequenzumrichter regelt die Zone (und wählt den Satz), die die größere Differenz                                                                                                    |
|      | aufweist.                                                                                                    |
|      | Eine positive Differenz (Sollwert höher als Istwert) ist immer größer als eine negative Differenz. Dadurch bleiben                                                                                                    |
|      | die Istwerte am oder über dem Sollwert.                                                                                                    |
|      | Der Regier reagiert nicht bei einer studition, bei der istwert noner als der Soliwert ist, wenn der istwert einer<br>anderen Zone näher am Sollwert liegt                                                                         |
|      | anderen zonen max – Der Frequenzumrichter berechnet die Differenz zwischen Sollwert 1 und Istwert 1 und zwischen                                                                                                    |
|      | Sollwert 2 und Istwert 2. Der Frequenzumrichter steuert die Zone (und wählt den Satz), die die größere Differenz                                                                                                    |
|      | aufweist.                                                                                                    |
|      | • Eine negative Differenz (Sollwert niedriger als Istwert) ist immer kleiner als eine positive Differenz. Dadurch                                                                                                    |
|      | bleiben die Istwerte am oder unter dem Sollwert.                                                                                                    |
|      | Der Regler reagiert nicht bei einer Situation, bei der der Istwert niedriger als der Sollwert ist, wenn der Istwert                                                                                                    |
|      | einer anderen Zone naher am Sollwert liegt.                                                                                                    |
|      | 14 = 2 2 DURCHSCH – Der Frequenzumincher berechnet die Dimerenz zwischen Sollweit 1 und stwert 1 und zwischen<br>Sollwort 2 und Letwort 2. Zugstratigte wird der Dursbeschaft der Abweighungen berechnet und für die Begelung von |
|      | Zone 1 verwendet De staal wird ein Istwert über dem Sollwert und ein anderer so weit wie mödlich unter seinem                                                                                                    |
|      | Sollwert gehalten.                                                                                                    |
|      | -1 = DI1(INV) – Legt einen invertierten Digitaleingang DI1 als Steuerquelle für die Auswahl des PID-Satzes fest.                                                                                                    |
|      | Durch Aktivierung des Digitaleingangs wird PID-Satz 1 gewählt.                                                                                                    |
|      | Durch Deaktivierung des Digitaleingangs wird PID-Satz 2 gewählt.                                                                                                    |
|      | -26 = DI2(INV)DI6(INV) – Legt einen invertierten Digitaleingang DI2DI6 als Steuerquelle für die Auswahl des PID-                                                                                                    |
| 1    | Satzes fest.                                                                                                    |

• Siehe DI1(INV) oben.

# Gruppe 41: PROZESS PID 2

Die Parameter dieser Gruppe gehören zum PID-Parametersatz 2. Die Verwendung der Parameter 4101...4126 entspricht den Parametern 4001...4026 des Parametersatzes 1.

Der PID-Parametersatz 2 kann durch Parameter 4027 PID 1 PARAM SATZ ausgewählt werden.

| Code     | Beschreibung   |
|----------|----------------|
| 4101     | Siehe 40014026 |
| <br>4126 |                |

Diese Gruppe definiert die Parameter für den zweiten PID-Regler (PID2), der als Extern / Trimming PID verwendet wird.

Die Parametereinstellungen für 4201...4221 entsprechen den Parametern 4001...4021 des Prozess-PID Satz 1 (PID1).

| Code     | Beschreibung                                                                                                    |
|----------|----------------------------------------------------------------------------------------------------|
| 4201     | Siehe 40014021                                                                                                    |
| <br>4221 |                                                                                                    |
| 4228     | TRIMM AKTIVIER                                                                                                    |
|          | <ul> <li>Definiert die Quelle zur Aktivierung der externen PID-Funktion.</li> <li>Voraussetzung: 4230 TRIMM MODUS = 0 (KEINE AUSW).</li> <li>0 = KEINE AUSW - Sperrt den externen PID-Regler.</li> <li>1 = Di1 - Stellt Digitaleingang Di1 als Quelle zur Aktivierung des externen PID-Reglers ein.</li> <li>Durch Aktivierung des Digitaleingangs wird der externe PID-Regler aktiviert.</li> <li>Durch Deaktivierung des Digitaleingang Di2DI6 als Quelle zur Aktivierung des externen PID-Reglers ein.</li> <li>Siehe Di1 oben.</li> <li>7 = ANTR. LÄUFT - Legt den Start-Befehl als Quelle für die Aktivierung des externen PID-Reglers fest.</li> <li>Durch Aktivierung des Start-Befehl als Quelle für die Aktivierung des externen PID-Reglers fest.</li> <li>Durch Aktivierung des Start-Befehl (ACS550 läuft) wird der externe PID-Regler aktiviert.</li> <li>8 = AN - Legt das Einschalten der Spannung für den Antrieb wird der externe PID-Regler aktiviert.</li> <li>912 = ZEIT FUNKT 14 - Legt die Timer-Funktion als Quelle für die Aktivierung des externen PID-Reglers fest.</li> <li>Y. Durch das Einschalten der Spannung für den Antrieb wird der externe PID-Regler aktiviert.</li> <li>912 = ZEIT FUNKT 14 - Legt die Timer-Funktion als Quelle für die Aktivierung des externen PID-Reglers fest.</li> <li>Y. Durch das Einschalten der Spannung für den Antrieb wird der externe PID-Regler aktiviert.</li> <li>912 = ZEIT FUNKT 14 - Legt die Timer-Funktion als Quelle für die Aktivierung des externen PID-Reglers fest (Aktivierung der Timer-Funktion aktiviert die externe PID-Regler aktiviert.</li> <li>912 = ZEIT FUNKT 14 - Legt die Timer-Funktion als Quelle für die Aktivierung des externen PID-Reglers fest (Aktivierung der Timer-Funktion aktiviert die externe PID-Regleung).</li> <li>Siehe Gruppe 36: TIMER FUNKTION.</li> <li>1 = DI1(INV) - Legt einen invertierten Digitaleingang DI1 als Quelle für die Aktivierung des externen PID-Reglers fest.</li> </ul> |
|          | <ul> <li>Durch Aktivierung des Digitaleingangs wird der externe PID-Regler gesperrt.</li> <li>Durch Deaktivierung des Digitaleingangs wird der externe PID-Regler freigegeben.</li> <li>-26 = DI2(INV)DI6(INV) – Stellt einen invertierten Digitaleingang DI2DI6 als Quelle zur Aktivierung des externen PID-Reglers ein.</li> <li>Siehe DI1(INV) oben.</li> </ul>                                                                                                    |
| 4229     | OFFSET                                                                                                    |
|          | Legt den Offset für den PID-Ausgang fest.<br>• Wenn PID aktiviert ist, startet der Ausgang mit diesem Wert.<br>• Wenn PID deaktiviert ist, wird der Ausgang auf diesen Wert zurückgesetzt.<br>• Parameter ist aktiviert, wenn Einstellung 4230 ткімм модиs = 0 (Trimm-Modus nicht aktiv).                                                                                                    |
| 4230     | TRIMM MODUS                                                                                                    |
|          | <ul> <li>Wählt die Art des Trimm-Modus aus. Bei Verwendung des Abgleichs (Trimming) kann der Antriebssollwert mit einem Korrekturfaktor beaufschlagt werden.</li> <li>0 =KEINE AUSW – Spert die Trimm-Funktion.</li> <li>1 = PROPORTIONAL – Fügt einen Trimm-Faktor hinzu, der proportional zu dem Upm/Hz-Sollwert (externer % - Sollwert (sollw2) ist.</li> <li>2 = DIREKT – Fügt einen Trimm-Faktor auf Basis des Maximalgrenzwertes des Regelkreises hinzu.</li> </ul>                                                                                                    |
| 4231     | TRIMM SKALIERUNG                                                                                                    |
|          | Legt den im Trimm-Modus verwendeten Multiplikator (in Prozent, plus oder minus) fest.                                                                                                    |

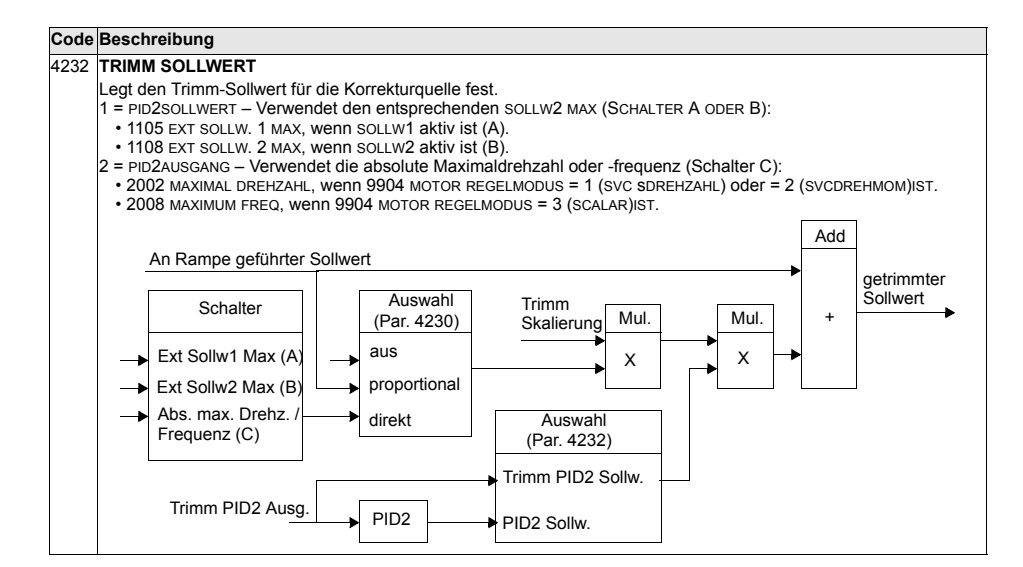

#### Gruppe 50: IMPULSGEBER

In dieser Gruppe werden die Einstellungen für die Verwendung von Impulsgebern vorgenommen:

- Einstellung der Anzahl der Impulse pro Umdrehung der Motorwelle.
- · Aktivierung des Impulsgeber-Betriebs.
- Einstellungen, wie die Rücksetzung des mechanischen Winkels und der Umdrehungsdaten erfolgt.

# Siehe auch Handbuch User's Manual for Pulse Encoder Interface Module OTAC-01 [33AUA0000001938 (Englisch)].

| Code | Beschreibung                                                                                                    |
|------|----------------------------------------------------------------------------------------------------|
| 5001 | ANZAHL IMPULSE                                                                                                    |
|      | Einstellung der Anzahl der Impulse eines optionalen Impulsgebers bei einer vollen Umdrehung der Motorwelle (ppr).                                                                                                    |
| 5002 | ENCODER FREIGABE                                                                                                    |
|      | <ul> <li>Aktivieren oder Sperren eines optionalen Impulsgebers.</li> <li>0 = NICHT FREIG – Der Frequenzumrichter verwendet die errechnete Drehzahl des internen Motormodells (gilt für jede Einstellung von Parameter 9904 MOTOR REGELMODUS).</li> <li>1 = FREIGEGEB – Der Frequenzumrichter verwendet die gemeldete Drehzahl des optionalen Impulsgebers. Diese Funktion erfordert ein Impulsgeber-Schnittstellen-Modul (OTAC-01) und einen Impulsgeber. Der Betrieb ist abhängig von der Einstellung von Parameter 9904 MOTOR REGELMODUS:</li> <li>9904 = 1 (SVC DREHZAHL): Der Impulsgeber bietet eine genaue Drehzahlrückmeldung und eine genauere Drehmomentregelung bei niedrigen Drehzahlen.</li> <li>9904 = 2 (SVC DREHMOM): Der Impulsgeber bietet eine genaue Drehzahlrückmeldung und eine genauere Drehmomentregelung bei niedrigen Drehzahlen.</li> <li>9904 = 3 (SCALAR): Der Impulsgeber bietet eine genaue Drehzahlrückmeldung. (Dies ist keine Drehzahlrugelung mit geschlossenem Regelkreis. Jedoch wird durch Parametereinstellung von 2608 SCHLUPFKOMPWERT und einen Impulsgeber die Genauigkeit der Drehzahlregelung verbessert.)</li> </ul> |
| 5003 | ENCODER FEHLER                                                                                                    |
|      | Einstellung für den Betrieb des Frequenzumrichters, wenn ein Kommunikationsfehler zwischen Impulsgeber und<br>Impulsgeber-Schnittstellenmodul oder zwischen dem Modul und dem Frequenzumrichter erkannt worden ist.<br>1 = FEHLER – Der Frequenzumrichter schaltet mit der Fehlermeldung I.GEBER FEHL ab und der Antrieb trudelt bis<br>zum Stillstand aus.<br>2 = WARNUNG – Der Frequenzumrichter gibt die Warnmeldung I.GEBER FEHL aus und setzt den Betrieb fort, als<br>wäre Parameter 5002 ENCODER FREIGABE = 0 (NICHT FREIG), das heißt die Drehzahl-Rückmeldung des internen<br>Motormodells wird benutzt.                                                                                                    |
| 5010 | C IMP FREIGABE                                                                                                    |
|      | Aktiviert/deaktiviert die Verwendung eines Impulsgeber-Nullimpulses (Z), um die Nullposition der Motorwelle<br>einzustellen. Bei Freigabe setzt ein Null-Impuls-Eingang den Parameter 0146 MECH WINKEL auf Null zurück, um die<br>Nullposition der Motorwelle einzustellen. Für diese Funktion ist ein Impulsgeber mit Null-Impuls-Signalen<br>erforderlich.<br>0 = NICHT FREIG – Null-Impuls-Eingang Nicht vorhanden oder wird ignoriert, falls vorhanden.<br>1 = FREIGEGEB – Ein Null-Impuls-Eingang setzt Parameter 0146 MECH WINKEL auf Null zurück.                                                                                                    |
| 5011 | POSITION RESET                                                                                                    |
|      | <ul> <li>Rücksetzung der Positionsrückmeldung des Impulsgebers. Dieser Parameter deaktiviert sich selbst wieder.</li> <li>0 = NICHT FREIG – Nicht aktiviert.</li> <li>1 = FREIGEGEB – Rücksetzung der Positionsrückmeldung des Impulsgebers. Der Parameter-Reset ist vom Status von Parameter 5010 c IMP FREIGABE ABHÄNGIG:</li> <li>• 5010 = 0 (NICHT FREIG) – Reset wirkt sich auf Parameter 0147 MECH UMDR und 0146 MECH WINKEL aus.</li> <li>• 5010 = 1 (FREIGEGEB) – Reset wirkt sich nur auf Parameter 0147 MECH UMDR aus.</li> </ul>                                                                                                    |

# Gruppe 51: EXT KOMM MODULE

In dieser Gruppe werden die Einstellvariablen für ein Feldbusadapter- (FBA) Kommunikationsmodul festgelegt. Weitere Informationen zu diesen Parametern enthält das Benutzerhandbuch, das mit dem FBA-Modul geliefert wird.

| Code     | Beschreibung                                                                                                    |
|----------|----------------------------------------------------------------------------------------------------|
| 5101     | FELDBUS TYP                                                                                                    |
|          | Zeigt den Typ des angeschlossenen Feldbus-Adaptermoduls an.<br>0 = NICHT DEFINI – Modul nicht gefunden oder nicht richtig angeschlossen oder Parameter 9802 ist nicht auf 4 (EXT<br>FBA) eingestellt. |
|          | 1 = PROFIBUS-DP<br>16 = INTERBLIS                                                                                                    |
|          | 21 = LONWORKS                                                                                                    |
|          | 32 = CANOPEN                                                                                                    |
|          | 64 = MODBUS PLUS                                                                                                    |
|          | 101 = CONTROLNET                                                                                                    |
|          | 128 = ETHERNET                                                                                                    |
| 5102     | FELDBUSPAR2FELDBUSPAR26                                                                                                    |
| <br>5126 | Weitere Informationen über diese Parameter enthält die entsprechende Dokumentation der Kommunikationsmodule.                                                                                          |
| 5127     | FBA PAR REFRESH                                                                                                    |
|          | Aktualisiert Anderungen der Einstellungen der Feldbus-Parameter.                                                                                                    |
|          | 1 = REFRESH – Aktualisierung läuft.                                                                                                    |
|          | <ul> <li>Nach der Aktualisierung geht der Wert automatisch auf FERTIG.</li> </ul>                                                                                                    |
| 5128     | FILE CPI FW REV                                                                                                    |
|          | Zeigt die Version der CPI-Software der Konfigurationsdatei des Feldbusadapters des ACS550 an. Das Format ist                                                                                          |
|          | xyz:<br>• x = Nummer der Hauntversion                                                                                                    |
|          | • y = Nummer der untergeordneten Version                                                                                                    |
|          | • z = Korrekturnummer                                                                                                    |
|          | Beispiel: 107 = Version 1.07                                                                                                    |
| 5129     | FILE CONFIG ID                                                                                                    |
|          | Zeigt die Version der Konfigurationsdatei-ID des Feldbusadaptermoduls des ACS550 an.<br>• Die Dateikonfigurationsinformation ist vom Anwendungsprogramm des ACS550 abhängig.                          |
| 5130     | FILE CONFIG REV                                                                                                    |
|          | Enthält die Version der Konfigurationsdatei des Feldbusadaptermoduls des ACS550.                                                                                                    |
| - 101    |                                                                                                    |
| 5131     | FELDBUS STATUS                                                                                                    |
|          | 0 = UNGELEGT – Adapter nicht konfiguriert.                                                                                                    |
|          | 1 = ADAPT INIT – Adapter wird initialisiert.                                                                                                    |
|          | 2 = TIME OUT – In der Kommunikation zwischen dem Adapter und dem Antrieb ist eine Zeitüberschreitung                                                                                                  |
|          | 3 = KONELEEHLER – Adapterkonfigurationsfehler                                                                                                    |
|          | Der Versionscode der CPI-Firmware-Version des Adapters ist älter als die in der Antriebskonfigurationsdatei                                                                                           |
|          | festgelegte erforderliche CPI-Software-Version (Parameter 5132 < 5128).                                                                                                    |
|          | ie – off-line – Adapter ist on-line<br>15 = ON-LINE – Adapter ist on-line                                                                                                    |
|          | 6 = RESET – Der Adapter führt eine Rücksetzung der Hardware durch.                                                                                                    |

|   | Code | Beschreibung                                                                                                  |
|---|------|----------------------------------------------------------------------------------------------------|
|   | 5132 | FBA CPI FW REV                                                                                                |
|   |      | Enthält die Nummer der Revision des CPI-Programms des Moduls. Das Format ist xyz:                             |
|   |      | • v = Nummer der untergeordneten Version                                                                      |
|   |      | • z = Korrekturnummer                                                                                         |
|   |      | Beispiel: 107 = Version 1.07                                                                                  |
| ĺ | 5133 | FBA APPL FW REV                                                                                               |
|   |      | Enthält die Nummer der Revision des Anwendungsprogramm des Moduls. Das Format ist xyz (siehe Parameter 5132). |

## Gruppe 52: STANDARD MODBUS

In dieser Gruppe werden die Kommunikationseinstellungen für den Anschluss der Steuertafel an den ACS550 festgelegt. Die Einstellungen in dieser Gruppe müssen normalerweise bei einer mitgelieferten Steuertafel nicht geändert werden.

Die in dieser Gruppe vorgenommenen Parameteränderungen werden beim nächsten Einschalten wirksam.

| Code | Beschreibung                                                                                                    |
|------|----------------------------------------------------------------------------------------------------|
| 5201 | STATIONS-NUMMER                                                                                                    |
|      | Legt die Adresse des ACS550 fest.<br>• Zwei Einheiten mit der selben Adresse dürfen nicht online sein.<br>• Bereich: 1247                                                                                                    |
| 5202 | BAUD RATE                                                                                                    |
|      | Einstellung der Übertragungsgeschwindigkeit des Frequenzumrichters in kBits pro Sekunde (kBits/s).<br>9,6 kBits/s<br>19,2 kBits/s<br>38,4 kBits/s<br>57,6 kBits/s<br>115,2 kBits/s                                                                                                    |
| 5203 | PARITÄT                                                                                                    |
|      | Legt das bei der Steuertafel-Kommunikation zu verwendende Zeichenformat fest.<br>0 = 8 N 1 – 8 Datenbits, keine Parität, ein Stopp-Bit.<br>1 = 8 N 2 - 8 Datenbits, keine Parität, zwei Stopp-Bits.<br>2 = 8 E 1 – 8 Datenbits, gerade Parität, ein Stopp-Bit.<br>3 = 8 o 1 – 8 Datenbits, ungerade Parität, ein Stopp-Bit.               |
| 5204 | OK MESSAGES                                                                                                    |
|      | Enthält die Anzahl der von dem Antrieb empfangenen, gültigen Modbus-Telegramme.<br>• Während des normalen Betriebs steigt der Zählerstand konstant.                                                                                                    |
| 5205 | PARITÄT FEHLER                                                                                                    |
|      | <ul> <li>Enthält die Anzahl der Zeichen mit Paritätsfehler, die über den Bus empfangen wurden. Bei hohen Werten prüfen:</li> <li>Paritätseinstellungen der an den Bus angeschlossenen Geräte – sie dürfen nicht differieren.</li> <li>Elektromagnetisches Rauschen in der Umgebung – ein starkes Rauschen führt zu Fehlern.</li> </ul>    |
| 5206 | FORMAT FEHLER                                                                                                    |
|      | <ul> <li>Enthält die Anzahl der Zeichen mit Framing-Fehler, die der Bus empfängt. Bei hohen Werten prüfen:</li> <li>Einstellung der Übertragungsgeschwindigkeit der an den Bus angeschlossenen Geräte – sie müssen gleich sein.</li> <li>Elektromagnetisches Rauschen in der Umgebung – ein starkes Rauschen führt zu Fehlern.</li> </ul> |
| 5207 | PUFFER ÜBERL                                                                                                    |
|      | <ul> <li>Enthält die Anzahl der empfangenen Zeichen, die nicht im Puffer abgelegt werden können.</li> <li>Die max. mögliche Telegrammlänge für den ACS550 beträgt 128 Bytes.</li> <li>Empfangene Meldungen mit mehr als 128 Bytes führen zu einem Pufferüberlauf. Die überzähligen Zeichen werden gezählt.</li> </ul>                     |
| 5208 | ÜBERTRAGGS FEHL                                                                                                    |
|      | <ul> <li>Enthält die Anzahl der Meldungen mit einen CRC-Fehler, die der Antrieb empfängt. Bei hohen Werten prüfen:</li> <li>Elektromagnetisches Rauschen in der Umgebung – ein starkes Rauschen führt zu Fehlern.</li> <li>CRC-Berechnungen für mögliche Fehler.</li> </ul>                                                               |

# Gruppe 53: EFB PROTOKOLL

In dieser Gruppe werden die bei dem EFB-Protokoll (Embedded Fieldbus) verwendeten Einstellvariablen festgelegt. Das Standard-EFB-Protokoll des ACS550 ist Modbus. Siehe Kapitel *Integrierter Feldbus - EFB* auf Seite 231.

| Code | Beschreibung                                                                                                    |
|------|----------------------------------------------------------------------------------------------------|
| 5301 | EFB PROTOKOL ID                                                                                                    |
|      | Enthält die Identifikation und die Programmversion des Protokolls.<br>• Format: XXYY, wobei xx = Protokoll-ID und YY = Programmversion.                                                                                                    |
| 5302 | EFB STATIONS ID                                                                                                    |
|      | Legt die Knotenadresse der RS485-Verbindung fest. <ul> <li>Die Knotenadresse jeder Einheit muss eindeutig sein.</li> </ul>                                                                                                    |
| 5303 | EFB BAUD RATE                                                                                                    |
|      | Legt die Ubertragungsgeschwindigkeit der RS485-Verbindung in kBits pro Sekunde (kBits/s) fest.<br>1,2 kBits/s<br>4,8 kBits/s<br>9,6 kBits/s<br>19,2 kBits/s<br>38,4 kBits/s<br>57,6 kBits/s<br>76,8 kBits/s                                                                                                    |
| 5304 | EFB PARITY                                                                                                    |
|      | Legt die bei der Kommunikation über die RS485-Verbindung zu verwendende(n) Datenlängen-Parität und Stop-Bits<br>fest.<br>• Bei allen Online-Stationen müssen die gleichen Einstellungen verwendet werden.                                                                                                    |
|      | 0 = 8 N 1 – 8 Datenbits, keine Parität, ein Stopp-Bit.                                                                                                    |
|      | 1 = 8 N 2 - 8 Datenbits, keine Parität, zwei Stopp-Bits.                                                                                                    |
|      | 3 = 8 0 1 – 8 Datenbits, ungerade Parität, ein Stopp-Bit.                                                                                                    |
| 5305 | EFB CTRL PROFIL                                                                                                    |
|      | Wählt das von dem EFB-Protokoll verwendete Kommunikationsprofil aus.<br>0 = ABB DRV LIM – Die Verarbeitung der Steuer-/Statusworte entspricht dem ABB Drives Profil, wie beim ACS400.<br>1 = DCU PROFILE – Die Verarbeitung der Steuer-/Statusworte entspricht dem 32-Bit DCU-Profil.<br>2 = ABB DRV FULL – Die Verarbeitung der Steuer-/Statusworte entspricht dem ABB Drives Profil, wie beim ACS600/<br>800.                                                                                                    |
| 5306 | EFB OK MESSAGES                                                                                                    |
|      | Enthält die Anzahl der gültigen, vom ACS550 empfangenen Meldungen.<br>• Während des normalen Betriebs steigt der Zählerstand konstant.                                                                                                    |
| 5307 | EFB CRC FEHLER                                                                                                    |
|      | Enthält die Anzahl der vom Antrieb mit einem CRC-Fehler empfangenen Meldungen. Bei hohen Werten prüfen: <ul> <li>Elektromagnetisches Rauschen in der Umgebung – ein starkes Rauschen führt zu Fehlern.</li> <li>CRC-Berechnungen für mögliche Fehler.</li> </ul>                                                                                                    |
| 5308 | EFB UART FEHLER                                                                                                    |
|      | Enthält die Anzahl der vom Antrieb mit einem Zeichenfehler empfangenen Meldungen.                                                                                                    |
| 5309 | EFB STATUS                                                                                                    |
|      | Enthält den Status des EFB-Protokolls.<br>0 = UNGELEGT - EFB-Protokoll ist konfiguriert, aber empfängt keine Programme.<br>1 = ADAPT INIT - EFB PROTOKOLL is nititalizing.<br>2 = TIME OUT - In der Kommunikation zwischen den Netzwerk-Master und dem EFB-Protokoll ist eine<br>Zeitüberschreitung aufgetreten.<br>3 = KONFI FEHLER - Das EFB-Protokoll hat einen Konfigurationsfehler.<br>4 = OFF-LINE - Das EFB-Protokoll empfängt Telegramme, die NICHT an diesen Antrieb adressiert sind.<br>5 = ON-LINE - Das EFB-Protokoll empfängt Telegramme, die an diesen Antrieb adressiert sind.<br>6 = RESET - Das EFB-Protokoll führt eine Rücksetzung der Hardware durch.<br>7 = LISTEN ONLY - Das EFB-Protokoll Mate sich im "Mithörmodus". |

| Code | Beschreibung                                                                                                    |
|------|----------------------------------------------------------------------------------------------------|
| 5310 | EFB PAR 10                                                                                                    |
|      | Legt den im Modbus-Register 40005 abgebildeten Parameter fest.                                                                                           |
| 5311 | EFB PAR 11                                                                                                    |
|      | Legt den im Modbus-Register 40006 abgebildeten Parameter fest.                                                                                           |
| 5312 | EFB PAR 12                                                                                                    |
|      | Legt den im Modbus-Register 40007 abgebildeten Parameter fest.                                                                                           |
| 5313 | EFB PAR 13                                                                                                    |
|      | Legt den im Modbus-Register 40008 abgebildeten Parameter fest.                                                                                           |
| 5314 | EFB PAR 14                                                                                                    |
|      | Legt den im Modbus-Register 40009 abgebildeten Parameter fest.                                                                                           |
| 5315 | EFB PAR 15                                                                                                    |
|      | Legt den im Modbus-Register 40010 abgebildeten Parameter fest.                                                                                           |
| 5316 | EFB PAR 16                                                                                                    |
|      | Legt den im Modbus-Register 40011 abgebildeten Parameter fest.                                                                                           |
| 5317 | EFB PAR 17                                                                                                    |
|      | Legt den im Modbus-Register 40012 abgebildeten Parameter fest.                                                                                           |
| 5318 | EFB PAR 18                                                                                                    |
|      | Für Modbus: Stellt eine zusätzliche Verzögerung in Millisekunden ein, bevor der ACS550 mit der Übertragung der<br>Antwort auf die Master-Abfrage beginnt |
| 5310 | FER DAR 19                                                                                                    |
| 0010 | ABB-Drives-Profil (ABB DRV LIM oder ABB DRV FULL) Steuerwort. Nur-lese-Kopie des Feldbus Steuerworts.                                                    |
| 5320 | EFB PAR 20                                                                                                    |
|      | ABB-Drives-Profil (ABB DRV LIM oder ABB DRV FULL) Statuswort. Nur-lese-Kopie des Feldbus Statusworts.                                                    |
# Gruppe 81: PFC REGELUNG

In dieser Gruppe wird die Pumpen-Lüfter-Regelung (PFC) definiert. Die wesentlichen Merkmale der PFC-Regelung sind:

- Der ACS550 regelt den Motor von Pumpe 1 durch Änderung der Motordrehzahl und damit die Pumpenkapazität. Dieser Motor ist drehzahlgeregelt.
- Die Motoren von Pumpe 2, 3, usw. werden direkt ans Netz geschaltet. Der ACS550 schaltet Pumpe 2 (und dann Pumpe 3, usw.) wie erforderlich ein und aus. Diese Motoren sind Hilfsmotoren.
- Der PID-Regler des ACS550 verwendet zwei Signale: einen Prozess-Sollwert und einen Prozess-Istwert. Der PID-Regler stellt die Drehzahl (Frequenz) der ersten Pumpe so ein, dass der Istwert dem Prozess-Sollwert folgt.
- Wenn der Bedarf (vom Prozess-Sollwert festgelegt) die Leistung des ersten Motors übersteigt (vom Benutzer als Frequenz-Grenzwert festgelegt), startet die PFC-Regelung automatisch die Hilfspumpe. Die PFC reduziert die Drehzahl und damit die Fördermenge der ersten Pumpe als Ausgleich für den Beitrag der Fördermenge der Hilfspumpe zur Gesamtfördermenge. Dann stellt der PID-Regler wie zuvor die Drehzahl (Frequenz) der ersten Pumpe so ein, dass der Istwert dem Prozess-Sollwert folgt. Wenn der Bedarf weiter steigt, schaltet die PFC weitere Hilfspumpen auf die gleiche Weise zu.
- Bei einem Rückgang des Fördermengenbedarfs, der dazu führt, dass die Drehzahl der ersten Pumpe unter den Minimalgrenzwert fällt (vom Benutzer mit einem Frequenz-Grenzwert festgelegt), stoppt die PFC Regelung automatisch eine der Hilfspumpen. Außerdem erhöht die PFC auch die Drehzahl der ersten Pumpe, um die fehlende Fördermenge der Hilfspumpe auszugleichen.
- Die Verriegelungsfunktion identifiziert (sofern aktiviert) Motoren, die offline (außer Betrieb) sind, und die PFC-Regelung geht über zum nächsten verfügbaren Motor in der Reihe.
- Die automatische Wechselfunktion (sofern aktiviert und mit der entsprechenden Schalteinrichtung ausgestattet) verteilt die Betriebszeit gleichmäßig zwischen den Pumpenmotoren. Beim automatischen Wechsel wird die Position der einzelnen

Motoren jeweils um eine erhöht – der drehzahlgeregelte Motor wird zum letzten Hilfsmotor, der erste Hilfsmotor wird zum drehzahlgeregelten Motor usw.

| Code | Beschreibung                                                                                                    |  |  |  |  |  |
|------|----------------------------------------------------------------------------------------------------|--|--|--|--|--|
| 8103 | SOLLW STUFE 1                                                                                                    |  |  |  |  |  |
|      | <ul> <li>Definiert einen in Prozent angegebenen Wert, der zu dem Prozess-Sollwert hinzu addiert wird.</li> <li>Gilt nur, wenn <u>mindestens ein</u> Hilfsmotor (Festdrehzahl) läuft.</li> <li>Der Standardwert ist 0%.</li> </ul>                                                                                                    |  |  |  |  |  |
|      | Beispiel:Ein ACS550 treibt drei parallele Pumpen an, die den Wasserdruck in einer Leitung aufrechterhalten.<br>• 4011 Der konstante Drucksollwert, der den Druck in der Leitung regelt, wird durch Parameter 4011 INT.SOLLWERT<br>definiet                                                                                                    |  |  |  |  |  |
|      | <ul> <li>Bei niedrigem Wasserverbrauch läuft nur die drehzahlgeregelte Pumpe.</li> <li>Steigt der Wasserverbrauch, werden die mit Festdrehzahl arbeitenden Pumpen eingeschaltet, zuerst nur eine Pumpe, bei Bedarf auch die andere Pumpe.</li> <li>Bei steigendem Wasserdurchfluss erhöht sich der Druckverlust zwischen Leitungsanfang (Messpunkt) und Leitungsende. In dem Maße wie Hilfsmotoren zur Erhöhung des Durchflusses zugeschaltet werden, wird der Sollwert besser an den Ausgangsdruck angepasst.</li> <li>Wenn die erste Hilfspumpe in Betrieb ist, muss der Sollwert mit Parameter 8103 SOLLW STUFE 1 erhöht werden.</li> <li>Wenn zwei Hilfspumpen in Betrieb sind, muss der Sollwert mit Parameter 8103 SOLLW STUFE 1 + Parameter 8104</li> </ul>                                                                                                    |  |  |  |  |  |
|      | <ul> <li>Wenn drei Hinspumpen in Berrieb sind, muss der Sollwert mit Parameter 8103 Sollw STUFE 1 + Parameter 8104<br/>Sollw STUFE 2 + Parameter 8105 Sollw STUFE 3 erhöht werden.</li> </ul>                                                                                                    |  |  |  |  |  |
| 8104 | SOLLW STUFE 2                                                                                                    |  |  |  |  |  |
|      | <ul> <li>Definiert einen in Prozent angegebenen Wert, der zu dem Prozess-Sollwert hinzu addiert wird.</li> <li>Gilt nur wenn <u>mindestens zwei</u> Hilfsmotoren (Festdrehzahl) laufen.</li> <li>Siehe Parameter 8103 SOLLW STUFE 1.</li> </ul>                                                                                                    |  |  |  |  |  |
| 8105 | SOLLW STUFE 3                                                                                                    |  |  |  |  |  |
|      | <ul> <li>Definiert einen in Prozent angegebenen Wert, der zu dem Prozess-Sollwert hinzu addiert wird.</li> <li>Gilt nur wenn <u>mindestens drei</u> Hilfsmotoren (Festdrehzahl) laufen.</li> <li>Siehe Parameter 8103 SOLLW STUFE 1.</li> </ul>                                                                                                    |  |  |  |  |  |
| 8109 | START FREQ 1                                                                                                    |  |  |  |  |  |
|      | Definiert einen Frequenz-Grenzwert, der für den Start des ersten Hilfsmotors verwendet wird. Der erste Hilfsmotor<br>läuft an, wenn:<br>• Kein Hilfsmotor läuft.<br>• Die Ausgangsfrequenz bleibt über einem Grenzwert<br>(8109 - 1 Hz) für mindestens die Zeit: 8115 HILFSM START V.<br>Beim ersten Start des Hilfsmotors<br>• Die Ausgangsfrequenz nimmt ab um den Wert =<br>(8109 START FREQ 1) - (8112 UNTERE FREQ 1) erhöht.<br>• Tatsächlich wird der Ausgang des drehzahlgeregelten Motors<br>gesenkt, um so den Eingang des Hilfsmotors auszugleichen.<br>Siehe Abbildung, dabei sind:<br>• A = (8109 START FREQ 1) - (8112 UNTERE FREQ 1)<br>• B = Erhöhung der Ausgangsfrequenz während der<br>Startverzögerung.<br>• C = Diagramm zeigt Betriebsstatus des Hilfsmotors bei<br>steigender Frequenz (1 = ein).<br>Hinweis: Der Wert von 8109 start freq 1 muss zwischen:<br>• 8112 UNTERE FREQ 1 - liegen. |  |  |  |  |  |
| 8110 | START FREQ 2                                                                                                    |  |  |  |  |  |
|      | Definiert einen Frequenz-Grenzwert, mit dem der zweite Hilfsmotor gestartet wird. <ul> <li>Komplette Beschreibung des Betriebs siehe 8109 START FREQ 1.</li> </ul>                                                                                                    |  |  |  |  |  |
|      | Der zweite Hilfsmotor startet, wenn:<br>• ein Hilfsmotor läuft.<br>• Die Ausgangsfrequenz des ACS550 überschreitet den Grenzwert: 8110 + 1.<br>• Die Ausgangsfrequenz bleibt oberhalb des Grenzwertes (8111 - 1 Hz) für mindestens die Zeit: 8115 HILFSM START V.                                                                                                    |  |  |  |  |  |

| Code | Beschreibung                                                                                                    |  |  |  |  |  |
|------|----------------------------------------------------------------------------------------------------|--|--|--|--|--|
| 8111 | START FREQ 3                                                                                                    |  |  |  |  |  |
|      | Definiert einen Frequenz-Grenzwert, mit dem der dritte Hilfsmotor gestartet wird.<br>• Komplette Beschreibung des Betriebs siehe 8109 START FREQ 1.                                                              |  |  |  |  |  |
|      | Der dritte Hilfsmotor wird gestartet, wenn:                                                                                                    |  |  |  |  |  |
|      | <ul> <li>Zwei Hillsmotoren lauren.</li> <li>Die Ausgangsfreguenz des ACS550 überschreitet den Grenzwert: 8111 + 1 Hz.</li> </ul>                                                                                 |  |  |  |  |  |
|      | Die Ausgangsfrequenz bleibt oberhalb des Grenzwertes (8111 - 1 Hz) für mindestens die Zeit: 8115 HILFSM START V.                                                                                                 |  |  |  |  |  |
| 8112 | UNTERE FREQ 1                                                                                                    |  |  |  |  |  |
|      | Definiert den zum Stop des ersten Hilfsmotors verwendeten Frequenz-Grenzwert. Der erste Hilfsmotor wird                                                                                                    |  |  |  |  |  |
|      | • Nur ein (der erste) Hilfsmotor läuft.                                                                                                    |  |  |  |  |  |
|      | Die Ausgangsfrequenz des ACS550 fällt unter den Grenzwert:                                                                                                    |  |  |  |  |  |
|      | 8112 - 1.<br>• Die Ausgangefrequenz bleibt unter einem Grenzwert                                                                                                    |  |  |  |  |  |
|      | (8112 + 1 Hz) für mindestens die Zeit: 8116 HILFSM STOP V.                                                                                                    |  |  |  |  |  |
|      | Nach dem Stop des ersten Hilfsmotors:                                                                                                    |  |  |  |  |  |
|      | Die Ausgangsfrequenz wird um die Differenz =     P 8112     A     A                                                                                                    |  |  |  |  |  |
|      | Tatsächlich wird die Leistung des drehzahlgeregelten Motors     (P 8112)-1                                                                                                    |  |  |  |  |  |
|      | erhöht, um den Wegfall des Hilfsmotors auszugleichen. $t_{MIN}^{\dagger} t_{B}^{\dagger} t_{B}^{\dagger}$                                                                                                    |  |  |  |  |  |
|      | Siehe Abbildung, dabei sind:                                                                                                    |  |  |  |  |  |
|      | • B = Die Ausgangsfrequenz sinkt während der Stop-                                                                                                    |  |  |  |  |  |
|      | Verzögerung. C                                                                                                    |  |  |  |  |  |
|      | C = Das Diagramm zeigt den Betriebsstatus des Hilfsmotors                                                                                                    |  |  |  |  |  |
|      | • Graue Linie = Hysterese – bei Zeitumkehr ist der                                                                                                    |  |  |  |  |  |
|      | zurückführende Pfad nicht der gleiche. Einzelheiten über den                                                                                                    |  |  |  |  |  |
|      | Startplad stene Diagramm unter 8 109 START FREQ T.<br>Hinweis: Der Wert für 8112 UNTERE EDEC 1 muss zwischen:                                                                                                    |  |  |  |  |  |
|      | • (2007 MINIMUM FREQ) +1.                                                                                                    |  |  |  |  |  |
|      | • 8109 START FREQ 1 liegen.                                                                                                    |  |  |  |  |  |
| 8113 | UNTERE FREQ 2                                                                                                    |  |  |  |  |  |
|      | <ul> <li>Definiert den zum Stop des zweiten Hilfsmotors verwendeten Frequenz-Grenzwert.</li> <li>Komplette Beschreibung des Betriebs siehe 8112 UNTERE FREQ 1</li> </ul>                                         |  |  |  |  |  |
|      | Der zweite Hilfsmotor wird gestoppt, wenn:                                                                                                    |  |  |  |  |  |
|      | Zwei Hilfsmotoren laufen.                                                                                                    |  |  |  |  |  |
|      | <ul> <li>Die Ausgangstrequenz des ACS550 fallt unter den Grenzwert: 8113 - 1.</li> <li>Die Ausgangsfrequenz bleibt unterhalb des Grenzwertes (8113 + 1 Hz) für mindestens die Zeit: 8116 HILFSM STOP.</li> </ul> |  |  |  |  |  |
|      | V.                                                                                                    |  |  |  |  |  |
| 8114 | UNTERE FREQ 3                                                                                                    |  |  |  |  |  |
|      | Definiert den zum Stop des dritten Hilfsmotors verwendeten Frequenz-Grenzwert.<br>• Komplette Beschreibung des Betriebs siehe 8112 UNTERE FREQ 1.                                                                |  |  |  |  |  |
|      | Der dritte Hilfsmotor wird gestoppt, wenn:                                                                                                    |  |  |  |  |  |
|      | <ul> <li>Die Ausgangsfrequenz des ACS550 fällt unter den Grenzwert: 8114 - 1.</li> </ul>                                                                                                    |  |  |  |  |  |
|      | • Die Ausgangsfrequenz bleibt unterhalb des Grenzwertes (8114 + 1 Hz) für mindestens die Zeit: 8116 HILFSM STOP                                                                                                  |  |  |  |  |  |
|      | V.                                                                                                    |  |  |  |  |  |
| 8115 | HILFSM START V                                                                                                    |  |  |  |  |  |
|      | <ul> <li>Die Ausgangsfrequenz muss für diese Zeitspanne vor dem Start der Hilfsmotoren über den Grenzwert für die</li> </ul>                                                                                     |  |  |  |  |  |
|      | Startfrequenz (Parameter 8109, 8110 oder 8111) liegen.                                                                                                    |  |  |  |  |  |
|      | Komplette Beschreibung des Betriebs siehe 8109 START FREQ 1.                                                                                                    |  |  |  |  |  |
| 8116 | HILFSM STOP V<br>Definiert die Stepverzögerung für die Hilfemeteren                                                                                                    |  |  |  |  |  |
|      | <ul> <li>Die Ausgangsfrequenz muss f ür diese Zeitspanne vor dem Stop der Hilfsmotoren unter dem Frequenz-Grenzwert</li> </ul>                                                                                   |  |  |  |  |  |
|      | (Parameter 8112 8113, oder 8114) liegen.                                                                                                    |  |  |  |  |  |
|      | Komplette Beschreibung des Betriebs siehe 8112 UNTERE FREQ 1.                                                                                                    |  |  |  |  |  |

#### Code Beschreibung

#### 8117 ANZ HILFSMOTORE

- Definiert die Anzahl der Hilfsmotoren.
- Für jeden Hilfsmotor ist ein Relaisausgang erforderlich, über den der Antrieb die Start/Stop-Signale ausgibt.
   Für die automatische Wechselfunktion wird, falls sie verwendet wird, ein zusätzlicher Relaisausgang für den
- drehzahlgeregelten Motor benötigt.
- Nachfolgend wird die Einrichtung der benötigten Relaisausgänge beschrieben.

#### RELAISAŬSGÄNGE

Wie bereits festgestellt, benötigt der Hilfsmotor einen Relaisausgang, über den der Antrieb die Start/Stop-Signale ausgibt. Nachfolgend wird beschrieben, wie der Antrieb den Motor und die Relais überwacht.

- Der ACS550 besitzt die Relaisausgänge RO1...RO3.
- Ein externes Digitalausgangsmodul kann f
  ür die Bereitstellung der Relaisausg
  änge RO4...RO6 hinzugef
  ügt werden.
- Die Parameter 1401...1403 und 1410...1412 definieren, wie die Relais RO1...RO6 verwendet werden Parameterwert 31 PFC definiert das f
  ür PFC verwendete Relais.
- Der ACS550 weist die Hilfsmotoren den Relais in aufsteigender Reihenfolge zu. Wenn die automatische Wechselfunktion gesperrt ist, wird der erste Hilfsmotor an das erste Relais mit der Parametereinstellung = 31 PFC usw. angeschlossen. Bei Verwendung der automatischen Wechselfunktion wird die Zuordnung regelmäßig geändert. Zunächst wird der drehzahlgeregelte Motor an das erste Relais mit der Parametereinstellung = 31 PFC angeschlossen, der erste Hilfsmotor wird an das zweite Relais mit der Parametereinstellung = 31 PFC usw. angeschlossen.

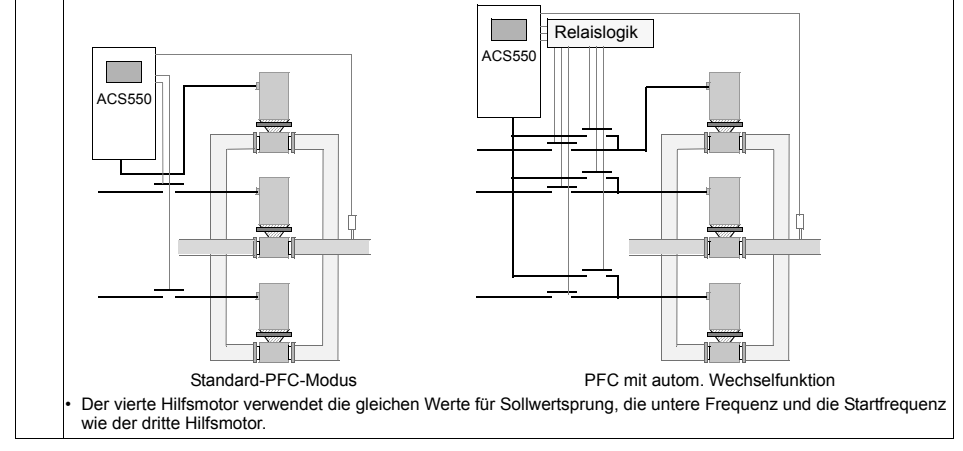

#### Code Beschreibung In der folgenden Tabelle wird die Belegung für einige typische Einstellungen der Relaisausgangsparameter (1401...1403 und 1410...1412) dargestellt. Die Einstellung ist entweder =31 (PFC), oder =X (ein anderer Wert als 31). Die automatische Wechselfunktion ist abgeschaltet (8118 AUTOWECHSEL BER = 0). ACS550 Relaisbelegung Parametereinstellung Autowechsel abgeschaltet 8 4 4 4 4 4 4 1 RO1 RO2 RO3 RO4 RO5 RO6 0 0 0 1 1 1 1 1 2 3 0 1 2 7 Х ХХ Х 31 Х 1 Hilfs. Х Х Х Х Х 31 X X Х Х Hilfs Х Х 31 2 Hilfs. Х Х 31 31 31 X X Х 3 Hilfs. Hilfs. Hilfs Х Х Х X 31 31 X X X Х 2 Х Hilfs. Hilfs. Х Х Hilfs. X X X 31 X 31 2 Х Х Х Х Hilfs Х 31 31 X X X X 1\* Hilfs Hilfs Х Х Х = Ein zusätzlicher Relaisausgang für PFC verwendet. Ein Motor ist im "Ruhezustand/Schlaf", wenn der andere in Betrieb ist. n der folgenden Tabelle wird die Belegung für einige typische Einstellungen der Relaisausgangsparameter (1401...1403 und 1410...1412) dargestellt. Die Einstellung ist entweder =31 (PFC), oder =X (ein anderer Wert als 31). Die automatische Wechselfunktion ist eingeschaltet (8118 AUTOWECHSEL BER = Wert > 0). Parametereinstellung ACS550 Relaisbelegung Autowechsel angeschaltet 8 4 4 4 4 4 4 1 **RO1** RO2 RO3 RO4 RO5 **RO6** 0 0 0 1 1 1 1 1 2 3 0 1 2 7 31 31 X X X X PFC PFC Х Х Х 1 Х 31 31 31 X PFC PFC Х Х 2 PFC Х Х Х Х 31 31 X Х Х 1 Х PFC PFC Х Х Х PFC Х X X 31 X 31 Х Х PFC 1 Х Х 31 31 X X X X 0\*\* PFC PFC Х Х Х Х = Keine Hilfsmotoren, aber die Autowechsel-Funktion wird verwendet. Sie arbeitet als Standard-PID-Regler. 8118 AUTOWECHSEL BER Steuert den Betrieb der automatischen Wechselfunktion und Relaislogik stellt das Intervall zwischen den Wechseln ein. ACS550 Das Intervall für den automatischen Wechsel gilt nur für die Phase, in der der drehzahlgeregelte Motor läuft. Übersicht über die automatische Wechselfunktion siehe Parameter 8119 AUTOWECHSEL WER. Der ACS550 lässt bei Ausführung des automatischen Wechsels den Motor immer bis zum Stillstand austrudeln. Damit der automatische Wechsel aktiv ist, muss Parameter 8120 VERRIEGELUNGEN = Wert > 0 gesetzt sein. -0.1 = TEST MODUS – Setzt das Intervall auf einen Wert von 36...48 s. 0.0 = = KEINE AUSW – Sperrt die automatische Wechselfunktion. 0,1...336 –Zeitintervall (Zeit, in der das Startsignal aktiv ist) zwischen den automatischen Motorwechseln. WARNUNG! Wenn die automatische Wechselfunktion verwendet wird, sind Verriegelungen notwendig (8120 VERRIEGELUNGEN = Wert > 0). Während des PFC mit autom. Wechselfunktion automatischen Wechsels unterbrechen die Verriegelungen den Ausgang des Antriebs, der ACS550 lässt den Motor bis zum Stillstand austrudeln, und verhindern somit eine Beschädigung der Kontakte.

### Code Beschreibuna

#### 8119 AUTOWECHSEL WER

Definiert einen oberen Grenzwert als Prozentsatz der Ausgangsleistung für die Autowechsel-Logik. Wenn der Ausgang des PID/PFC-Regelblocks diesen Grenzwert überschreitet, ist der Autowechsel-Betrieb nicht möglich. Beispiel: Verwenden Sie diesen Parameter, um den automatischen Wechsel zu verhindern, wenn das Pumpen-Lüfter-System nahe der maximalen Kapazität läuft.

#### Übersicht über den automatischen Wechsel

Durch den Autowechsel soll sichergestellt werden dass alle Motoren annähernd die gleiche Betriebszeit aufweisen. Bei iedem Autowechsel:

- wird ein anderer Motor an den Ausgang des ACS550 angeschlossen als drehzahlgeregelter Motor,
- die Startreihenfolge der anderen Motoren wird geändert.
- Die automatische Wechselfunktion erfordert:
- Eine externe Schalteinrichtung zur Änderung der Ausgangsanschlüsse des Antriebs.
- Parameter 8120 VERRIEGELUNGEN = Wert > 0.
- Durchführung des automatischen Wechsels wenn:

die seit dem letzten Autowechsel laufende Zeit die mit 8118 AUTOWECHSEL BER eingestellte Zeit erreicht ist. Der PFC-Eingang unter dem mit diesem Parameter 8119 AUTOWECHSEL WER eingestellten Wert liegt. Hinweis: Der ACS550 lässt den Motor immer austrudeln, wenn der Autowechsel durchgeführt wird.

Während des automatischen Wechsels werden folgende Schritte durchgeführt (siehe Abbildung):

- Ein Wechsel wird eingeleitet, wenn die seit dem letzten automatischen Wechsel laufende Zeit 8118 AUTOWECHSEL BER erreicht wird und der PFC-Eingang unter dem Grenzwert 8119 AUTOWECHSEL WER liegt.
- Stop des drehzahlgeregelten Motors.
- Abschalten des Schützes des drehzahlgeregelten Motors.
- Erhöhung der Zählers der Startreihenfolge, um die Startreihenfolge der Motoren zu ändern.
- Der nächste Motor in der Reihe wird zum drehzahlgeregelten Motor bestimmt.
- ntervalls gespeichert. Nach dem Wiedereinschalten setzt der Zähler mit diesen Werten seinen Betrieb fort.
- Wenn die Konfiguration des PFC-Relais geändert wird (oder wenn der Wert für die PFC-Freigabe geändert wird), wird der Wechsel zurückgesetzt. (Siehe oben erster Punkt.)
- Abschaltung des Schützes des oben genannten Motors, falls der Motor lief. Andere, laufende Motoren werden nicht abgeschaltet.
- Einschalten des Schützes des neuen drehzahlgeregelten Motors. Die Schalteinrichtung für den Autowechsel verbindet diesen Motor mit dem Ausgang des ACS550.
- Der Start des Motors wird um 8122 PFC START VERZ verzögert.
- Start des drehzahlgeregelten Motors.
- Bestimmung des nächsten Motors mit Festdrehzahl in der Reihe.

Einschalten des oben genannten, drehzahlgeregelten Motors, jedoch nur, wenn der neue drehzahlgeregelte Motor (als Festdrehzahlmotor) lief. - Nach diesem Schritt läuft die gleiche Anzahl von Motoren wie vor dem Autowechsel.

Fortsetzung des normalen PFC-Betriebs.

## Startreihenfolge-Zähler

- Funktion des Startreihenfolge-Zählers:
- Die Definitionen der Relaisausgangsparameter (1401...1403 und 1410...1412)) legen die erste Motorsequenz fest. (Die niedrigste Parameternummer mit Wert 31 (PFC) bestimmt das an 1PFC, den ersten Motor, angeschlossene Relais usw.)
- Zunächst ist 1PFC = drehzahlgeregelter Motor, 2PFC = erster Hilfsmotor usw.
- Der erste Autowechsel verschiebt die Reihenfolge auf: 2PFC = drehzahlgeregelter Motor, 3PFC = erster Hilfsmotor, ..., 1PFC = letzter Hilfsmotor.
- Der nächste Autowechsel verschiebt die Reihenfolge wieder usw.
- Wenn der Autowechsel einen benötigten Motor nicht starten kann, weil alle inaktiven Motoren gesperrt sind, meldet der ACS550 einen Alarm (2015, PFC I SPERRE).

Wenn die Spannungsversorgung des ACS550 abgeschaltet wird, werden die Werte des Zählers des Autowechsel-I

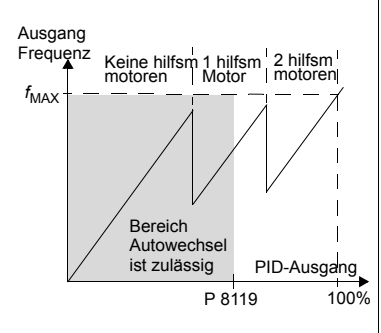

PID-Ausgang PFC 100% PFC P 8119 PFC PEC PFC PFC PFC P 8122 P 8118 -P 8118

- A = Bereich oberhalb von 8119 AUTOWECHSEL WER automatischer Wechsel nicht zulässig.
- B = automatischer Wechsel.
- 1PFC, usw. = ein jedem Motor zugeordneter PID-Ausgang.

Code Beschreibung

| 8120 | VERRIEGELUNGEN                                                                                                    |
|------|----------------------------------------------------------------------------------------------------|
|      | Steuert die Anwendung der Verriegelungsfunktion. Wenn die Verriegelungsfunktion freigegeben ist:                                                                                                    |
|      | <ul> <li>Eine Verriegelung ist aktiv, wenn das Befehlssignal fehlt.</li> </ul>                                                                                                    |
|      | <ul> <li>Eine Verriegelung ist nicht aktiv, wenn das Befehlssignal ansteht.</li> </ul>                                                                                                    |
|      | <ul> <li>Der ACS550 startet bei einem Startbefehl nicht, wenn die Verriegelung des drehzahlgeregelten Motors aktiv ist –<br/>auf der Steuertafel wird eine Warnmeldung (2015, PFC I SPERRE) angezeigt.</li> </ul>               |
|      | Die Verriegelungskreise sind, wie folgt, zu verdrahten:                                                                                                    |
|      | <ul> <li>Einen Kontakt des Motorschützes mit dem Verriegelungskreis verbinden – die PFC-Logik des Antriebs kann dann<br/>erkennen, dass der Motor ausgeschaltet ist und kann den nächsten verfügbaren Motor starten.</li> </ul> |
|      | Einen Kontakt des Motorschutzrelais (oder des Schutzgerätes im Motorkreis) mit dem Verriegelungseingang                                                                                                    |

verbinden - die PFC-Logik des Antriebs kann erkennen, wenn ein Motorfehler ansteht und den Motor stoppen.

0 = KEINE AUSW – Sperrt die Verriegelungsfunktion. Alle Digitaleingänge stehen für andere Zwecke zur Verfügung:
 • Voraussetzung 8118 AUTOWECHSEL BER = 0 (die automatische Wechselfunktion muss gesperrt werden, wenn die Verriegelungsfunktion gesperrt ist).

1 = DI1 – Die Verriegelungsfunktion wird genutzt und weist dem Verriegelungssignal jedes PFC-Relais einen Digitaleingang zu (beginnend mit DI1). Diese Belegungen sind in der folgenden Tabelle definiert und hängen ab von:

- Der Anzahl der PFC-Relais (Wert von Parameter 1401...1403 und 1410...1412 = 31 (PFC)
- Dem Status der Autowechsel-Funktion (gesperrt, wenn 8118 AUTOWECHSEL BER = 0 und sonst aktiviert).

| Anz. PFC-<br>Relais | Autowechsel abgeschaltet<br>(P 8118)                                                                                                    | t Autowechsel angeschaltet<br>(P 8118)                                                                                                    |  |
|---------------------|----------------------------------------------------------------------------------------------------|----------------------------------------------------------------------------------------------------|--|
| 0                   | DI1: Drehzahlgereg. Motor<br>DI2DI6: Frei                                                                                                    | Nicht zulässig                                                                                                    |  |
| 1                   | DI1: Drehzahlgereg. Motor<br>DI2: Erstes PFC-Relais<br>DI3DI6: Frei                                                                                                    | DI1: Erstes PFC-Relais<br>DI2…DI6: Frei                                                                                                    |  |
| 2                   | DI1: Drehzahlgereg. Motor<br>DI2: Erstes PFC-Relais<br>DI3: Zweites PFC-Relais<br>DI4DI6: Frei                                                                               | DI1: Erstes PFC-Relais<br>DI2: Zweites PFC-Relais<br>DI3…DI6: Frei                                                                                             |  |
| 3                   | DI1: Drehzahlgereg. Motor<br>DI2: Erstes PFC-Relais<br>DI3: Zweites PFC-Relais<br>DI4: Drittes PFC-Relais<br>DI5DI6: Frei                                                    | DI1: Erstes PFC-Relais<br>DI2: Zweites PFC-Relais<br>DI3: Drittes PFC-Relais<br>DI4DI6: Frei                                                                   |  |
| 4                   | D11: Drehzahlgereg. Motor<br>D12: Erstes PFC-Relais<br>D13: Zweites PFC-Relais<br>D14: Drittes PFC-Relais<br>D15: Viertes PFC-Relais<br>D15: Viertes PFC-Relais<br>D16: Frei | DI1: Erstes PFC-Relais<br>DI2: Zweites PFC-Relais<br>DI3: Drittes PFC-Relais<br>DI4: Viertes PFC-Relais<br>DI5DI6: Frei                                        |  |
| 5                   | D11: Drehzahlgereg. Motor<br>D12: Erstes PFC-Relais<br>D13: Zweites PFC-Relais<br>D14: Drittes PFC-Relais<br>D15: Viertes PFC-Relais<br>D16: Fünftes PFC-Relais              | DI1: Erstes PFC-Relais<br>DI2: Zweites PFC-Relais<br>DI3: Drittes PFC-Relais<br>DI4: Viertes PFC-Relais<br>DI5: Fünftes PFC-Relais<br>DI5: Frei                |  |
| 6                   | Nicht zulässig                                                                                                    | DI1: Erstes PFC-Relais<br>DI2: Zweites PFC-Relais<br>DI3: Drittes PFC-Relais<br>DI4: Viertes PFC-Relais<br>DI5: Fünftes PFC-Relais<br>DI5: Sechstes PFC-Relais |  |

#### Code Beschreibung 2 = DI2 – Die Verriegelungsfunktion wird genutzt und weist dem Verriegelungssignal jedes PFC-Relais einen Digitaleingang zu (beginnend mit DI2). Diese Belegungen sind in der folgenden Tabelle definiert und hängen ab von: • Der Anzahl der PFC-Relais (Wert von Parameter 1401...1403 und 1410...1412 = 31 (PFC) • Dem Status der Autowechsel-Funktion (gesperrt, wenn 8118 AUTOWECHSEL BER = 0 und sonst aktiviert). Autowechsel Autowechsel angeschaltet Anz. PFCabgeschaltet (P 8118) Relais (P 8118) DI1: Frei Nicht zulässig DI2: Drehzahlgereg. Motor DI3...DI6: Frei DI1: Frei DI1. Erei 1 DI2: Drehzahlgereg. Motor DI2: Erstes PFC-Relais DI3: Erstes PFC-Relais DI3...DI6: Frei DI4...DI6: Frei 2 DI1: Frei DI1: Frei DI2: Erstes PFC-Relais DI2: Drehzahlgereg. Motor DI3: Erstes PFC-Relais DI3: Zweites PFC-Relais DI4: Zweites PFC-Relais DI4...DI6: Frei DI5...DI6: Frei DI1: Frei 3 DI1: Frei DI2: Drehzahlgereg. Motor DI2: Erstes PFC-Relais DI3: Zweites PFC-Relais DI3: Erstes PFC-Relais DI4: Zweites PFC-Relais DI4: Drittes PFC-Relais DI5: Drittes PFC-Relais DI5...DI6: Frei DI6: Frei 4 DI1: Frei DI1: Frei DI2: Drehzahlgereg. Motor DI2: Erstes PFC-Relais DI3: Erstes PFC-Relais DI3: Zweites PFC-Relais DI4: Zweites PFC-Relais DI4: Drittes PFC-Relais DI5: Drittes PFC-Relais DI5: Viertes PFC-Relais DI6: Viertes PFC-Relais DI6: Frei 5 Nicht zulässig DI1: Frei DI2: Erstes PFC-Relais

DI3: Zweites PFC-Relais DI4: Drittes PFC-Relais DI5: Viertes PFC-Relais DI6: Fünftes PFC-Relais

Nicht zulässig

6

Nicht zulässig

#### Code Beschreibung

3 = DI3 – Die Verriegelungsfunktion wird genutzt und weist dem Verriegelungssignal jedes PFC-Relais einen Digitaleingang zu (beginnend mit DI3). Diese Belegungen sind in der folgenden Tabelle definiert und hängen ab von:

• Der Anzahl der PFC-Relais (Wert von Parameter 1401...1403 und 1410...1412 = 31 (PFC)

• Dem Status der Autowechsel-Funktion (gesperrt, wenn 8118 AUTOWECHSEL BER = 0 und sonst aktiviert).

| Anz. PFC-<br>Relais | Autowechsel abgeschaltet<br>(P 8118)                                                                                      | Autowechsel angeschaltet<br>(P 8118)                                                                                    |
|---------------------|----------------------------------------------------------------------------------------------------|----------------------------------------------------------------------------------------------------|
| 0                   | DI1DI2: Frei<br>DI3: Drehzahlgereg. Motor<br>DI4DI6: Frei                                                                 | Nicht zulässig                                                                                                    |
| 1                   | DI1DI2: Frei<br>DI3: Drehzahlgereg. Motor<br>DI4: Erstes PFC-Relais<br>DI5DI6: Frei                                       | DI1DI2: Frei<br>DI3: Erstes PFC-Relais<br>DI4DI6: Frei                                                                  |
| 2                   | DI1DI2: Frei<br>DI3: Drehzahlgereg. Motor<br>DI4: Erstes PFC-Relais<br>DI5: Zweites PFC-Relais<br>DI5: Frei               | DI1DI2: Frei<br>DI3: Erstes PFC-Relais<br>DI4: Zweites PFC-Relais<br>DI5DI6: Frei                                       |
| 3                   | DI1DI2: Frei<br>DI3: Drehzahlgereg. Motor<br>DI4: Erstes PFC-Relais<br>DI5: Zweites PFC-Relais<br>DI6: Drittes PFC-Relais | DI1DI2: Frei<br>DI3: Erstes PFC-Relais<br>DI4: Zweites PFC-Relais<br>DI5: Drittes PFC-Relais<br>DI6: Frei               |
| 4                   | Nicht zulässig                                                                                                    | DI1DI2: Frei<br>DI3: Erstes PFC-Relais<br>DI4: Zweites PFC-Relais<br>DI5: Drittes PFC-Relais<br>DI6: Viertes PFC-Relais |
| 56                  | Nicht zulässig                                                                                                    | Nicht zulässig                                                                                                    |
|                     |                                                                                                    |                                                                                                    |

• Der Anzahl der PFC-Relais (Wert von Parameter 1401...1403 und 1410...1412 = 31 (PFC)

• Dem Status der Autowechsel-Funktion (gesperrt, wenn 8118 AUTOWECHSEL BER = 0 und sonst aktiviert).

| Anz. PFC-<br>Relais | Autowechsel abgeschaltet<br>(P 8118)                                                           | Autowechsel angeschaltet<br>(P 8118)                                                         |  |
|---------------------|------------------------------------------------------------------------------------------------|----------------------------------------------------------------------------------------------|--|
| 0                   | DI1DI3: Frei<br>DI4: Drehzahlgereg. Motor<br>DI5DI6: Frei                                      | Nicht zulässig                                                                               |  |
| 1                   | DI1DI3: Frei<br>DI4: Drehzahlgereg. Motor<br>DI5: Erstes PFC-Relais<br>DI6: Frei               | DI1DI3: Frei<br>DI4: Erstes PFC-Relais<br>DI5DI6: Frei                                       |  |
| 2                   | DI1DI3: Frei<br>DI4: Drehzahlgereg. Motor<br>DI5: Erstes PFC-Relais<br>DI6: Zweites PFC-Relais | DI1DI3: Frei<br>DI4: Erstes PFC-Relais<br>DI5: Zweites PFC-Relais<br>DI6: Frei               |  |
| 3                   | Nicht zulässig                                                                                 | DI1DI3: Frei<br>DI4: Erstes PFC-Relais<br>DI5: Zweites PFC-Relais<br>DI6: Drittes PFC-Relais |  |
| 46                  | Nicht zulässig                                                                                 | Nicht zulässig                                                                               |  |

| D<br>V        | )igitaleingar<br>on:<br>Der Anzahl                                | ng zu (beginnend mit DI5). Dies<br>der PEC-Relais (Wert von Pa                                             | se Belegungen sind in der folge<br>rameter 1401 1403 und 1410      | enden Tabelle definiert und hängen |
|---------------|-------------------------------------------------------------------|----------------------------------------------------------------------------------------------------|--------------------------------------------------------------------|------------------------------------|
| •             | Dem Status                                                        | der Autowechsel-Funktion (g                                                                                | esperrt, wenn 8118 AUTOWECH                                        | SEL BER = 0 und sonst aktiviert).  |
|               | Anz. PFC-<br>Relais                                               | Autowechsel abgeschaltet<br>(P 8118)                                                                       | Autowechsel angeschaltet<br>(P 8118)                               |                                    |
|               | 0                                                                 | DI1DI4: Frei<br>DI5: Drehzahlgereg. Motor<br>DI6: Frei                                                     | Nicht zulässig                                                     |                                    |
|               | 1                                                                 | DI1DI4: Frei<br>DI5: Drehzahlgereg. Motor<br>DI6: Erstes PFC-Relais                                        | DI1DI4: Frei<br>DI5: Erstes PFC-Relais<br>DI6: Frei                |                                    |
|               | 2                                                                 | Nicht zulässig                                                                                             | DI1DI4: Frei<br>DI5: Erstes PFC-Relais<br>DI6: Zweites PFC-Relais  |                                    |
|               | 36                                                                | Nicht zulässig                                                                                             | Nicht zulässig                                                     |                                    |
| 6 =<br>N<br>• | DI6 – Die V<br>lotor Digital<br>Voraussetz<br>Anz. PFC-<br>Relais | erriegelungsfunktion wird gen<br>eingang DI6 zu.<br>ung 8118 AUTOWECHSEL BER =<br>Autowechsel abgeschaltet | utzt und weist dem Verriegelun<br>: 0.<br>Autowechsel angeschaltet | gssignal für den drehzahlgeregelte |
|               | 0                                                                 | DI1DI5: Frei<br>DI6: Drehzahlgereg. Motor                                                                  | Nicht zulässig                                                     |                                    |
|               | 1                                                                 | Nicht zulässig                                                                                             | DI1DI5: Frei<br>DI6: Erstes PEC-Relais                             |                                    |
|               |                                                                   |                                                                                                    |                                                                    |                                    |

#### Code Beschreibung

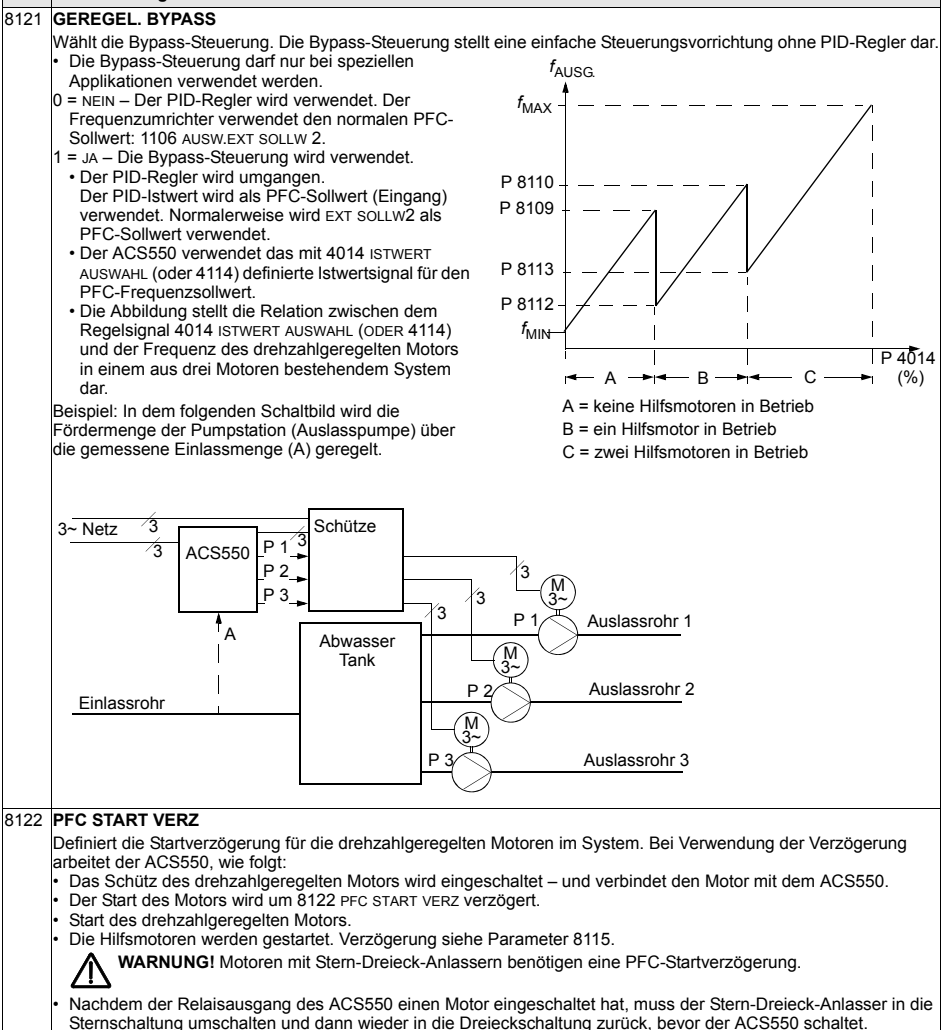

Somit muss die PFC-Startverzögerung auf eine längere Zeit als der Stern-Dreieck-Anlasser eingestellt sein.

#### Code Beschreibuna 8123 PFC FREIGABE Definiert die PFC-Regelung. Bei Freigabe erfolgt PFC-Regelung: Festdrehzahl-Hilfsmotoren werden bei höherem oder niedrigeren Leistungsbedarf ein- oder ausgeschaltet. Parameter 8109 START FREQ 1 bis 8114 UNTERE FREQ 3 definieren die Schaltpunkte bezogen auf die Ausgangsfreguenz des ACS550. Die Leistung des drehzahlgeregelten Motors wird reduziert, wenn Hilfsmotoren zugeschaltet werden und die Leistung des drehzahlgeregelten Motors wird erhöht, wenn Hilfsmotoren abgeschaltet werden. Verriegelungsfunktionen können verwendet werden. Anforderung 9904 MOTOR REGELMODUS = 3 (SCALAR). 0 = KEINE AUSW - Sperrt die PFC-Regelung/Kaskaden-Regelung. 1 = AKTIV - Gibt die PFC-Regelung frei. 8124 PFC BESCHL ZEIT Definiert die PFC-Beschleunigungszeit für eine fAUSG. Frequenzrampe von Null auf Maximum. Diese PFC-Beschleunigungsrampe: Gilt für den drehzahlgeregelten Motor, wenn ein Hilfsmotor ausgeschaltet ist. Ersetzt die in Gruppe 22: RAMPEN definierte Beschleunigungsrämpe. Gilt nur solange, bis die Leistung des geregelten Motors P 8125 P 8124 f um einen Betrag ansteigt, der gleich der Leistung des abgeschalteten Hilfsmotors ist. Dann gilt wieder die in Hilfs Gruppe 22: RAMPEN definierte Motor Beschleunigungsrampe. 0 = KEINE AUSW. 0.1...1800 – Aktiviert diese Funktion mit dem als Beschleuniaunaszeit einaestellten Wert. A = drehzahlgeregelter Motor wird nach den 8125 PFC VERZ ZEIT Parametern (2202 oder 2205) in Gruppe 22: RAMPEN beschleuniat. Definiert die PFC-Verzögerungszeit für eine B = drehzahlgeregelter Motor wird nach den Frequenzrampe von Maximum auf Null. Diese PFC-Verzögerungsrampe: Parametern (2203 oder 2206) in Gruppe 22: RAMPEN Gilt für den drehzahlgeregelten Motor, wenn ein beschleunigt. Beim Start des Hilfsmotors wird der drehzahlgeregelte Hilfsmotor eingeschaltet wird. Motor nach 8125 PFC VERZ ZEIT verzögert. ersetzt die in Gruppe 22: RAMPEN definierte Beim Stop des Hilfsmotors wird der drehzahlgeregelte Verzögerungsrampe. Motor nach 8124 PFC BESCHL ZEIT beschleunigt. Gilt nur solange, bis die Leistung des geregelten Motors um einen Betrag sinkt, der der Leistung des Hilfsmotors entspricht. Dann gilt wieder die in Gruppe 22: RAMPEN definierte Verzögerungsrampe. 0 = KEINE AUSW. 0.1...1800 – Aktiviert diese Funktion mit dem als Verzögerungszeit eingestellten Wert. 8126 AUTOWECHS TIMER Autowechsel-Einstellung mit einer Timer-Funktion. Siehe Parameter 8119 AUTOWECHSEL WER. 0 = KEINE AUSW. 1 = ZEIT FUNKT 1 – Gibt den Autowechsel frei, wenn die Timer-Funktion 1 aktiviert ist. 2...4 = ZEIT FUNKT 2...4 – Gibt den Autowechsel frei, wenn Timer-Funktion 2...4 aktiviert ist. 8127 MOTOREN Einstellung der Istzahl der PFC-geregelten Motoren (maximal 7 Motoren, 1 drehzahlgeregelter Motor, 3 Motoren mit direktem Netzanschluss und 3 Reservemotoren). Dieser Wert enthält auch den drehzahlgeregelten Motor. Dieser Wert muss der Anzahl der Relais entsprechen, die der PFC-Regelung zugeordnet sind, wenn die Autowechselfunktion verwendet wird. Wird die Autowechselfunktion nicht verwendet, muss der drehzahlgeregelte Motor keinen Relaisausgang mit PFC-Zuordnung haben, er muss aber in diesem Wert enthalten sein. 8128 AUTO WECHSEL Einstellen der Startreihenfolge der Hilfsmotoren. 1 = NACH ZEIT – Gleichmäßig verteilte Betriebszeit ist aktiv. Die Startfolge hängt von der Betriebszeit der Motoren ab.

2 = PER RELAIS – Startfolge der Motoren entsprechend der Reihenfolge der Relaisausgänge.

# Gruppe 98: OPTIONEN

In dieser Gruppe werden die Optionen, insbesondere jene zur Freigabe der seriellen Kommunikation mit dem ACS550, konfiguriert.

| Code | Beschreibung                                                                                                    |
|------|----------------------------------------------------------------------------------------------------|
| 9802 | KOMM PROT AUSW                                                                                                    |
|      | Definiert das Kommunikationsprotokoll.                                                                                               |
|      | 0 = KEINE AUSW – Es ist kein Kommunikationsprotokoll ausgewählt.                                                                     |
|      | 1 = STD MODBUS – Der Frequenzumrichter kommuniziert mit dem Modbus-Protokoll über den RS485-Kanal (Kommunikationsanschluss X1).      |
|      | Siehe auch <i>Gruppe 53: EFB PROTOKOLL</i> .                                                                                         |
|      | 4 = EXT FBA – Der Frequenzumrichter kommuniziert über ein Feldbus-Adaptermodul im optionalen Steckplatz 2 des<br>Frequenzumrichters. |
|      | Siehe auch Gruppe 51: EXT KOMM MODULE.                                                                                               |

# **Integrierter Feldbus - EFB**

# Übersicht

Der ACS550 kann für die externe Steuerung über ein System mit serieller Kommunikation eingestellt werden. Bei Nutzung der seriellen Kommunikation kann der ACS550 entweder:

- · die gesamten Steuerungsinformationen über den Feldbus empfangen oder
- über den Feldbus und in Kombination mit anderen Steuermöglichkeiten, wie Digital- oder Analogeingänge und die Steuertafel, gesteuert werden.

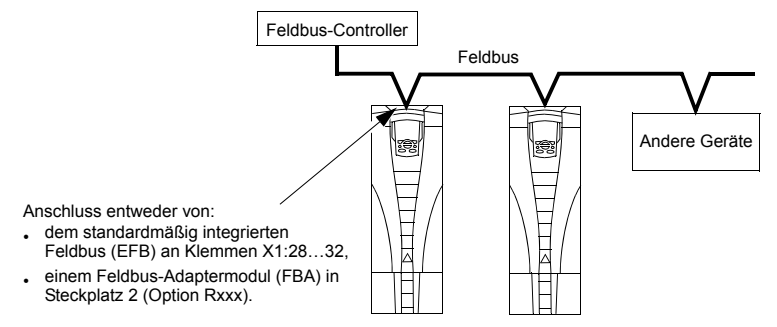

Zwei Basiskonfigurationen für die serielle Kommunikation sind verfügbar:

- der Integrierte Feldbus (EFB) verwendet die RS485 Schnittstelle an Klemmen X1:28...32 auf der Steuerkarte, ein Steuerungssystem kann mit dem Frequenzumrichter über das Modbus®-Protokoll kommunizieren. (Protokoll- und Profilbeschreibungen siehe Abschnitte Modbus-Protokoll - Technische Daten und ABB-Steuerungsprofile - Technische Daten in diesem Kapitel.)
- optionale Feldbusadapter (FBA) siehe Kapitel Feldbus-Adapter auf Seite 267.

#### Steuerungsschnittstelle

Im Allgemeinen besteht die Basis-Steuerungskommunikation zwischen Modbus und dem Frequenzumrichter aus:

- Ausgangsworte
  - Steuerwort
  - Sollwert 1
  - Sollwert 2

- · Eingangsworte
  - Statuswort
  - Istwert 1
  - Istwert 2
  - Istwert 3
  - Istwert 4
  - Istwert 5
  - Istwert 6
  - Istwert 7
  - Istwert 8

Der Inhalt dieser Worte wird durch Profile definiert. Detailangaben zu den verwendeten Profilen siehe Abschnitt *ABB-Steuerungsprofile - Technische Daten* auf Seite 253.

**Hinweis:** Die Worte "Ausgang" und "Eingang" werden aus der Sicht des Feldbus-Controllers verwendet. Ein Ausgang beschreibt z.B. einen Datenfluss vom Feldbus-Controller zum Frequenzumrichter und erscheint als Eingang aus der Sicht des Frequenzumrichters.

# Planung

Bei der Netzwerk-Planung sollten folgende Fragen geklärt werden:

- Typ und Anzahl der Geräte, die an das Netzwerk angeschlossen werden müssen?
- Welche Steuerungsinformationen müssen an den Frequenzumrichter übertragen werden?
- Welche Rückinformationen müssen vom Frequenzumrichter an das Steuerungssystem übertragen werden?

# Mechanische und elektrische Installation – EFB

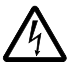

**WARNUNG!** Anschlussarbeiten dürfen nur erfolgen, wenn der Frequenzumrichter von der Spannungsversorgung getrennt ist.

Frequenzumrichter-Anschlüsse 28...32 für die RS485-Kommunikation.

- Verwenden Sie Belden-Kabel 9842 oder ein ähnliches Kabel. Belden 9842 ist ein zweifach verdrilltes, geschirmtes Leiterpaar mit einer Wellenimpedanz von 120 Ohm.
- Verwenden Sie eines dieser verdrillten und geschirmten Paare f
  ür die RS485 Verbindung. Mit diesem Paar gemeinsam alle A (-) und alle B (+) Anschl
  üsse verbinden.

- Einen der Leiter des anderen Paares für die logische Masse (Klemme 31) nutzen, der andere Leiter wird nicht verwendet.
- Das RS485 Netzwerk nicht direkt beliebig erden. Erden Sie alle Geräte am Netzwerk mit ihren jeweiligen Erdungsklemmen.
- Die Erdungsleiter sollten natürlich keinen geschlossenen Kreis bilden und alle Geräte sollten an eine gemeinsame Masse angeschlossen werden.
- Die RS485 Verbindung muss in Prioritätsverkettung ohne Blindleitung erfolgen.
- Zur Unterdrückung von Störungen des Netzwerks die RS485 Verbindung mit 120  $\Omega$  Widerständen an beiden Enden des Netzwerks abschließen. Die Abschlusswiderstände werden mit DIP-Schaltern an- oder abgeschaltet. Siehe das folgende Diagramm und die Tabelle.

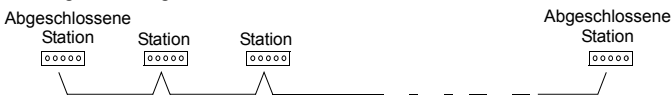

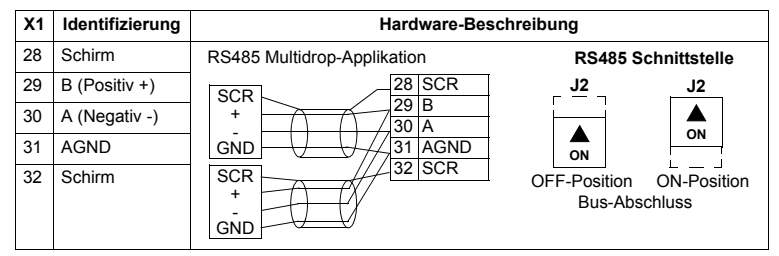

- Schließen Sie den Schirm an jedem Ende des Kabels an den Frequenzumrichter an. Auf dem einen Ende verbinden Sie den Schirm mit Klemme 28 und auf dem anderen Ende mit Klemme 32. Schließen Sie keine Ein- und Ausgangskabelschirme an die selbe Klemme an, dadurch wird die Schirmung durchgängig.
- Beachten Sie die Konfigurationsinformationen in folgenden Abschnitten:
  - Einrichtung der Kommunikation EFB auf Seite 234
  - Antriebssteuerungsfunktionen EFB auf Seite 235
  - Die jeweiligen EFB-Protokoll-spezifischen technischen Daten. Zum Beispiel *Modbus-Protokoll - Technische Daten* auf Seite 244.

# Einrichtung der Kommunikation – EFB

# Einstellung der seriellen Kommunikation

Um die serielle Kommunikation zu aktivieren, muss Parameter 9802 KOMM PROT AUSW AUF 1 (STD MODBUS) eingestellt werden.

**Hinweis:** Falls die gewünschte Auswahl nicht auf der Steuertafel angezeigt wird, hat der Frequenzumrichter die Protokoll-Software nicht im Applikationsspeicher.

# Konfiguration der seriellen Kommunikation

Die Einstellung von Par. 9802 stellt automatisch die entsprechenden Standardwerte der Parameter ein, die den Kommunikationsprozess definieren. Diese Parameter und ihre Beschreibung sind in der folgenden Tabelle enthalten. Beachten Sie, dass die jeweilige Stations-ID eingestellt werden muss.

| Code | Beschreibung                                                                                                    |                                                                                | Protokoll-Standardwert                                                                                                    |  |
|------|----------------------------------------------------------------------------------------------------|--------------------------------------------------------------------------------|----------------------------------------------------------------------------------------------------|--|
| Coue |                                                                                                    |                                                                                | Modbus                                                                                                    |  |
| 5301 | EFB PROTOKOL ID<br>Enthält die Identifikation und die Programmversion<br>des Protokolls.                            |                                                                                | Nicht ändern. Jeder Eingabewert<br>ungleich 0 für Parameter 9802 KOMM<br>PROT AUSW stellt diesen Parameter<br>automatisch ein. Das Format ist: XXYY,<br>dabei sind xx = Protokoll-ID und YY =<br>Programmversion. |  |
| 5302 | 5302 EFB STATIONS ID<br>Legt die Knotenadresse der RS485-Verbindung<br>fest.                                        |                                                                                | Für jeden Frequenzumrichter am<br>Netzwerk einen eigenen Wert bei<br>diesem Parameter eingeben.                                                                                                    |  |
|      |                                                                                                    |                                                                                | Standardwert dieses Protokolls ist der                                                                                                    |  |
|      | Hinweis: Damit eine neue<br>eingeschaltet werden oder<br>eingegeben wird. Bleibt 53<br>Kommunikation deaktiviert    | Adresse gültig wird, mus<br>5302 muss erst auf 0 ge<br>02 = 0 wird der RS485 K | s der Frequenzumrichter aus- und wieder<br>esetzt werden, bevor eine Neue Adresse<br>anal auf Reset gesetzt und die                                                                                               |  |
| 5303 | EFB BAUD RATE<br>Legt die Übertragungsgeschwindigkeit der RS485-<br>Verbindung in kBits pro Sekunde (kBits/s) fest. |                                                                                | Bei Auswahl dieses Protokolls ist der<br>Standardwert dieses Parameters: 9,6                                                                                                    |  |
|      | 1,2 kBits/s                                                                                                    | 19,2 kBits/s                                                                   |                                                                                                    |  |
|      | 2,4 kBits/s                                                                                                    | 38,4 kBits/s                                                                   |                                                                                                    |  |
|      | 4,8 kBits/s                                                                                                    | 57,6 kBits/s                                                                   |                                                                                                    |  |
|      | 9,6 KBits/s                                                                                                    | /6,8 kBits/s                                                                   |                                                                                                    |  |

| Code | Boschroibung                                                                                                    | Protokoll-Standardwert                                                     |  |
|------|----------------------------------------------------------------------------------------------------|----------------------------------------------------------------------------|--|
| Coue | Deschleibung                                                                                                    | Modbus                                                                     |  |
| 5304 | <ul> <li>EFB PARITY</li> <li>Einstellung der Datenlänge, Parität und Stopp-<br/>Bits, die bei der RS485-Kommunikation verwendet<br/>werden sollen.</li> <li>Bei allen Online-Stationen müssen die gleichen<br/>Einstellungen verwendet werden.</li> <li>0 = 8 KEINE 1 – 8 Datenbits, keine Parität, ein<br/>Stoppbit.</li> <li>1 = 8 KEINE 2 – 8 Datenbits, keine Parität, zwei<br/>Stoppbits.</li> <li>2 = 8 E 1 – 8 Datenbits, gerade Parität, ein Stopp-<br/>Bit.</li> <li>3 = 8 o 1 – 8 Datenbits, ungerade Parität, ein<br/>Stopp-Bit.</li> </ul> | Bei Auswahl dieses Protokolls ist der<br>Standardwert dieses Parameters: 1 |  |
| 5305 | EFB CTRL PROFIL<br>Wählt das von dem EFB-Protokoll verwendete<br>Kommunikationsprofil aus.<br>0 = ABB DRV LIM – Die Verarbeitung der Steuer-/<br>Statusworte entspricht dem ABB Drives Profil,<br>wie beim ACS400.<br>1 = DCU PROFILE – Die Verarbeitung der Steuer-/<br>Statusworte entspricht dem 32-Bit DCU-Profil.<br>2 = ABB DRV FULL – Die Verarbeitung der Steuer-/<br>Statusworte entspricht dem ABB Drives Profil,<br>wie beim ACS600/800.                                                                                                    | Bei Auswahl dieses Protokolls ist der<br>Standardwert dieses Parameters: 0 |  |

**Hinweis:** Nach einer Änderung der Kommunikationseinstellungen muss das Protokoll reaktiviert werden, entweder durch Aus- und erneutes Einschalten des Frequenzumrichters oder durch Löschen und Neueingabe der Stations-ID (5302).

# Antriebssteuerungsfunktionen – EFB

# Steuerung des Frequenzumrichters

Für die Feldbussteuerung verschiedener Funktionen des Frequenzumrichters sind folgende Konfigurationseinstellungen erforderlich:

- Der Frequenzumrichter muss für die Feldbussteuerung der Funktion eingestellt werden
- Als Feldbus-Eingang die für die Steuerung erforderlichen Frequenzumrichterdaten definieren
- Als Feldbus-Ausgang die vom Frequenzumrichter benötigten Steuerdaten definieren.

In den folgenden Abschnitten wird in allgemeiner Darstellung die notwendige Konfiguration für jede Steuerungsfunktion beschrieben. Protokollspezifische Details finden Sie in den Unterlagen, die mit dem FBA-Modul geliefert werden.

## Start/Stop-, Drehrichtungssteuerung

Der Feldbus als Steuerquelle für die Steuerung von Start/Stop/Drehrichtung des Frequenzumrichters erfordert:

- · Die Frequenzumrichter-Parameterwerte wie unten angegeben einzustellen,
- Die Befehle vom Feldbus-Controller müssen richtig adressiert werden. (Die Adresse wird vom Protokoll-Standardwert vorgegeben, der Protokoll-abhängig ist.)

| Antriebsparameter |              | Wert Beschreibung |                                              | Modbus <sup>1</sup> Protokoll-<br>Standardwert |                 |
|-------------------|--------------|-------------------|----------------------------------------------|------------------------------------------------|-----------------|
|                   |              |                   |                                              | ABB DRV                                        | DCU PROFIL      |
| 1001              | EXT1 BEFEHLE | 10 (комм)         | Start/Stop vom Feldbus<br>über EXT1 gewählt. | 40001 Bits 03                                  | 40031 Bits 0, 1 |
| 1002              | EXT2 BEFEHLE | 10 (комм)         | Start/Stop vom Feldbus<br>über EXT2 gewählt. | 40001 Bits 03                                  | 40031 Bits 0, 1 |
| 1003              | DREHRICHTUNG | 3 (ABFRAGE)       | Drehrichtung über<br>Feldbus.                | 4002/4003 <sup>2</sup>                         | 40031 Bit 3     |

<sup>1</sup> Für Modbus kann der Protokoll-Standardwert vom verwendeten Profil abhängig sein, deshalb sind zwei Spalten in diesen Tabellen. Eine Spalte für das ABB-Drives-Profil, gewählt, wenn Parameter 5305 = 0 (ABB DRV LIM) oder 5305 = 2 (ABB DRV FULL). Die andere Spalte für das DCU-Profil, gewählt, wenn Parameter 5305 = 1 (DCU PROFIL). Siehe Abschnitt ABB-Steuerungsprofile -Technische Daten auf Seite 253.

<sup>2</sup> Der Sollwert beinhaltet die Drehrichtungssteuerung – ein negativer Sollwert bedeutet Drehrichtung rückwärts.

#### Auswahl des Eingangssollwerts

Damit der Feldbus die Eingangssollwerte des Frequenzumrichters sendet:

- · Die Frequenzumrichter-Parameterwerte wie unten angegeben einzustellen,
- Die Feldbus-Controller Sollwert-Wort(e) müssen richtig zugeordnet werden. (Die Adresse wird vom Protokoll-Standardwert vorgegeben, der Protokoll-abhängig ist.)

| Antriebsparameter |                     | Wert     | Beschreibung                      | Modbus-Protokoll-<br>Standardwert |             |
|-------------------|---------------------|----------|-----------------------------------|-----------------------------------|-------------|
|                   |                     |          |                                   | ABB DRV                           | DCU PROFIL  |
| 1102              | EXT1/EXT2<br>AUSW   | 8 (KOMM) | Sollwertsatz-Auswahl vom Feldbus. | 40001 Bit 11                      | 40031 Bit 5 |
| 1103              | AUSW.EXT<br>SOLLW 1 | 8 (комм) | Eingangssollwert 1 vom Feldbus.   | 400                               | 002         |
| 1106              | AUSW.EXT<br>SOLLW 2 | 8 (комм) | Eingangssollwert 2 vom Feldbus.   | 400                               | 003         |

### Sollwert-Skalierung

Wenn erforderlich, können SOLLWERTE skaliert werden. Siehe jeweils:

- Modbus- Register 40002 in Abschnitt Modbus-Protokoll Technische Daten auf Seite 244
- Sollwert-Skalierung in Abschnitt ABB-Steuerungsprofile Technische Daten auf Seite 253.

# Weitere Steuerungen des Frequenzumrichters

Weitere Steuerungen des Frequenzumrichters über den Feldbus erfordern:

- Die Frequenzumrichter-Parameterwerte wie unten angegeben einzustellen,
- Die Befehle vom Feldbus-Controller müssen richtig adressiert werden. (Die Adresse wird vom Protokoll-Standardwert vorgegeben, der Protokoll-abhängig ist.)

| Antriebsparameter |                    | Wert Beschreibung    |                                                                                      | Modbus- Protokoll-<br>Standardwert |                             |
|-------------------|--------------------|----------------------|--------------------------------------------------------------------------------------|------------------------------------|-----------------------------|
|                   |                    |                      | _                                                                                    | ABB DRV                            | DCU PROFIL                  |
| 1601              | FREIGABE           | 7 (комм)             | Freigabe vom Feldbus.                                                                | 40001 Bit 3                        | 40031 Bit 6<br>(invertiert) |
| 1604              | FEHL QUIT AUSW     | 8 (комм)             | Fehlerreset vom Feldbus.                                                             | 40001 Bit 7                        | 40031 Bit 4                 |
| 1606              | LOKAL GESPERRT     | 8 (KOMM)             | Quelle für Einstellung 'lokal<br>gesperrt' ist der Feldbus.                          | Nicht<br>zutreffend                | 40031 Bit 14                |
| 1607              | PARAM SPEICHERN    | 1<br>(SPEICHE<br>RN) | Speichert geänderte Parameter<br>im Festspeicher (danach wird<br>der Wert wieder 0). | 41                                 | 607                         |
| 1608              | START FREIGABE 1   | 7 (комм)             | Quelle für Startfreigabe 1 ist das<br>Feldbus-Befehlswort.                           | nicht zutreffend.                  | 40032 Bit 2                 |
| 1609              | START FREIGABE 2   | 7 (комм)             | Quelle für Startfreigabe 2 ist das<br>Feldbus-Befehlswort.                           |                                    | 40032 Bit 3                 |
| 2013              | MIN MOMENT AUSW    | 7 (комм)             | Quelle für die Einstellung des<br>Drehmoment-Minimalwerts ist<br>der Feldbus.        |                                    | 40031 Bit 15                |
| 2014              | MAX MOMENT<br>AUSW | 7 (комм)             | Quelle für den Drehmoment-<br>Maximalwert ist der Feldbus.                           |                                    |                             |
| 2201              | BE/VERZ 1/2 AUSW   | 7 (комм)             | Quelle für die Rampenpaar-<br>Auswahl ist der Feldbus.                               |                                    | 40031 Bit 10                |

# Steuerung der Relaisausgänge

Die Steuerung der Relaisausgänge erfordert:

- · Die Frequenzumrichter-Parameterwerte wie unten angegeben einzustellen,
- Binär codierte Relais-Befehl(e) vom Feldbus entsprechend zuzuordnen. (Die Adresse wird vom Protokoll-Standardwert vorgegeben, der Protokoll-abhängig ist.)

| Antriebsparameter |              | Wert Beschreibung |                                           | Modbus-Protokoll-<br>Standardwert |            |
|-------------------|--------------|-------------------|-------------------------------------------|-----------------------------------|------------|
|                   |              |                   |                                           | ABB DRV                           | DCU PROFIL |
| 1401              | RELAISAUSG 1 | 35 (комм)         | Relaisausgang 1 vom<br>Feldbus gesteuert. | 40134 Bit 0 od                    | er 00033   |
| 1402              | RELAISAUSG 2 | 35 (комм)         | Relaisausgang 2 vom<br>Feldbus gesteuert. | 40134 Bit 1 od                    | er 00034   |
| 1403              | RELAISAUSG 3 | 35 (комм)         | Relaisausgang 3 vom<br>Feldbus gesteuert. | 40134 Bit 2 od                    | er 00035   |
| 1410 <sup>1</sup> | RELAISAUSG 4 | 35 (комм)         | Relaisausgang 4 vom<br>Feldbus gesteuert. | 40134 Bit 3 od                    | er 00036   |
| 1411 <sup>1</sup> | RELAISAUSG 5 | 35 (комм)         | Relaisausgang 5 vom<br>Feldbus gesteuert. | 40134 Bit 4 od                    | er 00037   |
| 1412 <sup>1</sup> | RELAISAUSG 6 | 35 (комм)         | Relaisausgang 6 vom<br>Feldbus gesteuert. | 40134 Bit 5 od                    | er 00038   |

<sup>1</sup> Bei mehr als 3 Relais ist ein Relais-Erweiterungsmodul erforderlich.

**Hinweis:** Eine Relaisstatus-Rückmeldung ohne Konfiguration tritt auf, wie nachfolgend definiert.

| Antriebsparameter |               | Beschreibung      | Modbus- Protokoll-<br>Standardwert |            |
|-------------------|---------------|-------------------|------------------------------------|------------|
|                   |               |                   | ABB DRV                            | DCU PROFIL |
| 0122              | RO 1-3 STATUS | Relais 13 Status. | 4                                  | 0122       |
| 0123              | RO 4-6 STATUS | Relais 46 Status. | 4                                  | 0123       |

# Steuerung der Analogausgänge

Die Steuerung der Analogausgänge (z.B. PID-Sollwert) über Feldbus erfordert:

- Die Frequenzumrichter-Parameterwerte wie unten angegeben einzustellen,
- Die Analogwert(e) vom Feldbus-Controller entsprechend zuzuordnen. (Die Adresse wird vom Protokoll-Standardwert vorgegeben, der Protokoll-abhängig ist.)

| Antriebsparameter |                 | Antriebsparameter Wert |                                                | Modbus- Protokoll-<br>Standardwert |            |
|-------------------|-----------------|------------------------|------------------------------------------------|------------------------------------|------------|
|                   |                 |                        |                                                | ABB DRV                            | DCU PROFIL |
| 1501              | ANALOGAUSGANG 1 | 135 (KOMM WERT 1)      | KOMM WERT 1) Steuerung von Analogaus-          |                                    | -          |
| 0135              | KOMM WERT 1     | -                      | – gang 1 durch Schreiben in<br>Parameter 0135. |                                    | 0135       |
| 1507              | ANALOGAUSGANG 2 | 136 (KOMM WERT 2)      | T 2) Steuerung von Analogaus-                  |                                    | -          |
| 0136              | KOMM WERT 2     | -                      | Parameter 0136.                                | 4                                  | 0136       |

# Sollwertquelle für den PID-Regler

Mit folgenden Einstellungen wird der Feldbus als Sollwertquelle für die PID-Regelung eingestellt:

| Antriebsparameter |                                 | Wert                                             | ert Beschreibung                                      |         | Modbus- Protokoll-<br>Standardwert |  |
|-------------------|---------------------------------|--------------------------------------------------|-------------------------------------------------------|---------|------------------------------------|--|
|                   |                                 |                                                  |                                                       | ABB DRV | DCU PROFIL                         |  |
| 4010              | SOLLWERT<br>AUSW (Satz 1)       | 8 (KOMM WERT 1)<br>9 (KOMM+AI1)<br>10 (KOMM*AI1) | Sollwert ist der<br>Eingangssollwert 2<br>(+/-/* Al1) | 40003   |                                    |  |
| 4110              | SOLLWERT<br>AUSW (Satz 2)       |                                                  |                                                       |         |                                    |  |
| 4210              | SOLLWERT<br>AUSW (Ext/<br>Trim) | *                                                |                                                       |         |                                    |  |

# Kommunikationsfehler

Stellen Sie bei Feldbussteuerung ein, wie der Frequenzumrichter bei Ausfall der Kommunikation reagieren soll.

| Antriebsparameter |                  | Wert                                                                                                    | Beschreibung                                               |  |
|-------------------|------------------|----------------------------------------------------------------------------------------------------|------------------------------------------------------------|--|
| 3018              | KOMM FEHL FUNKT  | 0 (keine ausw)<br>1 (fehler)<br>2 (festdrehz 7)<br>3 (letzte drehz)                                      | Die entsprechende Frequenzumrichter-Einstellung vornehmen. |  |
| 3019              | KOMM. FEHLERZEIT | Einstellung der Zeitverzögerung, bevor der Frequenzumrichter auf den Ausfall der Kommunikation reagiert. |                                                            |  |

# Rückmeldung vom Frequenzumrichter – EFB

# Vordefinierte Rückmeldung

Eingänge in den Controller (Frequenzumrichterausgänge) haben vordefinierte, vom Protokoll festgelegte Bedeutungen. Für diese Rückmeldung ist keine Konfiguration des Frequenzumrichters erforderlich. In der folgenden Tabelle sind beispielhaft Rückmeldedaten angegeben. Vollständige Liste siehe Eingangswort-/Punkt/ Objektlisten in den technischen Daten für das jeweilige Protokoll auf Seite 244.

|      | Antriebsparameter            | Modbus-Protokoll-<br>Standardwert |            |  |
|------|------------------------------|-----------------------------------|------------|--|
|      |                              | ABB DRV                           | DCU PROFIL |  |
| 0102 | Drehzahl                     | 4                                 | 0102       |  |
| 0103 | 03 AUSGANGSFREQ 40103        |                                   |            |  |
| 0104 | Strom                        | 4                                 | 0104       |  |
| 0105 | DREHMOMENT 40105             |                                   |            |  |
| 0106 | LEISTUNG 40106               |                                   |            |  |
| 0107 | ZW.KREIS.SPANN               | 4                                 | 0107       |  |
| 0109 | AUSGANGSSPANNG               | 4                                 | 0109       |  |
| 0301 | FB CMD WORT1 - Bit 0 (STOP)  | 403                               | 01 Bit 0   |  |
| 0301 | FB CMD WORT1 1 – Bit 2 (REV) | 403                               | 01 Bit 2   |  |
| 0118 | di1-DI3 status – Bit 0 (DI3) | 4                                 | 0118       |  |

**Hinweis:** Bei Modbus, kann auf jeden Parameter mit dem folgenden Format zugegriffen werden: "4" gefolgt von der Parameternummer.

#### Istwert-Skalierung

Die Skalierung der Istwerte ist protokollabhängig. Generell wird bei Istwerten der Integerwert der Rückmeldung mit der Auflösung des Parameters skaliert. (Siehe Abschnitt *Vollständige Parameterliste* auf Seite *119* für Parameter-Auflösungen.) Beispiel:

| Integerwert<br>der Rück-<br>meldung | Parameter-<br>auflösung | (Integerwert der Rückmeldung) · (Parameterauflösung) =<br>skalierter Wert |
|-------------------------------------|-------------------------|---------------------------------------------------------------------------|
| 1                                   | 0,1 mA                  | 1 · 0,1 mA = 0,1 mA                                                       |
| 10                                  | 0,1%                    | 10 · 0,1% = 1%                                                            |

Wenn Parameter in Prozent angegeben sind, gibt *Vollständige Parameterbeschreibungen* Kapitel Parameterbeschreibungen an, welcher Parameter 100% entspricht. In solchen Fällen wird zur Konvertierung von Prozentwerten in physikalische Einheiten mit dem Parameterwert multipliziert, der für 100% gilt und durch 100% dividiert.

#### Beispiel:

| Integer-<br>wert der<br>Rückmel-<br>dung | Parameter-<br>auflösung | Wert des<br>Parameters, der<br>für 100% steht | (Integerwert der Rückmeldung) ·<br>(Parameterauflösung) · (Wert von 100% Sollw.) /<br>100% = skalierter Wert |
|------------------------------------------|-------------------------|-----------------------------------------------|----------------------------------------------------------------------------------------------------|
| 10                                       | 0,1%                    | 1500 Upm <sup>1</sup>                         | 10 · 0,1% · 1500 Upm / 100% = 15 Upm                                                                         |
| 100                                      | 0,1%                    | 500 Hz <sup>2</sup>                           | 100 · 0,1% · 500 Hz / 100% = 50 Hz                                                                           |

<sup>1</sup> Als Beispiel wird angenommen, dass als Istwert Parameter 9908 MOTOR NENNDREHZ als 100% Sollwert verwendet wird und dass 9908 = 1500 Upm.

<sup>2</sup> Als Beispiel wird angenommen, dass als Istwert Parameter 9907 MOTOR NENNFREQ als 100% Sollwert verwendet wird und dass 9907 = 500 Hz.

# Diagnosen – EFB

# Fehlerliste für die Frequenzumrichter-Diagnose

Allgemeine Diagnoseinformationen zum ACS550 enthält das Kapitel *Diagnosen* auf Seite 289. Nachfolgend sind die drei letzten an den Feldbus gesendeten Fehlermeldungen des ACS550 aufgelistet.

| А    | ntriebsparameter    | Modbus-<br>Standa | Protokoll-<br>ardwert |
|------|---------------------|-------------------|-----------------------|
|      |                     | ABB DRV           | DCU PROFIL            |
| 0401 | LETZTER FEHLER      | 40401             |                       |
| 0412 | 2.LETZTER<br>FEHLER | 404               | 412                   |
| 0413 | 3.LETZTER<br>FEHLER | 404               | 413                   |

#### Diagnose der seriellen Kommunikation

Netzwerkprobleme können zahlreiche Ursachen haben. Hierzu gehören:

- Lose Verbindungen
- Fehlerhafte Verdrahtung (einschließlich vertauschter Leiter)
- Unsachgemäße Erdung
- Doppelt vergebene Stationsnummern
- Fehlerhafte Einrichtung der Frequenzumrichter oder anderer sich im Netzwerk befindender Geräte.

Zu den wichtigsten Diagnosemerkmalen bei der Fehlersuche in einem EFB-Netzwerk gehören die Parameter 5306...5309 der *Gruppe 53: EFB PROTOKOLL*. Kapitel *Vollständige Parameterbeschreibungen* auf Seite *134* enthält eine detaillierte Parameterbeschreibung.

### Diagnosesituationen

Nachfolgend sind verschiedene Diagnosesituationen – die Symptome und Abhilfemaßnahmen beschrieben.

# Normalbetrieb

Während des normalen Betriebs des Netzwerks, haben die Parameterwerte 5306...5309 auf die einzelnen Frequenzumrichter folgende Wirkung:

- 5306 Zählerstand von 5306 EFB OK MESSAGES erhöht sich (Erhöhung bei jeder korrekt empfangenen und an diesen Frequenzumrichter adressierten Meldung).
- 5307 Zählerstand von 5307EFB CRC FEHLER erhöht sich nicht (Erhöhung beim Empfang einer ungültigen CRC-Meldung).
- Zählerstand von 5308 EFB UART FEHLER erhöht sich nicht (Erhöhung bei der Erkennung von Zeichenformatfehlern z.B Paritäts- oder Framing-Fehler).
- 5309 Der Wert von 5309 EFB STATUS ändert sich in Abhängigkeit der Netzwerkauslastung.

## Ausfall der Kommunikation

Das Verhalten des ACS550 bei Ausfall der Kommunikation ist bereits in Abschnitt *Kommunikationsfehler* auf Seite 239 definiert worden. Die Parameter sind 3018 KOMM FEHL FUNK und 3019 KOMM. FEHLERZEIT. Kapitel *Vollständige Parameterbeschreibungen* auf Seite 134 enthält eine detaillierte Parameterbeschreibung.

## Keine Master-Station online

Wenn keine Master-Station online ist: Nimmt weder die Anzahl der EFB OK MESSAGES noch der Fehlermeldungen (5307 EFB CRC FEHLER und 5308 EFB UART FEHLER) auf den Stationen zu.

Zur Korrektur:

- Prüfen, ob der Netzwerk-Master angeschlossen und korrekt für das Netzwerk programmiert ist.
- Pr
  üfen, dass das Kabel angeschlossen und nicht getrennt oder kurzgeschlossen wurde.

#### Doppelte Stationen

Wenn mindestens zwei Stationen eine gleiche Nummern haben:

- Können mindestens zwei Frequenzumrichter nicht angesprochen werden.
- Bei jedem Lese- oder Schreibzugriff auf eine bestimmte Station erhöht sich der Wert von 5307 EFB CRC FEHLER oder 5308 EFB UART FEHLER.

Zur Korrektur: Die Stationsnummern aller Stationen prüfen. Falsche Stationsnummern korrigieren.

## Vertauschte Leiter

Wenn die Signalleiter vertauscht sind (Anschluss A eines Frequenzumrichters ist an Anschluss B eines anderen angeschlossen):

- Erhöht sich der Wert von 5306 EFB OK MESSAGES nicht.
- Die Werte von 5307 EFB CRC FEHLER und 5308 EFB UART FEHLER erhöhen sich.

Zur Korrektur: Prüfen, dass die RS-485 Leitungen nicht vertauscht sind.

## Fehler 28 – SERIAL 1 ERR

Wenn auf der Steuertafel des Frequenzumrichters der Fehlercode 28 "SERIAL 1 ERR" angezeigt wird, Folgendes prüfen:

- Das Master-System ist abgeschaltet. Zur Abhilfe das Problem mit dem Master-System lösen.
- Schlechte Kommunikationsverbindung. Zur Abhilfe den Kommunikationsanschluss am Frequenzumrichter pr
  üfen.
- Das Time-out ist f
  ür den Frequenzumrichter bei der gegebenen Installation zu kurz gew
  ählt. Der Master fragt den Frequenzumrichter nicht innerhalb der festgelegten Verz
  ögerung ab. Zur Abhilfe die in Parameter 3019 KOMM. FEHLERZEIT eingestellte Zeit erh
  öhen.

## Fehler 31...33 – EFB1...EFB3

Die drei EFB Fehlercodes für den Frequenzumrichter, aufgelistet in Kapitel *Diagnosen* auf Seite 289 (fault codes 31...33), werden nicht benutzt.

#### Vorübergehend auftretende Abschaltung (offline)

Die oben beschriebenen Probleme sind die am häufigsten bei der seriellen Kommunikation des ACS550 auftretenden Probleme. Vorübergehend auftretende Probleme können folgende Ursachen haben:

- lose Verbindungen
- · durch Vibrationen verursachter Verschleiß der Leiter
- unzureichende Erdung und Schirmung an den Geräten und den Kommunikationskabeln.

# Modbus-Protokoll - Technische Daten

# Übersicht

Das Modbus®-Protokoll wurde von der Modicon, Inc. zum Einsatz in Steuer-/ Regelungssystemen eingeführt, bei denen programmierbare Controller von Modicon zum Einsatz kommen. Wegen ihrer Benutzerfreundlichkeit und einfachen Handhabung entwickelte sich diese SPS-Programmiersprache binnen kurzer Zeit zum de-facto-Standard für die Integration einer Vielzahl von Master-Controllern und Slave-Geräten.

Modbus ist ein asynchrones, serielles Protokoll. Transaktionen laufen im Halbduplex-Betrieb, wobei ein einziger Master mehrere Slaves steuert. Während RS232 für eine Punkt-zu-Punkt-Kommunikation zwischen einem Master und einem Slave verwendet wird, gibt es eine noch einfachere Lösung, ein RS485 Multi-Drop-Netzwerk mit einem Master, der mehrere Slaves steuert. Der ACS550 nutzt RS485 für seine physikalische Modbus-Schnittstelle.

RTU

In der Modbus-Spezifikation sind zwei verschiedene Übertragungsmodi definiert: ASCII und RTU. Der ACS550 unterstützt nur RTU.

Zusammenfassung der Merkmale

Der ACS550 unterstützt folgende Funktionscodes von Modbus.

| Funktion                                      | Code (Hex) | Beschreibung                                                                                                    |
|-----------------------------------------------|------------|----------------------------------------------------------------------------------------------------|
| Read Coil Status                              | 0x01       | Status des diskreten Ausgangs lesen. Beim ACS550 werden die<br>einzelnen Bits des Steuerworts auf den Coils 116 abgebildet.<br>Die Relaisausgänge werden nacheinander, beginnend mit Coil<br>33 (z.B. RO1=Coil 33), abgebildet.                                          |
| Read Discrete Input<br>Status                 | 0x02       | Status des diskreten Eingangs lesen. Beim ACS550 werden die<br>einzelnen Bits des Statusworts entsprechend des aktiven Profils<br>auf Eingang 116 oder 132 abgebildet. Die Eingänge werden<br>nacheinander beginnend mit Eingang 33 (z.B. DI1=Eingang 33)<br>abgebildet. |
| Read Multiple Input<br>Registers              | 0x03       | Multiple Halteregister lesen. Für den ACS550 wird der gesamte<br>Parametersatz als Halteregister abgebildet, ebenso die Befehls-,<br>Status- und Sollwerte.                                                                                                    |
| Read Multiple Input<br>Registers              | 0x04       | Multiple Eingangsregister lesen. Für den ACS550 werden die 2<br>Analogeingangskanäle als Eingangsregister 1 & 2 abgebildet.                                                                                                    |
| Setzen Einzel-Coil                            | 0x05       | Schreiben eines einzelnen diskreten Ausgangs. Beim ACS550<br>werden die einzelnen Bits des Steuerworts auf den Coils 116<br>abgebildet. Die Relaisausgänge werden nacheinander,<br>beginnend mit Coil 33 (z.B. RO1=Coil 33), abgebildet.                                 |
| Schreiben eines<br>Einzel-Halte-<br>Registers | 0x06       | Schreiben eines Einzel-Halte-Registers. Für den ACS550 wird<br>der gesamte Parametersatz als Halteregister abgebildet, ebenso<br>die Befehls-, Status- und Sollwerte.                                                                                                    |
| Diagnosen                                     | 0x08       | Modbus-Diagnosen ausführen. Subcodes für Query (0x00),<br>Restart (0x01) & Listen Only (0x04) werden unterstützt.                                                                                                    |

| Funktion                                      | Code (Hex) | Beschreibung                                                                                                    |
|-----------------------------------------------|------------|----------------------------------------------------------------------------------------------------|
| Setzen Mehrfach-<br>Coils                     | 0x0F       | Mehrere diskrete Ausgänge schreiben. Beim ACS550 werden die<br>einzelnen Bits des Steuerworts auf den Coils 116 abgebildet.<br>Die Relaisausgänge werden nacheinander, beginnend mit Coil<br>33 (z.B. RO1=Coil 33), abgebildet. |
| Multiple<br>Halteregister<br>schreiben        | 0x10       | Multiple Halteregister schreiben. Für den ACS550 wird der<br>gesamte Parametersatz als Halteregister abgebildet, ebenso die<br>Befehls-, Status- und Sollwerte.                                                                 |
| Multiple<br>Halteregister lesen/<br>schreiben | 0x17       | Diese Funktion kombiniert die Funktionen 0x03 und 0x10 zu<br>einem Einzelbefehl.                                                                                                    |

# Mapping - Zusammenfassung

In der folgenden Tabelle wird die Abbildung (Mapping) zwischen dem ACS550 (Parameter und E/A) und der Modbus-Referenz zusammengefasst. Details, siehe Abschnitt *Modbus-Adressierung*.

|   | ACS550              | Modbus-Referenz           | Unterstützte Funktionscodes                          |
|---|---------------------|---------------------------|------------------------------------------------------|
| • | Steuerbits          | Coils(0xxxx)              | 01 – Coil-Status lesen                               |
| • | Relaisausgänge      |                           | <ul> <li>05 – Einzel-Coil setzen</li> </ul>          |
|   |                     |                           | <ul> <li>15 – Multiple-Coils setzen</li> </ul>       |
| • | Status-Bits         | Diskrete Eingänge (1xxxx) | 02 – Eingangsstatus lesen                            |
| • | Diskrete Eingänge   |                           |                                                      |
| • | Analogeingänge      | Eingangsregister (3xxxxx) | 04 – Eingangsregister lesen                          |
| • | Parameter           | Halteregister (4xxxx)     | 03 – 4X Lese-Register                                |
| • | Steuer-/Statusworte |                           | <ul> <li>06 – Preset 4X Einzelregister</li> </ul>    |
| • | Sollwerte           |                           | <ul> <li>16 – Preset Multiple 4X Register</li> </ul> |
|   |                     |                           | <ul> <li>23 – 4X Lese-/Schreib-Register</li> </ul>   |

#### Kommunikationsprofile

Bei der Modbus-Kommunikation unterstützt der ACS550 mehrere Profile für Steuerung und Statusinformationen. Mit Parameter 5305 (EFB CTRL PROFIL) wird das verwendete Profil eingestellt.

- ABB DRV LIM Das primäre (und Standard-) Profil ist das ABB DRV LIM Profil. Mit der Implementierung des ABB Drives Profils besteht eine standardisierte Steuerungsschnittstelle mit den ACS400 Frequenzumrichtern. Das ABB-Drives-Profil basiert auf der PROFIBUS-DP-Schnitstelle. Es wird detailliert in den folgenden Abschnitten dargestellt.
- DCU PROFIL Das DCU PROFIL erweitert die Steuer- und Status-Schnittstelle auf 32 Bits. Es ist die interne Schnittstelle zwischen dem Haupt-Anwendungsprogramm des Frequenzumrichters und der integrierten Feldbus-Umgebung.
- ABB DRV FULL ABB DRV FULL ist die Implementierung des ABB Drives Profils, mit dem die Steuerungsschnittstelle zu ACS600 und ACS800 Frequenzumrichtern standardisiert wird. Diese Implementierung unterstützt zwei Steuerwort-Bits (Bit 4, Bit 10), die nicht von ABB DRV LIM unterstützt werden.

### Modbus-Adressierung

Bei Modbus ermöglichen die einzelnen Funktionscodes den Zugriff auf spezielle Modbus-Referenzsätze. Somit ist die führende Ziffer nicht im Adressfeld einer Modbus-Meldung erhalten.

**Hinweis:** Der ACS550 unterstützt die Null-Adressierung der Modbus-Spezifikation. Halteregister 40002 wird in einer Modbus-Meldung als 0001 adressiert. Ähnlich wird Bit 33 in einer Modbus-Meldung als 0032 adressiert.

Siehe dazu *Mapping - Zusammenfassung* oben. In den folgenden Abschnitten wird die Zuordnung zu den einzelnen Modbus-Referenzsätzen näher beschrieben.

**0xxxx Mapping – Modbus Coils.** Der Frequenzumrichter bildet folgende Informationen in Modbus-Satz 0xxxx, genannt Modbus Coils, ab:

- Bitweise Abbildung des STEUERWORTS (mit Parameter 5305 EFB CTRL PROFIL ausgewählt). Die ersten 32 Coils sind für diesen Zweck reserviert.
- Status der Relaisausgänge, mit Coil 00033 beginnend laufend nummeriert.

Referenzsatz 0xxxx ist in der folgenden Tabelle dargestellt:

| Modbus<br>-Ref.                | Interne Position<br>(alle Profile) | ABB DRV LIM<br>(5305 = 0) | DCU PROFIL<br>(5305 = 1) | ABB DRV FULL<br>(5305 = 2) |
|--------------------------------|------------------------------------|---------------------------|--------------------------|----------------------------|
| <b>0</b> 0001                  | STEUERWORT – Bit 0                 | OFF1 <sup>1</sup>         | STOP                     | OFF1 <sup>1</sup>          |
| <b>0</b> 0002                  | STEUERWORT – Bit 1                 | OFF2 <sup>1</sup>         | START                    | OFF2 <sup>1</sup>          |
| <b>0</b> 0003                  | STEUERWORT – Bit 2                 | OFF3 <sup>1</sup>         | RÜCKWÄRTS                | OFF3 <sup>1</sup>          |
| <b>0</b> 0004                  | STEUERWORT – Bit 3                 | START                     | LOCAL                    | START                      |
| <b>0</b> 0005                  | STEUERWORT – Bit 4                 | N/A                       | RESET                    | RAMP_OUT_ZERO1             |
| <b>0</b> 0006                  | STEUERWORT – Bit 5                 | RAMP_HOLD <sup>1</sup>    | EXT2                     | RAMP_HOLD <sup>1</sup>     |
| <b>0</b> 0007                  | STEUERWORT – Bit 6                 | RAMP_IN_ZERO <sup>1</sup> | RUN_DISABLE              | RAMP_IN_ZERO <sup>1</sup>  |
| <b>0</b> 0008                  | STEUERWORT – Bit 7                 | RESET                     | STPMODE_R                | RESET                      |
| <b>0</b> 0009                  | STEUERWORT – Bit 8                 | N/A                       | STPMODE_EM               | N/A                        |
| <b>0</b> 0010                  | STEUERWORT – Bit 9                 | N/A                       | STPMODE_C                | N/A                        |
| <b>0</b> 0011                  | STEUERWORT – Bit 10                | N/A                       | RAMP_2                   | REMOTE_CMD <sup>1</sup>    |
| <b>0</b> 0012                  | STEUERWORT – Bit 11                | EXT2                      | RAMP_OUT_0               | EXT2                       |
| <b>0</b> 0013                  | STEUERWORT – Bit 12                | N/A                       | RAMP_HOLD                | N/A                        |
| <b>0</b> 0014                  | STEUERWORT – Bit 13                | N/A                       | RAMP_IN_0                | N/A                        |
| <b>0</b> 0015                  | STEUERWORT – Bit 14                | N/A                       | REQ_LOCALLOCK            | N/A                        |
| <b>0</b> 0016                  | STEUERWORT – Bit 15                | N/A                       | TORQLIM2                 | N/A                        |
| <b>0</b> 0017                  | STEUERWORT – Bit 16                | Nicht zutreffend          | FBLOCAL_CTL              | Nicht zutreffend           |
| <b>0</b> 0018                  | STEUERWORT – Bit 17                |                           | FBLOCAL_REF              |                            |
| <b>0</b> 0019                  | STEUERWORT – Bit 18                |                           | START_DISABLE1           |                            |
| <b>0</b> 0020                  | STEUERWORT – Bit 19                |                           | START_DISABLE2           |                            |
| <b>0</b> 0021<br><b>0</b> 0032 | reserviert                         | reserviert                | reserviert               | reserviert                 |

| Modbus<br>-Ref. | Interne Position<br>(alle Profile) | ABB DRV LIM<br>(5305 = 0) | DCU PROFIL<br>(5305 = 1) | ABB DRV FULL<br>(5305 = 2) |
|-----------------|------------------------------------|---------------------------|--------------------------|----------------------------|
| <b>0</b> 0033   | RELAISAUSG 1                       | Relaisausgang 1           | Relaisausgang 1          | Relaisausgang 1            |
| <b>0</b> 0034   | RELAISAUSG 2                       | Relaisausgang 2           | Relaisausgang 2          | Relaisausgang 2            |
| <b>0</b> 0035   | RELAISAUSG 3                       | Relaisausgang 3           | Relaisausgang 3          | Relaisausgang 3            |
| <b>0</b> 0036   | RELAISAUSG 4                       | Relaisausgang 4           | Relaisausgang 4          | Relaisausgang 4            |
| <b>0</b> 0037   | RELAISAUSG 5                       | Relaisausgang 5           | Relaisausgang 5          | Relaisausgang 5            |
| <b>0</b> 0038   | RELAISAUSG 6                       | Relaisausgang 6           | Relaisausgang 6          | Relaisausgang 6            |

<sup>1</sup> = Active low

Für die Register 0xxxx:

- Der Status ist immer lesbar.
- Das Setzen ist immer durch die Benutzerkonfiguration des Frequenzumrichters für die Feldbussteuerung möglich.
- · Zusätzliche Relaisausgänge werden fortlaufend hinzugefügt.

Der ACS550 unterstützt für die Bits die folgenden Modbus-Funktionscodes:

| Funktionscode | Beschreibung          |
|---------------|-----------------------|
| 01            | Coil-Status lesen     |
| 05            | Setzen Einzel-Coil    |
| 15 (0x0F Hex) | Setzen Mehrfach-Coils |

**1xxxx Mapping – Diskrete Modbuseingänge.** Der Frequenzumrichter bildet folgende Informationen auf Modbus-Satz 1xxxx (diskrete Modbus-Eingänge) ab:

- Bitweise Abbildung des STATUSWORTS (mit Parameter 5305 EFB CTRL PROFIL ausgewählt). Die ersten 32 Eingänge sind für diesen Zweck reserviert.
- Diskrete Hardware-Eingänge, fortlaufend nummeriert beginnend mit Eingang 33.

Referenzsatz 1xxxx ist in der folgenden Tabelle dargestellt:

| Modbus<br>-Ref. | Interne Position<br>(alle Profile) | ABB DRV<br>(5305 = 0 ODER 2) | DCU PROFIL<br>(5305 = 1) |
|-----------------|------------------------------------|------------------------------|--------------------------|
| <b>1</b> 0001   | STATUSWORT - Bit 0                 | RDY_ON                       | BEREIT                   |
| 10002           | STATUSWORT - Bit 1                 | RDY_RUN                      | FREIGEGEBEN              |
| 10003           | STATUSWORT - Bit 2                 | RDY_REF                      | GESTARTET                |
| <b>1</b> 0004   | STATUSWORT - Bit 3                 | TRIPPED                      | LÄUFT                    |
| 10005           | STATUSWORT - Bit 4                 | OFF_2_STA <sup>1</sup>       | ZERO_SPEED               |
| 10006           | STATUSWORT - Bit 5                 | OFF_3_STA <sup>1</sup>       | BESCHL RATE              |
| <b>1</b> 0007   | STATUSWORT - Bit 6                 | SWC_ON_INHIB                 | VERZ RATE                |
| 10008           | STATUSWORT - Bit 7                 | ALARM                        | AUF_SOLLWERT             |
| 10009           | STATUSWORT - Bit 8                 | AUF_SOLLWERT                 | GRENZE                   |
| <b>1</b> 0010   | STATUSWORT - Bit 9                 | REMOTE                       | ÜBERWACHUNG              |
| <b>1</b> 0011   | STATUSWORT - Bit 10                | ABOVE_LIMIT                  | REV_REF                  |
| <b>1</b> 0012   | STATUSWORT - Bit 11                | EXT2                         | REV_ACT                  |

| Modbus<br>-Ref. | Interne Position<br>(alle Profile) | ABB DRV<br>(5305 = 0 ODER 2) | DCU PROFIL<br>(5305 = 1) |
|-----------------|------------------------------------|------------------------------|--------------------------|
| <b>1</b> 0013   | STATUSWORT - Bit 12                | RUN_ENABLE                   | PANEL_LOCAL              |
| <b>1</b> 0014   | STATUSWORT - Bit 13                | N/A                          | FIELDBUS_LOCAL           |
| <b>1</b> 0015   | STATUSWORT - Bit 14                | N/A                          | EXT2_ACT                 |
| <b>1</b> 0016   | STATUSWORT - Bit 15                | N/A                          | FEHLER                   |
| <b>1</b> 0017   | STATUSWORT - Bit 16                | reserviert                   | ALARM                    |
| <b>1</b> 0018   | STATUSWORT - Bit 17                | reserviert                   | REQ_MAINT                |
| <b>1</b> 0019   | STATUSWORT - Bit 18                | reserviert                   | DIRLOCK                  |
| 10020           | STATUSWORT - Bit 19                | reserviert                   | LOCALLOCK                |
| <b>1</b> 0021   | STATUSWORT - Bit 20                | reserviert                   | CTL_MODE                 |
| 10022           | STATUSWORT - Bit 21                | reserviert                   | reserviert               |
| 10023           | STATUSWORT - Bit 22                | reserviert                   | reserviert               |
| <b>1</b> 0024   | STATUSWORT - Bit 23                | reserviert                   | reserviert               |
| 10025           | STATUSWORT - Bit 24                | reserviert                   | reserviert               |
| 10026           | STATUSWORT - Bit 25                | reserviert                   | reserviert               |
| 10027           | STATUSWORT - Bit 26                | reserviert                   | REQ_CTL                  |
| 10028           | STATUSWORT - Bit 27                | reserviert                   | REQ_REF1                 |
| 10029           | STATUSWORT - Bit 28                | reserviert                   | REQ_REF2                 |
| 10030           | STATUSWORT - Bit 29                | reserviert                   | REQ_REF2EXT              |
| <b>1</b> 0031   | STATUSWORT - Bit 30                | reserviert                   | ACK_STARTINH             |
| 10032           | STATUSWORT - Bit 31                | reserviert                   | ACK_OFF_ILCK             |
| 10033           | DI1                                | DI1                          | DI1                      |
| <b>1</b> 0034   | DI2                                | DI2                          | DI2                      |
| 10035           | DI3                                | DI3                          | DI3                      |
| 10036           | DI4                                | DI4                          | DI4                      |
| 10037           | DI5                                | DI5                          | DI5                      |
| 10038           | DI6                                | DI6                          | DI6                      |

<sup>1</sup> = Active low

Für die Register 1xxxx:

• Zusätzliche diskrete Eingänge werden fortlaufend hinzugefügt.

Der ACS550 unterstützt für diskrete Eingänge folgende Modbus-Funktionscodes:

| Funktionscode | Beschreibung         |
|---------------|----------------------|
| 02            | Eingangsstatus lesen |

**3xxxx Mapping – Modbus-Eingänge.** Der Frequenzumrichter bildet folgende Informationen auf den Modbus-Adressen 3xxxx (Modbus-Eingangsregister) ab:

• Benutzerdefinierte Analogeingänge.

Die Eingangsregister sind in der folgenden Tabelle angegeben:

| Modbus-<br>Referenz ACS550<br>alle Profile |     | Erläuterungen                                                 |
|--------------------------------------------|-----|---------------------------------------------------------------|
| 30001 AI1                                  |     | Dieses Register meldet die Stufe von Analogeingang 1 (0100%). |
| <b>3</b> 0002                              | AI2 | Dieses Register meldet die Stufe von Analogeingang 2 (0100%). |

Der ACS550 unterstützt für Register 3xxxx die folgenden Funktionscodes:

| Funktionscode | Beschreibung               |  |
|---------------|----------------------------|--|
| 04            | Eingangsstatus 3xxxx lesen |  |

**4xxxx Register Mapping.** Der Frequenzumrichter bildet die Parameter und andere Daten, wie folgt, in den Halteregistern 4xxxx ab:

- 40001...40099 bilden die Frequenzumrichter-Steuer- und Istwerte ab. Diese Register werden in der folgenden Tabelle beschrieben.
- 40101...49999 bilden die Frequenzumrichter-Parameter 0101...9999 ab. Registeradressen, die nicht den Parametern entsprechen, sind ungültig. Beim Versuch außerhalb der Parameteradressen zu lesen sendet die Modbus-Schnittstelle einen Ausnahmecode an den Controller.

In der folgenden Tabelle sind die 4xxxx Frequenzumrichter-Steuerregister 40001...40099 angegeben (für 4xxxx Register oberhalb 40099, siehe Parameterliste des Frequenzumrichters z.B. 40102 ist Parameter 0102):

| M             | odbus-Register                  | Zugriff | Erläuterungen                                                                                                    |
|---------------|---------------------------------|---------|----------------------------------------------------------------------------------------------------|
| <b>4</b> 0001 | STEUERWORT                      | R/W     | Wird direkt auf dem STEUERWORT des Profils abgebildet.<br>Wird nur unterstützt, wenn 5305 = 0 oder 2 (ABB Drives<br>Profil). Parameter 5319 hält eine Kopie im Hex-Format. |
| <b>4</b> 0002 | Sollwert 1                      | R/W     | Bereich = 0+20000 (skaliert auf 01105 EXT SOLLW. 1<br>MAX), oder<br>-200000 (skaliert auf 1105 EXT SOLLW. 1 MAX0).                                                         |
| 40003         | Sollwert 2                      | R/W     | Bereich = 0+10000 (skaliert auf 01108 EXT SOLLW. 2<br>MAX), oder<br>-100000 (skaliert auf 1108 EXT SOLLW. 2 MAX0).                                                         |
| <b>4</b> 0004 | STATUSWORT                      | R       | Wird direkt auf dem STATUSWORT des Profils abgebildet.<br>Wird nur unterstützt, wenn 5305 = 0 oder 2 (ABB Drives<br>Profil). Parameter 5320 hält eine Kopie im Hex-Format. |
| <b>4</b> 0005 | Istwert 1<br>(gewählt mit 5310) | R       | Speichert standardmäßig eine Kopie von 0103<br>AUSGANGSFREQ. Mit Parameter 5310 kann ein anderer<br>Istwert für dieses Register gewählt werden.                            |
| 40006         | Istwert 2<br>(gewählt mit 5311) | R       | Speichert standardmäßig eine Kopie von 0104 STROM. Mit<br>Parameter 5311 kann ein anderer Istwert für dieses Register<br>gewählt werden.                                   |
| <b>4</b> 0007 | Istwert 3<br>(gewählt mit 5312) | R       | Speichert standardmäßig nichts. Mit Parameter 5312 kann<br>ein Istwert für dieses Register gewählt werden.                                                                 |
| <b>4</b> 0008 | lstwert 4<br>(gewählt mit 5313) | R       | Speichert standardmäßig nichts. Mit Parameter 5313 kann<br>ein Istwert für dieses Register gewählt werden.                                                                 |
| <b>4</b> 0009 | lstwert 5<br>(gewählt mit 5314) | R       | Speichert standardmäßig nichts. Mit Parameter 5314 kann<br>ein Istwert für dieses Register gewählt werden.                                                                 |
| <b>4</b> 0010 | lstwert 6<br>(gewählt mit 5315) | R       | Speichert standardmäßig nichts. Mit Parameter 5315 kann<br>ein Istwert für dieses Register gewählt werden.                                                                 |

| M             | Modbus-Register                 |     | Erläuterungen                                                                                                    |
|---------------|---------------------------------|-----|----------------------------------------------------------------------------------------------------|
| <b>4</b> 0011 | lstwert 7<br>(gewählt mit 5316) | R   | Speichert standardmäßig nichts. Mit Parameter 5316 kann<br>ein Istwert für dieses Register gewählt werden.                                            |
| <b>4</b> 0012 | lstwert 8<br>(gewählt mit 5317) | R   | Speichert standardmäßig nichts. Mit Parameter 5317 kann<br>ein Istwert für dieses Register gewählt werden.                                            |
| <b>4</b> 0031 | ACS550<br>STEUERWORT LSW        | R/W | Bildet direkt auf das Least Significant Word (low) des<br>STEUERWORTS DES DCU-PROFILS AB. Nur unterstützt, wenn<br>5305 = 1.<br>Siehe Parameter 0301. |
| <b>4</b> 0032 | ACS550<br>STEUERWORT MSW        | R   | Bildet direkt auf das Most Significant Word (high) des<br>STEUERWORTS des DCU Profils ab. Nur unterstützt, wenn<br>5305 = 1.<br>Siehe Parameter 0302. |
| <b>4</b> 0033 | ACS550<br>STATUSWORT LSW        | R   | Bildet direkt auf das Least Significant Word (low) des<br>STATUSWORTS des DCU Profils ab. Nur unterstützt, wenn<br>5305 = 1.<br>Siehe Parameter 0303. |
| <b>4</b> 0034 | ACS550<br>STATUSWORT MSW        | R   | Bildet direkt auf das Most Significant Word (high) des<br>STATUSWORTS des DCU Profils ab. Nur unterstützt, wenn<br>5305 = 1.<br>Siehe Parameter 0304. |

Für das Modbus-Protokoll wird die Parameterzuordnung der Antriebsparameter in *Gruppe 53: EFB PROTOKOLL* in die 4xxxx Register übertragen.

| Code | Beschreibung                                                                                                    |
|------|----------------------------------------------------------------------------------------------------|
| 5310 | EFB PAR 10                                                                                                    |
|      | Legt den im Modbus-Register 40005 abgebildeten Parameter fest.                                                                                   |
| 5311 | EFB PAR 11                                                                                                    |
|      | Legt den im Modbus-Register 40006 abgebildeten Parameter fest.                                                                                   |
| 5312 | EFB PAR 12                                                                                                    |
|      | Legt den im Modbus-Register 40007 abgebildeten Parameter fest.                                                                                   |
| 5313 | EFB PAR 13                                                                                                    |
|      | Legt den im Modbus-Register 40008 abgebildeten Parameter fest.                                                                                   |
| 5314 | EFB PAR 14                                                                                                    |
|      | Legt den im Modbus-Register 40009 abgebildeten Parameter fest.                                                                                   |
| 5315 | EFB PAR 15                                                                                                    |
|      | Legt den im Modbus-Register 40010 abgebildeten Parameter fest.                                                                                   |
| 5316 | EFB PAR 16                                                                                                    |
|      | Legt den im Modbus-Register 40011 abgebildeten Parameter fest.                                                                                   |
| 5317 | EFB PAR 17                                                                                                    |
|      | Legt den im Modbus-Register 40012 abgebildeten Parameter fest.                                                                                   |
| 5318 | EFB PAR 18                                                                                                    |
|      | Stellt eine zusätzliche Verzögerung in Millisekunden ein, bevor der<br>ACS550 mit der Übertragung der Antwort auf die Master-Abfrage<br>beginnt. |
| 5319 | EFB PAR 19                                                                                                    |
|      | Hält eine Kopie (in Hex) des STEUERWORTS, Modbus- Register 40001.                                                                                |
| 5320 | EFB PAR 20                                                                                                    |
|      | Hält eine Kopie (in Hex) des STATUSWORTS, Modbus- Register 40004.                                                                                |

Mit Ausnahme der Einschränkung durch den Frequenzumrichter stehen alle Parameter zum Lesen und Schreiben zur Verfügung. Das Schreiben des Parameters wird auf den korrekten Wert und gültige Registeradressen hin überprüft.

**Hinweis:** Das Schreiben von Parametern durch Standard-Modbus ist immer flüchtig, d.h. geänderte Werte werden nicht automatisch im Permanentspeicher abgelegt. Mit Parameter 1607 PARAM SPEICHERN können alle geänderten Werte gespeichert werden.

Der ACS550 unterstützt für die Register 4xxxx die folgenden Funktionscodes:

| Funktionscode | Beschreibung                              |
|---------------|-------------------------------------------|
| 03            | Register 4xxxx lesen                      |
| 06            | Einzelnes 4xxxx Register<br>voreinstellen |
| 16 (0x10 Hex) | Mehrere 4xxxx Register<br>voreinstellen   |
| 23 (0x17 Hex) | 4xxxx Register lesen/schreiben            |

## Istwerte

Den Inhalt der Registeradressen 40005...40012 bilden die ISTWERTE, sie sind:

- mit den Parametern 5310...5317 spezifiziert
- Nur-Lese-Werte, die Informationen über den Betrieb des Frequenzumrichters enthalten
- 16-Bit-Worte, die ein Vorzeichenbit und einen 15-Bit-Integerwert enthalten
- Wenn es sich um negative Werte handelt, werden sie als Zweierkomplement des entsprechenden positiven Wertes geschrieben
- Skaliert, wie vorher in beschrieben Kapitel Istwert-Skalierung auf Seite 240.

# Ausnahmecodes

Ausnahmecodes sind Rückmeldungen vom Frequenzumrichter in der seriellen Kommunikation. Der ACS550 unterstützt die unten angegebenen Standard Modbus Ausnahmecodes.

| Ausnahme<br>-code | Name                    | Bedeutung                                                                                                    |
|-------------------|-------------------------|----------------------------------------------------------------------------------------------------|
| 01                | ILLEGAL FUNCTION        | Nicht unterstützter Befehl                                                                                                    |
| 02                | ILLEGAL DATA<br>ADDRESS | Die in der Abfrage empfangene Datenadresse ist nicht<br>zulässig. Es ist kein(e) definierte(r) Parameter/Gruppe.                                                              |
| 03 11.1           | ILLEGAL DATA VALUE      | Ein im Abfragefeld enthaltener Wert ist ein für den ACS550<br>nicht zulässiger Wert, weil: er außerhalb der Min oder Max<br>Grenzen liegt.<br>• der Parameter nur lesbar ist. |
|                   |                         | die Meldung zu lang ist.                                                                                                    |
|                   |                         | die Meldung zu lang ist.                                                                                                    |
|                   |                         | <ul> <li>das Schreiben des Parameters bei aktiviertem Start nicht<br/>zulässig ist.</li> </ul>                                                                                |
|                   |                         | <ul> <li>das Schreiben des Parameters bei angewähltem<br/>Werksmakro nicht zulässig ist.</li> </ul>                                                                           |
# ABB-Steuerungsprofile - Technische Daten

#### Übersicht

#### ABB-Drives-Profil

Das ABB-Drives-Profil ist ein Standardprofil, das für mehrere Protokolle verwendet werden kann, einschließlich Modbus und den verfügbaren Protokollen des FBA-Moduls. Zwei Implementierungsarten des ABB-Drives-Profils sind verfügbar:

- ABB DRV FULL Diese Implementierung standardisiert die Steuerungsschnittstelle zu ACS600 und ACS800 Frequenzumrichtern.
- ABB DRV LIM Diese Implementierung standardisiert die Steuerungsschnittstelle zu ACS400 Frequenzumrichtern. Bei dieser Implementierung werden die zwei Steuerwort-Bits (Bit 4, Bit 10) nicht wie bei ABB DRV FULL unterstützt.

Neben den angegebenen Ausnahmen gelten die folgenden Beschreibungen des "ABB Drives Profils" für beide Implementierungen.

#### DCU-Profil

Das DCU-Profil erweitert die Steuerungs- und Status-Schnittstelle auf 32 Bits. Es ist die interne Schnittstelle zwischen dem Haupt-Anwendungsprogramm des Frequenzumrichters und der integrierten Feldbus-Umgebung.

#### Steuerwort

Das STEUERWORT ist das wichtigste Element zur Steuerung des Frequenzumrichters über ein Feldbussystem. Die Feldbus-Masterstation sendet das STEUERWORT an den Frequenzumrichter. Der Frequenzumrichter schaltet entsprechend der bitcodierten Anweisungen im STEUERWORT zwischen den Zuständen um. Die Verwendung des STEUERWORTS erfordert, dass:

- Der Frequenzumrichter auf Fernsteuerung (REM) eingestellt ist.
- Der serielle Kommunikationskanal als Quelle f
  ür die Steuerbefehle eingestellt ist (Einstellung mit Parametern wie 1001 EXT1 BEFEHLE, 1002 EXT2 BEFEHLE und 1102 EXT1/EXT2 AUSW).
- Der serielle Kommunikationskanal f
  ür die Verwendung eines ABB-Steuerungsprofils konfiguriert ist. Um z.B. das Steuerungsprofil ABB DRV FULL zu verwenden, sind beide Parameter wie folgt einzustellen: 9802 KOMM PROT AUSW = 1 (STD MODBUS) und Parameter 5305 EFB CTRL PROFIL = 2 (ABB DRV FULL).

#### ABB-Drives-Profil

Die folgende Tabelle und das Statusdiagramm in diesem Abschnitt beschreiben den Inhalt des STEUERWORTS für das ABB Drives Profil.

|     | ABB-Drives-Profil - STEUERWORT (siehe Parameter 5319) |               |                         |                                                                                                    |  |  |  |  |
|-----|-------------------------------------------------------|---------------|-------------------------|----------------------------------------------------------------------------------------------------|--|--|--|--|
| Bit | Name                                                  | Wert          | Angeforderter<br>Status | Erläuterungen                                                                                                    |  |  |  |  |
| 0   | OFF1                                                  | 1             | READY TO OPERATE        | Eingabe READY TO OPERATE                                                                                                    |  |  |  |  |
|     | CONTROL                                               | 0             | EMERGENCY OFF           | Der Frequenzumrichter stoppt entsprechend<br>der aktuell eingestellten Verzögerungsrampe<br>(2203 oder 2205)                                                                                                    |  |  |  |  |
|     |                                                       |               |                         | Normale Befenissequenz:                                                                                                    |  |  |  |  |
|     |                                                       |               |                         | <ul> <li>Weiter mit READY TO SWITCH ON, es sei<br/>denn, andere Verriegelungen (OFF2, OFF3)<br/>sind aktiv.</li> </ul>                                                                                                    |  |  |  |  |
| 1   | OFF2                                                  | 1             | OPERATING               | Betrieb fortsetzen (OFF2 nicht aktiv)                                                                                                    |  |  |  |  |
|     | CONTROL                                               | 0             | EMERGENCY OFF           | Der Frequenzumrichter stoppt und lässt den<br>Motor austrudeln.<br>Normale Befehlssequenz:<br>• Eingabe OFF2 ACTIVE<br>• Weiter mit SWITCHON INHIBITED                                                                                                    |  |  |  |  |
| 2   | OFF3                                                  | 1             | OPERATING               | Betrieb fortsetzen (OFF3 nicht aktiv)                                                                                                    |  |  |  |  |
|     | CONTROL                                               | 0             | NOTHALT                 | Frequenzumrichter stoppt innerhalb der mit<br>Parameter 2208 eingestellten Zeit.<br>Normale Befehlssequenz:<br>• Eingabe OFF3 ACTIVE<br>• Weiter mit SWITCH ON INHIBITED<br>• Weiter mit SWITCH ON INHIBITED<br>• WARNUNGI Stellen Sie sicher, dass<br>Motor und angetriebene Einrichtungen<br>in diesem Modus gestoppt werden<br>können. |  |  |  |  |
| 3   | INHIBIT<br>OPERATION                                  | 1             | OPERATION<br>ENABLED    | Eingabe OPERATION ENABLED (Beachte: das<br>Freigabesignal muss aktiv sein. Siehe 1601.<br>Wenn 1601 auf KOMM eingestellt ist, aktiviert<br>dieses Bit auch das Freigabesignal.)                                                                                                    |  |  |  |  |
|     |                                                       | 0             | OPERATION<br>INHIBITED  | Betrieb gesperrt. Eingabe OPERATION<br>INHIBITED                                                                                                    |  |  |  |  |
| 4   | Nicht verwendet (                                     | ABB DRV       | / LIM)                  | · · · · · · · · · · · · · · · · · · ·                                                                                                    |  |  |  |  |
|     | RAMP_OUT_<br>ZERO                                     | 1             | NORMAL OPERATION        | Eingabe RAMP FUNCTION GENERATOR:<br>ACCELERATION ENABLED                                                                                                    |  |  |  |  |
|     | (ABB DRV FULL)                                        | ABB DRV FULL) | RFG OUT ZERO            | Den Rampenfunktionsgenerator-Ausgang auf<br>Null setzen. Der Antrieb stoppt an Rampe<br>geführt (Strom- und DC-Spannungsgrenzen<br>sind aktiviert).                                                                                                    |  |  |  |  |
| 5   | RAMP_HOLD                                             | 1             | RFG OUT ENABLED         | Rampenfunktion aktivieren.<br>Eingabe RAMP FUNCTION GENERATOR:<br>ACCELERATOR ENABLED                                                                                                    |  |  |  |  |
|     |                                                       | 0             | RFG OUT HOLD            | Stopp-Rampe (Ausgang des<br>Rampenfunktionsgenerators gehalten)                                                                                                    |  |  |  |  |

|          | ABB-Drives-Profil - STEUERWORT (siehe Parameter 5319) |             |                         |                                                                                                    |  |  |  |  |
|----------|-------------------------------------------------------|-------------|-------------------------|----------------------------------------------------------------------------------------------------|--|--|--|--|
| Bit      | Name                                                  | Wert        | Angeforderter<br>Status | Erläuterungen                                                                                                    |  |  |  |  |
| 6        | RAMP_IN_                                              | 1           | RFG INPUT ENABLED       | Normaler Betrieb. Eingabe OPERATING.                                                                                                    |  |  |  |  |
|          | ZERU                                                  | 0           | RFG INPUT ZERO          | Ausgang des Rampenfunktionsgenerators auf Null setzen.                                                                                                    |  |  |  |  |
| 7        | 7 RESET                                               |             | Reset                   | Fehlerrücksetzung, wenn ein aktiver Fehler<br>ansteht (Eingabe switch-on inhibited).<br>Eingestellt, wenn 1604 = комм.                                                                                |  |  |  |  |
|          |                                                       | 0 OPERATING |                         | Normalbetrieb fortsetzen                                                                                                    |  |  |  |  |
| 89       | Nicht verwendet                                       |             |                         |                                                                                                    |  |  |  |  |
| 10       | Nicht verwendet (ABB DRV LIM)                         |             |                         |                                                                                                    |  |  |  |  |
|          | REMOTE_CMD                                            | 1           |                         | Feldbus-Steuerung aktiviert.                                                                                                    |  |  |  |  |
|          | (ABB DRV FULL)                                        |             |                         | <ul> <li>CW≠ 0 oder Sollw.≠ 0: Letzte CW<br/>(Steuerwort) und Sollw. beibehalten</li> <li>CW = 0 und Sollw. Feldbus-Steuerung<br/>aktiviert.</li> <li>Sollw. und Verz -/Beschl -Bampe sind</li> </ul> |  |  |  |  |
|          |                                                       |             |                         | verriegelt.                                                                                                    |  |  |  |  |
| 11       | 11 EXT CTRL LOC                                       |             | EXT2 SELECT             | Auswahl externer Steuerplatz 2 (EXT2).<br>Eingestellt, wenn 1102 = KOMM.                                                                                                    |  |  |  |  |
|          |                                                       | 0           | EXT1 SELECT             | Auswahl externer Steuerplatz 1 (EXT1).<br>Eingestellt, wenn 1102 = комм.                                                                                                    |  |  |  |  |
| 12<br>15 | Nicht verwendet                                       |             |                         |                                                                                                    |  |  |  |  |

DCU-Profil

In der folgenden Tabelle wird der Inhalt des STEUERWORTS für das DCU-Profil beschrieben.

|     | DCU-Profil STEUERWORT (Siehe Parameter 0301) |            |                          |                                                                                  |  |  |  |
|-----|----------------------------------------------|------------|--------------------------|----------------------------------------------------------------------------------|--|--|--|
| Bit | Name                                         | Wert       | Befehl/Anford.           | Erläuterungen                                                                    |  |  |  |
| 0   | STOP                                         | 1          | Stop                     | Stoppt entweder entsprechend der                                                 |  |  |  |
|     |                                              | 0          | (nicht aktiv)            | oder der Stoppmodus wird angefordert (Bits                                       |  |  |  |
| 1   | START                                        | 1          | Start                    | 7 und 8).                                                                        |  |  |  |
|     |                                              | 0          | (nicht aktiv)            | Gleichzeitige STOP- und START-Befehle sind ein Stoppbefehl.                      |  |  |  |
| 2   | 2 RÜCKWÄRTS 1 Dre<br>um                      |            | Drehrichtungs-<br>umkehr | Dieses Bit XOR'd mit dem Vorzeichen des<br>Sollwerts legt die Drehrichtung fest. |  |  |  |
|     |                                              | 0          | Drehrichtung<br>vorwärts |                                                                                  |  |  |  |
| 3   | LOCAL                                        | 1          | Lokal-Modus              | Wenn der Feldbus dieses Bit setzt,                                               |  |  |  |
|     |                                              | 0          | Extern-Modus             | Frequenzumrichter schaltet um auf Feldbus-<br>Lokal-Modus.                       |  |  |  |
| 4   | RESET                                        | -> 1       | Reset                    | Flanken-Auswertung.                                                              |  |  |  |
|     |                                              | ander<br>e | (nicht aktiv)            |                                                                                  |  |  |  |

|     | DCU-Profil STEUERWORT (Siehe Parameter 0301) |      |                                   |                                                                                   |  |  |  |
|-----|----------------------------------------------|------|-----------------------------------|-----------------------------------------------------------------------------------|--|--|--|
| Bit | Name                                         | Wert | Befehl/Anford.                    | Erläuterungen                                                                     |  |  |  |
| 5   | EXT2                                         | 1    | Schaltet auf EXT2                 |                                                                                   |  |  |  |
|     |                                              | 0    | Schaltet auf EXT1                 |                                                                                   |  |  |  |
| 6   | RUN_DISABLE                                  | 1    | Freigabe<br>deaktiviert           | Invertierte Freigabe.                                                             |  |  |  |
|     |                                              | 0    | Freigabe                          | Ť                                                                                 |  |  |  |
| 7   | STPMODE_R                                    | 1    | Normaler<br>Rampen-<br>Stoppmodus |                                                                                   |  |  |  |
|     |                                              | 0    | (nicht aktiv)                     |                                                                                   |  |  |  |
| 8   | STPMODE_EM                                   | 1    | Nothalt mit Rampe                 |                                                                                   |  |  |  |
|     |                                              | 0    | (nicht aktiv)                     |                                                                                   |  |  |  |
| 9   | STPMODE_C                                    | 1    | Stop, Austrudeln                  |                                                                                   |  |  |  |
|     |                                              | 0    | (nicht aktiv)                     |                                                                                   |  |  |  |
| 10  | RAMP_2                                       | 1    | Rampenpaar 2                      |                                                                                   |  |  |  |
|     |                                              | 0    | Rampenpaar 1                      |                                                                                   |  |  |  |
| 11  | RAMP_OUT_0                                   | 1    | Rampenausgang<br>auf 0            |                                                                                   |  |  |  |
|     |                                              | 0    | (nicht aktiv)                     |                                                                                   |  |  |  |
| 12  | RAMP_HOLD                                    | 1    | Rampe halten                      |                                                                                   |  |  |  |
|     |                                              | 0    | (nicht aktiv)                     |                                                                                   |  |  |  |
| 13  | RAMP_IN_0                                    | 1    | Rampeneingang<br>auf 0            |                                                                                   |  |  |  |
|     |                                              | 0    | (nicht aktiv)                     |                                                                                   |  |  |  |
| 14  | RREQ_LOCAL-<br>LOC                           | 1    | Lokal-Modus<br>gesperrt           | Bei Sperre schaltet der Frequenzumrichter nicht in den Lokal-Modus (Steuertafel). |  |  |  |
|     |                                              | 0    | (nicht aktiv)                     |                                                                                   |  |  |  |
| 15  | TORQLIM2                                     | 1    | Drehmoment-<br>grenze Paar 2      |                                                                                   |  |  |  |
|     |                                              | 0    | Drehmoment-<br>grenze Paar 1      |                                                                                   |  |  |  |

| DCU-Profil STEUERWORT (Siehe Parameter 0302) |            |      |                                   |                                                  |  |  |
|----------------------------------------------|------------|------|-----------------------------------|--------------------------------------------------|--|--|
| Bit                                          | Name       | Wert | Funktion                          | Erläuterungen                                    |  |  |
| 1626                                         | reserviert |      |                                   |                                                  |  |  |
| 27                                           | REF_CONST  | 1    | Festdrehzahl-<br>Sollw.           | Diese Bits dienen nur für<br>Überwachungszwecke. |  |  |
|                                              |            | 0    | (nicht aktiv)                     |                                                  |  |  |
| 28                                           | REF_AVE    | 1    | Durchschnitts-<br>drehzahl-Sollw. |                                                  |  |  |
|                                              |            | 0    | (nicht aktiv)                     |                                                  |  |  |

| DCU-Profil STEUERWORT (Siehe Parameter 0302) |               |      |                                          |                                                                  |
|----------------------------------------------|---------------|------|------------------------------------------|------------------------------------------------------------------|
| Bit                                          | Name          | Wert | Funktion                                 | Erläuterungen                                                    |
| 29                                           | LINK_ON       | 1    | Master in der<br>Verbindung erkannt      |                                                                  |
|                                              |               | 0    | Verbindung<br>unterbrochen               |                                                                  |
| 30                                           | REQ_STARTINH  | 1    | Startsperre-<br>Abfrage steht an         |                                                                  |
|                                              |               | 0    | Startsperre-<br>Abfrage ist aus          |                                                                  |
| 31                                           | OFF_INTERLOCK | 1    | Aus-Taste der<br>Steuertafel<br>gedrückt | Dies ist Ausschaltsperre für die Steuertafel (oder PC-Programm). |
|                                              |               | 0    | (nicht aktiv)                            |                                                                  |

#### Statuswort

Der Inhalt des STATUSWORTS sind Statusinformationen, die vom Frequenzumrichter an die Master-Station gesendet werden.

#### ABB-Drives-Profil

In der folgenden Tabelle und dem in diesem Abschnitt enthaltenen Statusdiagramm werden der Inhalt des STATUSWORTS für das ABB-Drives-Profil beschrieben.

|     | ABB-Drives-Profil (EFB) STATUSWORT (siehe Parameter 5320) |      |                                                                                                  |  |  |
|-----|-----------------------------------------------------------|------|--------------------------------------------------------------------------------------------------|--|--|
| Bit | Name                                                      | Wert | Beschreibung<br>(Entspricht dem Status/Kästchen im Statusdiagramm)                               |  |  |
| 0   | RDY_ON                                                    | 1    | READY TO SWITCH ON                                                                               |  |  |
|     |                                                           | 0    | NOT READY TO SWITCH ON                                                                           |  |  |
| 1   | RDY_RUN                                                   | 1    | READY TO OPERATE                                                                                 |  |  |
|     |                                                           | 0    | OFF1 ACTIVE                                                                                      |  |  |
| 2   | RDY_REF                                                   | 1    | OPERATION ENABLED                                                                                |  |  |
|     |                                                           | 0    | OPERATION INHIBITED                                                                              |  |  |
| 3   | TRIPPED                                                   | 01   | Fehler                                                                                           |  |  |
|     |                                                           | 0    | Kein Fehler                                                                                      |  |  |
| 4   | OFF_2_STA                                                 | 1    | OFF2 INACTIVE                                                                                    |  |  |
|     |                                                           | 0    | OFF2 ACTIVE                                                                                      |  |  |
| 5   | OFF_3_STA                                                 | 1    | OFF3 INACTIVE                                                                                    |  |  |
|     |                                                           | 0    | OFF3 ACTIVE                                                                                      |  |  |
| 6   | SWC_ON_INHIB                                              | 1    | SWITCH-ON INHIBIT ACTIVE                                                                         |  |  |
|     |                                                           | 0    | SWITCH-ON INHIBIT NOT ACTIVE                                                                     |  |  |
| 7   | ALARM                                                     | 1    | Alarm (Detaillierte Angaben zu Alarmen siehe Abschnitt Liste der Alarm-Meldungen auf Seite 297.) |  |  |
|     |                                                           | 0    | Kein Alarm                                                                                       |  |  |

|          | ABB-Drives-Profil (EFB) STATUSWORT (siehe Parameter 5320) |      |                                                                                                    |  |  |  |
|----------|-----------------------------------------------------------|------|----------------------------------------------------------------------------------------------------|--|--|--|
| Bit      | Name                                                      | Wert | Beschreibung<br>(Entspricht dem Status/Kästchen im Statusdiagramm)                                                                                                    |  |  |  |
| 8        | AUF_SOLLWERT                                              | 1    | OPERATING. Istwert entspricht (innerhalb Toleranzgrenzen) dem Sollwert.                                                                                                    |  |  |  |
|          |                                                           | 0    | Istwert ist außerhalb der Toleranzgrenzen (entspricht nicht dem Sollwert).                                                                                                    |  |  |  |
| 9        | REMOTE                                                    | 1    | Frequenzumrichter-Steuerplatz: REMOTE (EXT1 oder EXT2)                                                                                                    |  |  |  |
|          |                                                           | 0    | Frequenzumrichter-Steuerplatz: LOKAL                                                                                                    |  |  |  |
| 10       | ABOVE_LIMIT                                               | 1    | Überwachter Parameterwert ≥ oberer Überwachungsgrenzwert.<br>Bit bleibt "1" bis der überwachte Parameterwert < unterer<br>Überwachungsgrenzwert.<br>Siehe <i>Gruppe 32: ÜBERWACHUNG</i> . |  |  |  |
|          |                                                           | 0    | Überwachter Parameterwert < unterer Überwachungsgrenzwert.<br>Bit bleibt "0" bis der überwachte Parameterwert > oberer<br>Überwachungsgrenzwert.<br>Siehe <i>Gruppe 32: ÜBERWACHUNG</i> . |  |  |  |
| 11       | EXT CTRL LOC                                              | 1    | Externer Steuerplatz 2 (EXT2) gewählt                                                                                                    |  |  |  |
|          |                                                           | 0    | Externer Steuerplatz 1 (EXT1) gewählt                                                                                                    |  |  |  |
| 12       | EXT RUN ENABLE                                            | 1    | Externes Freigabesignal empfangen                                                                                                    |  |  |  |
|          |                                                           | 0    | Kein externes Freigabesignal empfangen                                                                                                    |  |  |  |
| 13<br>15 | Nicht verwendet                                           |      |                                                                                                    |  |  |  |

#### DCU-Profil

Die folgenden Tabellen beschreiben den Inhalt des STATUSWORTS für das DCU-Profil.

|     | DCU-Profil STATUSWORT (siehe Parameter 0303) |      |                                                             |  |  |
|-----|----------------------------------------------|------|-------------------------------------------------------------|--|--|
| Bit | Name                                         | Wert | Status                                                      |  |  |
| 0   | BEREIT                                       | 1    | Frequenzumrichter ist bereit, den Startbefehl zu empfangen. |  |  |
|     |                                              | 0    | Frequenzumrichter ist nicht bereit.                         |  |  |
| 1   | FREIGEGEBEN                                  | 1    | Externes Freigabesignal empfangen.                          |  |  |
|     |                                              | 0    | Kein externes Freigabesignal empfangen.                     |  |  |
| 2   | GESTARTET                                    | 1    | Frequenzumrichter hat Startbefehl empfangen.                |  |  |
|     |                                              | 0    | Frequenzumrichter hat Startbefehl nicht empfangen.          |  |  |
| 3   | LÄUFT                                        | 1    | Der Frequenzumrichter moduliert.                            |  |  |
|     |                                              | 0    | Der Frequenzumrichter moduliert nicht.                      |  |  |
| 4   | ZERO_SPEED                                   | 1    | Frequenzumrichter auf Drehzahl Null.                        |  |  |
|     |                                              | 0    | Frequenzumrichter hat Drehzahl Null nicht erreicht.         |  |  |
| 5   | BESCHL RATE                                  | 1    | Frequenzumrichter (Antrieb) beschleunigt.                   |  |  |
|     |                                              | 0    | Frequenzumrichter (Antrieb) beschleunigt nicht.             |  |  |
| 6   | VERZ RATE                                    | 1    | Frequenzumrichter (Antrieb) verzögert/bremst.               |  |  |
|     |                                              | 0    | Frequenzumrichter (Antrieb) verzögert/bremst nicht.         |  |  |

|     | DCU-Profil STATUSWORT (siehe Parameter 0303) |      |                                                                                        |  |  |  |
|-----|----------------------------------------------|------|----------------------------------------------------------------------------------------|--|--|--|
| Bit | Name                                         | Wert | Status                                                                                 |  |  |  |
| 7   | AUF_SOLLWERT                                 | 1    | Frequenzumrichter ist am Sollwert.                                                     |  |  |  |
|     |                                              | 0    | Frequenzumrichter hat den Sollwert noch nicht erreicht.                                |  |  |  |
| 8   | GRENZE                                       | 1    | Betrieb ist eingeschränkt. Sollwert kann nicht eingehalten werden.                     |  |  |  |
|     |                                              | 0    | Betrieb ist nicht eingeschränkt.                                                       |  |  |  |
| 9   | ÜBERWACHUNG                                  | 1    | Ein überwachter Parameter ( <i>Gruppe 32: ÜBERWACHUNG</i> ) ist außerhalb der Grenzen. |  |  |  |
|     |                                              | 0    | Alle überwachten Parameter liegen innerhalb der Grenzen.                               |  |  |  |
| 10  | REV_REF                                      | 1    | Frequenzumrichter-Sollwert mit umgekehrter Drehrichtung.                               |  |  |  |
|     |                                              | 0    | Frequenzumrichter-Sollwert mit Drehrichtung vorwärts.                                  |  |  |  |
| 11  | REV_ACT                                      | 1    | Antrieb läuft in Drehrichtung rückwärts.                                               |  |  |  |
|     |                                              | 0    | Antrieb läuft in Drehrichtung vorwärts.                                                |  |  |  |
| 12  | PANEL_LOCAL                                  | 1    | Steuerung mit Steuertafel- (oder PC-), lokaler Modus.                                  |  |  |  |
|     |                                              | 0    | Steuerung nicht mit Steuertafel im lokalen Modus.                                      |  |  |  |
| 13  | FIELDBUS_LOCAL                               | 1    | Steuerung im Feldbus-Lokalmodus (übernommen von<br>Steuertafel-Lokal-Modus).           |  |  |  |
|     |                                              | 0    | Steuerung nicht im Feldbus-Lokalmodus.                                                 |  |  |  |
| 14  | EXT2_ACT                                     | 1    | Steuerung im EXT2-Modus.                                                               |  |  |  |
|     |                                              | 0    | Steuerung im EXT1-Modus.                                                               |  |  |  |
| 15  | FEHLER                                       | 1    | Frequenzumrichter ist in einem Fehlerzustand.                                          |  |  |  |
|     |                                              | 0    | Frequenzumrichter ist nicht in einem Fehlerzustand.                                    |  |  |  |

|      | DCU-Profil STATUSWORT (siehe Parameter 0304) |      |                                                                                                    |  |  |  |
|------|----------------------------------------------|------|----------------------------------------------------------------------------------------------------|--|--|--|
| Bit  | Name                                         | Wert | Status                                                                                                 |  |  |  |
| 16   | ALARM                                        | 1    | Ein Alarm steht an.                                                                                    |  |  |  |
|      |                                              | 0    | Alarme stehen nicht an.                                                                                |  |  |  |
| 17   | REQ_MAINT                                    | 1    | Eine Wartungsaufforderung steht an.                                                                    |  |  |  |
|      |                                              | 0    | Es steht keine Wartungsaufforderung an.                                                                |  |  |  |
| 18   | DIRLOCK                                      | 1    | Verriegelung der Drehrichtung ist aktiviert.<br>(Drehrichtungsumkehr nicht möglich.)                   |  |  |  |
|      |                                              | 0    | Sperre des Drehrichtungswechsels ist nicht aktiv.                                                      |  |  |  |
| 19   | LOCALLOCK 1                                  | 1    | Sperre für Steuertafelbetrieb/ lokalen Modus ist aktiviert.<br>(Steuertafelbetrieb ist nicht möglich.) |  |  |  |
|      |                                              | 0    | Sperre für Steuertafelbetrieb/Lokalmodus ist nicht aktiv.                                              |  |  |  |
| 20   | CTL_MODE                                     | 1    | Frequenzumrichter arbeitet mit Vektorregelung.                                                         |  |  |  |
|      |                                              | 0    | Frequenzumrichter arbeitet mit Skalarregelung.                                                         |  |  |  |
| 2125 | reserviert                                   |      |                                                                                                    |  |  |  |
| 26   | REQ_CTL                                      | 1    | Kopie des Steuerworts                                                                                  |  |  |  |
|      |                                              | 0    | (nicht aktiv)                                                                                          |  |  |  |

|     | DCU-Profil STATUSWORT (siehe Parameter 0304) |      |                                                                |  |  |  |
|-----|----------------------------------------------|------|----------------------------------------------------------------|--|--|--|
| Bit | Name                                         | Wert | Status                                                         |  |  |  |
| 27  | REQ_REF1                                     | 1    | Anforderung von Sollwert 1 über diesen Kanal.                  |  |  |  |
|     |                                              | 0    | Sollwert 1 nicht über diesen Kanal angefordert.                |  |  |  |
| 28  | REQ_REF2                                     | 1    | Anforderung von Sollwert 2 über diesen Kanal.                  |  |  |  |
|     |                                              | 0    | Sollwert 2 nicht über diesen Kanal angefordert.                |  |  |  |
| 29  | REQ_REF2EXT                                  | 1    | Anforderung des externen PID-Sollwerts 2 über diesen<br>Kanal. |  |  |  |
|     |                                              | 0    | Externer PID-Sollwert 2 nicht über diesen Kanal angefordert.   |  |  |  |
| 30  | ACK_STARTINH                                 | 1    | Eine Startsperre wird über diesen Kanal gegeben.               |  |  |  |
|     |                                              | 0    | Keine Startsperre wird über diesen Kanal gegeben.              |  |  |  |
| 31  | ACK_OFF_ILCK                                 | 1    | Startsperre über AUS-Taste                                     |  |  |  |
|     |                                              | 0    | Normalbetrieb                                                  |  |  |  |

#### Statusdiagramm

#### ABB-Drives-Profil

Zur Veranschaulichung des Statusdiagramms verwendet das folgende Beispiel (die ABB DRV LIM Implementierung des ABB-Drives-Profils) das Steuerwort zum Starten des Frequenzumrichters:

- Zuerst müssen die Bedingungen zur Verwendung des STEUERWORTS erfüllt sein. Siehe oben.
- Nach dem ersten Einschalten der Spannung ist der Frequenzumrichter noch nicht einschaltbereit. Siehe gepunktete Linie (----) im nachfolgenden Statusdiagramm.
- Gehen Sie mit dem STEUERWORT die einzelnen Zustände durch, bis das Gerät den Status OPERATING erreicht hat, d.h. der Frequenzumrichter läuft und folgt dem vorgegebenen Sollwert. Siehe Tabelle unten.

| Sch<br>ritt | Wert des STEUERWORTS                            | Beschreibung                                                                                                    |
|-------------|-------------------------------------------------|----------------------------------------------------------------------------------------------------|
| 1           | CW = 0000 0000 0000 0110<br>I I<br>Bit 15 Bit 0 | Dieser CW-Wert ändert den Status des Frequenzumrichters<br>auf READY TO SWITCH ON.                                                                                                    |
| 2           |                                                 | Vor der Fortsetzung mindestens 100 ms warten.                                                                                                    |
| 3           | CW = 0000 0000 0000 0111                        | Dieser CW-Wert ändert den Status des Frequenzumrichters auf READY TO OPERATE.                                                                                                    |
| 4           | CW = 0000 0000 0000 1111                        | Dieser CW-Wert ändert den Status des Frequenzumrichters<br>auf OPERATION ENABLED. Der Frequenzumrichter startet,<br>beschleunigt jedoch nicht.                                                                                      |
| 5           | CW = 0000 0000 0010 1111                        | Dieser CW-Wert gibt dem Ausgang des<br>Rampenfunktionsgenerators (RFG) frei und ändert den Status<br>des Frequenzumrichters auf RFG: ACCELERATOR ENABLED                                                                            |
| 6           | CW = 0000 0000 0110 1111                        | Dieser CW-Wert gibt dem Ausgang des<br>Rampenfunktionsgenerators (RFG) frei und ändert den Status<br>des Frequenzumrichters auf OPERATING. Der<br>Frequenzumrichter beschleunigt auf den vorgegebenen<br>Sollwert und folgt diesem. |

Das Statusdiagramm unten beschreibt die Start-/Stop-Funktion der STEUERWORT (CW).

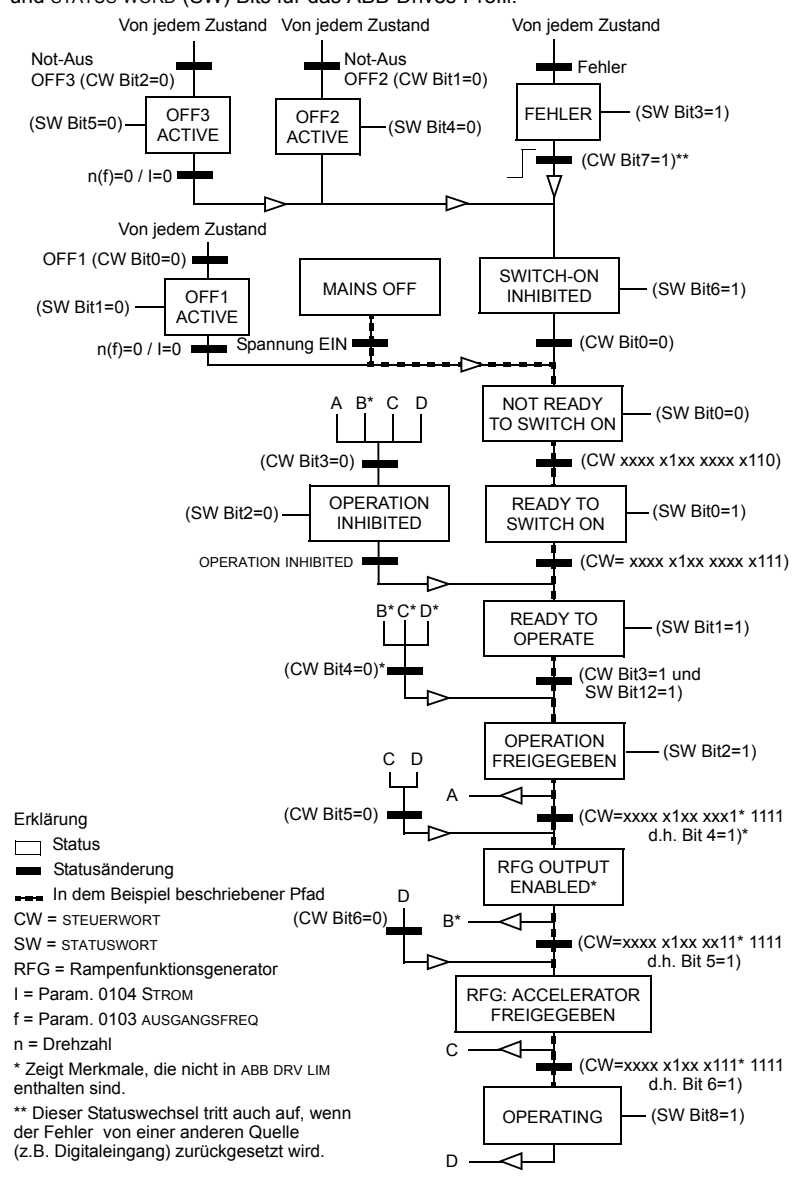

und STATUS WORD (SW) Bits für das ABB-Drives-Profil.

#### Sollwert-Skalierung

#### ABB Drives und DCU Profil

Die folgende Tabelle beschreibt die SOLLWERT-Skalierung für das ABB Drives und DCU Profil.

| ABB Drives und DCU Profil |                      |                              |                                                                                               |                                                                                                    |  |
|---------------------------|----------------------|------------------------------|-----------------------------------------------------------------------------------------------|----------------------------------------------------------------------------------------------------|--|
| Sollwert                  | Bereich              | Sollwert-<br>Typ             | Skalierung                                                                                    | Erläuterungen                                                                                                    |  |
| SOLLW1                    | -32767<br><br>+32767 | Drehzahl<br>oder<br>Frequenz | -20000 = -(Par.<br>0 = 0<br>+20000 = (par. 1105)<br>(20000 entspricht 100%)                   | Letzter Sollwert limitiert durch<br>1104/1105. Motor-Istdrehzahl<br>begrenzt durch 2001/2002<br>(Drehzahl) oder 2007/2008<br>(Frequenz). |  |
| SOLLW2                    | -32767<br><br>+32767 | Drehzahl<br>oder<br>Frequenz | -10000 = -( <b>Par.</b><br>0 = 0<br>+10000 = ( <b>Par. 1108</b> )<br>(10000 entspricht 100%)  | Letzter Sollwert limitiert durch<br>1107/1108. Motor-Istdrehzahl<br>begrenzt durch 2001/2002<br>(Drehzahl) oder 2007/2008<br>(Frequenz). |  |
|                           |                      | Dreh-<br>moment              | -10000 = -( <b>Par</b> .<br>0 = 0<br>+10000 = ( <b>Par. 1108</b> )<br>(10000 entspricht 100%) | Letzter Sollwert begrenzt<br>durch 2015/2017<br>(Drehmoment1) oder 2016/<br>2018 (Drehmoment2).                                          |  |
|                           |                      | PID-<br>Sollwert             | -10000 = -( <b>Par</b> .<br>0 = 0<br>+10000 = ( <b>Par. 1108</b> )<br>(10000 entspricht 100%) | Letzter Sollwert begrenzt<br>durch 4012/4013 (PID-Satz1)<br>oder 4112/4113 (PID-Satz2).                                                  |  |

**Hinweis:** Die Einstellung von Parameter 1104 EXT SOLLW.1 MIN und 1107 EXT SOLLW. 2 MIN hat keine Auswirkung auf die Skalierung von Sollwerten.

Wenn Parameter 1103 AUSW.EXT SOLLW 1 oder 1106 AUSW.EXT SOLLW 2 auf KOMM+AI1 oder KOMM+AI1 eingestellt sind, wird der Sollwert wie folgt skaliert:

| ABB Drives und DCU Profil |                      |                                                  |  |  |  |
|---------------------------|----------------------|--------------------------------------------------|--|--|--|
| Sollwert                  | Wert-<br>einstellung | AI Sollwert-Skalierung                           |  |  |  |
| SOLLW1                    | комм+аі1             | комм (%) + (AI (%) - 0,5 · EXT SOLLW. 1 мах (%)) |  |  |  |
|                           |                      | Feldbus-Sollwert<br>∱ Korrektur-Koeffizient      |  |  |  |
|                           |                      | (100 + 0,5 · (Par. 1105)%                        |  |  |  |
|                           |                      | 100% Al1<br>Eingangssignal<br>0% 50% 100%        |  |  |  |

| ABB Drives und DCU Profil |                      |                                                   |  |  |  |
|---------------------------|----------------------|---------------------------------------------------|--|--|--|
| Sollwert                  | Wert-<br>einstellung | Al Sollwert-Skalierung                            |  |  |  |
| SOLLW1                    | комм*аі1             | КОММ (%) · (AI (%) / 0,5 · EXT SOLLW. 1 МАХ (%))  |  |  |  |
|                           |                      | Feldbus-Sollwert<br>Korrektur-Koeffizient<br>200% |  |  |  |
|                           |                      | 100% Al1                                          |  |  |  |
|                           |                      | (100 - 0,5 · (par. 1105))% Eingangssignal         |  |  |  |
| SOLLW2                    | KOMM+AI1             | комм (%) + (AI (%) - 0,5 · EXT SOLLW. 2 мах (%))  |  |  |  |
|                           |                      | Feldbus-Sollwert<br>▲ Korrektur-Koeffizient       |  |  |  |
|                           |                      | (100 + 0,5 · (Par. 1108)%                         |  |  |  |
|                           |                      | 100%                                              |  |  |  |
|                           |                      | (100 - 0,5 · (par. 1108)%                         |  |  |  |
|                           |                      | 0 % 50% 100%                                      |  |  |  |
| SOLLW2                    | KOMM*AI1             | KOMM (%) · (AI (%) / 0,5 · EXT SOLLW. 2 MAX(%))   |  |  |  |
|                           |                      | Feldbus-Sollwert<br>↑ Korrektur-Koeffizient       |  |  |  |
|                           |                      | 200%                                              |  |  |  |
|                           |                      | 100%                                              |  |  |  |
|                           |                      | 0%<br>0%<br>50%<br>100%                           |  |  |  |

#### Sollwert-Verarbeitung

Mit den Parametern der *Gruppe 10: START/STOP/DREHR* wird die Steuerung der Drehrichtung für jeden Steuerplatz (EXT1 und EXT2) konfiguriert. Die folgenden Diagramme veranschaulichen das Zusammenwirken von Parametern der Gruppe 10 mit dem Vorzeichen des Feldbus-Sollwerts beim Erzeugen von SOLLWERTEN (SOLLW1 und SOLLW2). **Hinweis:** Feldbus-Sollwerte sind bipolar und können positiv oder negativ sein.

| ABB-Drives-Profil    |                      |                                                                                                    |  |  |  |
|----------------------|----------------------|----------------------------------------------------------------------------------------------------|--|--|--|
| Parameter            | Wert-<br>einstellung | AI Sollwert-Skalierung                                                                                                    |  |  |  |
| 1003<br>DREHRICHTUNG | 1 (vorwārts)         | Feldbus<br>Sollwert                                                                                                    |  |  |  |
| 1003<br>DREHRICHTUNG | 2 (RÜCKWÄRTS)        | Max. Sollw                                                                                                    |  |  |  |
| 1003<br>DREHRICHTUNG | 3 (ABFRAGE)          | Ergebnis-Sollw.           Max. Sollw           Feldbus           -163%           Sollwert           100%           -(Max. Sollw.) |  |  |  |

# **Feldbus-Adapter**

# Übersicht

Der ACS550 kann für die externe Steuerung über ein System mit serieller Kommunikation eingestellt werden. Bei Nutzung der seriellen Kommunikation kann der ACS550 entweder:

- die gesamten Steuerungsinformationen über den Feldbus empfangen oder
- über den Feldbus und in Kombination mit anderen Steuermöglichkeiten, wie Digital- oder Analogeingänge und die Steuertafel, gesteuert werden.

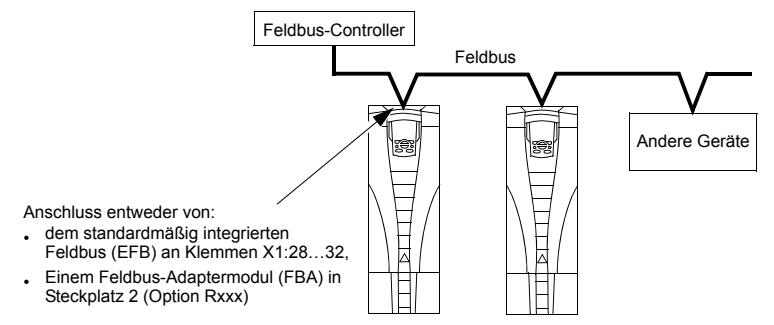

Zwei Basiskonfigurationen für die serielle Kommunikation sind verfügbar:

- Integrierter Feldbus (EFB) siehe Kapitel Integrierter Feldbus EFB auf Seite 231.
- Feldbus-Adapter (FBA) mit einem der optionalen FBA-Module im Erweiterungssteckplatz 2 kann der Frequenzumrichter unter Verwendung eines der folgenden Protokolle mit einem Steuerungssystem kommunizieren:
  - PROFIBUS DP®
  - LonWorks®
  - Ethernet (Modbus/TCP®, Ethernet/IP®)
  - CANopen®
  - DeviceNet®
  - ControlNet®.

Der ACS550 erkennt automatisch, welches Kommunikationsprotokoll vom eingesteckten Feldbus-Adapter verwendet wird. Bei den Standardeinstellungen für jedes Protokoll wird davon ausgegangen, dass das verwendete Profil das Antriebsprofil mit Industriestandard ist (z.B. PROFIdrive für PROFIBUS, AC/DC Drive für DeviceNet). Alle FBA-Protokolle können auch für das ABB-Drives-Profil konfiguriert werden. Konfigurationsdetails sind vom Protokoll und dem verwendeten Profil abhängig. Diese Details sind im Handbuch des Feldbus-Adaptermoduls beschrieben.

Die Details für das ABB-Drives-Profil (die für alle Protokolle gelten) finden Sie in Abschnitt *ABB-Drives-Profil - Technische Daten* auf Seite 279.

#### Steuerungsschnittstelle

Allgemein besteht die Basis-Steuerungsschnittstelle zwischen dem Feldbussystem und dem Frequenzumrichter aus:

- · Ausgangsworte:
  - STEUERWORT
  - SOLLWERT (Drehzahl oder Frequenz)
  - Andere: Der Frequenzumrichter unterstützt maximal 15 Ausgangsworte. Protokoll-Grenzen können diese Zahl noch eingrenzen.
- · Eingangsworte:
  - STATUSWORT
  - Istwert (Drehzahl oder Frequenz)
  - Andere: Der Frequenzumrichter unterstützt maximal 15 Eingangsworte. Protokoll-Grenzen können diese Zahl noch eingrenzen.

**Hinweis:** Die Worte "Ausgang" und "Eingang" werden aus der Sicht des Feldbus-Controllers verwendet. Ein Ausgang beschreibt z.B. einen Datenfluss vom Feldbus-Controller zum Frequenzumrichter und erscheint als Eingang aus der Sicht des Frequenzumrichters.

Inhalt/Bedeutung des Controller-Interface-Worts werden durch den ACS550 nicht begrenzt. Jedoch kann das verwendete Profil bestimmte Bedeutungen zuweisen.

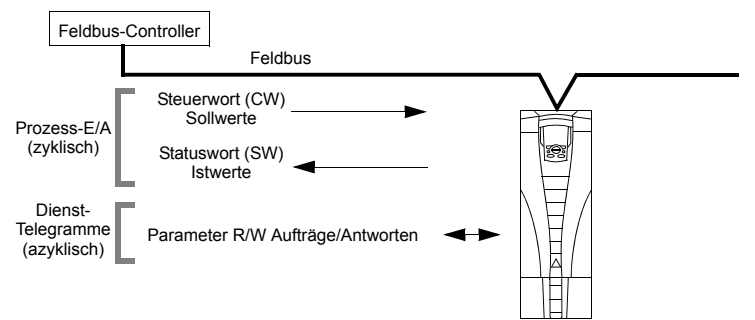

#### Steuerwort

Das STEUERWORT ist das wichtigste Element zur Steuerung des Frequenzumrichters über ein Feldbussystem. Der Feldbus-Controller sendet das STEUERWORT an den Frequenzumrichter. Der Frequenzumrichter schaltet entsprechend der bitcodierten Anweisungen im STEUERWORT zwischen den Zuständen um. Die Verwendung des STEUERWORTS erfordert, dass:

- · Der Frequenzumrichter auf Fernsteuerung (REM) eingestellt ist
- Der serielle Kommunikationskanal als Quelle f
  ür die Steuerbefehle von EXT1 eingestellt ist (Einstellung mit Parametern 1001 EXT1 BEFEHLE und 1102 EXT1/ EXT2 AUSW).
- · Der externe steckbare Feldbus-Adapter aktiviert ist:
  - Parameter 9802 KOMM PROT AUSW = 4 (EXT FBA).
  - Der externe steckbare Feldbus-Adapter f
    ür die Verwendung des Antriebsprofil-Modus oder Antriebsprofil-Objekts konfiguriert ist.

Der Inhalt des STEUERWORTS ist vom verwendeten Protokoll/Profil abhängig. Siehe Benutzerhandbuch des FBA-Moduls und/oder Abschnitt *ABB-Drives-Profil* -*Technische Daten* auf Seite 279.

#### Statuswort

Der Inhalt des STATUSWORTS ist ein 16-Bit-Wort mit Statusinformationen, die vom Frequenzumrichter an den Feldbus-Controller gesendet werden. Der Inhalt des STEUERWORTS ist vom verwendeten Protokoll/Profil abhängig. Siehe Benutzerhandbuch des FBA-Moduls und/oder Abschnitt *ABB-Drives-Profil - Technische Daten* auf Seite 279.

#### Sollwert

Die Inhalte eines SOLLWERT- Wortes:

- · Können als Drehzahl- oder Frequenz-Sollwert verwendet werden
- Ist ein 16-Bit Wort bestehend aus einem Vorzeichen-Bit und einem 15-Bit Integerwert.
- Negative Sollwerte (umgekehrte Drehrichtung) werden durch das Zweier-Komplement des entsprechenden positiven Sollwerts angezeigt.

Ein zweiter Sollwert (SOLLW2) wird nur unterstützt, wenn ein Protokoll für das ABB-Drives-Profil konfiguriert ist.

Die Sollwert-Skalierung ist Feldbustyp-spezifisch. Siehe Benutzerhandbuch des FBA-Moduls und/oder die folgenden Abschnitte soweit sie zutreffen:

- Sollwert-Skalierung auf Seite 283 (ABB-Drives-Profil Technische Daten)
- Sollwert-Skalierung auf Seite 287 (Standardprofil (Generic Profile) Technische Daten).

#### Istwerte

Istwerte sind 16-Bit Worte mit den eingestellten Informationen des Frequenzumrichters. Antriebs-Istwerte (z.B, *Gruppe 10: START/STOP/DREHR* Parameter) können den Eingangsworten der *Gruppe 51: EXT KOMM MODULE*-Parameter zugeordnet werden (protokollabhängig, aber typischerweise Parameter 5104...5126).

## Planung

Bei der Netzwerk-Planung sollten folgende Fragen geklärt werden:

- Typ und Anzahl der Geräte, die an das Netzwerk angeschlossen werden müssen?
- Welche Steuerungsinformationen müssen an den Frequenzumrichter übertragen werden?
- Welche Rückinformationen müssen vom Frequenzumrichter an das Steuerungssystem übertragen werden?

# Mechanische und elektrische Installation – FBA

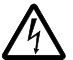

**WARNUNG!** Anschlussarbeiten dürfen nur erfolgen, wenn der Frequenzumrichter von der Spannungsversorgung getrennt ist.

#### Übersicht

Der FBA (Feldbus-Adapter) ist ein steckbares Modul, das in den Steckplatz 2 des Frequenzumrichters passt. Das Modul wird durch zwei Plastik-Halteklammern und zwei Schrauben befestigt. Die Schrauben erden gleichzeitig den Schirm des Modulkabels und verbinden die GND-Signale mit der Regelungskarte des Frequenzumrichters.

Mit der Installation des Moduls erfolgt automatisch der elektrische Anschluss an den Frequenzumrichter über den 34-Pin-Stecker.

#### Montage

Hinweis: Zuerst die Netz- und Motorkabel installieren.
1. Das Modul vorsichtig in den Erweiterungssteckplatz 2 des Frequenzumrichters stecken, bis die beiden Halteklammern einrasten.

2. Die beiden Schrauben (mitgeliefert) eindrehen.

**Hinweis:** Die korrekte Installation der Schrauben ist zur Erfüllung der EMV-Anforderungen und den ordnungsgemäßen Betrieb des Moduls wichtig.

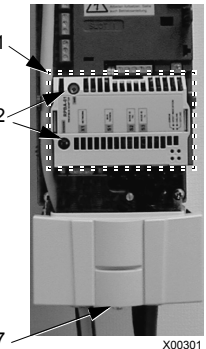

- Öffnen Sie die Kabeldurchführung im Anschlusskasten und installieren Sie die Kabelverschraubung für das Netzwerkkabel.
- 4. Das Netzwerkkabel durch die Kabelverschraubung führen.
- 5. Das Netzwerkkabel an die Modulklemmen anschließen.
- 6. Kabelverschraubung festdrehen.
- 7. Die Abdeckung des Anschlusskastens (1 Schraube) installieren.
- 8. Beachten Sie folgende Konfigurationsinformationen:
  - Abschnitt Einrichtung der Kommunikation FBA auf Seite 271
  - Abschnitt Die Antriebssteuerfunktionen aktivieren FBA auf Seite 272
  - Protokollspezifische Details finden Sie in den Unterlagen, die mit dem Modul geliefert wurden.

## Einrichtung der Kommunikation – FBA

#### Einstellung der seriellen Kommunikation

Zum Aktivieren der seriellen Kommunikation, muss Parameter 9802 KOMM PROT AUSW eingestellt werden. Einstellung von 9802 = 4 (EXT FBA).

#### Konfiguration der seriellen Kommunikation

Die Einstellung von Par. 9802 stellt bei Montage eines bestimmten FBA-Moduls automatisch die entsprechenden Standardwerte der Parameter ein, die den Kommunikationsprozess definieren. Diese Parameter und Beschreibungen sind im Benutzerhandbuch des FBA-Moduls beschrieben.

- · Parameter 5101 wird automatisch konfiguriert.
- Parameter 5102...5126 sind protokollabhängig und definieren z.B. das verwendete Profil und zusätzliche E/A-Worte. Diese Parameter werden als Feldbus-Konfigurationsparameter bezeichnet. Details der Feldbus-Konfigurationsparameter siehe Benutzerhandbuch des FBA-Moduls.
- Parameter 5127 bewirkt die Aktivierung von Änderungen der Parameter 5102...5126. Wenn Parameter 5127 nicht verwendet wird, werden die Änderungen der Parameter 5102...5126 erst wirksam, wenn der Frequenzumrichter aus- und wieder eingeschaltet wurde.
- Parameter 5128...5133 enthalten Daten über das installierte FBA-Modul (z.B. die Komponentenversionen und Status).

Siehe Gruppe 51: EXT KOMM MODULE zu den Parameterbeschreibungen.

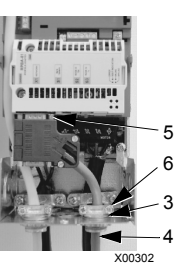

# Die Antriebssteuerfunktionen aktivieren – FBA

Für die Feldbussteuerung verschiedener Funktionen des Frequenzumrichters sind folgende Konfigurationseinstellungen erforderlich:

- Der Frequenzumrichter muss für die Feldbussteuerung der Funktion eingestellt werden
- Als Feldbus-Eingang die für die Steuerung erforderlichen Frequenzumrichterdaten definieren
- Als Feldbus-Ausgang die vom Frequenzumrichter benötigten Steuerdaten definieren.

In den folgenden Abschnitten wird in allgemeiner Darstellung die notwendige Konfiguration für jede Steuerungsfunktion beschrieben. Die letzte Spalte der Tabellen wurde absichtlich leer gelassen. Dem Benutzerhandbuch des FBA-Moduls können Sie den richtigen Eintrag entnehmen.

#### Start/Stop-, Drehrichtungssteuerung

Der Feldbus als Steuerquelle für die Steuerung von Start/Stop/Drehrichtung des Frequenzumrichters erfordert:

- · Die Frequenzumrichter-Parameterwerte wie unten angegeben einzustellen,
- Die Befehle vom Feldbus-Controller müssen richtig adressiert werden. (Die Adresse wird vom Protokoll-Standardwert vorgegeben, der Protokoll-abhängig ist.)

| Antriebsparameter |              | Wert        | Beschreibung                                   | Protokoll-<br>Standardwert |
|-------------------|--------------|-------------|------------------------------------------------|----------------------------|
| 1001              | EXT1 BEFEHLE | 10 (комм)   | Start/Stop-Steuerung über Feldbus mit<br>EXT1. |                            |
| 1002              | EXT2 BEFEHLE | 10 (комм)   | Start/Stop-Steuerung über Feldbus mit EXT2.    |                            |
| 1003              | DREHRICHTUNG | 3 (ABFRAGE) | Drehrichtungssteuerung über Feldbus.           |                            |

#### Auswahl des Eingangssollwerts

Verwendung des Feldbusses zur Übertragung von Eingangs-Sollwerten an den Frequenzumrichter:

- · Frequenzumrichter- Parameterwert wie folgt einstellen
- Die Feldbus-Controller Sollwert-Wort(e) müssen richtig zugeordnet werden. (Die Adresse wird vom Protokoll-Standardwert vorgegeben, der Protokoll-abhängig ist.)

| Antri | iebsparameter       | Wert                                      | Beschreibung                                                                                   | Protokoll-<br>Standardwert |
|-------|---------------------|-------------------------------------------|------------------------------------------------------------------------------------------------|----------------------------|
| 1102  | EXT1/EXT2<br>AUSW   | 8 (комм)                                  | Sollwerteinstellung über Feldbus.<br>(Nur erforderlich, wenn 2 Sollwerte<br>verwendet werden.) |                            |
| 1103  | AUSW.EXT<br>SOLLW 1 | 8 (KOMM)<br>9 (KOMM+AI1)<br>10 (KOMM*AI1) | Eingangs-Sollwert 1 über Feldbus.                                                              |                            |
| 1106  | AUSW.EXT<br>SOLLW 2 | 8 (KOMM)<br>9 (KOMM+AI)<br>10 (KOMM*AI)   | Eingangs-Sollwert 2 über Feldbus.<br>(Nur erforderlich, wenn 2 Sollwerte<br>verwendet werden.) |                            |

Hinweis: Mehrere Sollwerte werden nur vom ABB-Drives-Profil unterstützt.

#### Skalierung

Wenn erforderlich, können SOLLWERTE skaliert werden. Siehe folgende Abschnitte:

- Sollwert-Skalierung auf Seite 283 (ABB-Drives-Profil Technische Daten)
- Sollwert-Skalierung auf Seite 287 (Standardprofil (Generic Profile) Technische Daten).

#### Systemsteuerung

Weitere Steuerungen des Frequenzumrichters über den Feldbus erfordern:

- · Die Frequenzumrichter-Parameterwerte wie unten angegeben einzustellen,
- Feldbus-Controller Befehl(e) in der richtigen Position. (Die Adresse wird vom Protokoll-Standardwert vorgegeben, der Protokoll-abhängig ist.)

| Antriebsparameter |                    | Wert                 | Beschreibung                                                                      | Protokoll-<br>Standardwert |
|-------------------|--------------------|----------------------|-----------------------------------------------------------------------------------|----------------------------|
| 1601              | FREIGABE           | 7 (комм)             | Freigabe vom Feldbus.                                                             |                            |
| 1604              | FEHL QUIT AUSW     | 8 (KOMM)             | Fehlerreset vom Feldbus.                                                          |                            |
| 1607              | PARAM<br>SPEICHERN | 1<br>(SPEICHE<br>RN) | Speichert geänderte Parameter im<br>Festspeicher (danach wird der Wert wieder 0). |                            |

#### Steuerung der Relaisausgänge

Die Steuerung der Relaisausgänge erfordert:

- · Die Frequenzumrichter-Parameterwerte wie unten angegeben einzustellen,
- Binär codierte Relais-Befehl(e) vom Feldbus entsprechend zuzuordnen. (Die Adresse wird vom Protokoll-Standardwert vorgegeben, der Protokoll-abhängig ist.)

| Antriebsparameter |              | Wert                       | Beschreibung                           | Protokoll-<br>Standardwert |
|-------------------|--------------|----------------------------|----------------------------------------|----------------------------|
| 1401              | RELAISAUSG 1 | 35 (комм)<br>36 (комм(-1)) | Relaisausgang 1 vom Feldbus gesteuert. |                            |
| 1402              | RELAISAUSG 2 |                            | Relaisausgang 2 vom Feldbus gesteuert. |                            |
| 1403              | RELAISAUSG 3 | *                          | Relaisausgang 3 vom Feldbus gesteuert. |                            |
| 1410 <sup>1</sup> | RELAISAUSG 4 | *                          | Relaisausgang 4 vom Feldbus gesteuert. |                            |
| 1411 <sup>1</sup> | RELAISAUSG 5 | *                          | Relaisausgang 5 vom Feldbus gesteuert. |                            |
| 1412 <sup>1</sup> | RELAISAUSG 6 | †<br>                      | Relaisausgang 6 vom Feldbus gesteuert. |                            |

<sup>1</sup> Bei mehr als 3 Relais ist ein Relais-Erweiterungsmodul erforderlich.

**Hinweis:** Eine Relaisstatus-Rückmeldung ohne Konfiguration tritt auf, wie nachfolgend definiert.

| Antriebsparameter |               | Wert              | Protokoll-Standardwert |
|-------------------|---------------|-------------------|------------------------|
| 0122              | RO 1-3 STATUS | Relais 13 Status. |                        |
| 0123              | RO 4-6 STATUS | Relais 46 Status. |                        |

#### Steuerung der Analogausgänge

Die Steuerung der Analogausgänge (z.B. PID-Sollwert) über Feldbus erfordert:

- · Die Frequenzumrichter-Parameterwerte wie unten angegeben einzustellen,
- Die Analogwert(e) vom Feldbus-Controller entsprechend zuzuordnen. (Die Adresse wird vom Protokoll-Standardwert vorgegeben, der Protokoll-abhängig ist.)

| Antriebsparameter |                 | Wert              | Beschreibung                   | Protokoll-<br>Standardwert |
|-------------------|-----------------|-------------------|--------------------------------|----------------------------|
| 1501              | ANALOGAUSGANG 1 | 135 (KOMM WERT 1) | Steuerung von Analogaus-       | -                          |
| 0135              | KOMM WERT 1     | -                 | Parameter 0135.                |                            |
| 1502              | AO1 WERT MIN    | Geeignete Werte   | Einstellung für die Skalierung | -                          |
| <br>1505          | MAXIMUM AO1     | einstellen.       |                                |                            |
| 1506              | FILTER AO1      |                   | Filterzeitkonstante für AO1.   | -                          |
| 1507              | ANALOGAUSGANG 2 | 136 (KOMM WERT 2) | Steuerung von Analogaus-       | -                          |
| 0136              | KOMM WERT 2     | -                 | Parameter 0136.                |                            |
| 1508              | AO2 WERT MIN    | Geeignete Werte   | Einstellung für die Skalierung | -                          |
| <br>1511          | <br>MAXIMUM AO2 | einstellen.       |                                |                            |
| 1512              | FILTER AO2      |                   | Filterzeitkonstante für AO2.   | -                          |

#### Sollwertquelle für den PID-Regler

Mit folgenden Einstellungen wird der Feldbus als Sollwertquelle für die PID-Regelung eingestellt:

|      | Antriebsparameter            | Wert            | Einstellung                       | Protokoll-<br>Standardwert |
|------|------------------------------|-----------------|-----------------------------------|----------------------------|
| 4010 | SOLLWERT AUSW (Satz 1)       | 8 (KOMM WERT 1) | Sollwert ist der                  |                            |
| 4110 | SOLLWERT AUSW (Satz 2)       | 9 (KOMM+AI1)    | Eingangssoliwert 2<br>(+/-/* AI1) |                            |
| 4210 | SOLLWERT AUSW (Ext/<br>Trim) | 10 (KOMM*AI1)   |                                   |                            |

#### Kommunikationsfehler

Stellen Sie bei Feldbussteuerung ein, wie der Frequenzumrichter bei Ausfall der Kommunikation reagieren soll.

| Antriebsparameter |                  | Wert                                                                                                    | Beschreibung                                                     |
|-------------------|------------------|----------------------------------------------------------------------------------------------------|------------------------------------------------------------------|
| 3018              | KOMM FEHL FUNKT  | 0 (keine ausw)<br>1 (fehler)<br>2 (festdrehz 7)<br>3 (letzte drehz)                                          | Die entsprechende<br>Frequenzumrichter-Einstellung<br>vornehmen. |
| 3019              | KOMM. FEHLERZEIT | Einstellung der Zeitverzögerung, bevor der<br>Frequenzumrichter auf den Ausfall der Kommunikati<br>reagiert. |                                                                  |

# Rückmeldung vom Frequenzumrichter – FBA

Eingänge in den Controller (Frequenzumrichterausgänge) haben vordefinierte, vom Protokoll festgelegte Bedeutungen. Für diese Rückmeldung ist keine Konfiguration des Frequenzumrichters erforderlich. In der folgenden Tabelle sind beispielhaft Rückmeldedaten angegeben. Eine vollständige Auflistung enthält Abschnitt *Vollständige Parameterbeschreibungen* auf Seite *134*.

|      | Antriebsparameter            | Protokoll-Standardwert |
|------|------------------------------|------------------------|
| 0102 | Drehzahl                     |                        |
| 0103 | AUSGANGSFREQ                 |                        |
| 0104 | STROM                        |                        |
| 0105 | DREHMOMENT                   |                        |
| 0106 | LEISTUNG                     |                        |
| 0107 | ZW.KREIS.SPANN               |                        |
| 0109 | AUSGANGSSPANNG               |                        |
| 0301 | FB CMD WORT1 – Bit 0 (STOP)  |                        |
| 0301 | FB CMD WORT1 – Bit 2 (REV)   |                        |
| 0118 | di1-DI3 status – Bit 0 (DI3) |                        |

#### Skalierung

Zur Skalierung der Antriebsparameterwerte siehe jeweils die folgenden Abschnitte:

- Istwert-Skalierung auf Seite 286 (ABB-Drives-Profil Technische Daten)
- Istwert-Skalierung auf Seite 288 (Standardprofil (Generic Profile) Technische Daten).

# Diagnosen – FBA

#### Fehler-Verarbeitung

Der ACS550 liefert Fehler-Informationen wie folgt:

- Auf der Steuertafel-Anzeige werden ein Fehlercode und Text angezeigt. Siehe Kapitel *Diagnosen* auf Seite 289 zur kompletten Beschreibung.
- Parameter 0401 LETZTER FEHLER, 0412 2.LETZTER FEHLER und 0413 3.LETZTER FEHLER speichern die letzten Fehler.
- Für den Feldbus-Zugriff meldet der Frequenzumrichter die Fehler als Hexadezimal-Wert, bezeichnet und codiert entsprechend der DRIVECOM Spezifikation. Siehe Tabelle unten. Nicht alle Profile unterstützen die Abfrage von Fehlercodes nach dieser Spezifikation. Für Profile, die diese Spezifikation unterstützen, enthält die Profil-Dokumentation eine Beschreibung der Fehler-Abfrage.

|    | Antriebsfehler-Code | Feldbus-Fehlercode<br>(DRIVECOM-<br>Spezifikation) |
|----|---------------------|----------------------------------------------------|
| 1  | ÜBERSTROM           | 2310h                                              |
| 2  | DC ÜBERSPG          | 3210h                                              |
| 3  | ACS ÜBERTEMP        | 4210h                                              |
| 4  | kurzschluss         | 2340h                                              |
| 5  | reserviert          | FF6Bh                                              |
| 6  | DC UNTERSPANNUNG    | 3220h                                              |
| 7  | AI1 UNTERBR         | 8110h                                              |
| 8  | AI2 UNTERBR         | 8110h                                              |
| 9  | MOT ÜBERTEMP        | 4310h                                              |
| 10 | PANEL KOMM          | 5300h                                              |
| 11 | ID LAUF FEHL        | FF84h                                              |
| 12 | MOTOR BLOCKIERT     | 7121h                                              |
| 14 | EXT FEHLER 1        | 9000h                                              |
| 15 | EXT FEHLER 2        | 9001h                                              |
| 16 | ERD SCHLUSS         | 2330h                                              |
| 17 | Obsolet             | FF6Ah                                              |
| 18 | THERM FEHL          | 5210h                                              |
| 19 | OPEX LINK           | 7500h                                              |
| 20 | OPEX PWR            | 5414h                                              |
| 21 | CURR MEAS           | 2211h                                              |
| 22 | NETZ PHASE          | 3130h                                              |
| 23 | I.GEBER FEHL        | 7301h                                              |
| 24 | ÜBERDREHZAHL        | 7310h                                              |
| 25 | reserviert          | FF80h                                              |
| 26 | ACS ID FEHLER       | 5400h                                              |

|      | Antriebsfehler-Code | Feldbus-Fehlercode<br>(DRIVECOM-<br>Spezifikation) |
|------|---------------------|----------------------------------------------------|
| 27   | CONFIG FILE         | 630Fh                                              |
| 28   | SERIAL 1 ERR        | 7510h                                              |
| 29   | EFB CON FILE        | 6306h                                              |
| 30   | FORCE TRIP          | FF90h                                              |
| 31   | EFB 1               | FF92h                                              |
| 32   | EFB 2               | FF93h                                              |
| 33   | EFB 3               | FF94h                                              |
| 34   | MOTOR PHASE         | FF56h                                              |
| 35   | AUSG KABEL          | FF95h                                              |
| 36   | INKOMPATIBLE SW     | 630Fh                                              |
| 37   | CB ÜBERTEMP         | 4110h                                              |
| 38   | BENUTZERLASTKURVE   | FF6Bh                                              |
| 101  | INTERN FEHL         | FF55h                                              |
| 102  | reserviert          | FF55h                                              |
| 103  | SERF MACRO          | FF55h                                              |
| 104  | reserviert          | FF55h                                              |
| 105  | reserviert          | FF55h                                              |
| 201  | DSP T1 OVERLOAD     | 6100h                                              |
| 202  | DSP T2 OVERLOAD     | 6100h                                              |
| 203  | DSP T3 OVERLOAD     | 6100h                                              |
| 204  | DSP STACK ERROR     | 6100h                                              |
| 205  | Reserviert          | 5000h                                              |
| 206  | CB ID ERROR         | 5000h                                              |
| 207  | EFB LAST ERR        | 6100h                                              |
| 1000 | PAR HZRPM           | 6320h                                              |
| 1001 | PAR PFC REF NEG     | 6320h                                              |
| 1002 | Reserviert          | 6320h                                              |
| 1003 | PAR AI SKAL         | 6320h                                              |
| 1004 | PAR AO SKAL         | 6320h                                              |
| 1005 | PAR PCU 2           | 6320h                                              |
| 1006 | PAR EXT RO          | 6320h                                              |
| 1007 | PAR FBUSMISS        | 6320h                                              |
| 1008 | PAR PFC MODE        | 6320h                                              |
| 1009 | PAR PCU 1           | 6320h                                              |
| 1012 | PAR PFC EA 1        | 6320h                                              |
| 1013 | PAR PFC EA 2        | 6320h                                              |
| 1014 | PAR PFC EA 3        | 6320h                                              |
| 1016 | PAR USER LOAD C     | 6320h                                              |

### Diagnose der seriellen Kommunikation

Neben den Antriebsfehler-Codes haben die FBA-Module Diagnose-Tools. Siehe Benutzerhandbücher der FBA-Module.

# ABB-Drives-Profil - Technische Daten

### Übersicht

Das ABB-Drives-Profil ist ein Standardprofil, das für mehrere Protokolle, einschließlich der Protokolle der FBA-Module verwendet werden kann. In diesem Abschnitt wird das integrierte ABB-Drives-Profil für FBA-Module beschrieben.

#### Steuerwort

Wie vorher in Abschnitt *Steuerungsschnittstelle* auf Seite 268 beschrieben, ist das STEUERWORT das wichtigste Element zur Steuerung des Frequenzumrichters über ein Feldbussystem.

Die folgende Tabelle und das Statusdiagramm in diesem Abschnitt beschreiben den Inhalt des STEUERWORTS für das ABB Drives Profil.

|     | ABB-Drives-Profil (FBA) STEUERWORT |      |                         |                                                                                                    |  |  |  |
|-----|------------------------------------|------|-------------------------|----------------------------------------------------------------------------------------------------|--|--|--|
| Bit | Name                               | Wert | Angeforderter<br>Status | Erläuterungen                                                                                                    |  |  |  |
| 0   | OFF1                               | 1    | READY TO OPERATE        | Eingabe READY TO OPERATE                                                                                                    |  |  |  |
|     | CONTROL                            | 0    | EMERGENCY OFF           | Der Frequenzumrichter stoppt<br>entsprechend der aktuell eingestellten<br>Verzögerungsrampe (2203 oder 2205)                                                                       |  |  |  |
|     |                                    |      |                         | Normale Befehlssequenz:                                                                                                    |  |  |  |
|     |                                    |      |                         | Eingabe OFF1 ACTIVE                                                                                                    |  |  |  |
|     |                                    |      |                         | <ul> <li>Weiter mit READY TO SWITCH ON, es sei<br/>denn, andere Verriegelungen (OFF2,<br/>OFF3) sind aktiv.</li> </ul>                                                             |  |  |  |
| 1   | OFF2                               | 1    | OPERATING               | Betrieb fortsetzen (OFF2 nicht aktiv)                                                                                                    |  |  |  |
|     | CONTROL                            | 0    | EMERGENCY OFF           | Der Frequenzumrichter stoppt und lässt<br>den Motor austrudeln.                                                                                                    |  |  |  |
|     |                                    |      |                         | Normale Befehlssequenz:                                                                                                    |  |  |  |
|     |                                    |      |                         | Eingabe OFF2 ACTIVE                                                                                                    |  |  |  |
|     |                                    |      |                         | Weiter mit SWITCHON INHIBITED                                                                                                    |  |  |  |
| 2   | OFF3<br>CONTROL                    | 1    | OPERATING               | Betrieb fortsetzen (OFF3 nicht aktiv)                                                                                                    |  |  |  |
|     | CONTROL                            | 0    | NOTHALT                 | Frequenzumrichter stoppt innerhalb der<br>mit Parameter 2208 eingestellten Zeit.                                                                                                   |  |  |  |
|     |                                    |      |                         | Normale Befehlssequenz:                                                                                                    |  |  |  |
|     |                                    |      |                         | Eingabe OFF3 ACTIVE                                                                                                    |  |  |  |
|     |                                    |      |                         | Weiter mit SWITCH ON INHIBITED                                                                                                    |  |  |  |
|     |                                    |      |                         | WARNUNG! Stellen Sie sicher,<br>dass Motor und angetriebene<br>Einrichtungen in diesem Modus<br>gestoppt werden können.                                                            |  |  |  |
| 3   | INHIBIT 1<br>OPERATION             | 1    | OPERATION<br>ENABLED    | Eingabe OPERATION ENABLED (Beachte:<br>das Freigabesignal muss aktiv sein. Siehe<br>1601. Wenn 1601 auf комм eingestellt ist,<br>aktiviert dieses Bit auch das<br>Freigabesignal.) |  |  |  |
|     |                                    | 0    | OPERATION<br>INHIBITED  | Betrieb gesperrt. Eingabe OPERATION                                                                                                    |  |  |  |

|      | ABB-Drives-Profil (FBA) STEUERWORT |      |                         |                                                                                                    |  |  |  |
|------|------------------------------------|------|-------------------------|----------------------------------------------------------------------------------------------------|--|--|--|
| Bit  | Name                               | Wert | Angeforderter<br>Status | Erläuterungen                                                                                                    |  |  |  |
| 4    | 4 RAMP_OUT_<br>ZERO                |      | NORMAL OPERATION        | Eingabe RAMP FUNCTION GENERATOR:<br>ACCELERATION ENABLED                                                                                                  |  |  |  |
|      |                                    | 0    | RFG OUT ZERO            | Den Rampenfunktionsgenerator-Ausgang<br>auf Null setzen. Der Antrieb stoppt an<br>Rampe geführt (Strom- und DC-<br>Spannungsgrenzen sind aktiviert).      |  |  |  |
| 5    | RAMP_HOLD                          | 1    | RFG OUT ENABLED         | Rampenfunktion aktivieren.                                                                                                    |  |  |  |
|      |                                    |      |                         | Eingabe RAMP FUNCTION GENERATOR:<br>ACCELERATOR ENABLED                                                                                                   |  |  |  |
|      |                                    | 0    | RFG OUT HOLD            | Stopp-Rampe (Ausgang des<br>Rampenfunktionsgenerators gehalten)                                                                                           |  |  |  |
| 6    | RAMP_IN_                           | 1    | RFG INPUT ENABLED       | Normaler Betrieb. Eingabe OPERATING.                                                                                                    |  |  |  |
| ZERO | ZERO                               | 0    | RFG INPUT ZERO          | Ausgang des Rampenfunktionsgenerators auf Null setzen.                                                                                                    |  |  |  |
| 7    | RESET                              | 0=>1 | RESET                   | Fehlerrücksetzung, wenn ein aktiver<br>Fehler ansteht (Eingabe swiTCH-ON<br>INHIBITED). Eingestellt, wenn 1604 =<br>KOMM.                                 |  |  |  |
|      |                                    | 0    | OPERATING               | Normalbetrieb fortsetzen                                                                                                    |  |  |  |
| 89   | Nicht verwendet                    |      |                         |                                                                                                    |  |  |  |
| 10   | REMOTE_CMD                         | 1    |                         | Feldbus-Steuerung aktiviert                                                                                                    |  |  |  |
|      |                                    | 0    |                         | <ul> <li>CW ≠ 0 oder Sollw. ≠ 0: Letzte CW<br/>(Steuerwort) und Sollw. beibehalten</li> <li>CW = 0 und Sollw. Feldbus-Steuerung<br/>aktiviert.</li> </ul> |  |  |  |
|      |                                    |      |                         | <ul> <li>Sollw. und Verz/BeschlRampe sind<br/>verriegelt.</li> </ul>                                                                                      |  |  |  |
| 11   | EXT CTRL LOC                       | 1    | EXT2 SELECT             | Auswahl externer Steuerplatz 2 (EXT2).<br>Eingestellt, wenn 1102 = KOMM.                                                                                  |  |  |  |
|      |                                    | 0    | EXT1 SELECT             | Auswahl externer Steuerplatz 1 (EXT1).<br>Eingestellt, wenn 1102 = KOMM.                                                                                  |  |  |  |
| 1215 | Nicht verwendet                    |      |                         |                                                                                                    |  |  |  |

#### Statuswort

Wie vorher in Abschnitt *Steuerungsschnittstelle* auf Seite 268 beschrieben, enthält das STATUSWORT Status-Informationen, die vom Frequenzumrichter an die Master-Station gesendet werden. In der folgenden Tabelle und dem in diesem Abschnitt enthaltenen Statusdiagramm werden der Inhalt des Steuerworts beschrieben.

| ABB-Drives-Profil (FBA) STATUSWORT |        |      |                                                                       |  |
|------------------------------------|--------|------|-----------------------------------------------------------------------|--|
| Bit                                | Name   | Wert | Beschreibung<br>(Entspricht dem Status/Kästchen im<br>Statusdiagramm) |  |
| 0                                  | RDY_ON | 1    | READY TO SWITCH ON                                                    |  |
|                                    |        | 0    | NOT READY TO SWITCH ON                                                |  |

|       | ABB-Drives-Profil (FBA) STATUSWORT |      |                                                                                                    |  |  |
|-------|------------------------------------|------|----------------------------------------------------------------------------------------------------|--|--|
| Bit   | Name                               | Wert | Beschreibung<br>(Entspricht dem Status/Kästchen im<br>Statusdiagramm)                                                                                                    |  |  |
| 1     | RDY_RUN                            | 1    | READY TO OPERATE                                                                                                    |  |  |
|       |                                    | 0    | OFF1 ACTIVE                                                                                                    |  |  |
| 2     | RDY_REF                            | 1    | OPERATION ENABLED                                                                                                    |  |  |
|       |                                    | 0    | OPERATION INHIBITED                                                                                                    |  |  |
| 3     | TRIPPED                            | 01   | Fehler                                                                                                    |  |  |
|       |                                    | 0    | Kein Fehler                                                                                                    |  |  |
| 4     | OFF_2_STA                          | 1    | OFF2 inactive                                                                                                    |  |  |
|       |                                    | 0    | OFF2 ACTIVE                                                                                                    |  |  |
| 5     | OFF_3_STA                          | 1    | OFF3 inactive                                                                                                    |  |  |
|       |                                    | 0    | OFF3 ACTIVE                                                                                                    |  |  |
| 6     | SWC_ON_INHIB                       | 1    | SWITCH-ON INHIBIT ACTIVE                                                                                                    |  |  |
|       |                                    | 0    | SWITCH-ON INHIBIT NOT ACTIVE                                                                                                    |  |  |
| 7     | ALARM                              | 1    | Alarm (Detaillierte Angaben zu Alarmen siehe Abschnitt<br>Liste der Alarm-Meldungen auf Seite 297.)                                                                                          |  |  |
|       |                                    | 0    | Kein Alarm                                                                                                    |  |  |
| 8     | AUF_SOLLWERT                       | 1    | OPERATING. Istwert entspricht (innerhalb<br>Toleranzgrenzen) dem Sollwert.                                                                                                    |  |  |
|       |                                    | 0    | Istwert ist außerhalb der Toleranzgrenzen (entspricht nicht dem Sollwert).                                                                                                    |  |  |
| 9     | REMOTE                             | 1    | Frequenzumrichter-Steuerplatz: REMOTE (EXT1 oder EXT2)                                                                                                    |  |  |
|       |                                    | 0    | Frequenzumrichter-Steuerplatz: LOKAL                                                                                                    |  |  |
| 10    | ABOVE_LIMIT                        | 1    | Überwachter Parameterwert ≥ oberer<br>Überwachungsgrenzwert.<br>Bit bleibt "1" bis der überwachte Parameterwert <<br>unterer Überwachungsgrenzwert.<br>Siehe <i>Gruppe 32: ÜBERWACHUNG</i> . |  |  |
|       |                                    | 0    | Überwachter Parameterwert < unterer<br>Überwachungsgrenzwert.<br>Bit bleibt "0" bis der überwachte Parameterwert > oberer<br>Überwachungsgrenzwert.<br>Siehe <i>Gruppe 32: ÜBERWACHUNG</i> . |  |  |
| 11    | EXT CTRL LOC                       | 1    | Externer Steuerplatz 2 (EXT2) gewählt                                                                                                    |  |  |
|       |                                    | 0    | Externer Steuerplatz 1 (EXT1) gewählt                                                                                                    |  |  |
| 12    | EXT RUN ENABLE                     | 1    | Externes Freigabesignal empfangen                                                                                                    |  |  |
|       |                                    | 0    | Kein externes Freigabesignal empfangen                                                                                                    |  |  |
| 13 15 | Nicht verwendet                    |      |                                                                                                    |  |  |

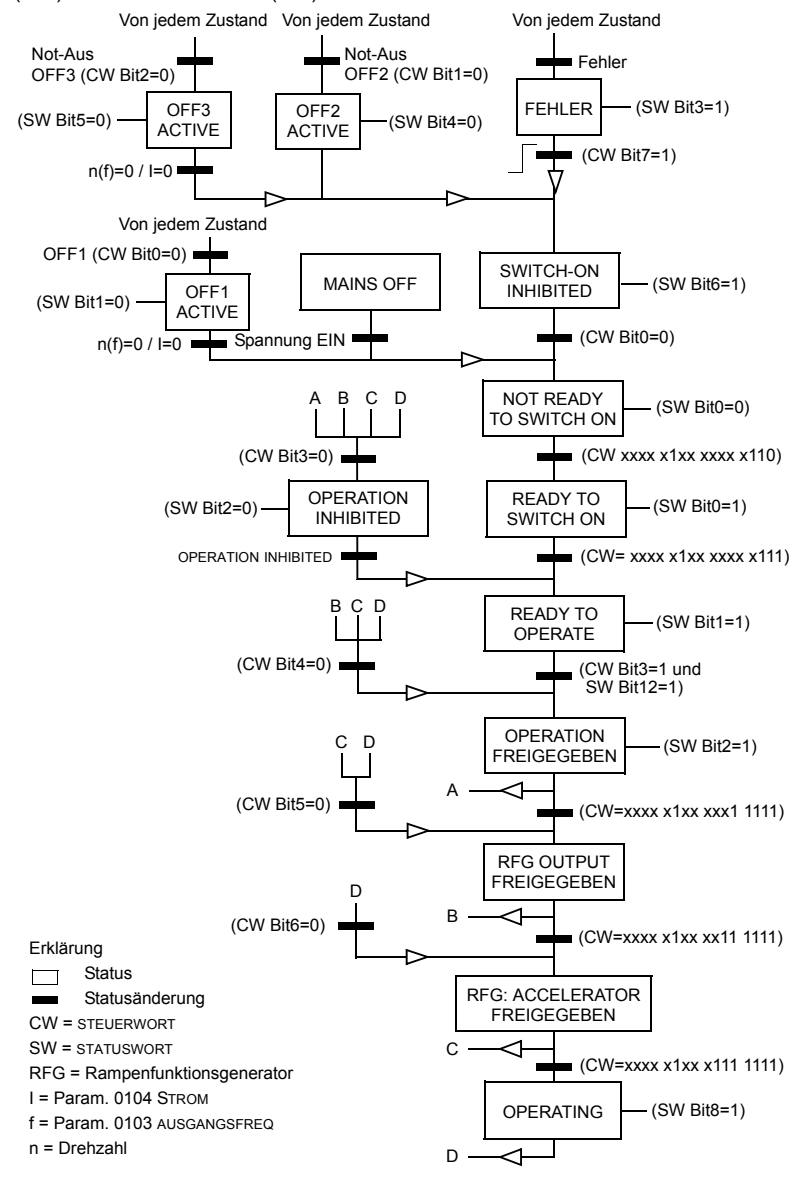

Das Statusdiagramm unten beschreibt die Start-/Stop-Funktion der STEUERWORT (CW) und der STATUSWORT (SW) Bits.

#### Sollwert

Wie vorher in Abschnitt Steuerungsschnittstelle auf Seite 268 beschrieben, ist das SOLLWERT-Wort ein Drehzahl- oder Frequenz-Sollwert.

#### Sollwert-Skalierung

Die folgende Tabelle beschreibt die SOLLWERT-Skalierung für das ABB-Drives-Profil.

| ABB-Drives-Profil (FBA) |                  |                              |                                                                                              |                                                                                                    |  |
|-------------------------|------------------|------------------------------|----------------------------------------------------------------------------------------------|----------------------------------------------------------------------------------------------------|--|
| Sollwert                | Bereich          | Sollwert-<br>Typ             | Skalierung                                                                                   | Erläuterungen                                                                                                    |  |
| SOLLW1                  | -32767<br>+32767 | Drehzahl<br>oder<br>Frequenz | -20000 = -( <b>Par.</b><br>0 = 0<br>+20000 = ( <b>Par. 1105</b> )<br>(20000 entspricht 100%) | Letzter Sollwert limitiert<br>durch 1104/1105. Motor-<br>lstdrehzahl begrenzt durch<br>2001/2002 (Drehzahl) oder<br>2007/2008 (Frequenz). |  |
| SOLLW2                  | -32767<br>+32767 | Drehzahl<br>oder<br>Frequenz | -10000 = -( <b>Par.</b><br>0 = 0<br>+10000 = ( <b>Par. 1108</b> )<br>(10000 entspricht 100%) | Letzter Sollwert limitiert<br>durch 1107/1108. Motor-<br>lstdrehzahl begrenzt durch<br>2001/2002 (Drehzahl) oder<br>2007/2008 (Frequenz). |  |
|                         |                  | Dreh-<br>moment              | -10000 = -( <b>Par.</b><br>0 = 0<br>+10000 = ( <b>Par. 1108</b> )<br>(10000 entspricht 100%) | Letzter Sollwert begrenzt<br>durch 2015/2017<br>(Drehmoment1) oder 2016/<br>2018 (Drehmoment2).                                           |  |
|                         |                  | PID-<br>Sollwert             | -10000 = -( <b>Par.</b><br>0 = 0<br>+10000 = ( <b>Par. 1108</b> )<br>(10000 entspricht 100%) | Letzter Sollwert begrenzt<br>durch 4012/4013 (PID-<br>Satz1) oder 4112/4113 (PID-<br>Satz2).                                              |  |

Hinweis: Die Einstellung von Parameter 1104 EXT SOLLW.1 MIN und 1107 EXT SOLLW. 2 MIN hat keine Auswirkung auf die Skalierung von Sollwerten.

| ABB-Drives-Profil (FBA)                          |          |                                                                                                    |  |
|--------------------------------------------------|----------|----------------------------------------------------------------------------------------------------|--|
| Sollwert Wert-<br>einstellung Al Sollwert-Skalie |          | Al Sollwert-Skalierung                                                                                                    |  |
| SOLLW1                                           | KOMM+AI1 | KOMM (%) + (AI (%) - 0,5 · EXT SOLLW. 1 MAX (%)))<br>Feldbus-Sollwert<br>▲ Korrektur-Koeffizient<br>(100 + 0,5 · (Par. 1105)% |  |

(100 - 0,5 · (par. 1105))%

0%

50%

100%

Wenn Parameter 1103 AUSW.EXT SOLLW 1 oder 1106 AUSW.EXT SOLLW 2 auf

Al1 Eingangssignal

| ABB-Drives-Profil (FBA) |                      |                                                                                                    |  |  |
|-------------------------|----------------------|----------------------------------------------------------------------------------------------------|--|--|
| Sollwert                | Wert-<br>einstellung | Al Sollwert-Skalierung                                                                                                    |  |  |
| SOLLW1                  | комм*аі1             | KOMM (%) · (AI (%) / 0,5 · EXT SOLLW. 1 MAX (%))<br>Feldbus-Sollwert<br>Korrektur-Koeffizient                                                                                      |  |  |
|                         |                      | 100%Al1 Eingangssignal<br>(100 - 0,5 · (par. 1105))%<br>0% 50% 100%                                                                                                    |  |  |
| SOLLW2                  | KOMM+AI1             | KOMM (%) + (AI (%) - 0,5 · EXT SOLLW. 2 MAX (%))<br>Feldbus-Sollwert<br>(100 + 0,5 · (Par. 1108)%<br>100%<br>(100 - 0,5 · (par. 1108)%<br>(100 - 0,5 · (par. 1108)%<br>0% 50% 100% |  |  |
| SOLLW2                  | KOMM*AI1             | KOMM (%) · (AI (%) / 0,5 · EXT SOLLW. 2 MAX (%)))<br>Feldbus-Sollwert<br>Korrektur-Koeffizient<br>200%<br>100%-<br><br>Al1 Eingangssignal<br>0%<br>50%<br>100%                     |  |  |

#### Sollwert-Verarbeitung

Mit den Parametern der *Gruppe 10: START/STOP/DREHR* wird die Steuerung der Drehrichtung für jeden Steuerplatz (EXT1 und EXT2) konfiguriert. Die folgenden Diagramme veranschaulichen das Zusammenwirken von Parametern der Gruppe 10 mit dem Vorzeichen des Feldbus-Sollwerts beim Erzeugen von SOLLWERTEN (SOLLW1 und SOLLW2). **Hinweis:** Feldbus-Sollwerte sind bipolar und können positiv oder negativ sein.

| ABB-Drives-Profil    |                      |                                                     |  |  |
|----------------------|----------------------|-----------------------------------------------------|--|--|
| Parameter            | Wert-<br>einstellung | AI Sollwert-Skalierung                              |  |  |
| 1003<br>DREHRICHTUNG | 1 (vorwärts)         | Max. Sollw:                                         |  |  |
|                      |                      | Feldbus<br>Sollwert -163% -100% 100% 163%           |  |  |
|                      |                      | -(Max. Soliw.) =                                    |  |  |
| 1003<br>DREHRICHTUNG | 2 (RÜCKWÄRTS)        | Max. Sollw                                          |  |  |
|                      |                      | Feldbus -163% -100% 100% 163%                       |  |  |
|                      |                      | -(Max. Sollw.) –                                    |  |  |
| 1003<br>DREHRICHTUNG | 3 (ABFRAGE)          | Max. Sollw                                          |  |  |
|                      |                      | Feldbus<br>Sollwert <u>-163% -100%</u><br>100% 163% |  |  |
|                      |                      | -(Max. Sollw.) –                                    |  |  |

#### Istwert

Wie vorher in Abschnitt *Steuerungsschnittstelle* auf Seite 268 beschrieben, sind die Istwerte Worte, die Daten des Frequenzumrichters enthalten.

#### Istwert-Skalierung

Die Skalierung der Integerwerte, die als Istwerte an den Feldbus gesendet werden, ist abhängig von der Auflösung des gewählten Antriebsparameters. Mit Ausnahme der Hinweise für die Datenworte ISTW1 und ISTW2, unten, skalieren Sie die Rückmelde-Integerwerte entsprechend der für die Parameter in Abschnitt *Vollständige Parameterliste* auf Seite *119* aufgelisteten Auflösung. Beispiel:

| Integerwert der<br>Rückmeldung | Parameterauflösung | Skalierter Wert     |
|--------------------------------|--------------------|---------------------|
| 1                              | 0,1 mA             | 1 · 0,1 mA = 0,1 mA |
| 10                             | 0,1%               | 10 · 0,1% = 1%      |

#### Die Datenworte 5 und 6 werden wie folgt skaliert:

| ABB-Drives-Profil |             |                                           |
|-------------------|-------------|-------------------------------------------|
|                   | Inhalt      | Skalierung                                |
| ISTW1             | ISTDREHZAHL | -20000 +20000 = -(Par. 1105) +(Par. 1105) |
| ISTW2             | DREHMOMENT  | -10000 +10000 = -100% +100%               |

#### Virtuelle Adressen der Frequenzumrichter-Regelung

Der virtuelle Adressbereich der Frequenzumrichter-Regelung wird wie folgt zugeordnet:

| 1 | Steuerwort          |
|---|---------------------|
| 2 | Sollwert 1 (SOLLW1) |
| 3 | Sollwert 2 (SOLLW2) |
| 4 | Statuswort          |
| 5 | Istwert 1 (ISTW1)   |
| 6 | Istwert 2 (ISTW2)   |

# Standardprofil (Generic Profile) - Technische Daten

#### Übersicht

Mit dem Standardprofil (Generic Profile) wird das Industrie-Standard-Antriebsprofil für jedes Protokoll erfüllt (z.B. PROFIdrive für PROFIBUS, AC/DC Drive für DeviceNet).

#### Steuerwort

Wie vorher in Abschnitt *Steuerungsschnittstelle* auf Seite 268 beschrieben, ist das STEUERWORT das wichtigste Element zur Steuerung des Frequenzumrichters über ein Feldbussystem. Der spezifische Inhalt des STEUERWORTS wird im Benutzerhandbuch des FBA-Moduls beschrieben.

#### Statuswort

Wie vorher in Abschnitt *Steuerungsschnittstelle* auf Seite 268 beschrieben, enthält das STATUSWORT Status-Informationen, die vom Frequenzumrichter an die Master-Station gesendet werden. Der spezifische Inhalt des STATUSWORTS wird im Benutzerhandbuch des FBA-Moduls beschrieben.

#### Sollwert

Wie vorher in Abschnitt *Steuerungsschnittstelle* auf Seite 268 beschrieben, ist das SOLLWERT-Wort ein Drehzahl- oder Frequenz-Sollwert.

Hinweis: SOLLW2 wird nicht vom Standard- (Generic) Antriebsprofil unterstützt.

#### Sollwert-Skalierung

Die SOLLWERT-Skalierung erfolgt Feldbustyp-spezifisch. Im Frequenzumrichter ist jedoch die Bedeutung von 100% des SOLLWERTS, wie in der folgenden Tabelle beschrieben, festgelegt. Eine detaillierte Beschreibung des Bereichs und der Skalierung des SOLLWERTS enthält das Benutzerhandbuch des jeweiligen FBA-Moduls.

| Standard- (Generic-) Profil |                             |                  |                                                     |                                                                                                    |
|-----------------------------|-----------------------------|------------------|-----------------------------------------------------|----------------------------------------------------------------------------------------------------|
| Sollwert                    | Bereich                     | Sollwert-<br>Typ | Skalierung                                          | Erläuterungen                                                                                               |
| SOLLW                       | Feldbus-<br>spezi-<br>fisch | Dreh- zahl       | -100% = -(Par. 9908)<br>0 = 0<br>+100 = (Par. 9908) | Letzter Sollwert begrenzt durch<br>1104/1105.<br>Motor-Istdrehzahl begrenzt durch 2001/<br>2002 (Drehzahl). |
|                             |                             | Frequenz         | -100% = -(Par. 9907)<br>0 = 0<br>+100 = (Par. 9907) | Letzter Sollwert begrenzt durch<br>1104/1105.<br>Motor-Istdrehzahl begrenzt durch 2007/<br>2008 (Frequenz). |

#### Istwerte

Wie vorher in Abschnitt *Steuerungsschnittstelle* auf Seite 268 beschrieben, sind die Istwerte Worte, die Daten des Frequenzumrichters enthalten.

#### Istwert-Skalierung

Für Istwerte skalieren Sie den Integerwert der Rückmeldesignale anhand der Parameter-Auflösung. (Siehe Abschnitt *Vollständige Parameterliste* auf Seite *119* für Parameter-Auflösungen.) Beispiel:

| Integerwert der<br>Rückmeldung | Parameterauflösung | (Integerwert der Rückmeldung) ·<br>(Parameterauflösung) =<br>Skalierter Wert |
|--------------------------------|--------------------|------------------------------------------------------------------------------|
| 1                              | 0,1 mA             | 1 · 0,1 mA = 0,1 mA                                                          |
| 10                             | 0,1%               | 10 · 0,1% = 1%                                                               |

In Fällen, in denen Parameter als Prozentwerte angegeben sind, ist im Abschnitt *Vollständige Parameterliste* angegeben, welcher Wert 100% entspricht. In solchen Fällen wird zur Konvertierung von Prozentwerten in physikalische Einheiten mit dem Parameterwert multipliziert, der für 100% gilt und durch 100% dividiert. Beispiel:

| Integer-<br>wert der<br>Rückmel-<br>dung | Parameter-<br>auflösung | Wert des<br>Parameters, der<br>für 100% steht | (Integerwert der Rückmeldung) ·<br>(Parameterauflösung) · (Wert von 100%<br>Sollw.)<br>Skalierter Wert |
|------------------------------------------|-------------------------|-----------------------------------------------|----------------------------------------------------------------------------------------------------|
| 10                                       | 0,1%                    | 1500 Upm <sup>1</sup>                         | 10 · 0,1% · 1500 Upm / 100% = 15 Upm                                                                   |
| 100                                      | 0,1%                    | 500 Hz <sup>2</sup>                           | 100 · 0,1% · 500 Hz / 100% = 50 Hz                                                                     |

<sup>1</sup> Als Beispiel wird angenommen, dass als Istwert Parameter 9908 MOTOR NENNDREHZ als 100% Sollwert verwendet wird und dass 9908 = 1500 Upm.

<sup>2</sup> Als Beispiel wird angenommen, dass als Istwert Parameter 9907 MOTOR NENNFREQ als 100% Sollwert verwendet wird und dass 9907 = 500 Hz.

#### Istwert-Anzeige (Mapping)

Siehe Benutzerhandbuch des jeweiligen FBA-Moduls.
# Diagnosen

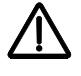

**WARNUNG!** Versuchen Sie nicht, andere als in diesem Handbuch beschriebene Arbeiten am Frequenzumrichter auszuführen, Teile auszutauschen oder andere Wartungsmaßnahmen zu ergreifen. Damit gefährden Sie die Gewährleistung sowie einen ordnungsgemäßen Betrieb und verursachen eventuell längere Stillstandszeiten und höhere Kosten.

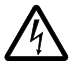

**WARNUNG!** Alle elektrischen Installations- und Wartungsarbeiten, die in diesem Kapitel beschrieben werden, dürfen nur von qualifiziertem Servicepersonal ausgeführt werden. Die Sicherheitsvorschriften in Kapitel *Sicherheit* auf Seite 5 müssen befolgt werden.

# Diagnoseanzeigen

Der Frequenzumrichter erkennt Fehlersituationen und meldet diese:

- · Mit der grünen und roten LED auf dem Frequenzumrichtergehäuse,
- Mit der Status-LED auf der Steuertafel (falls eine Komfort-Steuertafel angeschlossen ist).
- In der LCD-Anzeige der Steuertafel (falls die Steuertafel angeschlossen ist).
- Mit den Fehlerwort- und Alarmwort-Parameter-Bits (Parameter 0305 bis 0309).
   Bedeutung der Bits siehe Gruppe 03: ISTWERTSIGNALE auf Seite 140.

Die Form der Anzeige hängt von der Schwere der Störung ab. Nach der Schwere der Störung können Sie den Frequenzumrichter so einstellen, dass:

- die Störung ignoriert wird
- · eine Alarmmeldung gemeldet wird
- · eine Fehlermeldung angezeigt wird.

## Rot – Fehler

Der Frequenzumrichter signalisiert, dass er eine ernste Störung oder einen Fehler erkannt hat, durch:

- Aufleuchten der roten LED am Frequenzumrichter (die LED ist entweder ständig an oder blinkt)
- Mit der ständig rot leuchtenden Status-LED auf der Steuertafel (falls eine Komfort-Steuertafel angeschlossen ist).
- Setzen eines entsprechenden Bits in einem Fehlerwort Parameter (0305 bis 0307).

LOC CFEHLER-

FEHLER 7

1 00:00 [

AI1 UNTERBR

LOC

- Überschreiben der Steuertafelanzeige durch einen Fehlercode im Fehler-Modus (siehe Abbildung rechts)
- Stoppen des Motors (falls er in Betrieb war).

Der Fehlercode auf der Steuertafel wird nur vorübergehend angezeigt. Das Drücken einer der folgenden Tasten löscht die Fehlermeldung: MENU, ENTER, AUF oder AB. Die Fehlermeldung erscheint

nach einigen Sekunden erneut, wenn keine weitere Taste gedrückt wird und der Fehler immer noch vorhanden ist.

#### Grün blinkend - Alarmmeldungen

Bei weniger schweren Störungen, genannt Alarme, gibt die Diagnosen-Anzeige eine Hilfestellung. Bei Eintreten dieser Situationen meldet der Frequenzumrichter, dass er etwas "Ungewöhnliches" erkannt hat. In diesen Situationen:

- Blinkt die grüne LED am Frequenzumrichter (gilt nicht für Alarme, die durch Fehlbedienung der Steuertafel entstehen)
- Blinkt die grüne LED auf der Steuertafel (falls angeschlossen)
- Der Frequenzumrichter setzt ein entsprechendes Bit in einem Alarmwort-Parameter (0308 oder 0309). Siehe *Gruppe 03: ISTWERTSIGNALE* auf Seite 140 hinsichtlich der Bit-Definitionen
- Überschreiben der Steuertafelanzeige durch einen Fehlercode und/oder eine Bezeichnung im Fehler-Modus (siehe Abbildung rechts).

Die Anzeige der Alarmmeldungen auf der Steuertafel-Anzeige verschwindet nach einigen Sekunden. Die Alarmmeldung wird jedoch periodisch wieder angezeigt, solange die betreffende Störung besteht.

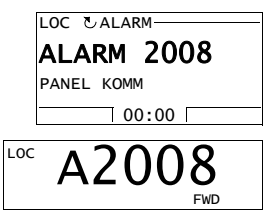

## Fehlerbehebung

Zur Fehlerbehebung wird folgende Vorgehensweise empfohlen:

- Verwenden Sie die Tabelle in Abschnitt *Fehlerbehebung*, um den Ursprung und den Grund des Problems zu lokalisieren.
- Rücksetzung (Reset) des Frequenzumrichters. Siehe Abschnitt Fehler-Reset auf Seite 296.

## Fehlerbehebung

In der folgenden Tabelle werden die Fehler nach Codenummern aufgelistet und einzeln beschrieben. Die Bezeichnung des Fehlers erfolgt in der langen Form, die im Fehler-Modus der Komfort-Steuertafel angezeigt wird, wenn der Fehlerzustand auftritt. Die Fehlerbezeichnungen (wie hier nur für die Anzeige der KomfortSteuertafel) im Fehlerspeicher-Modus (siehe Seite 88) und die entsprechenden Fehlernamen für Parameter 0401 LETZTER FEHLER können kürzer sein.

| Fehler-<br>code | Fehler-<br>bezeichnung<br>auf der<br>Steuertafel | Beschreibung und Empfehlung zur Fehlerbeseitigung                                                                                    |
|-----------------|--------------------------------------------------|----------------------------------------------------------------------------------------------------|
| 1               | ÜBERSTROM                                        | Ausgangsstrom zu hoch. Prüfen und korrigieren:                                                                                       |
|                 |                                                  | Motorbelastung zu hoch.                                                                                                    |
|                 |                                                  | Nicht ausreichende Beschleunigungszeit (Parameter 2202 BESCHL ZEIT<br>1 und 2205 BESCHL ZEIT 2).                                     |
|                 |                                                  | Fehler in Motor, Motorkabeln oder Anschlüssen.                                                                                       |
| 2               | DC ÜBERSPG                                       | DC-Zwischenkreisspannung zu hoch. Prüfen und korrigieren:                                                                            |
|                 |                                                  | <ul> <li>Statische oder transiente Überspannungen in der Einspeisung.</li> </ul>                                                     |
|                 |                                                  | Unzureichende Verzögerungszeit (Parameter 2203 VERZÖG ZEIT 1 und 2206 VERZÖG ZEIT 2).                                                |
|                 |                                                  | Nicht ausreichend dimensionierter Brems-Chopper (falls vorhanden).                                                                   |
|                 |                                                  | Prüfen, ob die Überspannungsüberwachung aktiviert ist (mit Parameter 2005).                                                          |
| 3               | ACS ÜBERTEMP                                     | Kühlkörper des Frequenzumrichters zu heiß. Die Temperatur ist am oder<br>oberhalb des Grenzwerts.<br>R7 und R8: 115 °C (239 °F)      |
|                 |                                                  | Prüfen und korrigieren:                                                                                                    |
|                 |                                                  | Lüfterausfall.                                                                                                    |
|                 |                                                  | Behinderung des Luftstroms.                                                                                                    |
|                 |                                                  | <ul> <li>Schmutz- oder Staubbelag auf dem K</li></ul>                                                                                |
|                 |                                                  | Umgebungstemperatur zu hoch.                                                                                                    |
|                 |                                                  | Motorbelastung zu hoch.                                                                                                    |
| 4               | KURZSCHLUSS                                      | Fehlerstrom. Prüfen und korrigieren:                                                                                                 |
|                 |                                                  | <ul> <li>Kurzschluss in Motorkabel(n) oder Motor.</li> </ul>                                                                         |
|                 |                                                  | <ul> <li>Störungen der Spannungsversorgung.</li> </ul>                                                                               |
| 5               | RESERVIERT                                       | Nicht verwendet.                                                                                                    |
| 6               | DC UNTERSPG                                      | DC-Zwischenkreisspannung ist zu gering. Prüfen und korrigieren:                                                                      |
|                 |                                                  | <ul> <li>Fehlende Phase in der Netz-Spannungsversorgung.</li> </ul>                                                                  |
|                 |                                                  | Sicherung gefallen.                                                                                                    |
|                 |                                                  | Unterspannung im Netz.                                                                                                    |
| 7               | AI1 FEHLT                                        | Fehler Analogeingang 1. Analogeingangswert ist niedriger als die<br>Einstellung von AI1 FEHLER GRENZ (3021). Prüfen und korrigieren: |
|                 |                                                  | <ul> <li>Signalquelle und Anschluss des Analogeingangs.</li> </ul>                                                                   |
|                 |                                                  | <ul> <li>Parametereinstellungen von AI1 FEHLER GRENZ (3021) und<br/>3001 AI<min funktion.<="" li=""> </min></li></ul>                |
| 8               | AI2 FEHLT                                        | Fehler Analogeingang 2. Analogeingangswert ist niedriger als die<br>Einstellung von Al2 FEHLER GRENZ (3022). Prüfen und korrigieren: |
|                 |                                                  | Signalquelle und Anschluss des Analogeingangs.                                                                                       |
|                 |                                                  | <ul> <li>Parametereinstellungen von Al2 FEHLER GRENZ (3022) und<br/>3001 Al<min funktion.<="" li=""> </min></li></ul>                |

| Fehler-<br>code | Fehler-<br>bezeichnung<br>auf der<br>Steuertafel | Beschreibung und Empfehlung zur Fehlerbeseitigung                                                                                                    |
|-----------------|--------------------------------------------------|----------------------------------------------------------------------------------------------------|
| 9               | MOTOR<br>ÜBERTEMP                                | Motor ist zu heiß, dieser Zustand ist entweder vom Frequenzumrichter<br>berechnet, oder durch Temperaturfühler gemessen worden.<br>• Prüfen, ob der Motor überlastet ist.                                                                                                    |
|                 |                                                  | <ul> <li>Motorschutz-Parametereinstellungen, die f ür die Berechnung benutzt<br/>werden, anpassen (30053009).</li> </ul>                                                                                                    |
|                 |                                                  | Temperaturfühler und die Einstellung der Parameter in Gruppe 35:<br>MOT TEMP MESS prüfen.                                                                                                    |
| 10              | STEUERTAFEL                                      | Fehler in der Steuertafel-Kommunikation und entweder:                                                                                                    |
|                 | FEHLT                                            | der Frequenzumrichter wird lokal gesteuert (Steuertafel zeigt LOC an),<br>oder                                                                                                    |
|                 |                                                  | <ul> <li>der Frequenzumrichter wird ferngesteuert (REM) und ist so eingestellt,<br/>dass er Start/Stop-, Drehrichtungs- oder Sollwert-Eingaben von der<br/>Steuertafel erhalten kann.</li> </ul>                                                                                                    |
|                 |                                                  | Prüfen und korrigieren:                                                                                                    |
|                 |                                                  | <ul> <li>Kommunikationsverbindungen und Anschlüsse.</li> </ul>                                                                                                    |
|                 |                                                  | Parameter 3002 PANEL KOMM FEHL.                                                                                                    |
|                 |                                                  | <ul> <li>Parameter in Gruppe 10: START/STOP/DREHR und Gruppe 11:<br/>SOLLWERT AUSWAHL (bei Fernsteuerung REM).</li> </ul>                                                                                                    |
| 11              | ID LAUF FEHL                                     | Der Motor ID-Lauf wurde nicht vollständig ausgeführt. Prüfen und<br>korrigieren:                                                                                                    |
|                 |                                                  | Motoranschlüsse.                                                                                                    |
|                 |                                                  | Motor-Parameter 99059909.                                                                                                    |
| 12              | MOTOR<br>BLOCKIERT                               | Motor oder Prozess blockiert. Motor dreht im Blockierbereich. Prüfen und korrigieren:                                                                                                    |
|                 |                                                  | Zu hohe Last.                                                                                                    |
|                 |                                                  | Nicht ausreichende Motorleistung.                                                                                                    |
|                 |                                                  | Parameter 30103012.                                                                                                    |
| 13              | RESERVIERT                                       | Nicht verwendet.                                                                                                    |
| 14              | EXT FEHLER 1                                     | Digitaleingang für die Meldung des ersten externen Fehlers ist aktiv. Siehe<br>Einstellung von Parameter 3003 EXT FEHLER 1.                                                                                                    |
| 15              | EXT FEHLER 2                                     | Digitaleingang für die Meldung des zweiten externen Fehlers ist aktiv.<br>Siehe Einstellung von Parameter 3004 EXT FEHLER 2.                                                                                                    |
| 16              | ERDSCHLUSS                                       | Möglicher Erdschlussfehler im Motor oder den Motorkabeln erkannt. Der<br>Frequenzumrichter überwacht auf Erdschlussfehler während der Antrieb<br>läuft und auch nicht läuft. Die Überwachung ist empfindlicher, wenn der<br>Antrieb nicht läuft und kann so auch Falschmeldungen erzeugen.<br>Mögliche Abhilfe:                                                                                           |
|                 |                                                  | Netzanschlüsse überprüfen/korrigieren.                                                                                                    |
|                 |                                                  | Prüfen, ob das Motorkabel die zulässige Länge überschreitet.                                                                                                    |
|                 |                                                  | <ul> <li>Eine geerdete Dreieck-Einspeisung und Motorkabel mit hoher<br/>Kapazität können bei Prüfungen ohne laufenden Antrieb zu<br/>Falschmeldungen führen. Die Reaktionen auf Fehler-Überwachung bei<br/>stehendem Antrieb kann mit Parameter 3023 ANSCHLUSSFEHLER<br/>deaktiviert werden. Die Deaktivierung der gesamten Erdschluss-<br/>Überwachung erfolgt mit Parameter 3017 ERDSCHLUSS.</li> </ul> |
| 17              | ENTFÄLLT                                         | Nicht verwendet.                                                                                                    |
| 18              | THERM FEHL                                       | Interner Fehler. Der Thermistor für die Messung der Innentemperatur des Frequenzumrichters ist getrennt oder kurzgeschlossen. Wenden Sie sich an Ihre ABB-Vertretung.                                                                                                    |

| Fehler-<br>code | Fehler-<br>bezeichnung<br>auf der<br>Steuertafel | Beschreibung und Empfehlung zur Fehlerbeseitigung                                                                                                    |
|-----------------|--------------------------------------------------|----------------------------------------------------------------------------------------------------|
| 19              | OPEX LINK                                        | Interner Fehler. Ein Kommunikationsproblem zwischen Regelungseinheit<br>und OINT-Karten (LWL-Verbindung) ist erkannt worden. Wenden Sie sich<br>an Ihre ABB-Vertretung.                               |
| 20              | OPEX PWR                                         | Interner Fehler. Es ist eine Unterspannung auf der OINT-Karte erkannt worden. Wenden Sie sich an Ihre ABB-Vertretung.                                                                                 |
| 21              | CURR MEAS                                        | Interner Fehler. Strommessergebnisse außerhalb des Messbereichs.<br>Wenden Sie sich an Ihre ABB-Vertretung.                                                                                           |
| 22              | NETZ PHASE                                       | Zu hohe Spannungsschwankungen im DC-Zwischenkreis. Prüfen und korrigieren: <ul> <li>Fehlende Netzphase.</li> <li>Sicherung gefallen.</li> </ul>                                                       |
| 23              | I.GEBER FEHL                                     | Der Frequenzumrichter erkennt kein gültiges Impulsgeber-Signal. Prüfen und korrigieren:                                                                                                    |
|                 |                                                  | <ul> <li>Impulsgeber und korrekter Anschluss (Leiter vertauscht, loser<br/>Anschluss oder Kurzschluss).</li> </ul>                                                                                    |
|                 |                                                  | Logische Spannungspegel außerhalb des spezifizierten Bereichs.                                                                                                    |
|                 |                                                  | <ul> <li>Funktionsf</li></ul>                                                                                                    |
|                 |                                                  | <ul> <li>Falscher Wert in Parameter 5001 ANZAHL IMPULSE. Ein falscher Wert<br/>(berechnet) wird nur erkannt, wenn der Fehler größer als das Vierfache<br/>des Nennschlupfs des Motors ist.</li> </ul> |
|                 |                                                  | • Ein Impulsgeber wird nicht benutzt, aber Parameter 5002 ENCODER<br>FREIGABE = 1 (FREIGEGEB).                                                                                                    |
| 24              | ÜBERDREHZAHL                                     | Die Motordrehzahl ist höher als 120% des Werts von 2001 MINIMAL<br>DREHZAHL oder 2002 MAXIMAL DREHZAHL. Prüfen und korrigieren:                                                                       |
|                 |                                                  | Parametereinstellungen von Par. 2001 und 2002.                                                                                                    |
|                 |                                                  | Eignung des Motorbremsmoments.                                                                                                    |
|                 |                                                  | Anwendbarkeit der Drehmomentregelung.     Bremschopper und Widerstand                                                                                                    |
| 25              | RESERVIERT                                       | Nicht verwendet                                                                                                    |
| 26              | ACS ID FEHLER                                    | Interner Fehler. Konfigurationsblock der Drive ID ist nicht gültig. Wenden                                                                                                    |
| 27              | CONFIG FILE                                      | Die interne Konfigurationsdatei ist fehlerhaft. Wenden Sie sich an Ihre<br>ABB-Vertretung.                                                                                                    |
| 28              | SERIAL 1 ERR                                     | Zeitfehler in der Feldbuskommunikation. Prüfen und korrigieren:                                                                                                    |
|                 |                                                  | • Fehler-Setup (3018 KOMM FEHL FUNK und 3019 KOMM. FEHLERZEIT).                                                                                                    |
|                 |                                                  | <ul> <li>Kommunikationseinstellungen (jeweils Gruppe 51: EXT KOMM<br/>MODULE oder Gruppe 53: EFB PROTOKOLL).</li> </ul>                                                                               |
|                 |                                                  | Schlechte Verbindungen und/oder Verbindungsstörungen.                                                                                                    |
| 29              | EFB CON FILE                                     | Fehler beim Lesen der Konfigurationsdatei für den Feldbusadapter.                                                                                                    |
| 30              | FORCE TRIP                                       | Fehlermeldung vom Feldbus ausgelöst. Siehe Feldbus<br>Benutzerhandbuch.                                                                                                    |
| 31              | efb 1                                            | Fehlercode reserviert für die EFB-Protokoll-Applikation (integrierter                                                                                                    |
| 32              | EFB 2                                            | Feldbus). Die Bedeutung ist vom Protokoll abhängig.                                                                                                    |
| 33              | efb 3                                            |                                                                                                    |

| Fehler-<br>code | Fehler-<br>bezeichnung<br>auf der<br>Steuertafel     | Beschreibung und Empfehlung zur Fehlerbeseitigung                                                                                                    |
|-----------------|------------------------------------------------------|----------------------------------------------------------------------------------------------------|
| 34              | MOTORPHASE                                           | Fehler im Motorstromkreis. Ausfall einer Motorphase. Prüfen und<br>korrigieren                                                                                                    |
|                 |                                                      | Motorstörung.                                                                                                    |
|                 |                                                      | Motorkabelfehler.                                                                                                    |
|                 |                                                      | Thermorelais-Fehler (falls Thermorelais vorhanden).                                                                                                    |
|                 |                                                      | Interner Fehler.                                                                                                    |
| 35              | AUSG KABEL                                           | Vermutlich Fehler in der Leistungsverkabelung. Wenn der Antrieb nicht<br>läuft, überwacht er die Anschlüsse zwischen dem Netzanschluss des<br>Frequenzumrichters und den Ausgangsanschlüssen. Prüfen und<br>korrigieren:<br>• Korrekte Netzanschlüsse – Netzspannung ist NICHT an die<br>Ausgangsanschlüsse angeschlossen. |
|                 |                                                      | <ul> <li>Der Fehler kann irrt ümlich angezeigt werden bei einem geerdeten<br/>Dreieck-Einspeisesystem und hoher Kapazit ät der Motorkabel. Diese<br/>Fehlermeldung kann mit Parameter 3023 ANSCHLU ßFEHLER deaktiviert<br/>werden.</li> </ul>                                                                              |
| 36              | INKOMPATIBLE                                         | Der Frequenzumrichter kann die Software nicht verarbeiten.                                                                                                    |
|                 | SW                                                   | Interner Fehler.                                                                                                    |
|                 |                                                      | <ul><li>Die geladene Software ist nicht mit dem Frequenzumrichter kompatibel.</li><li>Rufen Sie den ABB-Service an.</li></ul>                                                                                                    |
| 37              | CB ÜBERTEMPE-<br>RATUR                               | Die Regelungskarte des Frequenzumrichters ist zu heiß. Die Fehler-<br>Abschaltgrenze liegt bei 88 °C. Prüfen und korrigieren:                                                                                                    |
|                 |                                                      | Umgebungstemperatur zu hoch.                                                                                                    |
|                 |                                                      | Lüfterausfall.                                                                                                    |
|                 |                                                      | Behinderung des Luttstroms.                                                                                                    |
|                 |                                                      | Nicht für Frequenzumrichter mit einer Regelungskarte des Typs OMIO.                                                                                                    |
| 38              | NUTZER<br>LASTKURVE                                  | Die mit Parameter 3701 NUTZERLAST C MOD definierte Bedingung dauert<br>länger, als die Zeit gemäß Einstellung von 3703 NUTZERLST C ZEIT.                                                                                                    |
| 1011<br>99      | SYSTEM ERROR                                         | Interner Fehler des Frequenzumrichters. Wenden Sie sich unter Angabe<br>der Fehlernummer an den ABB-Service.                                                                                                    |
| 2012<br>99      | SYSTEM ERROR                                         | Fehler im System. Wenden Sie sich unter Angabe der Fehlernummer an<br>den ABB-Service.                                                                                                    |
| -               | UNBEKANNTER<br>TYP: ACS550<br>SUPPORTED<br>DRIVES: X | Falscher Steuertafel-Typ angeschlossen, d.h. die Steuertafel unterstützt<br>Frequenzumrichter X aber nicht den ACS550.                                                                                                    |

Fehler, die Konflikte bei Parameter-Einstellungen anzeigen, sind in der folgenden Liste aufgeführt.

| Fehler-<br>code | Fehler-<br>bezeichnung<br>auf der<br>Steuertafel | Beschreibung und Empfehlung zur Fehlerbeseitigung                                                                                                    |
|-----------------|--------------------------------------------------|----------------------------------------------------------------------------------------------------|
| 1000            | PAR HZRPM                                        | Parameter-Einstellwerte sind inkonsistent. Folgende Parameter und<br>Bedingungen einzeln prüfen:                                                                  |
|                 |                                                  | <ul> <li>2001 MINIMAL DREHZAHL &gt; 2002 MAXIMAL DREHZAHL.</li> </ul>                                                                                             |
|                 |                                                  | <ul> <li>2007 MINIMUM FREQ &gt; 2008 MAXIMUM FREQ.</li> </ul>                                                                                                    |
|                 |                                                  | <ul> <li>2001 MINIMAL DREHZAHL / 9908 MOTOR NENNDREHZ außerhalb des<br/>zulässigen Bereichs (&gt; 50).</li> </ul>                                                 |
|                 |                                                  | <ul> <li>2002 MAXIMAL DREHZAHL / 9908 MOTOR NENNDREHZ außerhalb des<br/>zulässigen Bereichs (&gt; 50).</li> </ul>                                                 |
|                 |                                                  | 2007 MINIMUM FREQ / 9907 MOTOR NENNFREQ außerhalb des zulässigen<br>Bereichs (> 50).                                                                              |
|                 |                                                  | <ul> <li>2008 MAXIMUM FREQ / 9907 MOTOR NENNFREQ außerhalb des<br/>zulässigen Bereichs (&gt; 50).</li> </ul>                                                      |
| 1001            | PAR PFC FEHL                                     | Parameter-Einstellwerte sind inkonsistent. Prüfen Sie folgendes:                                                                                                  |
|                 |                                                  | <ul> <li>2007 MINIMUM FREQ ist negativ, wenn 8123 PFC FREIGABE aktiv ist.</li> </ul>                                                                              |
| 1002            | RESERVIERT                                       | Nicht verwendet.                                                                                                    |
| 1003            | PAR AI SKAL                                      | Parameter-Einstellwerte sind inkonsistent. Folgende Parameter und<br>Bedingungen einzeln prüfen:                                                                  |
|                 |                                                  | <ul> <li>1301 MINIMUM AI1 &gt; 1302 MAXIMUM AI1.</li> </ul>                                                                                                    |
|                 |                                                  | <ul> <li>1304 MINIMUM AI2 &gt; 1305 MAXIMUM AI2.</li> </ul>                                                                                                    |
| 1004            | PAR AO SKAL                                      | Parameter-Einstellwerte sind inkonsistent. Folgende Parameter und<br>Bedingungen einzeln prüfen:                                                                  |
|                 |                                                  | <ul> <li>1504 MINIMUM A01 &gt; 1505 MAXIMUM A01.</li> </ul>                                                                                                    |
|                 |                                                  | • 1510 MINIMUM AO2 > 1511 MAXIMUM AO2.                                                                                                    |
| 1005            | PAR MOT2 DAT                                     | Parameterwerte für die Leistungsregelung sind inkonsistent:<br>Motornennstrom kVA oder Motornennleistung sind nicht korrekt. Prüfen<br>Sie folgendes:             |
|                 |                                                  | • 1,1 $\leq$ (9906 motor Nennstrom · 9905 motor Nennsp · 1,73 / $P_{\rm N}$ ) $\leq$ 3,0                                                                          |
|                 |                                                  | dabei sind: $P_N$ = 1000 $\cdot$ 9909 MOTOR NENNLEIST (bei Einheit kW) oder $P_N$ = 746 $\cdot$ 9909 MOTOR NENNLEIST (bei Einheit hp, z.B. bei US-Installationen) |
| 1006            | PAR EXT RO                                       | Parameter-Einstellwerte sind inkonsistent. Prüfen Sie folgendes:                                                                                                  |
|                 |                                                  | <ul> <li>Relais-Erweiterungsmodul nicht angeschlossen und</li> </ul>                                                                                              |
|                 |                                                  | <ul> <li>14101412 RELAISAUSG 46 sind nicht auf Null (0) eingestellt.</li> </ul>                                                                                   |
| 1007            | PAR FBUSMISS                                     | Parameter-Einstellwerte sind inkonsistent. Prüfen und korrigieren:                                                                                                |
|                 |                                                  | <ul> <li>Ein Parameter ist f ür Feldbussteuerung eingestellt (z.B. 1001 EXT1<br/>BEFEHLE = 10 (KOMM)), aber 9802 KOMM PROT AUSW = 0.</li> </ul>                   |
| 1008            | PAR PFCMODE                                      | Parameterwerte sind inkonsistent – 9904 MOTOR CTRL MODE muss = 3 (SCALAR) eingestellt sein, wenn 8123 PFC FREIGABE aktiviert ist.                                 |
| 1009            | PAR MOT1 DAT                                     | Parameterwerte für die Leistungsregelung sind inkonsistent:<br>Einstellungen von Motornennfrequenz oder -drehzahl sind falsch. Beides<br>wie folgt prüfen:        |
|                 |                                                  | <ul> <li>1 ≤ (60 · 9907 MOTOR NENNFREQ / 9908 MOTOR NENNDREHZ ≤ 16</li> </ul>                                                                                     |
|                 |                                                  | 0,8 ≤ 9908 MOTOR NENNDREHZ /<br>(120 · 9907 MOTOR NENNFREQ / Motorpole) ≤ 0,992                                                                                   |

| Fehler-<br>code | Fehler-<br>bezeichnung<br>auf der<br>Steuertafel | Beschreibung und Empfehlung zur Fehlerbeseitigung                                                                                                    |
|-----------------|--------------------------------------------------|----------------------------------------------------------------------------------------------------|
| 1010/<br>1011   | RESERVIERT                                       | Nicht verwendet.                                                                                                    |
| 1012            | PAR PFC EA 1                                     | Die E/A-Konfiguration ist nicht vollständig – nicht genug Relais für PFC eingestellt. Oder ein Konflikt besteht zwischen <i>Gruppe 14: RELAISAUSGÄNGE</i> , Parameter 8117 ANZ HILFSMOTORE und Parameter 8118, AUTOWECHSEL BER. |
| 1013            | PAR PFC EA 2                                     | Die E/A-Konfiguration ist nicht vollständig – die aktuelle Zahl an PFC-<br>Motoren (Parameter 8127, MOTOREN) entspricht nicht den PFC-Motoren in<br><i>Gruppe 14: RELAISAUSGÄNGE</i> und Parameter 8118 AUTOWECHSEL BER.        |
| 1014            | PAR PFC EA 3                                     | Die E/A-Konfiguration ist nicht vollständig – der Frequenzumrichter kann<br>keinen Digitaleingang (Verriegelung) für jeden PFC-Motor zuordnen<br>(Parameter 8120 VERRIEGELUNGEN und 8127 MOTOREN).                              |
| 1015            | RESERVIERT                                       | Nicht verwendet.                                                                                                    |
| 1016            | PAR USER LOAD C                                  | Parameterwerte für die Nutzerlastkurve sind inkonsistent. Prüfen Sie, ob folgende Bedingungen erfüllt sind:                                                                                                    |
|                 |                                                  | * 3704 LAST FREQ 1 $\leq$ 3707 LAST FREQ 2 $\leq$ 3710 LAST FREQ 3 $\leq$ 3713 LAST FREQ 4 $\leq$ 3716 LAST FREQ 5.                                                                                                    |
|                 |                                                  | <ul> <li>3705 LASTMOM LOW 1 &lt; 3706 LASTMOM HIGH 1.</li> </ul>                                                                                                    |
|                 |                                                  | <ul> <li>3708 LASTMOM LOW 2 &lt; 3709 LASTMOM HIGH 2.</li> </ul>                                                                                                    |
|                 |                                                  | <ul> <li>3711 LASTMOM LOW 3 &lt; 3712 LASTMOM HIGH 3.</li> </ul>                                                                                                    |
|                 |                                                  | <ul> <li>3714 LASTMOM LOW 4          <u>&lt;</u> 3715 LASTMOM HIGH 4.     </li> </ul>                                                                                                    |
|                 |                                                  | <ul> <li>3717 LASTMOM LOW 5 &lt; 3718 LASTMOM HIGH 5.</li> </ul>                                                                                                    |

#### Fehler-Reset

Der ACS550 kann für einen automatischen Reset bestimmter Fehlermeldungen konfiguriert werden. Siehe Parameter *Gruppe 31: AUTOM.RÜCKSETZEN*.

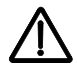

**WARNUNG!** Ist eine externe Quelle für den Startbefehl gewählt und ist sie aktiv, kann der ACS550 sofort nach der Fehlerrücksetzung starten.

#### Blinkende rote LED

Zum Rücksetzen des ACS550 bei Fehlern, die durch eine blinkende rote LED angezeigt werden:

• Die Spannungsversorgung für 5 Minuten abschalten.

#### Rote LED

Zum Rücksetzen des ACS550 bei Fehlern, die durch eine rote LED angezeigt werden (ständig an, nicht blinkend), zunächst die Fehlerursache beheben und einen der folgenden Schritte ausführen:

- Taste RESET auf der Steuertafel drücken.
- Die Spannungsversorgung für 5 Minuten abschalten.

Abhängig von dem Wert für 1604 FEHL QUIT AUSW, kann der Frequenzumrichter auch folgendermaßen zurückgesetzt werden:

- Digitaleingang
- serielle Kommunikation.

Wenn der Fehler korrigiert ist, kann der Antrieb gestartet werden.

### Fehlerspeicher

Als Referenz werden die letzten drei Fehlercodes in die Parameter 0401, 0412, 0413 geschrieben (gespeichert). Für die meisten Fehlermeldungen (identifiziert von Parameter 0401) speichert der Frequenzumrichter zusätzliche Daten (in Parameter 0402...0411) zur Unterstützung bei der Fehlersuche. Parameter 0404 speichert z.B. die aktuelle Motordrehzahl bei Erkennen des Fehlers.

Die Komfort-Steuertafel bietet zusätzliche Informationen über den Fehlerspeicher. Weitere Informationen siehe Abschnitt *Fehlerspeicher-Modus* auf Seite *88*.

Zum Löschen des Fehlerspeichers (alle Parameter der *Gruppe 04: FEHLERSPEICHER*):

- 1. Die Steuertafel im Parameter-Modus verwenden, Auswahl Parameter 0401.
- 2. Die Taste EDIT drücken (oder ENTER auf der Basis-Steuertafel).
- 3. Die Tasten AUF und AB gleichzeitig drücken.
- 4. Funktionstaste SAVE drücken.

# Korrekturen bei Alarmmeldungen

Zur Korrektur bei Alarmen folgendermaßen vorgehen:

- Stellen Sie fest, ob f
  ür den Alarm eine Fehlerbeseitigung erforderlich ist (dies ist nicht in allen F
  ällen n
  ötig).
- Verwenden Sie die Tabelle in Abschnitt *Liste der Alarm-Meldungen*, um den Ursprung und den Grund des Problems zu lokalisieren.

## Liste der Alarm-Meldungen

In der folgenden Tabelle sind die Alarmmeldungen mit ihren Codes aufgelistet und einzeln beschrieben.

| Alarm-<br>Code | Anzeige      | Beschreibung                                                                                                    |
|----------------|--------------|----------------------------------------------------------------------------------------------------|
| 2001           | ÜBERSTROM    | <ul> <li>Die Strombegrenzungsregelung ist aktiviert. Prüfen und korrigieren:</li> <li>Motorbelastung zu hoch.</li> <li>Nicht ausreichende Beschleunigungszeit (Parameter 2202<br/>BESCHL ZEIT 1 und 2205 BESCHL ZEIT 2).</li> <li>Enbler in Motor Motor abeln oder Apschlüssen.</li> </ul> |
| 2002           | ÜBERSPANNUNG | <ul> <li>Die Überspannungsregelung ist aktiviert. Prüfen und korrigieren:</li> <li>Statische oder transiente Überspannungen in der Einspeisung.</li> <li>Unzureichende Verzögerungszeit (Parameter 2203 VERZÖG ZEIT 1<br/>und 2206 VERZÖG ZEIT 2).</li> </ul>                              |

| Alarm-<br>Code | Anzeige                              | Beschreibung                                                                                                    |
|----------------|--------------------------------------|----------------------------------------------------------------------------------------------------|
| 2003           | UNTERSPANNUNG                        | Die Unterspannungsregelung ist aktiviert. Prüfen und korrigieren:<br>• Unterspannung im Netz.                                                                                                    |
| 2004           | DREHRICHTUNGS<br>WECHSEL<br>GESPERRT | <ul> <li>Der versuchte Drehrichtungswechsel ist nicht zulässig. Entweder:</li> <li>Den versuchten Drehrichtungswechsel nicht ausführen, oder</li> <li>Parametereinstellung von 1003 DREHRICHTUNG ändern, damit ein<br/>Drehrichtungswechsel möglich ist (falls der Betrieb mit<br/>umgekehrter Drehrichtung sicher ist).</li> </ul>                                                                                                    |
| 2005           | E/A-KOMM                             | <ul> <li>Zeitfehler in der Feldbuskommunikation. Prüfen und korrigieren:</li> <li>Fehler-Setup (3018 KOMM FEHL FUNK und 3019 KOMM.<br/>FEHLERZEIT).</li> <li>Kommunikationseinstellungen (jeweils <i>Gruppe 51: EXT KOMM MODULE</i> oder <i>Gruppe 53: EFB PROTOKOLL</i>).</li> <li>Schlechte Verbindungen und/oder Verbindungsstörungen.</li> </ul>                                                                                                    |
| 2006           | AI1 FEHLT                            | <ul> <li>Analogeingang 1 ist ausgefallen, oder der Wert ist kleiner als die<br/>Minimum-Einstellung. Prüfen:</li> <li>Signalquelle und Anschlüsse.</li> <li>Parameter, mit dem der Minimum-Wert eingestellt wird (3021).</li> <li>Parameter für die Einstellung des Betriebsverhaltens bei Alarm/<br/>Fehler (3001).</li> </ul>                                                                                                    |
| 2007           | AI2 FEHLT                            | <ul> <li>Analogeingang 2 ist ausgefallen, oder der Wert ist kleiner als die<br/>Minimum-Einstellung. Prüfen:</li> <li>Signalquelle und Anschlüsse.</li> <li>Parameter, mit dem der Minimum-Wert eingestellt wird (3022).</li> <li>Parameter für die Einstellung des Betriebsverhaltens bei Alarm/<br/>Fehler (3001).</li> </ul>                                                                                                    |
| 2008           | STEUERTAFEL<br>FEHLT                 | <ul> <li>Fehler in der Steuertafel-Kommunikation und entweder:</li> <li>der Frequenzumrichter wird lokal gesteuert (Steuertafel zeigt LOC an), oder</li> <li>der Frequenzumrichter wird ferngesteuert (REM) und ist so eingestellt, dass er Start/Stop-, Drehrichtungs- oder Sollwert-Eingaben von der Steuertafel erhalten kann.</li> <li>Prüfen und korrigieren:</li> <li>Kommunikationsverbindungen und Anschlüsse.</li> <li>Parameter 3002 PANEL KOMM FEHL.</li> <li>Parameter in <i>Gruppe 10: START/STOP/DREHR</i> und <i>Gruppe 11: SOLLWERT AUSWAHL</i> (bei Fernsteuerung REM).</li> </ul> |
| 2009           | ACS ÜBERTEMPE-<br>RATUR              | <ul> <li>Der Kühlkörper des Frequenzumrichters ist heiß. Dieser Alarm warnt<br/>davor, dass ein(e) ACS ÜBERTEMP-Fehler (-abschaltung) auftreten<br/>kann.</li> <li>R7 und R8: 100 °C (212 °F)</li> <li>Prüfen und korrigieren: <ul> <li>Lüfterausfall.</li> <li>Behinderung des Luftstroms.</li> <li>Schmutz- oder Staubbelag auf dem Kühlkörper.</li> <li>Umgebungstemperatur zu hoch.</li> </ul> </li> </ul>                                                                                                    |

| Alarm-<br>Code      | Anzeige                   | Beschreibung                                                                                                    |
|---------------------|---------------------------|----------------------------------------------------------------------------------------------------|
| 2010                | MOTOR TEMP                | Motor ist zu heiß, vom Frequenzumrichter errechnet oder mit<br>Temperatursensor gemessen. Dieser Alarm warnt davor, dass ein(e)<br>MOTOR ÜBERTEMPERATUR-Fehler (-abschaltung) auftreten kann.<br>Prüfen:                              |
|                     |                           | Prüfen, ob der Motor überlastet ist.                                                                                                    |
|                     |                           | <ul> <li>Motorschutz-Parametereinstellungen, die f ür die Berechnung<br/>benutzt werden, anpassen (30053009).</li> </ul>                                                                                                    |
|                     |                           | • Temperatursensoren und Gruppe 35: MOT TEMP MESS prüfen.                                                                                                    |
| 2011                | RESERVIERT                | Nicht verwendet.                                                                                                    |
| 2012                | MOTOR<br>BLOCKIERT        | Motor dreht im Blockierbereich. Dieser Alarm warnt vor einer<br>möglichen MOTOR BLOCKIERT-Fehler-Abschaltung.                                                                                                    |
| 2013<br>(Hinweis 1) | AUTOM. RESET              | Dieser Alarm warnt davor, dass der Frequenzumrichter eine<br>automatische Fehlerrücksetzung ausführen wird, durch die der<br>Motor gestartet wird.                                                                                    |
|                     |                           | Steuerung der automatischen Rücksetzung durch entsprechende<br>Einstellung in <i>Gruppe 31: AUTOM.RÜCKSETZEN</i> .                                                                                                    |
| 2014<br>(Hinweis 1) | AUTOWECHSEL               | Dieser Alarm weist darauf hin, dass die PFC-Autowechsel-Funktion<br>eingestellt ist.                                                                                                    |
|                     |                           | Einstellungen für PFC mit Gruppe 81: PFC REGELUNG und dem<br>PFC-Makro auf Seite 112.                                                                                                    |
| 2015                | PFC I SPERRE              | Dieser Alarm weist darauf hin, dass die PFC-Verriegelungen aktiviert<br>sind, d.h. dass der Frequenzumrichter folgende Starts nicht steuern<br>kann:                                                                                  |
|                     |                           | <ul> <li>Jeden Motor (wenn Autowechsel aktiviert ist).</li> </ul>                                                                                                    |
|                     |                           | <ul> <li>den drehzahlgeregelten Motor (wenn Autowechsel nicht aktiviert<br/>ist).</li> </ul>                                                                                                    |
| 2016/2017           | RESERVIERT                | Nicht verwendet.                                                                                                    |
| 2018<br>(Hinweis 1) | PID SCHLAF AKTIV          | Dieser Alarm weist darauf hin, dass die PID-Schlaf-Funktion aktiviert<br>ist, das bedeutet, dass der Motor beschleunigt werden könnte, wenn<br>die PID-Schlaf-Funktion beendet ist.                                                   |
|                     |                           | Einstellungen der PID-Schlaf-Funktion mit Parameter<br>40224026 oder 41224126 vornehmen.                                                                                                    |
| 2019                | ID-LAUF                   | Der ID-Lauf wird ausgeführt.                                                                                                    |
| 2020                | RESERVIERT                | Nicht verwendet.                                                                                                    |
| 2021                | START FREIGABE<br>1 FEHLT | <ul> <li>Warnung, dass das Signal für Startfreigabe 1 fehlt.</li> <li>Die Funktion der Startfreigabe 1 prüfen:</li> <li>Zur Korrektur prüfen:</li> <li>Digitaleingangskonfiguration.</li> <li>Kommunikationseinstellungen.</li> </ul> |
| 2022                | START FREIGABE            | Warnung, dass das Signal für Startfreigabe 2 fehlt.                                                                                                    |
|                     | 2 FEHLT                   | Die Funktion der Startfreigabe 2 pr                                                                                                    |
|                     |                           | Zur Korrektur prüfen:                                                                                                    |
|                     |                           | Digitaleingangskonfiguration.                                                                                                    |
|                     |                           | Kommunikationseinstellungen.                                                                                                    |
| 2023                | NOTHALT                   | Nothalt ist aktiviert.                                                                                                    |

| Alarm-<br>Code | Anzeige                | Beschreibung                                                                                                    |
|----------------|------------------------|----------------------------------------------------------------------------------------------------|
| 2024           | ENCODERFEHLER          | Der Frequenzumrichter erkennt kein gültiges Impulsgeber-Signal.<br>Prüfen und korrigieren:                                                                                                    |
|                |                        | <ul> <li>Impulsgeber und korrekter Anschluss (Leiter vertauscht, loser<br/>Anschluss oder Kurzschluss).</li> </ul>                                                                                                    |
|                |                        | Logische Spannungspegel außerhalb des spezifizierten Bereichs.                                                                                                    |
|                |                        | <ul> <li>Funktionsf\u00e4higes und korrekt angeschlossenes Impulsgeber-<br/>Schnittstellenmodul, OTAC-01.</li> </ul>                                                                                                    |
|                |                        | <ul> <li>Falscher Wert in Parameter 5001 ANZAHL IMPULSE. Ein falscher<br/>Wert (berechnet) wird nur erkannt, wenn der Fehler größer als<br/>das Vierfache des Nennschlupfs des Motors ist.</li> </ul>                                                                                        |
|                |                        | • Ein Impulsgeber wird nicht benutzt, aber Parameter 5002<br>ENCODER FREIGABE = 1 (FREIGEGEB).                                                                                                    |
| 2025           | ERSTER START           | Der Frequenzumrichter führt eine Erster-Start-Routine zur<br>Erkennung der Motorcharakteristik aus. Dies ist normal, wenn der<br>Motor erstmalig nach Eingabe oder Änderung von Parametern<br>angetrieben wird. Siehe Parameter 9910 MOTOR ID LAUF mit der<br>Beschreibung des Motormodells. |
| 2026           | RESERVIERT             | Nicht verwendet.                                                                                                    |
| 2027           | BENUTZERLAST-<br>KURVE | Warnmeldung, wenn die mit Parameter 3701 NUTZERLAST C MOD<br>eingestellte Bedingung länger als die Hälfte der mit Par.<br>3703 NUTZERLST C ZEIT eingestellten Zeit andauert.                                                                                                    |
| 2028           | START VERZÖG           | Anzeige während der Startverzögerung. Siehe Parameter 2113 start verzög.                                                                                                    |

Hinweis 1: Auch wenn der Relaisausgang für die Anzeige von Alarm-Bedingungen konfiguriert ist (z.B. Parameter 1401 RELAIS AUSG 1 = 5 (ALARM) oder 16 (FEHLER/ALARM), wird dieser Alarm nicht über einen Relaisausgang ausgegeben.

## Alarm-Codes (Basis-Steuertafel)

Die Basis-Steuertafel zeigt Alarmmeldungen mit einem Code, A5xxx an. Die folgende Tabelle enthält die Alarmcodes und Beschreibungen.

| Code | Beschreibung                                                                                    |
|------|-------------------------------------------------------------------------------------------------|
| 5001 | Der Frequenzumrichter antwortet nicht.                                                          |
| 5002 | Das Kommunikationsprofil ist mit dem Frequenzumrichter nicht<br>kompatibel.                     |
| 5010 | Die Parameter-Backupdatei der Steuertafel ist defekt.                                           |
| 5011 | Der Frequenzumrichter wird von einer anderen Quelle gesteuert.                                  |
| 5012 | Die Drehrichtung ist verriegelt.                                                                |
| 5013 | Taste ist deaktiviert, weil der Start gesperrt ist.                                             |
| 5014 | Taste ist deaktiviert, weil eine Fehlermeldung ansteht.                                         |
| 5015 | Taste ist deaktiviert, weil der Lokalmodus gesperrt ist.                                        |
| 5018 | Parameter-Standardwert kann nicht gefunden werden.                                              |
| 5019 | Schreiben eines Werts ungleich Null ist nicht zulässig (nur Wert Null kann geschrieben werden). |
| 5020 | Gruppe oder Parameter existiert nicht oder Parameterwert ist inkonsistent.                      |
| 5021 | Gruppe oder Parameter ist verborgen.                                                            |

| Code | Beschreibung                                                                                      |
|------|---------------------------------------------------------------------------------------------------|
| 5022 | Gruppe oder Parameter ist schreibgeschützt.                                                       |
| 5023 | Modifikation ist nicht zulässig während der Antrieb läuft.                                        |
| 5024 | Frequenzumrichter aktiv, später nochmal versuchen.                                                |
| 5025 | Schreiben nicht zulässig, während Upload oder Download läuft.                                     |
| 5026 | Wert an oder unter Grenzwert.                                                                     |
| 5027 | Wert an oder über Grenzwert.                                                                      |
| 5028 | Wert ungültig – entspricht keinen Werten in der diskreten Werteliste.                             |
| 5029 | Speicher nicht bereit, später nochmal versuchen.                                                  |
| 5030 | Anfrage ist ungültig.                                                                             |
| 5031 | Frequenzumrichter nicht bereit, z.B wegen zu niedriger DC-Spannung.                               |
| 5032 | Parameterfehler erkannt.                                                                          |
| 5040 | Gewählter Parametersatz kann im aktuellen Parameter-Backup nicht gefunden werden.                 |
| 5041 | Parameter-Backup zu groß für den Speicher.                                                        |
| 5042 | Gewählter Parametersatz kann im aktuellen Parameter-Backup nicht gefunden werden.                 |
| 5043 | Keine Startfreigabe erteilt.                                                                      |
| 5044 | Parameter-Backup-Versionen passen nicht zueinander.                                               |
| 5050 | Parameter-Upload wurde abgebrochen.                                                               |
| 5051 | Dateifehler erkannt.                                                                              |
| 5052 | Parameter-Upload-Versuch fehlgeschlagen.                                                          |
| 5060 | Parameter-Download wurde abgebrochen.                                                             |
| 5062 | Parameter-Download-Versuch fehlgeschlagen.                                                        |
| 5070 | Schreibfehler im Panel-Backup-Speicher erkannt.                                                   |
| 5071 | Lesefehler im Panel-Backup-Speicher erkannt.                                                      |
| 5080 | Operation ist nicht zulässig, weil der Frequenzumrichter nicht auf<br>Lokalmodus eingestellt ist. |
| 5081 | Operation ist nicht zulässig, weil ein Fehler ansteht.                                            |
| 5083 | Operation ist nicht zulässig, weil das Parameterschloss nicht offen ist.                          |
| 5084 | Operation ist nicht zulässig, weil der Antrieb arbeitet, später nochmal versuchen.                |
| 5085 | Download ist nicht zulässig, weil Frequenzumrichtertypen nicht<br>kompatibel sind.                |
| 5086 | Download ist nicht zulässig, weil Frequenzumrichtermodelle nicht<br>kompatibel sind.              |
| 5087 | Download ist nicht zulässig, weil Parametersätze nicht zueinander passen.                         |
| 5088 | Operation nicht möglich, weil ein Frequenzumrichter-Speicherfehler<br>erkannt wurde.              |
| 5089 | Download nicht möglich, weil ein CRC-Fehler erkannt wurde.                                        |
| 5090 | Download nicht möglich, weil ein Datenverarbeitungsfehler erkannt wurde.                          |
| 5091 | Operation nicht möglich, weil ein Parameterfehler erkannt wurde.                                  |
| 5092 | Download nicht möglich, weil Parametersätze nicht zueinander passen.                              |

# Wartung

# Sicherheit

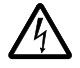

**WARNUNG!** Lesen Sie Kapitel *Sicherheit* auf Seite *5* bevor Sie Wartungsarbeiten an der Antriebseinrichtung ausführen. Die Nichtbeachtung der Sicherheitsvorschriften kann zu Verletzungen und tödlichen Unfällen führen.

**Hinweis:** In der Nähe der Steuerkarte befinden sich Teile, die gefährliche Spannungen führen, wenn der Frequenzumrichter eingeschaltet ist.

**Hinweis:** ACS550-U2 Installation Supplement [3AUA0000004067 (English)] bietet weitere Informationen zur Wartung der ACS550-U2 Frequenzumrichter.

# Wartungsintervalle

Wird der Frequenzumrichter in einer geeigneten Umgebung installiert, erfordert er nur einen geringen Wartungsaufwand. In der folgenden Tabelle sind die routinemäßigen, von ABB empfohlenen Wartungsintervalle aufgeführt.

| Intervall                                                                 | Wartung                                                 | Anweisung                                         |  |  |
|---------------------------------------------------------------------------|---------------------------------------------------------|---------------------------------------------------|--|--|
| Einmal pro Jahr bei Lagerung<br>des Frequenzumrichters                    | Kondensatoren nachformieren                             | Siehe <i>Nachformieren</i> auf Seite <i>307</i> . |  |  |
| Alle 6 bis 12 Monate (abhängig<br>von der Staubbelastung der<br>Umgebung) | Kühlkörper-Temperatur prüfen<br>und Kühlkörper reinigen | Siehe <i>Kühlkörper</i> auf Seite <i>304.</i>     |  |  |
| Alle 6 Jahre                                                              | Austausch des Lüfters                                   | Siehe Lüfter auf Seite 304.                       |  |  |
| Alle 9 bis 10 Jahre                                                       | Kondensatoren austauschen                               | Siehe <i>Kondensatoren</i> auf Seite 307.         |  |  |
| Alle 10 Jahre                                                             | Batterieaustausch der<br>Komfort-Steuertafel            | Siehe Steuertafel auf Seite 309                   |  |  |

# Kühlkörper

Die Kühlkörperrippen nehmen Staub aus der Kühlluft auf. Der Frequenzumrichter löst Übertemperaturalarme und -fehler aus, wenn der Kühlkörper nicht sauber ist. In einer "normalen" Umgebung (nicht verstaubt, nicht sauber) sollte der Kühlkörper jährlich geprüft werden, in einer staubbelasteten Umgebung häufiger.

Den Kühlkörper wie folgt reinigen (falls erforderlich):

- 1. Den Lüfter ausbauen (siehe Abschnitt Lüfter).
- Mit sauberer Pressluft (nicht feucht) von unten nach oben durchblasen und dabei den ausgeblasenen Staub mit einem Staubsauger aufnehmen. Hinweis: Verhindern Sie, dass Staub aus benachbarten Geräten eintritt.
- 3. Bauen Sie den Lüfter wieder ein.

## Lüfter

Die Lebensdauer des Lüfters des Frequenzumrichters beträgt ungefähr 50 000 (R7) und 60 000 (R8) Stunden. Die tatsächliche Lebensdauer hängt von der Betriebszeit des Lüfters, der Umgebungstemperatur und der Staubkonzentration ab.

Wenn die Komfort-Steuertafel verwendet wird, meldet der Notice Handler-Assistent, wenn der bestimmbare Wert des Betriebsstundenzählers erreicht wird (siehe Parameter 2901). Unabhängig vom Steuertafeltyp kann diese Information auch zum Relaisausgang geleitet werden (siehe Parameter 1401).

Ersatzlüfter sind bei ABB erhältlich. Verwenden Sie nur von ABB spezifizierte Ersatzteile.

## Austausch des Lüfters (R7)

- 1. Spannungsversorgung des Frequenzumrichters abschalten.
- 2. Gehäuseabdeckung abnehmen und Steuertafel-Kabel abziehen.
- 3. Entladungskabel des Widerstands abtrennen.
- 4. DC-Kondensatorbatterie nach Lösen der schwarzen Befestigungsschrauben abnehmen.
- 5. Lüfterversorgungskabel trennen (abnehmbare Klemmen).
- 6. Kondensatorkabel des Lüfters trennen.

4) DC-

- 7. Die schwarzen Befestigungsschrauben der Lüfterkassette lösen.
- 8. Auf die Schnapphalterungen drücken, um die Seitenabdeckung zu lösen.
- 9. Aus dem Griff heben und die Lüfterkassette herausziehen.

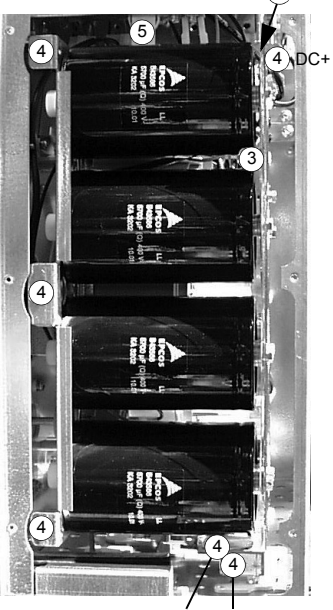

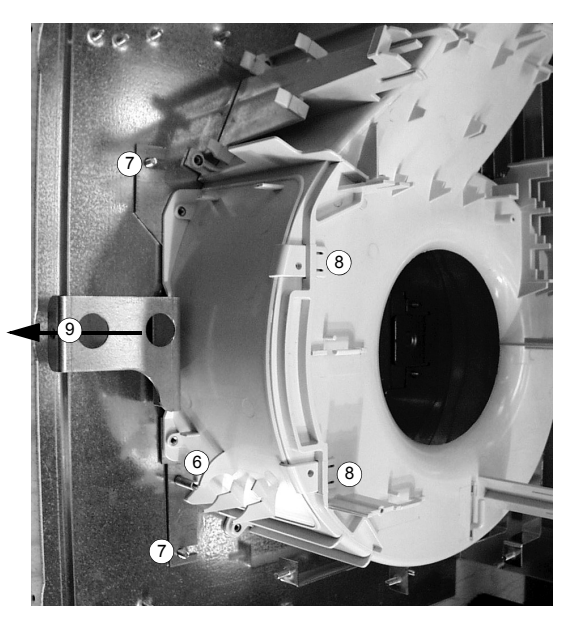

DC+ DC-

- 10. Ersatzlüfter in umgekehrter Reihenfolge wie oben installieren und den Lüfterkondensator austauschen.
- 11. Die Spannungsversorgung wieder einschalten.

## Austausch des Lüfters (R8)

- 1. Spannungsversorgung des Frequenzumrichters abschalten.
- 2. Vordere Abdeckung abnehmen.
- 3. Kondensatorkabel des Lüfters und Stromversorgungskabel trennen. Startkondensator austauschen.
- 4. Die schwarzen Befestigungsschrauben der Plastikseitenabdeckung des Lüfters lösen und die Abdeckung abheben.
- 5. Die schwarzen Befestigungsschrauben des Lüfters lösen.
- 6. Den Lüfter aus dem Schrank heben.

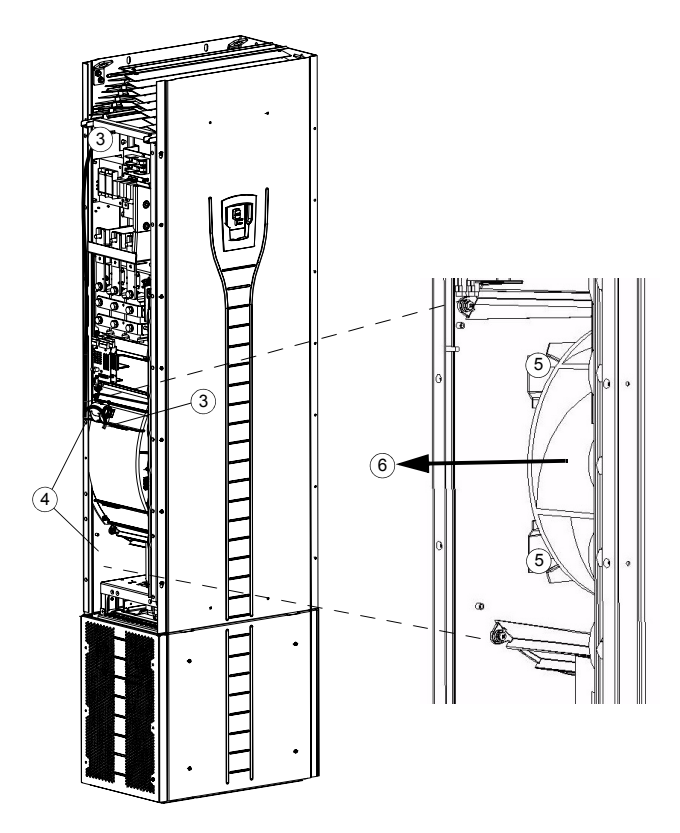

- 7. Ersatzlüfter in umgekehrter Reihenfolge wie oben installieren.
- 8. Die Spannungsversorgung wieder einschalten.

## Kondensatoren

Der Zwischenkreis des Frequenzumrichters enthält mehrere Elektrolyt-Kondensatoren. Ihre Lebensdauer beträgt mindestens 90 000 Stunden, abhängig von der Betriebsdauer des Frequenzumrichters, der Belastung und Umgebungstemperatur. Die Lebensdauer der Kondensatoren kann durch niedrigere Umgebungstemperaturen verlängert werden.

Ein Kondensatorausfall kann nicht vorhergesagt werden. Einem Kondensatorausfall folgt meist eine Beschädigung des Frequenzumrichters und ein Eingangssicherungsfall oder eine Fehlerabschaltung. Bei einem vermuteten Kondensatorausfall wenden Sie sich bitte an den ABB-Service. Ersatzteile sind bei ABB erhältlich. Verwenden Sie nur von ABB spezifizierte Ersatzteile.

## Nachformieren

Formieren Sie Ersatzkondensatoren einmal jährlich nach, siehe *Guide for Capacitor Reforming in ACS50, ACS55, ACS150, ACS350, ACS550 und ACH550* [3AFE68735190 (Englisch)], verfügbar im Internet (unter www.abb.com und den Code in das Suchfeld eingeben).

## Austausch der Kondensatorbatterie (R7)

Kondensatorbatterie austauschen, wie beschrieben in Abschnitt Austausch des Lüfters (R7) auf Seite 305.

## Austausch der Kondensatorbatterie (R8)

- 1. Spannungsversorgung des Frequenzumrichters abschalten.
- 2. Die Gehäuseabdeckung und die Seitenplatte mit Steuertafel-Steckplatz abnehmen.
- 3. Entladungskabel des Widerstands abtrennen.
- 4. Die Befestigungsschrauben lösen.
- 5. Kondensatorbatterie herausheben.

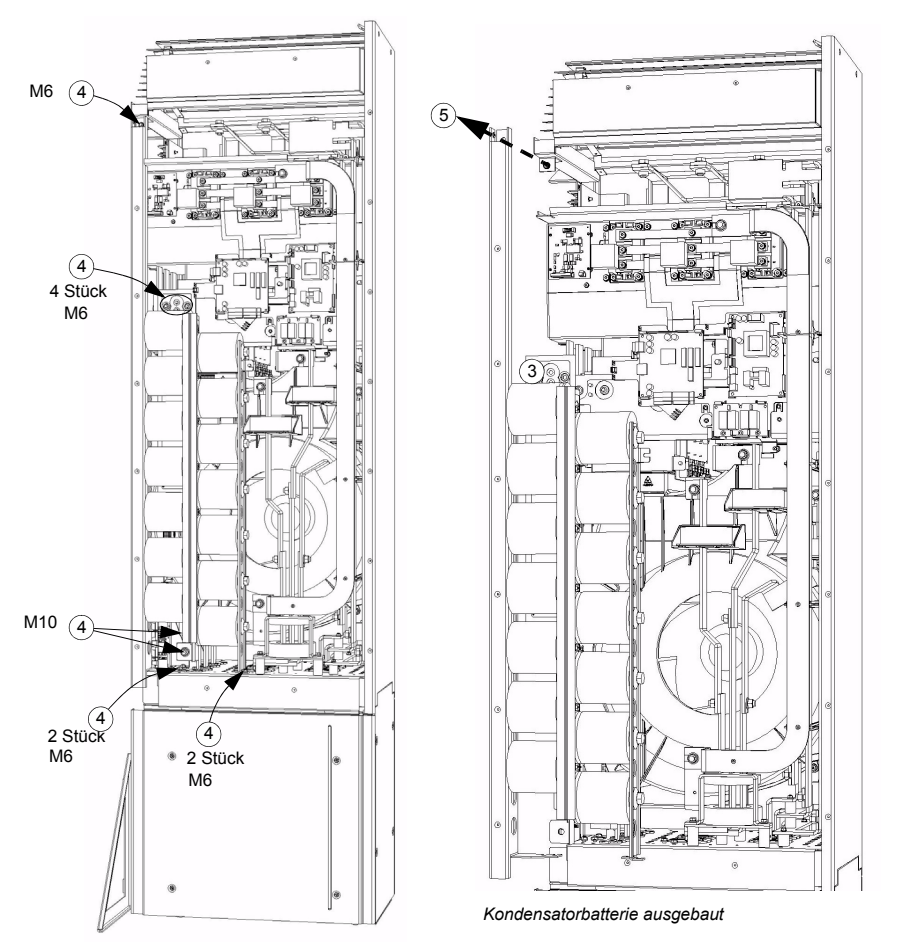

- 6. Kondensatorbatterie in umgekehrter Reihenfolge wie oben installieren.
- 7. Die Spannungsversorgung wieder einschalten.

# LEDs

Diese Tabelle beschreibt die LEDs des Frequenzumrichters.

| Wo                         | LED            | Wenn die LED leuchtet                                                                   |
|----------------------------|----------------|-----------------------------------------------------------------------------------------|
| Regelungskarte             | Rot (blinkend) | Frequenzumrichter in Fehlerzustand                                                      |
|                            | Grün           | Die Stromversorgung der Karte ist OK.                                                   |
| Steuertafel-Steckplattform | Rot            | Frequenzumrichter in Fehlerzustand                                                      |
|                            | Grün           | Die + 24 V Stromversorgung für die Steuertafel und die<br>Regelungskarte ist OK.        |
| OITF-Karte                 | V204 (grün)    | +5 V Spannung der Karte ist OK.                                                         |
|                            | V309 (rot)     | Verhinderung des unerwarteten Anlaufs ist aktiviert.                                    |
|                            | V310 (grün)    | Übertragung des IGBT-Regelsignals an die Gate Driver-<br>Regelungskarten ist aktiviert. |

# Steuertafel

## Reinigung

Verwenden Sie zur Reinigung der Steuertafel ein weiches feuchtes Tuch. Vermeiden Sie scharfe Scheuermittel, die das Fenster der LCD-Anzeige zerkratzen könnten.

## Batterie

Eine Batterie ist nur für Komfort-Steuertafeln mit Uhr-Funktion erforderlich. Die Batterie versorgt die Uhr bei Unterbrechung der Spannungsversorgung.

Die erwartete Lebensdauer beträgt mehr als zehn Jahre. Zum Austausch der Uhrenbatterie öffnen Sie den Batteriedeckel auf der Rückseite der Steuertafel mit einer Münze. Es ist eine Ersatzbatterie des Typs CR2032 erforderlich.

# Nenndaten

In der folgenden Tabelle werden die Nenndaten der ACS550 Frequenzumrichter für Drehzahlregelung nach Typenschlüssel angegeben.

- IEC-Nenndaten
- NEMA-Nenndaten (grau unterlegte Spalten)
- Baugröße
- abzuleitende Wärmebelastung und Luftstrom des Frequenzumrichtergehäuses.

## IEC-Nenndaten

|                | Nenndaten (380480 V AC-Netz) |                      |                       |                       |                                     |                   |        |  |
|----------------|------------------------------|----------------------|-----------------------|-----------------------|-------------------------------------|-------------------|--------|--|
| Typenschlüssel | Norma                        | lbetrieb             | Überlastbetrieb       |                       | Abzuleitende<br>Wärmebe-<br>lastung | Luftstrom         | Bau-   |  |
| ACS550-02      | I <sub>2N</sub><br>A         | P <sub>N</sub><br>kW | I <sub>2hd</sub><br>A | P <sub>hd</sub><br>kW | w                                   | m <sup>3</sup> /h | groise |  |
| -245A-4        | 245                          | 132                  | 192                   | 110                   | 3850                                | 540               | R7     |  |
| -289A-4        | 289                          | 160                  | 224                   | 132                   | 4550                                | 540               | R7     |  |
| -368A-4        | 368                          | 200                  | 302                   | 160                   | 6850                                | 1220              | R8     |  |
| -486A-4        | 486                          | 250                  | 414                   | 200                   | 7850                                | 1220              | R8     |  |
| -526A-4        | 526                          | 280                  | 477                   | 250                   | 7600                                | 1220              | R8     |  |
| -602A-4        | 602                          | 315                  | 515                   | 280                   | 8100                                | 1220              | R8     |  |
| -645A-4        | 645                          | 355                  | 590                   | 315                   | 9100                                | 1220              | R8     |  |

00467918.xls B

## **NEMA-Kenndaten**

|                             | Nenndaten (380480 V AC-Netz) |                      |                       |                       |                                     |                      |        |  |  |
|-----------------------------|------------------------------|----------------------|-----------------------|-----------------------|-------------------------------------|----------------------|--------|--|--|
| Typenschlüssel<br>ACS550-U2 | enschlüssel<br>CS550-U2      |                      | Überlas               | stbetrieb             | Abzuleitende<br>Wärmebe-<br>lastung | Luftstrom            | Bau-   |  |  |
| UL-Typ 1<br>(NEMA 1)        | I <sub>2N</sub><br>A         | P <sub>N</sub><br>hp | I <sub>2hd</sub><br>A | P <sub>hd</sub><br>hp | BTU/Std.                            | ft <sup>3</sup> /min | groise |  |  |
| -196A-4 <sup>1</sup>        | 196                          | 150                  | 162                   | 125                   | 10416                               | 318                  | R7     |  |  |
| -245A-4 <sup>1</sup>        | 245                          | 200                  | 192                   | 150                   | 13148                               | 318                  | R7     |  |  |
| -316A-4                     | 316                          | 250                  | 240                   | 200                   | 23394                               | 718                  | R8     |  |  |
| -368A-4                     | 368                          | 300                  | 302                   | 250                   | 23394                               | 718                  | R8     |  |  |
| -414A-4                     | 414                          | 350                  | 368                   | 300                   | 26809                               | 718                  | R8     |  |  |
| -486A-4                     | 486                          | 400                  | 414                   | 350                   | 26809                               | 718                  | R8     |  |  |
| -526A-4                     | 526                          | 450                  | 477                   | 400                   | 25955                               | 718                  | R8     |  |  |
| -602A-4                     | 602                          | 500                  | 515                   | 450                   | 27663                               | 718                  | R8     |  |  |
| -645A-4                     | 645                          | 550                  | 590                   | 500                   | 31078                               | 718                  | R8     |  |  |
| •                           | 00467918 xls B               |                      |                       |                       |                                     |                      |        |  |  |

1. ACS550-U2-196A-4 und ACS550-U2-245A-4 sind Auslaufmodelle. Wenden Sie sich an das US-Werk.

#### Symbole

#### Typische Kennwerte:

Normalbetrieb (10% Überlastbarkeit)

- I<sub>2N</sub> Effektiver Dauer-Ausgangsstrom. 10% Überlastung für 1 Minute alle zehn Minuten zulässig.
- P<sub>N</sub> Typische Motorleistung. Die Leistungsnenndaten gelten für die meisten 4-poligen IEC 34-
- oder NEMA-Motoren bei Nennspannung 400 V oder 460 V.
- Überlastbetrieb (50% Überlastbarkeit)

I2hdEffektiver Dauer-Ausgangsstrom. 50% Überlastung für 1 Minute alle zehn Minuten zulässig.PhdTypische Motorleistung. Die Leistungsnenndaten gelten für die meisten 4-poligen IEC 34-

oder NEMA-Motoren bei Nennspannung 400 V oder 460 V.

## Leistungsangaben

Die Stromwerte sind innerhalb eines Spannungsbereichs unabhängig von der Einspeisespannung gleich. Um die in der Tabelle angegebene Motorleistung zu erreichen, muss der Nennstrom des Frequenzumrichters höher oder mindestens gleich dem Motornennstrom sein.

**Hinweis 1:** Die maximal zulässige Motorwellenleistung wird auf  $1,5 \cdot P_{hd}$  begrenzt.. Wird diese Grenze überschritten, werden Motorstrom und -drehmoment automatisch verringert. Diese Funktion schützt die Eingangsbrücke des Frequenzumrichters vor Überlastung.

Hinweis 2: Die Nenndaten gelten für Umgebungstemperaturen von 40 °C (104 °F).

## Leistungsminderung

Die Belastbarkeit (Strom und Leistung) nimmt ab, wenn die Höhe des Installationsortes 1000 Meter (3300 ft) überschreitet oder wenn die Umgebungstemperatur über 40 °C (104 °F) liegt.

## Temperaturbedingte Leistungsminderung

Im Temperaturbereich +40 °C...50 °C (+104 °F...122 °F) wird der Ausgangsstrom um 1% pro 1 °C (1,8 °F) oberhalb +40 °C (+104 °F) vermindert. Der Ausgangsstrom wird durch Multiplikation des in der Nenndaten-Tabelle angegebenen Stroms mit dem Leistungsminderungsfaktor errechnet.

<u>Beispiel</u> Wenn die Umgebungstemperatur 50 °C (+122 °F) ist, ist der Leistungsminderungsfaktor 100% - 1%/°C · 10 °C = 90% oder 0,90. Der Ausgangsstrom ist dann 0,90 ·  $I_{2N}$  oder 0,90 ·  $I_{2hd}$ .

## Aufstellhöhe - Leistungsminderung

In Höhen von 1000...4000 m (3.300...13.200 ft) über N.N. beträgt die Leistungsminderung 1% pro 100 m (330 ft). Bei Aufstellhöhen über 2000 m (6600 ft) über N.N. wenden Sie sich bitte an Ihren Lieferanten oder Ihre ABB-Vertretung, um weitere Informationen zu erhalten.

# Sicherungen und Schutzschalter

## Sicherungen

Der Kurzschluss-Schutz der Niederspannungsverteilung muss benutzerseitig entsprechend nationalen und örtlichen Bestimmungen ausgeführt werden. Empfehlungen für Sicherungen zum Kurzschluss-Schutz am Eingangskabel und Frequenzumrichter sind nachstehend aufgeführt.

Prüfen Sie, dass die Sicherung schnell genug funktioniert, indem Sie prüfen, dass der Kurzschluss-Strom der Installation mindestens dem Minimal-Kurzschluss-Strom der nachstehenden Tabelle entspricht. Der Kurzschluss-Strom der Installation kann folgendermaßen berechnet werden:

$$I_{k2-ph} = \frac{U}{2 \cdot \sqrt{R_c^2 + (Z_k + X_c)^2}}$$

dabei sind:

 $I_{k2-ph}$  = Kurzschluss-Strom in symmetrischem Zweiphasen-Kurzschluss (A)

U = Netzwerk Außenleiterspannung (V)

R<sub>c</sub> = Kabelwiderstand (Ohm)

 $Z_{\rm k} = z_{\rm k} \cdot U_{\rm N}^2 / S_{\rm N}$  = Transformatorimpedanz (Ohm)

z<sub>k</sub> = Transformatorimpedanz (%)

 $U_{\rm N}$  = Transformator-Nennspannung (V)

 $S_{\rm N}$  = Scheinnennleistung des Transformators (kVA)

 $X_{\rm c}$  = Kabel-Blindwiderstand (Ohm).

Wenn der berechnete Kurz-schluss-Strom der Installation geringer ist als der minimale Kurzschluss-Strom, der in der nachfolgenden Tabelle angegeben ist, funktioniert die Sicherung nicht schnell genug, um den Frequenzumrichter in 0,1 s zu schützen. Verwenden Sie eine schnellere Sicherung um sicherzustellen, dass die erforderliche Reaktionszeit von 0,1 s erreicht wird.

| Typon     | Ein-            | Sicherungen                   |                 |                           |            |                  |  |  |  |
|-----------|-----------------|-------------------------------|-----------------|---------------------------|------------|------------------|--|--|--|
| ACS550-U2 | gangs-<br>strom | Min.<br>Kurzschluss-<br>Strom | IEC 60269<br>gG | ABB<br>Steuerungs-<br>typ | UL Class T | Bussmann-<br>Typ |  |  |  |
| A00000-02 | Α               | Α                             | Α               |                           | Α          |                  |  |  |  |
| -196A-4   | 196             | 3820                          | 250             | OFAF1H250                 | 250        | JJS-250          |  |  |  |
| -245A-4   | 245             | 4510                          | 250             | OFAF2H315                 | 400        | JJS-300          |  |  |  |
| -289A-4   | 289             | 4510                          | 315             | OFAF2H315                 | 400        | JJS-400          |  |  |  |
| -316A-A   | 316             |                               | 400             |                           | 400        | JJS-500          |  |  |  |
| -368A-4   | 368             | 6180                          | 400             | OFAF3H400                 | 400        | JJS-500          |  |  |  |
| -414A-A   | 414             |                               | 500             |                           | 600        | JJS-500          |  |  |  |
| -486A-4   | 486             | 10200                         | 500             | OFAF3H630                 | 600        | JJS-600          |  |  |  |
| -526A-4   | 526             | 10200                         | 630             | OFAF3H630                 | 800        | JJS-800          |  |  |  |
| -602A-4   | 602             | 10200                         | 630             | OFAF3H630                 | 800        | JJS-800          |  |  |  |
| -645A-4   | 645             | 13500                         | 800             | OFAF3H800                 | 800        | JJS-800          |  |  |  |

00467918.xls B

## Schutzschalter

Bevorzugt sollten Sicherungen verwendet werden, aber ABB MCCB Schutzschalter, die in der nachfolgenden Tabelle aufgeführt sind, können ebenfalls verwendet werden.

| Typen-    | Eingangs- | ABB Tmax Moulded Case Circuit Breaker (MCCB) |                    |                             |                                  |  |  |
|-----------|-----------|----------------------------------------------|--------------------|-----------------------------|----------------------------------|--|--|
| ACS550-02 |           | Tmax-<br>Rahmen                              | Tmax-<br>Kenndaten | Elektronisch<br>e Auslösung | Bemessungs-<br>Kurzschluss-Strom |  |  |
| ACS550-U2 | Α         |                                              | Α                  | Α                           | kA                               |  |  |
| -196A-4   | 196       | T4                                           | 250                | 250                         | 65                               |  |  |
| -245A-4   | 245       | T4                                           | 320                | 320                         | 65                               |  |  |
| -289A-4   | 289       | T4                                           | 320                | 320                         | 65                               |  |  |
| -316A-4   | 316       | T5                                           | 630                | 630                         | 65                               |  |  |
| -368A-4   | 368       | T5                                           | 630                | 630                         | 65                               |  |  |
| -414A-4   | 414       | T5                                           | 630                | 630                         | 65                               |  |  |
| -486A-4   | 486       | T5                                           | 630                | 630                         | 65                               |  |  |
| -526A-4   | 526       | T5                                           | 630                | 630                         | 65                               |  |  |
| -602A-4   | 602       | T5                                           | 630                | 630                         | 65                               |  |  |
| -645A-4   | 645       | -                                            | -                  | -                           | -                                |  |  |

00577998.xls A

# Kabeltypen

### IEC

In der folgenden Tabelle sind Kupfer- und Aluminium-Kabeltypen für verschiedene Lastströme angegeben. Kabelquerschnitte basieren auf max. 9 Kabeln nebeneinander auf einer Kabelpritsche, Umgebungstemperatur 30 °C, PVC-Isolation, Oberflächentemperatur 70 °C (EN 60204-1 und IEC 60364-5-52/2001). Unter anderen Bedingungen passen Sie die Kabelquerschnitte den örtlichen Sicherheitsbestimmungen, der angemessenen Eingangsspannung und dem Laststrom des Frequenzumrichters an.

In jedem Fall muss das Kabel zwischen der in dieser Tabelle definierten Mindestgrenze und der durch die Klemmengröße definierte Höchstgrenze liegen (siehe *Kabeleinführungen* auf Seite 317).

| Kupferkabel mit<br>konzentrischem Kupferschirm |                 | Aluminiumkabel mit<br>konzentrischem Kupferschirm |                 |  |  |
|------------------------------------------------|-----------------|---------------------------------------------------|-----------------|--|--|
| Max. Laststrom                                 | Kabeltyp        | Max. Laststrom                                    | Kabeltyp        |  |  |
| Α                                              | mm <sup>2</sup> | Α                                                 | mm <sup>2</sup> |  |  |
| 56                                             | 3×16            | 69                                                | 3×35            |  |  |
| 71                                             | 3×25            | 83                                                | 3×50            |  |  |
| 88                                             | 3×35            | 107                                               | 3×70            |  |  |
| 107                                            | 3×50            | 130                                               | 3×95            |  |  |
| 137                                            | 3×70            | 151                                               | 3×120           |  |  |
| 167                                            | 3×95            | 174                                               | 3×150           |  |  |
| 193                                            | 3×120           | 199                                               | 3×185           |  |  |
| 223                                            | 3×150           | 235                                               | 3×240           |  |  |
| 255                                            | 3×185           | 214                                               | 2 × (3×70)      |  |  |
| 301                                            | 3×240           | 260                                               | 2 × (3×95)      |  |  |
| 274                                            | 2 × (3×70)      | 302                                               | 2 × (3×120)     |  |  |
| 334                                            | 2 × (3×95)      | 348                                               | 2 × (3×150)     |  |  |
| 386                                            | 2 × (3×120)     | 398                                               | 2 × (3×185)     |  |  |
| 446                                            | 2 × (3×150)     | 470                                               | 2 × (3×240)     |  |  |
| 510                                            | 2 × (3×185)     | 522                                               | 3 × (3×150)     |  |  |
| 602                                            | 2 × (3×240)     | 597                                               | 3 × (3×185)     |  |  |
| 579                                            | 3 × (3×120)     | 705                                               | 3 × (3×240)     |  |  |
| 669                                            | 3 × (3×150)     |                                                   |                 |  |  |
| 765                                            | 3 × (3×185)     |                                                   |                 |  |  |
| 903                                            | 3 × (3×240)     |                                                   |                 |  |  |

3BFA01051905 C

#### NEMA

Der Kabelquerschnitt basiert auf der NEC-Tabelle 310-16 für Kupferdrähte, 75 °C (167 °F) Drahtisolation bei 40 °C (104 °F) Umgebungstemperatur. Nicht mehr als drei stromführende Leiter in Kabelrohr oder Kabel, oder Erdverlegung (direkt eingegraben). Unter anderen Bedingungen passen Sie die Kabelquerschnitte den örtlichen Sicherheitsbestimmungen, der angemessenen Eingangsspannung und dem Laststrom des Frequenzumrichters an.

In jedem Fall muss das Kabel zwischen der in dieser Tabelle definierten Mindestgrenze und der durch die Klemmengröße definierte Höchstgrenze liegen (siehe *Kabeleinführungen* auf Seite 317).

| Kupferkabel mit             |                                   |  |  |  |  |
|-----------------------------|-----------------------------------|--|--|--|--|
| konzentrischem Kupferschirm |                                   |  |  |  |  |
| Max. Laststrom              | Kabeltyp                          |  |  |  |  |
| A                           | AWG/kcmil                         |  |  |  |  |
| 57                          | 6                                 |  |  |  |  |
| 75                          | 4                                 |  |  |  |  |
| 88                          | 3                                 |  |  |  |  |
| 101                         | 2                                 |  |  |  |  |
| 114                         | 1                                 |  |  |  |  |
| 132                         | 1/0                               |  |  |  |  |
| 154                         | 2/0                               |  |  |  |  |
| 176                         | 3/0                               |  |  |  |  |
| 202                         | 4/0                               |  |  |  |  |
| 224                         | 250 MCM oder 2 × 1                |  |  |  |  |
| 251                         | 300 MCM oder 2 × 1/0              |  |  |  |  |
| 273                         | 350 MCM oder 2 × 2/0              |  |  |  |  |
| 295                         | 400 MCM oder 2 × 2/0              |  |  |  |  |
| 334                         | 500 MCM oder 2 × 3/0              |  |  |  |  |
| 370                         | 600 MCM oder 2 × 4/0 oder 3 × 1/0 |  |  |  |  |
| 405                         | 700 MCM oder 2 × 4/0 oder 3 × 2/0 |  |  |  |  |
| 449                         | 2 × 250 MCM oder 3 × 2/0          |  |  |  |  |
| 502                         | 2 × 300 MCM oder 3 × 3/0          |  |  |  |  |
| 546                         | 2 × 350 MCM oder 3 × 4/0          |  |  |  |  |
| 590                         | 2 × 400 MCM oder 3 × 4/0          |  |  |  |  |
| 669                         | 2 × 500 MCM oder 3 × 250 MCM      |  |  |  |  |
| 739                         | 2 × 600 MCM oder 3 × 300 MCM      |  |  |  |  |
| 810                         | 2 × 700 MCM oder 3 × 350 MCM      |  |  |  |  |
| 884                         | 3 × 400 MCM oder 4 × 250 MCM      |  |  |  |  |
| 1003                        | 3 × 500 MCM oder 4 × 300 MCM      |  |  |  |  |
| 1109                        | 3 × 600 MCM oder 4 × 400 MCM      |  |  |  |  |
| 1214                        | 3 × 700 MCM oder 4 × 500 MCM      |  |  |  |  |

# Kabeleinführungen

Maximalgrößen für Netz- und Motorkabel (pro Phase), die an den Kabelklemmen akzeptiert werden, und die Anzugsmomente sind nachfolgend aufgeführt.

|                |                                           | U1, V1, W1, U2, V2, W2 |                      |                        |              |        |                        | jsanschlü | sse, PE |
|----------------|-------------------------------------------|------------------------|----------------------|------------------------|--------------|--------|------------------------|-----------|---------|
| Baug-<br>röße  | Anzahl der<br>Kabeldurchfüh<br>rungen pro | M<br>Kabelo<br>es      | ax.<br>Iurchm<br>ser | Schra<br>ubeng<br>röße | Anzugsmoment |        | Schra<br>ubeng<br>röße | Anzugsi   | moment  |
|                | Phase                                     | mm                     | in                   |                        | Nm           | lbf∙ft |                        | Nm        | lbf∙ft  |
| R7             | 2                                         | 58                     | 2,28                 | M12                    | 5075         | 3555   | M8                     | 1522      | 1016    |
| R8             | 3                                         | 58                     | 2,28                 | M12                    | 5075         | 3555   | M8                     | 1522      | 1016    |
| 00467918.xls B |                                           |                        |                      |                        |              |        |                        |           |         |

Netzanschlüsse

| Spezifikation der Netzanschlüsse                |                                                                                                    |                                                                                                    |   |  |  |  |  |
|-------------------------------------------------|----------------------------------------------------------------------------------------------------|----------------------------------------------------------------------------------------------------|---|--|--|--|--|
| Spannung (U <sub>1</sub> )                      | 400/415/440/460/48<br>Frequenzumrichter.                                                                 | 400/415/440/460/480 V AC 3-phasig +10% -15% für 400 V AC-<br>Frequenzumrichter.                                                                                                    |   |  |  |  |  |
| Kurzschlussfestigkeit<br>(IEC 60439-1)          | Der maximal zuläss<br>IEC-Sicherungen de                                                                 | Der maximal zulässige Bemessungs-Kurzschluss-Strom bei Schutz durch<br>IEC-Sicherungen der Sicherungstabelle auf Seite 313 beträgt                                                                                                    |   |  |  |  |  |
|                                                 | für 02-Frequenzum<br>für U2-Frequenzum                                                                   | für 02-Frequenzumrichter: 65 kA (/ <sub>cc</sub> )<br>für U2-Frequenzumrichter (mit Modulerweiterung):                                                                                                    |   |  |  |  |  |
|                                                 | <i>I</i> <sub>cw</sub> / 1 s                                                                             | I <sub>pk</sub>                                                                                                    | ] |  |  |  |  |
|                                                 | 50 kA                                                                                                    | 105 kA                                                                                                    |   |  |  |  |  |
| Kurzschluss-Strom-<br>Schutz (UL 508)           | USA und Kanada: (<br>Einsatz in einem Str<br>symmetrischen Stro<br>Sicherungen gesch<br>aufgeführt sind. | USA und Kanada: Gemäß UL 508 ist der Frequenzumrichter für den<br>Einsatz in einem Stromkreis geeignet, der bei max 600 V einen<br>symmetrischen Strom von max. 100 kA liefert, wenn er durch UL-<br>Sicherungen geschützt ist, die in der Sicherungstabelle auf Seite 313<br>aufgeführt sind. |   |  |  |  |  |
| Frequenz                                        | 4863 Hz                                                                                                  |                                                                                                    |   |  |  |  |  |
| Symmetrie                                       | Max. ±3% der Nenr                                                                                        | Max. ±3% der Nenneingangsspannung Phase zu Phase                                                                                                    |   |  |  |  |  |
| Grundleistungsfaktor<br>(cos phi <sub>1</sub> ) | 0,98 (bei Nennlast)                                                                                      |                                                                                                    |   |  |  |  |  |
| Temperaturbeständigk<br>eit der Kabel           | 70 °C (158 °F) Minc                                                                                      | lestwert                                                                                                    |   |  |  |  |  |

# Motoranschlüsse

| Motoranschluss-Spezifikationen        |                                                               |  |  |  |  |
|---------------------------------------|---------------------------------------------------------------|--|--|--|--|
| Spannung (U <sub>2</sub> )            | $0U_1$ , 3-Phasen symmetrisch, $U_{max}$ am Feldschwächepunkt |  |  |  |  |
| Frequenz                              | 0500 Hz                                                       |  |  |  |  |
| Frequenz-Auflösung                    | 0,01 Hz                                                       |  |  |  |  |
| Strom                                 | Siehe Abschnitt Nenndaten auf Seite 311.                      |  |  |  |  |
| Leistungsgrenze                       | 1,5 · P <sub>hd</sub>                                         |  |  |  |  |
| Feldschwächepunkt                     | 10500 Hz                                                      |  |  |  |  |
| Schaltfrequenz                        | Wählbar: 1, 4 kHz                                             |  |  |  |  |
| Temperaturbeständi<br>gkeit der Kabel | 70 °C (158 °F) Mindestwert.                                   |  |  |  |  |
| Maximale<br>Motorkabellängen          | Siehe Abschnitt Motorkabellänge unten.                        |  |  |  |  |

#### Motorkabellänge

In der folgenden Tabelle sind die maximalen Motorkabellängen für 1 oder 4 kHz Schaltfrequenzen. Es werden auch Beispiele für die Benutzung der Tabelle gegeben.

| Bau-<br>größe | EMV-Grenzen                                                       |     |                                                                  |     | Betriebsgrenzen |     |                      |     |
|---------------|-------------------------------------------------------------------|-----|------------------------------------------------------------------|-----|-----------------|-----|----------------------|-----|
|               | IEC/EN 61800-3<br>Zweite Umgebung<br>(Kategorie C3 <sup>1</sup> ) |     | IEC/EN 61800-3<br>Erste Umgebung<br>(Kategorie C2 <sup>1</sup> ) |     | Basisgrenzen    |     | Mit du/dt<br>Filtern |     |
|               | m                                                                 | ft  | m                                                                | ft  | m               | ft  | m                    | ft  |
| R7            | 100                                                               | 330 | 100                                                              | 330 | 300             | 980 | 300                  | 980 |
| R8            | 100                                                               | 330 | -                                                                | -   | 300             | 980 | 300                  | 980 |

<sup>1</sup> Siehe neue Angaben in Abschnitt *IEC/EN 61800-3 (2004) Definitionen* auf 00577999.xls A Seite 325.

Mit Sinusfiltern sind längere Kabel möglich.

Unter der Überschrift "Betriebsgrenzen" definieren die Spalten "Basiseinheit" die Kabellängen, mit denen die Basisantriebseinheit ohne Probleme innerhalb der Spezifikation des Frequenzumrichters funktioniert, ohne dass weitere Optionen installiert werden müssen. Die Spalte "Mit du/dt Filtern" definiert die Kabellängen, wenn ein externer du/dt-Filter verwendet wird.

Die Spalten unter der Überschrift "EMC-Grenzen" zeigen die maximalen Kabellängen, mit denen die Geräte auf EMV-Emissionen geprüft wurden. Das Werk garantiert, dass diese Kabellängen den Anforderungen der EMV-Richtlinien.

Wenn externe Sinus-Filter installiert sind, können längere Kabel verwendet werden. Bei der Verwendung von Sinus-Filtern sind die Begrenzungsfaktoren die Spannungsabfälle der Kabel, die bei der Konstruktion beachtet werden müssen, sowie die EMV-Grenzen (wo anwendbar).

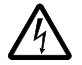

**WARNUNG!** Die Verwendung eines längeren Motorkabels als in der Tabelle oben spezifiziert, kann den Frequenzumrichter dauerhaft beschädigen/zerstören.

| Beispiele | für die | Benutzuna | der | Tabelle: |
|-----------|---------|-----------|-----|----------|
|-----------|---------|-----------|-----|----------|

| Anforderungen                                            | Prüfung und Schlussfolgerung                                                                                                    |
|----------------------------------------------------------|----------------------------------------------------------------------------------------------------|
| Baugröße R7,<br>Kategorie C2,<br>100 m (330 ft)<br>Kabel | Prüfung der Betriebsgrenzen für R7 -> für ein 100 m (330 ft) Kabel ist die Basiseinheit ausreichend.                                                                                                    |
|                                                          | Prüfung der EMV-Grenzen -> EMV-Anforderungen für Kategorie C2 werden mit einem 100 m (330 ft) Kabel erfüllt.                                                                                                    |
| Baugröße R7,<br>Kategorie C3,<br>150 m (490 ft)<br>Kabel | Prüfung der Betriebsgrenzen für R7 -> für ein 150 m (490 ft) Kabel ist die Basiseinheit ausreichend.                                                                                                    |
|                                                          | Prüfung der EMV-Grenzen -> EMV-Anforderungen für Kategorie C3 können mit einem 150 m (490 ft) Kabel nicht erfüllt werden. Die Installationskonfiguration ist nicht möglich. Es wird ein EMV-Plan empfohlen, um eine situationsgerechte Lösung zu erarbeiten. |
| Baugröße R8,<br>EMV-Grenzen                              | Prüfung der Betriebsgrenzen für R8 -> für ein 300 m (980 ft) Kabel ist<br>die Basiseinheit ausreichend.                                                                                                    |
| entfallen,<br>300 m (980 ft)<br>Kabel                    | EMV-Grenzen müssen nicht geprüft werden, da keine EMV-<br>Anforderungen bestehen.                                                                                                    |

# Steueranschlüsse

| Spezifikation der Steueranschlüsse      |                                                                                                    |  |  |  |
|-----------------------------------------|----------------------------------------------------------------------------------------------------|--|--|--|
| Analogeingänge<br>und<br>Analogausgänge | Siehe Tabelle mit der Hardware-Beschreibung auf Seite 55.                                                                                                    |  |  |  |
| Digitaleingänge                         | Digitaleingangsimpedanz 1,5 kΩ. Die maximale Spannung für Digitaleingänge<br>beträgt 30V.                                                                                                    |  |  |  |
| Relaisausgänge<br>(Digitalausgänge)     | <ul> <li>Max. Kontaktspannung: 30 V DC, 250 V AC</li> <li>Max. Kontaktstrom / -leistung: 6 A, 30 V DC; 1500 VA, 250 V AC</li> <li>Max. Dauerstrom: 2 A eff (cos φ = 1), 1 A eff (cos φ = 0,4)</li> <li>Minimallast: 500 mW (12 V, 10 mA)</li> <li>Kontaktmaterial: Silber-Nickel (AgN)</li> <li>Isolation zwischen digitalen Relaisausgängen, Prüfspannung: 2,5 kV eff, 1 Minute</li> </ul> |  |  |  |
| Kabel-<br>Spezifikationen               | Siehe Abschnitt Leistungsfaktor-Kompensations-Kondensatoren auf Seite 23.                                                                                                    |  |  |  |

| Bougräße  | Steueranschlüsse |                          |            |        |  |
|-----------|------------------|--------------------------|------------|--------|--|
| Daugroise | Maximale         | Leitergröße <sup>1</sup> | Drehmoment |        |  |
|           | mm <sup>2</sup>  | AWG                      | Nm         | lbf·ft |  |
| R7, R8    | 1,5              | 16                       | 0,4        | 0,3    |  |

<sup>1</sup> Werte für einadrige Leiter. Für Litzenkabel beträgt der maximale Querschnitt 1 mm<sup>2</sup>.

# Wirkungsgrad

Ungefähr 98% bei Nennleistung.

# Kühlung

| Spezifikation der Kühlung |                                                                     |  |
|---------------------------|---------------------------------------------------------------------|--|
| Methode                   | Eingebauter Lüfter, Kühlluftstrom von vorne nach oben.              |  |
| Freie Montageabstände     | Siehe Tabelle auf Seite 37 für erforderliche freie Montageabstände. |  |

# Abmessungen Gewichte und Geräusche

Die Abmessungen und Masse des ACS550 hängen von der Baugröße und dem Gehäusetyp ab, siehe Abschnitt *Maßzeichnungen* auf Seite 327.

| Bau-   |      | н     | v   | V     | I   | 2     | Gew | /icht | Geräusche |
|--------|------|-------|-----|-------|-----|-------|-----|-------|-----------|
| groise | mm   | in    | mm  | in    | mm  | in    | kg  | lb    | dB        |
| R7     | 1507 | 59,33 | 250 | 9,84  | 520 | 20,47 | 115 | 254   | 71        |
| R8     | 2024 | 79,68 | 347 | 13,66 | 617 | 24,29 | 230 | 507   | 72        |

00467918.xls B

# Schutzarten

Verfügbare Gehäuse:

 Gehäuse mit Schutzart IP 21 / UL-Typ 1. Der Aufstellort muss frei von schwebendem Staub, korrosiven Gasen oder Flüssigkeiten sowie leitfähigen Verunreinigungen wie z.B. Kondensation, Kohlenstaub und Metallpartikeln sein

# Umgebungsbedingungen

In der folgenden Tabelle sind die Umgebungsanforderungen des ACS550 angegeben.

| Umgebungsbedingungen                           |                                                                                                    |                                                                                                    |  |  |
|------------------------------------------------|----------------------------------------------------------------------------------------------------|----------------------------------------------------------------------------------------------------|--|--|
|                                                | Installationsort                                                                                                    | Lagerung und Transport in der<br>Liefer-, Schutzverpackung                                                                                                    |  |  |
| Höhe                                           | <ul> <li>01000 m (03 300 ft)</li> <li>10002000 m (3 3006 600 ft)<br/>wenn P<sub>N</sub> und I<sub>2N</sub> auf 1% pro 100 m<br/>über 1000 m (300 ft über 3 300 ft)</li> </ul>                                                                                                    |                                                                                                    |  |  |
| Umgebungs-<br>temperatur                       | <ul> <li>-1540 °C (5104 °F), keine<br/>Eisbildung zulässig</li> <li>Max. 50 °C (122 °F) wenn P<sub>N</sub> und<br/>I<sub>2N</sub> auf 90%</li> </ul>                                                                                                    | -4070 °C (-40158 °F)                                                                                                    |  |  |
| Relative<br>Luftfeuchte                        | < 95% (Kondensation nicht zulässig)                                                                                                    |                                                                                                    |  |  |
| Kontamination<br>(IEC 721-3-3)                 | <ul> <li>Kein leitfähiger Staub zulässig.</li> <li>Der ACS550 muss in reiner Luft<br/>entsprechend Gehäuse-<br/>Klassifizierung installiert werden.</li> <li>Kühlluft muss sauber, frei von<br/>korrosiven Materialien und frei von<br/>elektrisch leitendem Staub sein.</li> <li>Chemische Gase: Klasse 3C2</li> <li>Feststoffe: Klasse 3S2</li> </ul> | Lagerung<br>• Kein leitfähiger Staub zulässig.<br>• Chemische Gase: Klasse 1C2<br>• Feststoffe: Klasse 1S2<br>Transport<br>• Kein leitfähiger Staub zulässig.<br>• Chemische Gase: Klasse 2C2<br>• Feststoffe: Klasse 2S2                                                            |  |  |
| Sinusförmige<br>Vibrationen<br>(IEC 60068-2-6) | <ul> <li>Mechanische Bedingungen:<br/>Klasse 3M4 (IEC 60721-3-3)</li> <li>29 Hz 3,0 mm (0,12 in)</li> <li>9200 Hz 10 m/s<sup>2</sup> (33 ft/s<sup>2</sup>)</li> </ul>                                                                                                    | Lagerung<br>• Max. 1 mm (0,04 in)<br>(5 to 13,2 Hz),<br>max. 7 m/s <sup>2</sup> (23 ft/s <sup>2</sup> )<br>(13,2 to 100 Hz) sinusförmiger<br>Transport<br>• Max. 3,5 mm (0,14 in)<br>(2 to 9 Hz),<br>max. 15 m/s <sup>2</sup> (49 ft/s <sup>2</sup> )<br>(9 to 200 Hz) sinusförmiger |  |  |
| Stoß<br>(IEC 68-2-29)                          | Nicht zulässig                                                                                                    | max. 100 m/s <sup>2</sup> (330 ft/s <sup>2</sup> ), 11ms                                                                                                    |  |  |
| Freier Fall                                    | Nicht zulässig                                                                                                    | 100 mm (4 in) für Gewicht über 100 kg<br>(220 lb)                                                                                                    |  |  |

# Material

| Material-Spezifikation                 |                                                                                                    |  |  |
|----------------------------------------|----------------------------------------------------------------------------------------------------|--|--|
| Gehäuse des<br>Frequenz-<br>umrichters | <ul> <li>PC/ABS 2,5 mm, Farbe NCS 1502-Y (RAL 90021/PMS 420 C)</li> <li>Feuerverzinktes Stahlblech 1,52 mm, Verzinkungsdicke 100 Mikrometer</li> <li>Extrudiertes Aluminium AlSi</li> </ul>                                                                                                    |  |  |
| Verpackung                             | Sperrholzkiste (Frequenzumrichter und optionale Module), expandiertes<br>Polystyrol. Kunststoffabdeckung des Pakets PE-LD, Bänder PP oder Stahl.                                                                                                    |  |  |
|                                        | Der Frequenzumrichter enthält Rohstoffe die zur Energieeinsparung und<br>Schonung der Ressourcen recycelt werden sollten. Die Verpackung besteht aus<br>umweltverträglichem und wiederverwertbarem Material. Alle Metallteile können<br>wiederverwertet werden. Die Kunststoffteile können wiederverwertet oder unter<br>kontrollierten Bedingungen verbrannt werden, abhängig von den örtlichen<br>Vorschriften. Die meisten wiederverwertbaren Teile sind mit Recycling-<br>Kennzeichen versehen. |  |  |
| Entsorgung                             | Ist ein Recycling nicht möglich, können alle Teile mit Ausnahme der<br>Elektrolytkondensatoren und Platinen deponiert werden. Die Sperrholzkiste<br>muss bei hoher Temperatur verbrannt werden. Die DC-Kondensatoren<br>enthalten Elektrolyte und die Elektronikkarten enthalten Blei, beide Stoffe sind in<br>der EU als umweltgefährdend klassifiziert. Sie müssen getrennt gesammelt und<br>entsprechend den örtlichen Vorschriften entsorgt werden.                                             |  |  |
|                                        | Weitere Informationen zu Umweltaspekten und detaillierte Recycling-Hinweise<br>erhalten Sie von Ihrer ABB-Vertretung.                                                                                                    |  |  |

# Anwendbare Normen

Die Übereinstimmung des Frequenzumrichters mit den folgenden Normen wird durch die Standard-"Kennzeichnungen" auf dem Typenschlüssel-Etikett kenntlich gemacht. Die Übereinstimmung mit der europäischen Niederspannungsrichtlinie wurde gemäß der Normen EN 50178 und EN 60204-1 geprüft.

| Kenn-<br>zeichen | Anwendbare Normen       |                                                                                                    |  |
|------------------|-------------------------|----------------------------------------------------------------------------------------------------|--|
| CE               | EN 50178 (1997)         | Elektronische Geräte für die Verwendung in<br>Leistungsinstallationen                                                                                                    |  |
|                  | IEC/EN 60204-1 (2005)   | Sicherheit von Maschinen. Elektrische Ausrüstung von<br>Maschinen.<br>Teil 1: Allgemeine Anforderungen. <i>Bedingung für die<br/>Übereinstimmung</i> : Der Endhersteller der Maschine ist<br>verantwortlich für die Installation:<br>• einer Not-Aus Einrichtung<br>• eines Einspeisungs-Trennschalters. |  |
|                  | IEC/EN 60529 (2004)     | Schutzarten je nach Gehäuseausführung (IP-Code)                                                                                                    |  |
|                  | IEC 60664-1 (2002)      | Isolationskoordination für Geräte in<br>Niederspannungssystemen. Teil 1: Prinzipien, Anforderungen<br>und Prüfungen                                                                                                    |  |
|                  | IEC/EN 61800-5-1 (2003) | Drehzahlgeregelte elektrische Antriebssysteme.<br>Teil 5-1: Sicherheitsanforderungen. Elektrisch, thermisch und<br>energetisch                                                                                                    |  |
|                  | IEC/EN 61800-3 (2004)   | Drehzahlgeregelte elektrische Antriebssysteme.<br>Teil 3: EMV-Anforderungen und spezifische Prüfmethoden                                                                                                    |  |
| C                | IEC/EN 61800-3 (2004)   | Drehzahlgeregelte elektrische Antriebssysteme.<br>Teil 3: EMV-Anforderungen und spezifische Prüfmethoden                                                                                                    |  |
|                  | UL 508C                 | UL Standard for Safety, Power Conversion Equipment, dritte Ausgabe                                                                                                    |  |

# **CE-Kennzeichnung**

Am Frequenzumrichter ist ein CE-Kennzeichen angebracht. Damit wird bestätigt, dass der Frequenzumrichter den Anforderungen der europäischen Niederspannungsrichtlinie und den EMV-Richtlinie (Richtlinie 73/23/EEC, mit Ergänzung 93/68/EEC, und Richtlinie 89/336/EEC, mit Ergänzung 93/68/EEC) entspricht.

## Übereinstimmung mit der EMV-Richtlinie

Die Richtlinie definiert die Anforderungen an die Immunität und die Emissionen von elektrischen Einrichtungen, die im Bereich der Europäischen Union benutzt werden. Die EMV-Produktnorm [IEC/EN 61800-3 (2004)] umfasst die Anforderungen an elektrische Antriebe, wie den Frequenzumrichter.

## Übereinstimmung mit der IEC/EN 61800-3 (2004)

Siehe Seite 325.

# **C-Tick-Kennzeichnung**

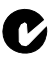

Der Frequenzumrichter trägt die C-Tick-Kennzeichnung.

Die C-Tick-Kennzeichnung ist in Australien und Neuseeland erforderlich. Wenn ein C-Tick Kennzeichen am Frequenzumrichter angebracht ist, wird damit die Übereinstimmung mit der relevanten Norm bestätigt (IEC 61800-3 (2004) "Adjustable speed electrical power drive systems – Part 3: EMC product standard including specific test methods), herausgegeben vom Trans-Tasman Electromagnetic Compatibility Scheme.

Die Normierung Trans-Tasman Electromagnetic Compatibility Scheme (EMCS) wurde eingeführt von der australischen Australian Communication Authority (ACA) und der Radio Spectrum Management Group (RSM) des neuseeländischen New Zealand Ministry of Economic Development (NZMED) im November 2001. Ziel der Normierung ist der Schutz des Radiofrequenzspektrums durch die Einführung technischer Emissionsgrenzwerte für elektrische/elektronische Produkte.

## Übereinstimmung mit der IEC/EN 61800-3 (2004)

Siehe Seite 325.

## **UL-Kennzeichnung**

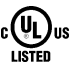

Ein UL-Kennzeichen ist am ACS550 Frequenzumrichter angebracht und bestätigt, dass der Frequenzumrichter den Vorschriften der UL 508C entspricht.

Der Frequenzumrichter ACS550 ist für den Einsatz in einem Stromkreis geeignet, der bei max 480 V einen symmetrischen Strom von max. 100 kA eff. liefert. Der Ampere-Wert basiert auf Tests, die gemäß UL 508 durchgeführt wurden.

Der Kurzschluss-Schutz der Niederspannungsverteilung muss benutzerseitig entsprechend nationalen und örtlichen Bestimmungen ausgeführt werden.

Der ACS550 verfügt über eine elektronische Motorschutzeinrichtung, die den Anforderungen von UL 508C entspricht. Wenn dieses Merkmal gewählt und korrekt eingestellt wurde, ist kein zusätzlicher Überlastungsschutz erforderlich, solange nicht mehr als ein Motor an den Frequenzumrichter angeschlossen wird oder wenn keine zusätzliche Schutzeinrichtung aufgrund anwendbarer Sicherheitsvorschriften erforderlich ist. Siehe Parameter 3005 (MOT THERM SCHUTZ) und 3006 (MOT THERM RATE).

Die Frequenzumrichter sollen nur in einer überwachten Umgebung eingesetzt werden. Siehe Abschnitt *Umgebungsbedingungen* auf Seite *321* hinsichtlich bestimmter Grenzwerte.
# IEC/EN 61800-3 (2004) Definitionen

EMV steht für **E**lektro**m**agnetische **V**erträglichkeit. Das ist die Fähigkeit eines elektrischen/elektronischen Geräts, ohne Probleme in einer elektromagnetischen Umgebung betrieben werden zu können. Umgekehrt darf das Gerät nicht von anderen Einrichtungen in der gleichen Umgebung beeinflusst oder gestört werden können.

*Die Erste Umgebung* enthält Einrichtungen, die an ein Niederspannungsnetz angeschlossen sind, an das auch Wohngebäude angeschlossen sind.

*Die Zweite Umgebung* enthält Einrichtungen, die an ein Netz angeschlossen sind, das nicht direkt auch Wohngebäude versorgt.

*Frequenzumrichter der Kategorie C2:* Frequenzumrichter mit einer Nennspannung unter 1000 V und vorgesehen für Installation und Inbetriebnahme in der Ersten Umgebung nur durch Fachpersonal.

**Hinweis:** Fachpersonal (Person oder Organisation) hat die erforderlichen Kenntnisse und Fertigkeiten zur Installation und/oder Inbetriebnahme elektrischer Antriebssysteme, einschließlich ihrer EMV-Aspekte.

Die Kategorie C2 hat die gleichen EMV-Emissionsgrenzwerte wie die frühere Klasse 'Erste Umgebung, eingeschränkte Erhältlichkeit'. Die EMV-Norm IEC/EN 61800-3 schränkt nicht mehr die Erhältlichkeit des Frequenzumrichters ein, jedoch sind die Nutzung, Installation und Inbetriebnahme definiert/vorgeschrieben.

*Frequenzumrichter der Kategorie C3:* Elektrische Antriebe mit einer Nennspannung unter 1000 V, die für die Verwendung in der Zweite Umgebung und nicht in der Ersten Umgebung vorgesehen sind.

Die Kategorie C3 hat die gleichen EMV-Emissionsgrenzwerte wie die frühere Klasse 'Zweite Umgebung, allgemeine Erhältlichkeit'.

# Übereinstimmung mit der Norm IEC/EN 61800-3 (2004)

Die Immunität des Frequenzumrichters entspricht den Anforderungen der IEC/EN 61800-3, Kategorie C2 (siehe Seite 325 bezüglich der Definitionen für IEC/EN 60529 61800-3). Die Emissionsgrenzwerte der IEC/EN 61800-3 werden unter den nachfolgend beschriebenen Bedingungen erfüllt.

## Erste Umgebung (Frequenzumrichter der Kategorie C2)

 Baugröße R7-Frequenzumrichter: Der interne EMV-Filter ist angeschlossen und der EMV-Schirm ist installiert.

Frequenzumrichter der Baugröße R8 entsprechen nicht den Anforderungen der Kategorie C2.

- 2. Die Motor- und Steuerkabel werden gemäß Spezifikation in diesem Handbuch ausgewählt.
- 3. Der Frequenzumrichter wird entsprechend den Anweisungen in diesem Handbuch installiert.
- 4. Die maximale Motorkabellänge beträgt 100 m (330 ft).

**WARNUNG!** In einer Umgebung mit Wohngebäuden, kann dieses Produkt Radiofrequenzstörungen verursachen. In diesem Fall sind zusätzliche Maßnahmen zur Unterdrückung der Hochfrequenzstörungen erforderlich.

### Zweite Umgebung (Frequenzumrichter der Kategorie C3)

 Baugröße R7-Frequenzumrichter: Der interne EMV-Filter ist angeschlossen und der EMV-Schirm ist installiert.

Frequenzumrichter der Baugröße R8 entsprechen den Anforderungen der Kategorie C3.

- 2. Die Motor- und Steuerkabel werden gemäß Spezifikation in diesem Handbuch ausgewählt.
- 3. Der Frequenzumrichter wird entsprechend den Anweisungen in diesem Handbuch installiert.
- 4. Die maximale Motorkabellänge beträgt 100 m (330 ft).

**WARNUNG!** Ein elektrischer Antrieb der Kategorie C3 ist nicht für den Anschluss an ein öffentliches Niederspannungsnetz, an das auch Wohngebäude angeschlossen sind, vorgesehen. Bei Anschluss des Frequenzumrichters an ein solches Netz sind Radiofrequenzstörungen zu erwarten.

**Hinweis:** Es ist nicht zulässig, einen Frequenzumrichter der Baugröße R7 mit angeschlossenen internen EMV-Filtern an ein IT- (ungeerdetes) Netz anzuschließen. Das Einspeisenetz wird über die EMV-Filter-Kondensatoren mit dem Erdpotenzial verbunden und verursacht dadurch Gefährdungen oder Schäden am Frequenzumrichter.

**Hinweis:** Es ist nicht zulässig, einen Frequenzumrichter der Baugröße R7 mit angeschlossenen internen EMV-Filtern an ein asymmetrisch geerdetes TN-Netz anzuschließen, da der Frequenzumrichter dadurch beschädigt werden kann.

## Gerätegarantie und Haftung

Der Hersteller ist nicht verantwortlich für:

- Jegliche Kosten, die durch einen Fehler entstehen, wenn die Installation, Inbetriebnahme, Reparatur, Änderung oder Umgebungsbedingungen nicht den Anforderungen entsprechen, die in der Dokumentation, die mit dem Gerät geliefert werden, oder anderen Dokumenten spezifiziert sind.
- · Geräte, die missbräuchlich oder fahrlässig verwendet werden, oder bei Unfällen.
- Einheiten aus Materialien oder Designs, die vom Kunden geliefert bzw. vorgegeben wurden.

Der Hersteller, seine Lieferanten oder Auftragnehmer sind in keinem Fall haftbar für besondere, indirekte, direkte oder Folgeschäden, Verluste oder Nachteile.

Dies stellt die einzige und ausschließliche Garantie des Herstellers in Bezug auf die Geräte dar und ersetzt alle anderen Garantien, ausdrücklich oder impliziert, entstehend durch gesetzlichen oder anderen Betrieb, und schließt diese aus, einschließlich, aber nicht beschränkt auf implizierte Zusicherung der erforderlichen Gebrauchstauglichkeit.

Bei Fragen zum ABB-Frequenzumrichter wenden Sie sich bitte an das zuständige Vertriebsbüro oder Ihre ABB-Vertretung. Die technischen Daten und Spezifikationen entsprechen den zum Zeitpunkt der Drucklegung gültigen Angaben. Der Hersteller behält sich das Recht auf Änderungen ohne vorherige Ankündigungen vor.

## Produkt-Schutzrechte in den USA

Dieses Produkt wird durch eines oder mehrere der folgenden US Patente geschützt:

| 4,920,306 | 5,301,085 | 5,463,302 | 5,521,483 | 5,532,568 | 5,589,754 |
|-----------|-----------|-----------|-----------|-----------|-----------|
| 5,612,604 | 5,654,624 | 5,799,805 | 5,940,286 | 5,942,874 | 5,952,613 |
| 6,094,364 | 6,147,887 | 6,175,256 | 6,184,740 | 6,195,274 | 6,229,356 |
| 6,252,436 | 6,265,724 | 6,305,464 | 6,313,599 | 6,316,896 | 6,335,607 |
| 6,370,049 | 6,396,236 | 6,448,735 | 6,498,452 | 6,552,510 | 6,597,148 |
| 6,600,290 | 6,741,059 | 6,774,758 | 6,844,794 | 6,856,502 | 6,859,374 |
| 6,922,883 | 6,940,253 | 6,934,169 | 6,956,352 | 6,958,923 | 6,967,453 |
| 6,972,976 | 6,977,449 | 6,984,958 | 6,985,371 | 6,992,908 | 6,999,329 |
| 7,023,160 | 7,034,510 | 7,036,223 | 7,045,987 | 7,057,908 | 7,059,390 |
| 7,067,997 | 7,082,374 | 7,084,604 | 7,098,623 | 7,102,325 | 7,109,780 |
| 7,164,562 | 7,176,779 | 7,190,599 | 7,215,099 | 7,221,152 | 7,227,325 |
| 7,245,197 | 7,262,577 | D503,931  | D510,319  | D510,320  | D511,137  |
| D511,150  | D512,026  | D512,696  | D521,466  | D541,743S | D541,744S |
| D541,745S | D548,182  | D548,183  |           |           |           |

Weitere Patente sind angemeldet.

# Maßzeichnungen

Die Abmessungen sind in Milimetern und [Inches] angegeben.

# Baugröße R7

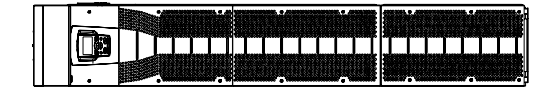

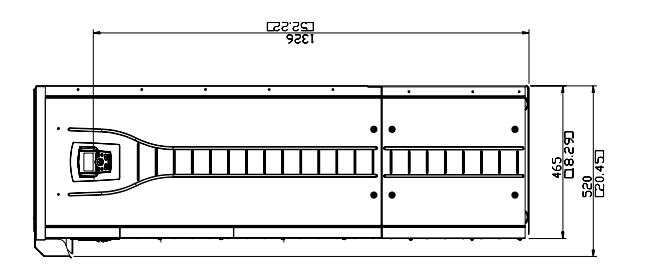

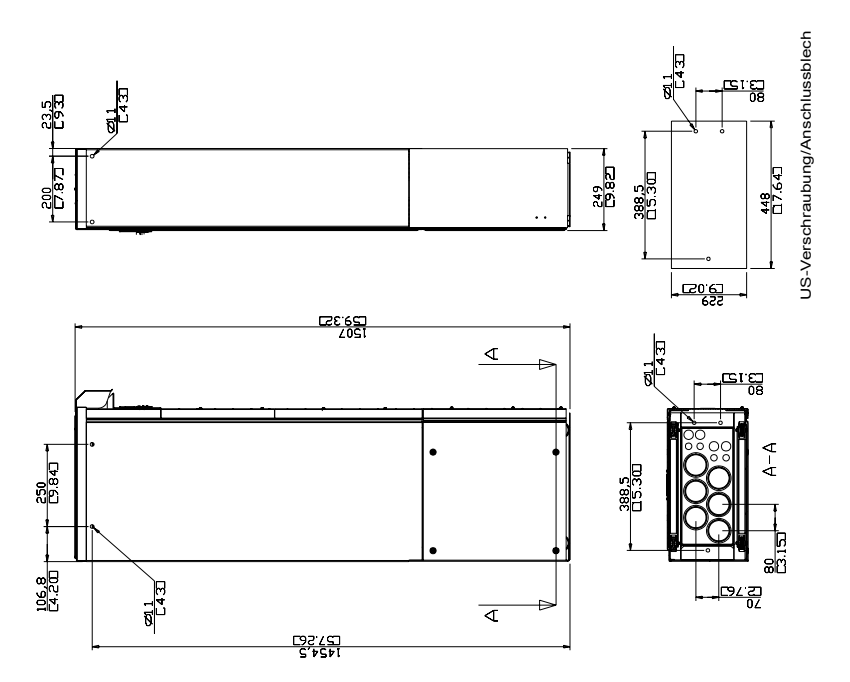

# Baugröße R8

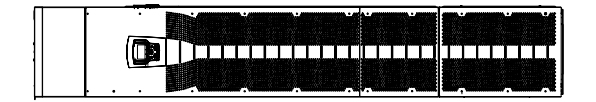

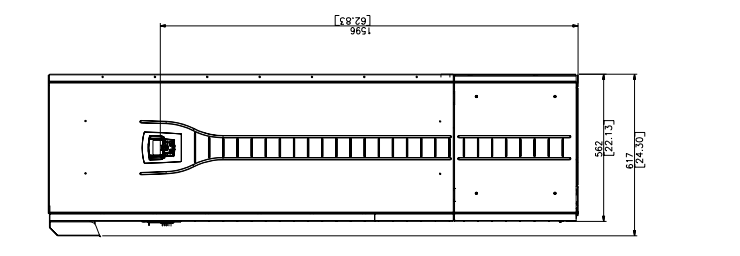

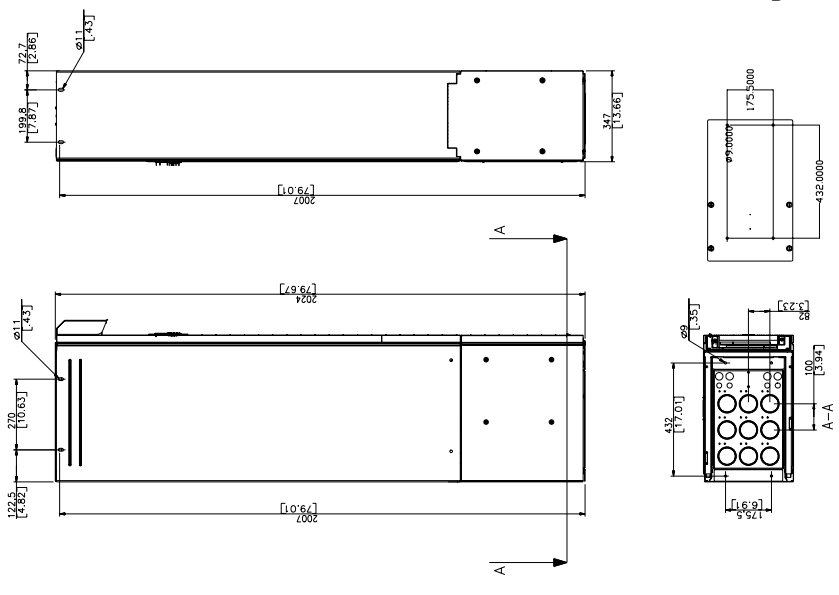

US-Verschraubung/Anschlussblech

## Kontakt zu ABB

## Produkt- und Service-Anfragen

Anfragen zu Produkten richten Sie bitte unter Angabe des Typenschlüssels und der Seriennummer des betreffenden Frequenzumrichters an Ihre ABB-Vertretung. Eine Liste der Verkaufs-, Support und Service-Adressen von ABB finden Sie im Internet unter www.abb.com/drives und Auswahl *World wide service contacts*auf der rechten Seite der Internetseite.

### Produktschulung

Informationen zu den Produktschulungen von ABB finden Sie im Internet unter www.abb.com/drives und Auswahl *Drives -Training courses*.auf der rechten Seite der Internetseite.

## Feedback zu ABB Handbüchern

Wir freuen uns über Kommentare und Hinweise zu den Handbüchern. Rufen Sie im Internet unter www.abb.com/drives, Auswahl *Document Library – Manuals feedback form (LV AC drives)* auf der rechten Seite das Antwortformular auf.

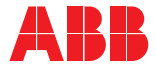

## ABB Automation Products GmbH

Motors & Drives Wallstadter Straße 59 D-68526 Ladenburg DEUTSCHLAND Telefon +49 (0)6203 717 717 Telefax +49 (0)6203 717 600 Internet www.abb.de/motors&drives

#### ABB AG

Drives & Motors Clemens-Holzmeister-Straße 4 A-1109 Wien ÖSTERREICH Telefon +43-(0)1-60109-0 Telefax +43-(0)1-60109-8305

#### ABB Schweiz AG

 Normelec

 Badenerstrasse 790

 CH-8048 Zürich

 SCHWEIZ

 Telefon

 +41-(0)58-586 00 00

 Telefax

 +41-(0)58-586 06 03

 E-Mail:

 elektrische.antriebe@ch.abb.com